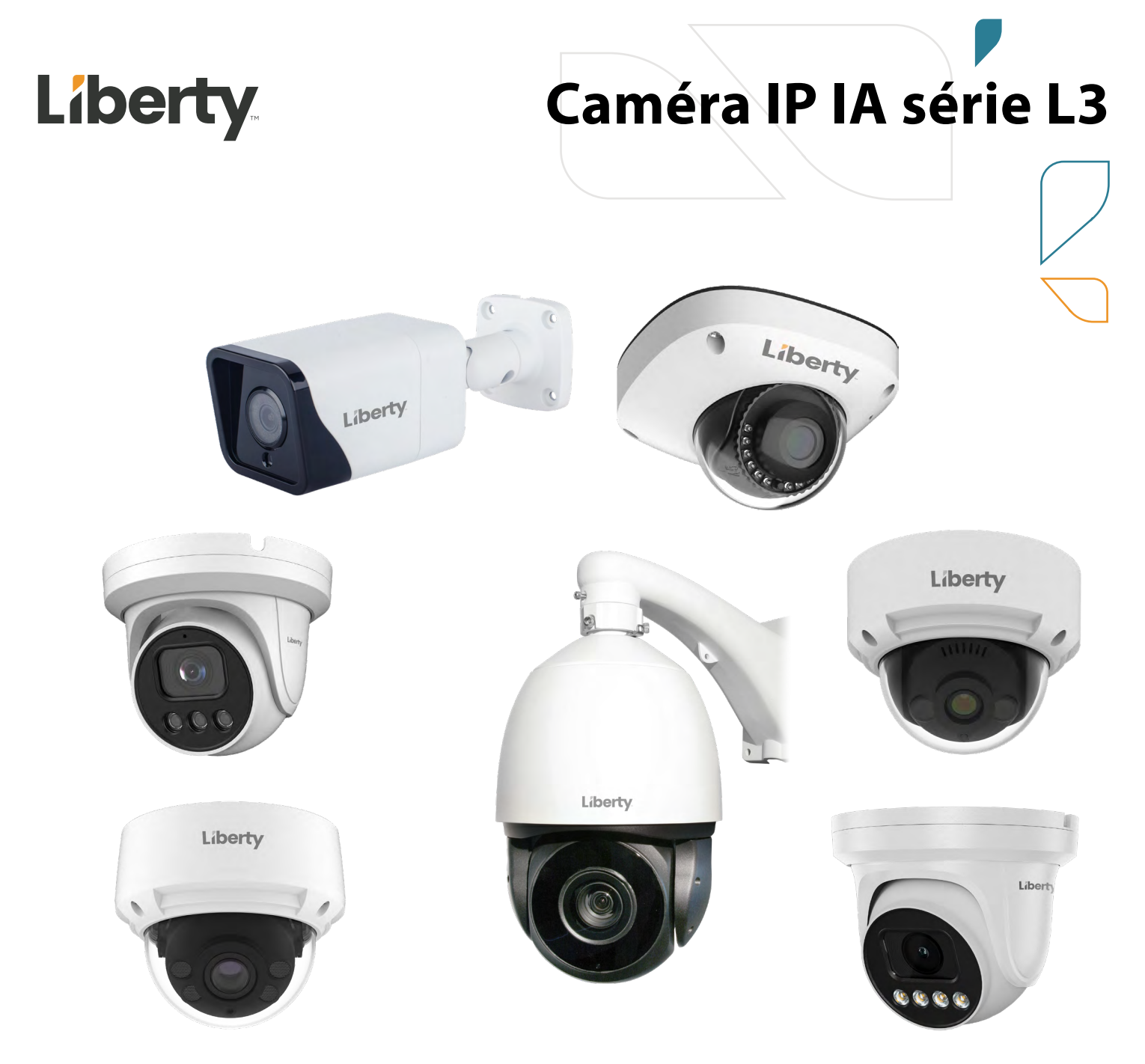

# Manuel de l'Utilisateur: Caméra IP IA série L3 4MP et 8MP

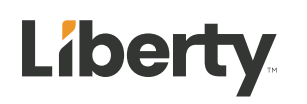

# À propos de ce document

## Objectif

Ce document décrit comment utiliser le système de gestion Web, y compris l'accès au réseau, la configuration du réseau et le dépannage.

## Public visé

Ce dossier est destiné à :

Ingénieurs support technique

Ingénieurs de maintenance

Opérateurs de caméras IP

## **Conventions de symboles**

Les symboles que l'on peut trouver dans ce document sont définis comme suit.

| Symbole | Description                                                                                                    |
|---------|----------------------------------------------------------------------------------------------------|
|         | Indique une situation dangereuse imminente qui, s'il n'est pas<br>évité, entraînera la mort ou des blessures graves.                                                                                                    |
|         | Indique une situation potentiellement dangereuse qui, si elle<br>n'est pas évitée, peut entraîner la mort ou des blessures graves.                                                                                                    |
|         | Indique une situation potentiellement dangereuse qui, si elle<br>n'est pas évitée, peut entraîner des blessures légères ou<br>modérées.                                                                                                    |
|         | Indique une situation potentiellement dangereuse qui, si elle<br>n'est pas évitée, pourrait entraîner des dommages matériels,<br>une perte de données, une détérioration des performances ou<br>des résultats imprévus.                                             |
|         | AVIS est utilisé pour traiter des pratiques non liées à des blessures corporelles.                                                                                                    |
|         | Attire l'attention sur des informations importantes, les<br>meilleures pratiques et des conseils.<br>REMARQUE est utilisé pour traiter des informations non liées<br>aux blessures corporelles, aux dommages matériels et à la<br>détérioration de l'environnement. |

## Annonce spéciale

Ce manuel peut contenir des fautes d'impression, des informations technologiques qui ne sont pas assez précises et une description de la fonction et du fonctionnement du produit qui est légèrement incohérente avec le produit réel. Le fabricant mettra à jour ce manuel en fonction de l'amélioration ou des modifications des fonctions du produit et mettra régulièrement à jour le logiciel et le matériel décrits dans ce manuel. Des informations mises à jour seront ajoutées aux nouvelles versions de ce manuel sans préavis. Ce manuel est uniquement à titre de référence. Il peut y avoir une légère différence entre différents modèles. Veuillez vous référer aux produits réels.

## Contenu

| À propos de ce document                                      | 1  |
|--------------------------------------------------------------|----|
| Objectif                                                     | 1  |
| Public visé                                                  | 1  |
| Conventions de symboles                                      | 1  |
| Annonce spéciale                                             |    |
| Contenu                                                      | 2  |
| 1 Démarrage rapide                                           | 4  |
| 1.1 Connexion et déconnexion                                 | 4  |
| 1. 2 Modifiez le mot de passe                                | 5  |
| 1.3 Parcourir les vidéos en temps réel                       | 7  |
| 1.4 Disposition de la page principale                        |    |
| 1.5 Relecture                                                |    |
| 1.6 Comptage de personnes (uniquement pour certains modèles) | 15 |
| 2 Paramètres de PTZ(uniquement pour certains modèles)        |    |
| 2.1 Contrôle et configurer le PTZ                            |    |
| 2.2 Configurer et appeler des positions prédéfinies          |    |
| 2.3 Configurer et appeler des pistes                         |    |
| 2.4 Configurer et appeler Numérisations                      |    |
| 2.5 Configurer et appeler des tours                          |    |
| 2.6 Configurer les inactifs                                  |    |
| 2.7 Configurer la minuterie                                  |    |
| 2.8 Configurer le poste                                      | 23 |
| 3 Paramètres des images                                      |    |
| 3.1.1 Accéder à l'interface des paramètres d'image           | 25 |
| 3.1.2 Mode                                                   |    |
| 3.1.3 Paramètre d'image                                      |    |
| 3.1.4 Mode scène                                             |    |
| 3.1.5 Exposition                                             |    |
| 3.1.6 Réglage de la balance des blancs                       |    |
| 3.1.7 Jour Nuit                                              | 35 |
| 3.1.8 Réduction de bruit                                     |    |
| 3.1.9 Améliorer l'image                                      | 41 |
| 3.1.10 Zoom Focus (uniquement pour certains modèles)         |    |
| 4 Configurer l' appareil                                     |    |
| 4.1 Informations sur l'appareil                              |    |
| 4.2 Flux vidéo et audio                                      | 49 |
| 4.3 Paramètre ROI                                            | 54 |
| 4.4 Instantané                                               |    |
| 4.5 Réseau local                                             |    |

| 4. 6 Port de l'appareil                                                                                                    | 60         |
|----------------------------------------------------------------------------------------------------|------------|
| 4. 7 Date et l'heure                                                                                                    |            |
| 4.8 Caméra                                                                                                    |            |
| 4.9 OSD                                                                                                    | 66         |
| 4.10 Entrée audio                                                                                                    |            |
| 4.11 Sortie audio                                                                                                    |            |
| 4.12 Dôme PTZ ( uniquement pour certains modèles )                                                                                                    |            |
| 4. 13 Fonction CVBS ( uniquement pour certains modèles )                                                                                                    |            |
| 4.14 Service système                                                                                                    |            |
| 4.15 Voice Denoise ( uniquement pour certains modèles)                                                                                                    | 74         |
| 4.16 Licences logicielles                                                                                                    |            |
| 5 Configurer les appareils externes                                                                                                    |            |
| 5.1 Paramètres PTZ externes (pour certains modèles uniquement)                                                                                                    |            |
| 6 Configurer l'analyse intelligente                                                                                                    |            |
| 6.1 Périmètre                                                                                                    |            |
| 6.2 Clôture virtuelle unique                                                                                                    |            |
| 6.3 Double clôture virtuelle                                                                                                    |            |
| 6.4 Multi-Loitering                                                                                                    |            |
| 6.5 R etr ograde                                                                                                    |            |
| 6.6 Stationnement illégal                                                                                                    |            |
| 6.7 Comptage de personnes (uniquement pour certains modèles)                                                                                                    |            |
| 6.8 Smart Motion                                                                                                    |            |
|                                                                                                    |            |
| 7 Configurer le suivi intelligent (uniquement pour certains modèles)                                                                                               |            |
| 7 Configurer le suivi intelligent (uniquement pour certains modèles)                                                                                               | <b>107</b> |
| <ul> <li>7 Configurer le suivi intelligent (uniquement pour certains modèles)</li> <li>7.1 Suivi intelligent</li> <li>8 Configurer le fonction d'alorme</li> </ul> | <b>107</b> |
| <ul> <li>7 Configurer le suivi intelligent (uniquement pour certains modèles)</li> <li>7.1 Suivi intelligent</li></ul>                                             |            |
| <ul> <li>7 Configurer le suivi intelligent (uniquement pour certains modèles)</li> <li>7.1 Suivi intelligent</li> <li>8 Configurer la fonction d'alarme</li></ul>  |            |
| <ul> <li>7 Configurer le suivi intelligent (uniquement pour certains modèles)</li> <li>7.1 Suivi intelligent</li></ul>                                             |            |
| <ul> <li>7 Configurer le suivi intelligent (uniquement pour certains modèles)</li> <li>7.1 Suivi intelligent</li></ul>                                             |            |
| <ul> <li>7 Configurer le suivi intelligent (uniquement pour certains modèles)</li></ul>                                                                            |            |
| <ul> <li>7 Configurer le suivi intelligent (uniquement pour certains modèles)</li> <li>7.1 Suivi intelligent</li></ul>                                             |            |
| <ul> <li>7 Configurer le suivi intelligent (uniquement pour certains modèles)</li></ul>                                                                            |            |
| <ul> <li>7 Configurer le suivi intelligent (uniquement pour certains modèles)</li></ul>                                                                            |            |
| <ul> <li>7 Configurer le suivi intelligent (uniquement pour certains modèles)</li> <li>7.1 Suivi intelligent</li></ul>                                             |            |
| <ul> <li>7 Configurer le suivi intelligent (uniquement pour certains modèles)</li></ul>                                                                            |            |
| <ul> <li>7 Configurer le suivi intelligent (uniquement pour certains modèles)</li></ul>                                                                            |            |
| <ul> <li>7 Configurer le suivi intelligent (uniquement pour certains modèles)</li></ul>                                                                            |            |
| <ul> <li>7 Configurer le suivi intelligent (uniquement pour certains modèles)</li> <li>7.1 Suivi intelligent</li></ul>                                             |            |
| <ul> <li>7 Configurer le suivi intelligent (uniquement pour certains modèles)</li> <li>7.1 Suivi intelligent</li></ul>                                             |            |
| <ul> <li>7 Configurer le suivi intelligent (uniquement pour certains modèles)</li> <li>7.1 Suivi intelligent</li></ul>                                             |            |
| <ul> <li>7 Configurer le suivi intelligent (uniquement pour certains modèles)</li> <li>7.1 Suivi intelligent</li></ul>                                             |            |
| <ul> <li>7 Configurer le suivi intelligent (uniquement pour certains modèles)</li> <li>7.1 Suivi intelligent</li></ul>                                             |            |
| <ul> <li>7 Configurer le suivi intelligent (uniquement pour certains modèles)</li></ul>                                                                            |            |

| 11 Configurer la fonction de masque de confidentialité |               |
|--------------------------------------------------------|---------------|
| 12 Configurer le service réseau                        |               |
| 12.1 802.1x                                            |               |
| 12.2 DDNS                                              |               |
| 12.3 PPPoE                                             |               |
| 12.4 Cartographie des ports                            |               |
| 12.5 SMTP                                              |               |
| 12.6 FTP                                               |               |
| 12.7 IP Filtre                                         |               |
| 12.8 Centre de service d'alarme CGI                    |               |
| 12.9 SNMP                                              |               |
| 12.10 Qualité de service                               |               |
| 12.11 Accès à la plateforme                            |               |
| 13 Gestionnaire de privilèges                          |               |
| 13.1 Configurer un utilisateur                         |               |
| 14 Configurer le protocole Paramètres                  |               |
| 14.1 Informations sur le protocole                     |               |
| 14.2 Authentification de sécurité                      |               |
| 14.3 Configuration Onvif                               |               |
| 14.4 Paramètres de multidiffusion                      |               |
| 15 Interroger les journaux des appareils               |               |
| 15.1 Interroger les journaux d'opérations              |               |
| 15.2 Interroger les journaux d'alarmes                 |               |
| 15.3 Collecter tous les journaux                       |               |
| 16 Entretenir l' appareil                              |               |
| 16.1 Redémarrer un appareil                            |               |
| 16.2 Redémarrage automatique                           |               |
| 16.3 Mettre à niveau le progiciel                      |               |
| 16.4 Restaurer l' appareil aux paramètres d'usine      |               |
| 16.5 E xport / I np ort Configuration                  |               |
| 17 Configuration locale                                |               |
| 18 Dépannage                                           |               |
| A Acronymes et abréviations                            | 174           |
| 1 Dém                                                  | arrage rapide |

## 1.1 Connexion et déconnexion

## 

Pour accéder à l'interface Web via Microsoft Edge, Chrome ou Navigateur Firefox ; Sinon, certaines fonctions pourraient ne pas être disponibles.

#### Se connecter

Step 1 Ouvrez Microsoft Edge, saisissez l'adresse IP de la caméra IP (DHCP est activé par défaut) dans la zone d'adresse, puis cliquez sur le bouton **Entrée**.

La page de connexion s'affiche, comme illustré à la Figure 1-1.

Figure 1-1 Page de connexion

| Lib       | erty      |
|-----------|-----------|
|           | English 🕶 |
| User Name |           |
| Password  | 7775      |

Step 2 Entrez le nom d'utilisateur et le mot de passe.

Le nom et le mot de passe par défaut sont tous deux admin. Modifiez le mot de passe lorsque vous vous connectez au système pour la première fois afin d'assurer la sécurité du système.

Après avoir modifié le mot de passe, vous devez attendre au moins trois minutes, puis éteindre pour vous assurer que la modification a réussi. Ou reconnectez-vous au Web pour tester le nouveau mot de passe.

Vous pouvez modifier la langue d'affichage du système sur la page de connexion.

Step 3 Cliquez sur Connectez-vous pour accéder à l'interface .

La page principale s'affiche.

----Fin

#### Se déconnecter

Cliquez Len haut à droite pour revenir à la page de connexion.

## 1.2 Modifiez le mot de passe

#### Description

P our la première connexion, La page de modification du mot de passe par défaut est illustrée à la Figure 1-2 .

| Nour Door |        |    |  |
|-----------|--------|----|--|
| new Passy | void   | W  |  |
| Cont      | ĩrm    |    |  |
|           | L      |    |  |
|           | Canaal | OK |  |
|           | Cancel | OK |  |

Figure 1-2 Changer la page de mot de passe par défaut

Ou cliquez sur **v**pour modifier le mot de passe pour vous connecter au système, comme illustré à la Figure 1-3.

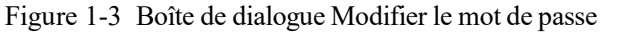

| Old Password                                                                                                    | Pyye                                                                                                    |
|----------------------------------------------------------------------------------------------------|----------------------------------------------------------------------------------------------------|
| New Password                                                                                                    | 2000 Alabert                                                                                             |
| Confirm                                                                                                    |                                                                                                    |
| and the last                                                                                                    |                                                                                                    |
| Advice the password lengt                                                                                           | h of eight characters.                                                                                   |
| Advice the password lengtl<br>Advice the password includ<br>wercase letters and specia<br>Advice the password can n | h of eight characters.<br>des numbers, capital letters,<br>l characters.<br>not be the same as username. |

#### Procédure

Step 1 Saisissez l'ancien mot de passe, le nouveau mot de passe et confirmez le mot de passe.

Step 2 Cliquez sur OK.

Si le message "Modification du mot de passe réussie" s'affiche, le mot de passe a été modifié avec succès. Si le mot de passe ne peut pas être modifié, l'avis de mot de passe s'affiche. (Par exemple, la longueur du nouveau mot de passe ne peut pas être inférieure à huit .).

Il est conseillé de redémarrer l'appareil trois minutes plus tard après avoir modifié le mot de passe.

Step 3 Cliquez sur OK.

La page de connexion s'affiche.

## 1.3 Parcourir les vidéos en temps réel

#### Télécharger le serveur local IPC

Si tu veux à lire la vidéo encodée H.265, vous devez télécharger le dernier serveur local IPC, comme le montre la figure 1-4, lorsque vous vous connectez au système de gestion Web pour la première fois.

Figure 1-4 Télécharger la P age P lugin

| Liberty | Live Video Playback People Counting Configuration                                                                                                    |
|---------|----------------------------------------------------------------------------------------------------|
| Step 1  | Cliquez sur " Veuillez télécharger le dernier plugin ", téléchargez le plugin IPCLocal Server.                                                         |
| Step 2  | Ouvrez le fichier de téléchargement pour terminer l'installation.                                                                                      |
| Step 3  | Cliquez sur "Exécuter", sélectionnez l'emplacement de destination comme indiqué dans la Figure 1-5.                                                    |
|         | Figure 1-5 Sélectionner l'emplacement de destination                                                                                                   |
| 0       | 🜏 Setup - IPCLocalServer — 🗆 🗙                                                                                                    |
|         | Select Destination Location<br>Where should IPCLocalServer be installed?                                                                               |
|         | Setup will install IPCLocalServer into the following folder.<br>To continue, click Next. If you would like to select a different folder, click Browse. |
|         | C:\Program Files (x86)\IPCLocalServer Browse                                                                                                    |
|         | At least 7.1 MB of free disk space is required.                                                                                                    |
|         | Next > Cancel                                                                                                    |

Step 4 Cliquez sur " Suivant ", prêt à installer le plugin, comme indiqué dans Illustration 1-6.

| Setup - IPCLocalServer                                                                            |              |   |
|---------------------------------------------------------------------------------------------------|--------------|---|
| elect Additional Tasks                                                                            |              |   |
| Which additional tasks should be performed?                                                       |              | ( |
| Select the additional tasks you would like Setup to perform while IPCLocalServer, then dick Next. | e installing |   |
| Additional shortcuts:                                                                             |              |   |
| Create a desktop shortcut                                                                         |              |   |
|                                                                                                   |              |   |
|                                                                                                   |              |   |
|                                                                                                   |              |   |
|                                                                                                   |              |   |
|                                                                                                   |              |   |
|                                                                                                   |              |   |
|                                                                                                   |              |   |

Step 5 Cochez « Créer un raccourci sur le bureau », cliquez sur « Suivant » pour installer le plug-in, comme illustré à la figure 1-7 .

| Figure 1-7 Ins                                                                                                    | tallation            |                |    |
|----------------------------------------------------------------------------------------------------|----------------------|----------------|----|
| up - IPCLocalServer                                                                                                    |                      |                |    |
| ady to Install<br>Setup is now ready to begin installing IPCLoc                                                                           | alServer on your c   | omputer.       | (  |
| Click Install to continue with the installation,<br>hange any settings.                                                                   | or click Back if you | want to review | or |
| Destination location:<br>C:\Program Files (x86)\IPCLocalServer<br>Additional tasks:<br>Additional shortcuts:<br>Create a desktop shortcut |                      |                | ~  |
|                                                                                                    |                      |                |    |

Step 6 Cliquez sur "Terminer " pour terminer l' installation du plugin , comme illustré à la Figure 1-8 .

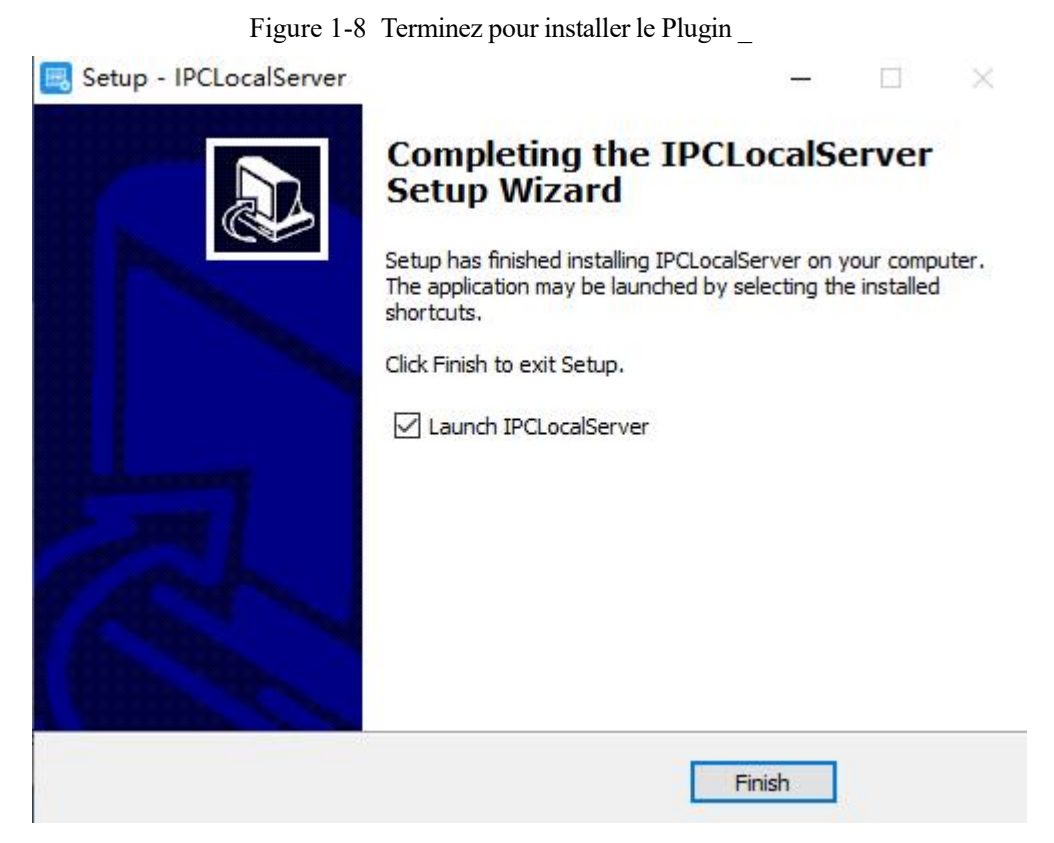

Step 7 R éouvrez le navigateur après l'installation de .

#### 

Si les conseils de réparation s'affichent lors de l'installation de la commande, veuillez ignorer l'invite et poursuivre l'installation.

Pendant le plugin l'installation, le navigateur doit être fermé.

----Fin

#### Description

Pour parcourir les vidéos en temps réel, cliquez sur Live Video. La page Vidéo en direct s'affiche, comme illustré à la Figure 1-9.

Figure 1-9 Page vidéo en direct

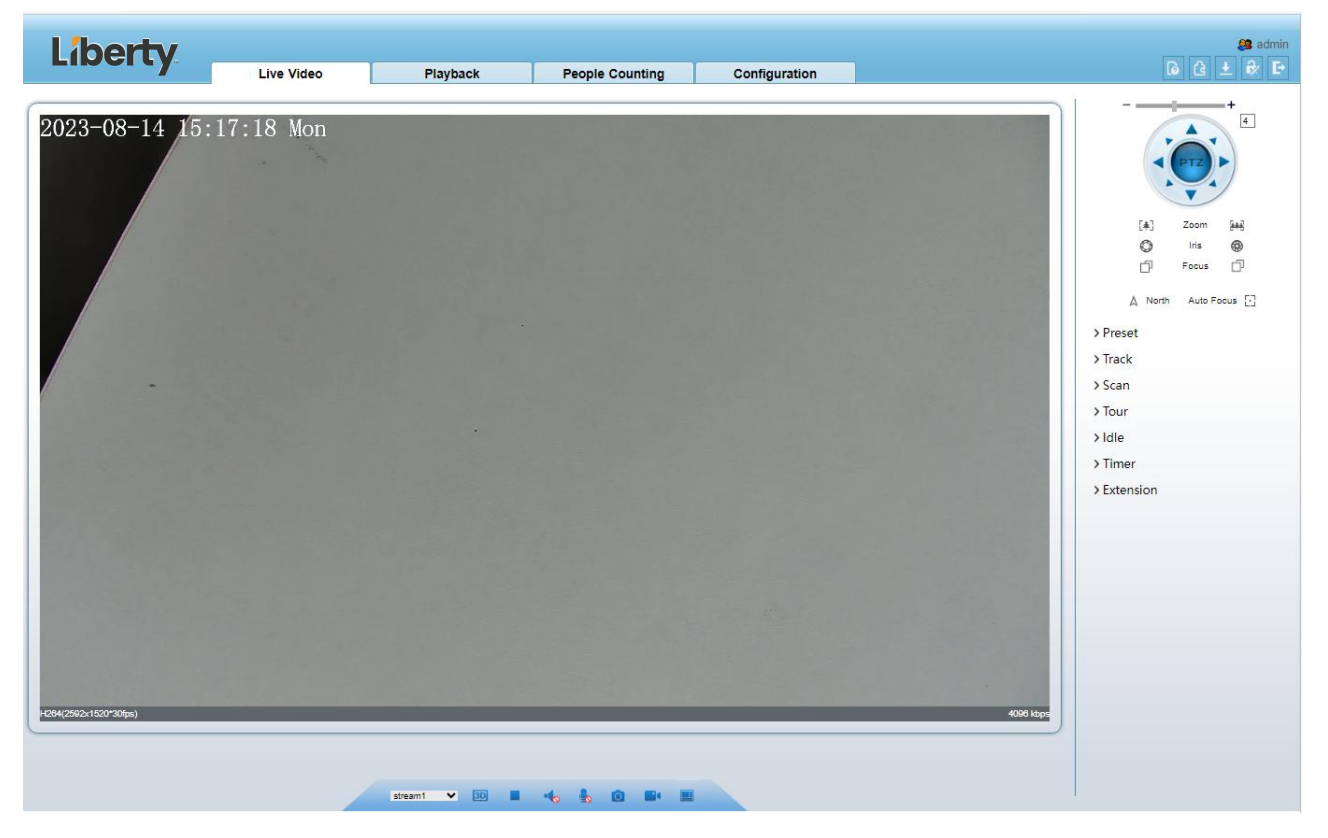

Sur la page Vidéo en direct, vous pouvez effectuer les opérations suivantes :

Cliquez pour arrêter la lecture d'une vidéo.

Cliquez **P**pour lire une vidéo.

Double-cliquez dans la zone vidéo pour entrer en mode plein écran, et double-cliquez à nouveau pour quitter.

Configurez le PTZ. Pour plus de détails, voir Configurer le PTZ.

Contrôlez le PTZ. Pour plus de détails, voir Contrôle du PTZ .

Basculer entre trois modes . Pour plus de détails sur la configuration des flux, voir 4.2 Flux vidéo et audio .

Cliquez sur prendre un instantané et enregistrer les photos.

Cliquez **E**pour activer l'enregistrement local.

L'interface AI est fournie pour certains modèles.

## 1.4 Disposition de la page principale

Sur la page principale, vous pouvez visionner des vidéos en temps réel, recevoir des notifications d'alarme et de panne, définir des paramètres, modifier le mot de passe et vous déconnecter du système. Illustration 1-10 affiche la mise en page principale. Tableau 1-1 décrit les éléments de la page principale.

| Liberty               | Live Video | Playback | People Counting | Configuration |           | 5 🖸 6 3 ± 🕫 e                                                                                                    |
|-----------------------|------------|----------|-----------------|---------------|-----------|----------------------------------------------------------------------------------------------------|
| 2023-08-14 15         | :18:22 Mon | 2        | 3               | 4             |           | [4]       Zoom       Hell         [4]       Zoom       Hell         ©       Iria       @         Preset       Preset       >         > Track       >       Scan         > Tour       >       Idle         > Timer       >       >         > Extension        6 |
| H284(2802x1500*30tps) | [          | steam!   |                 | 7             | 4005 ktps |                                                                                                    |

#### Figure 1-10 Mise en page principale

| Table 1-1 | Éléments sur la | a page | principale |
|-----------|-----------------|--------|------------|
|           |                 | 10     | 1 1        |

| Non. | Élément                            | Description                                                                                                    |
|------|------------------------------------|----------------------------------------------------------------------------------------------------|
| 1    | Vidéo en<br>temps réel<br>Une zone | Vidéo s en temps réel sont joué dans cette page.                                                                                                    |
| 2    | Relecture                          | V ous pouvez interroger les vidéos de lecture dans cette zone.<br>NOTE<br>Ce n'est que lorsque la carte SD ou le NAS contient des vidéos que vous pouvez interroger<br>les vidéos de lecture.                                                                                                    |
| 3    | Comptage de personnes              | Définissez la condition de requête pour interroger le nombre de personnes, les statistiques peuvent être affichées sous différents types, tels que graphique linéaire, histogramme, liste, pour plus d'informations détaillées, veuillez vous référer au chapitre 1.6. Uniquement pour certains modèles. |
| 4    | Configuration<br>de l'appareil     | Vous pouvez choisir un menu pour définir les paramètres de l'appareil, y<br>compris les informations sur l'appareil, les flux audio et vidéo, le réglage de<br>l'alarme, la fonction de masque de confidentialité , etc.                                                                                 |
| 5    | Q                                  | Lorsque l'appareil accepte un signal d'alarme, l'icône d'alarme s'affichera dans<br>les 10 secondes dans le système de gestion Web . L' icône d'alarme<br>s'affiche. Vous pouvez cliquer sur pour afficher les informations<br>d'alarme.                                                                 |

| Non. | Élément                    | Description                                                                                                    |
|------|----------------------------|----------------------------------------------------------------------------------------------------|
|      | 6                          | Aide _ de interphone                                                                                                    |
|      |                            | About the intercom function:                                                                                                    |
|      |                            | Description: Configure only Chrome browser in the HTTP environment, compatible with all browsers in HTTPS<br>environments<br>HTTP Environment Chrome Opens the intercom step:<br>1.Chrome Enter 'chrome://flags'#unsafely-treat-insecure-origin-as-secure' in the address bar<br>2.Set 'INSECURE Origins' Treated as Secure' to 'Enabled' |
|      |                            | 3 Fill in the device domain name in the input box, multiple devices named ',' separation; example 'http:<br>//192.168.0.123, http: //192.168.0.123; 8045'                                                                                                    |
|      | G                          | Télécharger _ le dernier plug - in IPC Local Server.                                                                                                    |
|      | €∕                         | Changer le mot de passe, vous pouvez cliquer pour changer le mot de passe.                                                                                                    |
|      | Đ                          | Se déconnecter , vous pouvez cliquer sur pour revenir à la page de connexion.                                                                                                    |
| 6    | PTZ                        | Uniquement utilisé pour les caméras dôme, définissez les paramètres PTZ . Tels<br>que zoom avant/zoom arrière, iris +/iris-, focus in/focus out,<br>Preset/Track/Scan/Tour/Idle/Timer/Extension.                                                                                                    |
| 7    | Passer à No<br>Plugin Play | Prend en charge deux méthodes pour lire la vidéo en direct, la lecture de plug-in et la lecture sans plug-in. Pour aucune lecture de plug-in, le flux par défaut est le flux 1.                                                                                                    |
| 8    | Flux                       | Choisissez le mode de flux dans la liste déroulante. Définissez les paramètres dans « <b>Configuration &gt; Flux &gt; Flux de base</b> ».                                                                                                    |
|      | 3D                         | La fonction de positionnement 3D fait pivoter rapidement le PTZ et modifie la distance focale dans des scénarios spécifiques. Vous pouvez également modifier la mise au point en dessinant des cadres rectangulaires . Uniquement pour certains modèles .                                                                                 |
|      | Pause / Lire<br>la vidéo   | Mettez la vidéo en direct sur pause ou lisez la vidéo.                                                                                                    |
|      | Audio                      | Ouvrez /fermez l'audio.                                                                                                    |
|      | M icrophone                | Ouvrez /fermez le microphone.                                                                                                    |
|      | Instantané                 | Cliquez sur l'icône pour capturer la vidéo et enregistrer les images à l'emplacement spécifié.                                                                                                    |
|      | Registre local             | Enregistrez la vidéo et enregistrez le fichier à l'emplacement spécifié.                                                                                                    |
|      | Une interface<br>II        | Cliquez sur l'icône pour passer à la vidéo en direct AI, vous pouvez afficher les instantanés d'objets multiples AI, il y a le visage, la plaque, la voiture, le corps humain, l'équitation. Uniquement pour certains modèles .                                                                                                    |
|      | Mode                       | Uniquement utilisé pour la caméra fisheye, cliquez sur l'icône pour choisir le mode de lecture de la vidéo.                                                                                                    |

| Liberty |                      |             |                 |               | e admin                                                                                                    |
|---------|----------------------|-------------|-----------------|---------------|----------------------------------------------------------------------------------------------------|
|         | Live Video           | Playback    | People Counting | Configuration |                                                                                                    |
| 2023    | 5-08-14 15:21:23 Mon | tram stram1 | 4 4 0 *         | 3051 kbps     | Face         Plate           Image: Image: |
|         |                      |             |                 |               | ]                                                                                                    |
| ***     |                      |             |                 |               |                                                                                                    |

Figure 1-11 Interface multi-objets IA

Le cadre du visage montrera l'instantané du visage humain.

Le cadre de la plaque affichera l'instantané de la plaque d'immatriculation.

## 1.5 Relecture

Cliquez sur « Lecture » sur l'interface Web. Si les utilisateurs installent une carte SD et qu'il y a une vidéo sur la carte SD, cliquez sur « Lecture » et la vidéo de lecture s'affichera comme dans la Figure 1-12.

| Liberty                                                                                                    | Live Video                                              | Playback         | People Counting                                    | Configuration            |                  | 😫 admin<br><b>()</b> () () () () () () () () () () () () () |
|----------------------------------------------------------------------------------------------------|---------------------------------------------------------|------------------|----------------------------------------------------|--------------------------|------------------|-------------------------------------------------------------|
|                                                                                                    | C                                                       |                  |                                                    |                          |                  |                                                             |
|                                                                                                    |                                                         |                  |                                                    |                          |                  |                                                             |
|                                                                                                    |                                                         |                  |                                                    |                          |                  |                                                             |
|                                                                                                    |                                                         |                  |                                                    |                          |                  |                                                             |
|                                                                                                    |                                                         |                  |                                                    |                          |                  |                                                             |
|                                                                                                    |                                                         |                  |                                                    |                          |                  |                                                             |
|                                                                                                    |                                                         |                  |                                                    |                          |                  |                                                             |
|                                                                                                    |                                                         |                  |                                                    |                          |                  |                                                             |
|                                                                                                    |                                                         |                  |                                                    |                          |                  |                                                             |
|                                                                                                    |                                                         |                  | x 1/2x 2x 4x 8x                                    | •                        |                  |                                                             |
|                                                                                                    | [2]                                                     | 30               | 2023/8/14 00:00                                    | :00 <b>9</b> 1h          | ○6h ○12h ○24h    |                                                             |
|                                                                                                    |                                                         | All              | <ul> <li>Start Time 2023/08/13 15:29:57</li> </ul> | End Time 2023/08/14 15:2 | 29:57 Search     |                                                             |
|                                                                                                    |                                                         |                  |                                                    |                          |                  |                                                             |
|                                                                                                    | Lecture, clie                                           | quez sur « hau   | it-parleur » pour                                  | activer ou d             | ésactiver le so  | n.                                                          |
| :Pa                                                                                                    | ause.                                                   |                  |                                                    |                          |                  |                                                             |
|                                                                                                    | S haut.                                                 |                  |                                                    |                          |                  |                                                             |
| -                                                                                                    | e Retour                                                | d'image / Leo    | cture d' image .                                   |                          |                  |                                                             |
| 116x                                                                                                    | $\frac{1}{8}$ $\frac{1}{4}$ $\frac{1}{2}$ $\frac{1}{2}$ | 2x 4x            | 8x : Avance                                        | rapide, l'util           | isateur peut ch  | oisir la vitesse de lecture                                 |
| différen                                                                                                    | te.                                                     |                  |                                                    |                          |                  |                                                             |
|                                                                                                    | S napshot, c                                            | liquez sur l'ice | ône pour prendr                                    | e un instantai           | né de l'interfac | e actuelle                                                  |
| and the second second se |                                                         |                  |                                                    |                          |                  |                                                             |

Figure 1-12 Interface de lecture

Sauvegardez, cliquez sur le icône commencer sauvegarde, faites glisser la barre pour télécharger rapidement l'enregistrement, cliquez à nouveau sur l'icône pour terminer. La fenêtre contextuelle de l'astuce, comme illustré à la figure 1-13, cliquez sur Enregistrer pour enregistrer la vidéo. Cliquez sur **Annuler** pour abandonner.

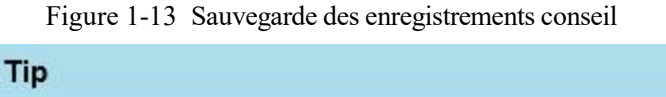

| media Type | F                   |
|------------|---------------------|
| Start Time | 2023/02/09 17:44:29 |
| End Time   | 2023/02/09 17:45:16 |

| 1 | All  Start Tim                  |
|---|---------------------------------|
|   | Network Alarm                   |
|   | Personnel Count Threshold Alarm |
|   | Retrograde                      |
|   | Multi-Loitering                 |
|   | Double Line Crossing            |
|   | Single Line Crossing            |
|   | Smart Motion                    |
| l | Intrusion                       |
| l | Audio Abnormal Alarm            |
| l | Day Night Switch Alarm          |
| l | Motion Alarm                    |
| l | I/O Alarm                       |
| l | Alarm Record                    |
| l | All                             |

Choisissez le type d' alarme , réglez l'heure de début et l'heure de fin pour rechercher rapidement l'enregistrement d'alarme.

# 1.6 **Comptage de personnes (uniquement pour certains modèles)**

Un t **dans l'interface de comptage de personnes**, vous pouvez afficher le nombre de personnes tout au long de la configuration de la condition de requête (choisissez l'heure détaillée à la fenêtre contextuelle de la date ).

Il existe trois modes pour afficher les données, tels que le graphique linéaire, l'histogramme et la liste, comme illustré à la Figure 1-14.

| Liberty                         |                              |            |                 |               | 🥞 admin                       |
|---------------------------------|------------------------------|------------|-----------------|---------------|-------------------------------|
|                                 | Live Video                   | Playback   | People Counting | Configuration |                               |
| Query Condition                 | 1./ Line Chart Lui, Historra | m III list |                 |               |                               |
| Statistical Type Year Month Day |                              |            |                 | In Out        | (r)                           |
| Date 2023/08/14                 |                              |            |                 |               |                               |
|                                 |                              |            |                 |               |                               |
| Query                           |                              |            |                 |               |                               |
| Download                        |                              |            |                 |               |                               |
|                                 |                              |            |                 |               |                               |
|                                 |                              |            |                 |               |                               |
|                                 |                              |            |                 |               |                               |
|                                 |                              |            |                 |               |                               |
|                                 |                              |            |                 |               |                               |
|                                 |                              |            |                 |               |                               |
|                                 |                              |            |                 |               |                               |
|                                 |                              |            |                 |               |                               |
|                                 |                              |            |                 |               |                               |
|                                 |                              |            |                 |               |                               |
|                                 |                              |            |                 |               |                               |
|                                 |                              |            |                 |               |                               |
|                                 |                              |            |                 |               |                               |
|                                 |                              |            |                 |               |                               |
|                                 |                              |            |                 |               |                               |
|                                 |                              |            |                 |               |                               |
|                                 |                              |            |                 |               |                               |
|                                 |                              |            |                 |               |                               |
|                                 |                              |            |                 |               |                               |
|                                 |                              |            |                 |               |                               |
|                                 |                              | 2 3 4 5 6  | 7 8 9 10        | 11 12 13 14   | 15 16 17 18 19 20 21 22 23 24 |
|                                 |                              |            |                 | 1. 12 13 14   |                               |
|                                 |                              |            |                 |               |                               |

Figure 1-14 Interface de comptage de personnes

Cliquez sur « Télécharger » pour télécharger le résultat de la requête.

Choisissez le mode d'affichage des résultats, tel que graphique linéaire, histogramme et liste.

Cliquez sur "Requête" pour interroger les données de comptage de personnes.

Le résultat des données peut être enregistré dans un dossier local.

----Fin

# 2 Paramètres de PTZ(uniquement pour certains modèles)

## 2.1 Contrôle et configurer le PTZ

#### Description

Toutes les fonctions PTZ ne sont disponibles que pour le dôme réseau haute vitesse et l'appareil connecté à un PTZ externe. L'action de mise au point et de zoom peut être utilisée pour les caméras motorisées

#### Contrôler le PTZ

Lorsque vous parcourez des vidéos en temps réel prises par une caméra dôme ou une caméra connectée à un PTZ externe, vous pouvez contrôler le PTZ pour afficher les vidéos prises dans différentes directions.

Cliquez **DIZ** sous la page **Vidéo en direct** pour ouvrir le **contrôle PTZ** page comme illustré à la Figure 2-1, vous pouvez cliquer sur les huit touches fléchées pour déplacer le PTZ dans huit directions. Toi peut également zoomer l'objectif et régler la distance focale.

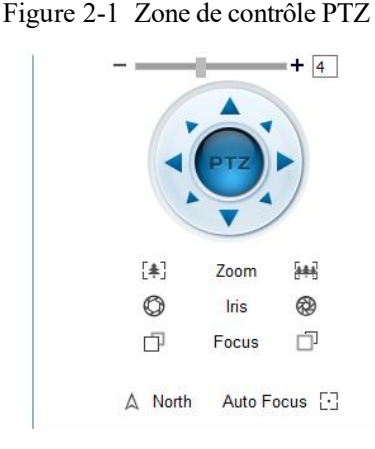

Dans la zone de contrôle PTZ, vous pouvez effectuer les opérations suivantes :

Faites glisser le curseur vers la gauche ou vers la droite au-delà des touches de rotation PTZ, vous pouvez ajuster la vitesse de rotation PTZ.

Cliquez sur les flèches sur le 💖 pour déplacer le PTZ dans huit directions .

Cliquez sur telou Hour régler la distance focale.

Cliquez sur Oou Opour régler l'ouverture.

Cliquez sur Dou Dpour faire la mise au point.

Cliquez  $\land$  pour définir la direction plein nord . Vous pouvez définir n'importe quelle direction comme plein nord comme point de référence de la rotation PTZ.

Cliquez pour activer la mise au point automatique .

#### **Configurer le PTZ**

Il est disponible pour les caméras avec PTZ ou connectées au PTZ. **Configuration PTZ** l'interface est comme indiqué n dans la figure 2-2.

|          | PTZ    | <b>+</b> 4  |
|----------|--------|-------------|
| [#]      | Zoom   | <b>[++]</b> |
| Ø        | Iris   | 8           |
| đ        | Focus  | ŋ           |
| ∆ North  | Auto F | ocus [·]    |
| > Preset |        |             |
| > Track  |        |             |
| > Scan   |        |             |
| > Tour   |        |             |
| > Idle   |        |             |
| > Timer  |        |             |
|          |        |             |

Figure 2-2 Zone de configuration PTZ

Dans la zone de configuration PTZ, vous pouvez effectuer les opérations suivantes :

Ajoutez, supprimez et invoquez des positions prédéfinies.

Ajoutez, supprimez et invoquez des pistes.

Ajoutez, supprimez et invoquez des analyses.

Ajoutez, supprimez et invoquez des visites.

Réglez le ralenti.

Réglez la minuterie.

Définissez l' extension .

Réglez la lumière marche/arrêt et la fonction brosse.

La brosse est utilisée pour nettoyer la lentille. Light On/Off est utilisé pour contrôler l' activation et la désactivation des écrans de la caméra infrarouge .

#### 

La brosse est disponible uniquement pour une caméra avec une brosse ou une protection de caméra . Light On/Off n'est disponible que pour des écrans de caméra spécifiques .

#### **Positionnement 3D**

Cliquez sous la page Vidéo en direct pour configurer la fonction de positionnement 3D.

La fonction de positionnement 3D fait pivoter rapidement le PTZ et modifie la distance focale dans des scénarios spécifiques. Vous pouvez également modifier la mise au point en dessinant des cadres rectangulaires .

#### 

La valeur par défaut du positionnement 3D est activée.

## 2.2 Configurer et appeler des positions prédéfinies

Vous pouvez configurer des positions prédéfinies et faire pivoter rapidement la caméra vers une position prédéfinie en appelant la position prédéfinie.

La procédure est la suivante :

Step 1 Configurez une position prédéfinie.

- 1. Choisissez l'ID de préréglage .
- 2. Réglez la direction du PTZ pour terminer le réglage de la position prédéfinie.
- 3. Cliquez pour enregistrer, cliquez pour renommer.

Step 2 Invoquer une position prédéfinie.

Sélectionnez une position prédéfinie dans la liste **Préréglage** pour invoquer la position prédéfinie. Cliquez sur *l*'icône pour invoquer.

#### 

Le spécial préréglages : définissez le préréglage No. 64, les fonctions PTZ restaurent les paramètres d'usine .

Appelez le préréglage No. 92, définissez le point de départ du balayage.

Appelez le préréglage No. 93, définissez le point final du balayage.

Invoquez le préréglage No. 97, il invoquera le SCAN 1.

Définissez le préréglage No. .97, affichez la version du MCU et de la puce.

Invoquer le préréglage N o .99, scanner en tournant à 360°.

Invoquez le préréglage No. 250, activez la température du MCU.

Invoquez le préréglage No. 251, désactivez la température du MCU.

Définissez le préréglage No. 252, les paramètres PTZ seront restaurés aux réglages d'usine.

Appelez le préréglage 103, la brosse fonctionne une fois, cette fonction est uniquement pour les caméras PTZ avec brosse.

----Fin

## 2.3 Configurer et appeler des pistes

Vous pouvez enregistrer une piste pour permettre à la caméra de tourner à plusieurs reprises en fonction de la piste prédéfinie.

Step 1 Configurez une piste.

- 1. Définissez l'ID et le nom de la piste.
- 2. Cliquez Pour définir la position de départ de la piste.
- 3. Utilisez les touches fléchées dans la zone de contrôle PTZ pour définir une piste requise .
- 4. Cliquez sur pour terminer le réglage de la piste.

|                 | KI  |
|-----------------|-----|
| 2 Trac          | k2  |
| 3 Trac          | k3  |
| 4 Trac          | k4  |
| 5 Trac          | k5  |
| 6 Trac          | k6  |
| - Add Trac      | k   |
| ID              | 3 🗸 |
| -Add Trac<br>ID | 3   |

Step 2 Invoquer une piste.

Sélectionnez un nom de piste dans la liste **des pistes**, cliquez sur *pour appeler* la piste .

Un maximum de six pistes peut être configuré.

## 2.4 Configurer et appeler Numérisations

Vous pouvez configurer un point de départ et le point final pour permettre à la caméra de tourner à plusieurs reprises du point de départ au point final.

Step 1 Configurez une analyse.

1. Cliquez sur Numériser.

La page Scan Add s'affiche comme indiqué n dans la figure 2-4 .

Figure 2-4 Configuration de la numérisation

|    | Stop Time | 4 |   |   |
|----|-----------|---|---|---|
| 1  | lame      |   |   |   |
| J  | D         | 1 | ~ |   |
| -A | dd Scan — |   |   |   |
| 6  | Scan6     |   |   |   |
| 5  | Scan5     |   |   |   |
| 4  | Scan4     |   |   |   |
| 3  | Scan3     |   |   | ļ |
| 2  | Scan2     |   |   |   |
| 1  | Scan1     |   |   | 1 |

- 2. Définissez l'ID et le nom de la numérisation.
- 3. Cliquez sur
- 4. Utilisez les touches fléchées dans la zone **de contrôle PTZ** pour définir un point de départ et un point d'arrivée.
- 5. Cliquez sur pour terminer le paramétrage de la numérisation.

Step 2 Invoquer une analyse .

Sélectionnez une analyse valeur dans la zone **de liste Scan**, cliquez sur *pour invoquer l'analyse*.

#### 

Un maximum de douze analyses peut être configuré.

## 2.5 Configurer et appeler des tours

Vous pouvez configurer un tour pour permettre à la caméra de tourner à plusieurs reprises en fonction des tours. Chaque visite comprend des préréglages et le temps d'attente doit être défini.

Step 1 Configurer une visite .

1. Cliquez sur Visite .

La page Tour Add s'affiche comme indiqué n dans la figure 2-5 .

| Figure 2-5 | Paramétrage de la visite |
|------------|--------------------------|
|------------|--------------------------|

| rour                 |             | ~        |   |
|----------------------|-------------|----------|---|
| Preset               |             | ~        |   |
| Wait Ti              | me          |          |   |
|                      | ×           | *        |   |
|                      | П           |          |   |
| Add Tour-            |             |          |   |
| ID                   | 1           | ~        |   |
| ID<br>Name           | 1           | ~        |   |
| ID<br>Name<br>Preset | 1<br>Preset | ×<br>1 × | ~ |

- 2. Définissez l'ID et le nom de la visite.
- 3. Sélectionnez un préréglage et définissez le temps d'attente, puis cliquez sur
- 4. Continuez à sélectionner un préréglage et définissez le temps d'attente, puis cliquez sur 🔜.

- 5. R épétez les étapes 3 et 4 pour ajouter d'autres préréglages.
- 6. Cliquez sur pour terminer le réglage de la visite .

Step 2 Invoquer une tournée.

Sélectionnez une visite valeur dans la zone de liste **de tour** , cliquez sur *pour invoquer la tournée* .

#### 

Un maximum de douze tours peut être configuré.

21

## 2.6 Configurer les inactifs

Vous pouvez activer inactif pour permettre à la caméra d'exécuter automatiquement le préréglage, le suivi, le balayage et le tour après le temps d'attente (1 minute ~ 240 minutes).

Step 1 Cliquez sur Inactif.

La page d'ajout inactif s'affiche comme indiqué n dans la figure 2-6.

Figure 2-6 Configuration inactive

| Enable | OFF |
|--------|-----|
|        |     |
|        | ~   |
|        |     |
|        |     |

- Step 2 Activez le bouton Veille.
- Step 3 Définissez le type et le nom d'inactivité dans la liste.
- Step 4 Réglez le temps d'attente ( $1 \min \sim 240 \min$ ).
- Step 5 Cliquez sur v pour terminer le réglage du ralenti .

## 2.7 Configurer la minuterie

Vous pouvez régler la minuterie PTZ pour permettre à la caméra d'invoquer automatiquement le préréglage, le suivi, le balayage et le tour dans l'heure de réglage et la caméra reviendra à l'opération et à l'emplacement après l'heure de fin.

Step 1 Cliquez sur Minuterie.

La page **Set the PTZ Timer** s'affiche et cliquez sur \_\_\_\_\_, la page **Timer** s'affiche comme illustré à la Figure 2-7 .

| ner Mod | le On        | ce 🗸       | Time     | 0-0-0 | )     |
|---------|--------------|------------|----------|-------|-------|
| Timer   | Begin Tim    | e End Time | PTZ Type | Name  | Clear |
| 1       | 00:00        | 00:00      | ~        | ~     | ×     |
| 2       | 00:00        | 00:00      | ~        | ~     | ×     |
| 3       | 00:00        | 00:00      | ~        | ~     | ×     |
|         | <u>12 20</u> |            |          |       | 0     |

Figure 2-7 Configuration de la minuterie

Step 2 Activer la minuterie.

- Step 3 Réglez le mode minuterie. Le mode Minuterie comprend Tous les jours et Une fois. Vous devez régler l'heure à laquelle le mode une fois est sélectionné.
- Step 4 Choisissez Une fois, cliquez sur Heure pour choisir le jour dans le calendrier contextuel.

Step 5 Réglez la minuterie s.

Sélectionnez l'heure de début, l'heure de fin, le type de PTZ et le nom dans la liste déroulante.

Un maximum de huit temporisateurs peut être configuré. Cliquez sur Effacer pour supprimer le paramètre.

Step 6 Cliquez sur *v* pour terminer le réglage de la minuterie.

## 2.8 Configurer le poste

Vous pouvez activer/désactiver la lumière, la fonction de brosse et l'action de redémarrage dans la page d'extension.

Cliquez sur Extension, la page Extension s'affiche comme indiqué n dans la figure 2-8. 

|               | R         | *    | THE |
|---------------|-----------|------|-----|
|               |           |      |     |
|               |           |      |     |
| Reboot Action | Reboot Ac | tion | OFF |

Fonction lumière

Cliquez pour activer la lumière.

Light On/Off est utilisé pour contrôler l'activation et la désactivation des écrans de la caméra infrarouge.

Fonction brosse

Cliquez sur pour activer le pinceau.

La brosse est utilisée pour nettoyer la lentille.

23

Le pinceau est disponible uniquement pour une caméra dotée d'un pinceau ou d'un cache de caméra . L'activation/désactivation de la lumière n'est disponible que pour certains écrans de caméra .

Action de redémarrage

La caméra exécutera le type et le nom PTZ sélectionnés lorsque la caméra redémarre et que l'action de redémarrage est activée .

- Cliquez sur le bouton d'action de redémarrage pour activer l'action de redémarrage.
- Définissez le type et le nom PTZ dans la zone de liste déroulante.
- Cliquez sur vous pour terminer le paramétrage du redémarrage.

----Fin

# 3 Paramètres des images

## 3.1.1 Accéder à l'interface des paramètres d'image

#### Procédure d'opération:

Step 1 Sur l'interface Web, accédez à l'interface Configuration > Paramètres d'image .

Figure 3-1 Paramètres des images Interface

Step 2 Choisissez **Mode débogage** sur l'élément Mode pour définir les paramètres . Vous pouvez définir quatre schémas.

----Fin

### 3.1.2 Mode

#### Procédure d'opération:

Step 1 Cliquez sur la balise **Mode** sur l'interface de réglage de l'image , la page Mode s'affiche, comme indiqué dans Illustration 3-2 .

Figure 3-2 Mode Page

|                      | Mode                      | è           | E             | )ebug Mode    | _ |
|----------------------|---------------------------|-------------|---------------|---------------|---|
|                      | Sche                      | me          | 3             | Scheme 1      |   |
| Mode Image Scene Exp | osure WB DayNigh          | nt Noise Re | duction Enhar | nce Image Zoo | ~ |
|                      |                           |             |               |               |   |
| Switch Mode None     | Start Time 00             | T.          | 00            | ]             |   |
| Switch Mode None     | Start Time 00 End Time 24 | *           | 00            | ]             |   |
| Switch Mode None     | Start Time 00 End Time 24 | v :         | 00            |               |   |

- Step 2 Choisissez **Déboguer le modèle** dans le coin central gauche pour activer la page des paramètres d'image .
- Step 3 Cochez Activer, puis réglez l'heure de début et l' heure de fin.
- Step 4 Cliquez sur Enregistrer pour enregistrer le réglage.

## 3.1.3 Paramètre d'image

🖻 Image Settings

Illustration 3-3 montre l'interface de réglage de l'image.

Figure 3-3 Interface de réglage d'image

|              | 7              | Mode                   | Debug Mode              |
|--------------|----------------|------------------------|-------------------------|
|              |                | Scheme                 | Scheme 1                |
| ode Image    | Scene Exposure | WB DayNight Noise Redu | ction Enhance Image Zoc |
| Brinhtness _ | + 50           | Saturation -           | + 50                    |
| biginicas —  |                |                        |                         |
| Sharpness -  | + 50           | Contrast —             | + 50                    |

#### Le tableau 3-1 décrit les paramètres de réglage de l'image .

| Paramètre  | Description                                          | Méthode<br>configura |
|------------|------------------------------------------------------|----------------------|
| Luminosité | Il indique la luminosité totale d'une image. Plus la | [Méthode             |

| Table 3-1 | Paramètres de | s paramètres | de paramètre | es d'image |
|-----------|---------------|--------------|--------------|------------|
|-----------|---------------|--------------|--------------|------------|

| Paramètre  | Description                                                                                           | Méthode de configuration   |
|------------|----------------------------------------------------------------------------------------------------|----------------------------|
| Luminosité | Il indique la luminosité totale d'une image. Plus la valeur augmente, plus l'image devient lumineuse. | [Méthode de<br>réglage]    |
|            |                                                                                                    | Faites glisser le curseur. |
|            |                                                                                                    | [Valeur par<br>défaut]     |
|            |                                                                                                    | 50                         |
| Saturation | Il indique la saturation des couleurs d'une image. À mesure que la valeur augmente, l'image devient   | [Méthode de<br>réglage]    |
|            | plus colorée.                                                                                         | Faites glisser le curseur. |
|            |                                                                                                    | [Valeur par<br>défaut]     |
|            |                                                                                                    | 50                         |

| Paramètre | Description                                                                                                    | Méthode de configuration                                                                        |
|-----------|----------------------------------------------------------------------------------------------------|-------------------------------------------------------------------------------------------------|
| Acuité    | Il indique la définition d'une image. À mesure que<br>la valeur augmente, l'image devient plus<br>définitionnelle.                         | [Méthode de<br>réglage]<br>Faites glisser le<br>curseur.<br>[Valeur par<br>défaut]<br><b>50</b> |
| Contraste | Il indique le contraste entre la partie claire et la<br>partie sombre d'une image. Plus la valeur<br>augmente, plus le contraste augmente. | [Méthode de<br>réglage]<br>Faites glisser le<br>curseur.<br>[Valeur par<br>défaut]<br><b>50</b> |

### 3.1.4 Mode scène

Illustration 3-4 montre le interface en mode scène .

```
Figure 3-4 Interface de mode scène pour caméra IP
```

🚖 Image Settings

| 022 10 09 16:38:27 Sun | 17                                 |                                                              | Mode                                                        | Debug Mode 🔻                    |
|------------------------|------------------------------------|--------------------------------------------------------------|-------------------------------------------------------------|---------------------------------|
|                        |                                    |                                                              | Scheme                                                      | Scheme 1                        |
| Mode Image             | Scene                              | Exposure WB                                                  | DayNight Noise F                                            | Reduction Enhance Image Zoc < > |
|                        | Mirror                             | Normal                                                       | ▼.                                                          |                                 |
|                        | Tip: Plea<br>Analysis,<br>changed. | se update Motion Detection, F<br>ROI and OSD area settings a | Privacy Mask, Intelligent<br>fter [Aisle Mode]/[Mirror] was |                                 |
|                        |                                    |                                                              |                                                             |                                 |

Le Tableau 3-2 décrit les paramètres du mode FFC.

| Paramètre  | Description                                                                                                    | Méthode de configuration                                                                                                |
|------------|----------------------------------------------------------------------------------------------------|----------------------------------------------------------------------------------------------------|
| Scène      | Il indique le mode de fonctionnement d'une<br>caméra.<br>Extérieur : Il s'applique aux scénarios<br>extérieurs.<br>Intérieur : Il s'applique aux scénarios intérieurs.                                                                                                    | [Méthode de<br>configuration]<br>Sélectionnez<br>dans la liste<br>déroulante<br>[Valeur par<br>défaut]<br>Extérieur     |
| Miroir     | <ul> <li>Il est utilisé pour sélectionner l'emplacement des pixels d'une image.</li> <li>Normal : L'image ne se retourne pas.</li> <li>Horizontal : L'image bascule vers la gauche et vers la droite.</li> <li>Vertical : L'image se retourne de haut en bas.</li> <li>Horizontal et vertical : l'image pivote à 180 degrés.</li> </ul>                | [Méthode de<br>réglage]<br>Sélectionnez une<br>valeur dans la<br>liste déroulante.<br>[Valeur par<br>défaut]<br>Normale |
| Mode allée | L'image pivote de 90 degrés dans le sens des<br>aiguilles d'une montre lorsque le mode couloir est<br>activé. Pour certains modèles, lorsque vous<br>choisissez le type d'encodage vidéo flux 2/3, H.265<br>ou H.264, la résolution choisie CIF ou QVGA, il<br>se peut que la vidéo en direct ne soit pas lue.<br>Ne s'applique qu'à certains modèles. | [Méthode de<br>réglage]<br>Cochez le mode<br>allée .<br>[Valeur par<br>défaut]<br>Désactiver                            |

 Table 3-2
 Paramètres de FFC

## 3.1.5 Exposition

Illustration 3-5 et Illustration 3-6 montre l' exposition interface.

29

#### Figure 3-5 Interface d'exposition pour caméra IP

🖻 Image Settings

| 10-19 16:15:16 Wed                                 | Mode                                     | Debug Mode 🔻              |
|----------------------------------------------------|------------------------------------------|---------------------------|
|                                                    | Scheme                                   | Scheme 1                  |
| Mode Image Scene Exposure We<br>Exposure Mode Auto | 3 DayNight Noise Rec<br>Max Shutter 1/25 | duction Enhance Image < > |
|                                                    | Max Gain —                               | + 50                      |
|                                                    | Iris Close                               | T                         |
|                                                    |                                          |                           |

| Figure 3-6 | Interface d'exposition | n pour haute vitesse Dôme |
|------------|------------------------|---------------------------|
| 0          | 1                      |                           |

| - |       |        |    |
|---|-------|--------|----|
| 9 | Image | Settin | gs |

|               | :57 Tues            | Mode                 | Debug Mode                |
|---------------|---------------------|----------------------|---------------------------|
|               | C Er                | Scheme               | Scheme 1                  |
| Mode          | mage Scene Exposure | WB DayNight Noise Re | duction Enhance Imag( < 2 |
| Exposure Mode | Auto 💌              | Max Shutter 1/25     | <b>•</b>                  |
|               |                     |                      |                           |
| Metering Mode | Full Metering       | Max Gain —           | + 50                      |
| Metering Mode | Full Metering       | Max Gain —           | + 50                      |

Le tableau 3-3 décrit les paramètres d'exposition .

31

| Paramètre                                                                                                    | Signification                                                                                                    | Méthode de configuration                                                                                              |
|----------------------------------------------------------------------------------------------------|----------------------------------------------------------------------------------------------------|----------------------------------------------------------------------------------------------------|
| Mode<br>d'expositionLes modes d'exposition comprennent<br>Auto : Le système effectue une<br>exposition automatique en fonction<br>l'environnement de surveillance.Manuel : Vous pouvez régler la<br>luminosité d'une image en réglant<br>trois éléments suivants : Réglage<br>l'obturateur , Réglage de l'iris e<br>Réglage du gain .Mode<br>d'expositionPriorité à l'obturation : V ous pouve<br>régler le réglage de l'obturateur<br>valeurs fixes. Le diaphragme et le<br>sont automatiquement ajustés par<br>système. |                                                                                                    | [Méthode de réglage]<br>Sélectionnez une<br>valeur dans la liste<br>déroulante.<br>[Valeur par défaut]<br><b>Auto</b> |
|                                                                                                    | <b>vitesse ) :</b> V ous pouvez régler Iris<br>Setting sur des valeurs fixes.<br>L'obturateur et le gain sont<br>automatiquement ajustés par le système.                                                                                                    |                                                                                                    |
| Mode compteur                                                                                                    | <ul> <li>Il est utilisé pour sélectionner la zone de mesure.</li> <li>Fulling Metering : Pendant la mesure, toutes les zones d'une image ont le même poids, c'est-à-dire que toutes les zones sont impliquées dans la mesure.</li> <li>Mesure spot : lors de la mesure, le spot central d'une image a le poids le plus élevé .</li> <li>Mesure partielle : Pendant la mesure, la zone centrale (1/2 de la zone totale) d'une image a le poids le plus élevé et les</li> </ul> | [Méthode de réglage]<br>Sélectionnez une<br>valeur dans la liste<br>déroulante.<br>[Valeur par défaut]<br>Entier      |
| Obturation<br>maximale                                                                                                    | autres zones ont le poids le plus faible.<br>L'appareil ajuste automatiquement le temps<br>d'obturation en fonction de la luminosité<br>ambiante. Le temps d'obturation est<br>inférieur ou égal à la valeur de ce paramètre.                                                                                                    | [Méthode de réglage]<br>Sélectionnez une<br>valeur dans la liste<br>déroulante.<br>[Valeur par défaut]<br>1/25        |
| Gain maximal                                                                                                    | L'appareil ajuste automatiquement le gain<br>en fonction de la lumière externe. Le gain<br>est inférieur ou égal à la valeur de ce<br>paramètre.                                                                                                    | [Méthode de réglage]<br>Faites glisser le<br>curseur.<br>[Valeur par défaut]<br>50                                    |

| Paramètre                         | Signification                                                                                                    | Méthode de configuration                                                                                       |
|-----------------------------------|----------------------------------------------------------------------------------------------------|----------------------------------------------------------------------------------------------------|
| Iris (pour dôme<br>haute vitesse) | Il est valable en mode manuel et en mode<br>priorité diaphragme. Vous pouvez régler la<br>luminosité d'une image en réglant le<br>diaphragme. Lorsque la valeur augmente, la<br>luminosité augmente (lorsque l'obturateur et<br>le gain restent les mêmes). Cependant, le<br>mouvement de la caméra ajuste<br>automatiquement l'obturateur et le gain dans<br>ce mode. Par conséquent, la luminosité<br>d'une image peut ne pas augmenter lorsque<br>vous augmentez le diaphragme. | [Méthode de réglage]<br>Sélectionnez une<br>valeur dans la liste<br>déroulante.<br>[Valeur par défaut]<br>F1.6 |
| Iris (pour<br>caméra IP)          | Il est utilisé pour contrôler la lumière<br>admise dans la lentille.<br>Le diaphragme automatique peut être réglé<br>sur l'un des états suivants :<br><b>Auto</b><br>L'iris est automatiquement ajusté pour<br>contrôler la lumière admise dans<br>l'objectif.<br><b>Ouvrir complètement</b><br>L'iris est complètement ouvert.                                                                                                    | [Méthode de réglage]<br>Sélectionnez une<br>valeur dans la liste<br>déroulante.<br>[Valeur par défaut]<br>Auto |
| Vitesse du<br>diaphragme          | Il indique la vitesse de réglage automatique<br>de l'iris. Lorsque la valeur augmente, la<br>vitesse augmente. Une vitesse excessive<br>peut provoquer une instabilité.<br><b>NOTE</b><br>Ce paramètre est valide lorsque le<br>diaphragme automatique est activé.                                                                                                    | [Méthode de réglage]<br>Faites glisser le<br>curseur.<br>[Valeur par défaut]<br>50                             |
| Gain fixe                         | Lorsque le mode d'exposition est manuel,<br>vous pouvez régler le gain fixe.                                                                                                    | [Méthode de réglage]<br>Faites glisser le<br>curseur.<br>[Valeur par défaut]<br>50                             |

## 3.1.6 Réglage de la balance des blancs

La figure 3-7 montre l'interface de réglage de la balance des blancs .

| 022 10 09 16:37:05 Star                   | Mode                 | Debug Mode 🔻                |
|-------------------------------------------|----------------------|-----------------------------|
|                                           | Scheme               | Scheme 1                    |
| Mode Image Scene Exposure WB<br>Mode Auto | DayNight Noise Reduc | ction Enhance Image Zod < > |
| Red Gain —                                | + 0                  |                             |
| Blue Gain —                               | + 0                  |                             |
|                                           | Factory Reset        | Cancel Save                 |

#### Figure 3-7 Interface de réglage de la balance des blancs

🚖 Image Settings

Le tableau 3-4 décrit les paramètres de réglage WB.
| Paramètre    | Signification                                                                                                    | Méthode de configuration                                                                                    |
|--------------|----------------------------------------------------------------------------------------------------|----------------------------------------------------------------------------------------------------|
| Mode         | <ul> <li>Sélectionnez le mode WB en fonction des différentes scènes pour une meilleure reproduction des couleurs de l'image.</li> <li>Auto : En mode de balance des blancs automatique (WB), le système effectue automatiquement la balance des blancs en fonction de l'environnement de surveillance.</li> <li>Tungstène Fluorescent Lumière du jour Ombre Manuel : En mode WB manuel, vous pouvez sélectionner manuellement un mode WB en fonction de l'environnement de surveillance.</li></ul> | [Méthode de réglage]<br>Sélectionnez une valeur dans la<br>liste déroulante.<br>[Valeur par défaut]<br>Auto |
| Gain rouge _ | Il indique le gain appliqué aux<br>canaux rouges. Plus la valeur<br>augmente, plus la température<br>de couleur diminue.<br><b>NOTE</b><br>Ce paramètre est valide lorsque<br><b>le mode manuel</b> est réglé sur<br><b>Personnalisé</b> .                                                                                                    | [Méthode de réglage]<br>Faites glisser le curseur.<br>[Valeur par défaut]<br>0                              |
| Gain bleu _  | Il indique le gain appliqué aux<br>canaux bleus. Plus la valeur<br>augmente, plus la température<br>de couleur augmente.<br><b>NOTE</b><br>Ce paramètre est valide lorsque<br><b>le mode manuel</b> est réglé sur<br><b>Personnalisé</b> .                                                                                                    | [Méthode de réglage]<br>Faites glisser le curseur.<br>[Valeur par défaut]<br>0                              |

Table 3-4 Paramètres du réglage WB

## 3.1.7 Jour Nuit

Les paramètres du mode jour/nuit varient en fonction des modèles d'appareils. Pour plus de détails, consultez les sections suivantes.

Illustration 3-8 affiche le JourNuit Mode interface .

|  | Figure 3-8 | Jour | Nuit N | Mode | Interface |
|--|------------|------|--------|------|-----------|
|--|------------|------|--------|------|-----------|

| Mode Image Scene Exposure WB D<br>D/N Setting Timing<br>DTN Time 18 • : 00 •<br>NTD Time 06 • : 00 • | Scheme                   |                | Scheme 1        |          |
|----------------------------------------------------------------------------------------------------|--------------------------|----------------|-----------------|----------|
| Mode Image Scene Exposure WB D D/N Setting Timing DTN Time 18 T: 00 NTD Time 06 T: 00                |                          |                |                 |          |
| DTN Time 18 • : 00 •                                                                                 | ayNight No<br>Light Mode | oise Reduction | a Enhance Image | Zoc <    |
| NTD Time 06 ▼ : 00 ▼                                                                                 | IR LED                   | Auto           | + 50            | <b>-</b> |
|                                                                                                    | Centi                    | re —           | + 50            | )        |
|                                                                                                    | Fi                       | ar —           | + 50            | )        |
|                                                                                                    |                          |                |                 |          |

Le tableau 3-5 décrit JourNuit Mode paramètres.

🖻 Image Settings

| Paramètre                     | Signification                                                                                                    | Méthode de configuration                                                                                    |
|-------------------------------|----------------------------------------------------------------------------------------------------|----------------------------------------------------------------------------------------------------|
| Mode de réglage<br>J / N      | <ul> <li>Il peut être réglé sur Auto , Jour , Nuit ou Calendrier .</li> <li>Mode automatique</li> <li>La couleur de l'image et l'état du filtre sont automatiquement commutés en fonction de la luminosité ambiante. Le filtre empêche la lumière infrarouge de atteindre le capteur pendant la journée ; Le filtre permet à toute la lumière d' atteindre le capteur la nuit .</li> <li>Mode jour</li> <li>L'image est colorée et le filtre est à l'état diurne, empêchant la lumière infrarouge de pénétrer dans le capteur.</li> <li>Mode nuit</li> <li>L'image est en noir et blanc et le filtre est à l'état nocturne, permettant à la lumière infrarouge de pénétrer dans le capteur.</li> <li>Horaire</li> <li>Commutation entre le mode jour et le mode nuit en fonction de l'heure réglée .</li> </ul> | [Méthode de réglage]<br>Sélectionnez une valeur<br>dans la liste déroulante.<br>[Valeur par défaut]<br>Auto |
| Sensibilité du<br>commutateur | La sensibilité de la commutation jour et nuit. La valeur de sensibilité la plus élevée et l'intensité lumineuse inférieure passeront au jour.                                                                                                    | [Méthode de réglage]<br>Faites glisser le curseur.<br>[Valeur par défaut]<br>50                             |
| TRANSI. (D-<br>>N) (dB)       | Il détermine la commutation jour-nuit en mode auto.<br>Lorsque le gain du système est supérieur à la valeur<br>de ce paramètre, le système passe en mode nuit.<br><b>NOTE</b><br>Ce paramètre est valide en mode auto. La valeur de<br><b>TRANSI. (D-&gt;N)</b> doit être supérieur à la valeur de<br><b>TRANSI. (N-&gt;D)</b> .                                                                                                    | [Méthode de réglage]<br>Faites glisser le curseur.<br>[Valeur par défaut]<br>70                             |
| TRANSI. (N-<br>>D) (dB)       | Il détermine la commutation jour/nuit en mode auto.<br>Lorsque le gain du système est inférieur à la valeur<br>de ce paramètre, le système passe en mode jour.<br><b>NOTE</b><br>Ce paramètre est valide en mode auto. La valeur de<br><b>TRANSI.(D-&gt;N)</b> doit être supérieure à la valeur de<br><b>TRANSI.(N-&gt;D)</b> .                                                                                                    | [Méthode de réglage]<br>Faites glisser le curseur.<br>[Valeur par défaut]<br>30                             |
| Retard(s)                     | Le temps de retard de jour à nuit ou de nuit à jour.<br><b>I</b> NOTE<br>Ce paramètre est valide en mode auto.                                                                                                    | [Méthode de réglage]<br>Faites glisser le curseur.<br>[Valeur par défaut]<br>0                              |

#### Table 3-5 Paramètres de DNR

| Paramètre    | Signification                                                                                                    | Méthode de configuration                                                                                            |
|--------------|----------------------------------------------------------------------------------------------------|----------------------------------------------------------------------------------------------------|
| Mode lumière | Pour différents modèles, vous pouvez choisir les<br>modes d'éclairage, tels que la LED IR, la LED<br>blanche, la double lumière intelligente (il y a deux<br>lumières dans l'appareil photo, la LED IR et la LED<br>blanche) et aucune. Cela dépend des performances<br>des caméras.                                                                                                    | [Méthode de réglage]<br>Sélectionnez une valeur<br>dans la liste déroulante.                                        |
| DEL IR       | <ul> <li>Auto : La lampe infrarouge est activée ou désactivée en fonction de l'environnement externe identifié par la résistance dépendante de la lumière (LDR).</li> <li>ON : Le système entre de force en mode nuit.</li> <li>OFF : La lampe infrarouge est désactivée. Le filtre et la couleur de l'image sont commutés en fonction de l'environnement externe identifié par le LDR.</li> <li>INOTE</li> <li>Ce paramètre est valide en mode auto.</li> </ul> | [Méthode de réglage]<br>Sélectionnez une valeur<br>dans la liste déroulante.<br>[Valeur par défaut]<br>Auto         |
| Force        | Force de la LED IR, a s la valeur augmente, l' image devient plus lumineuse .                                                                                                    | [Méthode de réglage]<br>Faites glisser le curseur.<br>[Valeur par défaut]<br>50                                     |
| Heure DTN    | Heure du jour à la nuit.                                                                                                    | [Méthode de réglage]<br>Sélectionnez une valeur<br>dans la liste déroulante.<br>[Valeur par défaut]<br><b>18:00</b> |
| Heure MTN    | Heure de la nuit au jour.                                                                                                    | [Méthode de réglage]<br>Sélectionnez une valeur<br>dans la liste déroulante.<br>[Valeur par défaut]<br><b>6:00</b>  |

#### Paramètres de lumière d'appoint

La lumière de remplissage de la caméra a quatre modes, il y a une double lumière intelligente (la lumière de remplissage actuelle passera à la lumière chaude après le déclenchement d'une alarme et reviendra à la lumière de remplissage d'origine pour la lumière de remplissage 30 secondes après le déclenchement de l'alerte.), chaud lumière, lampe infrarouge et fermer (choisissez de fermer la lumière d'appoint et la couleur de l'image restera dans le mode précédent).

Différentes caméras peuvent être réglées dans différents modes d'éclairage d'appoint, veuillez les régler en fonction de la scène réelle.

Mode jour : il peut être utilisé dans la scène avec une lumière ambiante suffisante pendant 24 heures, n'allumez pas la lumière d'appoint et l'image est en couleur.

Mode nuit : il peut être utilisé dans une scène où la lumière ambiante est insuffisante pendant 24 heures, allumez la lumière d'appoint (elle peut être sélectionnée selon les quatre modes de la lumière d'appoint).

Mode automatique : bascule automatiquement le mode d'éclairage d'appoint défini en fonction de la luminosité de l'environnement.

Mode chronométrage : définissez l'heure de début et de fin de la journée, cette période est en mode jour.

La luminosité de la lumière d'appoint peut être sélectionnée entre automatique et manuel, le mode automatique signifie qu'elle peut être ajustée automatiquement en fonction de l'environnement actuel ; mode manuel, vous pouvez faire défiler pour vérifier ou définir la valeur à contrôler.

## 3.1.8 Réduction de bruit

La Figure 3-9 montre l'interface Réduction du bruit .

Figure 3-9 Interface de réduction du bruit (auto)

| 🛨 Image Settings | ÷ | Image | Settings |  |
|------------------|---|-------|----------|--|
|------------------|---|-------|----------|--|

| 0022 10 09 16:34:37 Sun                                           | Mode               | Debug Mode                    |
|-------------------------------------------------------------------|--------------------|-------------------------------|
|                                                                   | Scheme             | Scheme 1                      |
| Mode Image Scene Exposure WB<br>2D NR Auto<br>Max Strength - + 50 | DayNight Noise Red | vection Enhance Image Zoc < > |
|                                                                   | Factory Reset      | Cancel Save                   |

| Mode  | Image         | Scene | Exposure | WB | DayNight  | Noise Reduction | Enhance Image |
|-------|---------------|-------|----------|----|-----------|-----------------|---------------|
| 2D NF | R Ma          | inual | •        |    | 3D NR     | Manual          | ▼             |
| Fixe  | ed Strength — |       | + 50     |    | Fixed Str | ength —         | + 50          |
|       |               |       |          |    |           |                 |               |
|       |               |       |          |    |           |                 |               |

Figure 3-10 Réduction de bruit Interface (manuel)

Le Tableau 3-6 décrit les paramètres DNR.

| Paramètre      | Signification                                                                                                    | Méthode de configuration                                                                              |
|----------------|----------------------------------------------------------------------------------------------------|----------------------------------------------------------------------------------------------------|
| NR 2D          | Réduire le bruit de l'image.                                                                                                    | [Méthode de configuration]<br>Sélectionnez dans la liste<br>déroulante<br>[Valeur par défaut]<br>Auto |
| NR 3D          | Réduire le bruit de l'image.                                                                                                    | [Méthode de configuration]<br>Sélectionnez dans la liste<br>déroulante<br>[Valeur par défaut]<br>Auto |
| Force maximale | Il est valide en mode filtre de<br>bruit automatique. Lorsque le<br>paramètre valeur est <b>0</b> , le filtre<br>de bruit est désactivé. Lorsque<br>la valeur du paramètre est<br>supérieure à <b>0</b> , le filtre de bruit<br>est activé et le système ajuste<br>automatiquement le niveau du<br>filtre de bruit en fonction de la<br>luminosité ambiante sans<br>dépasser la valeur de ce<br>paramètre. | [Méthode de réglage]<br>Faites glisser le curseur.<br>[Valeur par défaut]<br>50                       |
| Force fixe     | Il est valable en mode filtre de<br>bruit manuel .                                                                                                    | [Méthode de réglage]<br>Faites glisser le curseur.<br>[Valeur par défaut]<br>50                       |

Table 3-6 Paramètres de DNR Paramètres

## 3.1.9 Améliorer l'image

Illustration 3-11 montre l'interface d'amélioration de l'image et le Tableau 3-7 montre les paramètres d'amélioration de l'image .

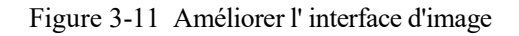

🖻 Image Settings

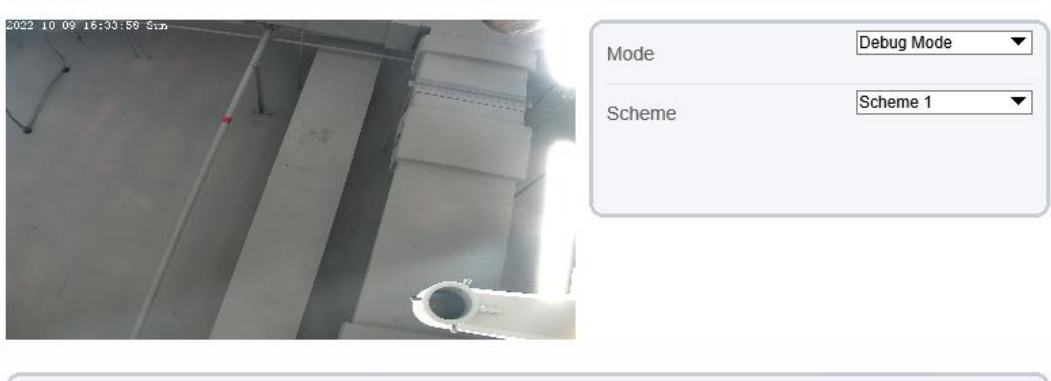

| Mode | Image | Scene | Exposure   | WB | DayNight     | Noise Reduction | Enhance Image | Zoc < |
|------|-------|-------|------------|----|--------------|-----------------|---------------|-------|
| WDR  |       |       | <b>)</b> + | 50 | 🗌 Anti-shake |                 |               |       |
| □hlc |       |       | +          | 50 | Defog        |                 | +             | 50    |
| BLC  |       |       | <b>}</b> + | 50 |              |                 |               |       |
|      |       |       |            |    |              |                 |               |       |
|      |       |       |            |    | Eastany D    | cast Car        | and a local   | Saua  |

 Table 3-7
 Paramètres de Enhance I mage

| Paramètre | Signification                                                                                                    | Méthode de configuration                                                                                       |
|-----------|----------------------------------------------------------------------------------------------------|----------------------------------------------------------------------------------------------------|
| WDR       | Il est utilisé pour afficher le premier plan et<br>l'arrière-plan en même temps dans<br>l'environnement avec une grande différence<br>de luminosité. Lorsque la différence de<br>luminosité est plus grande, vous pouvez<br>augmenter le niveau WDR pour obtenir un<br>meilleur effet d'image. | [Méthode de<br>réglage]<br>Cochez le mode<br>WDR et faites<br>glisser le curseur.<br>[Valeur par défaut]<br>50 |
| CLH       | Il fournit une vue plus claire d'une image dans<br>l'environnement de surbrillance. Lorsque<br>HLC est activé, le total la luminosité d'une<br>image est réduite , ce qui vous permet de voir<br>les objets devant la haute lumière.                                                           | [Méthode de<br>réglage]<br>Cochez le mode<br>HLC et faites<br>glisser le curseur.<br>[Valeur par défaut]<br>50 |

| Paramètre       | Signification                                                                                                    | Méthode de configuration                                                                                                    |
|-----------------|----------------------------------------------------------------------------------------------------|----------------------------------------------------------------------------------------------------|
| BLC             | Il fournit une vue plus claire d'une image dans<br>l'environnement de contre-jour. Lorsque BLC<br>est activé, la luminosité totale d'une image<br>augmente, vous permettant de voir des objets<br>devant le rétroéclairage. Pendant ce temps, les<br>objets derrière le rétroéclairage sont exposés<br>de manière excessive. | [Méthode de<br>réglage]<br>Cochez le mode B<br>LC et faites glisser<br>le curseur.<br>[Valeur par défaut]<br>50                    |
| Anti-vibrations | Les tremblements et l'angle visuel de l'image<br>seront réduits lorsque l'appareil photo tremble<br>légèrement et que l'anti-tremblement est<br>activé.                                                                                                    | [Méthode de<br>réglage]<br>Cochez le mode<br>Anti-tremblement.                                                                     |
| Désembuage      | claire d'une image dans un environnement<br>embué lorsque DeFog est activé .<br>Plus la valeur augmente, plus l' image devient<br>claire .                                                                                                    | [Méthode de<br>réglage]<br>Cochez le mode de<br>désembuage et<br>faites glisser le<br>curseur.<br>[Valeur par défaut]<br><b>50</b> |

## 3.1.10 Zoom Focus (uniquement pour certains modèles)

Illustration 3-12 et Illustration 3-13 montre l'interface de mise au point du zoom et le tableau 3-7 montre les paramètres de mise au point du zoom .

| rigure 5-12 interface Zoom r ocus pour camera in | Figure 3-12 | Interface Zoom F | ocus pour | caméra IP |
|--------------------------------------------------|-------------|------------------|-----------|-----------|
|--------------------------------------------------|-------------|------------------|-----------|-----------|

| 10:54:23 Fri                   |            | E E                | Mode                                | Debug Mod           |
|--------------------------------|------------|--------------------|-------------------------------------|---------------------|
|                                |            |                    | Scheme                              | Scheme 1            |
|                                |            | 1                  |                                     |                     |
| D/N Auto Focus                 | e Exposure | WB                 | DayNight Noise Redu                 | ction Enhance Image |
| e Image Scen<br>D/N Auto Focus | e Exposure | WB                 | DayNight Noise Redu                 | ction Enhance Image |
| de Image Scen.                 | e Exposure | ₩B<br>[ <b>‡</b> ] | DayNight Noise Redu [+]Auto Focus ( | ction Enhance Image |

| 1                | Mode                                              | Debug Mode                 |
|------------------|---------------------------------------------------|----------------------------|
|                  | Scheme                                            | Scheme 1                   |
| Mode Image Scene | e Exposure WB DayNight Noise R<br>Focus Mode Auto | eduction Enhance Image Zoc |
|                  | Auto Focus Sensitivity –                          | ► <b>5</b> 4               |

Figure 3-13 Interface Zoom F ocus pour dôme à grande vitesse \_\_\_

🖻 Image Settings

| 23-02-28 15:16:13 Tues | Mode                             | Debug Mode 💌             |
|------------------------|----------------------------------|--------------------------|
|                        | Scheme                           | Scheme 1 🔻               |
| Image Scene Exposur    | e WB DayNight Noise Reduction En | hance Image Zoom Fod < > |
| 🗌 Digital Zoom         | Focus Mode semi-automatic        | + 50                     |
|                        | the least focus distance 6m      |                          |
|                        | Factory Reset                    | Cancel Save              |

Table 3-8 Paramètres de la mise au point Zoom

| Paramètre                                | Signification                                                                                            | Méthode de configuration                                           |
|------------------------------------------|----------------------------------------------------------------------------------------------------|--------------------------------------------------------------------|
| Mise au point<br>automatique J/N         | Il est utilisé pour déclencher la mise au point<br>automatique de jour à nuit ou de nuit à jour .        | [Méthode de<br>réglage]<br>Cochez la mise au<br>point automatique. |
| Mise au point<br>automatique une<br>fois | Cliquez pour déclencher une fois la mise au point automatique .                                          | [Méthode de<br>réglage]<br>Cliquez sur le<br>bouton.               |
| Init                                     | L'objectif de la caméra revient à la position initiale.                                                  | [Méthode de<br>réglage]<br>Cliquez sur le<br>bouton.               |
| Numérique                                | Cette fonction active le zoom numérique<br>après qu'une image a été agrandie 37 fois en<br>mode optique. | [Méthode de<br>réglage]<br>Cochez le<br>numérique .                |

| Paramètre                                                                                                    | Signification                                                                                                    | Méthode de configuration                                                                                                 |
|----------------------------------------------------------------------------------------------------|----------------------------------------------------------------------------------------------------|----------------------------------------------------------------------------------------------------|
| Mode de mise au<br>point                                                                                                    | Il peut être réglé sur le mode automatique ,<br>manuel ou semi-automatique .<br>au point automatique : Le système déclenche<br>automatiquement la mise au point en fonction<br>des scénarios d'application .<br>Mode de mise au point manuelle : V ous<br>pouvez déclencher la mise au point en<br>utilisant les boutons du client.<br>Mode de mise au point semi-automatique : le<br>système ne déclenche automatiquement la<br>mise au point qu'une seule fois lorsque le PTZ<br>se déplace ou zoome sur une scène . | [Méthode de<br>configuration]<br>Sélectionnez dans<br>la liste déroulante<br>[Valeur par défaut]<br>Semi-<br>automatique |
| Sensibilité de la<br>mise au point<br>automatique                                                                                                    | Il indique la sensibilité de la mise au point<br>automatique. Lorsque la sensibilité est élevée,<br>le mouvement de la caméra est plus<br>susceptible de se concentrer à nouveau sur de<br>légers changements d'une image.                                                                                                    | [Méthode de<br>réglage]<br>Faites glisser le<br>curseur.<br>[Valeur par défaut]<br><b>50</b>                             |
| La plus petite<br>distance focaleIl indique la distance minimale de mise au<br>point. Une caméra ne fait pas la mise au point<br>lorsque la distance est inférieure à cette<br>valeur. Par exemple, si la distance de mise au<br>point minimale est définie sur 1,5 m, une<br>caméra effectue la mise au point uniquement<br>sur les objets à plus de 1,5 m et les<br>changements d'objets à moins de 1,5 m<br>n'affectent pas la mise au point.Image: Image: I |                                                                                                    | [Méthode de<br>configuration]<br>Sélectionnez dans<br>la liste déroulante<br>[Valeur par défaut]<br><b>3 mètres</b>      |

----Fin

# 4 Configurer l' appareil

## 4.1 Informations sur l'appareil

## Description

Les informations sur l'appareil incluent :

ID de l'appareil, nom, type, modèle, nom du fabricant et adresse MAC.

Versions matérielles et logicielles .

Nombre de canaux vidéo, nombre de canaux d'entrée d'alarme, nombre de canaux de sortie d'alarme et nombre de ports série, cartes réseau.

### 

Vous pouvez modifier le nom de l'appareil. Tous les autres paramètres peuvent uniquement être

visualisés.

Lorsque l'appareil est mis à niveau, les informations sur l'appareil sont mises à jour automatiquement.

## Procédure

Step 1 Cliquez sur Configurer > Informations sur l'appareil.

La page Infos sur le périphérique s'affiche, comme illustré à la Figure 4-1 .

## Figure 4-1 Page d'informations sur l'appareil

nevice Info

| Device ID             | 003336                            |
|-----------------------|-----------------------------------|
| Device Name           | v                                 |
| MAC Address           | 00:1C:27:00:33:36                 |
| Camera Type           | IPDOME                            |
| Product Model         | L3IP4PTZ30X5                      |
| Manufacturer Name     | Liberty                           |
| Hardware Version      | V220042_3                         |
| Firmware Version      | v3.6.1603.1006.206.1.18.12.10.D01 |
| Uboot Version         | v1.5                              |
| Kernel Version        | v2.3_2023033                      |
| Channel Quantity      | 1                                 |
| Alarm Input Quantity  | 7                                 |
| Alarm Output Quantity | 2                                 |
| Serial Port Quantity  | 1                                 |
| Network Card Quantity | 1                                 |
|                       |                                   |
|                       | Refresh                           |

Step 2 Affichez les informations sur l'appareil, définissez le nom de l'appareil conformément au Tableau 4-1.

| Table 4-1 | Paramètres | de l'appareil |
|-----------|------------|---------------|
|-----------|------------|---------------|

| Paramètre                  | Description                                                                                                    | Paramètre                                                         |
|----------------------------|----------------------------------------------------------------------------------------------------|-------------------------------------------------------------------|
| Reference de<br>l'appareil | Identifiant d'appareil unique<br>utilisé par la plate-forme pour<br>distinguer les appareils .                                                           | [Méthode de réglage]<br>Le paramètre ne peut pas être<br>modifié. |
| Nom de<br>l'appareil       | Nom de l'appareil.<br>NOTE<br>Le nom de l'appareil ne peut pas<br>dépasser 32 octets ou<br>10 caractères simplifiés ; Sinon ,<br>la modification échoue. | [Méthode de réglage]<br>Entrez une valeur manuellement .          |

| Paramètre                      | Description | Paramètre                               |
|--------------------------------|-------------|-----------------------------------------|
| Adresse Mac                    | N / A       | [Méthode de réglage]                    |
| Type de caméra                 |             | Ces paramètres ne sont pas modifiables. |
| modèle du<br>produit           |             |                                         |
| Nom du<br>Fabricant            |             |                                         |
| Version<br>matérielle          |             |                                         |
| Version du<br>firmware         |             |                                         |
| Version Uboot                  |             |                                         |
| Version du<br>noyau            |             |                                         |
| Chaîne(s) vidéo                |             |                                         |
| Quantité de canaux             |             |                                         |
| Quantité d'entrée<br>d'alarme  |             |                                         |
| Quantité de<br>sortie d'alarme |             |                                         |
| Quantité de ports<br>série     |             |                                         |
| Carte réseau<br>Quantité       |             |                                         |

Step 3 Cliquez sur 🜌.

Si le message "Apply success!" s'affiche, cliquez sur OK . Le système enregistre les paramètres.

Si le message « Échec de l'application ! s'affiche, vous devez demander l' autorisation de configuration des paramètres auprès d'un administrateur. Pour plus de détails, voir 14.1 Configurer un utilisateur .

----Fin

## 4.2 Flux vidéo et audio

## Procédure

Step 1 Cliquez sur Configurer > Flux > Flux de base .

La page Stream Config uration s'affiche, comme illustré à la Figure 4-2 .

| Figure 4-2   | Page de configuration de flux (CBR) |
|--------------|-------------------------------------|
| 1 iguit $+2$ | i age de configuration de nux (CDR) |

#### 🚖 Stream

| 1             |
|---------------|
| stream1       |
| H265 <b>•</b> |
| Mid           |
| G711_ALAW     |
| 3840x2160 💌   |
| 30 💌          |
| 60 🗸          |
| CBR           |
| 6000          |
| OFF.          |
| Refresh Apply |
|               |
|               |

| Stream ID | 1       |
|-----------|---------|
| Name      | stream1 |
|           |         |

| Video Encode Type             | H265 💌        |
|-------------------------------|---------------|
| Video Encode Level            | Mid           |
| Audio Encode Type             | G711_ALAW     |
| Resolution                    | 1920×1080 ▼   |
| Frame Rate(fps)               | 30 💌          |
| I Frame Interval(Unit: Frame) | 60 💌          |
| Bit Rate Type                 | VBR           |
| Max Bitrate(kbps)(500-12000)  | 4096          |
| Image Quality                 | Mid           |
| Smart Encode                  | ON            |
|                               |               |
|                               | Refresh Apply |

Step 2 Définissez les paramètres conformément au Tableau 4-2 .

| Paramètre   | Description                                                                                                    | Paramètre                                                                                                    |
|-------------|----------------------------------------------------------------------------------------------------|----------------------------------------------------------------------------------------------------|
| I D de flux | <ul> <li>L'appareil prend en charge au maximum trois flux principaux .</li> <li>Les flux 1 et 2 adoptent le code H.264.</li> <li>La résolution maximale peut être définie pour les flux 1.</li> <li>Seule une faible résolution peut être définie pour le flux 2.</li> <li>Le flux 3 est la résolution la plus basse.</li> <li>S 4 est le flux secondaire.</li> </ul> | [Méthode de<br>réglage]<br>Sélectionnez une<br>valeur dans la<br>zone de liste<br>déroulante.                                                         |
| Nom         | Nom du flux.<br>NOTE<br>Le nom du flux se compose d'un caractère chinois , d'un<br>chiffre, d'un caractère et d'un trait de soulignement .                                                                                                    | [Méthode de<br>réglage]<br>Entrez une valeur<br>manuellement. La<br>valeur ne peut pas<br>dépasser 32<br>octets .<br>[Valeur par<br>défaut]<br>Flux 1 |

Table 4-2 Paramètres de configuration de flux

| Paramètre                   | Description                                                                                                    | Paramètre                                                                                                    |
|-----------------------------|----------------------------------------------------------------------------------------------------|----------------------------------------------------------------------------------------------------|
| Type<br>d'encodage<br>vidéo | Le code vidéo c détermine la qualité d'image et la<br>bande passante réseau requises par une vidéo.<br>Actuellement, les normes de codec suivantes sont<br>prises en charge :<br>MJPEG<br>MJPEG est un codec de compression intra-trame<br>standard. La qualité de l'image compressée est<br>bonne. Aucune mosaïque n'est affichée sur les<br>images animées . MJPEG ne prend pas en charge la<br>compression proportionnelle et nécessite un espace<br>de stockage important . L'enregistrement et la<br>transmission réseau occupent un espace disque et<br>une bande passante importants. MJPEG n'est pas<br>applicable à l'enregistrement continu pendant une<br>longue période ou à la transmission réseau de<br>vidéos. Il peut être utilisé pour envoyer des images<br>d'alarme.<br>H.264<br>bas H.264 , du profil principal H.264 et du profil<br>haut H.264 . Les performances du H.264 Main<br>Profile sont supérieures à celles du H.264 Main<br>Profile et les performances du H.264 Main Profile<br>sont supérieures à celles du H.264 Main Profile<br>sont supérieures à celles du H.264 Base Profile. Si<br>un périphérique de décodage matériel est utilisé,<br>sélectionnez le codec approprié en fonction des<br>performances de décodage du périphérique.<br>H.264 High Profile a les exigences les plus élevées<br>en matière de performances matérielles et H.264<br>Base Profile a les exigences les plus basses en<br>matière de performances matérielles.<br>H.265<br>H.265 set la norme d'encodage vidéo avancée . C'est<br>la norme d'amélioration de H.264. H.265 améliore<br>les flux, qualité d'encodage et complexité de<br>l'algorithme pour optimiser la configuration . | [Méthode de<br>réglage]<br>Sélectionnez une<br>valeur dans la<br>zone de liste<br>déroulante.<br>[Valeur par<br>défaut]<br>H 264 Profil<br>élevé<br>NOTE<br>Le codec H.264<br>High Profile<br>signifie des<br>exigences élevées<br>sur le matériel . Si<br>la capacité de<br>décodage dur est<br>faible, utilisez le<br>profil principal<br>H.264 ou le profil<br>de base H.264.<br>Lorsque les<br>utilisateurs<br>choisissent le<br>MJPEG pour le<br>flux 1, certaines<br>fonctions génèrent<br>des erreurs, telles<br>que les vidéos de<br>téléchargement<br>FTP peuvent ne<br>pas être lues<br>correctement. |
| Type<br>d'encodage<br>audio | Les normes de codec audio suivantes sont prises en<br>charge :<br>G711_ULAW : principalement utilisé en<br>Amérique du Nord et au Japon.<br>G711_ALAW : principalement utilisé en Europe<br>et dans d'autres régions.<br>RAW_PCM : codec des données audio<br>d'origine . Ce codec est souvent utilisé pour les<br>données de plate-forme.                                                                                                    | [Méthode de<br>réglage]<br>Sélectionnez une<br>valeur dans la<br>zone de liste<br>déroulante.                                                                                                    |
| Résolution                  | Une résolution plus élevée signifie une meilleure<br>qualité d'image.<br>NOTE<br>Les caméras IP prennent en charge les différentes<br>résolutions en fonction du modèle.                                                                                                    | [Méthode de<br>réglage]<br>Sélectionnez une<br>valeur dans la<br>zone de liste<br>déroulante.                                                                                                    |

| Paramètre                    | Description                                                                                                    | Paramètre                                                                         |
|------------------------------|----------------------------------------------------------------------------------------------------|-----------------------------------------------------------------------------------|
| Fréquence<br>d'images (fps)  | La fréquence d'images est le nombre d'images, de<br>prises de vue ou d'images qu'un appareil photo peut<br>prendre par seconde. Les images par seconde<br>déterminent la fluidité d'une vidéo . Une vidéo dont<br>la fréquence d'images est supérieure à 22,5 f/s est<br>considérée comme fluide par l'œil humain.<br>Les fréquences d'images pour différentes fréquences<br>sont les suivantes :<br>50 Hz : 1 25 images/s | [Méthode de<br>réglage]<br>Sélectionnez une<br>valeur dans la<br>liste déroulante |
|                              | 60 Hz : 1 – 25 images/s                                                                                                    |                                                                                   |
|                              | NOTE                                                                                                    |                                                                                   |
|                              | La fréquence est définie sur la page <b>Device</b><br><b>Configuration</b> > <b>Camera</b> . La plus grande fréquence<br>d'images du format de codage MJPEG est de 12 images par<br>seconde.                                                                                                    |                                                                                   |
| I Intervalle de<br>trame (f) | Je cadre ne nécessite pas d'autres cadres pour décoder.                                                                                                    | [Méthode de<br>réglage]                                                           |
|                              | Un intervalle d'image I plus petit signifie une<br>meilleure qualité vidéo mais une bande passante<br>plus élevée.                                                                                                    | Sélectionnez une<br>valeur dans la<br>liste déroulante                            |
| Type de débit<br>binaire     | Le débit binaire est le nombre de bits transmis par unité de temps.                                                                                                    | [Méthode de<br>réglage]                                                           |
|                              | Les types de débit suivants sont pris en charge :<br>Débit binaire constant (CBR)                                                                                                    | Sélectionnez une<br>valeur dans la<br>zone de liste                               |
|                              | La vitesse de compression est rapide ; cependant, un<br>débit binaire incorrect peut provoquer des images<br>animées vagues.                                                                                                    | déroulante.                                                                       |
|                              | Débit binaire variable (VBR)                                                                                                    |                                                                                   |
|                              | de l'image. L'efficacité d'encodage est élevée et la définition des images animées peut être assurée.                                                                                                    |                                                                                   |
| Max B it rate _ (500-12000)  | Indique la valeur maximale du débit binaire. le différents modèles peuvent avoir des gammes                                                                                                    | [Méthode de<br>réglage]                                                           |
|                              | differentes, veuillez vous referer au produit reel.                                                                                                    | Entrez une valeur manuellement.                                                   |
| Qualité<br>d'image           | La qualité vidéo de la sortie de la caméra.                                                                                                    | [Méthode de<br>réglage]                                                           |
|                              |                                                                                                    | Sélectionnez une<br>valeur dans la<br>zone de liste<br>déroulante.                |
| Encodage<br>intelligent      | Encodage intelligent .<br>L'encodage intelligent inclut H 264 et H 265                                                                                                    | [Méthode de<br>réglage]                                                           |
|                              | L'espace de stockage sera réduit de cinquante<br>pour cent lorsque l'encodage intelligent est activé.                                                                                                    | Cliquez sur le<br>bouton pour                                                     |
|                              | Seul le flux principal prend en charge l'encodage intelligent.                                                                                                    | activer Encodage<br>intelligent .                                                 |

Step 3 Cliquez sur Appliquer.

Si le message "Apply success!" s'affiche et le système enregistre les paramètres.

Si le message « Échec de l'application ! s'affiche, vous devez demander l' autorisation de configuration des paramètres auprès d'un administrateur. Pour plus de détails, voir 14.1 Configurer un utilisateur .

Si un message indiquant que le débit binaire n'est pas valide s'affiche , entrez une nouvelle valeur de débit binaire .

----Fin

## 4.3 Paramètre ROI

### Procédure

Step 1 Cliquez sur Configurer > Flux > ROI.

Le retour sur investissement La page s'affiche, comme indiqué dans Illustration 4-3 .

### Figure 4-3 Page de configuration ROI

🖻 ROI

| Channel   | 1 *              |
|-----------|------------------|
| Stream    | 1                |
| Enable    | ON               |
| Area ID   | 1                |
| Level     | 5 🔻              |
| Area Name | 2515             |
|           |                  |
|           | Draw Clear       |
|           | Draw       Clear |

Step 2 Réglez les paramètres selon Tableau 4-3.

| Paramètre         | Description                                                                                                    | Paramètre                                                                                                    |
|-------------------|----------------------------------------------------------------------------------------------------|----------------------------------------------------------------------------------------------------|
| Flux              | ID de flux .                                                                                                    | [Méthode de<br>réglage]<br>Sélectionnez une<br>valeur dans la<br>zone de liste<br>déroulante.<br>[Valeur par                           |
|                   |                                                                                                    | Flux 1                                                                                                    |
| Activer           | Activer le retour sur investissement                                                                                   | [Méthode de<br>réglage]<br>Cliquez sur le<br>bouton .<br>[Valeur par                                                                   |
|                   |                                                                                                    | défaut]<br>DÉSACTIVÉ                                                                                                    |
| ID de zone        | Identifiant de la zone ROI                                                                                             | [Méthode de<br>réglage]<br>Sélectionnez une<br>valeur dans la<br>zone de liste<br>déroulante.<br>[Valeur par<br>défaut]                |
| Niveau            | L'effet visuel du ROI . Plus le niveau est élevé , plus<br>la zone est dégagée ; le plus flou en dehors de la<br>zone. | I         [Méthode de réglage]         Sélectionnez une valeur dans la zone de liste déroulante.         [Valeur par défaut]         5 |
| Nom de la<br>zone | Le nom marqué utilisé pour les zones.                                                                                  | [Méthode de<br>réglage]<br>Entrez une valeur<br>manuellement. La<br>valeur ne peut pas<br>dépasser 32<br>octets.                       |

 Table 4-3
 Paramètres de retour sur investissement

- Step 3 C liquez **Dessinez** pour afficher le cadre rouge, faites glisser les quatre coins du rectangle pour ajuster la position .
- Step 4 Cliquez sur Appliquer.

Le message "Apply success!" s'affiche et le système enregistre les paramètres.

----Fin

## 4.4 Instantané

## Procédure

Step 1 Cliquez sur Configurer > Flux > Instantané.

Le retour sur investissement La page s'affiche, comme indiqué dans Illustration 4-4 .

Figure 4-4 Instantané Page de configuration

| Snapshot Resolution | 1280x720 |
|---------------------|----------|
| Snapshot Quality    | Mid      |

Refresh Apply

Step 2 Réglez les paramètres selon Tableau 4-3.

 Table 4-4
 Paramètres de configuration d'instantané

| Paramètre                   | Description                                | Paramètre                                                          |
|-----------------------------|--------------------------------------------|--------------------------------------------------------------------|
| Résolution d'<br>instantané | Choisissez la résolution de l'instantané . | [Méthode de<br>réglage]                                            |
|                             |                                            | Sélectionnez une<br>valeur dans la<br>zone de liste<br>déroulante. |
|                             |                                            | [Valeur par<br>défaut]                                             |
|                             |                                            | 1280*720                                                           |
| Qualité de<br>l'instantané  | Choisissez la qualité de l'instantané.     | [Méthode de<br>réglage]                                            |
|                             |                                            | Cliquez sur le<br>bouton .                                         |
|                             |                                            | [Valeur par<br>défaut]                                             |
|                             |                                            | Milieu                                                             |

----Fin

## 4.5 Réseau local

## Description

Les paramètres du réseau local incluent :

57

protocole IP adresse IP Masque de sous-réseau Passerelle par défaut Protocole de configuration d'hôte dynamique (DHCP) Serveur DNS (Domain Name System) préféré Serveur DNS alternatif MTU

## Procédure

#### Step 1 Choisissez Configuration > Périphérique > Réseau local.

La page Réseau local s'affiche, comme indiqué dans Illustration 4-5 .

Figure 4-5 Page Réseau local

🚖 Local Network

| Network Card ID      | 1             |
|----------------------|---------------|
| IP Protocol          | IPv4          |
| DHCP                 | ON            |
| DHCP IP              | 192.168.0.12  |
| Preferred DNS Server | 192.168.0.1   |
| Alternate DNS Server | 192.168.0.2   |
| MTU(1280-1500)       | 1500          |
|                      | Refresh Apply |
| Local Network        |               |
| etwork Card ID       | 1             |
| P Protocol           | IPv4          |
| НСР                  | OF            |
| Address              | 192.168.0.180 |
| ubnet Mask           | 255.255.255.0 |
| efault Gateway       | 192.168.0.1   |
| referred DNS Server  | 192.168.0.1   |
| ternate DNS Server   | 192.168.0.2   |
| ITU(1280-1500)       | 1500          |
|                      |               |
|                      |               |

Step 2 Réglez les paramètres selon Tableau 4-5.

| Paramètre                                  | Description                                                                           | Paramètre                                                                                                    |
|--------------------------------------------|---------------------------------------------------------------------------------------|----------------------------------------------------------------------------------------------------|
| ID de carte<br>réseau                      |                                                                                       | [Valeur par défaut]<br>1                                                                                                    |
| Protocole IP                               | IPv4 est le protocole IP qui utilise une<br>longueur d'adresse de 32 bits.            | [Méthode de réglage]<br>Sélectionnez une valeur<br>dans la zone de liste<br>déroulante.<br>[Valeur par défaut]<br>IPv4                                   |
| Obtenir l'adresse<br>IP<br>automatiquement | L'appareil obtient automatiquement<br>l'adresse IP du serveur DHCP.                   | [Méthode de réglage]<br>Cliquez sur le bouton<br>pour activer l'obtention<br>automatique de<br>l'adresse IP.                                             |
|                                            |                                                                                       | NOTE<br>Pour interroger l'adresse<br>IP actuelle de l'appareil,<br>vous devez l'interroger<br>sur la plate-forme en<br>fonction du nom de<br>l'appareil. |
| IP DHCP                                    | Adresse IP que le serveur DHCP a attribuée à l'appareil.                              | N / A                                                                                                    |
| Adresse IP                                 | Adresse IP de l'appareil pouvant être définie<br>selon les besoins.                   | [Méthode de réglage]<br>Entrez une valeur<br>manuellement.<br>[Valeur par défaut]<br>192.168.0.120                                                       |
| Masque de sous-<br>réseau                  | Masque de sous-réseau de la carte réseau.                                             | [Méthode de réglage]<br>Entrez une valeur<br>manuellement.<br>[Valeur par défaut]<br>255.255.255.0                                                       |
| Passerelle par<br>défaut                   | Ce paramètre doit être défini si le client<br>accède à l'appareil via une passerelle. | [Méthode de réglage]<br>Entrez une valeur<br>manuellement.<br>[Valeur par défaut]<br>192.168.0.1                                                         |
| Serveur DNS<br>préféré                     | Adresse IP d'un serveur DNS.                                                          | [Méthode de réglage]<br>Entrez une valeur<br>manuellement.<br>[Valeur par défaut]<br>192.168.0.1                                                         |

| Paramètre                 | Description                                                                                                    | Paramètre                                                                                                    |  |
|---------------------------|----------------------------------------------------------------------------------------------------|----------------------------------------------------------------------------------------------------|--|
| Serveur DNS<br>alternatif | Adresse IP d'un serveur de domaine.<br>Si le serveur DNS préféré est défectueux,<br>l'appareil utilise le serveur DNS alternatif<br>pour résoudre les noms de domaine. | [Méthode de réglage]<br>Entrez une valeur<br>manuellement.<br>[Valeur par défaut]<br>192.168.0.2                                                                                                    |  |
| MTU                       | Définissez la valeur maximale des paquets<br>de données de transmission réseau.                                                                                        | [Méthode de réglage]<br>Entrez une valeur<br>manuellement.<br>NOTE<br>La valeur MTU est<br>comprise entre 1280 et<br>1500, la valeur par défaut<br>est 1500, veuillez ne pas<br>la modifier<br>arbitrairement. |  |

#### Step 3 Cliquez sur Appliquer.

Si le message "Apply success!" s'affiche et le système enregistre les paramètres. Le message "Définir le paramètre réseau avec succès, Veuillez vous reconnecter au système" s'affiche. Utilisez la nouvelle adresse IP pour vous connecter au système de gestion Web.

Si le message "Adresse IP invalide ", "Masque de sous-réseau invalide ", "Passerelle par défaut invalide ", "DNS primaire invalide " ou "DNS spatial invalide " s'affiche, réglez les paramètres correctement.

----Fin

## 4.6 Port de l'appareil

## Description

Vous devez configurer le port HTTP, le port de contrôle, le port RTSP (Real Time Streaming Protocol) et le port de contrôle SSL pour le mappage de route de périphérique dans un LAN.

### Procédure

Step 1 Choisissez Configurer > Appareil > Port de l'appareil .

La page Device Port s'affiche, comme illustré à la Figure 4-6.

#### Figure 4-6 Page Port de l'appareil

🖻 Device Port

| Control Port     | 30001 |
|------------------|-------|
| Http Port        | 80    |
| RTSP Port        | 554   |
| HTTPS Port       | 443   |
| SSL Control Port | 20001 |

Refresh

#### Apply

## 🖻 Device Port

| Control Port(1025-65535) | 30001 |
|--------------------------|-------|
| HTTP Port(1-65535)       | 80    |
| RTSP Port(1-65535)       | 554   |
| HTTPS Port(1-65535)      | 443   |

Refresh Apply

#### Step 2 Définissez les paramètres conformément au Tableau 4-6.

|                     | -                                                                                      |                                                                                         |
|---------------------|----------------------------------------------------------------------------------------|-----------------------------------------------------------------------------------------|
| Paramètre           | Description                                                                            | Paramètre                                                                               |
| Port de<br>contrôle | Port utilisé pour le transfert<br>audio et vidéo et l'interaction de<br>signalisation. | [Méthode de réglage]<br>Entrez une valeur manuellement.<br>[Valeur par défaut]<br>30001 |
| Port HTTP           | Port utilisé pour l'accès Web.                                                         | [Méthode de réglage]<br>Entrez une valeur manuellement.<br>[Valeur par défaut]<br>80    |

[Méthode de réglage]

[Valeur par défaut]

554

Entrez une valeur manuellement.

Table 4-6 Paramètres de port de périphérique

Port RTSP

Port de protocole RTSP.

| Paramètre               | Description                                                                                  | Paramètre                                                                               |
|-------------------------|----------------------------------------------------------------------------------------------|-----------------------------------------------------------------------------------------|
| Port HTTPS              | Protocole de transfert hypertexte<br>sur sécurisé Couche de socket                           | [Méthode de réglage]<br>Entrez une valeur manuellement.<br>[Valeur par défaut]<br>443   |
| Port de<br>contrôle SSL | Port de contrôle de la couche<br>socket sécurisée .<br>Uniquement pour certains<br>modèles . | [Méthode de réglage]<br>Entrez une valeur manuellement.<br>[Valeur par défaut]<br>20001 |

### 

Il n'est pas recommandé de modifier le port de contrôle, pour plus de détails sur les plages de valeurs du port de contrôle, du port HTTP et du port de contrôle SSL, voir la matrice de communication.

#### Step 3 Cliquez sur Appliquer.

Si le message "Apply success!" s'affiche et le système enregistre les paramètres.

Si le message « Port de contrôle non valide, veuillez entrer un nombre entier entre 1 025 et 65535" s'affiche, entrez les numéros de port corrects.

#### ----Fin

## 4.7 Date et l'heure

## Description

Sur la page **Date et heure**, vous pouvez modifier la date et l'heure. Les paramètres pouvant être définis incluent :

Fuseau horaire et heure d'été (DST) Date et l'heure

Serveur NTP (Network Time Protocol)

## Procédure

Step 1 Choisissez Configuration > Périphérique > Date et heure .

Le **rendez-vous et** la page Heure s'affiche, comme illustré à la Figure 4-7 . Tableau 4-7 décrit les paramètres.

#### Figure 4-7 Date et heure

## 로 Date and Time

| Time Zone                                             | (GMT) Greenwich Mean Time : Dublin, Edinburgh, Lisbon, London |  |
|-------------------------------------------------------|---------------------------------------------------------------|--|
| Daylight Savings Time                                 | ON                                                            |  |
| Begin Time                                            | Mar 💙 5th 🔍 Sun 💙 1:00 🔊                                      |  |
| End Time                                              | Oct 💙 5th 💙 Sun 💙 2:00 💉                                      |  |
|                                                       |                                                               |  |
| Device Time                                           | 02/27/2019 15:14:0                                            |  |
| Current PC Time 02/27/2019 15                         |                                                               |  |
| Set Manually                                          | 02/27/2019 15:13:24                                           |  |
| NTP                                                   | ON                                                            |  |
| NTP Server Addr                                       |                                                               |  |
| NTP Port                                              | 123                                                           |  |
| Check the time interval(greater than 10s)             | 3600                                                          |  |
|                                                       |                                                               |  |
| NTP Port<br>Check the time interval(greater than 10s) | 123           3600                                            |  |
|                                                       | Refresh                                                       |  |

Table 4-7 Paramètres de date et d'heure

| Paramètre      | Description | Paramètre                                                       |
|----------------|-------------|-----------------------------------------------------------------|
| Fuseau horaire | N / A       | [Méthode de réglage]                                            |
|                |             | Sélectionnez une valeur<br>dans la zone de liste<br>déroulante. |
|                |             | [Valeur par défaut]                                             |
|                |             | Méridien de Greenwich                                           |

| Paramètre                                               | Description                                                                                                    | Paramètre                                                                                                    |  |  |
|---------------------------------------------------------|----------------------------------------------------------------------------------------------------|----------------------------------------------------------------------------------------------------|--|--|
| Heure d'été                                             | Lorsque l'heure de début de l'heure d'été<br>arrive, l'heure de l'appareil avance<br>automatiquement d'une heure. Lorsque<br>l'heure de fin de l'heure d'été arrive,<br>l'heure de l'appareil recule<br>automatiquement d'une heure.<br>NOTE<br>L'heure d'été est la pratique d'avancer les<br>horloges afin que les soirées aient plus de<br>lumière du jour et les matins moins.<br>Actuellement, environ 110 pays dans le<br>monde utilisent l'heure d'été. Différents pays<br>ont des dispositions différentes sur l'heure<br>d'été. Depuis le 27 mars 2011, la Russie a<br>commencé à utiliser l'heure d'été<br>permanente. | <ul> <li>[Méthode de réglage]</li> <li>Cliquez sur le bouton pour<br/>activer Heure d' été</li> </ul>                                                            |  |  |
| Heure de<br>l'appareil                                  | Temps d'affichage de l'appareil.                                                                                                    | [Méthode de réglage]<br>Synchronisez l'heure à<br>partir du PC.<br>Entrez une valeur<br>manuellement.                                                            |  |  |
| Heure PC<br>actuelle                                    | Heure sur le PC actuel.                                                                                                    | N / A                                                                                                    |  |  |
| Définir<br>manuellement                                 | E vous permet de régler manuellement<br>l'heure de l'appareil.                                                                                                    | [Méthode de réglage]<br>Cliquez sur <b>Réglez</b><br><b>manuellement</b> et réglez la<br>date et l'heure au format<br><i>AAAA-MM-JJ HH : MM :</i><br><i>SS</i> . |  |  |
| NTP                                                     | Adresse IP ou nom de domaine du serveur NTP.                                                                                                    | [Méthode de réglage]<br>Cliquez sur le bouton pour<br>activer NTP <b>et</b> entrez une<br>valeur manuellement.                                                   |  |  |
| Adresse du<br>serveur NTP                               | L'IP du serveur NTP .                                                                                                    | [Méthode de réglage]<br>Entrez une valeur<br>manuellement.                                                                                                    |  |  |
| Port NTP                                                | Numéro de port du serveur NTP.                                                                                                    | [Méthode de réglage]<br>Entrez une valeur<br>manuellement.<br>[Valeur par défaut]<br>123                                                                         |  |  |
| Vérifiez<br>l'intervalle de<br>temps (au moins<br>10 s) | Définissez l'intervalle de temps pour<br>vérifier si l'heure de l'appareil se<br>synchronise avec l'heure du serveur<br>NTP.                                                                                                    | [Méthode de réglage]<br>Entrez une valeur<br>manuellement.<br>[Valeur par défaut]<br><b>3600</b>                                                                 |  |  |

- Step 2 Sélectionnez un fuseau horaire dans la liste déroulante Fuseau horaire .
- Step 3 (Facultatif) Cliquez sur le bouton pour activer **Heure d'été** et spécifiez l'heure de début et l'heure de fin de l'heure d'été.
- Step 4 Modifier l'heure de l'appareil.

Synchronisation de l'heure depuis le PC

Cliquez sur Heure PC actuelle .

Réglage manuel de l'heure de l'appareil

- Cliquez sur Définir manuellement.
- Une commande de réglage de l'heure s'affiche.
- Réglez la date et l'heure.

Step 5 Configurez le NTP.

- 1. Cliquez sur le bouton pour activez NTP . \_
- 2. Entrez l'adresse IP ou le nom de domaine du serveur NTP , le numéro de port et l'intervalle de temps .

Step 6 Cliquez sur

Le message \_ "Appliquez le succès!" s'affiche et le système enregistre les paramètres .

----Fin

## 4.8 Caméra

### Procédure

Step 1 Choisissez Configuration > Périphérique > Caméra.

La page Caméra s'affiche, comme indiqué dans Illustration 4-8 . Tableau 4-8 décrit les paramètres.

Figure 4-8 Page de l'appareil photo

| 2 Camera                |      |
|-------------------------|------|
| Video System            | NTSC |
| Video Refresh Frequency | 60 💌 |
|                         |      |

Refresh

| Paramètre                                 | Description                                                                                                    | Paramètre                                                                                                    |  |
|-------------------------------------------|----------------------------------------------------------------------------------------------------|----------------------------------------------------------------------------------------------------|--|
| Système vidéo                             | Les options sont les suivantes :<br>PAL : utilisé en Europe et en<br>Chine continentale, en Inde, au<br>Pakistan , etc.<br>NTSC : utilisé aux États-Unis, au<br>Japon , en Corée du Sud et dans la<br>province chinoise de Taiwan , etc. | [Méthode de réglage]<br>Sélectionnez une valeur dans<br>la zone de liste déroulante.<br>[Valeur par défaut]<br>COPAIN<br>NOTE<br>La possibilité de modifier le<br>système vidéo dépend du<br>modèle d'appareil. |  |
| Fréquence de<br>rafraîchissement<br>vidéo | Les options sont les suivantes :<br>50 Hz : correspond au système<br>PAL.<br>60 Hz : correspond au système<br>NTSC.                                                                                                    | [Méthode de réglage]<br>Suivez la norme vidéo.                                                                                                    |  |

#### Table 4-8 Paramètres de la caméra

Step 2 Entrez un nom de chaîne.

#### 

Le nom du canal doit avoir une longueur comprise entre 0 et 32 octets , il est combiné avec numérique et caractère (à l'exception de certains caractères spéciaux , tels que<>% & \"",=+|).

Step 3 Cliquez sur 🥙.

Le message "Apply success!" s'affiche .

### 

Si le système vidéo est modifié, le message « L'appareil va redémarrer, êtes-vous sûr de modifier ? » s'affiche, et le système enregistre automatiquement les paramètres. Les paramètres prennent effet après le redémarrage de l'appareil.

----Fin

## 4.9 **OSD**

### Description

La fonction d'affichage à l'écran (OSD) vous permet d'afficher le nom de l'appareil, l'ID et le nom de la chaîne, l'heure et d'autres contenus personnalisés sur les vidéos. Vous pouvez faire glisser les cadres OSD où vous voulez les mettre.

Lorsque la résolution est D1 et CIF, l'OSD personnalisé dans l'interface Web peut afficher au maximum 22 mots normalement.

L'OSD prend uniquement en charge le chinois simplifié , l'anglais, le numérique et certains caractères spéciaux.

### Procédure

Step 1 Choisissez Configurer > Périphérique > OSD .

La page OSD s'affiche, comme illustré à la Figure 4-9.

## Figure 4-9 OSD PTZ Page

### 🖻 OSD

| 2003-01-01 01:16:46 Sat | Align Left▼<br>Align Left▼                                                       | Time<br>Focusing on the state |
|-------------------------|----------------------------------------------------------------------------------|-------------------------------|
|                         | Align Left<br>Align Left<br>Align Left<br>Align Left<br>Align Left<br>Align Left | 120*4<br>                     |

|                       | Advanced               |
|-----------------------|------------------------|
| Time Format           | YYYY-MM-DD hh:mm:ss ww |
| Font Color            | ×                      |
| Font Size             | Mid 🗸                  |
| Font Transparency     | Opaque 🔻               |
| Font On lighted back  | OFF                    |
| Device Name           | OFF                    |
| Focusing on the state | ON                     |
| Twelve-hour System    | OFF                    |
| Display Week          | ON                     |
|                       |                        |
|                       |                        |
|                       | Refresh Apply          |

## 🖻 OSD

| Time3-02-28 11:44:16 Tues | PTZ Position            | Align Left                                      | Time                    |
|---------------------------|-------------------------|-------------------------------------------------|-------------------------|
|                           | PTZ Temperatose         | Align Left                                      | PTZ Position            |
|                           | Btatus display of focus | Align Left                                      | PTZ Action              |
|                           |                         | Align Left                                      | PTZ Temperature         |
|                           | - / /0                  | Align Left                                      | Status display of focus |
|                           |                         | Custom OSD                                      |                         |
|                           |                         | Align Left▼       Align Left▼       Align Left▼ |                         |

|                         |            | Advanced      |
|-------------------------|------------|---------------|
| Time Format             | YYYY-MM-DD | hh:mm:ss ww 🔻 |
| Font Color              |            | ~             |
| Font Size               | Mid        | ~             |
| Font Transparency       | Opaque     | •             |
| Font On lighted back    |            | OFF           |
| Device Name             |            | OFF           |
| PTZ Position            |            | ON            |
| PTZ Action              |            | ON D          |
| PTZ Temperature         |            | ON            |
| Status display of focus |            | ON (          |
| Twelve-hour System      |            | OFF           |
| Diaplay Week            |            | ON            |

Step 2 Réglez les paramètres selon Tableau 4-9.

## 

Il y a au plus sept zones d'affichage OSD. .

Table 4-9 Paramètres OSD

| Paramètre                    | Description                                                                                                    | Paramètre                                                                                                    |
|------------------------------|----------------------------------------------------------------------------------------------------|----------------------------------------------------------------------------------------------------|
| Temps                        | Indique s'il faut afficher l'heure.                                                                                                    | [Méthode de réglage]<br>Cochez l' heure.                                                                                                    |
| Se concentrer sur<br>l' État | Affiche l'état de la mise au point sur.<br>NOTE:<br>Uniquement fourni pour l'appareil<br>photo avec objectif à mise au point<br>automatique. | [Méthode de réglage]<br>Cochez la case Se concentrer<br>sur l'état.                                                                                                    |
| OSD personnalisé             | Permet de saisir une ligne de caractères .                                                                                                   | <ul> <li>[Méthode de réglage]</li> <li>1. Cochez la liste OSD personnalisée.</li> <li>2. Saisissez les caractères.</li> <li>Cliquez pour enregistrer la valeur.</li> </ul> |
| Format de l'heure            | Format dans lequel l'heure est<br>affichée.                                                                                                  | [Méthode de réglage]<br>Sélectionnez une valeur dans<br>la zone de liste déroulante.<br>[Valeur par défaut]<br>AAAA-MM-JJ hh:mm:ss ww                                      |

| Paramètre                         | Description                                                        | Paramètre                                                                                                    |  |
|-----------------------------------|--------------------------------------------------------------------|----------------------------------------------------------------------------------------------------|--|
| Couleur de la police              | Définissez la couleur de la police.                                | [Méthode de réglage]<br>Sélectionnez une valeur dans<br>la zone de liste déroulante.<br>[Valeur par défaut]<br>Vide   |  |
| Taille de police                  | Définissez la taille de la police.                                 | [Méthode de réglage]<br>Sélectionnez une valeur dans<br>la zone de liste déroulante.<br>[Valeur par défaut]<br>Milieu |  |
| Transparence des polices          | Définissez la transparence de la police.                           | [Méthode de réglage]<br>Sélectionnez une valeur dans<br>la zone de liste déroulante.<br>[Valeur par défaut]<br>Opaque |  |
| Police au verso<br>éclairé _      | Activez la police sur le dos éclairé.                              | [Méthode de réglage]<br>Cliquez sur le bouton pour<br>activer <b>Font on lighted</b><br><b>back</b> .                 |  |
| Nom de l'appareil                 | Indique s'il faut afficher le nom de<br>l'appareil .               | [Méthode de réglage]<br>Cliquez sur le bouton pour<br>activer <b>le nom du</b><br><b>périphérique</b>                 |  |
| Position P TZ _                   | Utilisé uniquement pour les caméras<br>PTZ                         | [Méthode de réglage]<br>Cliquez sur le bouton pour<br>activer                                                         |  |
| Action PTZ                        |                                                                    | [Méthode de réglage]<br>Cliquez sur le bouton pour<br>activer                                                         |  |
| Température PTZ                   |                                                                    | [Méthode de réglage]<br>Cliquez sur le bouton pour<br>activer                                                         |  |
| de l' état de la<br>mise au point | L'état de la mise au point sera affiché<br>sur la vidéo en direct. | [Méthode de réglage]<br>Cliquez sur le bouton pour<br>activer                                                         |  |
| Système de douze<br>heures        | Le format de l'heure s'affiche selon le système de douze heures.   | [Méthode de réglage]<br>Cliquez sur le bouton pour<br>activer                                                         |  |
| Semaine<br>d'affichage            | La semaine le montrera.                                            | [Méthode de réglage]<br>Cliquez sur le bouton pour<br>activer                                                         |  |

Step 3 Cliquez sur **Avancé**, définissez le paramètre " Format de l'heure " , " Couleur de la police " , " Transparence de la police " , " Police allumée en arrière ", etc.

Step 4 Cliquez sur Appliquer.

Le message "Apply success!" est affiché Et le système enregistre les paramètres.

----Fin

## 4.10 Entrée audio

## Description

Sur la page Entrée audio, vous pouvez définir le mode d'entrée audio et le volume.

### Procédure

Step 1 Choisissez Configurer > Périphérique > Entrée audio .

La page Entrée audio s'affiche, comme illustré à la Figure 4-10. Tableau 4-10 décrit les paramètres.

Figure 4-10 Entrée audio \_ Page \_

#### 🖻 Audio Input

| Audio Input        | ON         |
|--------------------|------------|
| Audio Input Type   | Internal 💌 |
| Audio Input Volume | + 50       |

| 2000 Million 200 |
|------------------|
| Apply            |
|                  |

| Paramètre                 | Description                                                                                       | Paramètre                                                                                                    |
|---------------------------|---------------------------------------------------------------------------------------------------|----------------------------------------------------------------------------------------------------|
| Activer l'entrée<br>audio | Indique s'il faut activer le fonction<br>d'entrée audio .                                         | [Méthode de réglage]<br>Cliquez sur le bouton pour<br>activer l'entrée audio .                                                                                            |
| Entrée audio<br>Taper     | Les types d'entrée audio incluent :<br>Line In / Internal<br>Une entrée audio active est requise. | [Méthode de réglage]<br>Sélectionnez une valeur dans la<br>zone de liste déroulante.                                                                                      |
| Volume d'entrée<br>audio  | Permet de régler le volume d'entrée<br>audio .                                                    | [Méthode de réglage]<br>Faites glisser le curseur vers la<br>gauche ou vers la droite .<br>[Valeur par défaut]<br>50<br>NOTE<br>La valeur est comprise entre 0 et<br>100. |

| Table 4-10 | Paramètres | d'entrée | audio |
|------------|------------|----------|-------|
|            |            |          |       |

Step 2 Cliquez sur Appliquer.
Le message "Apply success!" s'affiche . Et le système enregistre les paramètres.

----Fin

# 4.11 Sortie audio

# Description

Sur la page Sortie audio, vous pouvez définir le mode d'entrée audio et le volume.

# Procédure

#### Step 1 Choisissez Configurer > Périphérique > Sortie audio .

La page Sortie audio s'affiche, comme illustré à la Figure 4-11 . Tableau 4-11 décrit les paramètres.

Figure 4-11 Pag e de sortie audio

## 🚖 Audio Output

| Audio Output        | ON       |
|---------------------|----------|
| Audio Output Type   | External |
| Audio Output Volume |          |

# 🚖 Audio Output

| Audio Output        | ON       |
|---------------------|----------|
| Audio Output Type   | Internal |
| Audio Output Volume | + 7      |

Refresh Apply

Apply

Refresh

|--|

| Paramètre                  | Description                                            | Paramètre                                                                       |
|----------------------------|--------------------------------------------------------|---------------------------------------------------------------------------------|
| Activer la sortie<br>audio | Indique s'il faut activer la fonction de sortie audio. | [Méthode de réglage]<br>Cliquez sur le bouton pour<br>activer la sortie audio . |

| Paramètre                 | Description                                                                               | Paramètre                                                                                                    |
|---------------------------|-------------------------------------------------------------------------------------------|----------------------------------------------------------------------------------------------------|
| Type de sortie<br>audio   | Les types de microphones<br>incluent :<br>Externe<br>Une sortie audio active est requise. | [Méthode de réglage]<br>Sélectionnez une valeur dans la<br>zone de liste déroulante.                                                                                      |
|                           | I ntern signifie le haut-parleur de la caméra.                                            |                                                                                                    |
| Volume de sortie<br>audio | Permet de régler le volume de<br>sortie audio .                                           | [Méthode de réglage]<br>Faites glisser le curseur vers la<br>gauche ou vers la droite .<br>[Valeur par défaut]<br>50<br>NOTE<br>La valeur est comprise entre 0 et<br>100. |

#### Step 2 Cliquez sur Appliquer.

Le message "Apply success!" s'affiche . Et le système enregistre les paramètres.

----Fin

# 4.12 Dôme PTZ (uniquement pour certains modèles)

## Description

Les caméras dômes à grande vitesse sont connectées à 485 claviers, les utilisateurs peuvent utiliser le clavier pour contrôler le menu PTZ des caméras.

# Procédure

Step 1 Choisissez Configurer > Périphérique > Dôme PTZ.

La page Dôme PTZ s'affiche, comme illustré à la Figure 4-12.

Figure 4-12 Dôme PTZ Page

```
Dome PTZ
```

|  | 1. The second second se |  |
|--|----------------------------------------------------------------------------------------------------|--|
|  |                                                                                                    |  |

Step 2 Entrez l'adresse PTZ, la valeur par défaut est 1 .

Step 3 Cliquez sur Appliquer.

Le message "Apply success!" s'affiche . Et le système enregistre les paramètres .

----Fin

# 4. 13 Fonction CVBS ( uniquement pour certains modèles )

# Préparation

Connectez un périphérique d'affichage au port VIDEO OUT.

# Description

Lorsque la fonction de sortie analogique est activée, la caméra IP peut envoyer des signaux analogiques à un serveur vidéo ou à un dispositif d'affichage via le port VIDEO OUT.

## Procédure

Step 1 Choisissez Configurer > Appareil > CVBS.

La vidéo BNC La page de sortie s'affiche, comme illustré à la Figure 4-13.

Figure 4-13 Page de sortie vidéo BNC

😤 BNC Video Output

| ON |
|----|
| ON |
|    |

Refresh

Apply

Step 2 Cliquez sur le bouton pour activer la sortie vidéo BNC.

Step 3 Cliquez sur Appliquer.

Le message "Apply success!" s'affiche . Et le système enregistre les paramètres .

----Fin

# 4.14 Service système

## Procédure

Step 1 Choisissez Configurer > Périphérique > Système .

La page Système s'affiche, comme illustré à la Figure 4-14 .

#### Figure 4-14 Page d'entretien du système

#### 🝷 System

| Language    | English |
|-------------|---------|
|             | 4       |
| Web Mode    | HTTP 🔻  |
|             | ×       |
| CA Cert     |         |
| Server Cert | -       |
| Server Key  | -       |
|             | 4       |
|             | Defreeh |

Step 2 Sélectionnez une langue dans la liste déroulante Langue .

- Step 3 Cliquez Sur le message "Appliquer avec succès " s'affiche .
- Step 4 Cliquez sur OK, le système enregistre les paramètres.
- Step 5 Sélectionnez un mode Web dans la Mode Web zone de liste déroulante.
- Step 6 Cliquez sur le message « Cette opération entraînera le redémarrage de l'appareil, continuer ? » s'affiche .
- Step 7 Cliquez sur Bon, l'appareil redémarre et enregistre les paramètres automatiquement.
- Step 8 Choisissez le certificat CA, le certificat de serveur, le certificat de serveur, la clé de serveur dans le dossier local,
- Step 9 Cliquez *mettre à jour le certificat.*

---- Fin

# 4.15 Voice Denoise (uniquement pour certains modèles)

## Description

Sur la page **Voice Denoise**, vous pouvez activer le Réduction du bruit de la voix pour réduire l'effet du bruit environnemental externe sur le micro intégré.

## Procédure

Step 1 Choisissez Configurer > Appareil > Réduction du bruit de la voix

La page Voice Denoise s'affiche, comme illustré à la Figure 4-15 .

Figure 4-15 Page Réduction du bruit de la voix

| 🖻 Voice Denoise |       |          |
|-----------------|-------|----------|
| Voice Denoise   |       | OFF      |
|                 | Refre | sh Apply |

Step 2 Cliquez sur le bouton Voice Denoise pour activer Voice Denoise .

Step 3 Cliquez sur Appliquer.

Le message "Apply success" s'affiche, le système enregistre le réglage.

----Fin

# 4.16 Licences logicielles

## Procédure

Step 1 Cliquez sur Configurer > Appareil > Licences logicielles .

La page Licences logicielles s'affiche, comme indiqué dans Illustration 4-16.

Figure 4-16 Licences logicielles P age

🝷 Software Licenses

Open Source Software Licenses

View Licenses

Step 2 Cliquez sur Afficher les licences, vous pouvez afficher les licences de logiciels open source.

----Fin

# 5 Configurer les appareils externes

# 5.1 **Paramètres PTZ externes (pour certains modèles uniquement)**

# Description

Lorsque la caméra IP est connectée à un PTZ externe, vous pouvez définir les paramètres du PTZ externe, tels que le protocole PTZ, l'adresse PTZ, le débit en bauds et les bits de données.

# $\triangle$ caution

Cette fonction n'est disponible que pour une caméra connectée à un PTZ externe. L'adresse PTZ doit être réglée sur l'adresse du PTZ externe ; dans le cas contraire, le PTZ externe ne peut pas être utilisé.

# Procedure

Choisissez Configuration > Dispositif externe > Clavier PTZ.

La page PTZ s'affiche, comme le montre la figure 5-1.

Figure 5-1 PTZ Page

PTZ Keyboard

| LIIdDie             | UN      |
|---------------------|---------|
| Protocol Type       | PECOL_D |
| nterface Type       | R\$485  |
| Serial Port         | COM1    |
| Baud Rate(bps)      | 9600    |
| Data Bits(bit)      | 8       |
| Stop Bits(bit)      | 1       |
| Parity Verification | None    |

Step 2 Régler les paramètres selon le tableau 5-1.

| Paramètres                | Description de la fonction                                                                                                    | Réglage                                                            |
|---------------------------|----------------------------------------------------------------------------------------------------|--------------------------------------------------------------------|
| T utumetres               |                                                                                                    | Regiuge                                                            |
| PTZ                       | Activer cette fonction si l'appareil se connecte à<br>un PTZ externe.                                                                                                | [Méthode de réglage]<br>Cliquez sur le bouton                      |
|                           | REMARQUE                                                                                                    | pour activer la                                                    |
|                           | Cette case à cocher est grisée pour une caméra dôme IP.                                                                                                    | configuration PTZ.                                                 |
| Protocole PTZ             | Cette case à cocher est grisée pour une                                                                                                    | [Méthode de réglage]                                               |
|                           | camera dome IP.                                                                                                    | Sélectionnez une valeur                                            |
|                           | Protocole utilisé par le PTZ externe, tel que PELCO_D et PELCO_P.                                                                                                    | dans la liste déroulante.<br>REMARQUE                              |
| Adresse PTZ               | Adresse du PTZ externe.                                                                                                    | Lorsque des paramètres<br>PTZ externes sont                        |
| Port série                | La valeur par défaut est COM1.                                                                                                    | configurés, ces                                                    |
| Débit en bauds            | Débit en bauds utilisé par la PTZ externe.<br>La valeur est comprise entre 300 bit/s et<br>115200 bit/s. La valeur par défaut est 4800<br>bit/s.                     | parametres doivent<br>correspondre aux réglages<br>du PTZ externe. |
| Bits de données           | La valeur doit correspondre au réglage<br>utilisé par le PTZ externe. Elle peut être<br>réglée sur une valeur comprise entre 4 et 8.<br>En général, la valeur est 8. |                                                                    |
| Bits d'arrêt              | N/A                                                                                                    |                                                                    |
| Vérification de la parité | N/A                                                                                                    |                                                                    |

 Table 5-1
 PTZ Keyboard Parameters

### Step 3 Cliquez sur Appliquer.

Le message "Apply success !" s'affiche et le système enregistre les paramètres.

----Fin

# 6 Configurer l'analyse intelligente

# 6.1 Périmètre

# Description

La fonction d'intrusion fait référence au fait qu'une alarme est générée lorsque des objets cibles (tels qu'une personne, une voiture et à la fois une personne et une voiture) pénètrent dans la zone de déploiement.

# Procédure

Step 1 Sélectionnez Intelligent Analysis > Périmètre pour accéder à l'interface Périmètre, comme indiqué dans Illustration 7-1

Figure 6-1 Interface de paramétrage des Périmètre

Perimeter

|                                                                     |      |           |          |   |     |     |     |       |     |     | En                               | able   |      |      |    |    |    |    | 12  | 1.0 | -   |
|---------------------------------------------------------------------|------|-----------|----------|---|-----|-----|-----|-------|-----|-----|----------------------------------|--------|------|------|----|----|----|----|-----|-----|-----|
|                                                                     |      |           |          |   |     |     |     |       |     |     | LIN                              | able   |      |      |    |    |    |    | 100 | 1.0 | er  |
|                                                                     |      |           |          |   | 1   |     |     |       |     |     | Ser                              | nsitiv | /ity |      |    | 5  | 5  |    |     |     | •   |
|                                                                     |      |           |          |   |     |     |     |       |     | Ш   | Lin                              | nit Ty | pe   |      |    |    |    |    |     | ) 0 | FF  |
|                                                                     |      |           |          |   |     |     |     |       |     | н   | Out                              | tput   | Cha  | nnel |    |    |    |    |     | 010 | 2   |
|                                                                     |      |           |          | - |     |     |     |       |     | Ш   | Au                               | dible  | Ala  | m    |    |    |    |    | 1   | 0   | FF  |
|                                                                     |      |           |          |   |     |     |     |       |     |     | Ala                              | irm F  | Reco | rd   |    |    |    |    | E   | 0   | FF. |
|                                                                     |      |           |          |   |     | ĺ.  |     | Clear | e Î | - [ | SM                               | TP     |      |      |    |    |    |    |     | ) 0 | FF. |
| Arm                                                                 | ed 📃 | UnAr      | med      |   |     |     |     |       |     |     |                                  |        |      |      |    |    |    |    |     |     |     |
| Arm<br>0 1                                                          | ed 🗌 | UnAr<br>4 | med<br>5 | 6 | 78  | 8 1 | 9 1 | 0 11  | 12  | 13  | 14                               | 15     | 16   | 17   | 18 | 19 | 20 | 21 | 22  | 23  | 24  |
| 0 1<br>Bun                                                          | 2 3  | UnAr<br>4 | med<br>5 | 6 | 7 8 | 8 8 | 2 1 | 0 11  | 12  | 13  | 14                               | 15     | 16   | 17   | 18 | 19 | 20 | 21 | 22  | 23  | 24  |
| 0 1<br>Bun 4                                                        | 2 3  | UnAr<br>4 | 5        | 6 | 7 8 | 3 1 | 9 1 | 0 11  | 12  | 13  | 14                               | 15     | 16   | 17   | 18 | 19 | 20 | 21 | 22  | 23  | 24  |
| 0 1<br>Sun 1<br>Tues 1                                              | 2 3  | UnAr<br>4 | 5        | 8 | 7 8 | 3 1 | 9 1 | 0 11  | 12  | 13  | 14                               | 15     | 16   | 17   | 18 | 19 | 20 | 21 | 22  | 23  | 24  |
| 0 1 Sun Uus Wed Uus                                                 | 2 3  | UnAr<br>4 | med<br>5 | 8 | 7 8 |     | 9 1 | 0 11  | 12  | 13  | 14                               | 15     | 16   | 17   | 18 | 19 | 20 | 21 | 22  | 23  | 24  |
| Arm 0 1 Sun Von Von Von Von Cues Cues Cues Cues Cues Cues Cues Cues | 2 3  | 4         | 5        | 6 | 7 8 | 8 1 | 9 1 | 0 11  | 12  | 13  | 14                               | 15     | 16   | 17   | 18 | 19 | 20 | 21 | 22  | 23  | 24  |
| Arm O 1 Sun Von Von Von Von Von Von Von Von Von Vo                  | 2 3  | UnAr<br>4 | 5        | 6 | 7 8 |     | 9 1 | 0 11  | 12  | 13  | 14                               | 15     | 16   | 17   | 18 | 19 | 20 | 21 | 22  | 23  | 24  |
| O 1 Sun Uon Von Von Von Von Von Von Von Von Von V                   | 2 3  | UnAr      | 5        | 6 | 7 8 |     |     | 0 11  | 12  | 13  | 14<br>0<br>0<br>0<br>0<br>0<br>0 | 15     | 18   | 17   | 18 | 19 | 20 | 21 | 22  | 23  | 24  |

## 🖻 Intrusion

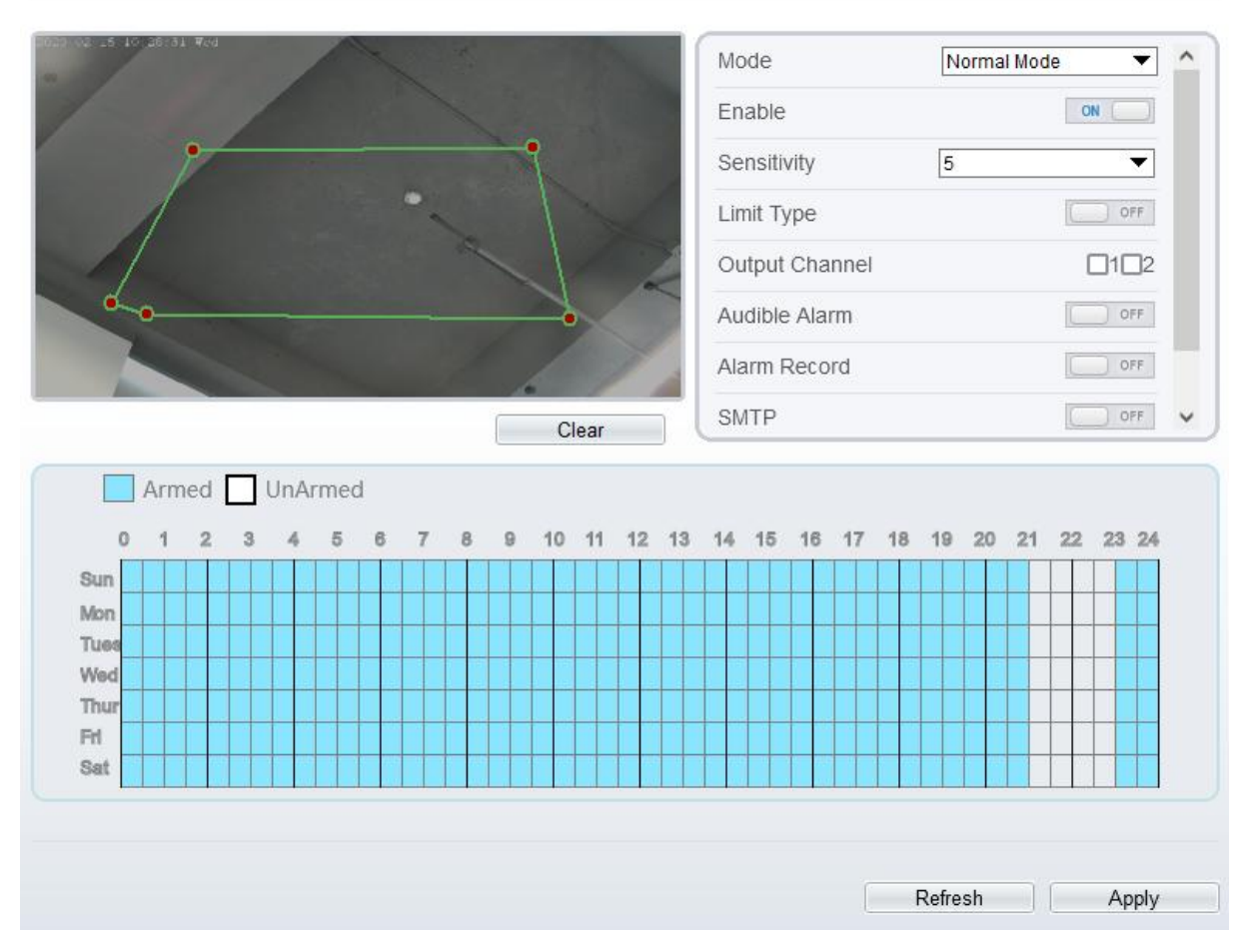

Step 2 Définissez tous les paramètres d'intrusion . Tableau 7-1 décrit les paramètres spécifiques.

| Paramètre                                     | Description                                                                                                    | Paramètre                                                                                                 |
|-----------------------------------------------|----------------------------------------------------------------------------------------------------|----------------------------------------------------------------------------------------------------|
| Mode<br>(uniquement<br>pour la caméra<br>PTZ) | Deux modes peuvent être choisis, le mode<br>normal et le mode de point prédéfini.<br>Lorsque vous choisissez le mode de point<br>prédéfini, veuillez en choisir un qui est défini à<br>l'avance. | [Comment régler]<br>Choisissez dans la<br>liste déroulante<br>[ Valeur par défaut ]<br><b>Mode normal</b> |
| Activer                                       | Activez le bouton pour activer l'alarme.                                                                                                    | [Comment régler]<br>Cliquez sur le bouton<br>sur.<br>[ Valeur par défaut ]<br>DÉSACTIVÉ                   |
| Sensibilité                                   | La sensibilité de détection de la cible, lorsque<br>la valeur est élevée, la cible peut être détectée<br>facilement, mais la précision sera inférieure.                                          | [Comment régler]<br>Choisissez dans la<br>liste déroulante<br>[ Valeur par défaut ]<br>5                  |

| Paramètre                    | Description                                                                                                    | Paramètre                                                                                                    |
|------------------------------|----------------------------------------------------------------------------------------------------|----------------------------------------------------------------------------------------------------|
| Type de limite               | Permet de choisir le type de limite ( personne<br>ou voiture / personne / voiture) dans la liste<br>déroulante des types.                                                                                                    | [Comment régler]<br>Cliquez sur le bouton<br>sur.<br>[ Valeur par défaut ]<br><b>DÉSACTIVÉ</b>                          |
| Canal de sortie              | Si vous cochez pour régler le canal de sortie et<br>que l'appareil est connecté à un indicateur<br>d'alarme externe, l'indicateur d'alarme signale<br>le déclenchement d'une alarme. Uniquement<br>pour certains modèles.                                                                                   | [Comment régler]<br>Cliquez pour<br>sélectionner une pièce<br>d'identité.                                               |
| Alarme<br>auditive           | Activer, lorsque l'alarme se produit, elle jouera<br>l'audio à l'alarme.<br>Choisissez le fichier d'alarme sonore (défini<br>dans « <b>Configuration &gt; Alarme &gt; Sortie</b><br><b>d'alarme sonore</b> »).                                                                                              | [Comment régler]<br>Cliquez pour activer<br>l'alarme de détection<br>audio<br>[Valeur par défaut]<br><b>DÉSACTIVÉ</b>   |
| Alarme de<br>lampe de poche  | Activez l'alarme de la lampe de poche<br>lorsqu'elle déclenche l'alarme, la lampe de<br>poche clignote. Uniquement pour certains<br>modèles.                                                                                                    | [Comment régler]<br>Cliquez sur le bouton<br>sur.<br>[ Valeur par défaut ]<br><b>DÉSACTIVÉ</b>                          |
| Enregistrement<br>d'alarme   | Activez le bouton pour activer l'enregistrement<br>d'alarme.                                                                                                    | [Comment régler]<br>Cliquez pour activer<br>l'enregistrement<br>d'alarme .<br>[ Valeur par défaut ]<br><b>DÉSACTIVÉ</b> |
| SMTP                         | Activez le bouton pour activer le serveur<br>SMTP. Pour plus de détails, veuillez consulter<br>le chapitre 13.5                                                                                                    | [Comment régler]<br>Cliquez pour activer<br>SMTP .<br>[ Valeur par défaut ]<br><b>DÉSACTIVÉ</b>                         |
| Téléchargement<br>FTP        | Activez le bouton pour activer le protocole de<br>transfert de fichiers. Pour plus de détails ,<br>reportez-vous au chapitre 13.6 .                                                                                                    | [Comment régler]<br>Cliquez pour activer<br>le téléchargement<br>FTP .<br>[ Valeur par défaut ]<br><b>DÉSACTIVÉ</b>     |
| Alarme de<br>lumière blanche | Lorsque le mode <b>DayNight</b> est choisi <b>Night</b><br>mode et que la lumière est <b>IR LED</b> ou <b>NON</b> E,<br>cette action de liaison est valide.<br>Activer l'alarme de lumière blanche lorsqu'elle<br>déclenche l'alarme, la lumière blanche sera<br>allumée. Uniquement pour certains modèles. | [Comment régler]<br>Cliquez sur le bouton<br>sur.<br>[ Valeur par défaut ]<br>DÉSACTIVÉ                                 |

#### Step 3 Définir une zone de déploiement publicitaire

Déplacez le curseur sur l'interface de dessin et cliquez pour générer un point, déplacez le curseur pour tracer une ligne, puis cliquez pour générer un autre point. C'est ainsi qu'une ligne est générée. De cette manière, continuez à tracer des lignes pour former n'importe quelle forme, puis cliquez avec le bouton droit pour terminer le dessin des lignes, comme illustré à la Figure 7-2.

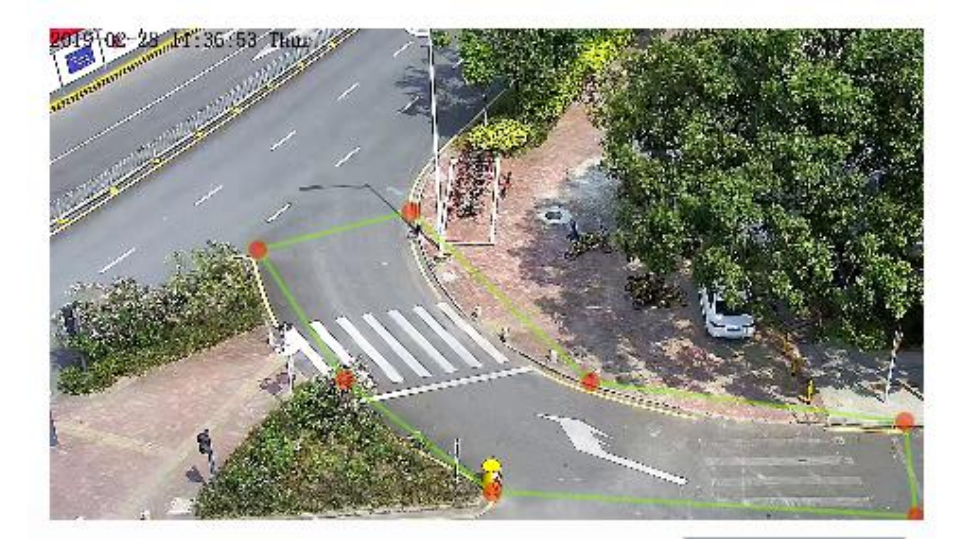

Figure 6-2 Interface de paramétrage de la zone de déploiement

## 

Une ligne tracée ne peut pas en croiser une autre, ou le tracé de la ligne échoue. Toute forme à 8 côtés maximum peut être dessinée. La quantité de zones de déploiement est jusqu'à 8.

Step 4 Définir le temps de déploiement \_\_\_

Cliquez sur l'icône armé pour définir le temps d'armement. Cliquez sur l'icône Désarmé UnArmed pour définir l'heure de désarmement.

**Méthode 1:** Cliquez le bouton gauche de la souris pour sélectionner n'importe quel moment entre 0:00 et 24:00 du lundi au dimanche.

**Méthode 2:** Maintenez le bouton gauche de la souris enfoncé, faites glisser et relâchez la souris pour sélectionner l'heure de déploiement entre 0h00 et 24h00 du lundi au dimanche.

**Suppression de l'heure de déploiement :** Cliquez <sup>UnArmed</sup> pour supprimer l'heure de déploiement sélectionnée . Les méthodes sont identiques à celles définies pour le temps de déploiement.

# 

Lorsque vous sélectionnez l'heure en faisant glisser le curseur, le curseur ne peut pas être déplacé hors de la zone de l'heure. Sinon, aucune heure ne peut être sélectionnée.

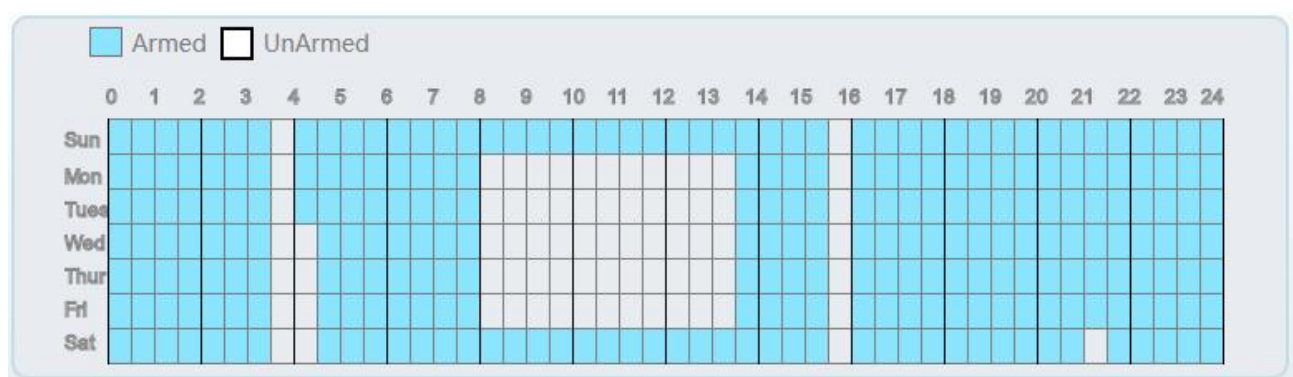

Figure 6-3 Interface de paramétrage de l'heure de déploiement

----Fin

# 6.2 Clôture virtuelle unique

# Description

Une clôture virtuelle simple est une ligne placée à une position donnée dans le champ de vision surveillé et spécifiant la direction de déplacement interdite. Une alarme est générée lorsque des objets cibles (tels qu'une personne ou une voiture) franchissent cette ligne.

# Procédure

Step 1 Sélectionnez Intelligent Analysis > Clôture virtuelle unique pour accéder à l'interface de configuration Clôture virtuelle unique, comme illustré dans Illustration 6-4.

Figure 6-4 Interface de réglage d'une clôture virtuelle unique

🖻 Single Virtual Fence

|                                                      |                |         |         | Enabl | e       |       |    |    | E     | OFF          |
|------------------------------------------------------|----------------|---------|---------|-------|---------|-------|----|----|-------|--------------|
|                                                      |                |         |         | Limit | Туре    |       |    |    | 0     | OFF          |
|                                                      |                |         |         | Outpu | it Cha  | nnel  |    |    |       | <b>□</b> 1□2 |
|                                                      |                |         | •       | Audib | le Alai | m     |    |    | 1     | OFF          |
|                                                      |                |         |         | Alarm | Reco    | rd    |    |    | E     | OFF          |
|                                                      |                |         |         | SMTP  | >       |       |    |    | 1     | OFF          |
|                                                      | Reverse 🗸      | Clea    | r       | FTP L | Jpload  | 1     |    |    | E     | OFF          |
| Armed UnAr                                           | med            |         |         |       |         |       |    |    |       |              |
| Armed UnAr                                           | med<br>5 6 7 8 | 9 10 11 | 1 12 13 | 14 15 | 5 16    | 17 18 | 19 | 20 | 21 22 | 23 24        |
| Armed UnAr<br>0 1 2 3 4                              | med<br>5 6 7 8 | 9 10 11 | 1 12 13 | 14 15 | 5 16    | 17 18 | 19 | 20 | 21 22 | 23 24        |
| Armed UnAr<br>0 1 2 3 4<br>Sun Mon                   | med<br>5 6 7 8 | 9 10 11 | 1 12 13 | 14 15 | 5 16    | 17 18 | 19 | 20 | 21 22 | 23 24        |
| Armed UnAr<br>0 1 2 3 4<br>Sun Mon                   | med<br>5 6 7 8 | 9 10 11 | 1 12 13 | 14 15 | 5 16    | 17 18 | 19 | 20 | 21 22 | 23 24        |
| Armed UnAr<br>0 1 2 3 4<br>Sun                       | med<br>5 6 7 8 | 9 10 11 | 1 12 13 | 14 15 | 5 16    | 17 18 | 19 | 20 | 21 22 | 23 24        |
| Armed UnAr<br>0 1 2 3 4<br>Sun                       | med<br>5 6 7 8 | 9 10 11 | 1 12 13 | 14 15 | 5 16    | 17 18 | 19 | 20 | 21 22 | 23 24        |
| Armed UnAr<br>0 1 2 3 4<br>Sun<br>Mon<br>Fues<br>Fit | med<br>5 6 7 8 | 9 10 11 | 1 12 13 | 14 15 | 5 16    | 17 18 | 19 | 20 | 21 22 | 23 24        |
| Armed UnAr<br>0 1 2 3 4<br>Sun                       | med<br>5 6 7 8 | 9 10 11 | 1 12 13 | 14 15 | 5 16    | 17 18 | 19 | 20 | 21 22 | 23 24        |

83

# 🚖 Single Virtual Fence

|                |              | 11.11.7                                         |                                                                                                    | The second second second second second second second second second second second second second second second se                                                                                                    |
|----------------|--------------|-------------------------------------------------|----------------------------------------------------------------------------------------------------|----------------------------------------------------------------------------------------------------|
|                |              | сітіт туре                                      |                                                                                                    | OFF                                                                                                    |
|                |              | Output Channel                                  |                                                                                                    | □1□2                                                                                                    |
|                |              | Audible Alarm                                   |                                                                                                    | OFF                                                                                                    |
|                |              | Alarm Record                                    |                                                                                                    | OFF                                                                                                    |
|                |              | SMTP                                            |                                                                                                    | OFF                                                                                                    |
| Bidirectio 🗸 👔 | Clear        | FTP Upload                                      |                                                                                                    |                                                                                                    |
| 6 7 8 9 1      | 0 11 12 13   | 14 15 16 17                                     | 8 19 20 21                                                                                                    | 22 23 24                                                                                                    |
|                |              |                                                 |                                                                                                    |                                                                                                    |
|                |              |                                                 |                                                                                                    |                                                                                                    |
|                |              |                                                 |                                                                                                    |                                                                                                    |
|                |              |                                                 |                                                                                                    |                                                                                                    |
|                |              |                                                 |                                                                                                    |                                                                                                    |
|                |              |                                                 |                                                                                                    |                                                                                                    |
|                |              |                                                 |                                                                                                    |                                                                                                    |
|                | Bidirectio ❤ | Bidirectio ✓ Clear<br>ed<br>6 7 8 9 10 11 12 13 | Output Channel         Audible Alarm         Alarm Record         SMTP         Bidirectio ✓       Clear         S 7 8 9 10 11 12 13 14 15 16 17 1         S 7 8 9 10 11 12 13 14 15 16 17 1 | Output Channel         Audible Alarm         Alarm Record         SMTP         Bidirectio ∨       Clear         S       7       8       9       10       11       12       13       14       15       16       17       18       19       20       21         S       7       8       9       10       11       12       13       14       15       16       17       18       19       20       21         S       7       8       9       10       11       12       13       14       15       16       17       18       19       20       21 |

Step 2 Définissez tous les paramètres du croisement de ligne unique. Table 6-2décrit les paramètres spécifiques .

| T 11 ( <b>0</b> | D V         | 11   |           | 、 ・     | • •        |
|-----------------|-------------|------|-----------|---------|------------|
| Table $6-7$     | Parametres  | d'un | nassage a | a nivea | ill simple |
| 14010 0 2       | 1 drametres | u un | passage   |         | iu simple  |

| Paramètre                                     | Description                                                                                                    | Paramètre                                                                                                 |
|-----------------------------------------------|----------------------------------------------------------------------------------------------------|----------------------------------------------------------------------------------------------------|
| Mode<br>(uniquement<br>pour la caméra<br>PTZ) | Deux modes peuvent être choisis, le mode<br>normal et le mode de point prédéfini.<br>Lorsque vous choisissez le mode de point<br>prédéfini, veuillez en choisir un qui est défini à<br>l'avance. | [Comment régler]<br>Choisissez dans la<br>liste déroulante<br>[ Valeur par défaut ]<br><b>Mode normal</b> |
| Activer                                       | Activez le bouton pour activer l'alarme.                                                                                                    | [Comment régler]<br>Cliquez sur le bouton<br>sur .<br>[ Valeur par défaut ]<br>DÉSACTIVÉ                  |
| Sensibilité                                   | La sensibilité de détection de la cible, lorsque<br>la valeur est élevée, la cible peut être détectée<br>facilement, mais la précision sera inférieure.                                          | [Comment régler]<br>Choisissez dans la<br>liste déroulante<br>[ Valeur par défaut ]<br>5                  |

| Paramètre                    | Description                                                                                                    | Paramètre                                                                                                    |
|------------------------------|----------------------------------------------------------------------------------------------------|----------------------------------------------------------------------------------------------------|
| Type de limite               | Permet de choisir le type de limite ( personne<br>ou voiture / personne / voiture) dans la liste<br>déroulante des types.                                                                                                    | [Comment régler]<br>Cliquez sur le bouton<br>sur.<br>[ Valeur par défaut ]<br><b>DÉSACTIVÉ</b>                          |
| Canal de sortie              | Si vous cochez pour régler le canal de sortie et<br>que l'appareil est connecté à un indicateur<br>d'alarme externe, l'indicateur d'alarme signale<br>le déclenchement d'une alarme. Uniquement<br>pour certains modèles.                                     | [Comment régler]<br>Cliquez pour<br>sélectionner une pièce<br>d'identité.                                               |
| Alarme<br>auditive           | Activer, lorsque l'alarme se produit, elle jouera<br>l'audio à l'alarme.<br>Choisissez le fichier d'alarme sonore (défini<br>dans « <b>Configuration &gt; Alarme &gt; Sortie</b><br><b>d'alarme sonore</b> »).<br>Uniquement pour certains modèles.           | [Comment régler]<br>Cliquez sur le bouton<br>sur.<br>[ Valeur par défaut ]<br>DÉSACTIVÉ                                 |
| Alarme de<br>lampe de poche  | Activez l'alarme de la lampe de poche<br>lorsqu'elle déclenche l'alarme, la lampe de<br>poche clignote. Uniquement pour certains<br>modèles.                                                                                                    | [Comment régler]<br>Cliquez sur le bouton<br>sur.<br>[ Valeur par défaut ]<br><b>DÉSACTIVÉ</b>                          |
| Enregistrement<br>d'alarme   | Activez le bouton pour activer l'enregistrement d'alarme.                                                                                                    | [Comment régler]<br>Cliquez pour activer<br>l'enregistrement<br>d'alarme .<br>[ Valeur par défaut ]<br><b>DÉSACTIVÉ</b> |
| SMTP                         | Activez le bouton pour activer le serveur<br>SMTP. Pour plus de détails, veuillez consulter<br>le chapitre 10.5.                                                                                                    | [Comment régler]<br>Cliquez pour activer<br>SMTP .<br>[ Valeur par défaut ]<br><b>DÉSACTIVÉ</b>                         |
| Téléchargement<br>FTP        | Activez le bouton pour activer le protocole de transfert de fichiers. Pour plus de détails, reportez-vous au chapitre 10.6.                                                                                                    | [Comment régler]<br>Cliquez pour activer<br>FTP .<br>[ Valeur par défaut ]<br><b>DÉSACTIVÉ</b>                          |
| Alarme de<br>lumière blanche | Lorsque le mode <b>DayNight</b> est choisi <b>Night</b><br>mode et que la lumière est <b>IR LED</b> ou <b>NON</b> E,<br>cette action de liaison est valide.<br>Activer l'alarme de lumière blanche lorsqu'elle<br>déclenche l'alarme la lumière blanche sorra | [Comment régler]<br>Cliquez sur le bouton<br>sur.<br>[ Valeur par défaut ]                                              |
|                              | allumée. Uniquement pour certains modèles.                                                                                                    | DÉSACTIVÉ                                                                                                    |

#### Step 3 Définir une zone de déploiement

85

**Tracer une ligne :** Déplacez le curseur vers l'interface de dessin, maintenez le bouton gauche de la souris enfoncé et déplacez le curseur pour tracer une ligne. Lorsque vous relâchez le bouton gauche de la souris, un seul croisement de ligne est généré.

**Définition d'un croisement de ligne unique :** Cliquez sur une ligne (et la ligne de déclenchement devient rouge) pour sélectionner le croisement de ligne unique et définir sa direction comme suit : **positif , inverse** ou **bidirectionnel ,** ou **supprimer la** ligne **sélectionnée .** Vous pouvez également

appuyer sur le bouton gauche de la souris et le maintenir enfoncé à l'extrémité d'un croisement de ligne unique et déplacer la souris pour modifier la position et la longueur de ce croisement de ligne unique. Vous pouvez cliquer avec le bouton droit pour supprimer le croisement de ligne unique, comme indiqué dans Illustration 7-5.

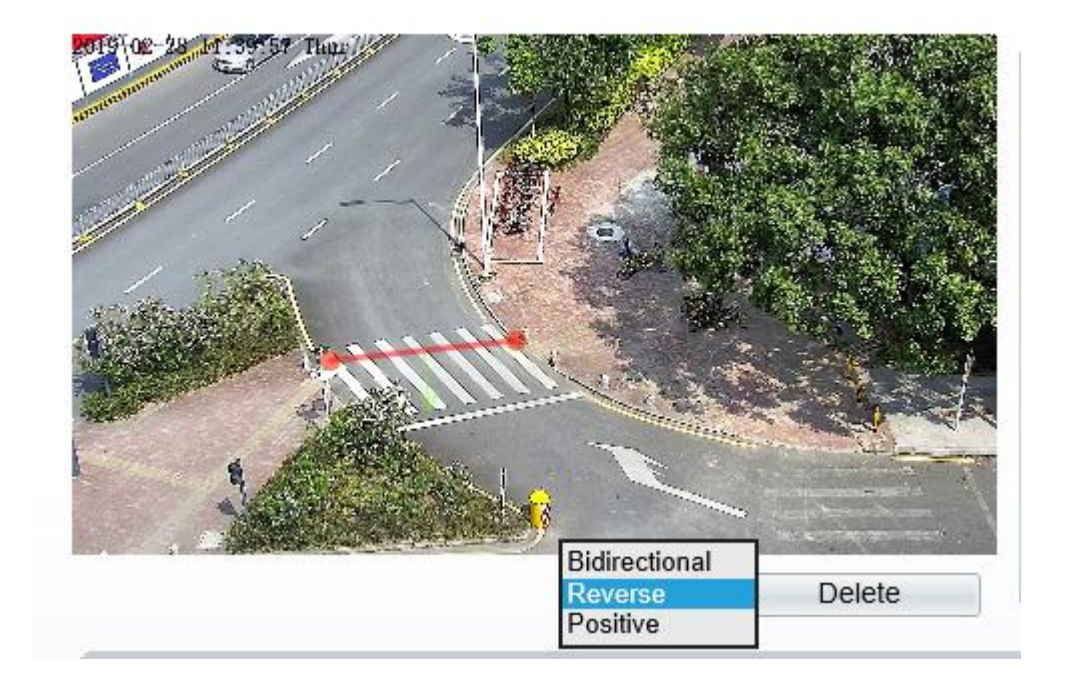

Figure 6-5 Interface de paramétrage de la zone de déploiement

# 

Essayez de tracer le croisement de ligne unique au milieu, car la reconnaissance d'une cible prend du temps après l'apparition de la cible à l'écran et une alarme n'est générée que lorsque l'objet est reconnu comme ayant franchi le croisement de ligne unique.

Le franchissement d'une seule ligne qui détecte le pied de la personne comme cible de reconnaissance ne peut pas être trop court, car un court franchissement d'une seule ligne a tendance à manquer des cibles.

Step 4 Définir le temps de déploiement.

Pour plus de détails, veuillez vous référer à 7.1 Étape 4.

----Fin

# 6.3 Double clôture virtuelle

## Description

Les doubles clôtures virtuelles sont constituées de deux lignes placées à un endroit précis du champ de vision et spécifiant la direction de déplacement interdite. Lorsque des objets cibles (tels qu'une personne ou une voiture) se déplacent dans la direction de déplacement définie et traversent ces lignes dans un certain ordre (ligne 1 suivie de la ligne 2) en un temps maximum, une alarme est générée.

86

## Procédure

Step 1 Sélectionnez Intelligent Analysis > DDouble clôture virtuelle pour accéder à l'interface de configuration de Double clôture virtuelle, comme illustré dans Illustration 7-6.

#### Figure 6-6 Interface de paramétrage des doubles clôtures virtuelles

# 🖻 Double Line Crossing

|                                                 |                                                                         |   | -  | - |   |   |   |      |      |     |   |   |   |      |     | -   | -      | E  | Ena | able  | è   |      |     |    |    |    |    |   |   | 01 |      |    |
|-------------------------------------------------|-------------------------------------------------------------------------|---|----|---|---|---|---|------|------|-----|---|---|---|------|-----|-----|--------|----|-----|-------|-----|------|-----|----|----|----|----|---|---|----|------|----|
|                                                 |                                                                         | - | -  |   |   |   |   |      |      | -   | - |   |   | -    | -   | L   |        | L  | .im | it T  | ype | 9    |     |    |    |    |    |   |   |    | OF   | F  |
| -                                               | -                                                                       | - |    |   |   |   | 1 |      |      |     | L | _ | - | -    |     | -   |        | (  | Dut | put   | Ch  | anr  | nel |    |    |    |    |   |   | [  | 1    | 2  |
|                                                 |                                                                         | Ť |    | • |   | 1 |   |      |      |     |   |   |   |      |     | _   |        | ł  | Auc | lible | e A | larn | ı   |    |    |    |    |   |   | C  | ) OF | F  |
|                                                 | _                                                                       | - | -  |   |   |   |   |      | -    |     |   | - |   | -    |     |     |        | ļ  | Ala | rm    | Re  | corc | 1   |    |    |    |    |   |   | C  | ) OP | F  |
|                                                 |                                                                         |   |    |   |   |   |   |      |      | 1   | 5 | Y |   |      | -   | 1   | ~      | ç  | SM. | TP    |     |      |     |    |    |    |    |   |   | C  | 0    | F  |
|                                                 |                                                                         |   |    | • |   | • |   |      |      |     |   |   |   |      |     | 51  | HIIIn. | F  | TF  | υ     | plo | ad   |     |    |    |    |    |   |   | C  | ) OF | F  |
|                                                 |                                                                         |   |    |   |   |   | 1 | Rev  | ore  | 0   |   | - | r | Dolo | oto | 1.1 | 1      |    |     |       |     |      |     |    |    |    |    |   |   |    |      |    |
|                                                 |                                                                         |   |    |   |   |   |   | INCO | /erə | - 6 |   | _ |   | Jele | ele |     |        | -  |     |       |     |      |     |    |    |    |    |   |   |    |      |    |
|                                                 |                                                                         |   |    |   |   |   |   |      |      |     |   |   |   |      |     |     |        |    |     |       |     |      |     |    |    |    |    |   |   |    |      |    |
|                                                 | 0                                                                       | 1 | į. | 2 | 3 | 4 | 5 | (    | 6    | 7   | 8 |   | 9 | 10   | 1   | 1   | 12     | 13 | 1   | .4    | 15  | 16   | i 1 | .7 | 18 | 19 | 20 | 2 | 1 | 22 | 23   | 24 |
| Sun                                             | (3)                                                                     | 1 |    | 2 | 3 | 4 | 5 | (    | 6    | 7   | 8 |   | 9 | 10   | 1   | 1   | 12     | 13 | 1   | 4     | 15  | 16   | 5 1 | 7  | 18 | 19 | 20 | 2 | 1 | 22 | 23   | 24 |
| Sun<br>Mon                                      | \$ \$ \$                                                                | 1 |    | 2 | 3 | 4 | 5 | •    | 6    | 7   | 8 |   | 9 | 10   | 1   | 1   | 12     | 13 | 1   | 4     | 15  | 16   | 5 1 | .7 | 18 | 19 | 20 | 2 | 1 | 22 | 23   | 24 |
| Sun<br>Mon<br>Tues                              | \$ \$ \$ \$                                                             | 1 |    | 2 | 3 | 4 | 5 |      | 6    | 7   | 8 |   | 9 | 10   | 1   | 1   | 12     | 13 | 1   | 4     | 15  | 16   | 5 1 | .7 | 18 | 19 | 20 | 2 | 1 | 22 | 23   | 24 |
| Sun<br>Mon<br>Tues<br>Wed                       | \$ \$ \$ \$ \$ \$                                                       | 1 |    | 2 | 3 | 4 | 5 | •    | 6    | 7   | 8 |   | 9 | 10   | 1   | 1   | 12     | 13 | 1   | .4    | 15  | 16   | 5 1 | .7 | 18 | 19 | 20 | 2 | 1 | 22 | 23   | 24 |
| Sun<br>Mon<br>Tues<br>Wed<br>Thur               | 0<br>(2)<br>(2)<br>(2)<br>(2)<br>(2)<br>(2)<br>(2)<br>(2)<br>(2)<br>(2) | 1 |    | 2 | 3 | 4 | 5 | •    | 6    | 7   | 8 |   | 9 | 10   | 1   |     | 12     | 13 | 1   | 4     | 15  | 16   | 5 1 | 7  | 18 | 19 | 20 | 2 | 1 | 22 | 23   | 24 |
| Sun<br>Mon<br>Tues<br>Wed<br>Thur<br>Fri        | 0<br>(4)<br>(4)<br>(4)<br>(4)<br>(4)<br>(4)<br>(4)<br>(4)<br>(4)<br>(4) | 1 |    | 2 | 3 | 4 | 5 |      | 6    | 7   | 8 |   | 9 | 10   | 1   |     | 12     | 13 | 1   | 4     | 15  | 16   | 5 1 | 7  | 18 | 19 | 20 | 2 | 1 | 22 | 23   | 24 |
| Sun<br>Mon<br>Tues<br>Wed<br>Thur<br>Fri<br>Sat | 0<br>(4)<br>(4)<br>(4)<br>(4)<br>(4)<br>(4)<br>(4)<br>(4)<br>(4)<br>(4) | 1 |    | 2 | 3 | 4 | 5 |      | 6    | 7   | 8 |   | 9 | 10   | 1   |     | 12     | 13 | 1   | 4     | 15  | 16   | 5 1 | 7  | 18 | 19 | 20 | 2 | 1 | 22 | 23   | 24 |
| Sun<br>Mon<br>Tues<br>Wed<br>Thur<br>Fri<br>Sat | 0<br>(4)<br>(4)<br>(4)<br>(4)<br>(4)<br>(4)<br>(4)<br>(4)<br>(4)<br>(4) |   |    | 2 | 3 | 4 | 5 |      | 6    | 7   | 8 |   | 9 | 10   |     |     | 12     | 13 | 1   | 14    | 15  | 16   | 5 1 | 7  | 18 | 19 | 20 | 2 | 1 | 22 | 23   | 24 |
| Sun<br>Mon<br>Tues<br>Wed<br>Thur<br>Fri<br>Sat | \$ \$ \$ \$ \$ \$ \$ \$ \$                                              |   |    | 2 | 3 | 4 | 5 |      | 5    | 7   | 8 |   | 9 | 10   |     |     | 12     | 13 |     |       | 15  | 16   |     | 7  | 18 | 19 | 20 | 2 | 1 | 22 | 23   | 24 |

Step 2 Définissez tous les paramètres du franchissement de ligne double. Tableau 7-3 décrit les paramètres spécifiques .

| Paramètre                                     | Description                                                                                                    | Paramètre                                                                                                 |
|-----------------------------------------------|----------------------------------------------------------------------------------------------------|----------------------------------------------------------------------------------------------------|
| Mode<br>(uniquement<br>pour la caméra<br>PTZ) | Deux modes peuvent être choisis, le mode<br>normal et le mode de point prédéfini.<br>Lorsque vous choisissez le mode de point<br>prédéfini, veuillez en choisir un qui est défini à<br>l'avance. | [Comment régler]<br>Choisissez dans la<br>liste déroulante<br>[ Valeur par défaut ]<br><b>Mode normal</b> |
| Activer                                       | Activez le bouton pour activer l'alarme.                                                                                                    | [Comment régler]<br>Cliquez pour activer .<br>[ Valeur par défaut ]<br>DÉSACTIVÉ                          |

Table 6-3 Paramètres de la double clôture virtuelle

| Paramètre                    | Description                                                                                                    | Paramètre                                                                                                    |
|------------------------------|----------------------------------------------------------------------------------------------------|----------------------------------------------------------------------------------------------------|
| Type de limite               | Permet de choisir le type de limite ( personne<br>ou voiture / personne / voiture) dans la liste<br>déroulante des types.                                                                                                    | [Comment régler]<br>Cliquez sur le bouton<br>sur.<br>[ Valeur par défaut ]<br><b>DÉSACTIVÉ</b>                   |
| Canal de sortie              | Si vous cochez pour régler le canal de sortie et<br>que l'appareil est connecté à un indicateur<br>d'alarme externe, l'indicateur d'alarme signale<br>le déclenchement d'une alarme. Uniquement<br>pour certains modèles.                                                                                   | [Comment régler]<br>Cliquez pour<br>sélectionner une pièce<br>d'identité.                                        |
| Alarme<br>auditive           | Activer, lorsque l'alarme se produit, elle jouera<br>l'audio à l'alarme.<br>Choisissez le fichier d'alarme sonore (défini<br>dans « <b>Configuration &gt; Alarme &gt; Sortie</b><br><b>d'alarme sonore</b> »).<br>Uniquement pour certains modèles.                                                         | [Comment régler]<br>Cliquez sur le bouton<br>sur.<br>[ Valeur par défaut ]<br>DÉSACTIVÉ                          |
| Alarme de<br>lampe de poche  | Activez l'alarme de la lampe de poche<br>lorsqu'elle déclenche l'alarme, la lampe de<br>poche clignote. Uniquement pour certains<br>modèles.                                                                                                    | [Comment régler]<br>Cliquez sur le bouton<br>sur.<br>[ Valeur par défaut ]<br><b>DÉSACTIVÉ</b>                   |
| Enregistrement<br>d'alarme   | Activez le bouton pour activer l'enregistrement d'alarme.                                                                                                    | [Comment régler]<br>Cliquez pour activer<br>l'enregistrement<br>d'alarme .<br>[ Valeur par défaut ]<br>DÉSACTIVÉ |
| SMTP                         | Activez le bouton pour activer le serveur<br>SMTP. Pour plus de détails, veuillez vous<br>référer au chapitre 13.5                                                                                                    | [Comment régler]<br>Cliquez pour activer<br>SMTP .<br>[ Valeur par défaut ]<br><b>DÉSACTIVÉ</b>                  |
| Téléchargement<br>FTP        | Activez le bouton pour activer le protocole de transfert de fichiers. Pour plus de détails, veuillez vous référer au chapitre 13.6 .                                                                                                    | [Comment régler]<br>Cliquez pour activer<br>FTP .<br>[ Valeur par défaut ]<br>DÉSACTIVÉ                          |
| Alarme de<br>lumière blanche | Lorsque le mode <b>DayNight</b> est choisi <b>Night</b><br>mode et que la lumière est <b>IR LED</b> ou <b>NON</b> E,<br>cette action de liaison est valide.<br>Activer l'alarme de lumière blanche lorsqu'elle<br>déclenche l'alarme, la lumière blanche sera<br>allumée. Uniquement pour certains modèles. | [Comment régler]<br>Cliquez sur le bouton<br>sur.<br>[ Valeur par défaut ]<br><b>DÉSACTIVÉ</b>                   |

**Dessiner une ligne :** Déplacez le curseur sur l'interface de dessin, maintenez le bouton gauche de la souris enfoncé et déplacez le curseur pour dessiner deux lignes. Lorsque vous relâchez le bouton gauche de la souris, deux clôtures virtuelles numérotées sont générées. Choisissez l'un des croisements de lignes doubles pour définir la direction sur Positif ou Inversé .

**Réglage du franchissement de double ligne :** cliquez sur l'un des croisements de double ligne (et la clôture virtuelle devient rouge) pour sélectionner cette clôture virtuelle et définir la direction sur **Positif** ou **Inversé**, ou supprimer la ligne sélectionnée. Vous pouvez également appuyer et maintenir le bouton gauche de la souris à l'extrémité d'une clôture virtuelle et déplacer la souris pour modifier la position et la longueur de cette clôture virtuelle. Vous pouvez cliquer avec le bouton droit pour supprimer le croisement de la ligne double, comme indiqué dans Illustration 7-7.

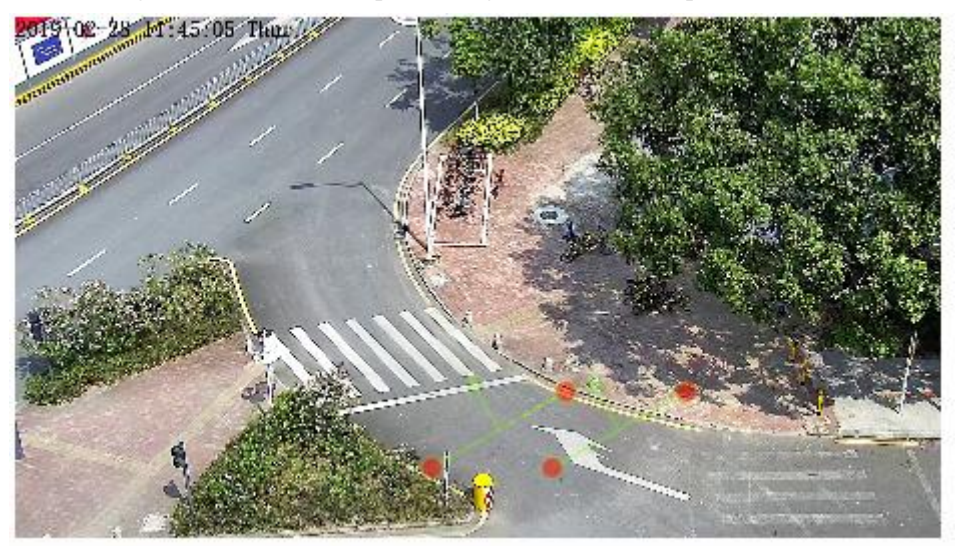

Figure 6-7 Interface de paramétrage de la zone de déploiement

# 

Les deux clôtures virtuelles sont dans un ordre séquentiel . Une alarme est générée uniquement lorsqu'une cible franchit la clôture virtuelle 1 puis la clôture virtuelle 2 dans le temps de passage maximal défini .

Essayez de tracer un double croisement de ligne au milieu, car la reconnaissance d'une cible prend du temps après l'apparition de la cible à l' écran et une alarme n'est générée que lorsque l'objet est reconnu comme ayant franchi le double croisement de ligne.

Le franchissement de ligne double qui détecte le pied de la personne comme cible de reconnaissance ne peut pas être trop court, car le franchissement de ligne double court a tendance à manquer des cibles.

Le passage à double ligne est pas pris en charge pour modifier la direction manuellement, vous pouvez changer la direction en choisissant **Inverser**.

Step 4 Définir le temps de déploiement.

Plus \_ détails s'il vous plaît se référer à 7.1 Étape 4

89

----Fin

# 6.4 Multi-Loitering

## Description

Multi-Loitering permet de définir le plus court l temps d'attente pour plusieurs cibles d'un type spécifié (comme une personne ou une voiture) dans la zone de déploiement dans le champ de vision. Lorsque le temps de flottement des cibles multiples dans cette zone atteint le temps de flottement le plus court défini, une alarme est générée .

# Procédure

Step 1 Sélectionnez Intelligent Analysis > Multi-Loitering pour accéder à l'interface de réglage Multi-Loitering , comme illustré dans Illustration 7-8 .

Figure 6-8 Interface de réglage multi-loitering

# 🖻 Multi-Loitering

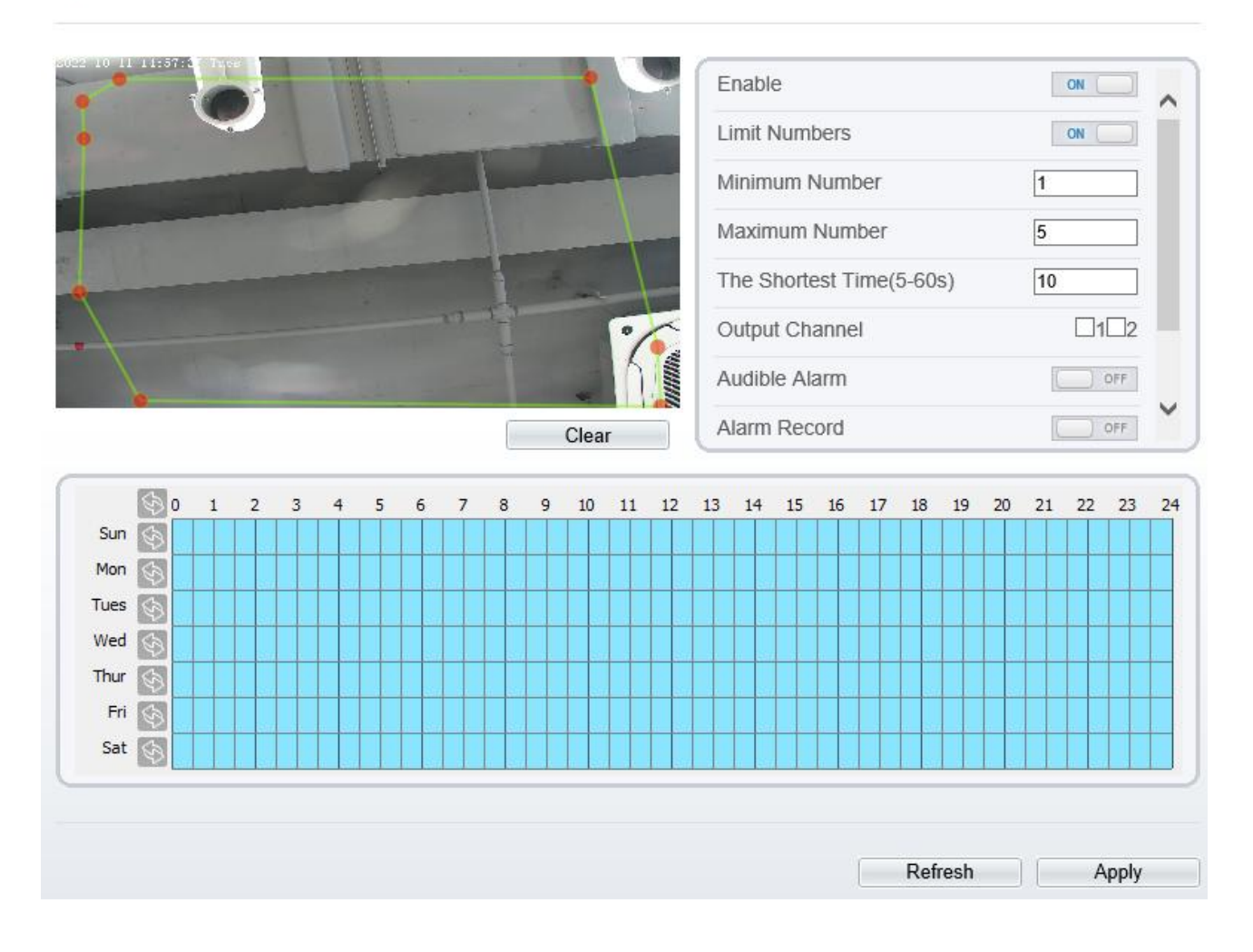

Step 2 Définissez tous les paramètres de multi-loitering. Le Tableau 7-4 décrit les paramètres spécifiques . Table 6-4 Description du paramètre de multi-loitering

| -                                             | -                                                                                                    | -                                                                                                  |
|-----------------------------------------------|----------------------------------------------------------------------------------------------------|----------------------------------------------------------------------------------------------------|
| Paramètre                                     | Description                                                                                                    | Paramètre                                                                                          |
| Mode<br>(uniquement<br>pour la caméra<br>PTZ) | Deux modes peuvent être choisis, le mode normal et<br>le mode de point prédéfini.<br>Lorsque vous choisissez le mode de point prédéfini,<br>veuillez en choisir un qui est défini à l'avance. | [Comment régler]<br>Choisissez dans la<br>liste déroulante<br>[ Valeur par défaut ]<br>Mode normal |
| Activer                                       | Activez le bouton pour activer l'alarme.                                                                                                    | [Comment régler]<br>Cliquez sur le<br>bouton sur.<br>[ Valeur par défaut ]<br><b>DÉSACTIVÉ</b>     |

| Paramètre                       | Description                                                                                                    | Paramètre                                                                                                    |  |  |
|---------------------------------|----------------------------------------------------------------------------------------------------|----------------------------------------------------------------------------------------------------|--|--|
| Limiter les<br>nombres          | Lorsque Limit Numbers est défini sur OFF, une<br>alarme est générée quel que soit le nombre de<br>personnes qui flânent . Lorsque Limit Numbers est<br>réglé sur ON, si le nombre minimum est réglé sur 2,<br>une alarme est générée pour plus de 2 personnes<br>flânant. | [Comment régler]<br>Cliquez pour activer<br>les nombres limites.                                                    |  |  |
| Le temps le<br>plus court (Sec) | Le temps qu'un objet cible passe en vagabondage ne<br>peut pas être inférieur au temps de vagabondage le<br>plus court. Plage de réglage : 5-60 secondes.                                                                                                    | [Comment régler]<br>Entrez une valeur<br>dans la zone zone.<br>[Valeur par défaut]<br><b>dix s</b>                  |  |  |
| Canal de sortie                 | Si vous cochez pour régler le canal de sortie et que<br>l'appareil est connecté à un indicateur d'alarme<br>externe, l'indicateur d'alarme signale le<br>déclenchement d'une alarme. Uniquement pour<br>certains modèles                                                  | [Comment régler]<br>Cliquez pour<br>sélectionner une<br>pièce d'identité.                                           |  |  |
| Alarme<br>auditive              | Activer, lorsque l'alarme se produit, elle jouera<br>l'audio à l'alarme.<br>Choisissez le fichier d'alarme sonore (défini dans<br>« <b>Configuration &gt; Alarme &gt; Sortie d'alarme</b><br><b>sonore</b> »).<br>Uniquement pour certains modèles.                       | [Comment régler]<br>Cliquez sur le<br>bouton sur.<br>[ Valeur par défaut ]<br>DÉSACTIVÉ                             |  |  |
| Alarme de<br>lampe de poche     | Activez l'alarme de la lampe de poche lorsqu'elle<br>déclenche l'alarme, la lampe de poche clignote.<br>Uniquement pour certains modèles.                                                                                                    | [Comment régler]<br>Cliquez sur le<br>bouton sur.<br>[ Valeur par défaut ]<br>DÉSACTIVÉ                             |  |  |
| Enregistrement<br>d'alarme      | Activez le bouton pour activer l'enregistrement<br>d'alarme.                                                                                                    | [Comment régler]<br>Cliquez pour activer<br>l'enregistrement<br>d'alarme .<br>[ Valeur par défaut ]<br>DÉSACTIVÉ    |  |  |
| SMTP                            | Activez le bouton pour activer le serveur SMTP.<br>Pour plus de détails, veuillez vous référer au chapitre<br>13.5                                                                                                    | [Comment régler]<br>Cliquez pour activer<br>SMTP .<br>[ Valeur par défaut ]<br>DÉSACTIVÉ                            |  |  |
| Téléchargement<br>FTP           | Activez le bouton pour activer le protocole de<br>transfert de fichiers. Pour plus de détails, veuillez<br>vous référer au chapitre 13.6                                                                                                    | [Comment régler]<br>Cliquez pour activer<br>le téléchargement<br>FTP .<br>[ Valeur par défaut ]<br><b>DÉSACTIVÉ</b> |  |  |

| Paramètre                    | Description                                                                                                    | Paramètre                                                                               |
|------------------------------|----------------------------------------------------------------------------------------------------|-----------------------------------------------------------------------------------------|
| Alarme de<br>lumière blanche | Lorsque le mode <b>DayNight</b> est choisi <b>Night</b> mode et<br>que la lumière est <b>IR LED</b> ou <b>NON</b> E, cette action<br>de liaison est valide.<br>Activer l'alarme de lumière blanche lorsqu'elle<br>déclenche l'alarme, la lumière blanche sera allumée.<br>Uniquement pour certains modèles. | [Comment régler]<br>Cliquez sur le<br>bouton sur.<br>[ Valeur par défaut ]<br>DÉSACTIVÉ |

#### Step 3 Définir une zone de déploiement

Déplacez le curseur sur l'interface de dessin et cliquez pour générer un point, déplacez le curseur pour tracer une ligne, puis cliquez pour générer un autre point. C'est ainsi qu'une ligne est générée. De cette façon, continuez à tracer des lignes pour former n'importe quelle forme, et faites un clic droit pour terminer le dessin des lignes, comme indiqué dans Illustration 7-9.

Figure 6-9 Interface de paramétrage de la zone de déploiement

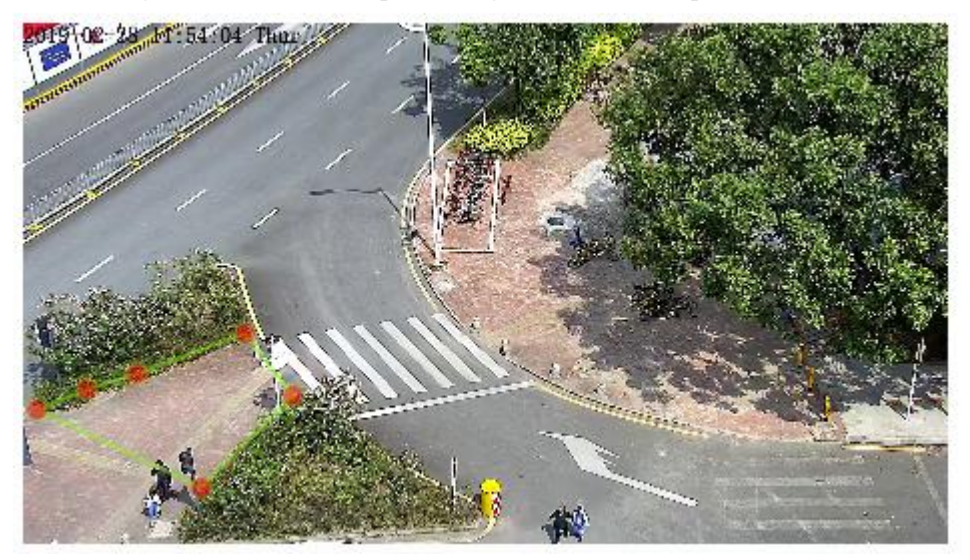

Une ligne tracée ne peut pas en croiser une autre, ou le tracé de la ligne échoue. Toute forme à 8 côtés maximum peut être dessinée. La quantité de zones de déploiement est jusqu'à 8.

Step 4 Définir le temps de déploiement

Pour plus de détails, veuillez consulter 7.1 Étape 4.

----Fin

# 6.5 R etr ograde

# Description

Rétrograde permet de définir les critères de direction de déplacement pour une cible dans une zone sur l'écran vidéo. Lorsqu'une cible d'un type spécifié (comme des personnes ou une voiture ) dans cette zone se déplace dans la direction de déplacement définie, une alarme est générée.

# Procédure

Step 1 Sélectionnez Intelligent Analysis > Retrograde pour accéder à l'interface de réglage Retrograde , comme illustré à la Figure 7-10.

Figure 6-10 Interface de réglage rétrograde

2 Retrograde

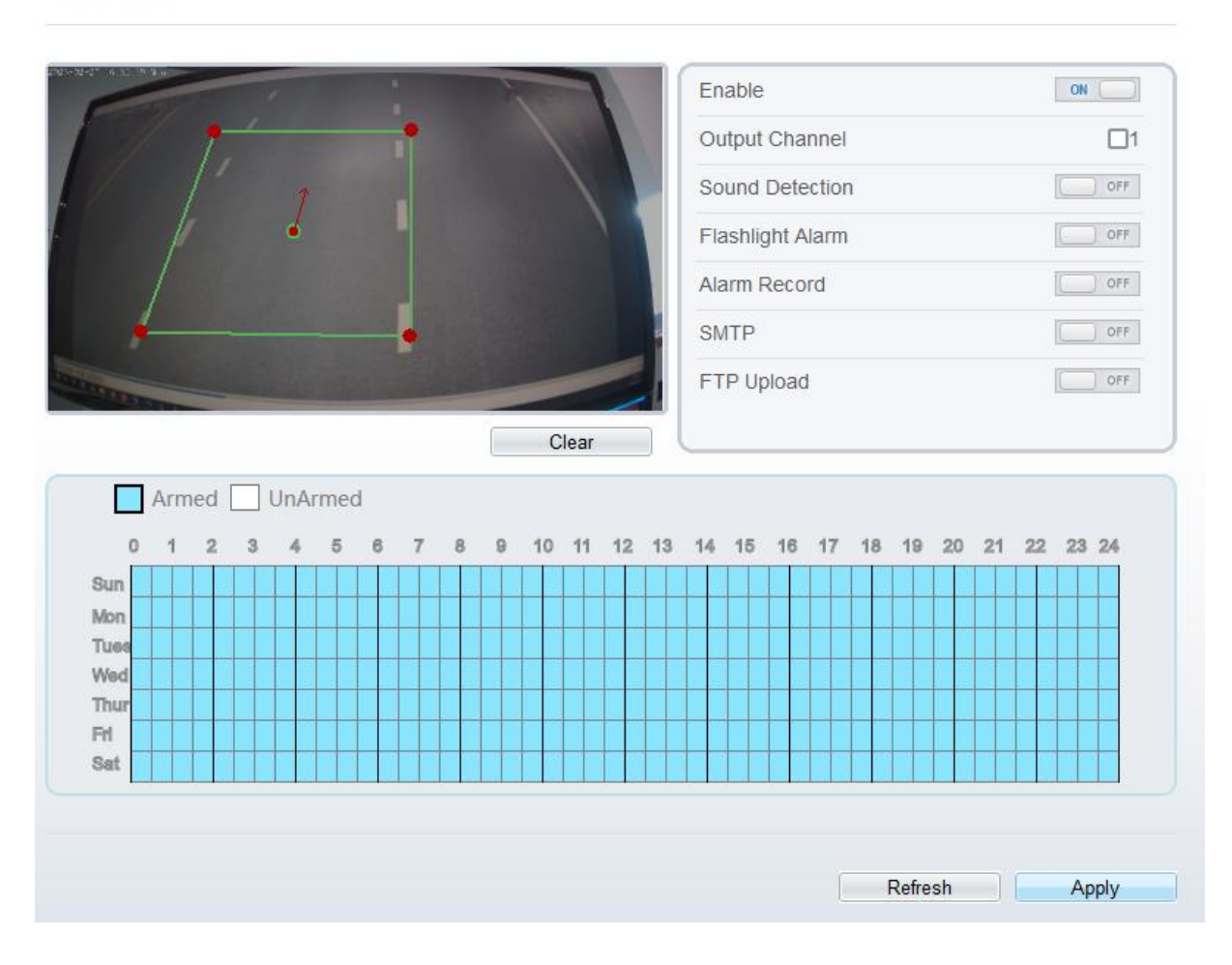

Step 2 Définissez tous les paramètres de Retrograde . Tableau 7-5 décrit les paramètres spécifiques .

 Table 6-5
 Description du paramètre rétrograde

| Paramètre                                     | Description                                                                                                    | Paramètre                                                                                                 |
|-----------------------------------------------|----------------------------------------------------------------------------------------------------|----------------------------------------------------------------------------------------------------|
| Mode<br>(uniquement<br>pour la caméra<br>PTZ) | Deux modes peuvent être choisis, le mode normal et<br>le mode de point prédéfini.<br>Lorsque vous choisissez le mode de point prédéfini,<br>veuillez en choisir un qui est défini à l'avance. | [Comment régler]<br>Choisissez dans la<br>liste déroulante<br>[ Valeur par défaut ]<br><b>Mode normal</b> |
| Activer                                       | Activez le bouton pour activer l'alarme.                                                                                                    | [Comment régler]<br>Cliquez sur le<br>bouton sur.<br>[ Valeur par défaut ]<br>DÉSACTIVÉ                   |

| Paramètre                    | Description                                                                                                    | Paramètre                                                                                                    |
|------------------------------|----------------------------------------------------------------------------------------------------|----------------------------------------------------------------------------------------------------|
| Canal de sortie              | Si vous cochez pour régler le canal de sortie et que<br>l'appareil est connecté à un indicateur d'alarme<br>externe, l'indicateur d'alarme signale le<br>déclenchement d'une alarme. Uniquement pour<br>certains modèles.                                                                                   | [Comment régler]<br>Cliquez pour<br>sélectionner une<br>pièce d'identité.                                           |
| Alarme<br>auditive           | Activer, lorsque l'alarme se produit, elle jouera<br>l'audio à l'alarme.<br>Choisissez le fichier d'alarme sonore (défini dans<br>« <b>Configuration &gt; Alarme &gt; Sortie d'alarme</b><br><b>sonore</b> »).<br>Uniquement pour certains modèles.                                                         | [Comment régler]<br>Cliquez sur le<br>bouton sur.<br>[ Valeur par défaut ]<br>DÉSACTIVÉ                             |
| Alarme de<br>lampe de poche  | Activez l'alarme de la lampe de poche lorsqu'elle<br>déclenche l'alarme, la lampe de poche clignote.<br>Uniquement pour certains modèles.                                                                                                    | [Comment régler]<br>Cliquez sur le<br>bouton sur.<br>[ Valeur par défaut ]<br><b>DÉSACTIVÉ</b>                      |
| Enregistrement<br>d'alarme   | Activez le bouton pour activer l'enregistrement d'alarme.                                                                                                    | [Comment régler]<br>Cliquez pour activer<br>l'enregistrement<br>d'alarme .<br>[ Valeur par défaut ]<br>DÉSACTIVÉ    |
| SMTP                         | Activez le bouton pour activer le serveur SMTP.<br>Pour plus de détails, veuillez vous référer au chapitre<br>13.5                                                                                                    | [Comment régler]<br>Cliquez pour activer<br>SMTP .<br>[ Valeur par défaut ]<br>DÉSACTIVÉ                            |
| Téléchargement<br>FTP        | Activez le bouton pour activer le protocole de<br>transfert de fichiers. Pour plus de détails, veuillez<br>vous référer au chapitre 13.6                                                                                                    | [Comment régler]<br>Cliquez pour activer<br>le téléchargement<br>FTP .<br>[ Valeur par défaut ]<br><b>DÉSACTIVÉ</b> |
| Alarme de<br>lumière blanche | Lorsque le mode <b>DayNight</b> est choisi <b>Night</b> mode et<br>que la lumière est <b>IR LED</b> ou <b>NON</b> E, cette action<br>de liaison est valide.<br>Activer l'alarme de lumière blanche lorsqu'elle<br>déclenche l'alarme, la lumière blanche sera allumée.<br>Uniquement pour certains modèles. | [Comment régler]<br>Cliquez sur le<br>bouton sur.<br>[ Valeur par défaut ]<br><b>DÉSACTIVÉ</b>                      |

Step 3 Définir une zone de déploiement

Déplacez le curseur sur l'interface de dessin et cliquez pour générer un point, déplacez le curseur pour tracer une ligne, puis cliquez pour générer un autre point. C'est ainsi qu'une ligne est générée. De cette façon, continuez à tracer des lignes pour former n'importe quelle forme, et faites un clic droit pour terminer le dessin de la ligne, déplacez la flèche dans le champ pour définir la direction de l'inverse. comme représenté sur la Image 7-11.

94

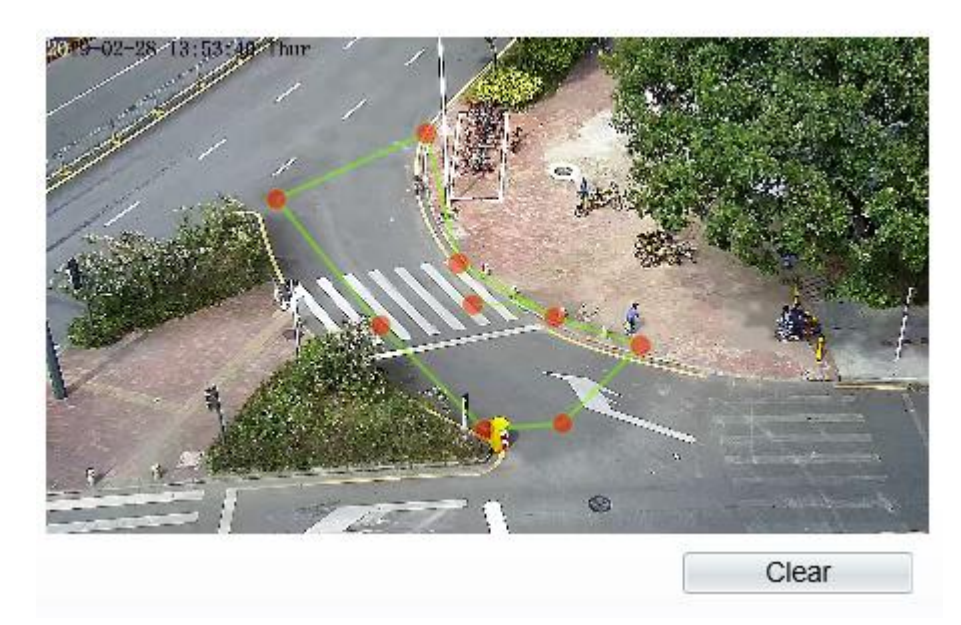

#### Figure 6-11 Interface de paramétrage de la zone de déploiement

# 

Une ligne tracée ne peut pas en croiser une autre, ou le tracé de la ligne échoue. Toute forme à 8 côtés maximum peut être dessinée. La quantité de zones de déploiement est jusqu'à 8.

#### Step 4 Définir le temps de déploiement

Pour plus de détails, veuillez vous référer à 7.1 Étape 4.

----Fin

# 6.6 Stationnement illégal

## Description

Le stationnement illégal permet de définir les critères de temps de séjour pour une cible dans la zone de déploiement sur l'écran vidéo. Lorsque le temps de séjour d'une cible de type spécifié (voiture) dans cette zone correspond au temps de stationnement autorisé défini , une alarme est générée.

#### Procédure

Step 1 Sélectionnez Analyse intelligente > Stationnement illégal pour accéder à l'interface de configuration du stationnement illégal, comme illustré à la Figure 7-12.

95

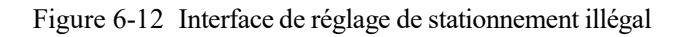

## 🖻 Illegal Parking

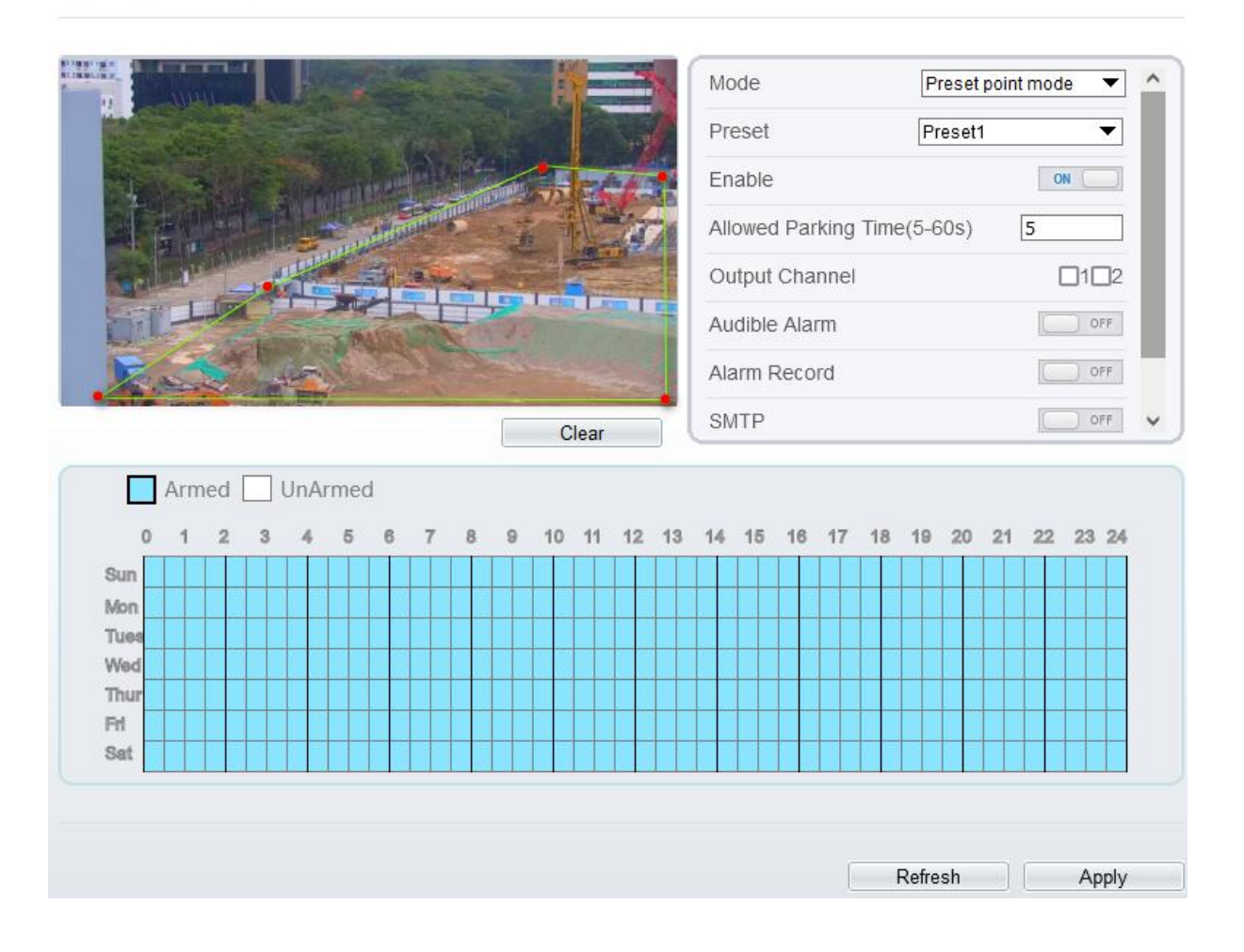

Step 2 Définissez tous les paramètres pour le stationnement illégal. La Figure 7-13 décrit les paramètres spécifiques .

| Paramètre                                     | Description                                                                                                    | Paramètre                                                                                                 |
|-----------------------------------------------|----------------------------------------------------------------------------------------------------|----------------------------------------------------------------------------------------------------|
| Mode<br>(uniquement<br>pour la caméra<br>PTZ) | Deux modes peuvent être choisis, le mode normal et<br>le mode de point prédéfini.<br>Lorsque vous choisissez le mode de point prédéfini,<br>veuillez en choisir un qui est défini à l'avance. | [Comment régler]<br>Choisissez dans la<br>liste déroulante<br>[ Valeur par défaut ]<br><b>Mode normal</b> |
| Activer                                       | Activez le bouton pour activer l'alarme.                                                                                                    | [Comment régler]<br>Cliquez sur Activer<br>pour activer.<br>[ Valeur par défaut ]<br>DÉSACTIVÉ            |

Figure 6-13 Description des paramètres de stationnement illégal

| Paramètre                                            | Description                                                                                                    | Paramètre                                                                                                    |  |  |
|------------------------------------------------------|----------------------------------------------------------------------------------------------------|----------------------------------------------------------------------------------------------------|--|--|
| Temps de<br>stationnement<br>autorisé _<br>(Seconde) | Une alarme est générée lorsque le temps de départ de<br>l'objet est supérieur au temps de séjour le plus court.<br>Plage de réglage : 5-60 secondes.                                                                                                    | [Comment régler]<br>Entrez une valeur<br>dans la zone zone.<br>[ Valeur par défaut ]<br>5                                |  |  |
| Canal de sortie                                      | Si vous cochez pour régler le canal de sortie et que<br>l'appareil est connecté à un indicateur d'alarme<br>externe, l'indicateur d'alarme signale le<br>déclenchement d'une alarme.                                                                                                | [Comment régler]<br>Cliquez pour<br>sélectionner une<br>pièce d'identité.                                                |  |  |
| Alarme de<br>détection audio                         | Permet de choisir le fichier d'alarme sonore dans la<br>liste déroulante des types. Lorsqu'il déclenche une<br>alarme, l'appareil lit un fichier sonore d'alarme.<br>Fourni pour certains modèles.                                                                                  | [Comment régler]<br>Cliquez sur Activer<br>pour activer.<br>[ Valeur par défaut ]<br>DÉSACTIVÉ                           |  |  |
| Enregistrement<br>d'alarme                           | Activez le bouton pour activer l'enregistrement<br>d'alarme.                                                                                                    | [Comment régler]<br>Cliquez pour activer<br>l'enregistrement<br>d'alarme .<br>[ Valeur par défaut ]<br>DÉSACTIVÉ         |  |  |
| SMTP                                                 | Activez le bouton pour activer le serveur SMTP.<br>Pour plus de détails, veuillez consulter le <i>chapitre</i><br>10.5.                                                                                                    | [Comment régler]<br>Cliquez pour activer<br>SMTP .<br>[ Valeur par défaut ]<br>DÉSACTIVÉ                                 |  |  |
| Téléchargement<br>FTP                                | Activez le bouton pour activer le protocole de transfert de fichiers. Pour plus de détails, reportez-vous au <i>chapitre 10.6</i> .                                                                                                    | [Comment régler]<br>Cliquez pour activer<br>le téléchargement<br>FTP .<br>[ Valeur par défaut ]<br>DÉSACTIVÉ             |  |  |
| Liaison de<br>course en T                            | Activez le bouton pour activer la liaison de trace,<br>lorsque les comportements pertinents sont détectés, la<br>caméra tracera la voiture ou la personne jusqu'à ce<br>que l'objet disparaisse, puis la caméra reviendra à la<br>position d'origine. Fourni pour certains modèles. | [ Comment régler]<br>Cliquez pour activer<br>la liaison T race .<br>[ Valeur par défaut ]<br>DÉSACTIVÉ                   |  |  |
| Ligne de tracé<br>de flux vidéo                      | Activez le bouton, la ligne de dessin s'affichera sur la vidéo en direct lorsque le flux est le flux 2.                                                                                                    | [ Comment régler]<br>Cliquez pour activer<br>la ligne de dessin du<br>flux vidéo .<br>[ Valeur par défaut ]<br>DÉSACTIVÉ |  |  |

Step 3 Définir une zone de déploiement

97

Déplacez le curseur sur l'interface de dessin et cliquez pour générer un point, déplacez le curseur pour tracer une ligne, puis cliquez pour générer un autre point. C'est ainsi qu'une ligne est générée. De cette

façon, continuez à tracer des lignes pour former n'importe quelle forme, et faites un clic droit pour terminer le dessin des lignes, comme indiqué dans Image 7-14

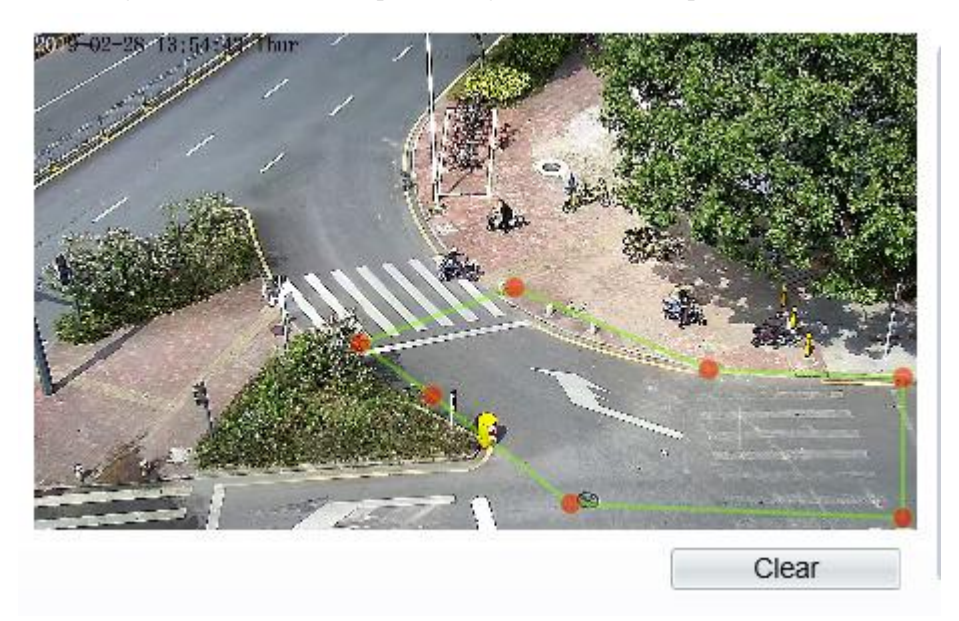

Figure 6-14 Interface de paramétrage de la zone de déploiement

# 

Une ligne tracée ne peut pas en croiser une autre, ou le tracé de la ligne échoue. Toute forme à 8 côtés maximum peut être dessinée. La quantité de zones de déploiement est jusqu'à 8.

Step 4 Définir le temps de déploiement.

----Fin

# 6.7 Comptage de personnes (uniquement pour certains modèles)

L'utilisateur peut tracer une ligne pour compter le nombre de personnes dans la zone spéciale.

# Procédure

Step 1 Sélectionnez Analyse intelligente > Comptage de personnes pour accéder à l'interface de configuration du comptage de personnes, comme illustré à la Figure 7-15.

#### Figure 6-15 Les gens comptent

# 🚖 People Counting

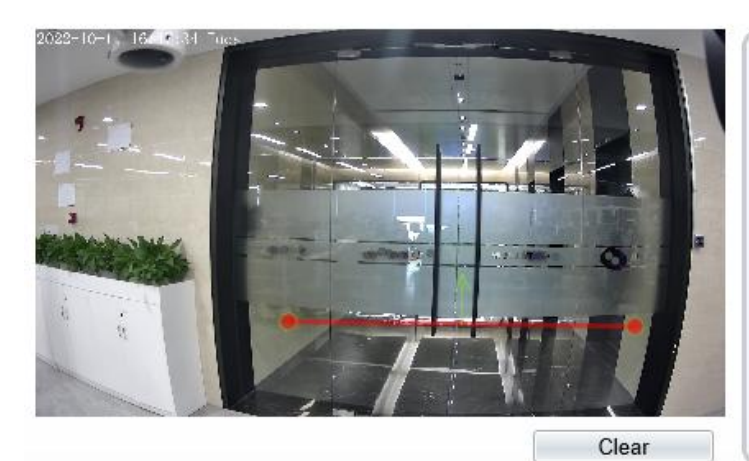

| Enable                  | ON             |
|-------------------------|----------------|
| OSD Enable              | ON ()          |
| Counting Clear Interval | 1Day 🔻         |
|                         | Clear Counting |
| Area Type               | Line           |
| A->B                    | Out            |
| B->A                    | In             |
| Set Correction Value    | OFF            |

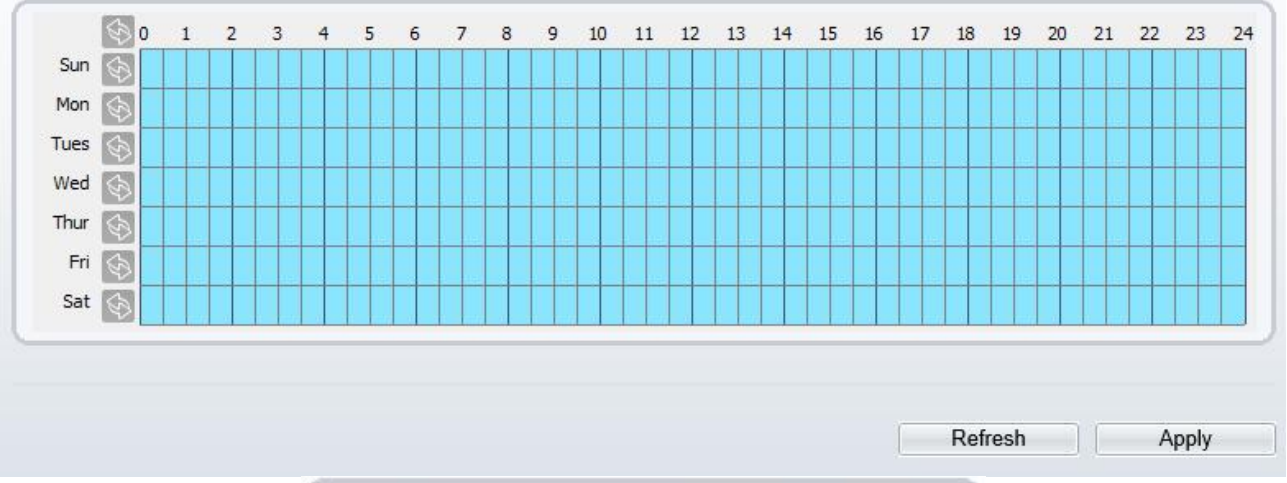

| Over People Number Alarm | [] OFF   |    |
|--------------------------|----------|----|
| Alarm Threshold          | 1000     |    |
| Output Channel           | <b>1</b> |    |
| Audible Alarm            | OFF      |    |
| Alarm Record             | OFF      | H. |
| SMTP                     | OFF      |    |
| FTP Upload               | OFF      |    |
| Whitelight Alarm         | OFF      | ~  |

Figure 6-16 Personnes compte pour les caméras PTZ.

# 🖻 People Counting

| Image: Sum of the second second se      |                                                                                                    |         | ~    |    |       | INIO | uc    |       |        |      | 14 | onna | u wot | 10    |        | •   |
|----------------------------------------------------------------------------------------------------|----------------------------------------------------------------------------------------------------|---------|------|----|-------|------|-------|-------|--------|------|----|------|-------|-------|--------|-----|
| OSD Enable       OFF         Clear Interval       Day         Clear Counting       Area Type         A->B       Out         B->A       In                                                                                                    |                                                                                                    |         | 15   | -  | -1    | Ena  | able  |       |        |      |    |      |       |       | 0      | FF  |
| Counting Clear Interval 1 Day<br>Clear Clear Counting<br>Area Type<br>A->B<br>Out<br>B->A<br>In<br>Clear Interval 1 Day<br>Clear Counting<br>Area Type<br>A->B<br>Out<br>B->A<br>In<br>Clear Interval 1 Day<br>Clear Counting<br>Area Type<br>A->B<br>Out<br>B->A<br>In<br>Clear Interval 1 Day<br>Area Type<br>A->B<br>Out<br>B->A<br>In<br>Clear Interval 1 Day<br>Area Type<br>A->B<br>Out<br>B->A<br>In<br>Clear Interval 1 Day<br>Area Type<br>A->B<br>Out<br>B->A<br>In<br>Clear Interval 1 Day<br>Area Type<br>A->B<br>Out<br>B->A<br>In<br>Clear Interval 1 Day<br>Area Type<br>A->B<br>Out<br>B->A<br>In<br>Clear Interval 1 Day<br>Area Type<br>A->B<br>Out<br>B->A<br>In<br>Clear Interval 1 Day<br>Area Type<br>A->B<br>Out<br>B->A<br>In<br>Clear Interval 1 Day<br>Area Type<br>A->B<br>Out<br>B->A<br>In<br>Clear Interval 1 Day<br>Area Type<br>A->B<br>Out<br>B->A<br>In<br>Clear Interval 1 Day<br>A->B<br>Out<br>B->A<br>In<br>Clear Interval 1 Day<br>A->B<br>In<br>In<br>In<br>In<br>In<br>In<br>In<br>In<br>In<br>In                                                                                                    |                                                                                                    |         | 12   |    |       | OS   | D Er  | nable |        |      |    |      |       |       | ) 0    | FF  |
| Image: Clear Counting         Area Type         Image: Clear         Clear                                                                                                    |                                                                                                    |         |      |    | 6     | Co   | untin | g Cle | ear In | terv | al |      | 1D    | ay    | 2      | •   |
| Area Type       Line         Area Type       Line         A->B       Out         B->A       In                                                                                                    |                                                                                                    |         |      | 1  |       |      |       |       |        |      |    |      | Clea  | r Cou | Inting | 3   |
| A->B       Out         B->A       In                                                                                                    |                                                                                                    |         |      | -  |       | Are  | ea Ty | pe    |        |      |    |      | Lin   | е     |        | •   |
| Clear       B->A       In         O       1       2       3       4       5       6       7       8       9       10       11       12       13       14       15       16       17       18       19       20       21       22       23       24         Sun       Mon       In       In                                                                                                    |                                                                                                    | -       |      |    |       | A->  | ⊳B    |       |        |      |    |      |       |       | C      | Dut |
| Clear       Clear       Clear       III         Armed       UnArmed       UnArmed       UnArmed       III       IIII       IIII       III       III <t< td=""><td></td><td></td><td>-</td><td></td><td></td><td>R \</td><td>.Λ</td><td></td><td></td><td></td><td></td><td></td><td></td><td></td><td></td><td>In</td></t<>                                                                                                    |                                                                                                    |         | -    |    |       | R \  | .Λ    |       |        |      |    |      |       |       |        | In  |
| Armed       UnArmed         0       1       2       3       4       5       6       7       8       9       10       11       12       13       14       15       16       17       18       19       20       21       22       23       24         Sun       Image: Sun Mone       Image: Sun Mone </th <th></th> <th></th> <th></th> <th></th> <th></th> <th></th> <th></th> <th></th> <th></th> <th></th> <th></th> <th></th> <th></th> <th></th> <th></th> <th></th>                                                                                                    |                                                                                                    |         |      |    |       |      |       |       |        |      |    |      |       |       |        |     |
| 0       1       2       3       4       5       6       7       8       9       10       11       12       13       14       15       16       17       18       19       20       21       22       23       24         Sun                                                                                                    | -                                                                                                    | ed      |      |    |       |      |       |       |        |      |    |      |       |       |        |     |
| Sun       Mon       Mon       M                                                                                                    | Armed UnArm                                                                                                    |         |      |    |       |      |       |       |        |      |    |      |       |       |        |     |
| Mon       Image: Constraint of the constraint of the constrain               | Armed UnArm                                                                                                    | 5678    | 9 10 | 11 | 12 13 | 14   | 15    | 16    | 17     | 18   | 19 | 20   | 21    | 22    | 23     | 24  |
| Tues         Image: Control of the control of the control of the       | 0 1 2 3 4 5<br>Sun                                                                                                    | 5 6 7 8 | 9 10 | 11 | 12 13 | 14   | 15    | 16    | 17     | 18   | 19 | 20   | 21    | 22    | 23     | 24  |
| Wed     Image: State of the state of the sta | 0 1 2 3 4 5<br>Sun Mon                                                                                                    | 5 6 7 8 | 9 10 | 11 | 12 13 | 14   | 15    | 16    | 17     | 18   | 19 | 20   | 21    | 22    | 23     | 24  |
| Thur Fri Sat                                                                                                    | Armed         UnArm           0         1         2         3         4         5           Sun         1         1         1         1         1         1         1         1         1         1         1         1         1         1         1         1         1         1         1         1         1         1         1         1         1         1         1         1         1         1         1         1         1         1         1         1         1         1         1         1         1         1         1         1         1         1         1         1         1         1         1         1         1         1         1         1         1         1         1         1         1         1         1         1         1         1         1         1         1         1         1         1         1         1         1         1         1         1         1         1         1         1         1         1         1         1         1         1         1         1         1         1         1         1         1 <td< td=""><td>5 6 7 8</td><td>9 10</td><td>11</td><td>12 13</td><td>14</td><td>15</td><td>16</td><td>17</td><td>18</td><td>19</td><td>20</td><td>21</td><td>22</td><td>23</td><td>24</td></td<> | 5 6 7 8 | 9 10 | 11 | 12 13 | 14   | 15    | 16    | 17     | 18   | 19 | 20   | 21    | 22    | 23     | 24  |
| Sat                                                                                                    | Armed         UnArm           0         1         2         3         4         5           Sun                                                                                                    | 5 6 7 8 | 9 10 | 11 | 12 13 | 14   | 15    | 16    | 17     | 18   | 19 | 20   | 21    | 22    | 23     | 24  |
| Sat                                                                                                    | Armed         UnArm           0         1         2         3         4         5           Sun         1         2         3         4         5           Mon         1         2         3         4         5           Wed         1         1         1         1         1           Wed         1         1         1         1         1         1                                                                                                    | 5 6 7 8 | 9 10 | 11 | 12 13 | 14   | 15    | 16    | 17     | 18   | 19 | 20   | 21    | 22    | 23     | 24  |
|                                                                                                    | Armed     UnArm       0     1     2     3     4     5       Sun                                                                                                    | 5 6 7 8 | 9 10 | 11 | 12 13 | 14   | 15    | 16    | 17     | 18   | 19 | 20   | 21    | 22    | 23     | 24  |
|                                                                                                    | Armed     UnArm       0     1     2     3     4     5       Sun     1     2     3     4     5       Mon     1     1     1     1     1       Tues     1     1     1     1     1       Wed     1     1     1     1     1       Frit     1     1     1     1     1       Sat     1     1     1     1     1                                                                                                    |         | 9 10 | 11 | 12 13 | 14   | 15    | 16    | 17     | 18   | 19 | 20   | 21    | 22    | 23     | 24  |
|                                                                                                    | Armed     UnArm       0     1     2     3     4     5       Sun                                                                                                    |         | 9 10 | 11 |       | 14   | 15    | 16    | 17     | 18   | 19 | 20   | 21    |       | 23     | 24  |

Step 2 Définissez tous les paramètres de stationnement illégal. Le Tableau 7-6 décrit les paramètres spécifiques .

| Paramètre                               | Description                                                                                                    | Paramètre                                                                                          |
|-----------------------------------------|----------------------------------------------------------------------------------------------------|----------------------------------------------------------------------------------------------------|
| Mode (uniquement pour<br>la caméra PTZ) | Deux modes peuvent être choisis, le mode<br>normal et le mode de point prédéfini.<br>Lorsque vous choisissez le mode de point<br>prédéfini, veuillez en choisir un qui est<br>défini à l'avance. | [Comment régler]<br>Choisissez dans la liste<br>déroulante<br>[ Valeur par défaut ]<br>Mode normal |
| Activer                                 | Activez le bouton pour activer l'alarme.                                                                                                    | [Comment régler]<br>Cliquez sur le bouton<br>sur.<br>[ Valeur par défaut ]<br>DÉSACTIVÉ            |

| Table 6-6 | Description of | des paramètres | pour le c | omptage de | personnes |
|-----------|----------------|----------------|-----------|------------|-----------|
|           | 1              | 1              | 1         | 1 0        | 1         |

| Paramètre                          | Description                                                                                                    | Paramètre                                                                                                    |
|------------------------------------|----------------------------------------------------------------------------------------------------|----------------------------------------------------------------------------------------------------|
| Activer l' OSD                     | Activez l'OSD, les données de comptage<br>s'afficheront sur l'écran vidéo en direct.                                                                                                    | [Comment régler]<br>Cliquez sur le bouton<br>sur.<br>[ Valeur par défaut ]<br>DÉSACTIVÉ                       |
| Comptage Effacer<br>l'intervalle   | L' appareil photo effacera les données de<br>comptage à l'intervalle de réglage. 10<br>min/demi-heure/1 heure/2 heures/12<br>heures/1 jour/temps personnalisé (hh :<br>mm)<br>Cliquez sur « Effacer le comptage » , en<br>effaçant les données immédiatement.          | [Comment régler]<br>Choisissez dans la liste<br>déroulante .<br>[ Valeur par défaut ]<br><b>12 heures</b>     |
| Type de zone                       | Tracez une ligne sur l'écran vidéo en<br>direct.<br>L' étiquette de A et B indique dehors et<br>dedans.                                                                                                    | [Comment régler]<br>Choisissez dans la liste<br>déroulante .<br>[ Valeur par défaut ]<br><b>Doubler</b>       |
| Définir la valeur de<br>correction | Enable, définissez la valeur de correction<br>du comptage, elle peut être positive ou<br>négative. Par exemple, s'il y a 30<br>personnes qui entrent dans la zone avant le<br>comptage, saisissez 30 pour corriger. Si 30<br>personnes sortent de la zone, entrez -30. | [Comment régler]<br>Activer / Saisir une<br>valeur dans la zone<br>zone.<br>[ Valeur par défaut ]<br><b>0</b> |
| Sur alarme de numéro de personnes  | Activer , si le nombre de comptage<br>dépasse le seuil, il déclenchera une alarme.                                                                                                    | [Comment régler]<br>Cliquez sur le bouton<br>sur.<br>[ Valeur par défaut ]<br>DÉSACTIVÉ                       |
| Seuil d'alarme                     | Le seuil d'activation de l'alarme.                                                                                                    | [Comment régler]<br>Activer / Saisir une<br>valeur dans la zone<br>zone.<br>[ Valeur par défaut ]<br>1000     |
| Canal de sortie                    | Si vous cochez pour régler le canal de<br>sortie et que l'appareil est connecté à un<br>indicateur d'alarme externe, l'indicateur<br>d'alarme signale le déclenchement d'une<br>alarme. Uniquement pour certains<br>modèles.                                           | [Comment régler]<br>Cliquez pour<br>sélectionner une pièce<br>d'identité.                                     |
| Alarme de lampe de poche           | Activez l'alarme de la lampe de poche<br>lorsqu'elle déclenche l'alarme, la lampe de<br>poche clignote. Uniquement pour certains<br>modèles.                                                                                                    | [Comment régler]<br>Cliquez sur le bouton<br>sur.<br>[ Valeur par défaut ]<br>DÉSACTIVÉ                       |

| Paramètre                    | Description                                                                                                    | Paramètre                                                                                                    |
|------------------------------|----------------------------------------------------------------------------------------------------|----------------------------------------------------------------------------------------------------|
| Alarme auditive              | Activer, lorsque l'alarme se produit, elle<br>jouera l'audio à l'alarme.<br>Choisissez le fichier d'alarme sonore<br>(défini dans « <b>Configuration &gt; Alarme &gt;</b><br><b>Sortie d'alarme sonore</b> »).<br>Uniquement pour certains modèles.                                                               | [Comment régler]<br>Cliquez sur le bouton<br>sur.<br>[ Valeur par défaut ]<br>DÉSACTIVÉ                                 |
| Enregistrement d'alarme      | Activez le bouton pour activer<br>l'enregistrement d'alarme.                                                                                                    | [Comment régler]<br>Cliquez pour activer<br>l'enregistrement<br>d'alarme .<br>[ Valeur par défaut ]<br><b>DÉSACTIVÉ</b> |
| SMTP                         | Activez le bouton pour activer le serveur<br>SMTP.<br>Les paramètres de SMTP peuvent être<br>définis dans <b>Configuration &gt; Service</b><br><b>réseau &gt; Interface SMTP</b> .                                                                                                    | [Comment régler]<br>Cliquez pour activer<br>SMTP .<br>[ Valeur par défaut ]<br>DÉSACTIVÉ                                |
| Téléchargement FTP           | Activez le bouton pour activer le protocole<br>de transfert de fichiers.<br>Les paramètres de FTP peuvent être<br>définis dans <b>Configuration &gt; Service</b><br><b>réseau &gt; Interface FTP</b> .                                                                                                    | [Comment régler]<br>Cliquez pour activer le<br>téléchargement FTP .<br>[ Valeur par défaut ]<br><b>DÉSACTIVÉ</b>        |
| Alarme de lumière<br>blanche | Lorsque le mode <b>DayNight</b> est choisi<br><b>Night</b> mode et que la lumière est <b>IR LED</b><br>ou <b>NON</b> E, cette action de liaison est<br>valide.<br>Activer l'alarme de lumière blanche<br>lorsqu'elle déclenche l'alarme, la lumière<br>blanche sera allumée. Uniquement pour<br>certains modèles. | [Comment régler]<br>Cliquez sur le bouton<br>sur.<br>[ Valeur par défaut ]<br>DÉSACTIVÉ                                 |

Step 3 Définir une zone de déploiement

Déplacez le curseur sur l'interface de dessin et cliquez pour générer un point, déplacez le curseur pour tracer une ligne, puis cliquez pour générer un autre point. C'est ainsi qu'une ligne est générée. De cette façon, continuez à tracer des lignes pour former n'importe quelle forme et cliquez avec le bouton droit pour terminer le dessin des lignes.

Step 4 Définir le temps de déploiement

Pour plus de détails, veuillez vous reporter à 7.1 Étape 4...

----Fin

# 6.8 Smart Motion

# Description

La fonction de mouvement intelligent fait référence au fait qu'une alarme est générée lorsque des objets cibles (tels qu'une personne , une voiture et à la fois une personne et une voiture ) se déplacent dans la zone de déploiement.

# Procédure

Step 1 Sélectionnez Intelligent Analysis > Smart Motion, comme indiqué dans Illustration 7-17.

Figure 6-17 Mouvement intelligent Interface de réglage

🖻 Smart Motion

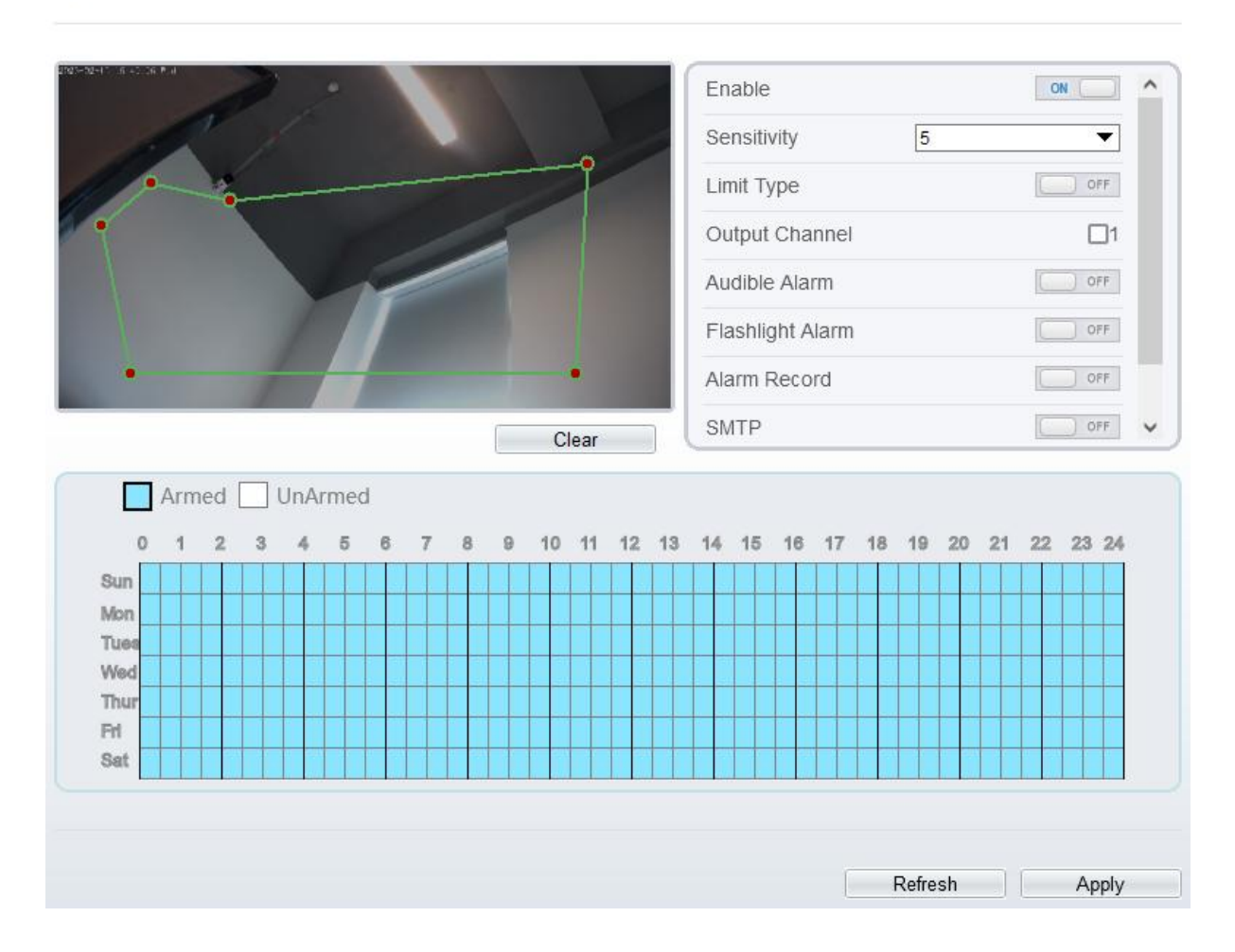

103

## 🚖 Smart Motion

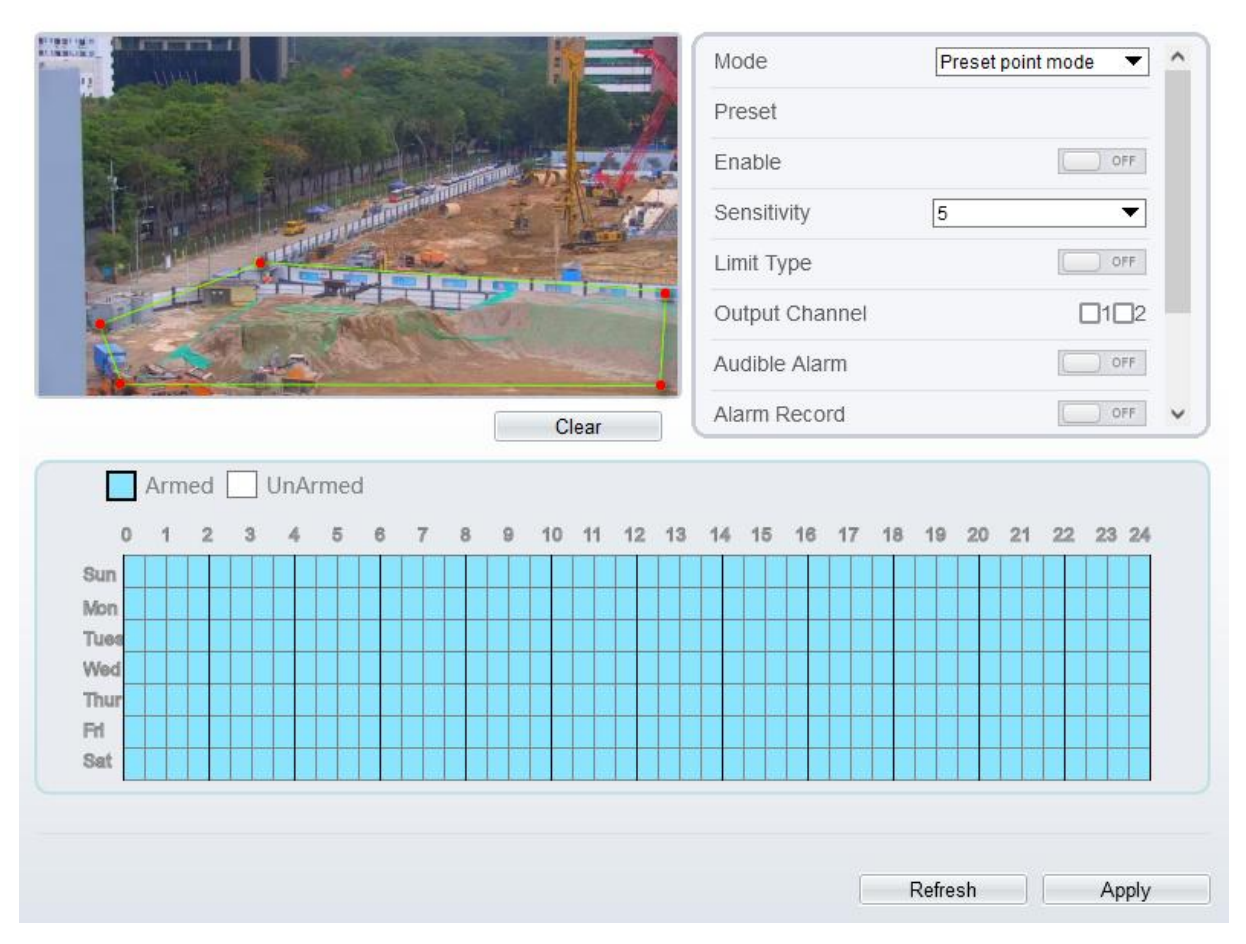

Step 2 Définissez tous les paramètres du mouvement intelligent . Le Tableau 7-7 décrit les paramètres spécifiques.

| Table 6-7 | Mouvement | intelligent | Paramètre | Description |
|-----------|-----------|-------------|-----------|-------------|
|           |           |             |           |             |

| Paramètre                                     | Description                                                                                                    | Paramètre                                                                                                 |
|-----------------------------------------------|----------------------------------------------------------------------------------------------------|----------------------------------------------------------------------------------------------------|
| Mode<br>(uniquement<br>pour la caméra<br>PTZ) | Deux modes peuvent être choisis, le mode<br>normal et le mode de point prédéfini.<br>Lorsque vous choisissez le mode de point<br>prédéfini, veuillez en choisir un qui est défini à<br>l'avance. | [Comment régler]<br>Choisissez dans la<br>liste déroulante<br>[ Valeur par défaut ]<br><b>Mode normal</b> |
| Activer                                       | Activez le bouton pour activer l'alarme.                                                                                                    | [Comment régler]<br>Cliquez sur le bouton<br>sur.<br>[ Valeur par défaut ]<br>DÉSACTIVÉ                   |
| Sensibilité                                   | La sensibilité de détection de la cible, lorsque<br>la valeur est élevée, la cible peut être détectée<br>facilement, mais la précision sera inférieure.                                          | [Comment régler]<br>Choisissez dans la<br>liste déroulante<br>[ Valeur par défaut ]<br>5                  |

| Paramètre                    | Description                                                                                                    | Paramètre                                                                                                    |
|------------------------------|----------------------------------------------------------------------------------------------------|----------------------------------------------------------------------------------------------------|
| Type de limite               | Permet de choisir le type de limite ( personne<br>ou voiture / personne / voiture) dans la liste<br>déroulante des types.                                                                                                    | [Comment régler]<br>Cliquez sur le bouton<br>sur.<br>[ Valeur par défaut ]<br><b>DÉSACTIVÉ</b>                          |
| Canal de sortie              | Si vous cochez pour régler le canal de sortie et<br>que l'appareil est connecté à un indicateur<br>d'alarme externe, l'indicateur d'alarme signale<br>le déclenchement d'une alarme. Uniquement<br>pour certains modèles.                                                                                   | [Comment régler]<br>Cliquez pour<br>sélectionner une pièce<br>d'identité.                                               |
| Alarme<br>auditive           | Activer, lorsque l'alarme se produit, elle jouera<br>l'audio à l'alarme.<br>Choisissez le fichier d'alarme sonore (défini<br>dans « <b>Configuration &gt; Alarme &gt; Sortie</b><br><b>d'alarme sonore</b> »).                                                                                              | [Comment régler]<br>Cliquez pour activer<br>l'alarme de détection<br>audio<br>[Valeur par défaut]<br><b>DÉSACTIVÉ</b>   |
| Alarme de<br>lampe de poche  | Activez l'alarme de la lampe de poche<br>lorsqu'elle déclenche l'alarme, la lampe de<br>poche clignote. Uniquement pour certains<br>modèles.                                                                                                    | [Comment régler]<br>Cliquez sur le bouton<br>sur.<br>[ Valeur par défaut ]<br><b>DÉSACTIVÉ</b>                          |
| Enregistrement<br>d'alarme   | Activez le bouton pour activer l'enregistrement<br>d'alarme.                                                                                                    | [Comment régler]<br>Cliquez pour activer<br>l'enregistrement<br>d'alarme .<br>[ Valeur par défaut ]<br><b>DÉSACTIVÉ</b> |
| SMTP                         | Activez le bouton pour activer le serveur<br>SMTP. Pour plus de détails, veuillez consulter<br>le chapitre 13.5                                                                                                    | [Comment régler]<br>Cliquez pour activer<br>SMTP .<br>[ Valeur par défaut ]<br>DÉSACTIVÉ                                |
| Téléchargement<br>FTP        | Activez le bouton pour activer le protocole de transfert de fichiers. Pour plus de détails , reportez-vous au chapitre 13.6 .                                                                                                    | [Comment régler]<br>Cliquez pour activer<br>le téléchargement<br>FTP .<br>[ Valeur par défaut ]<br>DÉSACTIVÉ            |
| Alarme de<br>lumière blanche | Lorsque le mode <b>DayNight</b> est choisi <b>Night</b><br>mode et que la lumière est <b>IR LED</b> ou <b>NON</b> E,<br>cette action de liaison est valide.<br>Activer l'alarme de lumière blanche lorsqu'elle<br>déclenche l'alarme, la lumière blanche sera<br>allumée. Uniquement pour certains modèles. | [Comment régler]<br>Cliquez sur le bouton<br>sur.<br>[ Valeur par défaut ]<br>DÉSACTIVÉ                                 |

Step 3 Définir une zone de déploiement publicitaire

Déplacez le curseur sur l'interface de dessin et cliquez pour générer un point, déplacez le curseur pour tracer une ligne, puis cliquez pour générer un autre point. C'est ainsi qu'une ligne est générée. De cette façon, continuez à tracer des lignes pour former n'importe quelle forme et cliquez avec le bouton droit pour terminer le dessin des lignes.

# 

Une ligne tracée ne peut pas en croiser une autre, ou le tracé de la ligne échoue. Toute forme à 8 côtés maximum peut être dessinée. La quantité de zone de déploiement s est jusqu'à 8.

Step 4 Définir le temps de déploiement \_\_\_

Cliquez sur l'icône armé pour définir le temps d'armement. Cliquez sur l'icône Désarmé unarmed pour définir l'heure de désarmement.

**Méthode 1:** Cliquez le bouton gauche de la souris pour sélectionner n'importe quel moment entre 0:00 et 24:00 du lundi au dimanche.

**Méthode 2:** Maintenez le bouton gauche de la souris enfoncé, faites glisser et relâchez la souris pour sélectionner l'heure de déploiement entre 0h00 et 24h00 du lundi au dimanche.

**Suppression de l'heure de déploiement :** Cliquez <sup>UnArmed</sup> pour supprimer l'heure de déploiement sélectionnée . Les méthodes sont identiques à celles définies pour le temps de déploiement.

# 

Lorsque vous sélectionnez l'heure en faisant glisser le curseur, le curseur ne peut pas être déplacé hors de la zone de l'heure. Sinon, aucune heure ne peut être sélectionnée.

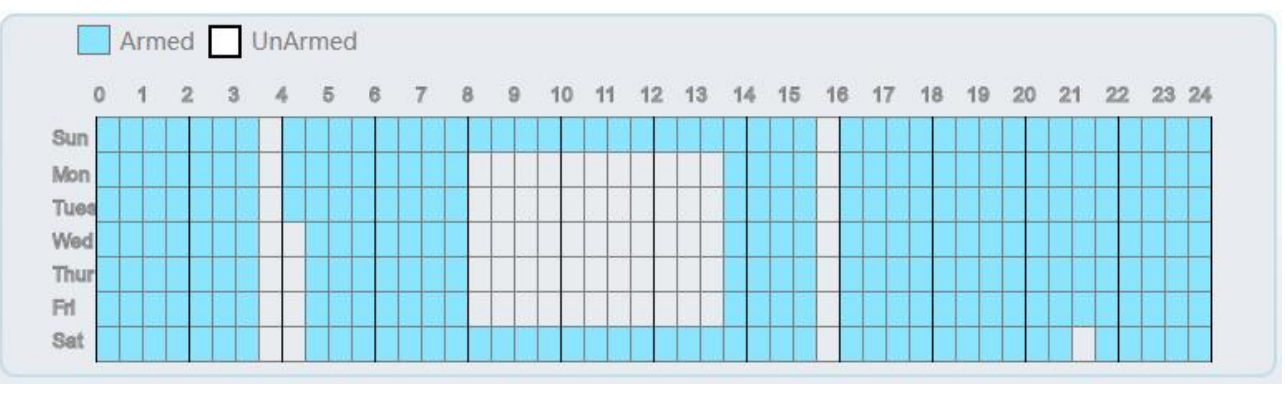

Figure 6-18 Interface de paramétrage de l'heure de déploiement

----Fin
# 7 Configurer le suivi intelligent (uniquement pour certains modèles)

# 7.1 Suivi intelligent

#### Description

Cette fonction n'est utilisée que pour les dômes à grande vitesse.

Le suivi intelligent est capable de reconnaître les caractéristiques de base telles que la position, la forme, le contour et la couleur de la cible avec un algorithme spécial . Après comparaison et mise en correspondance avec des images pour chaque trame, les positions de la cible dans chaque trame de l'image vidéo sont générées, et la piste de mouvement de la cible est générée. Le procédé effectue une surveillance en temps réel des cibles et contrôle automatiquement le cardan pour suivre les objets en mouvement. La fonction de suivi automatique de la cible est que la caméra dôme peut suivre en continu la cible mobile de la scène prédéfinie et ajuste automatiquement la mise au point du zoom de la caméra en fonction d'une distance cible mobile, et le dôme revient automatiquement à la scène prédéfinie lorsque la cible mobile disparaît .

#### Procédure

Step 5 Sélectionnez C onfig uration > Suivi intelligent pour accéder à l'interface de réglage du suivi intelligent, comme indiqué dans Illustration 8-1.

Figure 7-1 Interface de suivi intelligente

#### 🖻 Intelligent Tracking

| Intelligent Tracking    | OFF      |
|-------------------------|----------|
| Calibration Coefficient | + 1      |
| Trace Magnify           | + 1      |
| Time Of Duration(sec.)  | + 120    |
| Start Point             | None     |
| Tracking Type           | Person 🔻 |

Step 6 Définissez tous les paramètres pour un t racking intelligent . Tableau 8-1 décrit les paramètres spécifiques .

Refresh

Apply

| Paramètre                       | Description                                                                                                    | Paramètre                                                                                                   |
|---------------------------------|----------------------------------------------------------------------------------------------------|----------------------------------------------------------------------------------------------------|
| Activer                         | C liquez le bouton sur pour activer le suivi intelligent                                                                                                    | [Comment régler]<br>Cliquez sur le bouton<br>sur.<br>[ Valeur par défaut ]<br>DÉSACTIVÉ                     |
| Coefficient<br>d'<br>étalonnage | I t équivaut à un coefficient de contrôle, suivi en<br>temps réel d'une corrélation positive non linéaire du<br>taux de doublement ; Généralement, plus la hauteur<br>d'installation est élevée, plus la valeur du coefficient<br>d'étalonnage est élevée ; il va de 1 à 30. | [Méthode de réglage]<br>Faites glisser le<br>curseur.<br>[Valeur par défaut]<br>1                           |
| T Agrandir                      | C'est la valeur du zoom de l'objectif, qui a une grande<br>influence sur le grossissement du suivi en temps réel ;<br>il va de 0 à 30.                                                                                                    | [Méthode de réglage]<br>Faites glisser le<br>curseur.<br>[Valeur par défaut]<br>7                           |
| Temps de<br>Durée<br>(sec.)     | La durée maximale d'une période de suivi, elle va de<br>0 à 300 s.                                                                                                    | [Méthode de réglage]<br>Faites glisser le<br>curseur.<br>[Valeur par défaut]<br>12 0                        |
| Point de<br>départ              | Point de départ de le suivi, vous pouvez choisir le<br>préréglage ou aucun. Le préréglage doit être défini à<br>l'avance.                                                                                                    | [Méthode de réglage]<br>Choisissez dans la<br>liste déroulante.<br>[Valeur par défaut]<br>Aucun             |
| T ype de<br>suivi               | Choisissez le type de suivi, personne ou voiture.                                                                                                    | [Méthode de réglage]<br>Choisissez dans la<br>liste déroulante.<br>[Valeur par défaut]<br><b>Personne</b> _ |

Table 7-1 Description des paramètres pour le suivi intelligent

----Fin

# 8 Configurer la fonction d'alarme

Différentes caméras peuvent avoir différentes actions de liaison d'alarme. Cela dépend des performances des caméras, veuillez vous référer aux produits réels.

# 8.1 Sortie d'alarme

#### Procédure

Step 1 Choisissez Configurer > Alarme > Sortie d'alarme .

La sortie d'alarme La page s'affiche, comme illustré à la Figure 9-1.

Figure 8-1 Page de sortie d'alarme

#### 🖻 Alarm Output

| Alarm Output                 | 1             |
|------------------------------|---------------|
| Valid Signal                 | Close         |
| Alarm Output Mode            | Switch Mode   |
| Alarm Time(ms)(0:Continuous) | 0             |
| Fiming Alarm Output          | OF            |
| Manual control               | Start Stop    |
| Manual control               | Start Stop    |
|                              | Refresh Apply |

Step 2 Définissez les paramètres conformément au Tableau 9-1.

109

Table 8-1 Paramètres d'E/S d'alarme

| Paramètre          | Description                                                                                                    | Paramètre                                                                                                    |
|--------------------|----------------------------------------------------------------------------------------------------|----------------------------------------------------------------------------------------------------|
| Sortie<br>d'alarme | ID du canal de sortie d'alarme.<br>NOTE<br>Le nombre de canaux de sortie d'alarme dépend du<br>modèle d'appareil. | [Méthode de réglage]<br>Sélectionnez une valeur<br>dans la zone de liste<br>déroulante.<br>[Valeur par défaut]<br>1 |
| Nom                | Nom du canal de sortie d'alarme.                                                                                  | [Plage de valeurs]<br>0 à 32 octets                                                                                 |

| Paramètre                                  | Description                                                                                                    | Paramètre                                                                                                    |
|--------------------------------------------|----------------------------------------------------------------------------------------------------|----------------------------------------------------------------------------------------------------|
| Signal valide                              | Les options sont les suivantes :<br><b>Fermer</b> : Une alarme est générée<br>lorsqu'un signal d'alarme externe est reçu.<br><b>Ouvert</b> : Une alarme est générée<br>lorsqu'aucun signal d'alarme externe n'est<br>reçu.                                                                                                    | [Méthode de réglage]<br>Sélectionnez une valeur<br>dans la zone de liste<br>déroulante.<br>[Valeur par défaut]<br>Fermer           |
| Mode de<br>sortie d'alarme                 | Lorsque l'appareil reçoit le signal d'alarme<br>d'E/S s , l'appareil envoie les informations<br>d'alarme à un appareil d'alarme externe dans<br>le mode spécifié par ce paramètre. Les<br>options incluent le mode de commutation et le<br>mode d'impulsion .<br>NOTE<br>Si le mode de commutation est utilisé, la<br>fréquence d'alarme de l'appareil doit être la<br>même que celle du dispositif d'alarme externe.<br>Si le mode impulsion est utilisé, la fréquence<br>d'alarme du dispositif d'alarme externe peut<br>être configurée. | [Méthode de réglage]<br>Sélectionnez une valeur<br>dans la zone de liste<br>déroulante.<br>[Valeur par défaut]<br>Changer de mode  |
| Heure de<br>l'alarme (ms)<br>(0 : continu) | Durée de la sortie d'alarme. La valeur <b>0</b><br>indique que l'alarme reste valide .                                                                                                    | [Méthode de réglage]<br>Entrez une valeur<br>manuellement.<br>[Valeur par défaut]<br>0<br>[Plage de valeurs]<br>0 à 86400 secondes |
| Sortie<br>d'alarme de<br>temporisation     | Activez la sortie d'alarme de synchronisation,<br>réglez le calendrier sur l'alarme de temps。<br>NOTE<br>S'il y a sont deux alarme sorties, ce réglage n'est<br>valable que pour la sortie d'alarme 1.                                                                                                    | [Méthode de réglage]<br>Activer _<br>[Valeur par défaut]<br>DÉSACTIVÉ                                                              |
| Contrôle<br>manuel                         | Contrôlez la sortie d'alarme.                                                                                                    | N / A                                                                                                    |

Step 3 Cliquez sur Appliquer . \_\_\_

Le message "Apply success!" s'affiche et le système enregistre les paramètres.

----Fin

# 8.2 Alarme de disque

#### Procédure

```
Step 1 Choisissez Configurer > Alarme > Alarme disque .
```

La page Disk Alarm s'affiche, comme indiqué dans Illustration 9-2 .

#### Figure 8-2 Page d'alarme de disque

#### 🖻 Disk Alarm

| Disk Full Alarm           | OFF |
|---------------------------|-----|
| Alarm Interval(10-86400S) | 10  |
| Output Channel            |     |

Refresh

Apply

Step 2 Cliquez sur le bouton pour activer l'alarme de disque.

Step 3 Configurez les paramètres d'intervalle d'alarme.

Step 4 Sélectionnez le numéro de canal de sortie (veuillez vous référer au produit réel).

Step 5 Cliquez sur Appliquer.

Le message "Apply success!" s'affiche et le système enregistre les paramètres.

----Fin

# 8.3 Alarme réseau

#### Procédure

Step 1 Choisissez Configurer > Alarme > Alarme réseau.

La page Alarme réseau s'affiche, comme illustré à la Figure 9-3.

Figure 8-3 Page d'alarme réseau

#### 🖻 Network Alarm

| Network Card ID           | 1       | .▼      |
|---------------------------|---------|---------|
| Abnormal Alarm            |         | ON      |
| Alarm Interval(10-86400S) | 10      |         |
| Output Channel            |         | <b></b> |
| Alarm Record              |         | OFF     |
|                           |         |         |
|                           | Refresh | Apply   |

- Step 2 Cliquez sur le bouton pour activer Anormal alarme .
- Step 3 Configurez l'intervalle d'alarme réseau.
- Step 4 Sélectionnez le numéro **de canal de sortie**. V ous pouvez activer l'enregistrement d'alarme lorsque vous installez la carte SD à l'avance.
- Step 5 Cliquez sur Appliquer.

Le message "Apply success!" s'affiche, le système enregistre les réglages.

----Fin

## 8.4 Alarme de commutation jour /nuit

#### Description

À l'heure de réglage, activez l'alarme de commutation jour/nuit, lorsqu'elle se produit jour/nuit, elle enverra un signal d'alarme.

#### Procédure

Step 1 Choisissez Configuration > Alarme > Jour Nuit Changer d'alarme .

La page Day Night Switch Alarm s'affiche, comme illustré à la Figure 9-4 .

Figure 8-4 Alarme de commutation jour/nuit

Day Night Switch Alarm

| Enable         | ON CON |
|----------------|--------|
| Output Channel | □1□2   |
| Alarm Record   | OFF    |
| SMTP           | OFF    |
| FTP Upload     | OFF    |

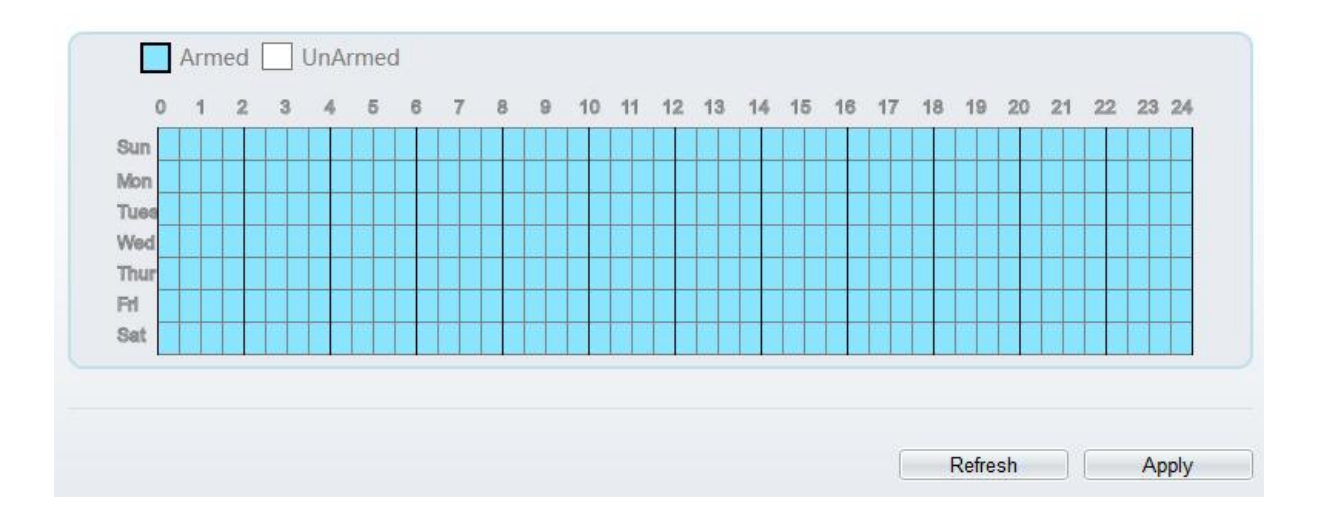

Step 2 Cliquez sur le bouton pour activer l'alarme de commutation jour/nuit .

Step 3 Configurez le programme d'alarme de commutation jour/nuit.

Cliquez sur l'icône armé Armed pour définir le temps d'armement. Cliquez sur l'icône Désarmé UnArmed pour définir l'heure de désarmement.

**Méthode 1:** Cliquez le bouton gauche de la souris pour sélectionner n'importe quel moment entre 0:00 et 24:00 du lundi au dimanche.

**Méthode 2:** Maintenez le bouton gauche de la souris enfoncé, faites glisser et relâchez la souris pour sélectionner l'heure de déploiement entre 0h00 et 24h00 du lundi au dimanche.

**Suppression de l'heure de déploiement :** Cliquez <sup>UnArmed</sup> pour supprimer l'heure de déploiement sélectionnée . Les méthodes sont identiques à celles définies pour le temps de déploiement.

#### 

Lorsque vous sélectionnez l'heure en faisant glisser le curseur, le curseur ne peut pas être déplacé hors de la zone de l'heure. Sinon, aucune heure ne peut être sélectionnée.

Step 4 Cliquez sur le bouton pour activer Enregistrement d'alarme .

Step 5 Cliquez sur le bouton pour activer SMTP.

Step 6 Cliquez sur le bouton pour activer Téléchargement FTP.

Step 7 Cliquez sur Appliquer.

Le message " Apply success! " s'affiche , le système enregistre les paramètres

----Fin

### 8.5 Liaison d'alarme E/S

#### Description

La liaison d'alarme fait référence à la sortie d'alarme de liaison. Lors de la réception d'une alarme du port d'entrée d'alarme, la caméra effectue une sortie d'alarme de liaison et fonctionne en fonction de la politique de liaison.

Sur la page I/O Alarm Linkage, vous pouvez effectuer les opérations suivantes :

Activez la fonction d'alarme E/S.

Configurez le programme d'alarme d'E/S.

Configurez le canal de sortie d'alarme.

#### Procédure

Step 1 Choisissez Configurer > Alarme > Liaison alarme E/S.

113

La page Liaison d'alarme d'E/S s'affiche, comme illustré à la Figure 9-5 .

#### Figure 8-5 Page de liaison d'alarme d'E/S

#### 🚖 I/O Alarm Linkage

| arm Inp                                 | ut       |           |   |           |          |     |   |   |   |    |    |    |    |    |    |    |    |    |    | 1    |    |    |    |     |
|-----------------------------------------|----------|-----------|---|-----------|----------|-----|---|---|---|----|----|----|----|----|----|----|----|----|----|------|----|----|----|-----|
| ame                                     |          |           |   |           |          |     |   |   |   |    |    |    |    |    |    |    |    |    |    |      |    |    |    |     |
| rigger M                                | lode     |           |   |           |          |     |   |   |   |    |    |    |    |    |    |    |    |    | C  | onne | ct |    |    | •   |
| larm Inp                                | ut       |           |   |           |          |     |   |   |   |    |    |    |    |    |    |    |    |    |    |      |    |    | 0  | FF. |
| utput C                                 | hanr     | nel       |   |           |          |     |   |   |   |    |    |    |    |    |    |    |    |    |    |      |    | 1  | 10 | ]2  |
| TZ Linka                                | age      |           |   |           |          |     |   |   |   |    |    |    |    |    |    |    |    |    |    |      |    | 0  | N  |     |
| ТΖ Туре                                 | 2        |           |   |           |          |     |   |   |   |    |    |    |    |    |    |    |    |    |    |      |    |    | 9  | •   |
|                                         |          |           |   |           |          |     |   |   |   |    |    |    |    |    |    |    |    |    |    |      |    |    |    | _   |
| alue                                    |          |           |   |           |          |     |   |   |   |    |    |    |    |    |    |    |    |    |    |      |    |    |    | •   |
| alue                                    | Arm<br>1 | ed [      | 3 | JnAr<br>4 | mec<br>5 | 1 6 | 7 | 8 | 9 | 10 | 11 | 12 | 13 | 14 | 15 | 16 | 17 | 18 | 19 | 20   | 21 | 22 | 23 | 24  |
| alue<br>0<br>Sun                        | Arm<br>1 | ed [      | 3 | JnAr<br>4 | mec<br>5 | 6   | 7 | 8 | 9 | 10 | 11 | 12 | 13 | 14 | 15 | 16 | 17 | 18 | 19 | 20   | 21 | 22 | 23 | 24  |
| o<br>Sun<br>Mon                         | Arm<br>1 | ed  <br>2 | 3 | JnAr<br>4 | mec<br>5 | 1   | 7 | 8 | 9 | 10 | 11 | 12 | 13 | 14 | 15 | 16 | 17 | 18 | 19 | 20   | 21 | 22 | 23 | 24  |
| alue<br>0<br>Sun<br>Tues                | Arm<br>1 | ed  <br>2 | 3 | JnAr<br>4 | 5        | 6   | 7 | 8 | 9 | 10 | 11 | 12 | 13 | 14 | 15 | 16 | 17 | 18 | 19 | 20   | 21 | 22 | 23 | 24  |
| alue<br>0<br>Sun<br>Mon<br>Tues<br>Wed  | Arm<br>1 | ed  <br>2 | 3 | JnAr<br>4 | mec<br>5 | 6   | 7 | 8 | 9 | 10 | 11 | 12 | 13 | 14 | 15 | 16 | 17 | 18 | 19 | 20   | 21 | 22 | 23 | 24  |
| alue<br>0<br>Sun<br>Tues<br>Wed<br>Thur | Arm<br>1 | ed  <br>2 | 3 | 4         | 5<br>5   | 6   | 7 | 8 | 9 | 10 | 11 | 12 | 13 | 14 | 15 | 16 | 17 | 18 | 19 | 20   | 21 | 22 | 23 | 24  |

Step 2 Sélectionnez la valeur d'entrée d'alarme dans la liste déroulante.

- Step 3 Entrez un nom de canal d'entrée d'alarme.
- Step 4 Sélectionnez le mode de déclenchement dans la liste déroulante.
- Step 5 Cliquez sur le bouton pour activer l' alarme d'E/S.
- Step 6 Configurez le programme d'alarme d'E/S.

Cliquez sur l'icône armé pour définir le temps d'armement. Cliquez sur l'icône Désarmé UnArmed pour définir l'heure de désarmement.

**Méthode 1:** Cliquez le bouton gauche de la souris pour sélectionner n'importe quel moment entre 0:00 et 24:00 du lundi au dimanche.

**Méthode 2:** Maintenez le bouton gauche de la souris enfoncé, faites glisser et relâchez la souris pour sélectionner l'heure de déploiement entre 0h00 et 24h00 du lundi au dimanche.

**Suppression de l'heure de déploiement :** Cliquez UnArmed pour supprimer l'heure de déploiement sélectionnée . Les méthodes sont identiques à celles définies pour le temps de déploiement.

#### 

Lorsque vous sélectionnez l'heure en faisant glisser le curseur, le curseur ne peut pas être déplacé hors de la zone de l'heure. Sinon, aucune heure ne peut être sélectionnée.

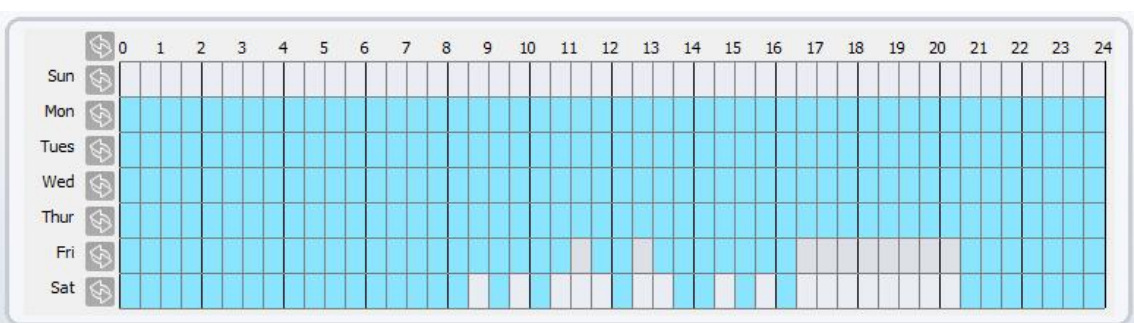

Figure 8-6 Page de réglage du programme

- Step 7 Sélectionnez le canal de sortie dans la zone de liste déroulante.
- Step 8 Sélectionnez le **type PTZ** dans la liste déroulante. Le type PTZ comprend le préréglage, le balayage, le suivi et le tour.
- Step 9 Sélectionnez Valeur . La valeur est l'ID du type PTZ.
- Step 10 Cliquez sur le bouton pour activer Enregistrement d' alarme .
- Step 11 Cliquez sur le bouton pour activer SMTP.
- Step 12 Cliquez sur le bouton pour activer Téléchargement FTP.
- Step 13 C liquez le bouton sur à activer Coupe IR.
- Step 14 Cliquez sur Appliquer.

Le message "Appliquer réussi!" s'affiche et le système enregistre les paramètres.

----Fin

# 8.6 Liaison d'alarme de mouvement

#### Description

Sur la page Motion Alarm, vous pouvez effectuer les opérations suivantes :

Activez la fonction de détection de mouvement.

Réglez l'heure d'alarme de la détection de mouvement .

Définissez la zone de détection de mouvement.

Configurez le canal de sortie d'alarme de mouvement.

Lorsque la fonction de sortie d'alarme est activée et que la caméra détecte qu'un objet se déplace dans la zone de détection de mouvement dans le temps imparti, la caméra génère une alarme et déclenche une sortie d'alarme de liaison.

#### Procédure

Step 1 Choisissez Configuration > Alarme > Alarme de mouvement.

La page Alarme de mouvement s'affiche, comme illustré à la Figure 9-7.

#### Figure 8-7 Page d'alarme de mouvement

#### 🖻 Motion Alarm

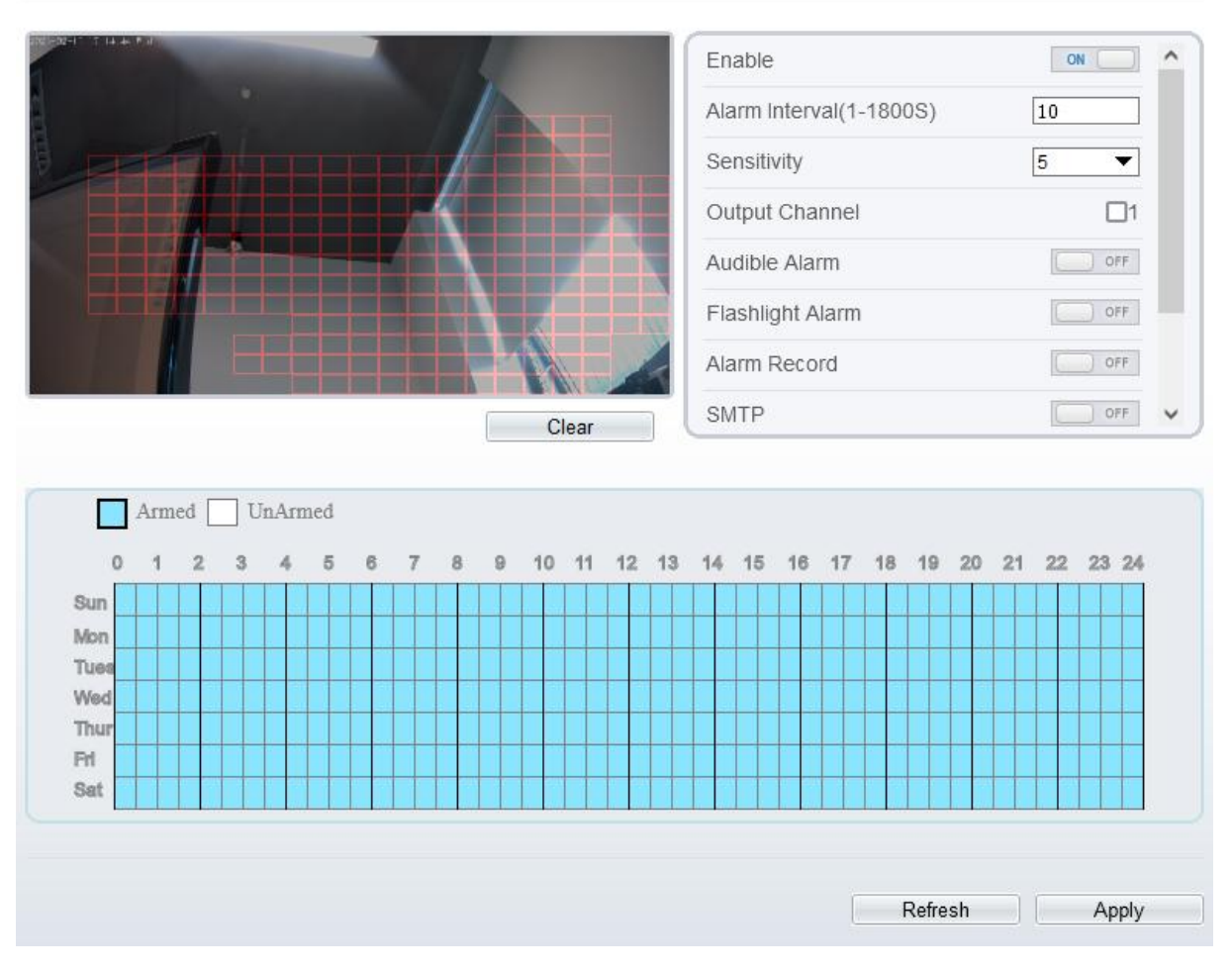

- Step 2 Cliquez sur le bouton pour activer l'alarme de mouvement.
- Step 3 Configurez l'intervalle d'alarme de mouvement.
- Step 4 Configurez le Sensibilité . \_ Cochez le canal de sortie lorsque la caméra est connectée au dispositif d'alarme externe.
- Step 5 Activez l'alarme sonore, l' alarme de lampe de poche, l'alarme de lumière blanche. (ces actions de liaison ne s'appliquent qu'à certains modèles, cela dépend des performances des caméras.)
- Step 6 Activer Motion Detect Stream, lorsque la caméra détecte le mouvement, elle affiche le suivi de l'objet.
- Step 7 Configurez le réglage de l'heure du programme .

de détails sur la configuration de la programmation, voir 9.5 Étape 6.

- Step 8 Configurez la zone de détection.
  - 1. Appuyez et maintenez le bouton gauche de la souris, et faites glisser dans la zone vidéo pour dessiner une zone de détection , comme illustré à la Figure 9-8 .

Figure 8-8 Page de réglage de la zone de mouvement

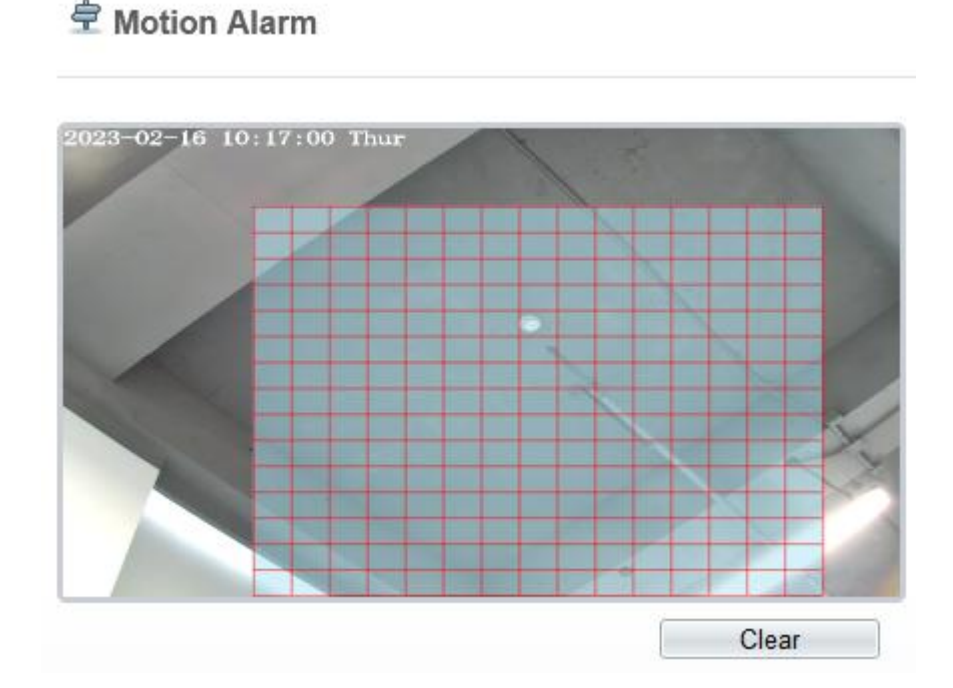

2. Maintenez enfoncé le bouton gauche de la souris et faites glisser dans la zone vidéo pour dessiner une zone de détection.

#### 

Cliquez sur **Effacer** pour supprimer une zone de détection. Cliquez sur le bloc rouge pour désarmer cette zone.

----Fin

# 8.7 Envoyer un message

#### Description

La notification d'alarme sera transmise à l'application mobile si les appareils sont gérés par l'application .

#### Procédure

÷,

Push Message

```
Step 1 Choisissez Configuration > Alarme > Message push .
```

117

Le message push La page s'affiche, comme indiqué dans Illustration 9-9.

Figure 8-9 Page de messages instantanés

| Push Message                    |                               |                      |     | OFF |
|---------------------------------|-------------------------------|----------------------|-----|-----|
| e alarm notifications will be n | shed to the mobile ann if the | device is managed by | ann |     |

Step 2 Cliquez sur Appliquer.

Le message "Appliquer réussi!" s'affiche et le système enregistre les paramètres.

----Fin

# 8.8 Sortie d'alarme sonore (uniquement pour certains modèles)

Dans l'interface **Configuration > Alarme > Sortie d'alarme sonore**, définissez l'alarme de détection audio, comme illustré à la Figure 9-10. L il volume peut être défini dans **Configuration > Interface Périphérique > Sortie audio**, comme illustré à la Figure 4-11.

Figure 8-10 A udible Sortie d'alarme Interface

#### 🖻 Audible Alarm Output

| ID | FileName                                                                 | Cycle Number | Listen Test | Operate |
|----|--------------------------------------------------------------------------|--------------|-------------|---------|
| 0  | Dangerous area. Keep away.wav                                            | 1            | - •         | Ť       |
| 1  | Deep water. pay attention to safety.wav                                  | 1            | - 4         | Ť       |
| 2  | Do not touch valuables.wav                                               | 1            | - 🐳         | 企       |
| 3  | Hello Welcome.wav                                                        | 1            | -           | ₾       |
| 4  | High altitude. No climbing.wav                                           | 1            | - 🕠         | ₾       |
| 5  | High-temperature ignition point found. Please dispose<br>immediately.wav | 1            | - •         | 仚       |
| 6  | No parking in this area.wav                                              | 1            | - 🔺         | 企       |
| 7  | Private area. No Entry.wav                                               | 1            | -           | ₾       |
| 8  | Public area. No smoking.wav                                              | 1            | - 🕠         | ₾       |
| 9  | Smoking is prohibited in this area.wav                                   | 1            | - 🕠         | 企       |
| 10 | Warning area. Please leave as soon as possiblewav                        | 1            | - 🕠         | 企       |
| 11 | You have entered a monitoring area.wav                                   | 1            | - •         | ₾       |
| 12 | You have entered a warning area. Please leave as soon as<br>possible way | 1            | - 4         | ₾       |

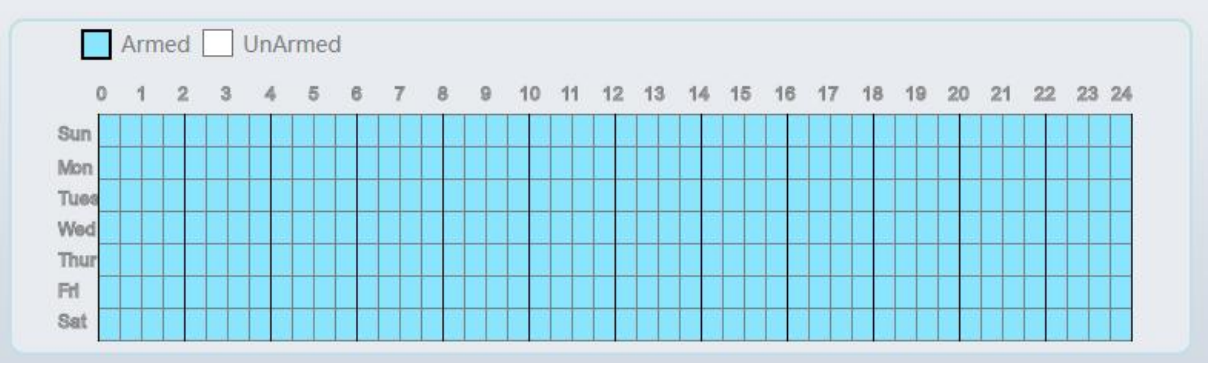

Il y a 13 fichiers par défaut, les utilisateurs peuvent définir le numéro de cycle, cliquer  $\P$  pour tester l'écoute.

| Upload Audio File |              |                 |
|-------------------|--------------|-----------------|
|                   | Please selec | t audio file  늘 |
|                   | 01           |                 |

Cliquez 🛆 pour télécharger un nouvel audio.

Le type doit être WAV, la taille doit être inférieure à 250 Ko, le débit binaire doit être de 128 kbps.

Cliquez sur "Appliquer" pour enregistrer les paramètres.

----Fin

# 8.9 Détection de son anormal (uniquement pour certains modèles)

#### Description

La caméra dispose d'un micro ou prend en charge l'entrée de ligne. Sur la page **Audio Abnormal Detection**, vous pouvez effectuer les opérations suivantes :

Activez la fonction de détection d'anomalies audio.

Définissez l'heure d'alarme de la détection d'anomalies audio .

Configurez le canal de sortie de détection d'anomalie audio.

Lorsque la fonction de sortie d'alarme est activée et que la caméra détecte un son anormal (montée soudaine ou baisse soudaine) dans le délai imparti, la caméra génère une alarme et déclenche la sortie d'alarme de liaison.

#### Procédure

Step 1 Choisissez Configuration > Alarme > Détection d' anomalie audio .

La page Audio Abnormal Detection s'affiche, comme indiqué dans Image 9-11.

#### Figure 8-11 audio anormale

#### Abnormal Sound Detection

| nable           |       |      |   |          |           |        |   |   |   |    |    |    |    |    |    |    |    |    |          |    |    |    | C  | IN (     |
|-----------------|-------|------|---|----------|-----------|--------|---|---|---|----|----|----|----|----|----|----|----|----|----------|----|----|----|----|----------|
| udden           | Rise  |      |   |          |           |        |   |   |   |    |    |    |    |    |    |    |    |    |          |    |    |    |    | OF       |
| udden           | Drop  |      |   |          |           |        |   |   |   |    |    |    |    |    |    |    |    |    |          |    |    |    | 6  | OF       |
| utput C         | Chanr | nel  |   |          |           |        |   |   |   |    |    |    |    |    |    |    |    |    |          |    |    |    | į  | <b>1</b> |
| larm Re         | ecord |      |   |          |           |        |   |   |   |    |    |    |    |    |    |    |    |    |          |    |    |    | C  | OF       |
| MTP             |       |      |   |          |           |        |   |   |   |    |    |    |    |    |    |    |    |    |          |    |    |    | C  | OF       |
| TP Uple         | oad   |      |   |          |           |        |   |   |   |    |    |    |    |    |    |    |    |    |          |    |    |    | C  | ) OF     |
|                 | Arm   | ed [ | 3 | UnA<br>4 | rmea<br>5 | d<br>6 | 7 | 8 | 9 | 10 | 11 | 12 | 13 | 14 | 15 | 16 | 17 | 18 | 19       | 20 | 21 | 22 | 23 | 24       |
| 0               | 1     | _    |   |          | -         |        |   |   |   |    | П  | TT | П  |    | T  |    |    |    |          |    | П  |    | П  |          |
| 0<br>Sun        | 1     |      |   |          |           |        |   |   |   |    |    |    |    |    |    |    |    |    | <u> </u> |    |    |    |    |          |
| 0<br>Sun<br>Mon | 1     |      |   |          |           |        |   |   |   |    |    |    |    |    |    |    |    |    |          |    |    |    |    |          |

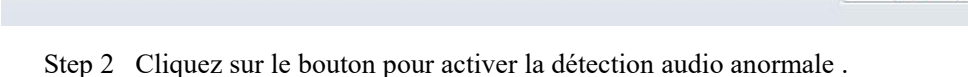

- Step 3 Activez Sudden Rise et Sudden Drop.
- Step 4 Sélectionnez le canal de sortie.
- Step 5 Cliquez sur le bouton pour activer Enregistrement d'alarme.
- Step 6 Cliquez sur le bouton pour activer SMTP.
- Step 7 Cliquez sur le bouton pour activer Téléchargement FTP.
- Step 8 Configurez le réglage de l'heure du programme .

de détails sur la configuration de la programmation, voir 9.5 Étape 6.

Thu Fri Sat

# 8.10 Sortie d'alarme de la lumière blanche (uniquement pour certains modèles)

Le mode Jour/Nuit est choisi en mode Nuit, et la lumière est une LED IR ou AUCUNE, ce qui est la condition préalable pour que cette action de liaison soit valide.

Activer l'alarme de lumière blanche lorsqu'elle déclenche l'alarme, la lumière blanche s'allume.

Refresh

Apply

<sup>----</sup>Fin

Dans l'interface Configuration > Alarm > Whitelight Alarm Output, définissez la durée de l'alarme, comme illustré à la Figure 9-13.

Figure 8-12 Interface d'alarme de lumière blanche

#### 👻 Whitelight Alarm Output

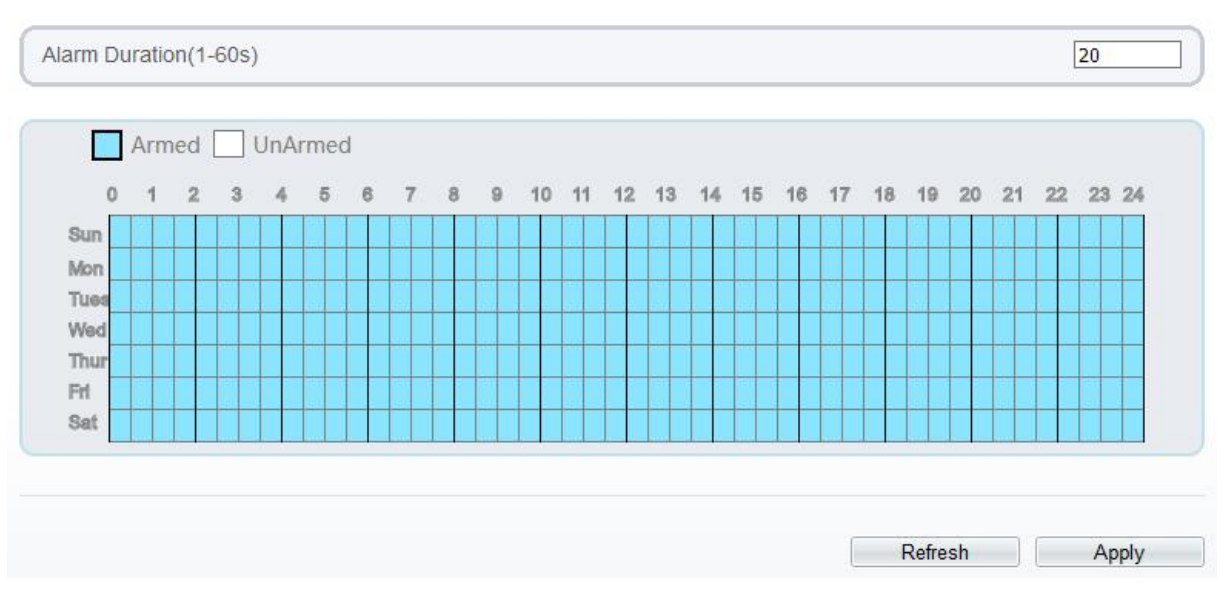

Régler la durée de l'alarme, qui détermine la durée d'allumage de la lumière blanche.

Configurez l'heure de programmation.

Cliquez sur "Appliquer" pour enregistrer les paramètres.

----Fin

# 9 AI Multiobjet

# 9.1 AI Configuration

Choisissez **Configuration > AI Multiobject** pour définir les paramètres du visage détecté et de la plaque du véhicule.

Figure 9-1 Interface multi-objets IA

#### 🚖 Al Multiobject

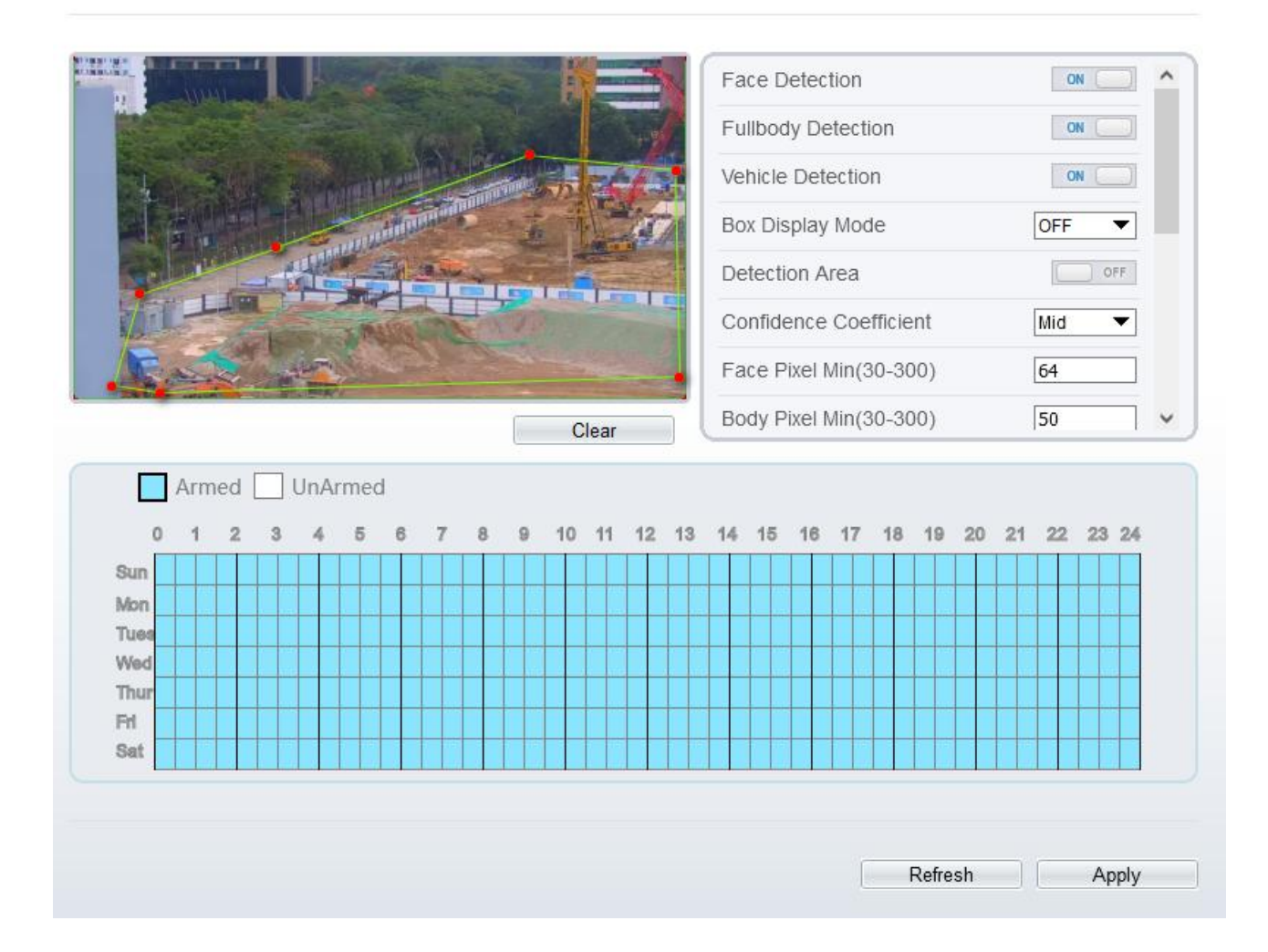

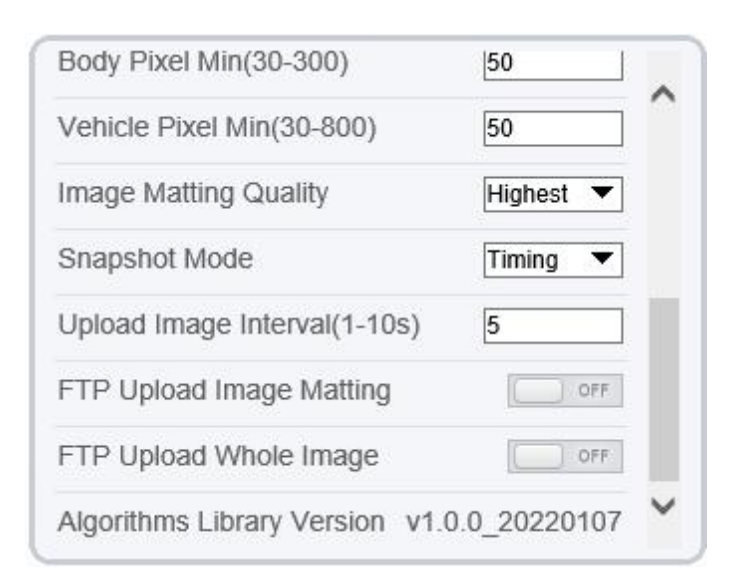

Le tableau 10-1 répertorie les paramètres multiobjets AI.

| Paramètre _                      | Description _                                                                                                    | Comment<br>définir                                  |
|----------------------------------|----------------------------------------------------------------------------------------------------|-----------------------------------------------------|
| Détection des visages _          | L' appareil photo capture le visage lorsque<br>quelqu'un apparaît dans la vidéo en direct.                                                                                                    | Activer _                                           |
| D étection du corps<br>entier    | La caméra filmera tout le corps lorsque quelqu'un apparaîtra dans la vidéo en direct.                                                                                                    | Activer _                                           |
| Détection de véhicules _         | La caméra capture le véhicule lorsque le véhicule apparaît en vidéo en direct.                                                                                                    | Activer _                                           |
| B ox D est le mode de<br>lecture | Choisissez-en un pour qu'une boîte de suivi<br>s'affiche lors de la vidéo en direct. Trois modes<br>peuvent être choisis.<br>Mode 1 :<br>Mode 2 :<br>Le mode 3 est Mosic.                         | Choisissez dans<br>la liste<br>déroulante.          |
| Zone de détection                | Activer pour afficher la zone de détection sur la vidéo en direct.                                                                                                    |                                                     |
| Coefficient de confiance<br>-    | La gamme d'images instantanées comprend trois<br>types , tels que haut, moyen et bas. Plus la<br>confiance est élevée, meilleure est la qualité de<br>l'instantané et moins il y a d'instantanés. | Choisissez dans<br>la liste<br>déroulante.          |
| Visage P ixel Min<br>(30-300)    | 30-300 pixels , plus le pixel est petit , plus le visage sera capturé , mais cela peut être une erreur .                                                                                          | Je saisis une<br>valeur comprise<br>entre 30 et 300 |
| Corps P ixel Min (30-300)        | pixels , plus le pixel est petit , plus le corps sera<br>capturé , mais il peut y avoir erreur.                                                                                                   | Entrez une<br>plage de valeurs<br>de 30 à 300       |
| V éhicule P ixel M in            | 30-300 pixels , plus le pixel est petit , plus le                                                                                                    | Je saisis une                                       |

| Table 9-1 | Paramètres | multi-objets AI |
|-----------|------------|-----------------|
|-----------|------------|-----------------|

123

| Paramètre _                                | Description _                                                                                                    | Comment<br>définir                                |
|--------------------------------------------|----------------------------------------------------------------------------------------------------|---------------------------------------------------|
| (30-300)                                   | visage sera capturé, mais il peut y avoir erreur.                                                                                                    | valeur comprise<br>entre 30 et 300                |
| I mage M atting Q uality                   | La qualité de l'image instantanée, trois modes<br>peuvent être choisis , tels que faible, moyen et<br>élevé.                                            | Choisissez dans<br>la liste<br>déroulante.        |
| M ode Instantané _                         | Il y a trois modes qui peuvent être choisis , tels<br>que la synchronisation et optimal.                                                                | Choisissez dans<br>la liste<br>déroulante.        |
| Télécharger I mage I<br>nterval _ (1-10 s) | En mode de synchronisation, définissez<br>l'intervalle de téléchargement de l'image.                                                                    | Je saisis une<br>valeur comprise<br>entre 1 et 10 |
| Téléchargement FTP I mage M atting _       | <b>Configuration&gt; Service réseau&gt; FTP</b> ,<br>définissez les paramètres liés au FTP, l'image<br>capturée sera envoyée à l'emplacement FTP défini | Activer _                                         |
| FTP U pload W trou I mage                  | Capturez une photo et envoyez une image entière.                                                                                                    | Activer _                                         |

# 10 Configurer la fonction d'enregistrement

#### 

Certains modèles peuvent ne pas prendre en charge la carte SD et la fonction d'enregistrement est désactivée, veuillez vous référer au produit réel.

# 10.1 Politique d'enregistrement

Vous pouvez configurer la fonction d'enregistrement programmé, la fonction d'enregistrement d'alarme, la qualité d'enregistrement et les règles d'enregistrement.

#### Procédure

#### Step 1 Choisissez Configuration > Enregistrement de périphérique > Politique d'enregistrement .

La page Politique d'enregistrement s'affiche, comme illustré à la Figure 11-1 .

Figure 10-1 Page de politique d'enregistrement

Record Policy

| Schedule Record             | ON (      |
|-----------------------------|-----------|
| Alarm Post Record(0-86400s) | *10       |
| Record Audio                | OFF OFF   |
| Record Rule                 | Overwrite |
| Stream Name                 | stream1 💌 |

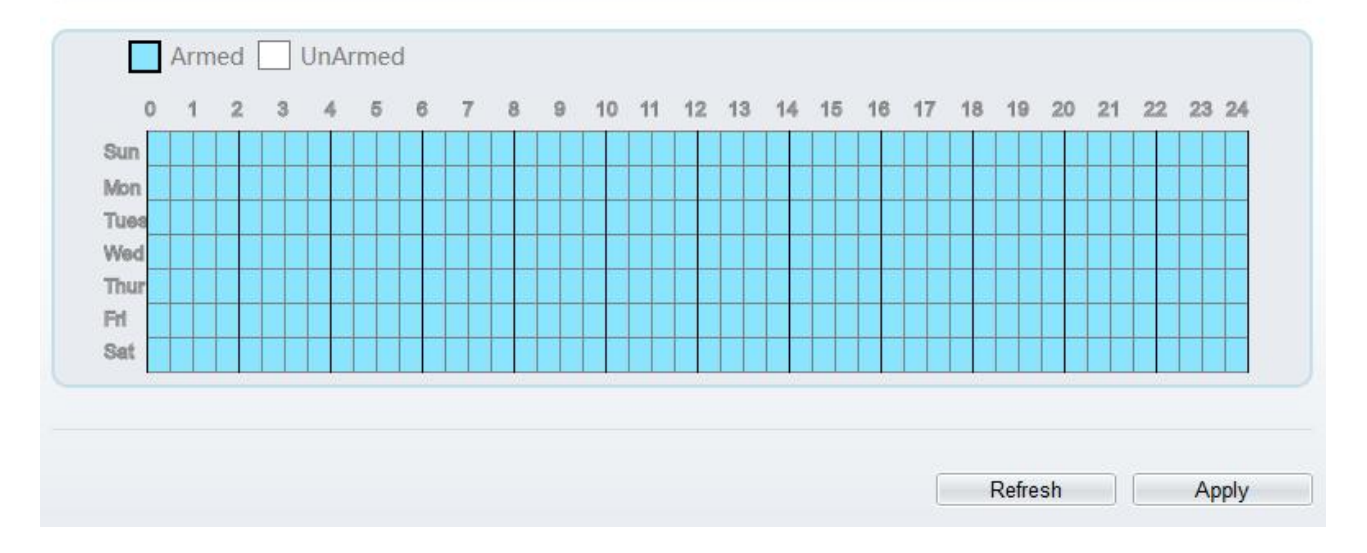

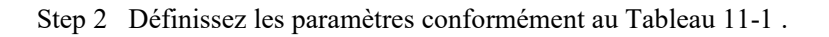

| Paramètre                                      | Description                                                                                                    | Paramètre                                                                                                    |
|------------------------------------------------|----------------------------------------------------------------------------------------------------|----------------------------------------------------------------------------------------------------|
| Horaire<br>d'enregistrement                    | Active l'enregistrement de<br>planification que vous pouvez<br>configurer la politique de temps.                                                                                                    | [Méthode de réglage]<br>Cliquez sur le bouton pour<br>activer l'enregistrement du<br>calendrier.<br>[Valeur par défaut]<br>DÉSACTIVÉ |
| Enregistrement<br>de post-alarme<br>(0-86400s) | la génération d'une alarme .                                                                                                    | [Méthode de réglage]<br>Entrez une valeur<br>manuellement.                                                                           |
| Enregistrement<br>audio                        | Indique s'il faut enregistrer des fichiers audio avec des vidéos.                                                                                                    | [Méthode de réglage]<br>Cliquez sur le bouton pour<br>activer l'enregistrement audio .                                               |
| Règle<br>d'enregistrement                      | Règle de sauvegarde des<br>enregistrements. Les options sont les<br>suivantes :<br><b>Cycle Store</b> : sauvegarde les<br>enregistrements en cycles.<br><b>Save Days :</b> Durée (en jours)<br>de sauvegarde d'un<br>enregistrement. La durée peut être<br>au maximum de 99999 jours.<br>NOTE<br>La valeur <b>0</b> indique que les<br>enregistrements ne sont pas écrasés. | [Méthode de réglage]<br>Sélectionnez une valeur dans la<br>zone de liste déroulante.                                                 |
| Nom du flux                                    | Nom du flux.                                                                                                    | [Méthode de réglage]<br>Sélectionnez une valeur dans la<br>zone de liste déroulante.                                                 |

 Table 10-1
 Paramètres de politique d'enregistrement

Step 3 Configurez un plan d'enregistrement.

Vous pouvez configurer le système pour enregistrer des vidéos 24 heures sur 24 ou selon un horaire.

de détails sur la configuration de la programmation, voir 9.5 Étape 6.

Step 4 Cliquez sur Appliquer.

Si le message "Apply success!" s'affiche, le système enregistre les paramètres. Si d'autres informations s'affichent, réglez correctement les paramètres .

-----Fin

# 10.2 Répertoire des enregistrements

#### Description

Les enregistrements peuvent être stockés sur une carte SD, FTP ou NSA .

#### Procédure

Step 1 Choisissez Configuration > Enregistrement de périphérique > Répertoire d'enregistrement .

La page **Record Directory** s'affiche, cliquez ici Il existe trois types de disque d'action, tels que la carte SD, le FTP et le NAS, comme illustré à la Figure 11-2 ..

Figure 10-2 Page Répertoire des enregistrements

#### Record Directory

| Disk Type | Disk ID | Group ID | Enable | Total Space(MB) | Free Space<br>(MB) | Alarm<br>Threshold(%) | Status |
|-----------|---------|----------|--------|-----------------|--------------------|-----------------------|--------|
| SD Card   | 1       | 1        | Yes    | 0               | 0                  | 100                   | N/A    |
| FTP       | 2       | 1        | No     | 0               | 0                  | 100                   | N/A    |
| NAS       | 3       | 1        | No     | 0               | 0                  | 100                   | N/A    |
|           |         |          |        |                 |                    | [                     | Modify |
|           |         |          |        |                 |                    |                       |        |

Step 2 Définissez les paramètres conformément au Tableau 11-2.

| Table 10-2 | Paramètres | du répertoire d' | enregistrement |
|------------|------------|------------------|----------------|
|            |            | 1                | 0              |

| Paramètre            | Description                                                      | Paramètre                                             |
|----------------------|------------------------------------------------------------------|-------------------------------------------------------|
| Type de<br>disque    | Type de répertoire d'enregistrement , qui peut être une carte SD | [Méthode de réglage]<br>Le paramètre ne peut pas être |
| ID de disque         | Indique l'ID du disque.                                          | réglé manuellement.                                   |
| ID de<br>groupe      | Indique le groupe HID.                                           |                                                       |
| Activer              | Indique s'il faut activer le répertoire<br>d'enregistrement .    |                                                       |
| Espace total<br>(Mo) | Espace disque total .                                            |                                                       |
| Espace libre<br>(Mo) | Espace disque maximum lu automatiquement .                       |                                                       |

| Paramètre             | Description                                                                                                    | Paramètre |
|-----------------------|----------------------------------------------------------------------------------------------------|-----------|
| Seuil<br>d'alarme (%) | La caméra déclenchera une alarme lorsque<br>l'espace utilisé atteindra le seuil d'alarme.                      |           |
| Statut                | État de la connexion entre la caméra<br>actuelle et le répertoire d'enregistrement<br>détecté automatiquement. |           |

Step 3 Cliquez sur Modifier pour modifier les paramètres du chemin d'enregistrement .

| Figure | 10-3 | Modification | du | chemin | d'enregistrement |
|--------|------|--------------|----|--------|------------------|
| 0      |      |              |    |        | 6                |

| ecord Path Modify      |        |  |
|------------------------|--------|--|
| SD Card                | ON     |  |
| Disk ID                | 1      |  |
| Total Space(MB)        | 30144  |  |
| Alarm Threshold(1-100) | 100    |  |
|                        | Modify |  |

Format

----Fin

# 10.2.1 Configurer la carte SD

#### Procédure

Step 1 Choisissez Configuration > Enregistrement de périphérique > Répertoire d'enregistrement .

Step 2 Choisissez Carte SD, cliquez sur Modifier .

de modification du chemin d'enregistrement de la carte SD s'affiche, comme illustré à la Figure 11-4 .

| Disk Id<br>Total Space(MB) 5888<br>Alarm Threshold(1-100) 100 |                        |        |
|---------------------------------------------------------------|------------------------|--------|
| Total Space(MB) 5888                                          | Disk Id                | 1      |
| Alarm Threshold(1-100)                                        | Total Space(MB)        | 58880  |
|                                                               | Alarm Threshold(1-100) | 100    |
| Modify                                                        |                        | Modify |

Figure 10-4 Page de modification du chemin d'enregistrement de la carte SD

Step 3 Définissez les paramètres conformément au Tableau 11-3.

|                            | U                                                                                            |                                                                              |
|----------------------------|----------------------------------------------------------------------------------------------|------------------------------------------------------------------------------|
| Paramètre                  | Description                                                                                  | Paramètre                                                                    |
| Carte SD                   | Activez la carte SD pour activer l'enregistrement.                                           | [Méthode de réglage]<br>Cliquez sur le bouton pour activer la<br>carte SD.   |
| ID de disque               | ID de la carte SD.                                                                           | N/A                                                                          |
| Espace total (Mo)          | total lu automatiquement .                                                                   | [Méthode de réglage]<br>Le paramètre ne peut pas être réglé<br>manuellement. |
| Seuil d'alarme (1-<br>100) | La caméra déclenchera une<br>alarme lorsque l'espace utilisé<br>atteindra le seuil d'alarme. | [Méthode de réglage]<br>Entrez une valeur comprise entre 1 et<br>100.        |

Table 10-3 Paramètres d'enregistrement de la carte SD

Step 4 Cliquez sur Appliquer.

Le message "Appliquez le succès !" s'affiche et le système enregistre les paramètres.

-----Fin

### 10.2.2 Configurer le FTP

#### Procédure

Step 1 Choisissez Configuration > Enregistrement de périphérique > Répertoire d'enregistrement .

Step 2 Choisissez FTP, cliquez sur Modifier.

Modification du chemin d'enregistrement FTP s'affiche, comme illustré à la Figure 11-5 .

| FTP                |      | OFF |
|--------------------|------|-----|
| IP Address         |      |     |
| Port               |      |     |
| Path               |      |     |
| User Name          |      |     |
| Password           |      |     |
| Confirm            |      |     |
| Free Space (MB)    | 0    |     |
| FTP over SSL/TLS(F | TPS) |     |

Figure 10-5 Page de modification du chemin d'enregistrement FTP

Step 3 Définissez les paramètres conformément au Tableau 11-4.

| Table 10-4 | Paramètres o | d'enregistrement | FTP |
|------------|--------------|------------------|-----|
|------------|--------------|------------------|-----|

| Paramètre                 | Description                                                                         | Paramètre                                               |
|---------------------------|-------------------------------------------------------------------------------------|---------------------------------------------------------|
| FTP                       | Activer pour utiliser FTP (File<br>Transfer Protocol) pour<br>enregistrer la vidéo. | [Méthode de réglage]<br>Activer                         |
| Adresse IP                | Adresse IP du serveur FTP.                                                          | [Méthode de réglage]<br>Entrez une valeur manuellement. |
| Port                      | Port du serveur FTP.                                                                | [Méthode de réglage]<br>Entrez une valeur manuellement. |
| Chemin                    | Chemin FTP pour sauvegarder<br>l'enregistrement.                                    | [Méthode de réglage]<br>Entrez une valeur manuellement. |
| Nom d'utilisateur         | Compte serveur FTP .                                                                | [Méthode de réglage]<br>Entrez une valeur manuellement. |
| Mot de passe              | Mot de passe du serveur FTP .                                                       | [Méthode de réglage]<br>Entrez une valeur manuellement. |
| C onfirmer                | C onfirmer le mot de passe.                                                         | [Méthode de réglage]<br>Entrez une valeur manuellement. |
| Espace libre (Mo)         | L'espace libre du serveur FTP                                                       | [Méthode de réglage]<br>Saisissez une valeur .          |
| FTP sur SSL/TLS<br>(FTPS) | Transférer l'enregistrement par<br>cryptage.                                        | [Méthode de réglage]<br>Cocher                          |

Step 4 Cliquez sur Appliquer.

Le message "Appliquez le succès !" s'affiche et le système enregistre les paramètres.

-----Fin

### 10.2.3 Configurer le NAS

#### Procédure

- Step 1 Choisissez Configuration > Enregistrement de périphérique > Répertoire d'enregistrement .
- Step 2 Choisit e NAS, cliquez sur Modifier .

La page NAS Record Path Modify s'affiche, comme illustré à la Figure 11-6.

Figure 10-6 Page de modification du chemin d'enregistrement NAS

| NAS         | OFF    |
|-------------|--------|
| IP Address  |        |
| Path        |        |
| User Name   |        |
| Password    |        |
| Confirm     |        |
| File System | cifs 💌 |

Step 3 Définissez les paramètres conformément au Tableau 11-5.

Table 10-5 Paramètres d'enregistrement NAS

| Paramètre         | Description                                                                             | Paramètre                                               |
|-------------------|-----------------------------------------------------------------------------------------|---------------------------------------------------------|
| NAS               | Activer pour utiliser NAS<br>( Network Attached Storage )<br>pour enregistrer la vidéo. | [Méthode de réglage]<br>Activer                         |
| Adresse IP        | Adresse IP du serveur NAS .                                                             | [Méthode de réglage]<br>Entrez une valeur manuellement. |
| Chemin            | Adresse IP du NAS appareil .                                                            | [Méthode de réglage]<br>Entrez une valeur manuellement. |
| Nom d'utilisateur | NAS appareil un compte .                                                                | [Méthode de réglage]<br>Entrez une valeur manuellement. |
| Mot de passe      | NAS appareil Mot de passe .                                                             | [Méthode de réglage]<br>Entrez une valeur manuellement. |

| Paramètre              | Description                                     | Paramètre                                                                                   |
|------------------------|-------------------------------------------------|---------------------------------------------------------------------------------------------|
| C onfirmer             | C onfirmer le mot de passe.                     | [Méthode de réglage]<br>Entrez une valeur manuellement.                                     |
| Système de<br>fichiers | Deux types peuvent être choisis,<br>cifs et nfs | [Méthode de réglage]<br>Choisissez dans la liste déroulante.<br>[Valeur par défaut]<br>c si |

Step 4 Cliquez sur Appliquer.

Le message "Appliquez le succès !" s'affiche et le système enregistre les paramètres.

-----Fin

# 11 Configurer la fonction de masque de confidentialité

#### Procédure

Step 1 Choisissez Configuration > Masquage de confidentialité.

La page Masquage de confidentialité s'affiche, comme illustré à la Figure 12-1.

Figure 11-1 Page de masquage de confidentialité

Privacy Masking

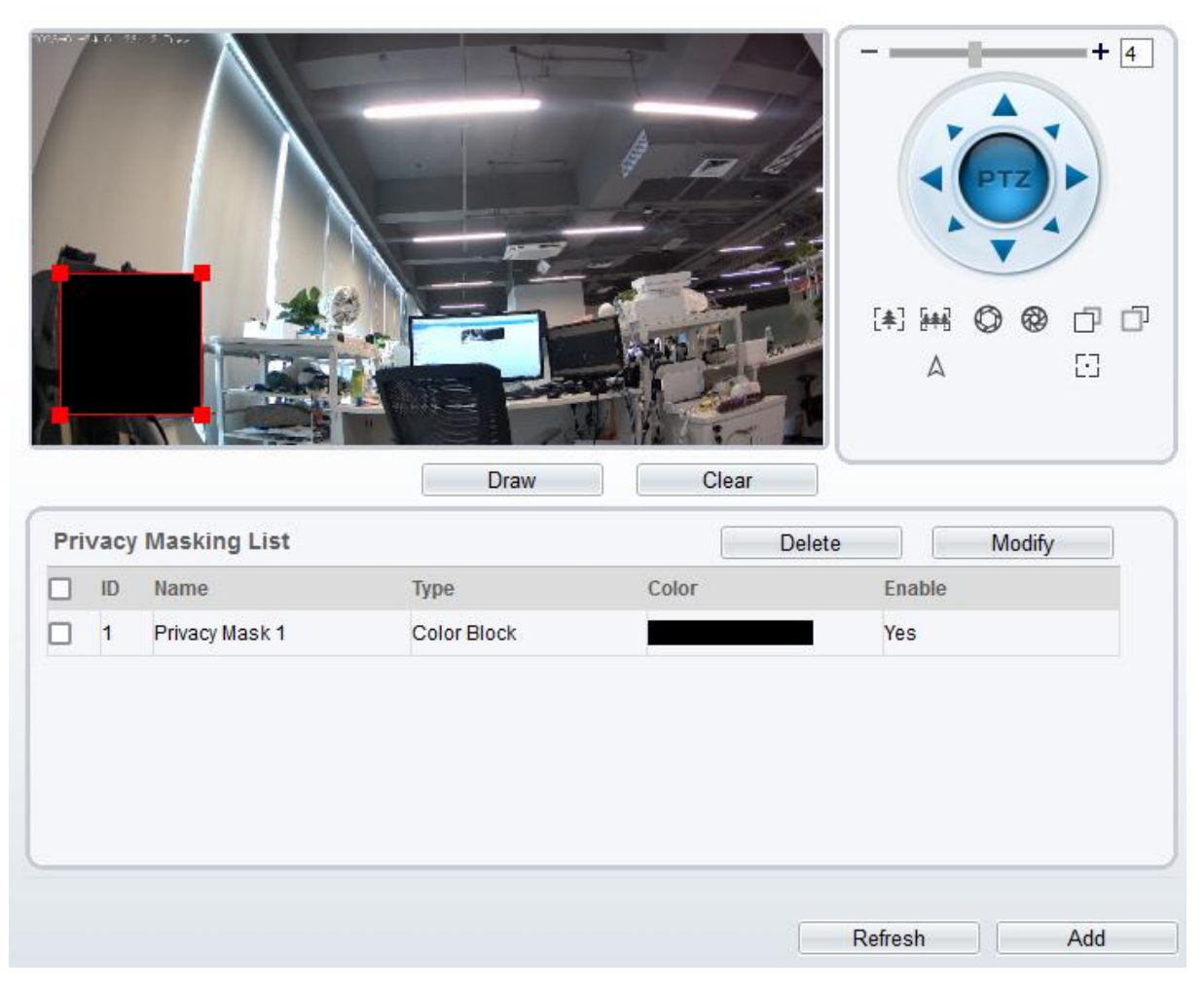

- Step 2 C liquez **Dessinez** pour afficher le cadre rouge, faites glisser les quatre coins du rectangle pour ajuster la position .
- Step 3 Cliquez sur Effacer pour supprimer le cadre choisi.

Le pourcentage maximum d'une image pouvant être masquée dépend du modèle de l'appareil. Lisez le conseil affiché sur la page.

Un maximum de quatre zones peuvent être masquées.

Cochez l'ID de la zone de masque et cliquez sur Supprimer pour supprimer le masquage .

Step 4 Réglez les paramètres selon Tableau 12-1.

| Paramètre       | Description                          | Paramètre                                                                                                    |
|-----------------|--------------------------------------|----------------------------------------------------------------------------------------------------|
| IDENTIFIA<br>NT | ID du masquage de confidentialité .  | N / A                                                                                                    |
| Nom             | Nom du masquage de confidentialité . | [Méthode de réglage]<br>Cliquez sur le nom et saisissez une                                                            |
|                 |                                      | valeur manuellement.<br>[Valeur par défaut]                                                                            |
|                 |                                      | Vide                                                                                                    |
| Taper           | Type de demande de                   | [Méthode de réglage]                                                                                                   |
|                 |                                      | Sélectionnez une valeur dans la zone de liste déroulante.                                                              |
|                 |                                      | [ Valeur par défaut ]                                                                                                  |
|                 |                                      | Bloc de couleur                                                                                                    |
| Couleur         | Couleur de vie privée m              | [Méthode de réglage]                                                                                                   |
|                 | demandant.                           | Sélectionnez une valeur dans la zone de liste déroulante.                                                              |
|                 |                                      | [ Valeur par défaut ]                                                                                                  |
|                 |                                      | Noir                                                                                                    |
| Activer         | Indique s'il faut activer la         | [Méthode de réglage]                                                                                                   |
|                 | demande de confidentialité .         | Sélectionnez une valeur dans la zone de liste déroulante.                                                              |
|                 |                                      | [ Valeur par défaut ]                                                                                                  |
|                 |                                      | Oui                                                                                                    |
| Supprimer       | Supprimer une demande de             | [Méthode de réglage]                                                                                                   |
|                 | confidentialité .                    | 1. Sélectionnez une demande de<br>confidentialité dans la liste de<br>masquage de confidentialité .                    |
|                 |                                      | <ol> <li>Cliquez sur Supprimer , la demande de confidentialité est supprimée avec succès</li> </ol>                    |
| Modifier        | Modifier une demande de              | [Méthode de réglage]                                                                                                   |
|                 | confidentialité .                    | <ol> <li>Sélectionnez une demande de<br/>confidentialité dans la liste de<br/>masquage de confidentialité .</li> </ol> |
|                 |                                      | 4. Cliquez sur un paramètre et modifiez-le.                                                                            |
|                 |                                      | 5. Cliquez sur <b>Modifier</b> , la demande<br>de confidentialité est modifiée avec<br>succès                          |

 Table 11-1
 Paramètres de masquage de confidentialité

Step 5 Cliquez sur Ajouter pour ajouter un masquage de confidentialité.

----Fin

# 12 Configurer le service réseau

Apply

# 12.1 802.1x

#### **Préparation**

802.1x authentification doit être configuré sur le port d'accès, qui contrôle l'accès aux ressources réseau pour les appareils des utilisateurs connectés sur le port.

#### **Procédure**

Step 1 Choisissez Configurer > Service réseau > 802.1x.

La page 802.1x s'affiche, comme illustré à la Figure 13-1.

Figure 12-1 page 802.1x

#### 🛱 802.1x

| 302.1x          |         | ON      |
|-----------------|---------|---------|
| AP Method       | EAI     | P-MD5 🔻 |
| Account         | adr     | nin     |
| Password        | •••     |         |
| ConfirmPassword |         |         |
|                 |         |         |
|                 |         |         |
|                 | Refresh | Apply   |

- Step 2 Cliquez sur le bouton pour activer 802.1x.
- Step 3 Choisissez le M éthode PAE (Protocole d'authentification extensible) dans la liste déroulante. EAP-MD5 et EAP-TLS peuvent être choisis.
- Step 4 Saisissez le nom du compte.
- Step 5 Entrez le mot de passe et confirmez le mot de passe.
- Step 6 Cliquez sur Appliquer.

Le message "Appliquez le succès !" s'affiche et le système enregistre le réglage s.

----Fin

# 12.2 **DDNS**

#### Préparation

Connectez la caméra spécifiée à Internet et obtenez le nom d'utilisateur et le mot de passe pour vous connecter au serveur DDNS (Dynamic Domain Name System).

#### Procédure

Step 1 Choisissez Configurer > Service réseau > DDNS.

La page **DDNS** s'affiche, comme illustré à la Figure 13-2.

#### 🖻 DDNS

| DDNS              | ON        |
|-------------------|-----------|
| Provider          | 3322_ddns |
| Network Card Name | eth0      |
| Host Name         |           |
| Account           |           |
| Password          |           |
|                   | Test DDNS |

Step 2 Cliquez sur le bouton pour activez le DDNS.

Step 3 Définissez les paramètres conformément au Tableau 13-1.

| Table 12-1 | Paramètres DDNS |
|------------|-----------------|
|------------|-----------------|

| Paramètre                 | Description                                                                                    | Paramètre                                                                                                    |
|---------------------------|------------------------------------------------------------------------------------------------|----------------------------------------------------------------------------------------------------|
| DDNS                      | Indique s'il faut activer le service DDNS.                                                     | [Méthode de réglage]<br>Cliquez sur le bouton<br>pour activer le DDNS.<br>[Valeur par défaut]<br>DÉSACTIVÉ                                                                                           |
| Fournisseur               | Fournisseur de services DDNS.<br>Actuellement, seuls 3322 et d yn d ns sont<br>pris en charge. | [Méthode de réglage]<br>Sélectionnez une valeur<br>dans la zone de liste<br>déroulante.<br>[ Valeur par défaut ]<br>3322<br>NOTE<br>Définissez ce paramètre en<br>fonction des exigences du<br>site. |
| Nom de la<br>carte réseau | Nom de la carte réseau                                                                         | [Méthode de réglage]<br>Sélectionnez une valeur<br>dans la zone de liste<br>déroulante.<br>[ Valeur par défaut ]<br>E th0                                                                            |

| Paramètre    | Description                                          | Paramètre                                                                                 |
|--------------|------------------------------------------------------|-------------------------------------------------------------------------------------------|
| Nom d'hôte   | d'hôte est personnalisé par un utilisateur.          | [Méthode de réglage]<br>Entrez une valeur<br>manuellement.<br>[Valeur par défaut]<br>Vide |
| Comptes      | Nom d'utilisateur pour se connecter au serveur DDNS. | [Méthode de réglage]<br>Entrez une valeur<br>manuellement.<br>[Valeur par défaut]<br>Vide |
| Mot de passe | Mot de passe pour se connecter au serveur<br>DDNS.   | [Méthode de réglage]<br>Entrez une valeur<br>manuellement.<br>[Valeur par défaut]<br>Vide |

#### Step 4 Cliquez sur Appliquer.

Si le message "Apply success!" s'affiche et le système enregistre les paramètres.

Si d'autres informations sont affichées, réglez les paramètres correctement.

----Fin

# 12.3 **PPPoE**

#### Préparation

Obtenez le nom d'utilisateur et le mot de passe PPPoE auprès de l'opérateur réseau .

#### Description

Si une connexion PPPoE est utilisée, vous devez entrer le nom d'utilisateur et le mot de passe sur la page **PPPoE**. Après le redémarrage de l'appareil, les paramètres PPPoE prennent effet et l'appareil obtient une adresse IP publique.

#### Procédure

Step 1 Choisissez Configurer > Service réseau > PPPoE.

137

La page **PPPoE** s'affiche, comme illustré à la Figure 13-3.

#### Figure 12-3 Page PPPoE

🖻 PPPoE

| PPOF      | ON   |
|-----------|------|
| ccount    |      |
| Password  |      |
| P Address | Emp  |
|           | <br> |

Step 2 Cliquez sur le bouton pour activez **PPPoE**.

Step 3 Définissez les paramètres conformément au Tableau 13-2.

| Paramètre    | Description                                                    | Paramètre                                                                                  |
|--------------|----------------------------------------------------------------|--------------------------------------------------------------------------------------------|
| PPPoE        | Cliquez pour activer la numérotation<br>PPPoE .                | [Méthode de réglage]<br>Cliquez sur le bouton<br>sur .<br>[Valeur par défaut]<br>DÉSACTIVÉ |
| Comptes      | Nom d' utilisateur de PPPoE fourni par<br>l'opérateur réseau . | [Méthode de réglage]<br>Entrez une valeur<br>manuellement.                                 |
| Mot de passe | Mot de passe PPPoE fourni par<br>l'opérateur réseau .          | [Méthode de réglage]<br>Entrez une valeur<br>manuellement.                                 |

Table 12-2 Paramètres PPPoE

#### Step 4 Cliquez sur Appliquer.

Si le message « Appliquer avec succès ! » s'affiche et le système enregistre les paramètres. Si d'autres informations sont affichées, réglez les paramètres correctement.

----Fin

# 12.4 Cartographie des ports

#### Description

Le mappage de port permet d'établir une relation de mappage entre le réseau privé et le réseau externe. Le mappage des ports permet aux ordinateurs externes d'accéder aux périphériques intranet afin que le réseau fonctionne efficacement.

#### Procédure

Step 1 Choisissez Configurer > Service réseau > Mappage des ports .

La page Port Mapping s'affiche, comme indiqué dans Illustration 13-4.

Figure 12-4 Page Mappage des ports

#### 🖻 Port Mapping

| Port Ma | pping       |             |                   |             | ON |
|---------|-------------|-------------|-------------------|-------------|----|
| Map Mo  | ode         |             |                   | Auto        |    |
| Auto Po | ort Mapping |             |                   |             |    |
| Enable  | PortType    | OutsidePort | OutsideIP Address | State       |    |
| ✓       | SSLCONTROL  | 20001       | 0.0.0.0           | Ineffective |    |
| ✓       | HTTP        | 80          | 0.0.0.0           | Ineffective |    |
| -       | RTSP        | 554         | 0.0.0.0           | Ineffective |    |
| ✓       | CONTROL     | 30001       | 0.0.0.0           | Ineffective |    |
| ✓       | HTTPS       | 443         | 0.0.0.0           | Ineffective |    |
|         |             |             |                   |             |    |
|         |             |             |                   |             |    |

Step 2 Cliquez sur le bouton pour activez le mappage des ports.

Step 3 Définissez les paramètres conformément au Tableau 13-3.

Table 12-3 Paramètres de mappage de port

| Paramètre              | Description                                                                | Paramètre                                                                                                    |
|------------------------|----------------------------------------------------------------------------|----------------------------------------------------------------------------------------------------|
| Cartographie des ports | Indique s'il faut activer le Service de cartographie des ports .           | [Méthode de réglage]<br>Cliquez sur le bouton<br>sur .<br>[Valeur par défaut]<br>DÉSACTIVÉ                                 |
| Mode carte             | Mode de mappage des ports, inclut<br>automatique et manuel .               | [ [Méthode de réglage]<br>Sélectionnez une valeur<br>dans la zone de liste<br>déroulante.<br>[ Valeur par défaut ]<br>Auto |
| Type de ports          | Le type de port comprend :<br>SSLCONTROL HTTP, RTSP , Control<br>et HTTPS. | N / A                                                                                                    |
| Port extérieur         | Port du réseau extérieur.                                                  | [Méthode de réglage]<br>Entrez une valeur<br>manuellement en mode<br>carte.                                                |
| Adresse IP             | Adresse IP du réseau extérieur.                                            | N / A                                                                                                    |

| Paramètre  | Description     | Paramètre |
|------------|-----------------|-----------|
| extérieure |                 |           |
| État       | État du mappage | N / A     |

#### Step 4 Cliquez sur Appliquer.

Si le message « Appliquer avec succès ! » s'affiche et le système enregistre les paramètres. Si d'autres informations sont affichées, réglez les paramètres correctement.

----Fin

## 12.5 **SMTP**

#### Description

Si la fonction SMTP (Simple Mail Transfer Protocol) est activée, l'appareil envoie automatiquement des images JPG et des informations d'alarme aux adresses e-mail spécifiées lorsqu'une alarme est générée.

#### Procédure

Step 1 Choisissez Configurer > Service réseau > SMTP.

La page SM T P s'affiche, comme indiqué dans Illustration 13-5.

Figure 12-5 Page SMTP

🖻 SMTP

| SMTP Server Address       | *             |
|---------------------------|---------------|
| SMTP Server Port          | *25           |
| User Name                 | *             |
| Password                  | *             |
| Sender E-mail Address     | *             |
| Recipient_E-mail_Address1 | *             |
| Recipient_E-mail_Address2 |               |
| Recipient_E-mail_Address3 |               |
| Recipient_E-mail_Address4 |               |
| Recipient_E-mail_Address5 |               |
| Attachment Image Quality  | Mid           |
| Transport Mode            | No Encrypt    |
|                           | Email Test    |
|                           |               |
|                           | Refresh Apply |

Step 2 Définissez les paramètres conformément au Tableau 13-4.

#### 

Paramètres marqués d'un L sont obligatoires.

Table 12-4 Paramètres SMTP

| Paramètre                                | Description                                                                                                    | Paramètre                                                                                                    |
|------------------------------------------|----------------------------------------------------------------------------------------------------|----------------------------------------------------------------------------------------------------|
| Adresse du<br>serveur SMTP               | Adresse IP du serveur SMTP.                                                                                                    | [Méthode de réglage]<br>Entrez une valeur manuellement.                                                                   |
| Port du serveur<br>SMTP                  | Numéro de port du serveur<br>SMTP.                                                                                                    | [Méthode de réglage]<br>Entrez une valeur manuellement.<br>[Valeur par défaut]<br>25                                      |
| Nom<br>d'utilisateur                     | Nom d'utilisateur de la boîte<br>aux lettres pour l'envoi des e-<br>mails.                                                                | [Méthode de réglage]<br>Entrez une valeur manuellement.                                                                   |
| Mot de passe                             | Mot de passe de la boîte aux<br>lettres pour l'envoi des e-<br>mails.                                                                     | [Méthode de réglage]<br>Entrez une valeur manuellement.                                                                   |
| Adresse e-mail de l'expéditeur           | Boîte aux lettres pour envoyer des e-mails.                                                                                               | [Méthode de réglage]<br>Entrez une valeur manuellement.                                                                   |
| Recipient_E-<br>mail_Address 1           | (Obligatoire) Adresse e-mail<br>du destinataire 1.                                                                                        | [Méthode de réglage]<br>Entrez une valeur manuellement.                                                                   |
| Destinataire_E-<br>mail_Adresse 2        | (Facultatif) Adresse e-mail du destinataire 2.                                                                                            |                                                                                                    |
| Destinataire_E-<br>mail_Adresse 3        | (Facultatif) Adresse e-mail du destinataire 3.                                                                                            |                                                                                                    |
| Destinataire_E-<br>mail_Adresse 4        | (Facultatif) Adresse e-mail du destinataire 4.                                                                                            |                                                                                                    |
| Destinataire_E-<br>mail_Adresse 5        | (Facultatif) Adresse e-mail du destinataire 5.                                                                                            |                                                                                                    |
| Qualité d'image<br>des pièces<br>jointes | Une image de meilleure<br>qualité signifie plus d'espace<br>de stockage. Définissez ce<br>paramètre en fonction des<br>exigences du site. | N / A                                                                                                    |
| Mode de<br>transport                     | Mode de cryptage des e-mails.<br>Définissez ce paramètre en<br>fonction des modes de<br>cryptage pris en charge par le<br>serveur SMTP.   | [Méthode de réglage]<br>Sélectionnez une valeur dans la zone de<br>liste déroulante.<br>[Valeur par défaut]<br>Non crypté |

Step 3 Cliquez sur Appliquer.

141

Si le message "Apply success!" s'affiche et le système enregistre les paramètres.

Si d'autres informations sont affichées, réglez les paramètres correctement.

----Fin

# 12.6 **FTP**

#### Description

Si le bouton File Transfer Protocol (FTP) est activé, l'appareil envoie automatiquement les images JPG d'alarme cassées au serveur FTP spécifié .

#### Procédure

Step 1 Choisissez Configurer > Service réseau > FTP.

La page FT P s'affiche, comme indiqué dans Illustration 13-6.

Figure 12-6 Page F TP

| \$<br>FTP |
|-----------|
|           |

| FTP Upload             |          | ON       |
|------------------------|----------|----------|
| FTP Address            |          |          |
| FTP Port               | 0        |          |
| Account                |          |          |
| Password               |          |          |
| FTP Path               |          |          |
| Media Type             | Snapshot | •        |
| FTP over SSL/TLS(FTPS) |          |          |
|                        |          | Test FTP |
|                        |          |          |
|                        | Refresh  | Apply    |

Step 2 Cliquez sur le bouton pour activez FTP.

Step 3 Réglez les paramètres selon Tableau 13-5.

| Table 12-5 | Paramètres F TP |
|------------|-----------------|
|------------|-----------------|

| Paramètre              | Description                                | Paramètre                                                                               |
|------------------------|--------------------------------------------|-----------------------------------------------------------------------------------------|
| Téléchargemen<br>t FTP | Indique s'il faut activer le service FTP . | [Méthode de réglage]<br>Cliquez sur le bouton sur .<br>[Valeur par défaut]<br>DÉSACTIVÉ |
| Adresse FTP            | Adresse IP du serveur FTP.                 | [Méthode de réglage]<br>Entrez une valeur manuellement.                                 |
| Paramètre         | Description                     | Paramètre                                                 |
|-------------------|---------------------------------|-----------------------------------------------------------|
| Port FTP          | Port du serveur FTP.            | [Méthode de réglage]                                      |
|                   |                                 | N / A                                                     |
|                   |                                 | [Valeur par défaut]                                       |
|                   |                                 | 21                                                        |
| Compte            | Compte serveur FTP .            | [Méthode de réglage]                                      |
|                   |                                 | Entrez une valeur manuellement.                           |
| Mot de passe      | Mot de passe du serveur FTP .   | [Méthode de réglage]                                      |
|                   |                                 | Entrez une valeur manuellement.                           |
| Chemin FTP        | Chemin FTP pour enregistrer     | [Méthode de réglage]                                      |
|                   | l'image JPG.                    | Entrez une valeur manuellement.                           |
| Type de           | Le type de média d'envoi vers   | [Méthode de réglage]                                      |
| support           | FTP, instantané ou clip vidéo.  | Sélectionnez une valeur dans la zone de liste déroulante. |
|                   |                                 | [Valeur par défaut]                                       |
|                   |                                 | Instantané                                                |
| FTP sur           | Chiffrez les fichiers par       | [Méthode de réglage]                                      |
| SSL/TLS<br>(FTPS) | SSL/TLS lors de leur transfert. | Cocher                                                    |

Step 4 Cliquez sur Test FTP pour vérifier le paramètre, affiche « Test réussi », les paramètres sont corrects. S'il affiche "Echec du test", vous devez modifier les informations correctement.

Step 5 Cliquez sur Appliquer.

Si le message "Apply success!" s'affiche et le système enregistre les paramètres.

Si d'autres informations sont affichées, réglez les paramètres correctement.

----Fin

## 12.7 IP Filtre

### Description

Définissez l'adresse IP dans le segment de réseau spécifié pour autoriser ou interdire l'accès .

### Procédure

Step 1 Choisissez Configurer > Service réseau > Filtre IP.

La page Filtre IP s'affiche, comme indiqué dans Illustration 13-7.

#### Figure 12-7 Page Filtre I P

### 🖻 IP Filter

| ие Тур  | e                     |                | Black       | List |
|---------|-----------------------|----------------|-------------|------|
| ack Lis | t(banned IP segments) |                |             | +    |
|         | Begin IP Address      | End IP Address | Description | Edit |
|         |                       |                |             |      |
|         |                       |                |             |      |
|         |                       |                |             |      |
|         |                       |                |             |      |
|         |                       |                |             |      |
|         |                       |                |             |      |
|         |                       |                |             |      |
|         |                       |                |             |      |
|         |                       |                |             |      |
|         |                       |                |             |      |

Step 2 Cliquez sur le bouton pour c'est possible Filtre I P.

Step 3 Définissez les paramètres conformément au tableau 13-6

| Paramètre     | Description                                                             | Paramètre                                                                                                    |
|---------------|-------------------------------------------------------------------------|----------------------------------------------------------------------------------------------------|
| Filtre IP     | Indique s'il faut activer le filtre<br>IP .                             | [Méthode de réglage]<br>Cliquez sur le bouton sur .<br>[Valeur par défaut]<br>DÉSACTIVÉ                                    |
| Type de règle | Type de filtre IP, comprend<br>une liste noire et une liste<br>blanche. | [Méthode de réglage]<br>Sélectionnez une valeur dans la zone de<br>liste déroulante.<br>[Valeur par défaut]<br>Liste noire |

| Paramètre     | Description                                           | Paramètre                                                                                                    |
|---------------|-------------------------------------------------------|----------------------------------------------------------------------------------------------------|
| Liste noire   | Le segment de réseau spécifié<br>doit être interdit . | <ul> <li>[Méthode de réglage]</li> <li>6. Cliquez pour accéder à la page<br/>d'ajout de liste noire/blanche,<br/>comme illustré à la Figure 13-8</li> <li>7. Entrez l'adresse IP de début.</li> <li>8. Entrez l'adresse IP de fin.</li> <li>9. Entrez la description.</li> <li>10. Cliquez sur OK, la liste noire a été<br/>ajoutée avec succès .</li> </ul>               |
| Liste blanche | Autoriser l'accès au segment<br>de réseau spécifié .  | <ul> <li>[Méthode de réglage]</li> <li>1. Cliquez + pour accéder à la page<br/>d'ajout de liste noire/blanche,<br/>comme illustré à la Figure 13-8.</li> <li>2. Entrez l'adresse IP de début.</li> <li>3. Entrez l'adresse IP de fin.</li> <li>4. Entrez la description.</li> <li>5. Cliquez sur OK, ajoutez<br/>complètement la liste blanche avec<br/>succès.</li> </ul> |

#### Figure 12-8 Page Ajouter un filtre IP

| Begin IP Address |  |
|------------------|--|
| End IP Address   |  |
| Description      |  |
| Description      |  |

### 

Cliquez X pour modifier les paramètres de réglage de la liste noire ou blanche.

Cliquez pour supprimer le paramètre liste noire ou blanche.

#### Step 4 Cliquez sur Appliquer.

Le message "Appliquez le succès !" s'affiche et le système enregistre le réglage s.

## 12.8 Centre de service d'alarme CGI

#### Description

L'appareil poussera le message d'alarme par CGI avec l'URL de début et l'URL de fin, et envoyer les données au serveur CGI via le protocole HTTP. Le message d'alarme CGI est le chef de l'agent utilisateur de HTTP . Utilisez le protocole HTTP pour obtenir et envoyer au serveur CGI. Lorsqu'il est nécessaire d'intégrer le message d'alarme CGI, besoin de résoudre le HTTP Head "User-Agent" pour obtenir les données du message d'alarme CGI.

#### Procédure

Step 1 Choisissez Configurer > Service réseau > Centre de service d'alarme CGI.

La page CGI Alarm Service Center s'affiche, comme illustré à la Figure 13-9.

Figure 12-9 Page du centre de service d'alarme CGI

#### 🖻 CGI Alarm Service Center

| CGI Alarm  | ON   |   |
|------------|------|---|
| Alarm Type | All  | • |
| Name       |      |   |
| Туре       | НТТР | • |
| URL Start  |      |   |
| URL End    |      |   |

| Proxy Setting                                     |         | ON    |
|---------------------------------------------------|---------|-------|
| Address                                           |         |       |
| Port                                              |         |       |
| Platform User Name                                |         |       |
| Platform Password                                 |         |       |
| Test the connection to the specifield HTTP server |         | Test  |
|                                                   |         |       |
|                                                   | Refresh | Apply |

Step 2 Cliquez sur le bouton pour c'est possible Alarme CGI.

Step 3 Définissez les paramètres conformément au Tableau 13-7.

| Paramètre                           | Description                                                                                                    | Paramètre                                                                                                    |
|-------------------------------------|----------------------------------------------------------------------------------------------------|----------------------------------------------------------------------------------------------------|
| Image de synthèse<br>Alarme         | Indique s'il faut activer le CGI<br>Alarme .                                                                                      | [Méthode de réglage]<br>Cliquez sur le bouton sur .<br>[Valeur par défaut]<br>DÉSACTIVÉ                                                                                                    |
| Type d'alarme                       | T ous les types d'alarmes<br>peuvent être choisis, les<br>utilisateurs peuvent en choisir<br>un pour l'alarme ou tout<br>choisir. | [Méthode de réglage]<br>Sélectionnez une valeur dans la zone de liste<br>déroulante.<br>[Valeur par défaut]<br>Tout _                                                                          |
| Nom                                 | Nom de CGI Alarme .                                                                                                    | [Méthode de réglage]<br>Entrez une valeur manuellement.                                                                                                    |
| Taper                               | Type de CGI Alarme .                                                                                                    | [Méthode de réglage]<br>Sélectionnez une valeur dans la zone de liste<br>déroulante.<br>[Valeur par défaut]<br>HTTP                                                                            |
| Début de l'URL                      | Poussez le message d'alarme<br>par CGI avec l'URL de<br>démarrage                                                                 | [Méthode de réglage]<br>Entrez une valeur manuellement.<br>Par exemple : http://192.168.35.74 :80<br>/MajorAlarmType&MinorAlarmType&Sourc<br>eName&DeviceID&DeviceIP&AlarmTime&<br>Description |
| Fin de l'URL                        | Poussez le message d'alarme<br>par CGI avec l'URL de fin                                                                          | [Méthode de réglage]<br>Entrez une valeur manuellement.<br>Par exemple : http://192.168.35.74 :80<br>/MajorAlarmType&MinorAlarmType&Sourc<br>eName&DeviceID&DeviceIP&AlarmTime&<br>Description |
| Paramètre proxy                     | Indique s'il faut activer le<br>Proxy .<br>Serveur de transfert d' alarme<br>CGI pour transférer l'alarme<br>CGI.                 | [Méthode de réglage]<br>Cliquez sur le bouton sur .<br>[Valeur par défaut]<br>DÉSACTIVÉ                                                                                                    |
| Adresse                             | Adresse IP du serveur<br>Forwarder.                                                                                               | [Méthode de réglage]<br>Entrez une valeur manuellement.                                                                                                    |
| Port                                | Port du serveur de transitaire.                                                                                                   | [Méthode de réglage]<br>Entrez une valeur manuellement.                                                                                                    |
| Nom d'utilisateur de la plate-forme | Nom d'utilisateur du serveur de transfert.                                                                                        | [Méthode de réglage]<br>Entrez une valeur manuellement.                                                                                                    |
| Plate-forme Mot de passe            | Mot de passe du serveur de transfert.                                                                                             | [Méthode de réglage]<br>Entrez une valeur manuellement.                                                                                                    |

 Table 12-7
 Paramètres du centre de service d'alarme CGI

| Paramètre                                       | Description                                               | Paramètre                                                                                                    |
|-------------------------------------------------|-----------------------------------------------------------|----------------------------------------------------------------------------------------------------|
| Tester la connexion au<br>serveur HTTP spécifié | Testez si l'appareil se connecte<br>au proxy avec succès. | [Méthode de réglage]<br>Cliquez sur Tester, si l'appareil se connecte<br>au proxy avec succès , le message « Tester<br>l'alarme CGI réussie » s'affiche . |

Step 4 Cliquez sur Appliquer.

Le message "Appliquez le succès !" s'affiche et le système enregistre le réglage s. Si le message est "Le paramètre n'est pas valide", vous devez vérifier si les paramètres sont corrects.

----Fin

### 12.9 SNMP

#### Description

Le protocole de gestion de réseau simple (SNMP) est un protocole Internet standard, prend en charge les protocoles réseau SNMP v1, SNMPv2c et SNMPv3. Choisissez la version de protocole SNMP appropriée et définissez le paramètre de protocole SNMP pour collecter et organiser les informations sur les périphériques gérés sur les réseaux IP.

#### Procédure

Step 1 Choisissez Configurer > Service réseau > SNMP.

La page SNMP s'affiche, comme illustré à la Figure 13-10.

#### Figure 12-10 PageSNMP\_

🖻 SNMP

| SNMPv1          | ON  |
|-----------------|-----|
| SNMPv2c         | ON  |
| Write Community |     |
| Read Community  |     |
| Trap Address    |     |
| Trap Port       | 162 |
| Trap Community  |     |
| SNMPv3          | ON  |

| SNMPV3              |         | ON    |
|---------------------|---------|-------|
| Read Security Name  |         |       |
| Security Level      |         | •     |
| Auth Algorithm      |         | •     |
| Auth Password       |         |       |
| Encry Algorithm     |         | :<br> |
| Encry Password      |         |       |
| Write Security Name |         |       |
| Security Level      |         | -     |
| Auth Algorithm      |         |       |
| Auth Password       |         |       |
| Encry Algorithm     |         | -     |
| Encry Password      |         |       |
| SNMP Port           |         | 161   |
|                     |         |       |
|                     | Refresh | Apply |

Step 2 Cliquez sur le bouton pour c'est possible SNMPv1, SNMPv2C et SNMPv3.

Définissez les paramètres conformément au Tableau 13-8.

149

| Paramètre                    | Description                                                                                                    | Paramètre                                                                                     |  |  |
|------------------------------|----------------------------------------------------------------------------------------------------|-----------------------------------------------------------------------------------------------|--|--|
| SNMPv1                       | Version de SNMP .<br>SNMPv1 et SNMPv2 c utilisent des                                                                                                    | [Méthode de<br>réglage]                                                                       |  |  |
| SNMPv2c                      | les gestionnaires et les agents. Les agents<br>prennent en charge trois noms de<br>communauté , écrivent la communauté , lire<br>la communauté et le piège .                    | bouton sur .<br>[Valeur par défaut]<br>DÉSACTIVÉ                                              |  |  |
| Communauté<br>d'écriture     | Nom de la communauté d'écriture.<br>Seule la communauté d'écriture peut modifier<br>les données.                                                                                | [Méthode de<br>réglage]<br>Entrez une valeur                                                  |  |  |
| Lire la communauté           | Nom de la communauté de lecture.<br>La communauté d'écriture ne peut lire que les<br>données.                                                                                   | manuellement.                                                                                 |  |  |
| Adresse du piège             | Adresse IP du piège.                                                                                                    |                                                                                               |  |  |
| Port de piège                | de gestion de l'acceptation des messages du trap.                                                                                                    |                                                                                               |  |  |
| Communauté<br>de pièges      | chaîne communautaire de piège.<br>La chaîne de communauté trap permet au<br>gestionnaire de recevoir des informations<br>asynchrones de l'agent.                                |                                                                                               |  |  |
| SNMPv3                       | Version de SNMP .<br>SNMPv3 utilise des chaînes de communauté,<br>mais permet une authentification et une<br>communication sécurisées entre le<br>gestionnaire SNMP et l'agent. | [Méthode de<br>réglage]<br>Cliquez sur le<br>bouton sur .<br>[Valeur par défaut]<br>DÉSACTIVÉ |  |  |
| Lire le nom de la sécurité   | Nom de la sécurité de lecture .                                                                                                    | [Méthode de<br>réglage]                                                                       |  |  |
| Écrire le nom de la sécurité | Nom d' écriture sécurité                                                                                                    | Entrez une valeur manuellement.                                                               |  |  |
| Niveau de sécurité           | Le niveau de sécurité entre le gestionnaire<br>SNMP et l'agent comprend trois niveaux :                                                                                         | [Méthode de<br>réglage]                                                                       |  |  |
|                              | Pas d'authentification : Pas d'authentification<br>et pas de cryptage<br>Authentification : Une authentification mais                                                           | Sélectionnez une valeur dans la zone de liste déroulante.                                     |  |  |
|                              | pas de cryptage                                                                                                    | [Valeur par défaut]                                                                           |  |  |
|                              | Priv : Authentification et cryptage                                                                                                    | ы lanque                                                                                      |  |  |

| Table 12-8 | Paramètres SNMP |
|------------|-----------------|
|------------|-----------------|

| Paramètre                     | Description                                          | Paramètre                                                 |
|-------------------------------|------------------------------------------------------|-----------------------------------------------------------|
| Algorithme<br>d'authentificat | Algorithme d' authentification m, inclut MD5 et SHA. | [Méthode de<br>réglage]                                   |
| ion                           |                                                      | Sélectionnez une valeur dans la zone de liste déroulante. |
|                               |                                                      | [Valeur par défaut]                                       |
|                               |                                                      | B lanque                                                  |
| Mot de passe d'authentificat  | Un mot de passe d'authentification .                 | [Méthode de<br>réglage]                                   |
| ion                           |                                                      | Entrez une valeur manuellement.                           |
| Chiffrer<br>l'algorithme      | Algorithme de chiffrement m, inclut DES et AES.      | [Méthode de<br>réglage]                                   |
|                               |                                                      | Sélectionnez une valeur dans la zone de liste déroulante. |
|                               |                                                      | [Valeur par défaut]                                       |
|                               |                                                      | B lanque                                                  |
| Crypter le mot de passe       | Mot de passe de cryptage .                           | [Méthode de<br>réglage]                                   |
|                               |                                                      | Entrez une valeur manuellement.                           |
| Port SNMP                     | Port de SNMP.                                        | [Méthode de<br>réglage]                                   |
|                               |                                                      | Entrez une valeur manuellement.                           |
|                               |                                                      | [Valeur par défaut]                                       |
|                               |                                                      | 161                                                       |

#### Step 3 Cliquez sur Appliquer.

Le message "Appliquez le succès !" s'affiche et le système enregistre les paramètres.

----Fin

## 12.10 Qualité de service

#### Description

Si l'appareil est connecté à un routeur ou un commutateur avec une fonction QOS, et que la règle de priorité de la marque correspondante est configurée sur l'appareil réseau, l'appareil réseau transmettra préférentiellement le paquet de données de la marque correspondante.

### Procédure

Step 1 Choisissez Configurer > Service réseau > QS.

La qualité de service La page s'affiche, comme indiqué dans Illustration 13-11.

#### Figure 12-11 Page QS

皇

| udio/Video Dscp(0-63) | 52 |
|-----------------------|----|
| larm Dscp(0-63)       | 0  |
| Command Dscp(0-63)    | 0  |
|                       |    |

Step 2 Saisir la plage de valeurs de 0 à 63 (dscp audio/vidéo, dscp d'alarme et dscp de commande).

Step 3 Cliquez sur Appliquer.

Le message "Appliquez le succès !" s'affiche et le système enregistre les paramètres.

----Fin

### 12.11 Accès à la plateforme

#### Description

Si l'appareil et le système de plate-forme ne se trouvent pas sur le même réseau local, vous pouvez connecter l'appareil et le système de plate-forme au serveur externe. Vous devez créer un serveur pour la plate-forme à l'avance , l'IP/port distant de la plate-forme et la caméra IP mappent le port au réseau externe.

#### Procédure

Step 1 Choisissez Configurer > Service réseau > Accès à la plate-forme .

L' accès à la plateforme La page s'affiche, comme illustré à la Figure 13-12

Figure 12-12 Page d'accès à la plateforme

Platform Access

| Platform Access |         | ON    |
|-----------------|---------|-------|
| Host Name       |         |       |
| Port            | 0       |       |
| Jser Name       |         |       |
| Password        |         |       |
| Encrypt         |         | OFF   |
|                 |         |       |
|                 | Refresh | Apply |

Step 2 Saisissez les paramètres. Le nom d'hôte et le port sont identiques à ceux de la plate-forme, comme indiqué sur la figure. je t est la propriété intellectuelle ou domaine de externe réseau serveur. Le nom d'utilisateur et le mot de passe sont identiques à la connexion à la plate-forme.

153

| Basic Infor   | nation         |                                   |                                   | Q                 | Refresh 📚 Back | ් Restore         | 🖊 Edit | X Delete |
|---------------|----------------|-----------------------------------|-----------------------------------|-------------------|----------------|-------------------|--------|----------|
| Server Name : | CMU_127.0.0.1  | Type : CMU                        | IP:Port :                         | 127.0.0.1 : 10086 | Start-up Time  | : 2022-04-11 15:1 | 5:51   |          |
| Running State | Online         | Version : V1.7.1.0.1.0.0_20220331 | Remote IP:Port :                  |                   | Online Time :  | 4Hrs 15Min 56S    | ec     |          |
| Log Type :    | Error          | P2P status : Offline              | Device registration port :        | 17888             | SSL port :     | 15680             |        |          |
| Domain :      | Default Domain | P2P UUID :                        | Remote device registration port : |                   |                |                   |        |          |

Step 3 Ajoutez l'IPC à la plate-forme, vous devez saisir les informations suivantes

- 1 : IP/ID/Nom de domaine est l'ID de périphérique de l'IPC.
- 2 : Le mode de connexion doit être choisi Enregistrement actif de l'appareil .

| Device Name        |                            |      |
|--------------------|----------------------------|------|
| Device Type        | IPC                        |      |
| Protocol           | Private Protocol           |      |
| IP/ID/ domain name |                            |      |
| Port               | 30001                      |      |
| Group              | Default group              |      |
|                    | Advanced set               | ting |
| Connection mode    | Device active registration | - (  |
| IAU                |                            |      |
| MDU                | Auto                       |      |

#### 🖻 Device Info

| Device ID   | 158888                                |
|-------------|---------------------------------------|
| Device Name | · · · · · · · · · · · · · · · · · · · |
| MAC Address | 00:1C:27:15:88:88                     |

Step 4 Si vous souhaitez chiffrer l'accès, vous pouvez activer le chiffrement.

Step 5 Cliquez sur Appliquer.

Le message "Appliquez le succès !" s'affiche et le système enregistre les paramètres.

# 13.1 Configurer un utilisateur

### Description

Vous pouvez ajouter, modifier et supprimer un utilisateur dans la page du gestionnaire de privilèges.

#### Procédure

#### Step 1 Choisissez Configurer > Gestionnaire de privilèges > Utilisateur .

La page Utilisateur s'affiche, comme indiqué dans Illustration 14-1 . Tableau 14-1 décrit les paramètres.

Figure 13-1 Page utilisateur

🛱 User

| D | User Name | Groups     | Notes | Operate  |  |
|---|-----------|------------|-------|----------|--|
| ) | admin     | SuperAdmin | admin | <b>Q</b> |  |
|   |           |            |       |          |  |
|   |           |            |       |          |  |
|   |           |            |       |          |  |
|   |           |            |       |          |  |
|   |           |            |       |          |  |
|   |           |            |       |          |  |
|   |           |            |       |          |  |

| Paramètre            | Description                                      | Paramètre                                                                               |
|----------------------|--------------------------------------------------|-----------------------------------------------------------------------------------------|
| IDENTIFIANT          | ID de l'utilisateur                              | N / A                                                                                   |
| Nom<br>d'utilisateur | Nom d'utilisateur pour se connecter à la caméra. | [Méthode de réglage]<br>Sélectionnez une<br>valeur dans la zone de<br>liste déroulante. |

| Paramètre   | Description                                                                                                    | Paramètre                                                                                                    |
|-------------|----------------------------------------------------------------------------------------------------|----------------------------------------------------------------------------------------------------|
| Groupes     | Groupe d'autorisation auquel appartient un<br>utilisateur. Les groupes d'autorisations par<br>défaut sont Super Admin , Administrateurs ,<br>Opérateur et Utilisateur multimédia . Leurs<br>autorisations sont décrites comme suit :<br>Super administrateur : inclut tous les<br>privilèges | [Méthode de réglage]<br>Cliquez sur <b>Ajouter</b> ,<br>puis sélectionnez une<br>valeur dans la zone de<br>liste déroulante. |
|             | Administrateurs : vidéo en direct , contrôle<br>vidéo, contrôle PTZ, audio, lecture,<br>sauvegarde, politique d'enregistrement ,<br>configuration du disque, gestion des<br>privilèges, configuration des paramètres,<br>maintenance et journal du système ,                                 |                                                                                                    |
|             | Opérateur : maintenance du système,<br>configuration des paramètres, lecture, vidéo<br>en direct et contrôle vidéo .<br>Utilisateur média : vidéo en direct                                                                                                    |                                                                                                    |
| Remarques   | Remarques de l'utilisateur                                                                                                    | [Méthode de réglage]                                                                                                    |
| Remarques   | Remarques de l'utilisacui.                                                                                                    | Cliquez sur <b>Ajouter</b> ,<br>puis saisissez une<br>valeur manuellement.                                                   |
| Fonctionner | L'opération de l'utilisateur comprend<br>l'affichage de l'utilisateur, la modification de<br>l'utilisateur et la suppression de l'utilisateur.<br>NOTE                                                                                                    | [Méthode de réglage]<br>Cliquez sur l'icône<br>selon vos besoins.                                                            |
|             | Le super administrateur peut être consulté uniquement.                                                                                                    |                                                                                                    |

Step 2 Ajoutez, modifiez ou supprimez un utilisateur selon vos besoins.

Tableau 14-2 sont opérations spécifiques .

| Table 13-2 | Description de | l'opération |
|------------|----------------|-------------|
|------------|----------------|-------------|

| Fonction | Procédure                                                                                                    | Description                                                                               |
|----------|----------------------------------------------------------------------------------------------------|-------------------------------------------------------------------------------------------|
| Ajouter  | <ol> <li>Cliquez sur Ajouter .</li> <li>La page Ajouter un utilisateur<br/>s'affiche , comme illustré à la<br/>Figure 14-2 .</li> </ol> | Ajoutez un administrateur ou<br>un utilisateur commun comme<br>illustré à la Figure 14-2. |
|          | <ol> <li>Entrez un nom d'utilisateur , un mot<br/>de passe, confirmez le mot de<br/>passe .</li> </ol>                                  |                                                                                           |
|          | 3. Sélectionnez un groupe dans la zone de liste déroulante .                                                                            |                                                                                           |
|          | 4. Entrez les notes (facultatif).                                                                                                    |                                                                                           |
|          | 5. Vérifiez le privilège.                                                                                                    |                                                                                           |
|          | 6. Cliquez sur <b>OK</b> .                                                                                                    |                                                                                           |
|          | L'utilisateur a été ajouté avec succès.                                                                                                 |                                                                                           |

| Fonction  | Procédure                                                                                                    | Description                                                                       |
|-----------|----------------------------------------------------------------------------------------------------|-----------------------------------------------------------------------------------|
| Modifier  | <ol> <li>Cliquez sur .</li> <li>La page Modifier l'utilisateur<br/>s'affiche.</li> <li>Modifiez le nom d'utilisateur, le mot<br/>de passe, le groupe ou le privilège .</li> <li>Cliquez sur OK .</li> <li>L' utilisateur a été modifié avec<br/>succès. La page Utilisateur<br/>s'affiche.</li> </ol> | Modifiez le nom d'utilisateur,<br>le mot de passe, le groupe ou<br>le privilège . |
| Supprimer | Sélectionnez l'utilisateur dans la liste<br>Utilisateur. Cliquez sur X, le<br>message « Confirmer pour<br>supprimer ? " s'affiche, cliquez sur <b>OK</b> ,<br>puis le groupe est supprimé avec succès.                                                                                                | Supprimer un utilisateur.                                                         |

Figure 13-2 Ajouter une page d'utilisateur

| ooor mame                                                                                                    |                              |
|----------------------------------------------------------------------------------------------------|------------------------------|
| Password                                                                                                    | শহরণ                         |
| ConfirmPassword                                                                                                    | 7777                         |
| Group                                                                                                    | Administrators               |
| Notes                                                                                                    |                              |
| Video Control<br>PTZ Control                                                                                                    | Live view and stream switch. |
| Audio                                                                                                    |                              |
| Playback                                                                                                    |                              |
| Constant of the second second s |                              |
| Backup                                                                                                    |                              |
| Backup<br>Record Policy                                                                                                    |                              |

### 

Cliquez sur le privilège pour afficher la description détaillée de la fonction.

# 14 Configurer le protocole Paramètres \_

# 14.1 Informations sur le protocole

#### Description

Vous pouvez afficher le nom du protocole existant et le numéro de version de l'appareil actuel sur **Configuration** > **Protocole** > Page **d'informations sur le protocole**, comme indiqué dans Illustration 15-1. Tableau 15-1 décrit les paramètres liés au protocole.

Figure 14-1 Page d'informations sur le protocole

🖻 Protocol Info

| Protocol Name             | ONVIF 🔹                                   |
|---------------------------|-------------------------------------------|
| Protocol Version          | v17.06                                    |
| Protocol Software Version | v17.06_build000040                        |
| RTSP Rule                 | rtsp://ip:port/snl/live/cameraid/streamid |
| RTSP Example              | rtsp://192.168.99.14:554/snl/live/1/1     |
| Onvif UUID                | 014a5ca0-35c9-11e9-9b0                    |
|                           | Defrech                                   |

| Paramètre                        | Description                                            |
|----------------------------------|--------------------------------------------------------|
| Nom du protocole                 | Type de protocole d'accès.                             |
| Version du protocole             | Numéro de version du protocole d'accès.                |
| Version du logiciel du protocole | Numéro de version logicielle du protocole d'accès.     |
| Format RTSP                      | Règle d'URL du protocole de diffusion en temps réel.   |
| Exemple de RTSP                  | Exemple d'URL du protocole de diffusion en temps réel. |
| UUID Onvif                       | Identifiant universellement unique .                   |

Table 14-1 Paramètres liés au protocole

# 14.2 Authentification de sécurité

### Description

Lorsqu'un appareil compatible ONVIF se connecte à la plate-forme, vous devez authentifier le nom d'utilisateur et le mot de passe pour garantir la sécurité de la connexion.

#### Procédure

Step 1 Choisissez Configurer > Protocole > Sécurité.

La page Sécurité s'affiche comme indiqué dans Illustration 15-2 . Tableau 15-2 décrit les paramètres de la page Sécurité .

| Figure            | 14-2 Sécurité |               |
|-------------------|---------------|---------------|
| 宭 Security        |               |               |
| User Verification |               |               |
|                   |               |               |
|                   |               | Refresh Apply |

| Paramètre                        | Description                                                                                                    | Paramètre                                                                                                    |
|----------------------------------|----------------------------------------------------------------------------------------------------|----------------------------------------------------------------------------------------------------|
| Vérification de<br>l'utilisateur | Lorsque vous cochez la<br>case Vérification de<br>l'utilisateur , le nom<br>d'utilisateur et le mot de<br>passe doivent être les<br>mêmes que ceux utilisés<br>pour se connecter à la<br>page Web de l'appareil.<br>NOTE<br>Le nom d'utilisateur par<br>défaut est admin et le<br>mot de passe par défaut<br>est admin . | [Méthode de réglage]<br>Cliquez sur le bouton pour activer <b>la</b><br><b>vérification de l'utilisateur</b> . |

| Table 17-2 Talanette Desemption | Table 14-2 | Paramètre Description |
|---------------------------------|------------|-----------------------|
|---------------------------------|------------|-----------------------|

Step 2 Cliquez sur Appliquer.

Une boîte de dialogue s'affiche, indiquant la réussite de la configuration des paramètres. Pour que la configuration prenne effet, cliquez sur **Confirmer** pour redémarrer l'appareil.

----Fin

## 14.3 Configuration Onvif

159

### Description

Vous pouvez afficher le nom du protocole existant et le numéro de version de l'appareil actuel sur **Configuration > Protocole >** Page **de configuration Onvif**, comme indiqué dans Illustration 15-3. Le Tableau 15-3 décrit les paramètres liés au protocole.

### Figure 14-3 Page de configuration Onvif

### 

| Protocol Name             | ONVIF              |
|---------------------------|--------------------|
| Protocol Version          | v22.06             |
| Protocol Software Version | v17.06_build000392 |

|        | ON      |
|--------|---------|
|        | OFF     |
|        | OFF     |
|        | OFF     |
|        | OFF     |
|        | OFF     |
|        | OFF     |
|        |         |
| Defeat | Arabi   |
|        | Potroch |

| Paramètre                          | Description                                                                                                    |
|------------------------------------|----------------------------------------------------------------------------------------------------|
| Nom du protocole                   | Type de protocole d'accès.                                                                                                    |
| Version du protocole               | Numéro de version du protocole d'accès.                                                                                                    |
| Version du logiciel du protocole   | Numéro de version logicielle du protocole d'accès.                                                                                                    |
| Profil G                           | le profil ONVFI G                                                                                                    |
| Commutateur d' analyse intelligent | Activer le commutateur d' analyse intelligente                                                                                                    |
| Média 2                            | Activer le média 2                                                                                                    |
| Je mage Événement                  | Activer _ événement d'images                                                                                                    |
| Commutateur d'analyse intelligent  | Activer onvif actif                                                                                                    |
| Onvif uniquement Https             | Onvif peut utiliser un mode HTTPS plus sécurisé pour la                                                                                                    |
| Diffusez uniquement en https       | connexion, l'interaction des commandes et la transmission des<br>données vidéo, qui sont transmises de manière cryptée pour<br>améliorer la sécurité du réseau. |

| Table 14-3 | Paramètres liés au | protocole |
|------------|--------------------|-----------|
| 14010 11 5 | I ulumentes nes uu |           |

# 14.4 Paramètres de multidiffusion

#### Description

Vous pouvez définir l'IP de multidiffusion, le port vidéo, le port audio et le port source dans la page de paramètres de multidiffusion .

#### Procédure

Step 1 Choisissez Configurer > Protocole > Param multidiffusion .

La page **Multicast Param** s'affiche comme indiqué dans Illustration 15-4 . Tableau 15-4 décrit les paramètres de la page **Multicast Param** .

Figure 14-4 Page Paramètres de multidiffusion

#### 🖻 Multicast Param

| Stream ID                                          | 1                                                                                       |
|----------------------------------------------------|-----------------------------------------------------------------------------------------|
| ideo Port                                          | 25330                                                                                   |
| /ideo Address                                      | 238.255.255.255                                                                         |
| Audio Port                                         | 25430                                                                                   |
| Audio Address                                      | 238.255.255.255                                                                         |
| Source Port                                        | 25530                                                                                   |
| Source Address                                     | 238.255.255.255                                                                         |
| Multicast Param                                    | Refresh Apply                                                                           |
| Multicast Param                                    | Refresh Apply                                                                           |
| The Multicast Param                                | Refresh Apply                                                                           |
| Stream ID                                          | Refresh         Apply           1         238.255.255.255                               |
| E Multicast Param<br>Stream ID<br>IP<br>Video Port | Refresh         Apply           1         238.255.255.255           25330         25330 |
| Multicast Param Stream ID IP Video Port Audio Port | Refresh         Apply           1         238.255.255.255           25330         25430 |

| Refresh | Apply |
|---------|-------|

| Paramètre  | Description | Paramètre                                                 |
|------------|-------------|-----------------------------------------------------------|
| ID de flux | ID du flux. | [Méthode de réglage]                                      |
|            |             | Sélectionnez une valeur dans la zone de liste déroulante. |
|            |             | [Valeur par défaut]                                       |
|            |             | 1                                                         |

| Table 14-4 | Description                             | du paramètre   |
|------------|-----------------------------------------|----------------|
| 10010 1    | 200000000000000000000000000000000000000 | an parameter e |

| Paramètre     | Description                                  | Paramètre                                                                                         |
|---------------|----------------------------------------------|---------------------------------------------------------------------------------------------------|
| Adresse vidéo | Adresse IP qui reçoit les données multicast. | [Méthode de réglage]<br>Entrez une valeur manuellement.<br>[Valeur par défaut]<br>238.255.255.255 |
| Port vidéo    | Port qui reçoit les<br>données vidéo .       | [Méthode de réglage]<br>Entrez une valeur manuellement.<br>[Valeur par défaut]<br>25330           |
| Port audio    | Port qui reçoit l'audio<br>données.          | [Méthode de réglage]<br>Entrez une valeur manuellement.<br>[Valeur par défaut]<br>25430           |
| Port source   | Port qui reçoit les<br>données source .      | [Méthode de réglage]<br>Entrez une valeur manuellement.<br>[Valeur par défaut]<br>25530           |

Step 2 Cliquez sur Appliquer.

Il montre que les paramètres sont définis avec succès et prennent effet après le redémarrage. , le système enregistrera le réglage s.

# 15 Interroger les journaux des appareils

# 15.1 Interroger les journaux d'opérations

#### Description

Les journaux d'opération enregistrent les opérations de l'utilisateur et les commandes de tâches planifiées pendant le fonctionnement de l'appareil. Les journaux d'opération peuvent être classés dans les types suivants : gestion des autorisations, maintenance du système, configuration de l'appareil, opération d'enregistrement, contrôle vidéo et vidéo en temps réel.

#### Procédure

Step 1 Choisissez Configurer > Journal de l'appareil > Journal des opérations.

La page Journal des opérations s'affiche, comme illustré à la Figure 16-1 .

Figure 15-1 Page Journal des opérations

🖻 Operation Log

| peration Log        |           | All Type                           |
|---------------------|-----------|------------------------------------|
| Begin Time          |           | 2022-04-11 09:43:47                |
| End Time            |           | 2022-04-12 09:43:47                |
|                     |           | Download Query                     |
| Time                | User Name | Log Info                           |
| 2022-04-12 09:34:04 | admin     | Stop video                         |
| 2022-04-12 09:34:04 | admin     | Stop IntelligenceAnalyse Stream    |
| 2022-04-12 08:37:01 | admin     | Start IntelligenceAnalyse Stream   |
| 2022-04-12 08:37:01 | admin     | Start video                        |
| 2022-04-12 08:36:58 | admin     | Login succeed                      |
| 2022-04-12 06:14:46 |           | Startup Device                     |
| 2022-04-11 20:28:25 | admin     | Start Al Multiobject Detect Stream |
| 2022-04-11 20:28:25 | admin     | Start video                        |
| 2022-04-11 20:04:02 | admin     | Start Al Multiobject Detect Stream |
| 2022-04-11 20:04:01 | admin     | Start video                        |

Step 2 Définissez les critères de recherche.

- 1. Sélectionnez le type de journaux d'opérations à interroger à partir du **système** Zone de liste déroulante **Journal**.
- Cliquez respectivement sur les zones de texte Heure de début et Heure de fin . Une commande de réglage de l'heure s'affiche.
- 3. Réglez l'heure de début et l'heure de fin selon vos besoins.

163

4. Entrez le nom d'utilisateur correspondant qui est enregistré avec le périphérique dans la zone de liste déroulante **Nom d'utilisateur .** 

Step 3 Cliquez sur Requête .

Les journaux d'opération liés aux utilisateurs spécifiés sont affichés.

Step 4 Téléchargez les journaux d'opération.

- 1. Définissez l'heure de début, l'heure de fin et le type de journal.
- 2. Cliquez sur Télécharger à droite de la page.

Le lien du journal et le message "Veuillez télécharger le journal en ' enregistrant sous ' dans la bonne clé" s'affichent .

3. Cliquez avec le bouton droit sur le lien et enregistrez les journaux.

#### 

Un journal des opérations est nommé Journal **des opérations** par défaut et au format suivant : Utilisateur *du temps de fonctionnement ( nom d'utilisateur ) Informations sur le fonctionnement* Par exemple:

2012-06-20 13:40:39 utilisateur() Démarrer En haut Appareil

2012-06-20 13:42:46 utilisateur (admin) Configurer Appareil Nom

2012-06-20 13:43:16 utilisateur (admin) Configurer Alarme Dans

----Fin

## 15.2 Interroger les journaux d'alarmes

#### Description

des alarmes enregistre des informations sur une alarme générée sur un périphérique, y compris les alarmes de sécurité, de disque et d'enregistrement .

#### Procédure

Step 1 Choisissez Configurer > Journal de l'appareil > Journal des alarmes.

La page Journal des alarmes s'affiche, comme indiqué dans Illustration 16-2.

#### Figure 15-2 Page Journal des alarmes

🖻 Alarm Log

| larm Type           |                     | All                   | •          |
|---------------------|---------------------|-----------------------|------------|
| egin Time           |                     | 2022-04-1             | 1 09:45:36 |
| nd Time             |                     | 2022-04-1             | 2 09:45:36 |
|                     |                     | Download              | Query      |
| Alarm Begin Time    | Alarm End Time      | Log Info              | Source     |
| 2022-04-12 06:14:49 | 2022-04-12 06:14:59 | Record storage failed | 1          |
| 2022-04-11 10:13:36 | 2022-04-11 10:13:46 | Record storage failed | 1          |
|                     |                     |                       |            |
|                     |                     |                       |            |

Step 2 Définissez les critères de recherche.

- 1. Cliquez respectivement sur les zones de texte **Heure de début** et **Heure de fin**. Une commande de réglage de l'heure s'affiche.
- 2. Réglez l'heure de début et l'heure de fin selon vos besoins.
- 3. Sélectionnez le type de journaux d'alarmes à interroger dans la liste déroulante Type d'alarme .
- Step 3 Cliquez sur Requête.

Les journaux d'alarmes du type spécifié sont affichés.

- Step 4 Télécharger les journaux d'alarmes.
  - 1. Réglez l'heure de début et l'heure de fin.
  - 2. Sélectionnez un type de journal.
  - 3. Cliquez sur Télécharger à droite de la page.

165

Le lien du journal et le message " Veuillez télécharger le journal en ' enregistrant sous ' dans la bonne clé " s'affichent .

4. Cliquez avec le bouton droit sur le lien et enregistrez les journaux.

Un journal des alarmes est nommé **Alarm** Info par défaut et au format suivant : *Heure de début de l'alarme -> Heure de fin de l'alarme Informations d'alarme Source IDENTIFIANT* Par exemple:

2012-03-17 16:31:17 -> 2012-03-17 16:32:29 se produit une alarme de détection de mouvement Source Identifiant(1:1)

2012-03-17 16:35:31 -> 2012-03-17 16:35:41 se produit une alarme de détection de mouvement Source Identifiant(1:1)

```
----Fin
```

# 15.3 Collecter tous les journaux

### Description

Vous pouvez collecter des journaux sur un appareil, ce qui vous aide à analyser et à résoudre les éventuels problèmes survenant sur l'appareil. Les journaux incluent des informations générales, des paramètres clés, des journaux d'opérations, des journaux d'alarmes, des journaux de mise à niveau et des journaux de débogage.

#### Procédure

Step 1 Choisissez Configurer > Journal de l'appareil > Collecter tous les journaux .

La page Collecter tous les journaux s'affiche, comme indiqué dans Illustration 16-3 .

Figure 15-3 Page Collecter le journal

| 🚖 Collect all log |         |  |
|-------------------|---------|--|
|                   |         |  |
|                   | Collect |  |

Step 2 Collectez les journaux en un clic.

- 1. Cliquez sur Collecter, la page de téléchargement s'affiche.
- 2. Sélectionnez le chemin pour enregistrer les journaux.

# 16 Entretenir l' appareil

## 16.1 Redémarrer un appareil

### Description

Redémarrez un appareil, y compris, mais sans s'y limiter, dans les situations suivantes :

Les paramètres de l'appareil sont mal définis et l'appareil ne peut pas fonctionner correctement. Un utilisateur doit réinitialiser les paramètres de l'appareil et le faire prendre effet. Un appareil doit être redémarré à distance.

#### Procédure

Step 1 Choisissez Configurer > Entretien .

La caméra La page de maintenance est comme indiqué dans Illustration 17-1.

Figure 16-1 Page de redémarrage de la caméra

#### 🖻 Camera Maintenance

| Restart                    | *                                     |
|----------------------------|---------------------------------------|
| Auto Restart               | OFF                                   |
| Upgrade                    | Please select firmware file 📷 Upgrade |
| Reserve IP Setting         | ON                                    |
| Restore to Factory Default | 3                                     |
| Export Configuration       | Download                              |
| Import Configuration       | Please select file 🝵 Upload           |

Step 2 Cliquez sur 🌺.

Le message " Êtes-vous sûr de redémarrer ?" est affiché.

Step 3 Cliquez sur OK.

L'appareil est redémarré avec succès cinq minutes plus tard.

167

## 16.2 Redémarrage automatique

Step 1 Choisissez Configurer > Entretien.

La caméra La page de maintenance s'affiche, comme indiqué dans Illustration 17-1 .

Step 2 Activez le redémarrage automatique, choisissez l'intervalle de redémarrage dans la liste déroulante.

Il y a trois options, chaque jour/chaque semaine/chaque mois.

Figure 16-2 Caméra redémarrage automatique t

| Auto Restart    | ON         |
|-----------------|------------|
| Reboot Interval | Everyday 🔻 |
| Time            | 0 🔻 : 0 💌  |
|                 | 4          |

Step 3 Cliquez sur OK.

L'appareil est redémarré avec succès cinq minutes plus tard.

----Fin

## 16.3 Mettre à niveau le progiciel

#### Description

Vous pouvez mettre à niveau le progiciel à partir du Web.

#### Procédure

Step 1 Choisissez Configurer > Entretien.

La page Maintenance de l'appareil s'affiche.

Step 2 Cliquez pour sélectionner le fichier de mise à niveau.

Step 3 Cliquez sur Mettre à jour.

Si le message « Mise à jour réussie ! L'appareil redémarre, veuillez vous connecter plus tard r ! s'affiche, la mise à jour du programme a réussi et l'appareil est redémarré.

Si d'autres informations s'affichent, sélectionnez correctement le package de mise à niveau.

#### 

Ne perdez pas de puissance pendant la mise à niveau, si l'alimentation est coupée, la caméra peut mal fonctionner.

# 16.4 Restaurer l'appareil aux paramètres d'usine

#### Description

Vous pouvez restaurer un appareil aux paramètres d'usine, y compris, mais sans s'y limiter, les situations suivantes :

Les paramètres de l'appareil sont mal définis et l'appareil ne peut pas fonctionner correctement.

Un utilisateur doit réinitialiser les paramètres de l'appareil.

Tous les paramètres doivent être restaurés aux réglages d'usine.

# 

Après avoir cliqué , tous les paramètres (vous pouvez choisir de réserver ou non l'adresse IP) seront restaurés aux réglages d'usine. Utilisez cette fonction avec précaution.

#### Procédure

Step 1 Choisissez Entretien.

La page Maintenance de l'appareil s'affiche.

Step 2 Cliquez sur 🔍.

Le message « Voulez-vous vraiment restaurer ? » s'affiche.

Step 3 Cliquez sur OK.

L'appareil est restauré aux paramètres d'usine.

----Fin

# 16.5 Export / I np ort Configuration

#### Description

Vous pouvez exporter la configuration vers le disque dur local, lorsque vous configurez les mêmes modèles de caméras ou la caméra actuelle, importez directement le fichier de configuration (config.bin)

#### Procédure

Step 1 Choisissez Entretien.

La page Maintenance de l'appareil s'affiche.

169

Step 2 Cliquez sur Télécharger pour télécharger le fichier de configuration.

Enregistrez le fichier sur le disque dur local, suivez les instructions.

Export configuration Download Please download Config by save as in the right key

Step 3 Configuration d'importation : choisissez le fichier sur le disque dur local, cliquez sur **Télécharger** pour télécharger le fichier.

L'astuce s'affichera une fois le téléchargement du fichier de configuration terminé.

| Tip | )                                                                         |
|-----|---------------------------------------------------------------------------|
|     | Upload config file succeeded, The device is rebooting,please login later! |
|     | OK                                                                        |

Step 4 Cliquez sur OK pour terminer.

# 17 Configuration locale

### Description

Quand \_ utilisateurs télécharger le dernier IPC LocalSever, vous pouvez définir un dossier pour enregistrer les instantanés et les enregistrements en local. Si les utilisateurs n'utilisent aucune version de plug-in, cette fonction n'est pas valide.

#### Procédure

Step 1 Choisissez Configurer > Configuration locale.

La page de configuration locale s'affiche, comme indiqué dans Illustration 18-1 .

Figure 17-1 Page de configuration locale

🖻 Local Config

| SnapShot Save Path     | C:\Users\Administrator\Downloads |
|------------------------|----------------------------------|
| Local Record Save Path | C:\Users\Administrator\Downloads |
| Playback performance   | real time                        |

| Refresh | ply | fresh | Refresh |
|---------|-----|-------|---------|
|---------|-----|-------|---------|

Step 2 Définissez le chemin d'enregistrement de l'instantané .

Step 3 Définir le chemin de sauvegarde des enregistrements locaux

Step 4 Choisissez les performances de lecture, temps réel ou fluide.

Step 5 Cliquez sur **Appliquer** . Le message "Appliquez le succès !" s'affiche et le système enregistre le réglage s.

# 18 Dépannage

Tableau 19-1 décrit les défauts courants et les solutions.

| Défaut commun                                                                                                    | Causa probabla                                                                            | Solution                                                                                                    |  |  |
|----------------------------------------------------------------------------------------------------|-------------------------------------------------------------------------------------------|----------------------------------------------------------------------------------------------------|--|--|
| Defaut commun                                                                                                    | Cause probable                                                                            | Solution                                                                                                    |  |  |
| Lorsque vous saisissez<br>l'adresse IP de<br>l'appareil dans la zone<br>d'adresse d'Internet<br>Explorer et que vous<br>appuyez sur <b>Entrée</b> ,<br>le message « Il y a un<br>problème avec le<br>certificat de sécurité<br>de ce site Web. »<br>s'affiche. | Le certificat n'est pas<br>installé.                                                      | Cliquez sur <b>Continuer vers ce site Web (non recommandé)</b> .                                                                                                    |  |  |
| Le système de gestion<br>Web n'est pas<br>accessible.                                                                                                    | Le réseau est<br>déconnecté.                                                              | <ul> <li>Connectez le PC directement à la caméra et vérifiez que le système de gestion Web est accessible .</li> <li>Exécutez la commande <b>ping</b> pour vérifier que la caméra est accessible.</li> </ul> |  |  |
|                                                                                                    | L'adresse IP est utilisée par un autre appareil.                                          | Connectez le PC directement à la caméra et configurez l'adresse IP de la caméra.                                                                                                    |  |  |
|                                                                                                    | Les adresses IP du PC<br>et de la caméra IP se<br>trouvent sur des<br>réseaux différents. | Vérifiez les paramètres de l'adresse IP, du masqu<br>de sous-réseau et de la passerelle sur la caméra II<br>et modifiez les paramètres si nécessaire.                                                        |  |  |
| Le PTZ ou le dôme ne<br>peuvent pas être<br>contrôlés.                                                                                                    | Le protocole, le débit<br>en bauds ou l'adresse<br>est incorrect.                         | Modifiez le protocole, le débit en bauds et<br>l'adresse dans le système de gestion Web pour<br>ceux utilisés par le PTZ ou le dôme.                                                                         |  |  |
|                                                                                                    | Le câble de signal n'est<br>pas correctement<br>connecté.                                 | Vérifiez la force du signal et connectez correctement le câble de signal.                                                                                                    |  |  |
| Une fois la caméra IP<br>mise à niveau, le                                                                                                    | Le cache du navigateur<br>n'est pas supprimé .                                            | Pour supprimer le cache du navigateur, procédez comme suit :                                                                                                    |  |  |
| système de gestion<br>Web plast plus                                                                                                    |                                                                                           | 1. Navigateur ouvert.                                                                                                    |  |  |
| accessible.                                                                                                    |                                                                                           | 2. Appuyez sur Ctrl + Maj + Suppr .                                                                                                    |  |  |
|                                                                                                    |                                                                                           | La boîte de dialogue <b>Supprimer l'historique de navigation</b> s'affiche.                                                                                                    |  |  |
|                                                                                                    |                                                                                           | 3. Cochez toutes les cases .                                                                                                    |  |  |
|                                                                                                    |                                                                                           | 4. Cliquez sur <b>Supprimer</b> .                                                                                                    |  |  |
|                                                                                                    |                                                                                           | Connectez-vous à nouveau au système de gestion Web.                                                                                                    |  |  |
| La caméra IP ne peut<br>pas être mise à niveau.                                                                                                    | Le réseau est déconnecté .                                                                | Vérifiez que le réseau de mise à niveau est connecté.                                                                                                    |  |  |
|                                                                                                    | Les paramètres réseau sont incorrects.                                                    | Vérifiez les paramètres réseau.                                                                                                    |  |  |

 Table 18-1
 Défauts courants et solutions

| Défaut commun | Cause probable                             | Solution                                                                                             |  |  |
|---------------|--------------------------------------------|----------------------------------------------------------------------------------------------------|--|--|
|               | Le package de mise à niveau est incorrect. | Procurez-vous le package de mise à niveau<br>approprié et mettez à nouveau à niveau la caméra<br>IP. |  |  |

# A Acronymes et abréviations

| UN                |                                                    |
|-------------------|----------------------------------------------------|
| ADSL              | Ligne d'abonné numérique asymétrique               |
| С                 |                                                    |
| RBC               | Débit binaire constant                             |
| Image de synthèse | Interface de passerelle commune                    |
| CMS               | Système de gestion central                         |
| D                 |                                                    |
| DHCP              | Protocole de configuration d'hôte dynamique        |
| DNS               | Serveur de nom de domaine                          |
| DDNS              | Serveur de nom de domaine dynamique                |
| Ε                 |                                                    |
| E AP              | Protocole d'authentification extensible            |
| г<br>FTP          | Protocole de transfert de fichiers                 |
| g                 |                                                    |
| GAMA              | Application de gestion assistée par les graphiques |
| Н                 |                                                    |
| НТТР              | Protocole de transfert hypertexte                  |
| HTTP S            | Protocole de transfert hypertexte Sécurisé         |
| je                |                                                    |
| IDENTIFIANT       | Identité                                           |
| ISO               | Organisation internationale de normalisation       |
| IP                | protocole Internet                                 |
| CIB               | Caméra à protocole Internet                        |
| L                 |                                                    |
| SLP               | Source d'alimentation limitée                      |
| Μ                 |                                                    |
| MJPEG             | Groupe mixte d'experts photographiques Motion      |
| MAC               | Contrôle d'accès aux médias                        |
| MTU               | Unité de transmission multimédia                   |
| Ν                 |                                                    |
| NAS               | Stockage en réseau                                 |
| NTP               | Protocole de temps réseau                          |
| NTSC              | Comité national des normes de télévision           |
|                   |                                                    |

0

| OSD      | Affichage à l' écran _                    |  |  |
|----------|-------------------------------------------|--|--|
| Р        |                                           |  |  |
| COPAIN   | Ligne d'altération de phase               |  |  |
| РоЕ      | Alimentation par Ethernet                 |  |  |
| PPP ou E | point à point sur E t h ernet             |  |  |
| PTZ      | Panoramique/Inclinaison/Zoom              |  |  |
|          |                                           |  |  |
| R        |                                           |  |  |
| ROI      | Région d'intérêt                          |  |  |
| RSTP     | Protocole Spanning Tree rapide            |  |  |
|          |                                           |  |  |
| S        |                                           |  |  |
|          |                                           |  |  |
| SMTP     | Protocole de transfert de courrier simple |  |  |
| SSL      | Couche de sockets sécurisée               |  |  |
| V        |                                           |  |  |
| VBR      | Débit binaire variable                    |  |  |

| Libert  | У            | N۱       | /R A | I série l | L3NVR |  |
|---------|--------------|----------|------|-----------|-------|--|
|         | 4<br>Liberty | Liberty  |      |           |       |  |
| 8<br>16 | Liberty      | - 12<br> | /    |           |       |  |
| 32      | _            |          | -    |           |       |  |

# Manuel d'utilisation du: L3NVR4POE, L3NVR8POE, L3NVR16POE, L3NVR3216POE

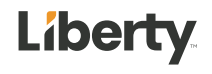

### Menti

### on légale

#### Déclaration de marque :

VGA est une marque commerciale d'IBM Corporation.

Le logo Windows et Windows sont des marques ou des marques déposées de Microsoft Corporation.

Les autres marques ou dénominations sociales éventuellement citées dans ce document sont la propriété de leurs propriétaires respectifs.

#### Déclaration de responsabilité :

Dans la mesure permise par la loi applicable, en aucun cas la Société n'indemnisera les dommages spéciaux, accessoires, consécutifs ou consécutifs résultant du contenu de la documentation et des produits décrits, ni aucune compensation pour perte de profits, de données, de clientèle, perte de documentation ou économies escomptées.

Les produits décrits dans ce document sont fournis "tels qu'ils sont actuellement ", sauf si la loi applicable l'exige, la société ne fournit aucune garantie ou garantie implicite, y compris, mais sans s'y limiter, la qualité marchande, la satisfaction de la qualité et l'adéquation à un particulier but, ne porte pas atteinte aux droits des tiers et autres garanties.

#### Rappel sur la protection de la vie privée :

Si vous avez installé nos produits, vous pouvez être amené à collecter des informations personnelles telles que des visages, des empreintes digitales, des plaques d'immatriculation, des e-mails, des téléphones et des GPS. Lors de l'utilisation du produit, vous devez vous conformer aux lois et réglementations sur la protection de la vie privée de votre région ou de votre pays afin de protéger les droits et intérêts légitimes d'autrui. Par exemple, prévoir des panneaux clairs et visibles, informer les titulaires de droits concernés de l'existence de zones de vidéosurveillance et fournir les coordonnées correspondantes.

#### À propos de ce document :

Ce document concerne plusieurs modèles. L'apparence et la fonction des produits sont soumises aux produits réels .

Enregistreur vidéo réseau

Préface

Manuel de l'Utilisateur

Toute perte causée par le non-respect des instructions de ce document est de la responsabilité de l'utilisateur.

Ce document sera mis à jour en temps réel selon les lois et règlements de la région concernée. Pour plus de détails, veuillez vous reporter au papier, au CD électronique, au code QR ou au site Web officiel du produit. Si les fichiers papier et électronique sont incohérents, veuillez vous reporter au fichier électronique sous la forme.

La société se réserve le droit de modifier à tout moment les informations contenues dans ce document.

Le contenu révisé sera ajouté à la nouvelle version de ce document sans préavis.

Ce document peut contenir des inexactitudes techniques, ou des incohérences avec les caractéristiques et le fonctionnement du produit, ou des erreurs typographiques, qui sont soumises à l'interprétation finale de l'entreprise.

Si le document PDF obtenu ne peut pas être ouvert, veuillez utiliser la dernière version ou l'outil de lecture le plus courant.
## Conse

# ils sur la sécurité des réseaux

#### Mesures requises pour assurer la sécurité de base du réseau des équipements :

Modifiez régulièrement le mot de passe et définissez un mot de passe fort .

Appareils qui ne changent pas régulièrement le mot de passe ou utiliser un mot de passe faible sont les plus faciles à pirater . Il est conseillé aux utilisateurs de modifier le mot de passe par défaut et d'utiliser des mots de passe forts dans la mesure du possible (minimum de 6 caractères, y compris majuscules, minuscules, chiffres et symboles).

#### Mise à jour du firmware

Selon les spécifications de fonctionnement standard de l'industrie technologique, le micrologiciel des caméras NVR, DVR et IP doit être mis à jour vers la dernière version pour garantir les dernières fonctionnalités et la sécurité de l'appareil.

Les recommandations suivantes peuvent améliorer la sécurité réseau de votre appareil :

#### 1. Changez votre mot de passe régulièrement

La modification régulière des identifiants de connexion garantit que les utilisateurs autorisés peuvent se connecter à l'appareil.

#### 2. Modifier les ports HTTP et de données par défaut

Modifiez les ports HTTP et de données par défaut de l'appareil, qui sont utilisés pour la communication à distance et la navigation vidéo.

Ces deux ports peuvent être définis sur n'importe quel nombre entre 1025 et 65535. La modification du port par défaut réduit le risque que l'intrus devine quel port vous utilisez .

#### 3. Utiliser le cryptage HTTPS/SSL

Configurez un certificat SSL pour activer la transmission chiffrée HTTPS. La transmission des informations entre le dispositif frontal et le dispositif d'enregistrement est entièrement cryptée.

#### 4. Activer le filtrage IP

4

Une fois le filtrage IP activé, seuls les appareils avec l'adresse IP spécifiée peuvent accéder au système.

#### Préface Manuel de l'Utilisateur

#### 5. Modifier le mot de passe ONVIF

F ou certaines anciennes versions du micrologiciel de la caméra IP, après la modification du mot de passe principal du système, le mot de passe ONVIF ne sera pas automatiquement modifié.

Vous devez mettre à jour le micrologiciel de la caméra ou mettre à jour manuellement le mot de passe ONIVF.

#### 6. Transférez uniquement les ports qui doivent être utilisés

Transférez uniquement les ports réseau qui doivent être utilisés. Evitez de faire suivre une longue zone portuaire. Ne définissez pas l'adresse IP de l'appareil sur DMZ.

Si la caméra est connectée localement au NVR, vous n'avez pas besoin de rediriger le port pour chaque caméra. Seuls les ports du NVR doivent être redirigés.

#### 7. Utilisez un nom d'utilisateur et un mot de passe différents sur le système de

#### vidéosurveillance.

Dans le cas peu probable où les informations de votre compte de réseau social, banque, e-mail, etc. seraient divulguées , la personne qui a obtenu les informations de compte ne pourra pas envahir votre système de vidéosurveillance.

#### 8. Restreindre les autorisations du compte ordinaire

Si votre système dessert plusieurs utilisateurs, assurez-vous que chaque utilisateur est autorisé à accéder uniquement à ses autorisations.

#### UPNP

Lorsque le protocole UPnP est activé, le routeur mappe automatiquement les ports intranet. Fonctionnellement, c'est convivial, mais cela amène le système à transférer automatiquement les données du port correspondant, ce qui fait que les données qui devraient être restreintes sont volées par d'autres.

Si vous avez ouvert manuellement les mappages de ports HTTP et TCP sur votre routeur, nous vous recommandons vivement de désactiver cette fonctionnalité. Dans des scénarios d'utilisation réels, nous vous recommandons fortement de ne pas activer cette fonctionnalité.

#### SNMP

Si vous n'utilisez pas le SNMP, nous vous recommandons fortement de le désactiver. La fonction SNMP est limitée à une utilisation temporaire à des fins de test.

#### on

La technologie de multidiffusion convient aux moyens techniques de transmission de données vidéo dans plusieurs dispositifs de stockage vidéo. Jusqu'à présent, il n'y a eu aucune vulnérabilité connue impliquant la technologie multidiffusion, mais si vous n'utilisez pas cette fonctionnalité, nous vous recommandons de désactiver la lecture multidiffusion sur votre réseau.

#### 12. Vérifier les journaux

Si vous voulez savoir si votre appareil est sécurisé, vous pouvez consulter les journaux pour trouver des opérations d'accès inhabituelles. Le journal de l'appareil vous indiquera quelle adresse IP vous avez essayé de vous connecter ou ce que l'utilisateur a fait.

#### Protégez physiquement votre appareil

Pour la sécurité de votre appareil, nous vous recommandons fortement de protéger physiquement votre appareil des opérations ennuyeuses non autorisées. Nous vous recommandons de placer l'appareil dans une pièce verrouillée et de le placer dans une armoire verrouillée avec une boîte verrouillée.

Il est fortement recommandé d'utiliser PoE pour connecter les caméras IP au NVR. Les caméras IP connectées au NVR à l'aide de PoE seront isolées des autres réseaux afin qu'elles ne soient pas accessibles directement.

#### Isolation réseau entre NVR et caméras IP

Nous vous recommandons d'isoler vos caméras NVR et IP de votre réseau informatique. Cela empêchera les utilisateurs non autorisés sur votre réseau informatique d'avoir accès à ces appareils.

# À propos de ce document

### Objectif

Ce document décrit en détail l'installation, l'utilisation et le fonctionnement de l'interface du périphérique NVR (Network Video Recorder).

#### Conventions de symboles

Les symboles peuvent être trouvés dans ce document , qui sont définis comme suit :

| Symbole  | Description                                                                                                    |
|----------|----------------------------------------------------------------------------------------------------|
|          | C'est pour avertir lorsqu'un danger ou une condition<br>dangereuse est susceptible de mettre la vie en danger .                                                                                                    |
|          | Vous avertit d'un danger à risque moyen ou faible qui, s'il<br>n'est pas évité, pourrait entraîner des blessures modérées ou<br>mineures.                                                                                      |
|          | Vous avertit d'une situation potentiellement dangereuse qui,<br>si elle n'est pas évitée, pourrait entraîner des dommages<br>matériels, une perte de données, une détérioration des<br>performances ou des résultats imprévus. |
| Ge—™ TIP | Fournit un conseil qui peut vous aider à résoudre un problème ou à gagner du temps.                                                                                                    |
|          | Fournit des informations supplémentaires pour souligner ou compléter des points importants du texte principal.                                                                                                    |

# Consi

# gnes de sécurité

Voici l'utilisation correcte du produit. Afin d'éviter tout danger et d'éviter des dommages matériels, veuillez lire attentivement ce manuel avant d'utiliser l'appareil et respectez scrupuleusement ce lors de son utilisation. Veuillez conserver le manuel après l'avoir lu.

#### Exigences

Les périphériques frontaux de POE doivent être installés à l'intérieur.

L' appareil NVR ne prend pas en charge le montage mural.

Ne placez pas et n'installez pas l'appareil à la lumière directe du soleil ou à proximité d'équipements générant de la chaleur.

N'installez pas l'appareil dans un endroit soumis à une forte humidité , à la poussière ou à la suie.

Veuillez garder l'équipement installé horizontalement ou installer l'équipement dans un endroit stable, en prenant soin d'empêcher le produit de tomber.

Ne laissez pas tomber ou ne renversez pas de liquide dans l'appareil et assurez-vous qu'aucun élément rempli de liquide n'est placé sur l'appareil pour empêcher le liquide de s'écouler dans l'appareil.

Installez l'appareil dans un endroit bien ventilé et ne bloquez pas les ouvertures de ventilation de l'appareil.

Utilisez l'appareil uniquement dans la plage d'entrée et de sortie nominale.

Ne démontez pas l'appareil à volonté.

Veuillez transporter, utiliser et stocker l'appareil dans la plage d'humidité et de température autorisée.

#### Puissance requise

8

Assurez-vous d'utiliser le modèle de batterie spécifié par le fabricant, sinon il y a un risque d'explosion !

Assurez-vous d'utiliser la batterie selon les besoins, sinon la batterie risque de prendre feu, d'exploser ou de brûler !

Préface

Manuel de l'Utilisateur

Utilisez uniquement le même modèle de batterie lors du remplacement de la batterie ! Assurez-vous de jeter la pile usagée comme l'instruction de la batterie ! Assurez-vous d'utiliser l'adaptateur d'alimentation conforme à la norme avec l'appareil, sinon les blessures corporelles ou les dommages matériels causés par l'utilisateur seront à la charge de l'utilisateur.

Utilisez une alimentation électrique conforme aux exigences SELV (Safety Extra Low Voltage) et fournissez l'alimentation conformément à la tension nominale de la norme IEC60950-1 conformément à la source d'alimentation limitée. Les exigences spécifiques en matière d'alimentation électrique sont basées sur l'étiquette de l'équipement.

Connectez le produit de classe I à la prise de courant avec une mise à la terre de protection . L'appareil est couplé à l'unité portuaire. Gardez-le à un angle approprié pour une utilisation normale.

### Déclaration importante

Les utilisateurs sont tenus d'activer et de maintenir les interfaces d'interception légale (LI) des produits de vidéosurveillance dans le strict respect des lois et réglementations en vigueur. L'installation de dispositifs de surveillance dans une zone de bureau par une entreprise ou un individu pour surveiller le comportement et l'efficacité du travail des employés en dehors du champ d'application autorisé par la législation locale et l'utilisation de dispositifs de vidéosurveillance pour écouter à des fins illégales constituent des comportements d'interception illégale.

Ce manuel est uniquement à titre de référence et ne garantit pas que les informations sont totalement cohérentes avec les produits réels . Pour plus de cohérence, voir les produits réels.

# Conte

| Mention légale2                         |
|-----------------------------------------|
| Conseils sur la sécurité des réseaux4   |
| À propos de ce document                 |
| Conventions de symboles7                |
| Consignes de sécurité8                  |
| Exigences                               |
| Puissance requise                       |
| Déclaration importante9                 |
| Contenu                                 |
| 1 Préface                               |
| 1.1 Description du produit17            |
| 1.2 Caractéristiques du produit17       |
| 1.2.1 Mise à jour sur le cloud17        |
| 1.2.2 Surveillance en temps réel        |
| 1.2.3 Lecture                           |
| 1.2.4 Gestion des utilisateurs          |
| 1.2.5 Fonction de stockage              |
| 1.2.6 Fonction d' alarme                |
| 1.2.7 Surveillance du réseau 19         |
| 1.2.8 Écran partagé19                   |
| 1.2.9 Fonction d'enregistrement         |
| 1.2.10 Fonction de sauvegarde20         |
| 1.2.11 Contrôle de périphérique externe |
| 1.2.12 Accessibilité                    |
| 2 Structure du produit                  |

| Préface |
|---------|
|---------|

| Manuel de l'Utilisateur                         |    |
|-------------------------------------------------|----|
| 2.1 Panneau avant                               | 22 |
| 2.2 Panneau arrière                             | 23 |
| 2.3 Notes IMPORTANTES                           |    |
| 2.4 À propos de ce manuel d'utilisation         |    |
| 2.5 Environnement d'installation et précautions |    |
| 3 J'installe l'appareil                         | 30 |
| 3.1 Processus                                   |    |
| 3.3.1 Installer un ou deux disques durs         | 33 |
| 3.3.2 Installer quatre disques durs             |    |
| 4 Opérations de base                            | 36 |
| 5 Magicien                                      | 45 |
| 6 Navigation rapide                             | 54 |
| 6.3.1 Temps Recherche                           | 63 |
| 6.3.2 Grille d'images                           | 64 |
| 6.3.3 Enregistrement d'événement                |    |
| 6.3.4 Liste de sauvegarde                       | 68 |
| 6.4.1 Comparaison en temps réel                 | 69 |
| 6.4.1.1 Visage humain                           | 69 |
| 6.4.1.2 Véhicule et Carrosserie complète        | 70 |
| 6.4.2 Recherche intelligente                    | 72 |
| 6.4.2.1 Recherche de visage humain              |    |
| 6.4.2.2 Fouille corporelle complète             | 75 |
| 6.4.2.3 Recherche de véhicule                   | 76 |
| 6.4.3 Bibliothèque d'archives                   | 77 |
| 6.4.3.1 Bibliothèque de visages                 | 77 |
| 6.4.4 Configuration de comparaison              | 78 |
| 6.4.4.1 Comparaison des visages                 | 78 |
| 6.4.5 Gestion des présences                     | 80 |
| 7 Paramètres du système 7UI                     |    |
| 7.1.1 Caméra                                    |    |
| 7.1.1.1 Ajouter une caméra automatiquement      |    |
| 7.1.1.2 Ajouter une caméra manuellement         |    |

| .1.3 Ajouter une caméra par RSTP              | 89  |
|-----------------------------------------------|-----|
| 7.1.1.4 Supprimer la caméra                   | 91  |
| 7.1.1.5 Faire fonctionner la caméra           | 91  |
| 7.1.2 Paramètre d'encodage                    | 93  |
| 7.1.3 Réglage du capteur                      | 94  |
| 7.1.4 Paramètres OSD                          |     |
| 7.1.5 Zone de confidentialité                 | 97  |
| 7.1.6 ROI                                     | 98  |
| 7.1.7 Microphone                              |     |
| 7.1.8 Intelligent                             | 101 |
| 7.1.8.1 Multiobjet IA                         | 102 |
| 7.1.9 Suivi intelligent                       |     |
| 7.2.1 Horaire d'enregistrement                |     |
| 7.2.2 Disque                                  | 109 |
| 7.2.3 RAID (uniquement pour certains modèles) | 110 |
| 7.2.4 Mode de stockage                        | 111 |
| 7.2.5 S.M.A.R.T                               |     |
| 7.2.5.1 S.M.A.R.T                             | 113 |
| 7.2.5.2 WDDA                                  | 113 |
| 7.2.6 Détection de disque                     |     |
| 7.2.7 Calcul du disque                        | 116 |
| 7.2.8 FTP                                     | 117 |
| 7.3.1 Général                                 | 119 |
| 7.3.1.1 Général                               | 119 |
| 7.3.1.2 Poussée de contrôle IO                | 119 |
| 7.3.2 Détection de mouvement                  | 120 |
| 7.3.3 Perte vidéo                             | 122 |
| 7.3.4 Analyse intelligente                    |     |
| 7.3.5 Alarme In                               | 125 |
| 7.3.6 Alarme anormale                         |     |

| Manuel de l'Utilisateur                   |     |
|-------------------------------------------|-----|
| 7.3.7 Une alarme éteinte                  | 127 |
| 7.3.7.1 Une alarme éteinte                |     |
| 7.3.7.2 Sortie d'alarme de la caméra      |     |
| 7.3.8 Analyse intelligente locale         |     |
| 7.3.8.1 Général                           |     |
| 7.3.8.2 Intrusion                         |     |
| 7.4.1 Réseau                              |     |
| 7.4.1.1 IP                                |     |
| 7.4.1.2 Port                              |     |
| 7.4.1.3 POE                               |     |
| 7.4.2 802.1 X                             |     |
| 7.4.3 DDNS                                |     |
| 7.4.4 Cartographie des ports              |     |
| 7.4.4.1 Cartographie des ports            |     |
| 7.4.4.2 Port NAT                          |     |
| 7.4.5 E-mail                              |     |
| 7.4.6 P2P                                 |     |
| 7.4.7 Filtre IP                           |     |
| 7.4.8 SNMP                                |     |
| 7.4.9 État du point d'entrée              | 140 |
| 7.4.10 Trafic réseau                      | 141 |
| 7.4.11 Accès à la plate-forme             | 141 |
| 7.5 La gestion du système                 |     |
| 7.5.1 Information                         | 144 |
| 7.5.2 Général                             |     |
| 7.5.2.1 Système                           |     |
| 7.5.2.2 Date et l'heure                   |     |
| 7.5.2.3 Fuseau horaire                    |     |
| 7.5.2.4 heure d'été                       |     |
| 7.5.2.5 Synchroniser l'heure de la caméra |     |
| 7.5.3 Compte utilisateur                  |     |
| 7.5.3.1 Utilisateur                       |     |

Préface

| Manuel de l'Utilisateur                                   |     |
|-----------------------------------------------------------|-----|
| .3.2 Réglage avancé                                       |     |
| 7.5.3.3 Vérification de l'application                     | 152 |
| 7.5.4 Centre de sécurité                                  |     |
| 7.5.4.1 Mot de passe                                      |     |
| 7.5.4.2 Déverrouillage de modèle                          |     |
| 7.5.4.3 E-mail sécurisé                                   | 155 |
| 7.5.4.4 Question sécurisée                                | 155 |
| 7.5.5 Mise en page                                        | 156 |
| 7.5.6 Écran auxiliaire (uniquement pour certains modèles) | 157 |
| 7.5.7 Journaux                                            |     |
| 7.5.7.1 Journal système                                   |     |
| 7.5.7.2 Journal des événements                            | 159 |
| 7.5.8 Entretien                                           |     |
| 7.5.9 Démarrage automatique                               |     |
| 8 Démarrage rapide WEB                                    | 163 |
| 8.1 Activation                                            |     |
| 8.2 Connexion et déconnexion                              |     |
| 8.3.1 Parcourir des vidéos en temps réel                  |     |
| 8.3.2 Vidéo en direct                                     | 170 |
| 8.3.3 Fonctionnement du canal                             |     |
| 8.3.4 Contrôle et réglage PTZ                             | 171 |
| 8.3.5 Réglage du capteur                                  |     |
| 8.3.6 Mise en page                                        |     |
| 8.4.1 Lecture vidéo                                       | 175 |
| 8.5.1 Alarme de canal                                     | 176 |
| 8.6.1 Données de fréquentation                            | 177 |
| 8.6.2 Gestion des présences                               |     |
| 8.7.1 Comparaison en temps réel                           |     |
| 8.7.1.1 Visage humain                                     |     |
| 8.7.1.2 Véhicule et Carrosserie complète                  |     |

Enregistreur vidéo réseau

| Préface                                                                           |     |
|-----------------------------------------------------------------------------------|-----|
| Manuel de l'Utilisateur<br>8 7 1 3 Filtre de température corporelle en temps réel | 181 |
| 8.7.2 Recherche intelligente                                                      | 182 |
| 8.7.2.1 Recherche de visage humain                                                | 182 |
| 8.7.2.2 Fouille cornorelle complète                                               | 183 |
| 8.7.2.3 Recherche de véhicule                                                     | 183 |
| 8 7 3 Bibliothèque d'archives                                                     | 184 |
| 8.7.3.1 Bibliothèque de visages                                                   | 184 |
| 8.7.4 Configuration de comparaison                                                | 184 |
| 9 Paramètre système                                                               | 188 |
| 9 1 1 Caméra                                                                      | 188 |
| 9.1.1.1 Gestion des protocoles                                                    | 190 |
| 9.1.2 Encoder                                                                     |     |
| 9.1.3 Réglage du canteur                                                          |     |
| 9.1.4 OSD                                                                         | 192 |
| 9.1.5 Zone de confidentialité                                                     | 103 |
| 9.1.6 ROI                                                                         | 194 |
| 9.1.7 M icrophone                                                                 | 194 |
| 918Smart                                                                          | 194 |
| 9 1 9 Suivi intelligent (uniquement pour certains modèles)                        | 195 |
| 9.2.1 Calendrier des enregistrements                                              |     |
| 9.2.1 Calculater des enregistiements                                              |     |
| 9.2.3 Mode de stockage                                                            |     |
| 9.2.4 RAID (Uniquement nour certains modèles)                                     | 198 |
| 9.2.5.5 M A R T                                                                   | 200 |
| 9.2.6 Calcul du disque                                                            | 201 |
| 9.2.5 Calcul du disque                                                            | 201 |
| 9.3.1 Général                                                                     | 202 |
| 9 3 1 1 Général                                                                   | 202 |
| 9 3 1 2 Poussée de contrôle IO                                                    | 202 |
| 9 3 2 Détection de mouvement                                                      | 202 |
| 9 3 3 Perte de vidéos                                                             | 203 |
| 9 3 4 Analyse intelligente (uniquement nour certains modèles)                     | 204 |
| sist i marger interngente (unquement pour certains modeles )                      |     |

|       | . Enregistreur vidéo réseau<br>Manuel de l'Utilizateur |     |
|-------|--------------------------------------------------------|-----|
|       | 3 - Manuel de l'ethilididat                            |     |
|       | .5 Alarme en cours                                     | 205 |
|       | 9.3.6 Une alarme anormale                              |     |
|       | 9.3.7 Une alarme éteinte                               |     |
|       | 9.4.1 Réseau                                           |     |
|       | 9.4.2 DDNS                                             |     |
|       | 9.4.3 E -mail                                          |     |
|       | 9.4.4 Cartographie des ports                           |     |
|       | 9.4.4.1 Cartographie des ports                         |     |
|       | 9.4.4.2 Port NAT                                       |     |
|       | 9.4.5 P2P                                              |     |
|       | 9.4.6 Filtre IP                                        |     |
|       | 9.4.7 802.1X                                           |     |
|       | 9.4.8 SNMP                                             |     |
|       | 9.4.9 Mode Web                                         |     |
|       | 9.4.10 Statut POE                                      |     |
|       | 9.4.11 Accès à la plateforme                           |     |
| 9.5 S | ystème                                                 | 217 |
|       | 9.5.1 Informations sur l'appareil                      |     |
|       | 9.5.2 Général                                          |     |
|       | 9.5.3 Compte utilisateur                               |     |
|       | 9.5.3.1 Ajouter un utilisateur                         |     |
|       | 9.5.3.2 Un dv.Setting                                  | 222 |
|       | 9.5.3.3 Vérification de l'application                  |     |
|       | 9.5.4 Centre de sécurité                               |     |
|       | 9.5.4.1 Mot de passe                                   |     |
|       | 9.5.4.2 E-mail sécurisé                                | 224 |
|       | 9.5.4.3 Question sécurisée                             |     |
|       | 9.5.5 Journaux                                         |     |
|       | 9.5.5.1 Journaux système                               |     |
|       | 9.5.5.2 E vénement                                     |     |

| Préface                     | e |
|-----------------------------|---|
| Manuel de l'Utilisateur     |   |
| 9.5.6 Entretien             |   |
| 9.5.7 Démarrage automatique |   |

| ,                                   |          |
|-------------------------------------|----------|
| 9.6 Local (fourni pour le navigateu | r IE)227 |

# 1 Préface

# 1.1 Description du produit

Ce produit est un périphérique NVR hautes performances. Le produit dispose d'un aperçu local, d'un affichage vidéo multi-écran divisé, d'une fonction de stockage local en temps réel des fichiers vidéo, d'une prise en charge supplémentaire du fonctionnement des raccourcis souris, de la gestion et du contrôle à distance.

Ce produit prend en charge trois méthodes de stockage : stockage central, stockage frontal et stockage client. Le point de surveillance frontal peut être situé n'importe où sur le réseau sans restriction géographique. Il est combiné avec d'autres périphériques frontaux tels que des caméras réseau, la construction réseau d'un serveur vidéo réseau et des systèmes de vidéosurveillance professionnels pour former un puissant réseau de surveillance de la sécurité. Dans le système de déploiement en réseau de ce produit, le point central et le point de surveillance n'ont besoin que d'un seul câble réseau pour se connecter. Il n'est pas nécessaire de connecter des câbles vidéo et audio . L' opération est simple et le coût de câblage et de maintenance est faible.

Ce produit est largement utilisé dans la sécurité publique, les transports, l'énergie électrique, l'éducation et d'autres industries.

# 1.2 Caractéristiques du produit

## 1.2.1 Mise à jour sur le cloud

Pour les appareils qui ont accès au réseau public, vous pouvez mettre à jour le logiciel des appareils en ligne.

1.2.2 S

Enregistreur vidéo réseau Manuel de l'Utilisateur

### urveill

### ance en temps réel

port VGA (Video Graphics Array) et d'un port HDMI (High Definition Media Interface). Il peut réaliser une fonction de surveillance via le moniteur et l'affichage, et prendre en charge les sorties VGA et HDMI en même temps.

### 1.2.3 Lecture

Chaque canal dispose d'enregistrements indépendants en temps réel et de multiples fonctions, telles que la récupération, la lecture, la surveillance du réseau, la requête vidéo et le téléchargement. Veuillez vous référer au chapitre Lecture

Plusieurs modes de lecture : libération lente, libération rapide, lecture inversée et lecture image par image.

L'heure exacte à laquelle l'événement s'est produit peut être affichée pendant la lecture de l'enregistrement.

Vous pouvez sélectionner n'importe quelle zone de l'écran pour un agrandissement partiel .

### 1.2.4 Gestion des utilisateurs

Chaque groupe d'utilisateurs dispose d'un ensemble de gestion des droits, qui peut être sélectionné de manière autonome . L'ensemble de droits total est un sous-ensemble et les droits d'utilisateur dans le groupe ne peuvent pas dépasser l'ensemble de gestion des droits du groupe d'utilisateurs.

### 1.2.5 Fonction de stockage

Selon la configuration et les politiques de l'utilisateur ( paramètres d'alarme ou d'heure ), les données audio et vidéo correspondantes transmises par l'appareil distant sont stockées dans l'appareil NVR. Pour plus de détails, reportez -vous au chapitre Gestion du stockage.

Préface

Manuel de l'Utilisateur

Les utilisateurs peuvent enregistrer en mode WEB selon leurs besoins. Les fichiers vidéo sont stockés sur l'ordinateur où se trouve le client. Veuillez vous référer au chapitre Stockage.

### 1.2.6 Fonction d' alarme

Réponse en temps réel à l'entrée d'alarme externe, traitement correct en fonction des paramètres de liaison prédéfinis de l'utilisateur et envoi des invites correspondantes.

Les options de réglage du serveur de réception d'alarme central sont fournies, de sorte que les informations d'alarme peuvent être notifiées activement et à distance, et l'entrée d'alarme peut provenir de divers appareils externes connectés.

Les informations d'alarme peuvent être notifiées à l'utilisateur par courrier ou informations push APP.

### 1.2.7 Surveillance du réseau

A travers le réseau, les données audio et vidéo de la caméra IP ou NVS (Network Video Server) de l'appareil NVR sont transmises au terminal réseau pour décompression et reproduction. L'appareil prend en charge 8 (ou 4) utilisateurs en ligne simultanés pour effectuer des opérations de streaming.

Les données audio et vidéo sont transmises à l'aide de protocoles tels que HTTP (Hyper Text Transfer Protocol), TCP (Transmission Control Protocol), UDF (User Datagram Protocol), MULTICAST, RTP (Real-time Transport Protocol) et RTCP (Real Time Streaming Protocole). Utiliser SNMP (Simple Network Management Protocol) pour certaines données ou informations d'alarme

Prend en charge le système d'accès en mode WEB, appliqué à l'environnement WAN, LAN.

# 1.2.8 Écran partagé

La compression et la numérisation d'images permettent de compresser plusieurs images à la même échelle et de les afficher sur l'écran d'un moniteur. Le fractionnement d'écran 1/4/8/9/16/32 est pris en charge pendant l'aperçu ; Le fractionnement d'écran 1/4/9/16 est pris en charge pendant la lecture.

1.2.9 F

Enregistreur vidéo réseau Manuel de l'Utilisateur

### onctio

### n d'enregistrement

L'appareil prend en charge l'enregistrement régulier, l'enregistrement de détection de mouvement, l'enregistrement d'alarme et l'enregistrement intelligent. Le fichier d'enregistrement est placé sur le périphérique de disque dur, le périphérique USB (Universal Serial Bus) et le PC client (ordinateur personnel). Il peut être connecté au terminal WEB, au périphérique USB ou au périphérique local. Interrogez et lisez les fichiers vidéo stockés.

### 1.2.10 Fonction de sauvegarde

Prise en charge de la sauvegarde vidéo USB2.0 et eSATA .

### 1.2.11 Contrôle de périphérique externe

La fonction de contrôle périphérique est prise en charge, et le protocole de contrôle et l'interface de connexion de chaque périphérique peuvent être définis selon vos besoins . Prend en charge la transmission de données transparente de plusieurs interfaces, telles que : RS232, RS485.

### 1.2.12 Accessibilité

Prend en charge le système vidéo NTSL (Nation Television Standards Committee) et le système PAL (Phase Alteration Line).

Prend en charge les informations sur les ressources système et l'affichage en temps réel de l'état de fonctionnement.

Prise en charge de l'enregistrement de journalisation .

Prend en charge la sortie GUI (interface utilisateur graphique) locale et le fonctionnement rapide du menu via la souris.

Prend en charge la lecture audio et vidéo à partir d'appareils IPC ou NVS distants.

Préface Manuel de l'Utilisateur **NOTE** 

Pour les autres fonctions, veuillez consulter le texte suivant .

# 2 Str

# ucture du produit

### 2.1 Panneau avant

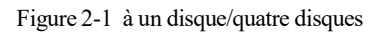

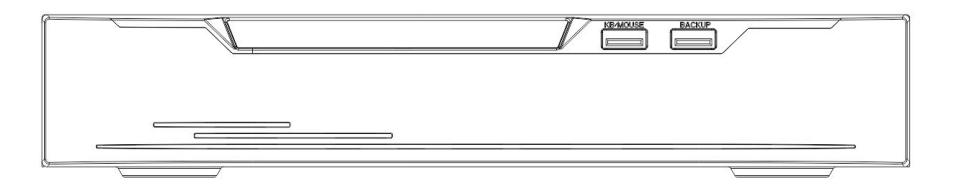

| Table 2-1 | Fonction d | lu panneau a | vant |
|-----------|------------|--------------|------|
|-----------|------------|--------------|------|

| Port _     | Description _                                                   |  |
|------------|-----------------------------------------------------------------|--|
| REP        | Lorsque le NVR fonctionne, le voyant PWR est allumé en continu. |  |
|            | Lorsque le NVR est éteint, le voyant PWR s'éteint.              |  |
| Disque dur | Indicateur d'état du disque dur .                               |  |
|            | Cet indicateur clignote lorsque des données sont transmises.    |  |
| POE        | Indicateur d'état du réseau PoE.                                |  |
|            | Cet indicateur clignote lorsque des données sont transmises.    |  |
| KB/SOURIS  | Uniquement connecté à un n Souris USB .                         |  |
| SAUVEGARDE | Uniquement connecté au disque U.                                |  |

Structure du produit Manuel de l'Utilisateur

### 2.2 Panneau arrière

Figure 2-2 L3NVR4POE

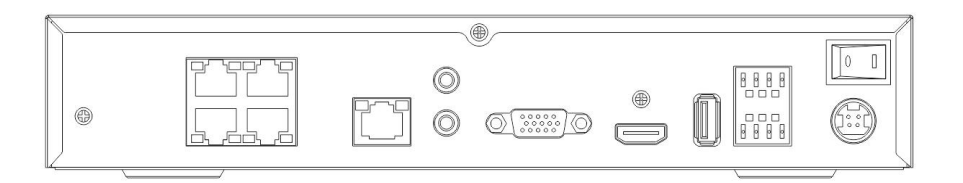

Figure 2-3 L3NVR8POE

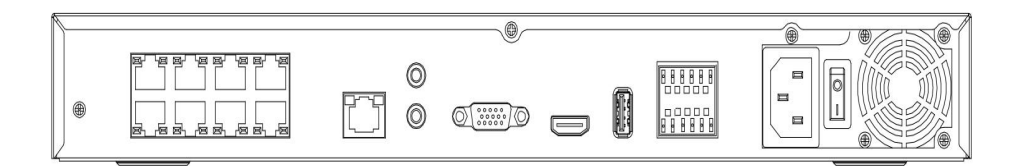

Table 2-2 Fonction de panneau réel

| Port_        | Description                                          |
|--------------|------------------------------------------------------|
| POE          | Interfaces réseau POE                                |
| réseau local | Interface Ethernet adaptative RJ 45 10/100/1000 Mbps |
| SORTIE       | Sortie audio / Entrée audio                          |
| AUDIO /      |                                                      |
| ENTRÉE       |                                                      |
| AUDIO        |                                                      |
| VGA          | Interface de sortie vidéo                            |
| HDMI         |                                                      |
| E/S d'alarme | Entrée d'alarme/Sortie d'alarme                      |

#### Enregistreur vidéo réseau Manuel de l'Utilisateur

| ψ     | Terre                                    |
|-------|------------------------------------------|
| DC48V | Connecté à un adaptateur secteur externe |

#### Figure 2-4 L3NVR16POE

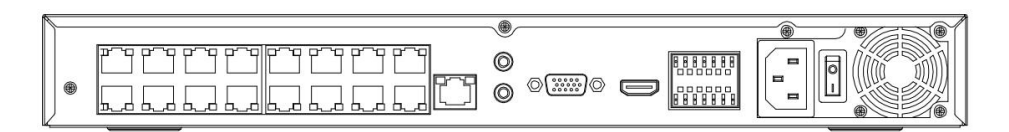

Figure 2-5 L3NVR3216POE

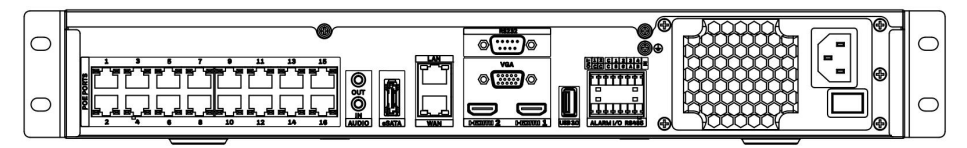

Table 2-3 Fonction de panneau réel

| Port_        | Description                                          |
|--------------|------------------------------------------------------|
| POE          | Interfaces réseau POE                                |
| réseau local | Interface Ethernet adaptative RJ 45 10/100/1000 Mbps |
| SORTIE       | Sortie audio / Entrée audio                          |
| AUDIO /      |                                                      |
| ENTRÉE       |                                                      |
| AUDIO        |                                                      |
| VGA          | Interface de sortie vidéo                            |
| HDMI         |                                                      |
| USB 3.0      | Uniquement connecté au disque 3.0 U                  |
| E/S d'alarme | Entrée d'alarme/Sortie d'alarme                      |

#### Structure du produit Manuel de l'Utilisateur

| Mandel de l'Ombalear |                                          |
|----------------------|------------------------------------------|
| ¢.                   | Terre                                    |
| DC48V                | Connecté à un adaptateur secteur externe |

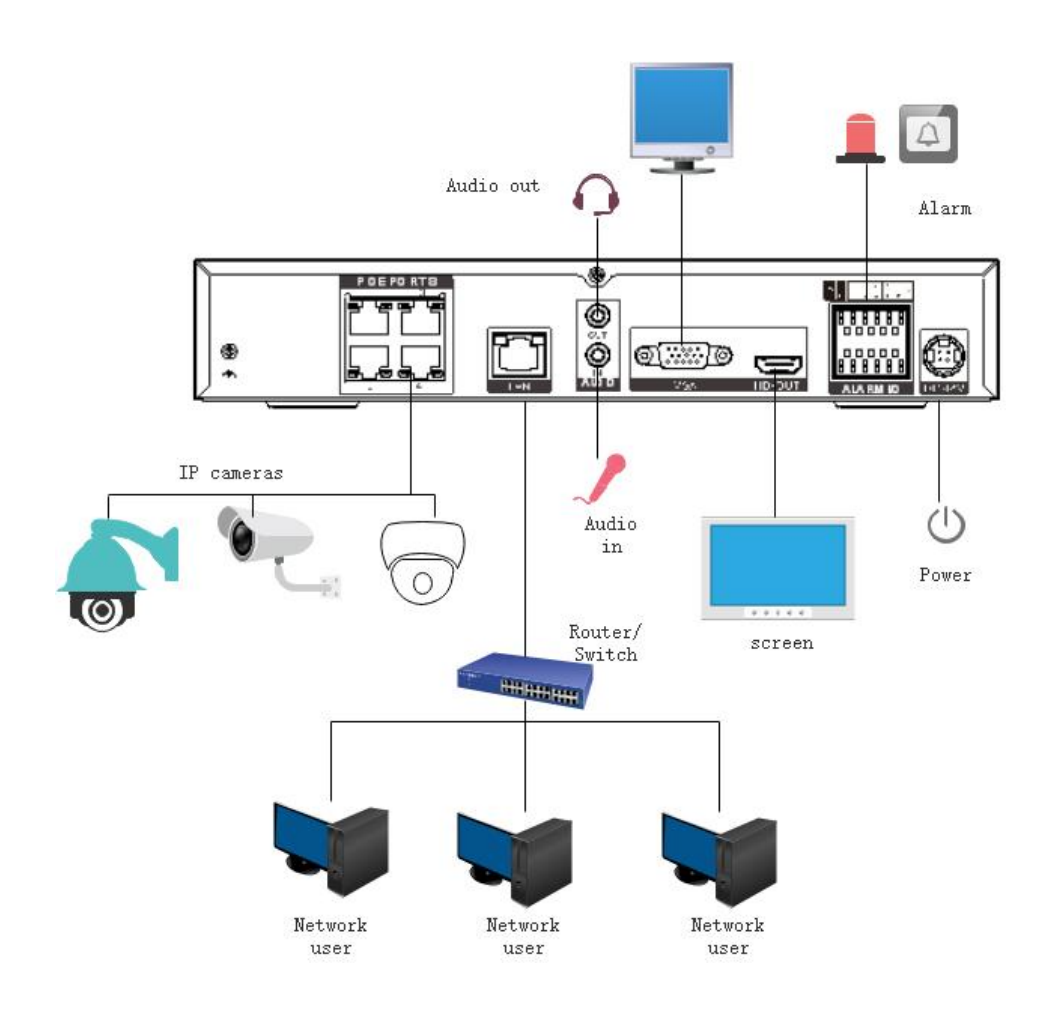

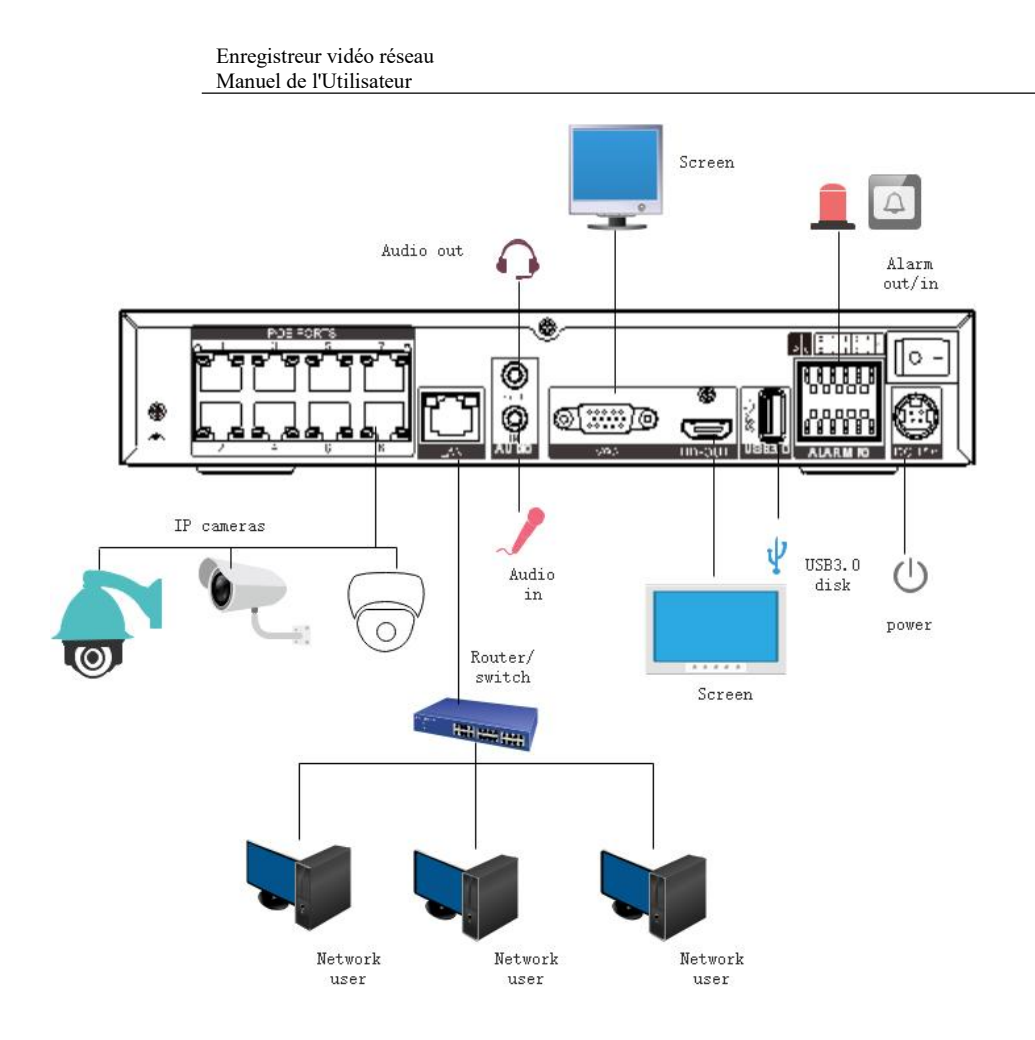

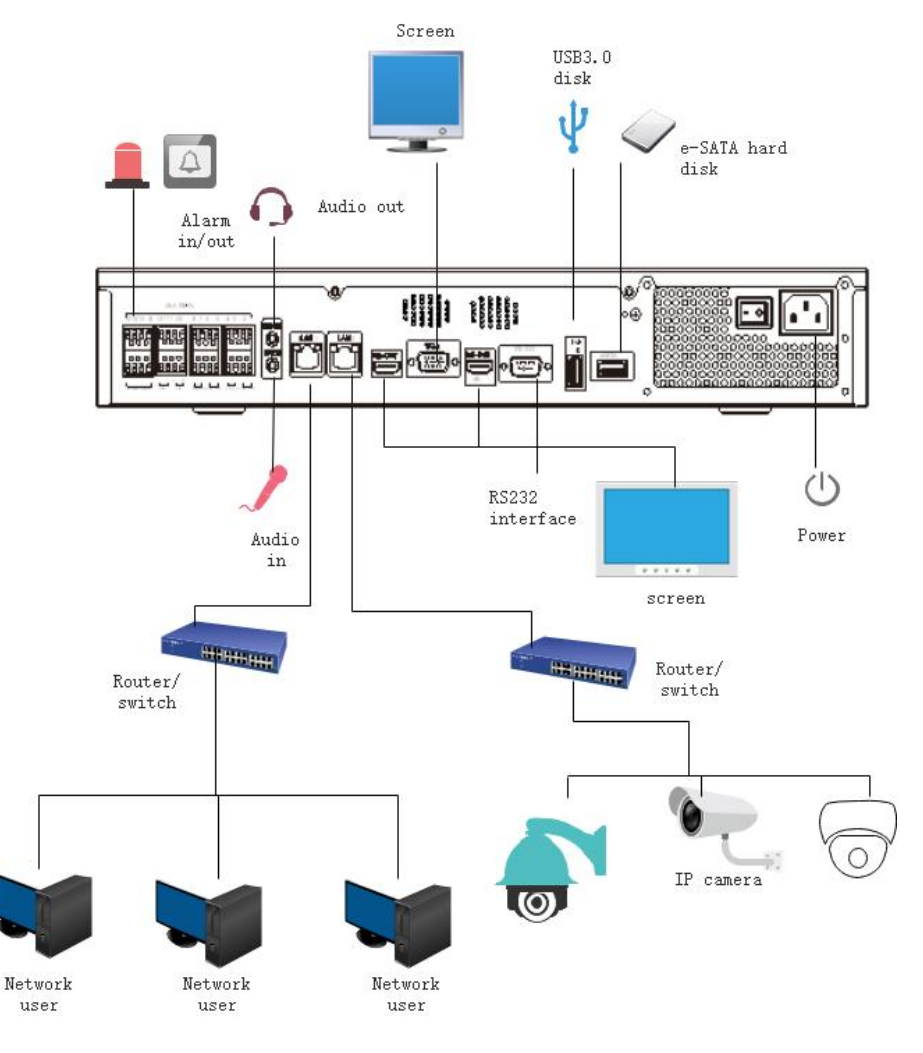

### 2.3 Notes IMPORTANTES

# Merci d'avoir choisi le NVR. Veuillez lire attentivement le manuel d'utilisation avant d'utiliser ce produit.

Le NVR est un appareil basé sur un système complexe. Pour éviter les erreurs de fonctionnement et les dysfonctionnements causés par des facteurs environnementaux et des facteurs humains lors l'installation, Enregistreur vidéo réseau Manuel de l'Utilisateur

de la mise

en service et de l'application, notez les points suivants lors de l'installation et de l'utilisation de ce produit :

Lisez attentivement le manuel d'utilisation avant d'installer et d'utiliser ce produit .

Utilisez les disques durs dédiés à la surveillance comme périphériques de stockage du NVR avec une stabilité élevée et des rapports prix/performances compétitifs (la qualité des disques durs vendus sur les marchés varie considérablement selon les marques et les modèles).

N'ouvrez pas le boîtier de ce produit à moins que cela ne soit effectué par un professionnel pour éviter tout dommage et choc électrique.

Nous ne sommes pas responsables de toute perte de données vidéo causée par une installation, une configuration , un fonctionnement et des erreurs de disque dur incorrects.

Toutes les images du document sont fournies à titre indicatif uniquement, veuillez vous référer aux produits réels.

### 2.4 À propos de ce manuel d'utilisation

Veuillez noter les points suivants avant d'utiliser ce manuel d'utilisation :

Ce manuel d'utilisation est destiné aux personnes qui exploitent et utilisent le NVR.

Les informations contenues dans ce manuel d'utilisation s'appliquent à la série complète NVR , NVR à titre d'exemple pour la description.

Lisez attentivement ce manuel d'utilisation avant d'utiliser le NVR et suivez les méthodes décrites dans ce manuel lors de l'utilisation du NVR .

Si vous avez des doutes lors de l'utilisation du NVR, contactez le vendeur de votre produit.

Nos produits étant soumis à une amélioration continue, nous nous réservons le droit de modifier le manuel du produit, sans préavis et sans encourir aucune obligation.

### 2.5 Environnement d'installation et précautions

#### Environnement d' installation

Tableau 2-10 définit l'environnement d'installation du NVR.

| Article           | Description                                  |
|-------------------|----------------------------------------------|
| Électromagnétisme | Le NVR est conforme aux normes nationales de |

#### Table 2-4 Environnement d'installation

28

de

| Article                   | Description                                                                                                    |
|---------------------------|----------------------------------------------------------------------------------------------------|
|                           | rayonnement électromagnétique et ne cause pas de dommages au corps humain.                                                         |
| Température               | -10°C to +45°C                                                                                                    |
| Humidité                  | 20% à 8 0%                                                                                                    |
| Pression<br>atmosphérique | 86 Kp a à 106 Kp un                                                                                                    |
| Source de courant         | CC 12 V , DC 48 V 2A (1 disque dur) ou AC110/ 220 V 4A<br>(2 disques durs ou plus ), veuillez vous référer aux<br>produits réels . |
| Consommation<br>d'énergie | < 15W ( ne comprend pas le disque dur )                                                                                            |

#### **Précautions d'installation**

Notez les points suivants lors de l'installation et de l'utilisation du NVR :

L'adaptateur secteur du NVR utilise une entrée DC 48 V  $\pm 20$  %. N'utilisez pas le NVR lorsque la tension est trop élevée ou trop basse.

Installez le NVR horizontalement.

Évitez la lumière directe du soleil sur le NVR et éloignez-vous de toute source de chaleur et des environnements chauds.

Connectez correctement le NVR aux autres appareils pendant l'installation.

Le NVR n'est configuré avec aucun disque dur à la livraison. Installez un ou plusieurs disques durs lors de la première utilisation du NVR.

Le NVR identifie automatiquement la capacité du disque dur et prend en charge les modèles de disque dur courants. Vous feriez mieux d'utiliser un disque dur de haute qualité afin que le NVR puisse fonctionner de manière stable et fiable . Veuillez vous référer au chapitre 10 Compatibilité des disques

#### Autres précautions

Nettoyez le NVR avec un chiffon doux et sec. Ne pas utiliser de solvants chimiques.

Ne placez pas d'objets sur le NVR.

Le NVR

répond aux Enregistreur vidéo réseau Manuel de l'Utilisateur

normes

nationales de rayonnement électromagnétique et ne cause pas de rayonnement électromagnétique au corps humain.

#### Série de NVR

# 3 J'installe l'appareil

### 3.1 Processus

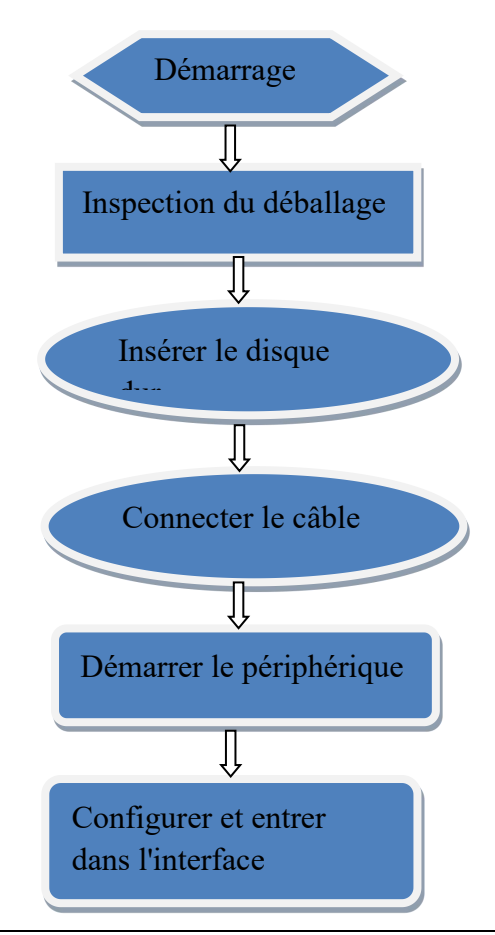

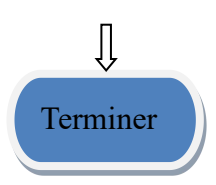

- Step 1 Vérifiez l'apparence, l'emballage et l'étiquette de l'appareil pour vous assurer qu'il n'y a aucun dommage . Installez le disque dur et réparez- le au support de l'appareil.
- Step 2 Connectez le câble de l'appareil.
- Step 3 Assurez-vous que l'appareil est correctement connecté . Mettez sous tension et allumez l'appareil .
- Step 4 Configurez les paramètres initiaux de l'appareil. L'assistant de démarrage contient la configuration du réseau, l'ajout de caméras et la gestion des disques. Pour plus de détails, reportez-vous au chapitre Assistant .

### 3.2 Inspection de déballage

Lorsque vous recevez l'enregistreur vidéo , veuillez le vérifier par rapport au tableau suivant . En cas de problème, n'hésitez pas à contacter notre service après-vente.

| No | je tem    |             | Vérifier le contenu            |
|----|-----------|-------------|--------------------------------|
| n  |           |             |                                |
| 1  | Emballage | Apparence   | Y a-t-il des dommages évidents |
|    | général   | Forfait     | Y a-t-il un impact accidentel  |
|    |           | Accessoires | Est-ce complet                 |

Table 3-1 Contrôle du déballage

#### Enregistreur vidéo réseau Manuel de l'Utilisateur

| 2 | Étiqueter | Étiquette de l'appareil   | Le modèle d'équipement est-il conforme au contrat de commande ? |
|---|-----------|---------------------------|-----------------------------------------------------------------|
|   |           |                           | Si l'étiquette est déchirée                                     |
|   |           |                           |                                                                 |
|   |           |                           | Ne pas déchirer ou jeter, sinon le service de garantie n'est    |
|   |           |                           | pas garanti. Lorsque vous appelez l'entreprise pour des         |
|   |           |                           | appels du personnel de vente , vous devez fournir le            |
|   |           |                           | numéro de série du produit sur l'étiquette.                     |
| 3 | Armoire   | Forfait _                 | Y a-t-il des dommages évidents                                  |
|   |           | Câble de données, câble   | La connexion est-elle lâche ?                                   |
|   |           | d'alimentation,           |                                                                 |
|   |           | alimentation du           | S'il est desserré, veuillez contacter le service après-vente de |
|   |           | ventilateur et carte mère | l'entreprise.                                                   |

## 3.3 I ninstallez le disque dur

Vérifiez si le disque dur est installé lors de la première installation . Veuillez utiliser le modèle de disque dur recommandé. Pour plus de détails, voir *10 Compatibilité des disques* .

Il n'est pas recommandé d'utiliser un disque dur dédié au PC.

# 

32

Lors du remplacement du disque dur, veuillez éteindre l'appareil, puis ouvrir l'appareil pour remplacer le disque dur.

Veuillez utiliser le disque dur SATA dédié à la surveillance recommandé par le fabricant du disque dur.

Choisissez la capacité du disque dur en fonction des exigences d'enregistrement.

### 3.3.1 Installer un ou deux disques durs

- Step 1 Retirez les vis de fixation du couvercle supérieur et démontez le couvercle.
- Step 2 Retirez les vis et le coussin en silicone , passez les vis à travers le coussin en silicone et

fixez-le aux trous de vis, comme illustré à la Figure 3-1

Figure 3-2 Installation des vis du disque dur

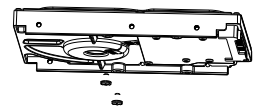

Step 3 P assez les vis dans les trous de la base et mettez le disque dur en place, comme illustré à la Figure 3-2.

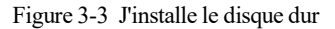

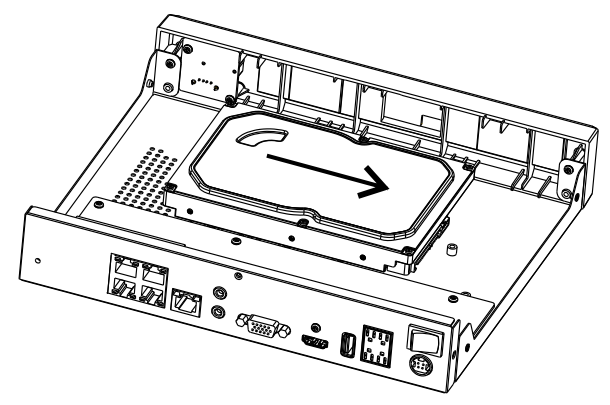

Step 4 Retournez l'appareil et fixez les 2 vis restantes, comme illustré à la Figure 3-3.

Figure 3-4 J'instal le le disque dur

Enregistreur vidéo réseau Manuel de l'Utilisateur

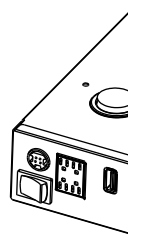

Step 5 J'insère le câble de données du disque dur et le câble d'alimentation, puis remets le capot supérieur et serre les vis de fixation.

### 3.3.2 Installer quatre disques durs

Step 1 Retirez le capot supérieur en desserrant les vis.

Step 2 Placez le disque dur sous le support du disque dur, tenez le disque dur d'une main et dirigez le trou du disque dur vers le trou du support, puis serrez les vis pour fixer (installez d'abord le disque dur près du ventilateur), comme indiqué dans Illustration 3-4.
Figure 3-5 I ninstallation des disques durs

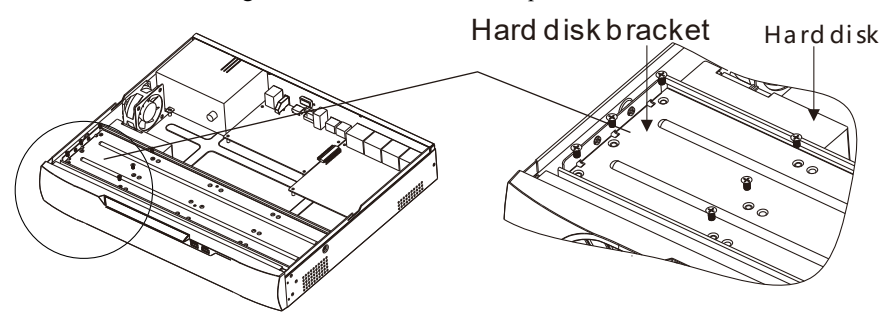

Step 3 Installez d'autres disques durs en suivant l'étape 2.

Step 4 Insérer le câble de données du disque dur et le câble d'alimentation, puis remettez en place le capot supérieur et serrez les vis de fixation.

J'installe l'appareil Manuel de l'Utilisateur

# 4 Op

### érations de base

### 4.1 Allumer l'appareil

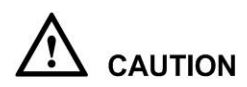

Assurez-vous que le NVR est correctement connecté à une source d'alimentation et qu'un écran est correctement connecté à l'interface multimédia haute définition (HD MI) ou au port de matrice graphique vidéo (VGA) du NVR avant la mise sous tension.

Dans certains environnements, une alimentation électrique anormale peut empêcher le NVR de fonctionner correctement et même endommager le NVR dans les cas graves. Il est recommandé d'utiliser une alimentation électrique régulée pour alimenter le NVR dans de tels environnements.

Après avoir connecté le NVR à une source d'alimentation, le voyant d'alimentation est toujours allumé. Démarrez le NVR. L'écran vidéo en temps réel s'affiche comme indiqué dans Illustration 4-1.

#### Figure 4-1 Écran vidéo en temps réel \_

| Liberty |
|---------|
|         |
|         |
|         |
|         |
| Inerry  |
|         |

#### 

Le disque dur est strictement détecté lors du démarrage de l'appareil. Si le résultat de la détection a échoué, les causes possibles sont les suivantes .

Le disque dur est neuf et n'est pas formaté. Connectez-vous au système et formatez le disque dur.

Le disque dur est formaté, mais le système de fichiers est incompatible avec le système de fichiers pris en charge par le NVR. Formatez le disque dur.

Le disque dur est endommagé.

### 4.2 Activation

Lorsque le journal de l'utilisateur dans l'appareil pour la première fois ou réinitialiser le NVR, vous devez activer l'appareil et définir la connexion et le mot de passe par défaut du canal, comme illustré à la Figure 4-2.

#### Figure 4-2 Activa

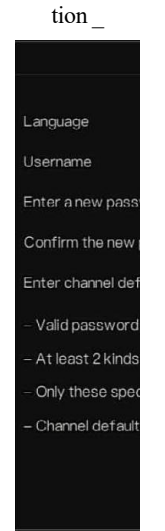

Enregistreur vidéo réseau Manuel de l'Utilisateur

| Nom                          | Description                                                                                                    |
|------------------------------|----------------------------------------------------------------------------------------------------|
| Nom d'utilisateur            | Le nom d'utilisateur par défaut est admin et « admin » est super administrateur .                                                                                                    |
| Mot de passe                 | Plage de mot de passe valide 6-32 caractères.                                                                                                    |
| Confirmer le mot<br>de passe | Au moins 2 types de chiffres, minuscules, majuscules ou caractères<br>spéciaux contenus.<br>Seuls ces caractères spéciaux sont pris en charge !<br>@#&*+=_%& ``(),/'.:;<>?^ ~[]{}.<br>du canal n'est pas vide. |
| Mot de passe du canal        | Le mot de passe de connexion du canal NVR est le mot de passe de connexion de la caméra.                                                                                                    |

Les utilisateurs peuvent définir le schéma de déverrouillage pour se connecter à l'appareil, comme illustré à la Figure 4-3 .

#### Opérations de base Manuel de l'Utilisateur

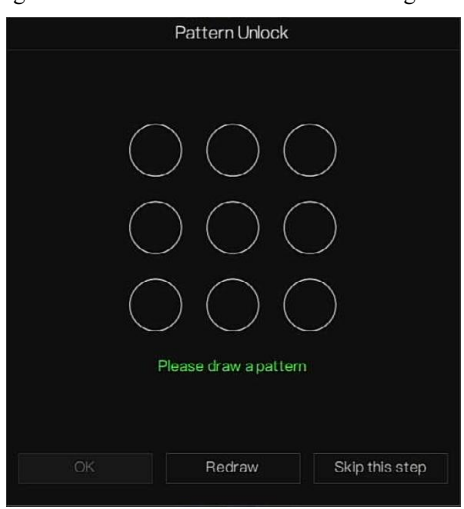

#### Figure 4-3 Définir le schéma de déverrouillage

#### 

Après avoir défini le déverrouillage du modèle, la connexion par défaut du système sera la connexion de déverrouillage du modèle. Si le schéma de déverrouillage n'est pas défini, vous devez entrer le mot de passe pour vous connecter.

Si vous n'avez pas besoin de définir le schéma de déverrouillage, cliquez sur "Ignorer cette étape" .

Autoriser la boîte aux lettres à recevoir le code de vérification . Le mot de passe sera réinitialisé si vous l'oubliez, comme illustré à la Figure 4-4 .
### Figure 4-4 Défini r l'adresse e-mail

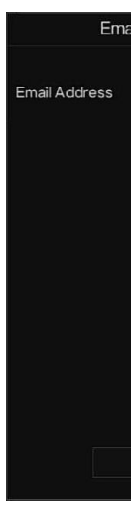

Enregistreur vidéo réseau Manuel de l'Utilisateur

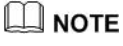

Définissez l'adresse e-mail, si vous oubliez le mot de passe , vous pouvez utiliser l'adresse e-mail pour recevoir la vérification et réinitialiser le mot de passe.

Si l'adresse e-mail n'est pas définie, vous pouvez répondre au question ou envoyer le code QR au vendeur pour obtenir le mot de passe temporaire pour se connecter à l'appareil.

Si vous n'avez pas besoin de définir l' adresse e-mail, cliquez sur "Ignorer cette étape".

Définissez les questions sécurisées pour créer un nouveau mot de passe au cas où l'utilisateur l'oublierait .

### Opérations de base Manuel de l'Utilisateur

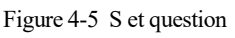

| Question (Rec                                                   | overy the password)                                                                             |
|-----------------------------------------------------------------|-------------------------------------------------------------------------------------------------|
| Question one                                                    | The brand and model of $\!\!\!\!\!\!\!\!\!\!\!\!\!\!\!\!\!\!\!\!\!\!\!\!\!\!\!\!\!\!\!\!\!\!\!$ |
| Question one answer                                             |                                                                                                 |
| Question two                                                    | Your favorite team 🗸 🗸                                                                          |
| Question two answer                                             |                                                                                                 |
| Question three                                                  | Your favorite city 🗸 🗸 🗸 🗸 🗸 🗸                                                                  |
| Question three answer                                           |                                                                                                 |
| – Please enter at least 1 char<br>– Please enter up to 32 chara | racters for the answer<br>acters for the answer                                                 |
| OK                                                              | Skip this step                                                                                  |
|                                                                 |                                                                                                 |

# 

L'utilisateur peut définir trois questions, et s'il oublie le mot de passe, il peut répondre à la question et entrer dans l'interface de réinitialisation du mot de passe.

Des questions peuvent être posées : votre animal préféré

Nom de l'entreprise de votre premier emploi

Le nom du premier garçon/fille que vous aimez

La pire question de sécurité que vous ayez jamais vue

Le pire design le plus drôle que vous ayez jamais vu

Votre équipe préférée

Ta ville préférée

Les trois options de question ne peuvent pas être définies sur le même problème.

La réponse nécessite un minimum de quatre caractères et un maximum de 32 caractères.

Si vous ne souhaitez pas définir de question de mot de passe, vous pouvez cliquer sur Ignorer cette étape.

# 4.3 Éteignez l'appareil

Cliquez sur le menu principal et choisissez **Système** > **Maintenance**, la page des paramètres de maintenance s'affiche, cliquez sur **Arrêter pour** éteindre le NVR. S'il y a un interrupteur

d'alimentati

on sur le Enregistreur vidéo réseau Manuel de l'Utilisateur

arrière du NVR, vous pouvez éteindre l'interrupteur d'alimentation pour déconnecter le NVR de l'alimentation électrique.

# 4.4 Connexion au système

Step 1 Connectez -vous à l'appareil ( deux modes de connexion ). Le schéma de déverrouillage est illustré à la Figure 4-6 .

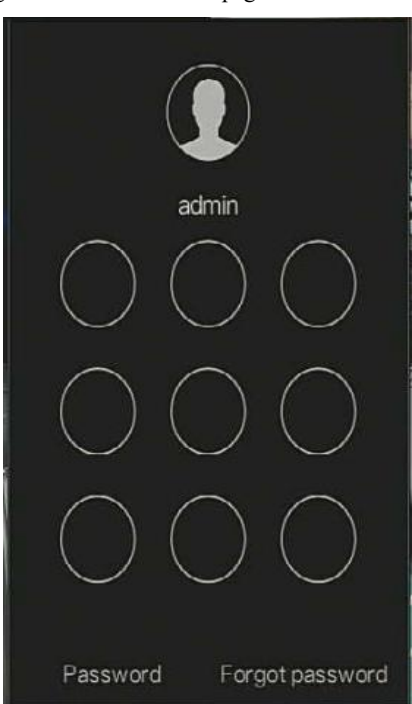

Figure 4-6 P attern unlock page de connexion

Step 2 Sur la page de connexion du NVR, cliquez sur « Mot de passe » pour accéder à l'interface de déverrouillage du schéma. Si l' utilisateur ne définit pas le modèle de déverrouillage , il affichera le mot de passe pour se connecter directement à l'interface, sélectionnez la langue, comme indiqué dans Illustration 4-7.

### Opérations de base Manuel de l'Utilisateur

| 3 | English  | v |   |
|---|----------|---|---|
|   | admin    | ~ |   |
| 8 | Password |   | ħ |
|   | Login    |   |   |

Figure 4-7 P age de connexion par mot de passe

Step 3 Je saisis le nom d'utilisateur et le mot de passe.

# 

Le mot de passe est incorrect plus de 3 fois, veuillez vous reconnecter après 5 minutes. Vous pouvez également éteindre et rallumer l'appareil, saisir le mot de passe correct pour éviter d'attendre cinq minutes.

Si l'utilisateur oublie le mot de passe, cliquez sur Mot de passe oublié. L'utilisateur peut choisir un moyen de créer un nouveau mot de passe :

1. Scannez le code QR et envoyez le code QR à votre vendeur , le vendeur vous

enverra le code de vérification pour créer un nouveau mot de passe.

2. Répondez à la question sécurisée pour créer un nouveau mot de passe.

Step 4 Cliquez sur Connexion pour accéder à l'interface utilisateur (UI) principale. Modifiez le

mot de passe par défaut , comme indiqué dans Figure 4-8

### Figure 4-8 le mot de passe par défaut

New password Confirm passw – Valid passwo – At least 2 kir – Only special

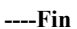

Enregistreur vidéo réseau Manuel de l'Utilisateur

# 5 Magicien

Connectez-vous au NVR, l'assistant s'affiche sur la vidéo en direct, cliquez sur **Démarrer l'** assistant , la fenêtre contextuelle s'affichera comme Figure 5-1 .

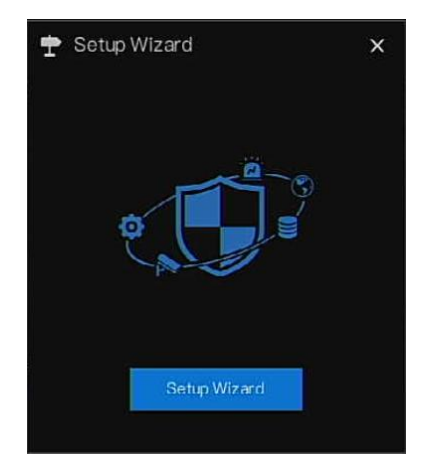

Figure 5-1 Magicien

### Figure 5-2 Assist ant de réseau

|               | Enregistreur vidéo réseau |
|---------------|---------------------------|
| 🜩 Setup Wizar | Manuel de l'Utilisateur   |
| Network       |                           |
|               |                           |
| DHCP          |                           |
| IP Address    |                           |
| Subnet Ma     |                           |
| Default Ga    |                           |
| Obtain DN     |                           |
| Preferred     |                           |
| Alternate     |                           |
| Enable Por    |                           |
| Mode          |                           |
| HTTP Port     |                           |
| HTTPS Pc      |                           |
| RTSP Port     |                           |
| Control Pc    |                           |
|               |                           |
|               |                           |
|               |                           |
|               |                           |
|               |                           |

Step 1 Contient le paramètre, les détails s'il vous plaît se référer à Tableau 5 - 1 .

| Paramètre   | Description                           | Configuration         |
|-------------|---------------------------------------|-----------------------|
| DHCP        | Activez DHCP, l'appareil obtiendra    | [Méthode de réglage]  |
|             | l'adresse IP du serveur DHCP.         | Activer               |
| Adresse IP  | Définissez l'adresse IP de l'appareil | [Méthode de réglage]  |
|             | lorsque DHCP est désactivé            | Manuel                |
| Masque de   | Définir le masque de sous-réseau de   | [Méthode de réglage]  |
| sous-réseau | l'appareil                            | Manuel                |
|             |                                       | [ Valeur par défaut ] |
|             |                                       | 255.255.255.0         |
| passerelle  | Si l'utilisateur souhaite accéder à   | [Méthode de réglage]  |

46

| Paramètre           | Description                            | Configuration           |
|---------------------|----------------------------------------|-------------------------|
|                     | l'appareil, il doit définir            | Manuel                  |
|                     |                                        | [ Valeur par défaut ]   |
|                     |                                        | 192.168.0.1             |
| Obtenir DNS         | N / A                                  | [Méthode de réglage]    |
| automatiquement     |                                        | Activer _               |
| Serveur DNS préféré | N / A                                  | [Méthode de réglage]    |
|                     |                                        | Manuel                  |
|                     |                                        | [ Valeur par défaut ]   |
|                     |                                        | 192.168.0.1             |
| DNS alternatif      | N / A                                  | [Méthode de réglage]    |
| Serveur             |                                        | Manuel                  |
|                     |                                        | [ Valeur par défaut ]   |
|                     |                                        | 8.8.8.8                 |
| Activer le mappage  | Activer pour définir les ports de      | [Méthode de réglage]    |
| des ports           | HTTP, HTTPS, RSTP, Control.            | Choisissez le type      |
|                     | Auto : périphérique pour obtenir le    | dans la liste           |
|                     | port Web, le port de données et le     | déroulante              |
|                     | port client.                           | [ Valeur par défaut ]   |
|                     | Manuel : l'utilisateur définit le port | Auto _                  |
|                     | manuellement.                          |                         |
| Port HTTP           | N / A                                  | [Méthode de réglage]    |
| Port HTTPS          | N / A                                  | Lorsque le mappage      |
| Port RTSP           | N / A                                  | de port est manuel,     |
|                     |                                        | vous devez les définir. |
| Port de contrôle    | N / A                                  |                         |

Step 2 Cliquez sur Next pour afficher les informations de base sur le périphérique, comme illustré à la Figure 5-3 .

# Figure 5-3 Assist ant de date et d'heure Enregistreur vidéo réseau Manuel de l'Utilisateur Date And Time Date Forr Enable NT NTP Serve Sync Time Date Time

Choisissez le format de date et le format d'heure dans la liste déroulante.

Cliquez pour synchroniser Ol'heure du réseau .

Désactivez NTP-Sync, réglez l'heure manuellement.

Faites rouler la souris pour choisir l'année, le mois et le jour lorsque vous cliquez sur la date.

Faites rouler la souris pour choisir l'heure, la minute et la seconde lorsque vous cliquez sur la date.

Cliquez sur Modifier l' heure pour enregistrer l'heure .

Step 3 Cliquez **sur Fuseau horaire ,** choisissez le fuseau horaire actuel dans la liste déroulante, comme illustré à la Figure 5-4 .

### Magicien Manuel de l'Utilisateur

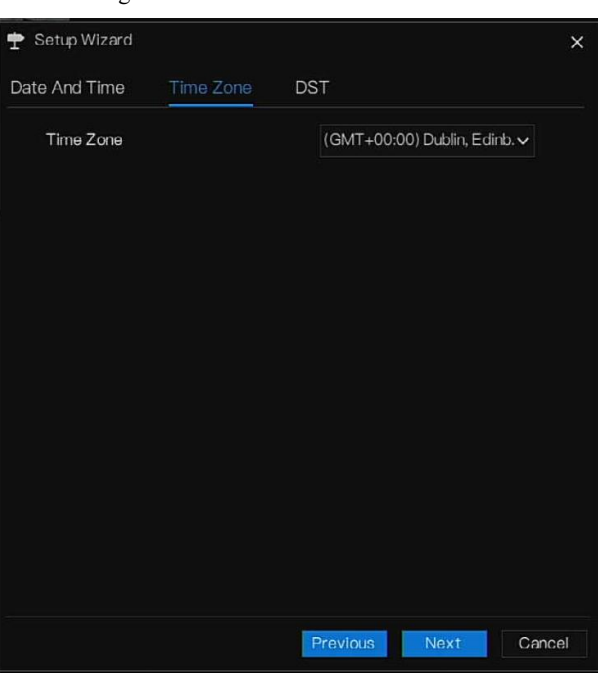

Figure 5-4 Assistant de fuseau horaire

- Step 4 Cliquez sur **DST**, activez DST, définissez l'heure de début et de fin. Sélectionnez le temps de décalage dans la liste déroulante.
- Step 5 C liquez Next pour accéder à l'assistant d'ajout de caméra, comme illustré à la Figure 5-5.

| Figure 5-5<br>ant d'a<br>cai | Assist<br>ajout de<br>méra | Enregistreur vidéo réseau<br>Manuel de l'Utilisateur |                    |                  |  |
|------------------------------|----------------------------|------------------------------------------------------|--------------------|------------------|--|
| 🛨 S                          | etup Wizar                 |                                                      |                    |                  |  |
| Came                         | era                        |                                                      |                    |                  |  |
|                              | Channel                    |                                                      |                    |                  |  |
|                              | • CH1                      |                                                      |                    |                  |  |
|                              | CH2                        |                                                      |                    |                  |  |
|                              | CH3                        |                                                      |                    |                  |  |
|                              | CH4                        |                                                      |                    |                  |  |
|                              |                            |                                                      |                    |                  |  |
|                              | IF                         |                                                      |                    |                  |  |
|                              | 192.168.17                 |                                                      |                    |                  |  |
|                              | 192.168.7.2                |                                                      |                    |                  |  |
|                              | 192.168.                   |                                                      |                    |                  |  |
|                              | 192.168.                   |                                                      |                    |                  |  |
| Use                          | ername                     |                                                      |                    |                  |  |
| Pour                         | plus de déta               | uils sur l'ajout d'une camé                          | a, reportez-vous a | u chapitre 7.1 . |  |

Step 6 C liquez Next pour accéder à l'assistant du disque, comme illustré à la Figure 5-6 .

### Magicien Manuel de l'Utilisateur

| Disk1 12 TB 149 GB 5QJ8VD9B WDC WD121EJ. Norm    | Disk1 12 TB 149 GB 5QJ8 VD9B WDC WD121EJ. | Atomi  |
|--------------------------------------------------|-------------------------------------------|--------|
| ] Disk2 3 TB 1583 GB Z6A0RABD ST3000VX010-, Norm |                                           | Normal |
| Eorma                                            | □ Disk2 3 TB 1583 GB Z6∧0R∧BD ST3000VX010 | Normal |
| Eorma                                            |                                           |        |
| Eorm                                             |                                           |        |
| Eorma                                            |                                           |        |
| Form                                             |                                           |        |
| FOILIG                                           |                                           | Format |
|                                                  |                                           |        |

Figure 5-6 Assistant de disque

V ous pouvez voir le général informations du disque. V ous pouvez également formater le disque.

Step 7 C liquez Next pour accéder à l'assistant de P2P, comme illustré à la Figure 5-7

## Figure 5-7 P2P

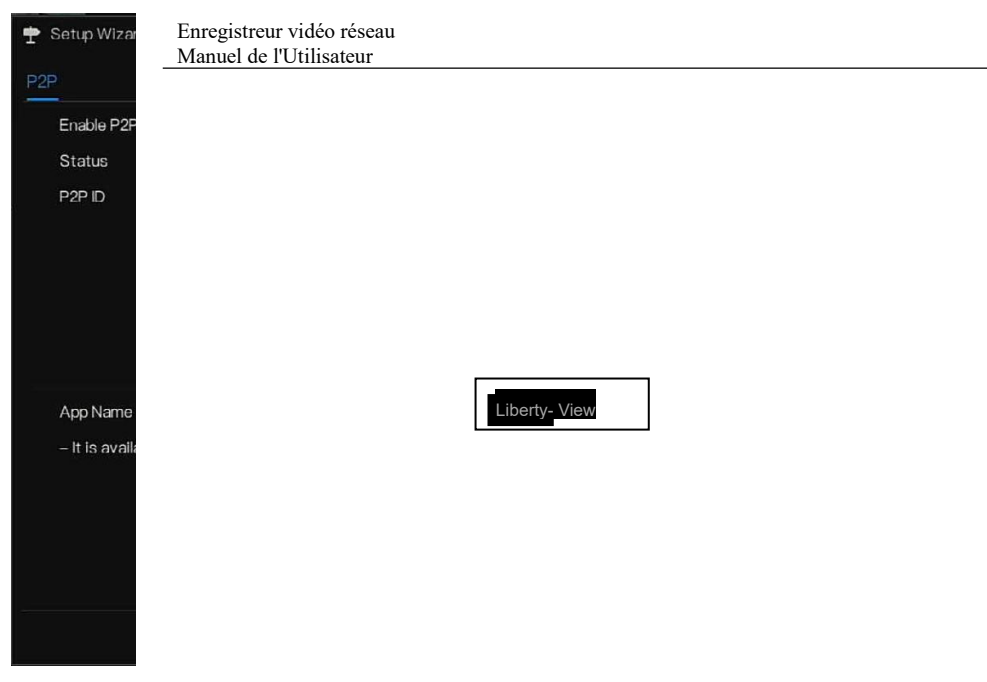

- Step 8 Activez le P2P, l'utilisateur peut utiliser des appareils mobiles pour gérer le NVR en scannant l'ID P2P, si le téléphone mobile a chargé Liberty-View (recherchez l'APP sur App Store ou Google Play).
- Step 9 C liquez Next pour entrer dans l'assistant de résolution, comme illustré à la Figure 5-8.
   Choisissez la résolution dans la liste déroulante. (la résolution la plus élevée est 3840\*2160)

### Magicien Manuel de l'Utilisateur

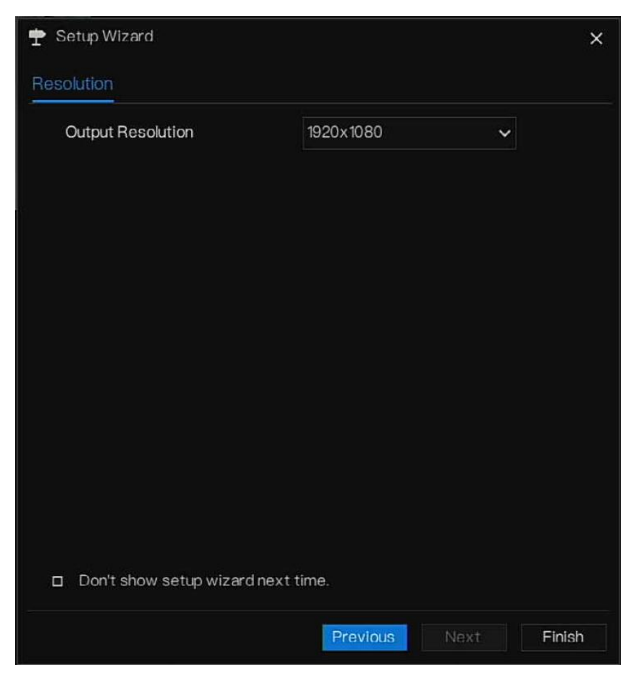

Figure 5-8 Assistant de résolution

 Step 10 C liquez
 Finish
 pour terminer l'assistant, cochez la Ne pas afficher l'assistant de configuration la prochaine fois, il ne s'affichera pas la prochaine fois. R éouvrez l'assistant sous système > Utilisateur > Paramètres avancés .

# 6 Nav

# igation rapide

# 6.1 Barre rapide

Une fois l'écran de fonctionnement du NVR affiché, déplacez le curseur tout en bas de l'écran du NVR. La barre de menu flottante du NVR s'affiche. Cliquez sur à gauche de la barre de menu flottante du NVR. Le menu d'accueil rapide s'affiche. Le menu d'accueil rapide contient Lecture , Système et puissance \_ \_ (Arrêt, radémarrage et déconnexion) comme indicué dans Illustration 6.1

redémarrage et déconnexion) comme indiqué dans Illustration 6-1 .

Figure 6-1 Menu d'accueil rapide

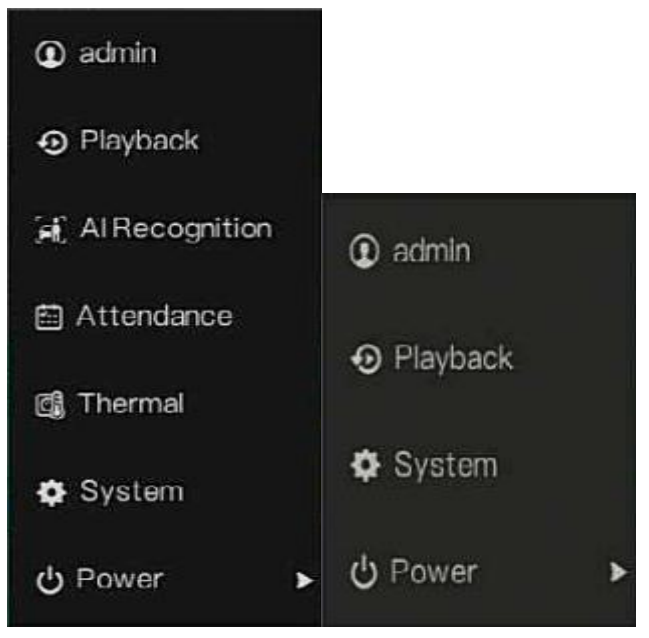

54

Au milieu de la barre de menu flottante du NVR, la barre d'outils vidéo fournit la commutation

de fenêtre vidéo , le SEQ automatique, le volume, la lecture et les informations sur le canal,

comme illustré à la Figure 6-2.

Figure 6-2 Barre d' outils vidéo en temps réel

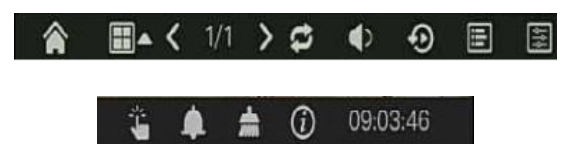

La barre d'outils vidéo en temps réel est la suivante :

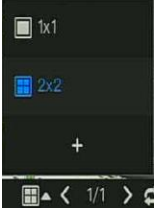

Mise en page. Les utilisateurs peuvent choisir la mise en page et ajouter de

nouvelles stratégies de mise en page, comme illustré à la Figure 6-3. Cliquez sur la droite du format de fractionnement d'écran et choisissez les canaux pour voir la vidéo. Cliquez sur + pour ajouter une nouvelle mise en page.

 + AdLinot
 X

 Chrine
 Linot/Nime
 DivelTime(sc) 5

 [(h)r
 2. Chrimitz

 [(2)DurnitZ
 3. Chrimitz

 [(3)DurnitZ
 3. Chrimitz

 3. Chrimitz
 3. Chrimitz

 1. Litt
 2. Chrimitz

 3. Chrimitz
 3. Chrimitz

 3. Chrimitz
 3. Chrimitz

 3. Chrimitz
 3. Chrimitz

 1. Litt
 2. Chrimitz

 1. Chrimitz
 3. Chrimitz

 1. Chrimitz
 1. Chrimitz

 1. Chrimitz
 1. Chrimitz

 1. Chrimitz
 1. Chrimitz

 1. Chrimitz
 1. Chrimitz

 1. Chrimitz
 1. Chrimitz

 1. Chrimitz
 1. Chrimitz

 1. Chrimitz
 1. Chrimitz

 1. Chrimitz
 1. Chrimitz

 1. Chrimitz
 1. Chrimitz

 1. Chrimitz
 1. Chrimitz

 1. Chrimitz
 1. Chrimitz

 1. Chrimitz
 1. Chrimitz

 1. Chrimitz
 1. Chrimitz

 1. Chrimitz
 1. Chrimitz

 1. Chrimitz

Figure 6-3 Ajouter une mise en page

Entrez le nom de la mise en page, choisissez le temps de séjour, choisissez le format de fractionnement. Choisissez une chaîne ou plusieurs chaînes à ajouter à l'écran.

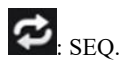

Enregistreur vidéo réseau Manuel de l'Utilisateur

auto. cliquez

sur l'icône, la mise en page en attente à l'écran est activée, pour savoir comment régler l'attente, veuillez consulter le chapitre 7.5.5.

Audio . C liquez sur l' icône, l'écran de réglage audio s'affiche, où vous pouvez choisir le

canal et régler le volume.

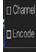

: Informations sur la chaîne, cochez la chaîne ou encodez, la vidéo en direct affichera les informations sur la chaîne.

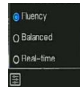

: Stratégie de prévisualisation, les utilisateurs peuvent basculer le mode de

prévisualisation en temps réel en fonction du réseau.

Il existe trois modes : fluidité, équilibré et temps réel .

Une barre d'outils rapide du menu principal se trouve à droite de la barre de menu flottante du

NVR. La barre d' outils rapide du menu principal fournit une alarme manuelle, des

informations sur l'alarme, une alarme de nettoyage, Informations et heure, comme illustré à la Figure 6-4.

Figure 6-4 Barre d'outils rapide du menu principal

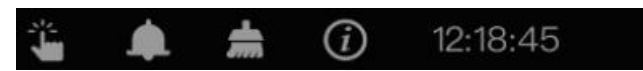

Alarme manuelle, cliquez sur l'icône, l' utilisateur peut définir différents canaux, choisir la sortie d'alarme, la fenêtre s'affiche à la Figure 6-5.

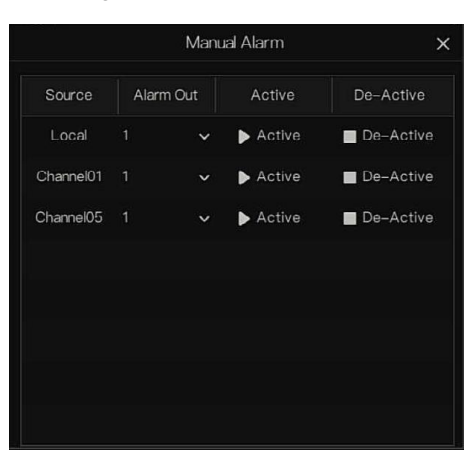

Figure 6-5 Alarme manuelle

: Message d'alarme, Cliquez sur l'icône pour plus de détails comme indiqué dans

### Illustration 6-6.

| 1 iguie 0-0 On message a alarme |
|---------------------------------|
|---------------------------------|

|          | Pop up message     | to monitor 🛛 🗙      |
|----------|--------------------|---------------------|
| Channel  | Туре               | Start Time          |
|          | IP Conflict        | 24/04/2022 11:26:25 |
| Channel4 | Video Loss         | 24/04/2022 11:26:16 |
| Channel3 | Video Loss         | 24/04/2022 11:26:07 |
| Channel4 | Line Crossing      | 24/04/2022 06:08:41 |
| Channel4 | Line Crossing      | 24/04/2022 06:08:17 |
| Channel4 | Line Crossing      | 24/04/2022 06:08:03 |
| Channel4 | Line Crossing      | 24/04/2022 06:07:18 |
| Channel4 | Double Virtual Fe. | 24/04/2022 06:07:07 |
| Channel4 | Intrusion          | 24/04/2022 06:06:50 |
| Channel4 | Double Virtual Fe. | 24/04/2022 06:05:56 |
| Channel4 | Line Crossing      | 24/04/2022 06:05:54 |
| Channel4 | Line Crossing      | 24/04/2022 06:05:39 |

-

: Nettoyer l'alarme, cliquer sur l'icône et nettoyer les actions d'alarme actuelles comme la voix et la sortie d'alarme externe .

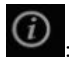

Enregistreur vidéo réseau Manuel de l'Utilisateur

Information,

cliquez sur l'icône et les informations générales s'afficheront , comme le réseau, le système, le canal , le disque et l'alarme , comme illustré à la Figure 6-7 .

Figure 6-7 Informations

| Gystem               | Charliter        | DISK | ANGIN | > |
|----------------------|------------------|------|-------|---|
| Status               | Online           |      |       |   |
| IP Address           | 192.168.32.149   |      |       |   |
| Subnet Mask          | 255.255.0.0      |      |       |   |
| Default Gateway      | 192.168.0.1      |      |       |   |
| MAC Address          | 00:1C:27:16:F5:7 | A    |       |   |
| DHCP                 | OFF              |      |       |   |
| Preferred DNS Server | 192.168.32.254   |      |       |   |
| Alternate DNS Server | 8.8.8            |      |       |   |
| Total Bandwidth      | 1000.00 Mbps     |      |       |   |
| Received Packets     | 544.92 Kbps      |      |       |   |

# 6.2 Barre vidéo en temps réel

Faites un clic droit sur l'image en temps réel, le réglage rapide s'affichera sous forme de figure.

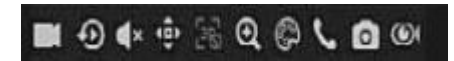

Enregistrer : cliquez sur l'icône et commencez à enregistrer la vidéo. Cliquez à nouveau pour terminer l'enregistrement.

instantanée : cliquez sur l'icône, la fenêtre enregistrer une vidéo cinq minutes il y a .

est la barre de temps de lecture.

Audio : ouvrir ou fermer l'audio.

PTZ : Cette fonction s'applique uniquement aux caméras Speed Dome . La caméra surveillée peut effectuer la mise au point, le zoom ou l'iris dans cette fenêtre contextuelle. V ous pouvez ajuster chaque paramètre comme illustré à la Figure 6-8.

58

Figure 6-8 Écran de réglage PTZ

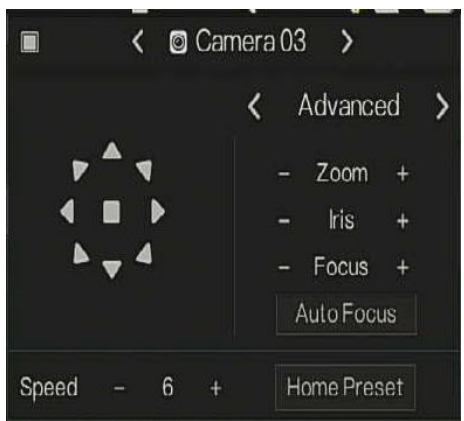

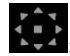

: une direction de caméra ajustée.

Dans cette partie, effectuez Avancé, S peut et T nos paramètres.

3D, cette fonction ne peut être utilisée que pour une caméra dôme haute vitesse. Cliquez sur l'icône pour accéder à l'écran vidéo en direct de la caméra, utilisez la souris pour déplacer la caméra ou zoomer ou dézoomer l'objectif. Cliquez sur le point pour effectuer un zoom avant. Faites glisser et dessinez la zone, effectuez un zoom avant sur la zone de dessin, inversez le glissement pour effectuer un zoom arrière.

Z oom avant, cliquez sur zoom avant, faites rouler la molette de la souris pour zoomer et dézoomer. Clic droit pour sortir du zoom.

I mage, cliquez sur l'icône, comme illustré à la Figure 6-9. Sélectionnez la scène et faites glisser le curseur pour régler la valeur de la luminosité, de la netteté, du contraste et de la saturation.

### Figure 6-9 Param ètre d'image de la caméra

Enregistreur vidéo réseau Manuel de l'Utilisateur

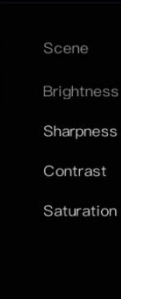

Audio bidirectionnel. Le NVR et la caméra peuvent se parler.

D: Panorama instantané. Si un périphérique de stockage USB est connecté au périphérique NVR, cliquez sur pour enregistrer directement l'instantané panoramique.

Example : fisheye (utilisé uniquement pour les caméras fisheye), cliquez pour changer de mode fisheye, comme illustré à la Figure 6-10.

Figure 6-10 Oeil de poisson

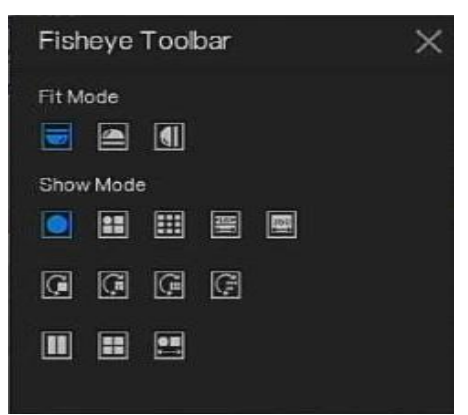

# 6.3 Relecture

La lecture fait référence à la lecture d'une vidéo, à la lecture à virgule fixe, à la lecture du type de recherche.

Cliquez sur dans la barre de navigation rapide pour accéder à l'écran de lecture, comme illustré à la Figure 6-11.

Figure 6-11 Écran de lecture

Choisissez les chaînes dans la liste des chaînes, cliquez sur un jour pour jouer (la date a une ligne bleue, cela signifie qu'il y a un enregistrement vidéo à ce jour, cela ne signifie pas que toutes les chaînes ont une vidéo.)

Il y a peut-être trois barres de couleur sur la barre de temps, la bleue est l'enregistrement programmé, la jaune est l'enregistrement manuel et la rouge est l'enregistrement d'alarme. La barre d'outils en bas de l'écran de lecture est décrite comme suit :

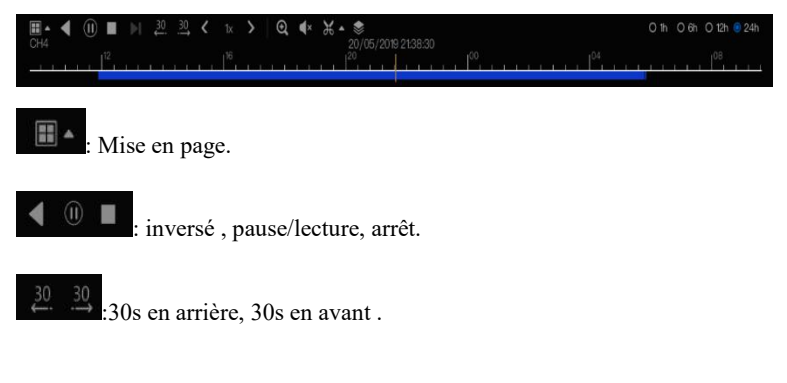

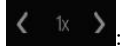

Enregistreur vidéo réseau Manuel de l'Utilisateur

Triple

vitesse, il prend en charge jusqu'à 32 fois la lecture. Cliquez sur le numéro pour changer la vitesse.

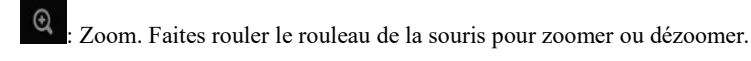

🗣 : L'audio.

Henrice et terminer la sauvegarde. C liquez sur l'icône, la sauvegarde vidéo démarre,

sélectionnez la vidéo et cliquez à nouveau sur l'icône.

Le type de sauvegarde s'affiche. Cliquez sur **enregistrer**. Et \_ **enregistrement du fichier** pop up s comme Figure 6-12. Cliquez sur **OK** pour enregistrer.

Cette fonction est disponible après le branchement d'un disque USB sur l'appareil.

Figure 6-12 S électionnez le répertoire

|               | Select Directory  |             | ×          |
|---------------|-------------------|-------------|------------|
| Device List O |                   |             | <b>i</b> 🖬 |
|               | Name              | Modify Date |            |
| /dev/sdb2     | -                 |             |            |
| E             | kernel-3520D-V200 |             | 2.0 MB     |
| E             | u-boot-3520D-V200 |             |            |
|               |                   |             |            |
|               |                   |             |            |
|               |                   | k           |            |
|               |                   |             |            |
|               |                   |             |            |
|               |                   |             |            |
|               |                   |             |            |
|               |                   |             |            |
|               |                   |             |            |
|               |                   |             |            |
|               |                   | OK          | Cancel     |

\$

62

Sauvegarde par lots, cliquez sur l'icône pour sauvegarder plusieurs canaux, comme

illustré à la Figure 6-13.

Choisissez le dossier à enregistrer, sélectionnez les informations de flux dans la liste déroulante, définissez l'heure de début et l'heure de fin, sélectionnez les chaînes, cliquez sur **OK** pour

# Navigation rapide Manuel de l'Utilisateur sauvegarder . Les vidéos de sauvegarde sont marquées par un filigrane, vous pouvez les visualiser par notre lecteur.

o: Panorama instantané. Cliquez pour l'enregistrer sur un périphérique de stockage US B sur le

NVR.

| Save to            |      |       |     |          |     |
|--------------------|------|-------|-----|----------|-----|
| Video Type         |      |       |     |          |     |
| Stream Information | Mair | n Str | eam |          |     |
| Start Time         | 2019 | /05/  | 28  | 21:45:16 |     |
| End Time           | 2019 | /05/  | 29  | 21:45:16 |     |
| Channel            | 🗆 Se | lect  | All |          |     |
|                    |      |       |     |          |     |
|                    |      |       |     |          |     |
|                    |      |       |     | OK       | Car |
|                    |      |       |     | OK       | (   |

Figure 6-13 Sauvegarde par lots

: Type de barre de temps, l'enregistrement vidéo peut

montrer

1h

# 6.3.1 Temps Recherche

La recherche fait référence à la recherche d'une vidéo par date et heure.

description d'opération

Cliquez sur Cliquez sur Cliquez sur Cliquez sur Cliquez sur Cliquez sur Cliquez sur Cliquez sur Cliquez sur comme allustré à la Figure 6-14 .

| • Playback       Time Search       Picture Grid       Event Recording       Backup List         • Select All       • Otherweit       • Otherweit       • Otherweit         • Sig Channelos       • Otherweit       • Otherweit       • Otherweit         • Otherweit       • Otherweit       • Otherweit       • Otherweit         • Otherweit       • Otherweit       • Otherweit       • Otherweit         • Otherweit       • Otherweit       • Otherweit       • Otherweit         • Otherweit       • Otherweit       • Otherweit       • Otherweit         • Otherweit       • Otherweit       • Otherweit       • Otherweit         • Otherweit       • Otherweit       • Otherweit       • Otherweit         • Otherweit       • Otherweit       • Otherweit       • Otherweit         • Otherweit       • Otherweit       • Otherweit       • Otherweit         • Otherweit       • Otherweit       • Otherweit       • Otherweit         • Otherweit       • Otherweit       • Otherweit       • Otherweit         • Otherweit       • Otherweit       • Otherweit       • Otherweit         • Otherweit       • Otherweit       • Otherweit       • Otherweit         • Otherweit       • Otherweit       • Otherweit                                                                                                    | gure 6-14 É<br>cran de<br>recherche de<br>temps | Enregistreur vidéo<br>Manuel de l'Utilisa | réseau<br>teur |                                         |         |                    |
|----------------------------------------------------------------------------------------------------|-------------------------------------------------|-------------------------------------------|----------------|-----------------------------------------|---------|--------------------|
| C Select All       Select All       Select All<                                                                                                    | • Playback                                      |                                           |                |                                         |         |                    |
| a       1       1       1       1       1       1       1       1       1       1       1       1       1       1       1       1       1       1       1       1       1       1       1       1       1       1       1       1       1       1       1       1       1       1       1       1       1       1       1       1       1       1       1       1       1       1       1       1       1       1       1       1       1       1       1       1       1       1       1       1       1       1       1       1       1       1       1       1       1       1       1       1       1       1       1       1       1       1       1       1       1       1       1       1       1       1       1       1       1       1       1       1       1       1       1       1       1       1       1       1       1       1       1       1       1       1       1       1       1       1       1       1       1       1       1       1       1       1                                                                                                    | Select All                                      | 2022=04=28 11141/16 844                   | 2022-<br>SN-I  | 04–23 11:47:15 Sa<br>PV8080UAR–22, 7–13 | t 5-13  |                    |
|                                                                                                    | [1] Channel01                                   |                                           | The second     |                                         | 12-4    |                    |
| (3) Channella     (4) Channella     (4) Channella     (5) Channella     (6) Channella     (6) Channella     (7) Channella     (7) Cha | 🔽 💿 [2] Channel02                               | Second States                             |                |                                         |         |                    |
|                                                                                                    | 🗖 🔞 [3] Channel03                               | Hall- in hand with                        |                |                                         |         |                    |
| ○       [5] Chamel00         ○       [6] Chamel00         ○       [7] Olarmu07         ○       [8] Chamel08                                                                                                    | [4] Channel04                                   | el antis                                  | 1              |                                         |         |                    |
| • (i) Chamel00             • (i) Chamel00             • (i) Chamel00 <td>🗖 👩 [5] Channel05</td> <td>A THE AND</td> <td>200</td> <td></td> <td>Ralla -</td> <td></td>                                                                                                    | 🗖 👩 [5] Channel05                               | A THE AND                                 | 200            |                                         | Ralla - |                    |
| Image: The state of the state of the st                           | [6] Channel06                                   |                                           |                |                                         |         |                    |
| 2022     - 04       21     22       21     21       21     21       21     21       21     21       21     21       21     21       21     21       21     21       21     21       21     21       21     21       21     21       21     21       21     21       21     21       21     21       21     21       21     21       21     21       21     21       21     21       21     21       21     21       21     21       21     21       21     21       21     21       21     21       21     21       21     21       21     21       21     21       21     21       21     21       21     21       21     21       21     21       21     21       21     21       21     21       21     21       21 </td <td>[7] Channel07</td> <td></td> <td></td> <td></td> <td></td> <td></td>                                                                                                    | [7] Channel07                                   |                                           |                |                                         |         |                    |
| $\begin{array}{c ccccccccccccccccccccccccccccccccccc$                                                                                                    | [3] [8] Channel08                               |                                           |                |                                         |         |                    |
| 30     40     10     10     10       27     28     29     31     1     4       3     4     5     7     5     6       9     1     10     10     10     10       9     1     10     10     10     10       1     2     3     4     5     6                                                                                                    | < 2022 · 04 >                                   |                                           |                |                                         |         |                    |
| a     4     c     7     a       y     n     y     n     y     n       y     n     y     n     y     n       y     n     y     n     y     n       y     n     y     n     y     n       y     n     y     n     y     n       y     n     y     n     y     n       y     n     y     n     y     n       y     n     y     n     y     n       y     n     y     n     n     n       y     n     n     n     n       y     n     n     n     n       y     n     n     n     n       y     n     n     n     n       y     n     n     n     n       y     n     n     n     n       y     n     n     n     n       y     n     n     n     n       y     n     n     n     n       y     n     n     n     n                                                                                                    | Son non rue mea the Har SAT                     |                                           |                |                                         |         |                    |
| 0     1     0     0     0     0     0       1     1     0     0     0     0     0       1     2     3     4     5     6     7                                                                                                    | 3 4 5 6 7 8 9                                   |                                           |                |                                         |         |                    |
| 2 1 2 3 4 7 1 2 3 3 5 5 7<br>1 2 3 4 5 6 7                                                                                                    | 10 11 12 13 14 15 16<br>17 18 10 20 21 22 13    |                                           |                |                                         |         |                    |
| 1 2 3 4 5 6 7                                                                                                    | 24 25 26 27 28 29 30                            |                                           |                |                                         |         |                    |
|                                                                                                    | 1 2 3 4 5 6 7                                   |                                           |                |                                         |         |                    |
| 114473IR Go                                                                                                    | 11:47:08 Go                                     |                                           |                |                                         |         |                    |
| ScheduleRecord ₩ → ④ (11) ■  ⊨  20 30 < 1x > Q . ● ★ ★ \$ @ O h. o fh. o 7h. ⊕ 241                                                                                                    | Schedule Record                                 | ■ <b>▲</b> (II) ■ ▶ <u>30, 30</u>         | < 1x > @ 4×    | X 🔹 🙆                                   |         | O1h O6h O12h 🖲 24h |
| <sup>12</sup> Monual Record City 23/04/2022 1147.15<br>10 10 10 10 10 10 10 10 10 10 10 10 10 1                                                                                                    | Manual Record                                   | CH2<br>100                                |                | 23/04/2022 11:47:15                     |         |                    |

Étapes de fonctionnement

- Step 1 Sélectionnez une ou plusieurs caméras dans la liste des caméras sur le côté gauche de l'écran de recherche. La vue vidéo de la caméra sélectionnée s'affiche dans la fenêtre de lecture.
- Step 2 Sélectionnez une date dans le calendrier sur le côté éclairé de l'écran de recherche.
- Step 3 Choisissez le type d'enregistrement et recherchez rapidement la vidéo.
- Step 4 Choisissez le bouton approprié pour régler la vidéo.
- ----Fin

# 6.3.2 Grille d'images

La grille d'images consiste à diviser uniformément la vidéo d'une chaîne par plage de temps et à rechercher une vidéo sur la base de vignettes divisées par plage de temps.

Cliquez **Picture Grid** sur la barre de navigation rapide pour accéder à l'écran de la grille d'images, comme illustré à la Figure 6-15.

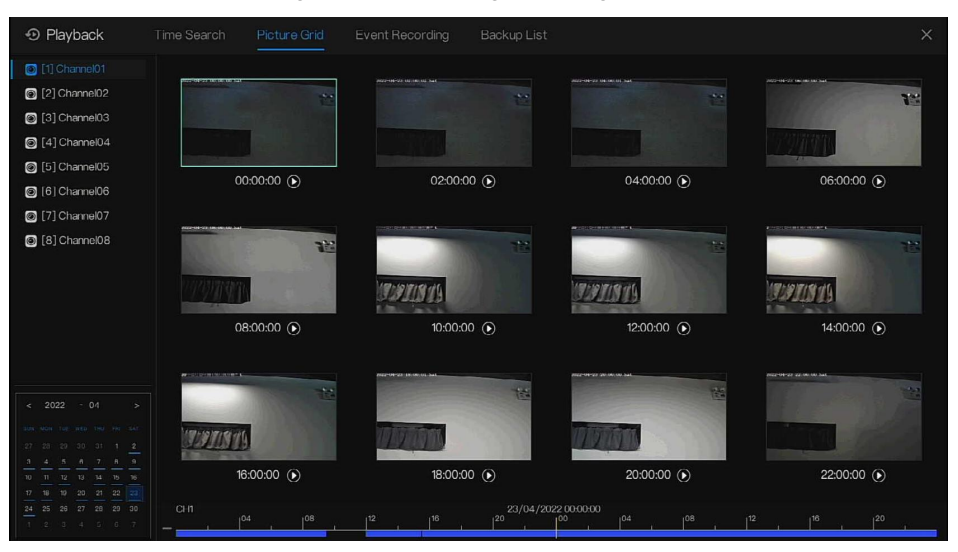

### Figure 6-15 Écran de grille d'images

### Étapes de fonctionnement

- Step 1 Sélectionnez une caméra dans la liste des caméras sur le côté gauche de l'écran de la grille d'images. Les vidéos prises par la caméra dans la plage horaire la plus ancienne du jour actuel sont affichées sous forme de vignettes dans la fenêtre de droite.
- Step 2 Sélectionnez une date dans le calendrier.
- Step 3 Un jour est divisé en 12 grilles , toutes les deux heures est une grille . Cliquez sur l'image pour modifier l'intervalle.
- Step 4 Sélectionnez une vignette requise, double-cliquez dessus ou cliquez dessus avec le bouton droit de la souris et choisissez Lecture dans le menu contextuel pour lire la vidéo.
- Step 5 Cliquez Dour rejouer la grille individuellement.

# Figure 6-16 Rejou

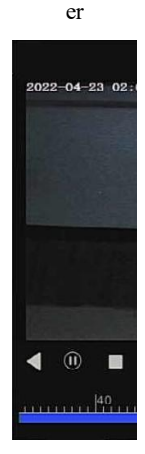

Enregistreur vidéo réseau Manuel de l'Utilisateur

----Fin

# 6.3.3 Enregistrement d'événement

Cliquez Sur la barre de navigation rapide ; choisissez **E vent** at title pour accéder à l'écran d'événement d'alarme, comme illustré à la Figure 6-17

| • Playback               |                     | Event Recording |                  |             |                   |       |
|--------------------------|---------------------|-----------------|------------------|-------------|-------------------|-------|
| 🗷 🔯 Select All           | Start Time          | Channel         |                  |             | Opera             | ate   |
| 🗷 💿 [1] Channel01 🔷      | 24/04/2022 11:47:38 | Channel05       | Motion Detection | Channel05   | Ð                 | Ð     |
| 👿 🞯 [2] Channel02        | 24/04/2022 11:46:44 | Channel03       | Video Loss       | Channel03   | Ð                 | ٩     |
| 🗾 🞯 [3] Channei03        | 24/04/2022 11:46:43 | Channel04       | Video Loss       | Channel04   | Ð                 | Θ     |
| [4] Channel04            | 24/04/2022 11:46:05 | Channel04       | Video Loss       | Channel04   | Ð                 | Ð     |
| [5] Channel05            |                     | Channel03       | Video Loss       | Channel03   | Ð                 | Ø     |
| [6] Channel06            | 24/04/2022 11:45:17 | Channel05       | Motion Detection | Channel05   | Ð                 | Q     |
| Channel07                | 24/04/2022 11:44:38 | Channel03       | Video Loss       | Channel03   | Ð                 | Ð     |
| Start Time               | 24/04/2022 11:43:57 | Channel05       | Molion Detection | Channel05   | Ð                 | Ð     |
| 23/04/2022 11:47:38      | 24/04/2022 11:43:50 | Channel03       | Video Loss       | Channel03   | -<br>-            | â     |
| End Time                 |                     |                 |                  |             |                   |       |
| 24/04/2022 11:47:38      | 24/04/2022 11:36:45 | Channel05       | Video Loss       | Channel05   | Ð                 | ٩     |
| 🗹 Alarm In               | 24/04/2022 11:26:25 |                 | IP Conflict      | IP Conflict |                   |       |
| 🗹 Camera Alarm In        | 24/04/2022 11:26:16 | Channel04       | Video Loss       | Channel04   |                   |       |
| Motion Detection         | 24/04/2022 11:26:07 | Channel03       | Video Loss       | Channel03   |                   |       |
| 🗹 Camera Tamper          | 24/04/2022 06:08:41 | Channel04       | Line Crossing    |             | Ģ                 | æ     |
| Video Loss               | 04/04/0000 00 00 77 |                 |                  |             | ~                 |       |
| + 🗹 Intelligent Analysis | 24/04/2022 06:08:17 | Channel04       | Line Crossing    |             | Ð                 | Ð     |
| + Z Abnormal Alarm       |                     | Channel04       | Line Crossing    |             | Ð                 | ٩     |
| Search                   |                     |                 | K 1/105 X        | Dou         | ble click to play | video |

### Figure 6-17 Écran d' événement

### Étapes de fonctionnement

- Step 1 Sélectionnez les caméras dans la liste des caméras sur la gauche .
- Step 2 Réglez l'heure de début et de fin .
- Step 3 Cochez le type d'alarme, comme l'entrée d'alarme, l'alarme de caméra, l'alarme de mouvement, la perte de vidéo, l'analyse intelligente et l'alarme anormale
- Step 4 Cliquez pour Search interroger l'événement, le résultat s'affichera dans la fenêtre.
- Step 5 Double -cliquez pour lire la vidéo sur l'événement. Il jouera l'enregistrement vidéo.

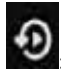

D: lire la vidéo d'enregistrement.

I : sauvegarder la vidéo d'enregistrement.

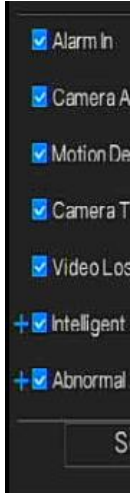

Enregistreur vidéo réseau Manuel de l'Utilisateur

le type d'analyse intelligente et d'alarme anormale sont subdivisés, les utilisateurs peuvent cocher **Détail A l'alarme pour** l'afficher.

L' analyse intelligente comprend le périmètre, la clôture virtuelle simple, les clôtures virtuelles doubles, le vagabondage, le vagabondage multiple, l'objet laissé, l'objet retiré, la vitesse anormale, l'inverse, le stationnement illégal, le mauvais signal, le registre, l'étranger, la plaque d'immatriculation enregistrée, la surchauffe, la basse température , température anormale, avertissement de seuil, alarme de seuil, avertissement de différence de température, alarme de différence de température, alarme de section de température, température du visage, porter un masque, pas de masque, alarme de seuil de comptage de personnel, alarme de seuil de comptage de personnel (IPC).

Une alarme anormale inclut une erreur de disque, un conflit IP, un réseau déconnecté.

L'utilisateur peut choisir les événements d'alarme précis à rechercher .

----Fin

# 6.3.4 Liste de sauvegarde

Cliquez Sur la barre de navigation rapide, choisissez Backup au titre pour accéder à l'écran de sauvegarde, comme illustré à la Figure 6-18.

Figure 6-18 Écran de sauvegarde

| Q  | Search | Tim | e Search | Picture | Grid E     | Event Bac | kup     | ×    |
|----|--------|-----|----------|---------|------------|-----------|---------|------|
| ID |        |     | End Time |         |            |           |         |      |
| 1  |        |     |          |         | Main Strea |           | bk_b 28 | 5% 🛍 |

Afficher des informations détaillées sur la sauvegarde. Cliquez sur **Supprimer** pour quitter le **téléchargement**.

----Fin

# 6.4 Reconnaissance AI (uniquement pour certains

# modèles)

Dans l'interface de reconnaissance de l'IA, nous pouvons définir la **comparaison en temps réel**, **la recherche intelligente, la bibliothèque d'archives, la configuration de la comparaison**. Tous les instantanés peuvent être ajoutés aux bibliothèques en fonction des besoins réels

# 6.4.1 Comparaison en temps réel

en temps réel peut comparer les visages humains, la plaque d'immatriculation du véhicule et l'IA (y compris l'équitation, le véhicule, le corps entier)

# 6.4.1.1 Visage humain

Dans l'interface de comparaison en temps réel, cliquez sur pour entrer dans l'interface de comparaison de visage humain, choisissez les caméras avec fonction de reconnaissance faciale pour lire la vidéo en direct, les instantanés de la caméra seront comparés avec les modèles qui ont été enregistrés dans les bibliothèques , le résultat s'affiche comme dans la Figure 6-19.

Figure 6-19 Comp

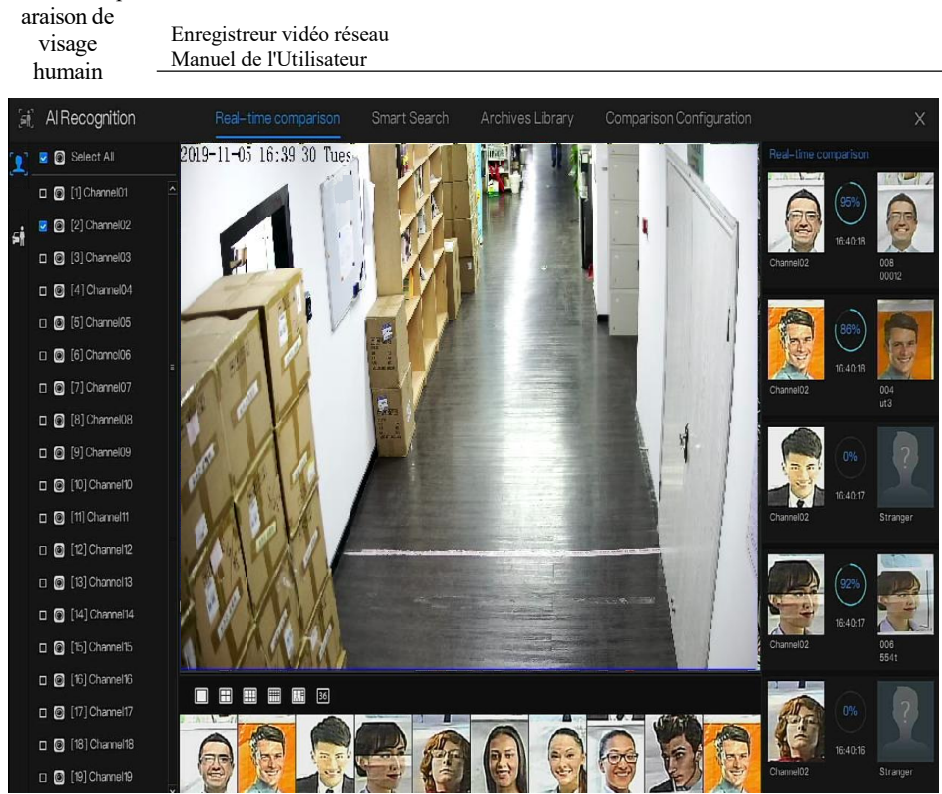

C liquez sur le « + » pour ajouter immédiatement l'instantané à la bibliothèque de visages.

Capturez une vidéo en temps réel, placez le curseur sur une image telle que **\* 200**, vous

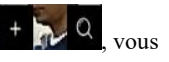

pouvez l'ajouter à la bibliothèque de visages ou à la recherche de visages. Le curseur sur la zone et les images ne sont pas mises à jour, déplacez la souris pour que les images puissent être affichées dans le temps.

----Fin

# 6.4.1.2 Véhicule et Carrosserie complète

Dans l'interface de comparaison en temps réel, cliquez sur no pour accéder à l'interface de comparaison des plaques d'immatriculation du véhicule, choisissez les caméras de

reconnaissance AI pour lire la vidéo en direct, l'instantané de la caméra sera comparé dans les bibliothèques , l'instantané du véhicule et le corps entier s'afficheront à la en bas de la page, le résultat s'affiche comme dans la Figure 6-20 .

Figure 6-20 Corps entier

### ----Fin

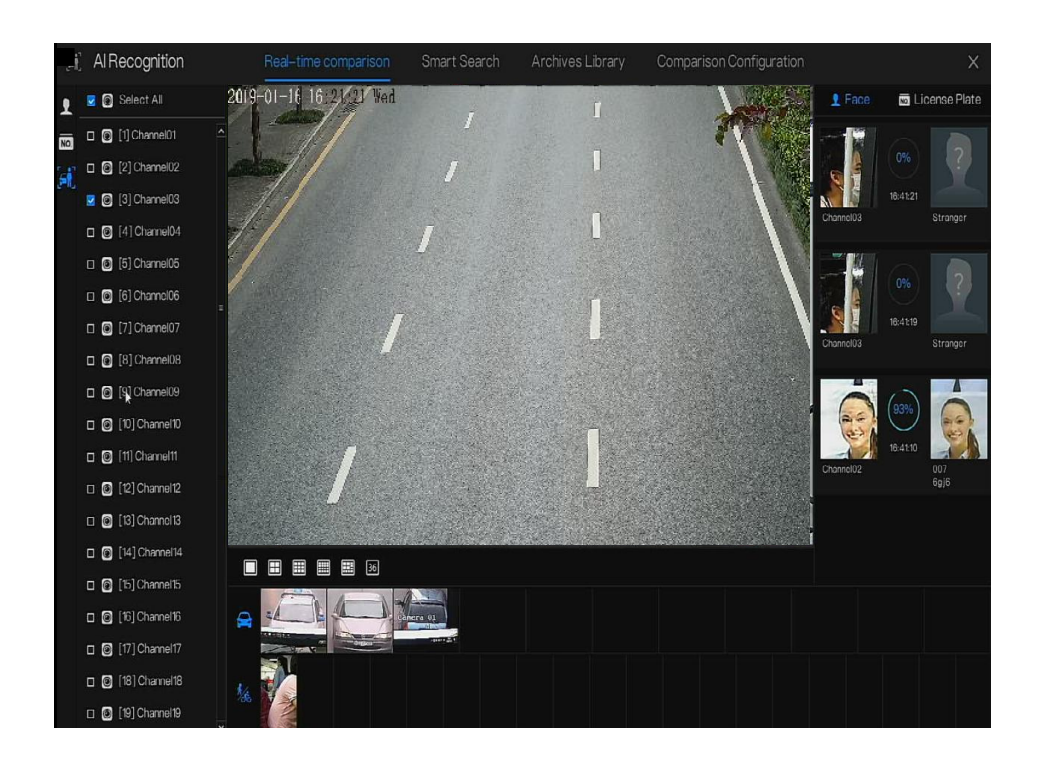

# 6.4.2 R

### Enregistreur vidéo réseau Manuel de l'Utilisateur

# echerc

# he intelligente

Une interface de recherche intelligente, l'utilisateur peut rechercher le visage humain, la plaque d'immatriculation du véhicule , le corps entier, la voiture, la température corporelle.

Jusqu'à 10 00 images peuvent être affichées. Cliquez pour voir plus de détails et exporter le résultat de la recherche .

# 6.4.2.1 Recherche de visage humain

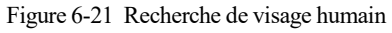

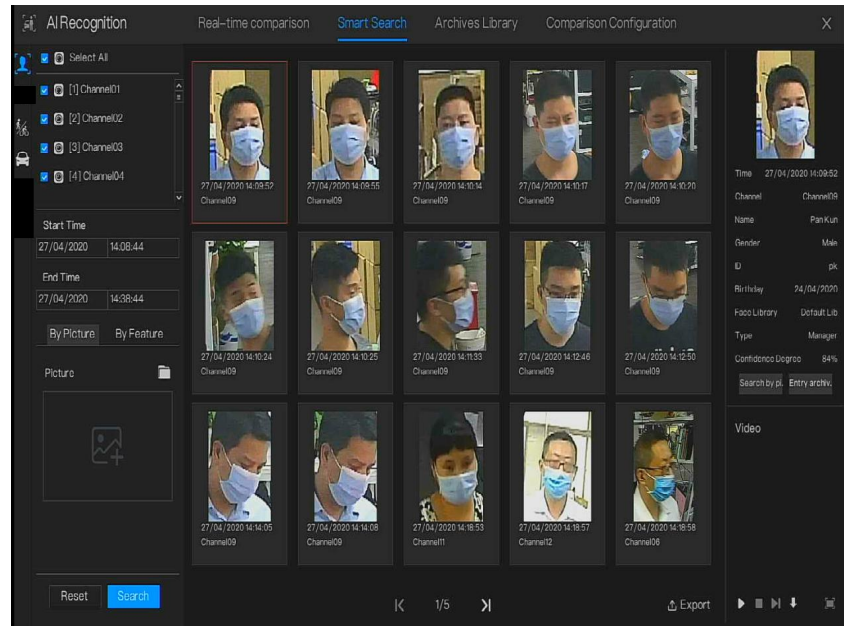

- Step 1 Choisissez la recherche de visage humain dans l'interface de recherche intelligente.
- Step 2 Cochez les canaux de la caméra de reconnaissance faciale , réglez l'heure de début et de fin.
- Step 3 C hoisissez la condition (par image ou par fonctionnalité), l'image peut être sélectionnée dans le dossier de fichiers.
- Step 4 Cliquez sur « Rechercher » pour rechercher l'instantané d'un visage humain.

72

- Step 5 Le résultat s'affichera au milieu de la page, cliquez sur l'image et les informations détaillées s'afficheront en haut à droite de la page.
- Step 6 Les images peuvent être ajoutées à la bibliothèque ou utilisées pour la recherche .
- Step 7 Cliquez sur le bouton de lecture de la vidéo pour lire l'enregistrement de l'instantané, cliquez sur " Sauvegarder " pour revenir en arrière les vidéos d'enregistrement. Figure 6-22 Sauvegarder

|             | X                   |  |
|-------------|---------------------|--|
| Stream:     | Main Stream 🗸       |  |
| Video Type: | Mp4                 |  |
| Channel:    | CH9                 |  |
| Size:       | 30.0 MB             |  |
| Start Time: |                     |  |
| End Time:   | 27/04/2020 14:10:07 |  |
| Save        | e Cancel            |  |

Step 8 Cliquez sur « Exporter » pour exporter le résultat, choisissez le type d'exportation d'images ou de vidéos.

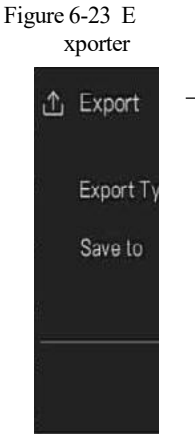

Enregistreur vidéo réseau Manuel de l'Utilisateur

Lire la vidéo de l'instantané, il jouera une vidéo de 30 secondes avant et après l'instantané .

Capturez une vidéo en temps réel, placez le curseur sur une image telle que 👫 🔊

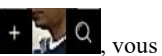

pouvez l'ajouter à la bibliothèque de visages ou à la recherche de visages. Le curseur sur la zone 6 et les images ne sont pas mises à jour, déplacez la souris pour que les images puissent être affichées dans le temps.

----Fin

# Navigation rapide Manuel de l'Utilisateur 6.4.2.2 Fouille corporelle complète

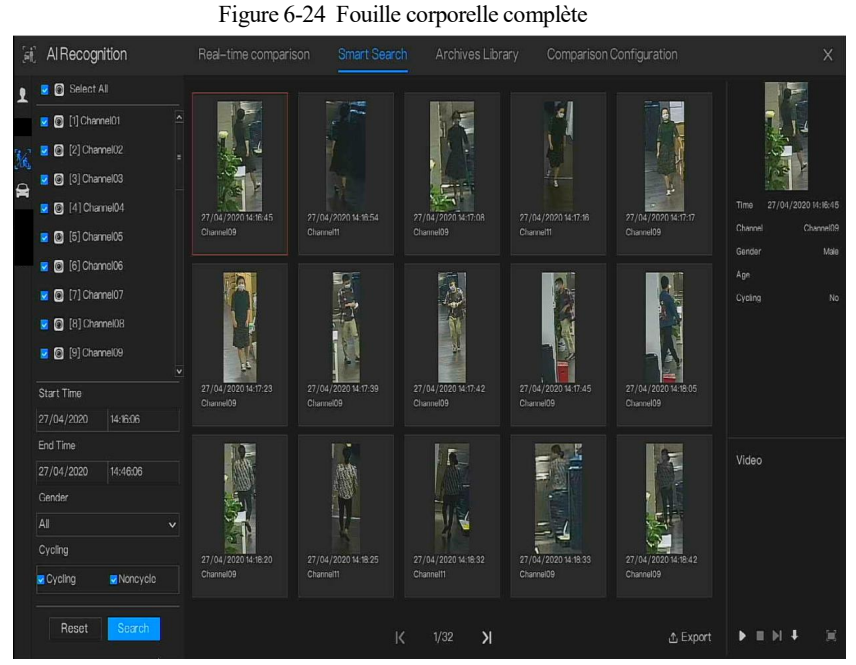

Step 1 Choisissez la fouille corporelle complète dans l'interface de recherche intelligente.

- Step 2 Cochez les canaux de la caméra de reconnaissance AI, réglez l'heure de début et l'heure de fin.
- Step 3 Définissez le sexe, cliquez sur vélo ou pas de vélo.
- Step 4 Cliquez sur « Rechercher » pour rechercher l'instantané d'un visage humain.
- Step 5 Le résultat s'affichera au milieu de la page, cliquez sur l'image et les informations détaillées s'afficheront en haut à droite de la page.
- Step 6 Cliquez sur le bouton de lecture de la vidéo pour lire l'enregistrement de l'instantané, cliquez sur " sauvegarder " pour revenir en arrière la vidéo.
- Step 7 Cliquez sur « Exporter » pour exporter le résultat.

----Fin
### 6.4.2.3 R echerch <sup>I</sup> e de <sup>^</sup> véhicule

Enregistreur vidéo réseau Manuel de l'Utilisateur

Figure 6-25 Recherche de véhicule

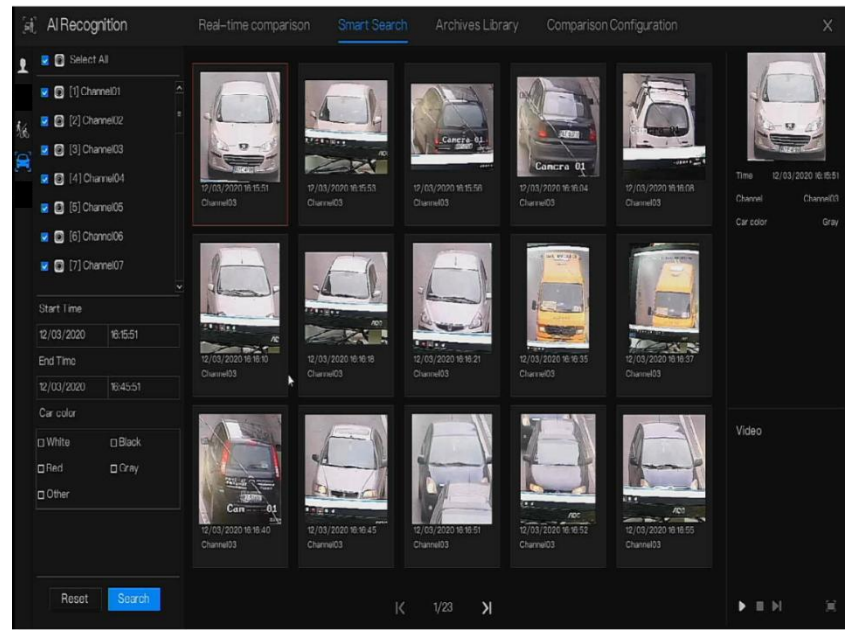

- Step 1 Choisissez la recherche de véhicules dans l'interface de recherche intelligente.
- Step 2 Cochez les canaux de la caméra de reconnaissance AI, réglez l'heure de début et l'heure de fin.
- Step 3 Cochez la couleur.
- Step 4 Cliquez sur « Rechercher » pour rechercher l'instantané d'un visage humain.
- Step 5 Le résultat sera affiché au milieu de la page, cliquez sur l'image et les informations détaillées s'affichent en haut à droite de la page.
- Step 6 Cliquez sur le bouton de lecture de la vidéo pour lire l'enregistrement de l'instantané, cliquez sur " sauvegarder " pour revenir en arrière up la vidéo
- Step 7 Cliquez sur « Exporter » pour exporter le résultat.
- ----Fin

# 6.4.3 Bibliothèque d'archives

Dans la bibliothèque d'archives, les utilisateurs peuvent ajouter ou modifier la bibliothèque de visages, la bibliothèque de plaques d'immatriculation.

Les bibliothèques de plaques d'immatriculation peuvent être importés et exportés depuis des caméras IP.

### 6.4.3.1 Bibliothèque de visages Figure 6-26 Bibliothèque de visages

|              |              |         | Archives Library |          |           | arison |      |       | 1 | Alkecognition          |
|--------------|--------------|---------|------------------|----------|-----------|--------|------|-------|---|------------------------|
|              |              | Filter  | 🔾 Refresh 🛛      | 企 Export | Import    | lete 🛓 | X De | + Add |   |                        |
| Operate      | Expire date  |         | Face Library     |          | Birthday  | Gender | Name |       |   | □ Select All           |
| ∠∎۹          | Never expire | Student | unknow           |          | 28/11/201 | Male   |      |       |   | 🛛 Default Lib          |
| ∠∎ Q         | Never expire | Student | unknow           |          | 28/11/201 | Male   |      |       |   | C) app                 |
| <u>∠</u> ∎ Q | Never expire | Student | unknow           |          | 28/11/201 | Male   |      |       |   | □nvr                   |
| ∠∎ Q         | Never expire | Student | unknow           |          | 28/11/201 | Male   |      |       |   | ztechnology            |
| ZBQ          | Never expire | Teacher | unknow           |          | 28/11/201 | Male   |      |       |   | 🔽 image                |
| ∠∎ Q         | Never expire | Student | unknow           |          | 28/11/201 | Male   |      |       |   | engineering            |
| ∠∎ Q         | Never expire | Student | unknow           |          | 28/11/201 | Male   |      |       |   | <mark></mark> platform |
| ∠ 🛍 Q        | Never expire | Student | unknow           |          | 28/11/201 | Male   |      |       |   |                        |
| ∠∎Q          | Never expire | Student | unknow           |          | 28/11/201 | Male   |      |       |   | unknow                 |
| ∠∎ Q         | Never expire | Student | unknow           |          | 28/11/201 | Male   |      |       |   | 🔽 test                 |
| ∠ 🛍 Q        | Never expire | Student | unknow           |          | 28/11/201 | Male   |      |       |   | diardware              |
| ∠∎ Q         | Never expire | Student | unknow           |          | 28/11/201 | Male   |      |       |   | download               |
| ∠∎ Q         | Never expire | Student | unknow           |          | 28/11/201 | Male   |      |       |   |                        |
| ∠∎ Q         | Never expire | Student | unknow           |          | 28/11/201 | Male   |      |       |   |                        |
| ∠∎⊲          | Never expire | Student | unknow           |          | 28/11/201 | Male   |      |       |   |                        |
| ∠∎ Q         | Never expire | Student | unknow           |          | 28/11/201 | Male   |      |       |   |                        |
| ZOQ          | Never expire | Student | unknow           |          | 28/11/201 | Male   |      |       |   |                        |
| ∠∎ ۹         | Never expire | Student | unknow           |          | 28/11/201 | Male   |      |       |   |                        |

Cliquez sur « + » pour ajouter une nouvelle bibliothèque de visages.

Cliquez sur « Ajouter » pour ajouter le visage de la personne.

Cochez la personne, cliquez sur « Supprimer » pour supprimer la personne.

Cliquez sur « Importer » pour ajouter le lot de personnes.

Cliquez sur « Exporter » pour exporter toutes les personnes de la bibliothèque.

Cliquez sur « Filtrer » pour filtrer toutes les personnes de la bibliothèque, comme illustré à la Figure 6-27.

#### Figure 6-27 Filtre

| Name    | Manuel de l'Uti | ilisateur |  |  |
|---------|-----------------|-----------|--|--|
| Gender  |                 |           |  |  |
| ID      |                 |           |  |  |
| Туре    |                 |           |  |  |
| Picture |                 |           |  |  |

Cliquez sur l'icône d'exploitation pour modifier ou supprimer la personne choisie.

----Fin

# 6.4.4 Configuration de comparaison

### 

La fonction de comparaison est uniquement pour les caméras AI, veuillez vous référer aux caméras réelles.

Dans l'interface de configuration de la comparaison, l'utilisateur peut définir la comparaison du visage humain/de la plaque d'immatriculation/de la température/de la configuration de détection de mask /de la configuration du nombre de personnes.

### 6.4.4.1 Comparaison des visages

A l'interface de comparaison de visage, les utilisateurs peuvent définir différents canaux ' stratégie , telle que la similarité , le résultat de la comparaison d'affichage, la bibliothèque de visages , l'activation de l'alarme, l'action d'événement, le temps d'armement, comme illustré à la Figure 6-28 .

#### Navigation rapide Manuel de l'Utilisateur

| [i] | AlRecognition | Real-time comparison    | Smart Search Archives Library | Comparison Configuration | х       |
|-----|---------------|-------------------------|-------------------------------|--------------------------|---------|
| 1   |               | Register Detect Library | Stranger Detect Library       | Similarity               | Operate |
|     | Channel11     | Default Lib             | Default Lib                   | 80%                      |         |
|     | Channel 12    | DefaultLih              | DefailtLib                    |                          | ۷       |
|     | Channel13     | DefaultLib              | DetaultLib                    |                          |         |
|     | Channel14     | Default Lib             | Default Lib                   |                          |         |
|     | Charnel 15    | Default Lib             | Default Lib                   |                          |         |
|     | Channel 16    | Default Lib             | Default Lib                   |                          |         |
|     | Channel 17    | Default Lib             | Default Lib                   |                          | ۷.      |
|     | Channel 18    | Default Lib             | Default Lib                   |                          | ۷       |
|     | Channel 19    | DefaultLib              | Default Lib                   |                          |         |
|     | Channel20     | DetaultLib              | Default Lib                   |                          |         |
|     | Channel/21    | Default Lib             | Default Lib                   |                          |         |
|     | Channel22     | Default Lib             | Default Lib                   |                          |         |
|     | Channel23     | Default Lib             | Default Lib                   |                          |         |
|     | Channel24     | Default Lib             | Default Lib                   |                          |         |
|     | Channel25     | Dofault Lib             | Dofault Lib                   |                          | ۷       |
|     | Channel26     | DetaultLib              | DetaultLib                    |                          | ۷       |
|     | Channel27     | Default Lib             | DefaultLib                    |                          |         |
|     | Channel/28    | Default Lib             | Default Lib                   |                          |         |
|     | Channel29     | Default Lib             | Default Lib                   | 80%                      | ۷.      |

#### Figure 6-28 Comparaison des visages

Figure 6-29 Stratégie

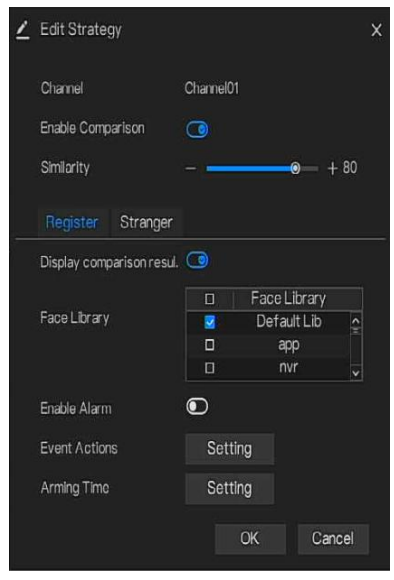

----Fin

Enregistreur vidéo réseau Manuel de l'Utilisateur

# 6.4.5 Gestion des présences

Dans la gestion des présences, les utilisateurs peuvent définir une règle de présence, une

bibliothèque et un point de contrôle, comme indiqué dans Illustration 6-30.

Figure 6-30 Paramètres des règles de présence

| Attendance                  | Attendance Data Attendance Management                                                                                                    | Х |
|-----------------------------|----------------------------------------------------------------------------------------------------|---|
| > Attendance Rule Settings  | Attendance Rule Settings                                                                                                    |   |
| Attendance Library          | Working Time: Start-work time 09:30 End-work time 1100                                                                                                    |   |
| ▶ Attendance Check Point S. | : WorkdaySetting: ⊡Sun WeMon WeTue NeWed NeThu WeFri ⊡Sat                                                                                                    |   |
|                             | Check-in valid time: Before start-work time 10 min to After start-work time 30 min<br>Check-out valid time: Before end-work time 10 min to After end-work time 30 min |   |
|                             | -if employee does not check in when starting work, mark as absent<br>-if employee does not check out when ending work, mark as absent<br>Apply                        |   |

Étapes de fonctionnement

- Step 1 Réglez l'heure de début et l'heure de fin de travail .
- Step 2 Cochez la journée de travail
- Step 3 Fixez une heure d'arrivée et de départ valide.
- Step 4 Cliquez sur Enregistrer pour enregistrer le paramètre.

#### **Bibliothèque de présence**

Step 1 Cliquez sur **Bibliothèque de présence** pour ajouter une bibliothèque, la bibliothèque de présence peut appeler directement la base de données de visages.

#### Navigation rapide Manuel de l'Utilisateur

| Attendance                  | Attendance Data Attendance Managem                                                                                                    | nent              |                                                                                                    | Х     |
|-----------------------------|----------------------------------------------------------------------------------------------------|-------------------|----------------------------------------------------------------------------------------------------|-------|
| ▷ Attendance Rule Settings  | Attendance Library                                                                                                    |                   |                                                                                                    |       |
| > Attendance Library        | Face Library 👩 Library Management                                                                                                    |                   | Attendance Library                                                                                                    |       |
| > Attendance Check Point S. | ☐12 Items<br>@ Defruit Lib<br>@ app<br>@ unvr<br>@ technology<br>@ Image<br>@ engineering<br>@ platform<br>@ ipc<br>@ turknow<br>@ lest<br>@ hardware<br>@ download | » Add<br>« Delete | □12 Items<br>□Default Lb<br>□ app<br>□ nor<br>□ technology<br>□ image<br>□ engineering<br>□ platform<br>□ juc<br>□ unknow<br>□ lest<br>□ hardware<br>□ download |       |
| k                           |                                                                                                    |                   |                                                                                                    | Apply |

Figure 6-31 Bibliothèque de présence

- Step 2 Cochez la bibliothèque et cliquez sur Ajouter pour ajouter à la bibliothèque de présence. Si vous souhaitez modifier la bibliothèque .
- Step 3 cliquez **O** Database management pour entrer dans la gestion de la base de données de

visages pour modifier le paramètre.

Step 4 Cliquez sur Enregistrer pour enregistrer le paramètre .

### de contrôle de présence :

Step 1 Cliquez sur Paramètres **de point de contrôle de présence** pour définir le point , comme indiqué dans Image 6-32 .

Figure 6-32 Régla

ge du point de contrôle de présence

Enregistreur vidéo réseau Manuel de l'Utilisateur

| Attendance                 |                     |                                                                                  |            |         |          |
|----------------------------|---------------------|----------------------------------------------------------------------------------|------------|---------|----------|
| ▷ Attendance Rule Settings | Attendance Check Po | int Settings                                                                     |            |         |          |
| ▷ Attendance Library       | Channel             | Attendance Library                                                               | Similarity | Enabled | Operate  |
|                            | Channel01           | Default Lib;app;nvr;technology;image;engineering;platform;ipc;urknow;test;hardw. | 80%        | Start   | ۷        |
|                            | Channel02           |                                                                                  | 80%        | Start   | ۷        |
|                            | Channel03           |                                                                                  | 80%        | Start   | 2        |
|                            | Channel04           |                                                                                  | 80%        | Start   | 2        |
|                            | Channel05           |                                                                                  |            | Start   | ۷        |
|                            | Channel06           | Default Lib;app;vvr;technology;image;engineering;platform;ipc;urknow;test;hardw. |            | Start   | ۷        |
|                            | Channel07           |                                                                                  |            | Start   | ۷        |
|                            | Channel08           | Default Lib;app;nvr;technology;image;engineering;platform;ipc;unknow;test;hardw. |            | Start   | <u> </u> |
|                            | Channel09           |                                                                                  | 80%        | Start   | ۷        |
|                            | Channel10           |                                                                                  | 80%        | Start   | ۷        |
|                            | Channel11           |                                                                                  | 80%        | Start   | ۷        |
|                            | Channel12           |                                                                                  | 80%        | Start   | ۷        |
|                            | Channel13           |                                                                                  |            | Start   | ۷        |
|                            | Channel14           |                                                                                  |            | Start   | ۷        |
|                            | Channel15           |                                                                                  | 80%        | Start   | 2        |
| × 1                        | Channel 16          |                                                                                  | 80%        | Start   | 2        |

Step 2 Cliquez pour modifier le paramètre de point de Lontrôle, comme illustré à la Figure

6-33

#### Navigation rapide Manuel de l'Utilisateur

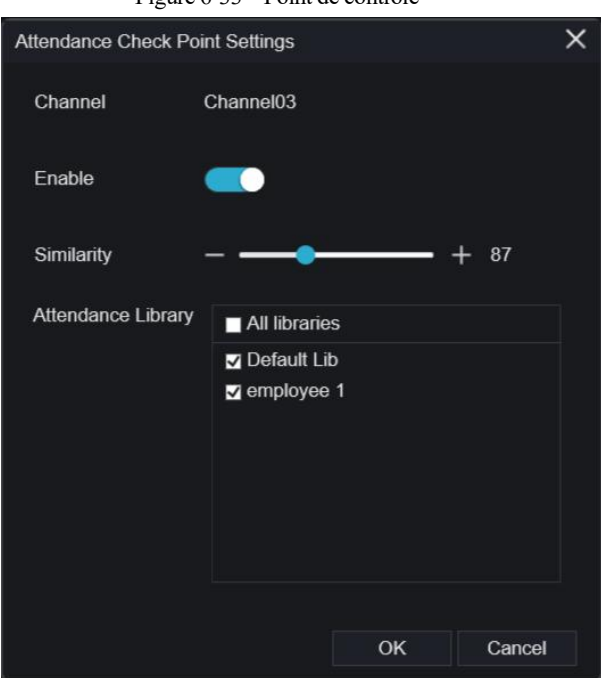

Figure 6-33 Point de contrôle

- Step 3 Activez la fonction, définissez la similarité et cochez la bibliothèque, toutes les caméras de détection de visage peuvent définir les points de contrôle
- Step 4 Cliquez sur OK pour enregistrer le paramètre .

#### ---Fin

6.5 Info

Enregistreur vidéo réseau Manuel de l'Utilisateur

### rmation

### s sur la chaîne

C liquez sur s'affichera

s'afficheront sur l'écran vidéo en direct.

Figure 6-34 Informations sur la chaîne

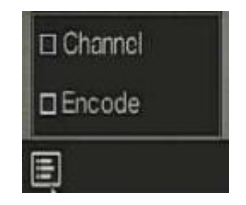

----Fin

# 6.6 Menu principal

Cliquez avec le bouton droit sur l'écran de l'interface utilisateur , le menu principal, comme illustré à la Figure 6-35 . Le menu principal comprend **Canal, enregistrement, réseau, alarme et système.** 

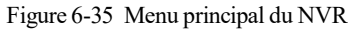

|         | Channel                                                         |                                                                    |                                       | Reco                                 | rd                          |                                        |                          | Networ                                | k                                               |
|---------|-----------------------------------------------------------------|--------------------------------------------------------------------|---------------------------------------|--------------------------------------|-----------------------------|----------------------------------------|--------------------------|---------------------------------------|-------------------------------------------------|
|         | Camera<br>Sensor Setting<br>Privacy Zone<br>Microphone<br>Smart | Encode<br>OSD<br>ROI<br>Intelligent Tracking                       |                                       | Record<br>Storage<br>Disk Del<br>FTP | Schedule<br>Mode<br>Jection | Disk<br>SMART<br>Disk Calculatio.      | S                        | Network<br>DDNS<br>Email<br>IP Filter | 802.1X<br>Port Mapping<br>P2P<br>SNMP           |
|         | Alarm                                                           |                                                                    |                                       |                                      |                             | System                                 |                          |                                       |                                                 |
| je<br>L | General<br>Video Loss<br>Alarm In<br>Alarm Out                  | Motion Detec<br>Intelligent Ana<br>Abnormal Ala<br>Local Intellige | ation<br>alysis<br>rm<br>ant Analysis |                                      | ţ                           | Information<br>Security Center<br>Logs | Gener<br>Layou<br>Mainte | al<br>t<br>enance                     | User Account<br>Auxiliary Screen<br>Auto Reboot |

----Fin

84

# 7 Paramètres du système 7UI

### 

D ifférents appareils peuvent avoir des fonctions différentes, veuillez vous référer aux produits réels .

### 7.1 Gestion des canaux

IP peuvent être directement connectées aux canaux d'entrée du NVR en branchant le port POE . Lorsque les caméras IP sont insuffisantes, le NVR peut automatiquement rechercher et ajouter des caméras IP ou ajouter manuellement des caméras dans le même réseau local (LAN). des canaux comprend l' ajout ou la suppression d' une caméra, l' encodage, le réglage du capteur , l'OSD , Zone de confidentialité , retour sur investissement, microphone, thermomètre humain , suivi intelligent et intelligent.

### 7.1.1 Caméra

### description d'opération

Cliquez sur **Canal dans** le menu principal pour accéder à l'écran de gestion des caméras, comme indiqué dans Illustration 7-1 Il existe quatre modes pour ajouter des caméras, ajouter manuellement, ajouter par lots, rechercher pour ajouter, ajouter POE et ajouter automatiquement.

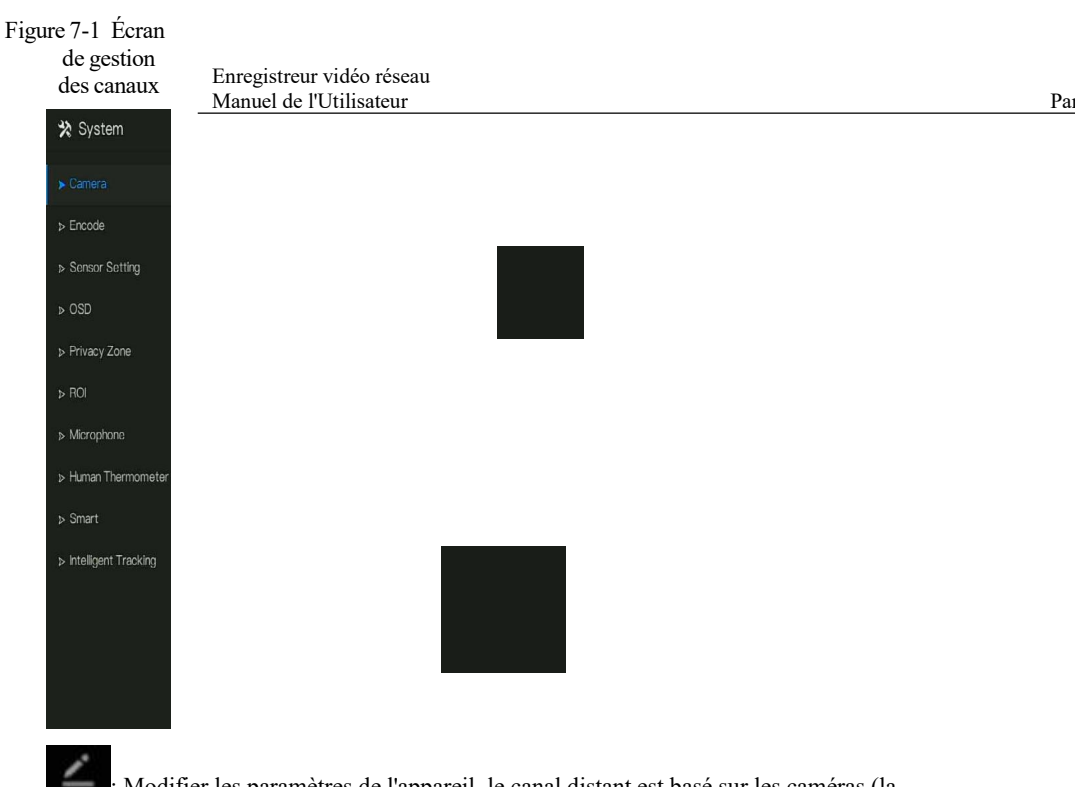

Modifier les paramètres de l'appareil, le canal distant est basé sur les caméras (la température du corps humain a deux canaux distants, les caméras fisheye ont quatre canaux distants) comme illustré à la Figure 7-2.

| Channel Name   | Channel 10         |     |
|----------------|--------------------|-----|
| IP Address     | 192 . 168 . 1 . 83 |     |
| Protocol       | Private 🗸          |     |
| Port           | 30001              |     |
| Username       | admin              |     |
| Password       | ****               | ıر. |
| Remote Channel | CH-1 v             |     |

Figure 7-2 Modifier le paramètre de l'appareil

----Fin

des caméras.

### 7.1.1.1 Ajouter une caméra automatiquement

Le NVR peut ajouter automatiquement des caméras à la liste des caméras.

### Méthode de fonctionnement

Méthode 1 : Cliquez Stat Search bouton , les caméras du même réseau que votre enregistreur afficheront dans la liste, la recherche durera 20 secondes. Entrez le nom d'utilisateur et le mot de passe (la valeur par défaut est admin) cliquez sur AddDevices, les caméras de la liste seraient directement ajoutées aux canaux . souhaitez ajouter et cliquez sur Add , les caméras sélectionnées seront ajoutées à la liste

Cochez les canaux en ligne non onvif dans la liste et cliquez sur BatchUpdate accéder au répertoire des logiciels ; il serait de mettre à jour les canaux à la fois.

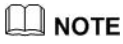

Sur Enregistreur vidéo réseau Manuel de l'Utilisateur

de gestion des caméras, vérifiez l'état des canaux dans la liste des caméras. Si l'état d'un canal est cette caméra est en ligne. Si l'état d'un canal est Les caméras ajoutées doivent appartenir au même réseau que le NVR. Pa

----Fin

### 7.1.1.2 Ajouter une caméra manuellement

### Étapes de fonctionnement

Step 1 Cliquez sur pour ajouter des périphériques comme illustré à la Figure 7-3.

| Figure 7-3 | Ajouter | un écran | de | caméra |
|------------|---------|----------|----|--------|
|------------|---------|----------|----|--------|

| Channel     |            | Р           | Protocol |   |
|-------------|------------|-------------|----------|---|
| CH1         | 169.254.   | 10.2:30001  | Private  | ^ |
| CH2         | 192.168.99 | 9.146:30001 | Private  |   |
| СНЗ         | 192.168.99 | 9.145:30001 | Private  |   |
| Channel     |            |             |          |   |
| PAddress    |            |             |          |   |
| Protocol    |            | ONVIF       |          | ~ |
| Port        |            | 80          |          |   |
| Jsername    |            |             |          |   |
| Password    |            |             |          |   |
| Remote Chan | nel        |             |          |   |

Step 2 Entrez l'adresse IP, le port, le nom d'utilisateur et le mot de passe de cette caméra . Double -cliquez sur l'IP de la caméra en ligne pour copier sa configuration. Un changement rapide des paramètres d' autres canaux peut être effectué. Paramètres du système 7UI Manuel de l'Utilisateur

- Step 3 Sélectionnez un protocole dans la liste déroulante (ONVIF, Privé, protocoles personnalisés). Le canal à distance n'est utilisé que pour les caméras multicanaux, telles que les caméras à température humaine, les caméras fisheye, etc.
- Step 4 Cliquez sur OK, la caméra est ajoutée avec succès.

### 

Si tous les canaux du NVR sont connectés par des caméras, veuillez supprimer les caméras dont vous n'avez pas besoin , afin de pouvoir ajouter d'autres caméras.

Si un n La caméra IP est ajoutée manuellement , saisissez le nom d'utilisateur et le mot de passe corrects de la caméra sous la liste des appareils en ligne . La caméra sera ajoutée avec succès . Sinon, la caméra serait affichée sur la liste hors ligne.

Le protocole peut être choisi parmi les protocoles personnalisés, ceux-ci sont définis à l'interface du protocole.

L' utilisateur peut cliquer sur le canal ajouté pour copier les informations afin de gagner du temps, il vous suffit de modifier les informations de différence, telles que le canal distant.

----Fin

### 7.1.1.3 Ajouter une caméra par RSTP

Si l'utilisateur souhaite ajouter les différentes caméras de protocole au NVR, vous pouvez définir la gestion du protocole et ajouter des caméras une par une, comme illustré à la Figure 7-4.

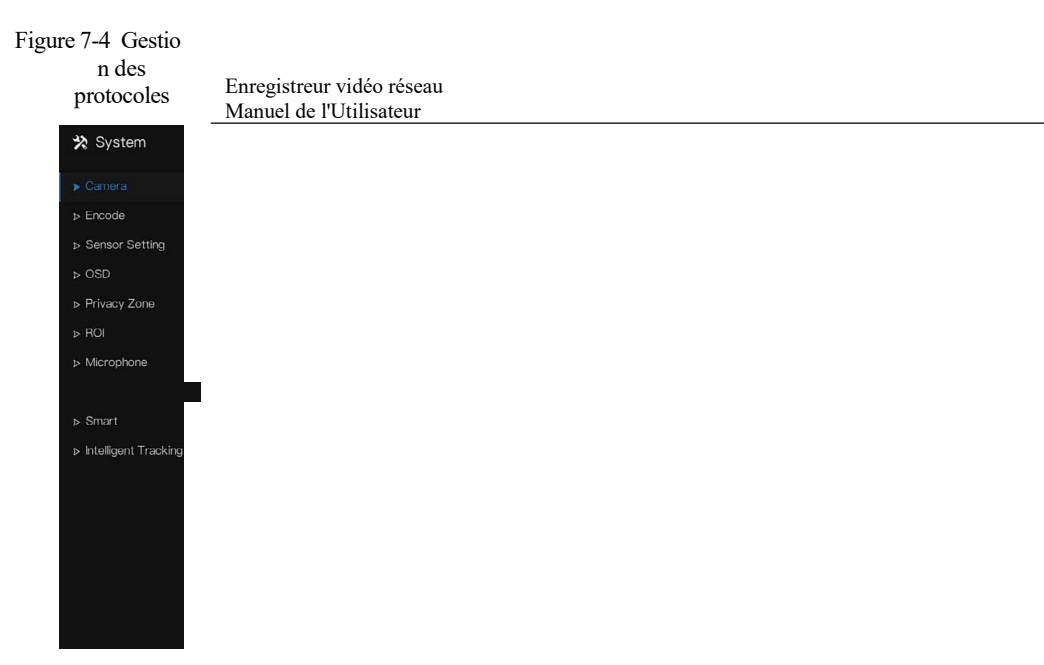

Pa

- Step 1 Cliquez sur Canal > Caméra > Gestion des protocoles.
- Step 2 Choisissez le protocole personnalisé dans la liste déroulante, 16 types de protocoles peuvent être définis.
- Step 3 J'entre le nom du protocole.
- Step 4 Cochez le flux principal et le flux secondaire. Le flux principal affiche l'image sur la vidéo en direct plein écran . Le sous-flux affiche l'image sur écran partagé. Si vous cochez simplement le flux principal et que la chaîne n'affichera pas d'image sur l'écran partagé.
- Step 5 Choisissez le type de protocole, la valeur par défaut est RTSP.
- Step 6 Saisissez le port de la caméra IP.
- Step 7 je saisis le chemin (cela peut varier selon les différents modèles d'appareils photo).
- Step 8 Cliquez sur Appliquer pour enregistrer les paramètres.

### 

Choisissez le protocole dans la liste déroulante, le protocole est défini dans l'interface de gestion des protocoles . Les caméras doivent être confirmées aux protocoles.

#### ----Fin

### Paramètres du système 7UI Manuel de l'Utilisateur 7.1.1.4 Supprimer la caméra

#### Étapes de fonctionnement

Step 1 Sélectionnez une caméra à supprimer dans la liste des caméras et cliquez sur

bouton de suppression L' écran de message de confirmation s'affiche, comme illustré à la Figure 7-5.

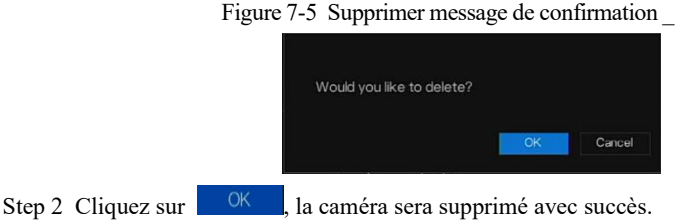

### 7.1.1.5 Faire fonctionner la caméra

Dans la liste des caméras, cliquez sur pour faire fonctionner la caméra comme illustré à la Figure 7-6 , les utilisateurs peuvent mettre à jour, redémarrer et réinitialiser la caméra immédiatement.

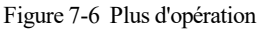

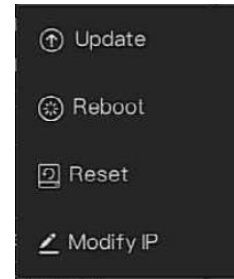

- Step 1 Cliquez sur Mettre **à jour**, fenêtre contextuelle pour sélectionner le logiciel, comme illustré à la Figure 7-7.
- Step 2 Définissez le répertoire, cliquez OK pour mettre à jour la caméra.

Figure 7-7 S électionnez

le répertoire des logiciels Enregistreur vidéo réseau Manuel de l'Utilisateur

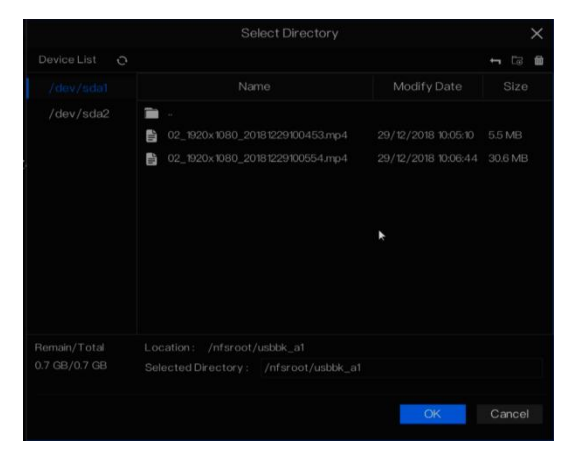

Pa

- Step 3 Cliquez sur **Redémarrer**, message « **Êtes-vous sûr de redémarrer** ? " s'affichera, cliquez sur OK pour redémarrer la caméra.
- Step 4 Cliquez sur **Réinitialiser**, le message « **Êtes-vous sûr de réinitialiser** ? ", les utilisateurs peuvent activer la fonction de conservation de l'adresse IP. Cliquez pour OK redémarrer la caméra .
- Step 5 Cochez les caméras avec un protocole non-onvif et les caméras sont en ligne, cliquez sur Mettre à jour pour mettre à jour toutes les caméras en même temps.
- Step 6 L'adresse IP de la caméra en ligne peut être modifiée , cliquez sur **Modifier IP** pour modifier comme indiqué dans la figure suivante, entrez la nouvelle adresse IP et le masque de sous-réseau.

### 

La mise à jour nécessite de télécharger le firmware par le pilote flash.

#### ----Fin

# 7.1.2 Paramètre d'encodage

Le système permet de définir les informations de flux, le type d'encodage, la résolution, la fréquence d'images, le contrôle du débit binaire, le débit binaire et la qualité des caméras dans un canal dans l'écran **Paramètre d'encodage**.

description d'opération

Cliquez sur **Encode** dans le menu principal ou **Menu** de l'écran de gestion des canaux et choisissez **Encode** pour accéder à l'écran **Encode**, **comme illustré à** la Figure 7-8.

| > Canara       Fronde         > Encode       Channel         > Sensor Setting       It/Channel01         > OSD       Stream Information       Main Stream         > Moreybone       Video Format       H265         > Moreybone       Resolution       920x1080         > Moreybone       From Rate(fps)       25         > Smart       IFrame Interval(Frame)       50         > Intelligent Tracking       Bitrate Type       CBR         Bitrate Type       CBR       1024         Smart Encode       Intracking       Smart Encode                                                                                                    | Camera  Encode  Sensor Setting  OSD | Encode<br>Channel       | [1]Channel01  |            |      |      |
|----------------------------------------------------------------------------------------------------|-------------------------------------|-------------------------|---------------|------------|------|------|
| <ul> <li>▶ Encode</li> <li>&gt; Sensor Setting</li> <li>&gt; OSD</li> <li>&gt; Privacy Zone</li> <li>&gt; K0l</li> <li>&gt; K0l</li> <li>&gt; Main Stream</li> <li>&gt; Main Stream</li> <li>&gt; Stream Main Stream</li> <li>&gt; Stream Main Stream</li></ul>                                                                                                    | Encode  Sensor Setting  OSD         | Channel                 | [1]Channel()1 |            |      |      |
| > Sensor Setting<br>> OSD<br>> Privacy Zone<br>> ROI<br>> Rol<br>Audio Encode Type<br>Resolution<br>> Stream Information<br>Main Stream<br>H265<br>↓ H265<br>↓ H | > Sensor Setting                    |                         |               |            |      |      |
| SSD     Stream Information     Main Stream     Sub Stream       P Privacy Zone     Video Format     H285     1285       P ROI     Audio Encode Type     G711A     G714A       Audio Encode Type     G711A     704x576       P Roint Information     1920x1080     704x576       P rame Rate(fpn)     25     25       I Frame Rate(fpn)     50     50       Bitrate Type     CBR     CBR       Bitrate Type     CBR     CO24       Cuslity     Concol     Concol                                                                                                    | 050                                 |                         |               |            |      |      |
| Privacy Zone     Video Format     H265       ROI     Audio Encode Type     G711A     G711A       Microphone     Resolution     1920x1080     704x576       Prame Rate(fps)     25     25       IFrame Intervat(Frame)     50     50       Intelligent Tracking     Bitrate Type     CBR       Bitrate Type     CBR     1024       Smart Encode     Quality     CON                                                                                                    |                                     | Stream Information      | Main Stream   | Sub Stream |      |      |
| ROI     Audio Encode Type     G71A     G71A       Microphone     Resolution     1920x1080     704x576       Frame Rate(fpa)     25     25       Smort     IFrame Interval(Frame)     50     50       Intelligent Tracking     Bitrate Type     CBR     CBR       Bitrate(fxps)     4086     1024       Smort     Bitrate(fxps)     1006     1024       Smort Encode     Smort Encode     1024                                                                                                    | Privacy Zone                        | Video Format            | H265          | H265       |      |      |
| Microphone     Resolution     1920x1080     704x576       Frame Rate(fpa)     25     25       Smart     IFrame Rate(frame)     50     50       Intelligent Tracking     Bitrate Type     CBR     CBR       Bitrate(kps)     4096     1024     1024       Cuality     Component     1024     1024                                                                                                    | ROI                                 | Audio Encode Type       |               |            |      |      |
| Frame Rate(fps)     25     25     v       Smort     IFrame IntervalFrame)     50     50     v       Intelligent Tracking     Bitrate Type     CBR     CBR     v       Bitrate(kbps)     4096     1024     v       Quality     v     v     v       Smort Encode     E     V     V                                                                                                    | Microphone                          | Resolution              | 1920x1080     | 704x576    |      |      |
| Smort     IFrame Interval(Frame)     50     50       Intelligent Tracking     Bitrate Type     CBR     CBR       Bitrate (Kpps)     4096     1024     C       Quality     C     C     C                                                                                                    |                                     | Frame Rate(fps)         |               |            |      |      |
| Intelligent Tracking     Bitrate Type     CBR     CBR       Bitrate(kbps)     4096     1024        Quality          Smart Encode                                                                                                    | Smart                               | l Frame Interval(Frame) |               |            |      |      |
| Bitrate(kbps) 4096 v 1024 v<br>Guaity v v                                                                                                    | Intelligent Tracking                | Bitrate Type            | CBR           | CBR        |      |      |
| Quality v v                                                                                                    |                                     | Bitrate(kbps)           | 4096          |            |      |      |
| Smart Encode                                                                                                    |                                     | Quality                 |               |            |      |      |
|                                                                                                    |                                     | Smart Encode            |               |            |      |      |
|                                                                                                    |                                     |                         |               |            | Conv | nnlv |

Figure 7-8 Écran d'encodage

Étapes de fonctionnement

- Step 1 Sélectionnez une chaîne dans la liste déroulante des chaînes.
- Step 2 Définissez le format vidéo, le type d'encodage audio, la résolution, la fréquence d'images, le type de débit, la taille du débit et la qualité dans les listes déroulantes .
- Step 3 Cliquez Copy et sélectionnez les canaux ou cochez **tous**, puis cliquez sur OK pour appliquer les réglages des paramètres aux caméras dans chaînes sélectionnées, cliquez sur Apply pour enregistrer les réglages des paramètres d'encodage.

----Fin

# 7.1.3 R

### Enregistreur vidéo réseau Manuel de l'Utilisateur

# églage

# du capteur

Le réglage du capteur fait référence aux attributs de base des images , il comprend la luminosité, la netteté, le contraste et la saturation. Vous pouvez définir les paramètres d'image pour chaque canal en fonction de la scène.

description d'opération

Cliquez sur **Paramètres du capteur** dans le menu principal ou cliquez sur le menu de l'écran de gestion des canaux et choisissez **Sensor Setting** pour accéder au Sensor Setting l'écran, comme illustré à la Figure 7-9.

| 🛪 System               | Channel Record Alarm Network System                                       | × |
|------------------------|---------------------------------------------------------------------------|---|
| ▶ Camera               | Sensor Setting                                                            |   |
| ⊳ Encode               | 2022-04-24 12:54:48 Sun                                                   |   |
|                        | Channel [1]Channel01 V                                                    |   |
| ⊳ OSD                  |                                                                           |   |
| ▹ Privacy Zone         |                                                                           |   |
| ⊳ ROI                  | F. P. Carlos and the set                                                  |   |
| ▷ Microphone           |                                                                           |   |
|                        |                                                                           |   |
| ⊳ Smart                | Image Scene Exposure White Balance DayNight Noise Reduction Enhance Image |   |
| ▹ Intelligent Tracking |                                                                           |   |
|                        | Scone Default v                                                           |   |
|                        | Brightness – — \cdots 🛛 + 50                                              |   |
|                        | Sharpness – – – + 50                                                      |   |
|                        | Contrast – – – + 50                                                       |   |
|                        | Saturation – – – + 50                                                     |   |
|                        | Default Apply                                                             |   |

Figure 7-9 Réglage du capteur s écran

Les paramètres du capteur sont les suivants :

Luminosité : indique la luminosité ou l'obscurité d' une image .

Netteté : indique la clarté de l'image .

Contraste : il fait référence au blanc le plus brillant et au noir le plus foncé d'une image.

Saturation : indique la brillance de la couleur de l'image.

Paramètres du système 7UI Manuel de l'Utilisateur

D' autres paramètres sont les paramètres du capteur des caméras IP, comme la scène, l'exposition,

la balance des blancs, le jour-nuit, la réduction du bruit, l'amélioration de l'image, la mise au point du zoom, etc.

Scène : elle comprend l'intérieur, l'extérieur, par défaut . M irror comprend normal, horizontal, vertical, horizontal + vertical.

Exposition : elle comprend le mode, l'obturateur maximal, la zone de mesure et le gain maximal.

des blancs : elle comprend le tungstène, le fluorescent, la lumière du jour, l'ombre, le manuel, etc.

Jour -nuit : les utilisateurs peuvent transiter de jour en nuit ou changer de mode.

du bruit : inclut 2D NR et 3D NR.

Améliorer l'image : il comprend WDR, HLC, BLC, désembuage et anti-tremblement.

Z oom focus : les utilisateurs peuvent zoomer et faire la mise au point.

Étapes de fonctionnement

Step 1 Sélectionnez une chaîne dans la liste déroulante des chaînes.

Step 2 Sélectionnez la scène dans la liste déroulante. Les valeurs par défaut des paramètres d'image varient selon les scénarios.

Step 3 Définir les paramètres .

Step 4 Cliquez pour réinitialiser les paramètres d'usine, Default cliquez sur Apply pour enregistrer les paramètres d'image .

----Fin

# 7.1.4 Paramètres OSD

Cliquez sur **OSD** dans le menu principal ou le menu de l'écran de gestion des canaux et choisissez **OSD** pour accéder à l'OSD l'écran, comme illustré à la Figure 7-10.

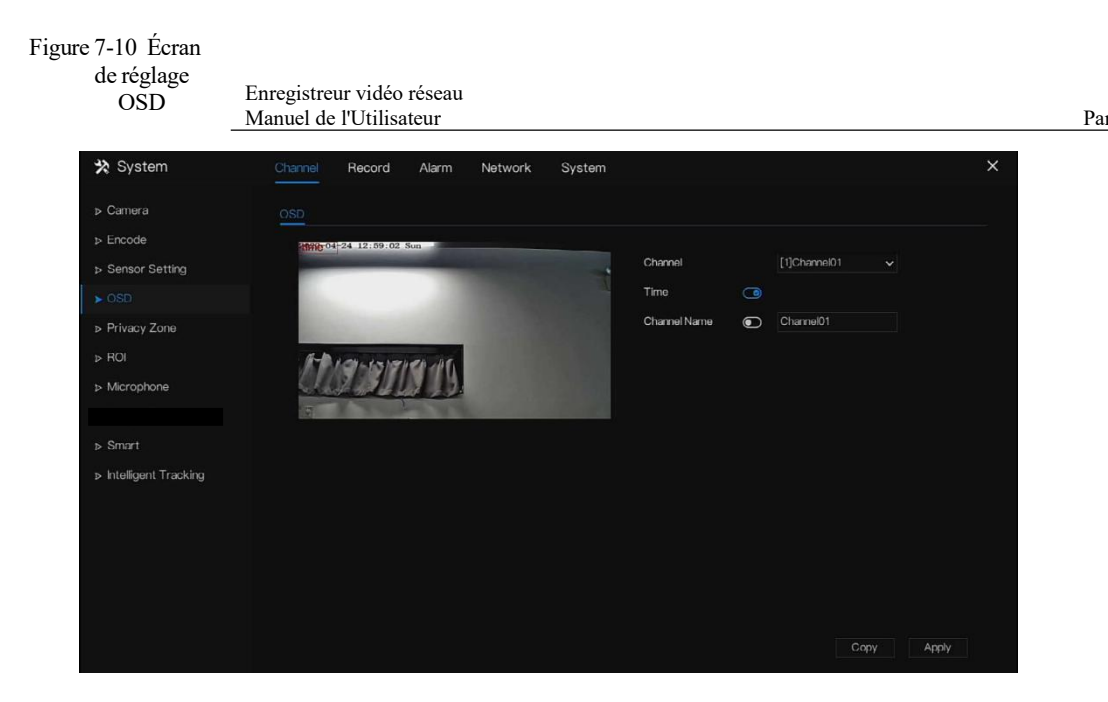

Étapes de fonctionnement

- Step 1 Sélectionnez une chaîne dans la liste déroulante des canaux.
- Step 2 Cliquez sur à côté de Heure pour activer ou désactiver le réglage de l'heure de l'OSD.
- Step 3 Cliquez sur à côté de Nom pour activer ou désactiver le réglage du canal OSD.
- Step 4 Définissez le nom du canal.
- Step 5 Dans la fenêtre vidéo, cliquez et faites glisser le temps ou le canal pour vous déplacer vers un emplacement .
- Step 6 Cliquez
   Copy
   et sélectionnez les chaînes, puis cliquez sur
   OK
   pour appliquer

   les paramètres OSD aux caméras dans chaînes sélectionnées , cliquez sur

Apply pour enregistrer les paramètres OSD .

----Fin

96

Paramètres du système 7UI Manuel de l'Utilisateur

# 7.1.5 Zone de confidentialité

Le système vous permet de masquer des images dans une zone déterminée et qui est appelée zone de confidentialité.

### description d'opération

Cliquez sur **Zone de confidentialité** dans le menu principal ou le menu de l'écran de gestion des canaux et choisissez la zone de confidentialité pour accéder à l'écran **Zone de confidentialité**, comme illustré à la Figure 7-11.

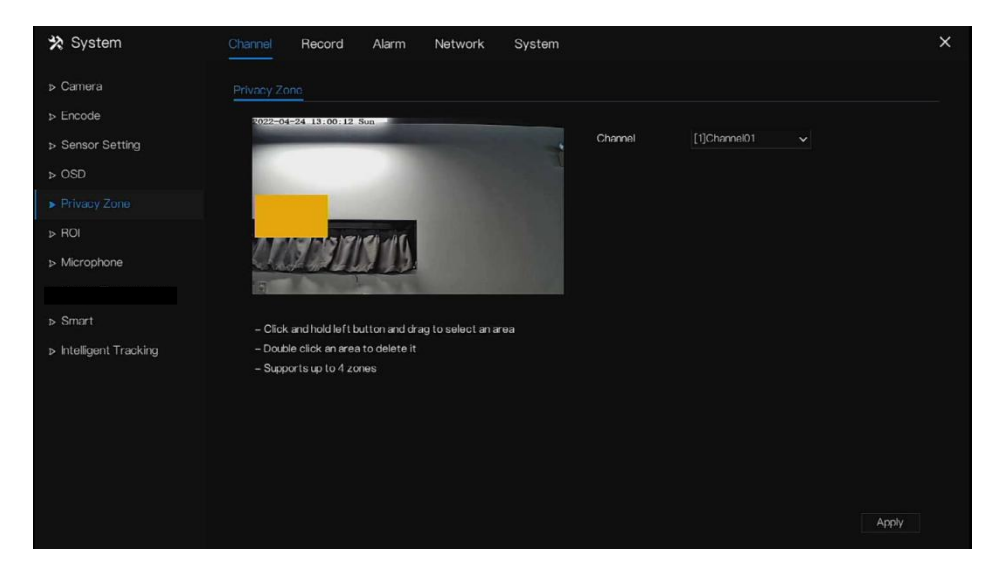

Figure 7-11 Écran de zone de confidentialité

### Étapes de fonctionnement

- Step 1 Sélectionnez une chaîne dans la liste déroulante des chaînes.
- Step 2 Dans la fenêtre vidéo, maintenez enfoncé et faites glisser le bouton gauche de la souris pour dessiner une zone de confidentialité.
- Step 3 Cliquez Copy et sélectionnez les canaux ou cochez **tous**, puis cliquez OK pour appliquer les paramètres de confidentialité aux caméras dans chaînes sélectionnées, cliquez sur Apply pour enregistrer les paramètres de confidentialité .
- Step 4 Double -cliquez sur la zone de confidentialité pour supprimer le paramètre.

# 7.1.6 ROI

Cliquez sur ROI dans le menu principal ou le menu de l'écran de gestion des canaux et

choisissez ROI pour accéder au ROI l'écran, comme indiqué dans Image 7-12 .

Figure 7-12 ROI

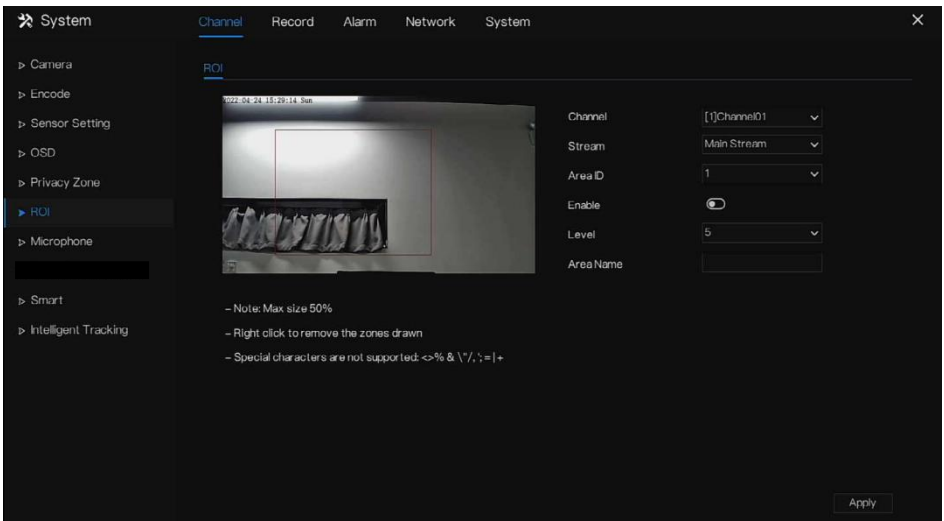

Table 7-2 Paramètre RIO

| Paramètre | Description  | Paramètre                       |
|-----------|--------------|---------------------------------|
| Flux      | ID de flux . | [Méthode de réglage]            |
|           |              | Sélectionnez une valeur dans la |
|           |              | zone de liste déroulante.       |
|           |              | [Valeur par défaut]             |
|           |              | Flux 1                          |

98

| Paramètre      | Description                                                                                                    | Paramètre                                                                                                    |
|----------------|----------------------------------------------------------------------------------------------------|----------------------------------------------------------------------------------------------------|
| Activer        | Activer le retour sur investissement                                                                                                    | [Méthode de réglage]<br>Cliquez sur le bouton .<br>[Valeur par défaut]<br>DÉSACTIVÉ                              |
| ID de zone     | identifiant de la zone ROI, il y<br>a 8 zones                                                                                                    | [Méthode de réglage]<br>Sélectionnez une valeur dans la<br>zone de liste déroulante.<br>[Valeur par défaut]<br>1 |
| Niveau         | Le résultat de la mesure du<br>retour sur investissement. Plus<br>la note est élevée, plus la zone<br>à l'intérieur est claire et plus la<br>zone à l'extérieur est floue . Il y<br>a cinq niveaux. | [Méthode de réglage]<br>Sélectionnez une valeur dans la<br>zone de liste déroulante.<br>[Valeur par défaut]<br>5 |
| Nom de la zone | Le nom marqué utilisé pour les zones.                                                                                                    | [Méthode de réglage]<br>Entrez une valeur manuellement.<br>La valeur ne peut pas dépasser 32<br>octets .         |

----Fin

# 7.1.7 Microphone

Cliquez sur **Microphone** dans le menu principal ou dans le menu de l'écran de gestion des canaux et choisissez **Microphone** pour accéder au microphone l'écran, comme indiqué dans Image 7-13.

# Figure 7-13 Micro phone

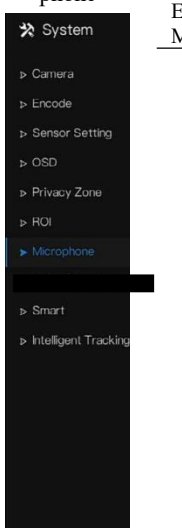

Enregistreur vidéo réseau Manuel de l'Utilisateur

#### Table 7-3 M icrophone

| Paramètre                | Description                                                                                         | Paramètre                                                                            |
|--------------------------|----------------------------------------------------------------------------------------------------|--------------------------------------------------------------------------------------|
| Activer le<br>microphone | Indique s'il faut activer la fonction microphone.                                                   | [Méthode de réglage]<br>Cliquez sur le bouton pour<br>activer le microphone.         |
| Type de micro            | Les types de microphones<br>incluent :<br>Faire la queue<br>Une entrée audio active est<br>requise. | [Méthode de réglage]<br>Sélectionnez une valeur dans<br>la zone de liste déroulante. |

| Paramètre       | Description                               | Paramètre                                                                                                    |
|-----------------|-------------------------------------------|----------------------------------------------------------------------------------------------------|
| Volume du micro | Permet de régler le volume du microphone. | <ul> <li>[Méthode de réglage]</li> <li>Faites glisser le curseur vers</li> <li>la gauche ou vers la droite .</li> <li>[Valeur par défaut]</li> <li>50</li> <li>NOTE</li> <li>La valeur est comprise entre 0<br/>et 100.</li> </ul> |

----Fin

# 7.1.8 Intelligent

# 

Il n'est disponible que pour les caméras avec fonction AI.

La fonction de comparaison est uniquement pour les caméras multi-objets AI, veuillez vous référer aux caméras réelles.

### 7.1.8.1 N ultiobjet IA

#### Enregistreur vidéo réseau Manuel de l'Utilisateur

#### 🛠 System Record Alarm Network License Plate Recognition ▷ Encode Channel Schedule Face Detection • Image Matting Qulity Highest Fulbody Detection • Snapshot Mode Vehicle Detection Upload Image Interval(1-10s) Display Trace Info FTP upload image matting Show Detection Area FTP upload whole image Medium Algorithms Library Version

### Figure 7-14 Multiobjet IA

Table 7-4 Multiobjet IA

| Paramètre                                    | Description                                                                                      | Comment régler                       |
|----------------------------------------------|--------------------------------------------------------------------------------------------------|--------------------------------------|
| Détection de<br>visage                       | L' appareil photo capture le visage lorsque quelqu'un apparaît dans la vidéo en direct.          | Activer                              |
| Détection du corps entier                    | La caméra filmera tout le corps lorsque quelqu'un apparaîtra dans la vidéo en direct.            | Activer                              |
| Détection de<br>plaque d'<br>immatriculation | La caméra prendra le permis lorsque le permis<br>du véhicule apparaîtra dans la vidéo en direct. | Activer                              |
| Détection de<br>véhicule                     | La caméra prendra le permis lorsque le véhicule apparaîtra en vidéo en direct.                   | Activer                              |
| Afficher les informations de                 | Activez la fonction et une image de trace s'affichera lors de la vidéo en direct.                | Choisissez dans la liste déroulante. |

### Démarrage rapide WEB Manuel de l'Utilisateur

| Paramètre                          | Description                                                                                                    | Comment régler                                      |
|------------------------------------|----------------------------------------------------------------------------------------------------|-----------------------------------------------------|
| trace                              | Mode 1 : $46699$<br>Mode 2 : $46699$                                                                                                    |                                                     |
| S comment zone<br>de détection     | Activez la définition d'une zone de détection et le cadre s'affichera lors de la vidéo en direct                                                                                                   | Activer _                                           |
| Coefficient de<br>confiance        | La gamme d'images instantanées, il existe trois<br>types, tels que haut, moyen et bas. Plus la<br>confiance est élevée, meilleure est la qualité de<br>l'instantané et moins il y a d'instantanés. | Choisissez dans la<br>liste déroulante .            |
| de visage<br>min(30-300)           | 30-300 pixels , plus le pixel est petit , plus le visage sera capturé , mais cela peut être une erreur .                                                                                           | Je saisis une valeur<br>comprise entre 30<br>et 300 |
| corporel<br>min(30-300)            | pixels , plus le pixel est petit , plus le corps sera<br>capturé , mais il peut y avoir erreur.                                                                                                    | Entrez une plage<br>de valeurs de 30 à<br>300       |
| du véhicule<br>min(30- 8 00)       | 30-300 pixels , plus le pixel est petit , plus le visage sera capturé , mais il peut y avoir erreur.                                                                                               | Je saisis une plage<br>de valeur de 30 à 8<br>00    |
| Je mage la<br>qualité du<br>matage | La qualité des images instantanées , trois modes<br>peuvent être choisis , tels que faible, moyen et<br>élevé .                                                                                    | Choisissez dans la<br>liste déroulante.             |
| Mode instantané                    | Il y a trois modes qui peuvent être choisis, tels<br>que le minutage et optimal.                                                                                                    | Choisissez dans la liste déroulante.                |
| téléchargement<br>(1-10 s)         | En mode de synchronisation, définissez<br>l'intervalle de téléchargement de l'image.                                                                                                    | Je saisis une valeur<br>comprise entre 1 et<br>10   |

#### Enregistreur vidéo réseau Manuel de l'Utilisateur

| Paramètre                                   | Description                                                                                                    | Comment régler |
|---------------------------------------------|----------------------------------------------------------------------------------------------------|----------------|
| Transfert<br>d'images par<br>FTP            | <b>Configuration&gt; Service réseau&gt; FTP</b> ,<br>définissez les paramètres liés au FTP, l'image<br>capturée sera envoyée à l'emplacement FTP<br>défini | Activer        |
| Téléchargement<br>FTP de l'image<br>entière | Capturez une photo et envoyez une image<br>entière.                                                                                                    | Activer _      |

Figure 7-15 Horaire S

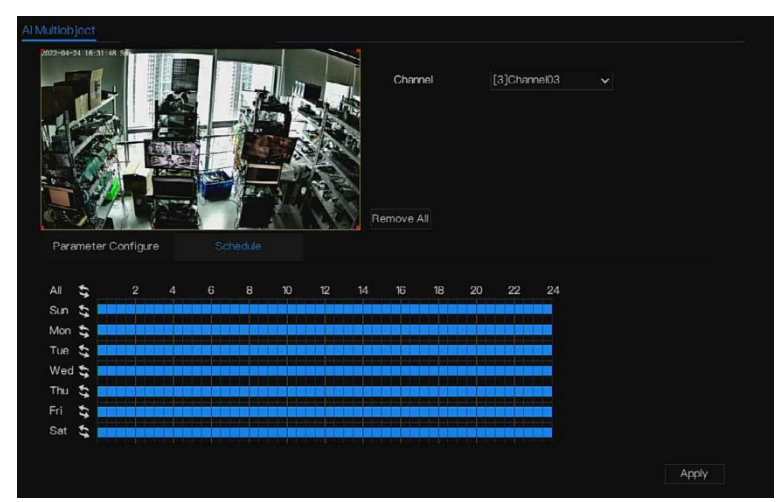

----Fin

# 7.1.9 Suivi intelligent

# 

Cette fonction est disponible pour les caméras à grande vitesse.

Pa

La fonction de suivi automatique de la cible est que la caméra dôme peut suivre en continu la cible mobile de la scène prédéfinie et ajuste automatiquement la mise au point du zoom de la caméra en fonction de la distance de la cible mobile, et le dôme revient automatiquement à la scène prédéfinie lorsque la cible mobile disparaît.

| 🗙 System            | Channel Record Alarm    | Network Syste | em      | ×     |
|---------------------|-------------------------|---------------|---------|-------|
| ⊳ Camera            | Intelligent Tracking    |               |         |       |
| ▷ Encode            | Channel                 |               |         |       |
| ▹ Sensor Setting    | Intelligent Tracking    | 0             |         |       |
| ▶ OSD               | Calibration Coefficient | - •           |         |       |
| ▷ Privacy Zone      | Trace Magnify           | -             | • + 17  |       |
| ⊳ ROI               | Time Of Duration(s)     | -             | • + 212 |       |
| ▹ Microphone        |                         |               |         |       |
| ▶ Human Thermometer |                         |               |         |       |
| ⊳ Smart             |                         |               |         |       |
|                     |                         |               |         |       |
|                     |                         |               |         |       |
|                     |                         |               |         |       |
|                     |                         |               |         |       |
|                     |                         |               |         | Apply |

Figure 7-16 Suivi intelligent

Table 7-5 Paramètres de suivi intelligents

| Paramètre | Description                       | Paramètre                |
|-----------|-----------------------------------|--------------------------|
| Activer   | Activez le bouton pour activer le | [Comment régler]         |
|           | suivi intelligent                 | Cliquez sur Activer pour |
|           |                                   | activer.                 |
|           |                                   | [ Valeur par défaut ]    |
|           |                                   | DÉSACTIVÉ                |

#### Enregistreur vidéo réseau Manuel de l'Utilisateur

| Coefficient d' | Il équivaut à un coefficient de                                                                                                    | [Méthode de réglage]                                                             |
|----------------|----------------------------------------------------------------------------------------------------|----------------------------------------------------------------------------------|
| étalonnage     | contrôle et à une corrélation positive<br>non linéaire du taux de doublement<br>du suivi en temps réel, généralement<br>plus la hauteur d'installation est<br>élevée, plus la valeur du coefficient<br>d'étalonnage est élevée ; il va de 1 à | Faites glisser le curseur.<br>[Valeur par défaut]<br>1                           |
| T Agrandir     | 30<br>C'est la valeur du zoom de l'objectif,<br>il a une grande influence sur le<br>grossissement du suivi en temps réel,                                                                                                    | [Méthode de réglage]<br>Faites glisser le curseur.<br>[Valeur par défaut]<br>7   |
| Temps de durée | La durée maximale d'une période de<br>suivi, elle va de 0 à 300 s.                                                                                                    | [Méthode de réglage]<br>Faites glisser le curseur.<br>[Valeur par défaut]<br>120 |

----Fin

# 7.2 Réglage de l'enregistrement

Définissez le calendrier d'enregistrement, Disque, mode de stockage, SM A. RT, détection de disque, calcul de disque, FTP et ainsi de suite.

# 7.2.1 Horaire d'enregistrement

#### description d'opération

Cliquez sur **Enregistrer** dans le menu principal ou cliquez sur la page d'enregistrement de n'importe quel écran de fonction dans le menu principal pour accéder à l' écran de planification d'enregistrement , comme indiqué dans Illustration 7-17.

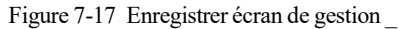

| 🛠 System                                                                                              | Channel                                                                                                    | Record                                                                                                    | Alarm | Network                   | System |    |       |                                                        | ×   |
|----------------------------------------------------------------------------------------------------|----------------------------------------------------------------------------------------------------|----------------------------------------------------------------------------------------------------|-------|---------------------------|--------|----|-------|--------------------------------------------------------|-----|
| ► Record Schedule                                                                                     | Record Sc                                                                                                    | chedule                                                                                                    |       |                           |        |    |       |                                                        |     |
| Record Schedule      Disk     Storage Mode     SMAR.T     Disk Detection     Disk Calculation     FTP | Record Sz<br>Chann<br>Enable<br>Enable<br>Enable<br>Sun :<br>Sun :<br>Sun :<br>Non :<br>Tue :<br>Yue :<br>Thu :<br>Sat : | chodulo<br>ele<br>Precord<br>Precord<br>Pr | 4 6   | (1)Char<br>@<br>@<br>8 10 | 12 14  | 20 | 22 24 | Continuous<br>Alarm<br>Motion<br>I/O<br>M1//O<br>M3//O |     |
|                                                                                                    |                                                                                                    |                                                                                                    |       |                           |        |    |       | Сору Ар                                                | ply |

Étapes de fonctionnement

- Step 1 Sélectionnez une chaîne dans la liste déroulante de l'option de canal .
- Step 2 Activez l'enregistrement.
- Step 3 Activez l'enregistrement audio.

#### Step 4 Acti

| vez           | Enregistreur vidéo réseau |
|---------------|---------------------------|
|               | Manuel de l'Utilisateur   |
| $I' \Delta N$ |                           |

I'AN

R, la caméra est installée avec une carte SD, si la caméra est déconnectée du réseau, lorsque le réseau est récupéré, le NVR peut lire l'enregistrement de la caméra et copier la vidéo perdue depuis la carte SD.

Step 5 Définissez le calendrier d'enregistrement.

Méthode 1 : Maintenez le bouton gauche de la souris enfoncé, faites glisser et relâchez la souris pour sélectionner l'heure d'armement entre 00h00 et 24h00 du lundi au dimanche.

### 

Lorsque vous sélectionnez l'heure en faisant glisser le curseur, le curseur ne peut pas sortir de la zone horaire. Sinon, aucune heure ne serait sélectionnée.

La zone sélectionnée est bleue. La valeur par défaut est toute la semaine.

Les utilisateurs peuvent choisir le type d'alarme à enregistrer, si l'alarme choisie se produit à l'heure définie , elle sera enregistrée. Ainsi , il utilisera efficacement le disque pour éviter de répéter des enregistrements inutiles.

La fonction ANR ne peut être utilisée que pour les caméras dotées d'une fonction d'enregistrement supplémentaire .

Les utilisateurs peuvent définir différentes alarmes à enregistrer.

Méthode 2 : Cliquez dans la page du calendrier d'enregistrement pour sélectionner toute la journée ou toute la semaine.

Step 6 Suppression de la programmation d'enregistrement : Cliquez la sélection pour supprimer la programmation d'enregistrement sélectionnée .

Copy et sélectionnez les chaînes ou cochez toutes, puis cliquez sur Step 7 Cliquez sur pour appliquer les paramètres de gestion des enregistrements aux chaînes

sélectionnées, cliquez sur Apply pour enregistrer les paramètres.

#### ----Fin

Paramètres du système 7UI Manuel de l'Utilisateur

### 7.2.2 Disque

Affichez la capacité totale du disque, l'état du disque, le code SN du disque et l'espace de stockage du disque. Vous pouvez formater le disque et définir le délai d'expiration de l'enregistrement .

#### description d'opération

Step 1 Cliquez sur Enregistrer dans le menu principal ou dans le menu de l'écran d'enregistrement et choisissez Disque pour accéder au disque l'écran, comme illustré à la Figure 7-18.

| 🗙 System           | Channel Record Alarm | Network System |        | × |
|--------------------|----------------------|----------------|--------|---|
| ▹ Record Schedule  | Disk                 |                |        |   |
|                    |                      |                |        |   |
| ⊳ Storage Mode     | Disk1                | Disk2          |        |   |
| ⊳ S.M.A.R.T        | Capacity 12TB        | Capacity 3TB   |        |   |
| Disk Detection     |                      |                |        |   |
| ▹ Disk Calculation |                      |                | Format |   |
|                    | Disk Status          | Normal         |        |   |
|                    | Disk SN              | 5QJ8VD9B       |        |   |
|                    | Used Space           | 149GB          |        |   |
|                    | Disk Group           |                |        |   |
|                    | Recording Overwrite  | ۲              |        |   |
|                    | Expired Time(Day)    |                |        |   |
|                    |                      |                |        |   |
|                    |                      |                |        |   |
|                    |                      |                | Apply  |   |
|                    |                      |                |        |   |

Figure 7-18 Écran de disque

- Step 2 Cliquez sur **Formater** . Le message "Êtes-vous sûr de formater le disque ? Vos données seront perdues » s'affiche .
- Step 3 Choisissez le groupe de disques, il y a quatre groupes.
- Step 4 Cliquez sur OK, et le disque sera formaté.
- Step 5 Activez l'écrasement de l'enregistrement, le disque sera automatiquement écrasé.
- Step 6 Réglage de l'expiration de l'enregistrement . Sélectionnez les jours d'expiration des enregistrements dans la liste déroulante d'expiration de l'enregistrement. Le temps expiré

n'est

| pas | Enregistreur vidéo réseau |    |
|-----|---------------------------|----|
|     | Manuel de l'Utilisateur   | Pa |
| 0,  |                           |    |

les enregistrements seront supprimés lorsque le temps est supérieur à la valeur de réglage.

Step 7 Cliquez sur Apply pour enregistrer les paramètres .

### 

Les groupes de disques peuvent conserver l'enregistrement des canaux sur différents disques, cela améliorera l'efficacité du stockage.

Le temps expiré est 0, cela signifie que le disque ne sera réécrit que lorsque le disque sera plein.

----Fin

### 7.2.3 RAID (uniquement pour certains modèles)

Le NVR prend en charge la construction/modification/suppression du RAID. Les utilisateurs peuvent choisir le type de RAID en fonction de l'importance de l'enregistrement .

### 

RAID n'est utilisé que pour l'appareil avec 4 disques ou plus. Et les disques doivent être des disques de niveau entreprise. La capacité des disques est de même pour une utilisation efficace.

La capacité maximale du RAID ne peut pas dépasser 100T.

RAID5 au moins 3 disques peuvent être créés. RAID6 au moins 4 disques peuvent être créés.

RAID10 au moins 4 disques peuvent être créés. La création d'un disque de secours nécessite plus d'un disque ou deux disques de base .

La capacité des disques est de même pour une utilisation efficace

#### Paramètres du système 7UI Manuel de l'Utilisateur

| 🛠 System          | Channel | Record      | Alarm Netwo | rk System |               |   |             | 3       | × |
|-------------------|---------|-------------|-------------|-----------|---------------|---|-------------|---------|---|
| ▷ Record Schedule | RAD     |             |             |           |               |   |             |         |   |
| ⊳ Disk            |         | Create RAID |             |           |               | x | HDD Members | Operate |   |
| ▶ RAD             |         |             |             |           |               |   |             |         |   |
| ▶ S.MAR.T         |         |             | Name        | Capacity  | Hotspare Disk |   |             |         |   |
|                   |         |             | Disk1       | 1TB       |               |   |             |         |   |
|                   |         |             | Disk3       |           |               |   |             |         |   |
|                   |         |             | Disk4       |           |               |   |             |         |   |
|                   |         |             |             |           |               |   |             |         |   |
|                   |         |             |             |           |               |   |             |         |   |
|                   |         |             |             |           |               |   |             |         |   |
|                   |         |             |             |           |               |   |             |         |   |
|                   |         |             |             |           |               |   |             |         |   |
|                   |         |             |             |           | CK Cancel     |   |             | Create  |   |
|                   |         |             |             |           |               |   |             |         |   |
|                   |         |             |             |           |               |   |             |         |   |
|                   |         |             |             |           |               |   |             |         |   |
|                   |         |             |             |           |               |   |             |         |   |

Figure 7-19 RAID

Étapes de fonctionnement

- Step 1 Cliquez sur RAID pour créer le RAID.
- Step 2 Cliquez sur Créer pour choisir un disque pour créer un nouveau RAID.
- Step 3 Cochez **Hot-spare Disk** pour sauvegarder au cas où le disque serait cassé. Le nombre de disque doit être supérieur à un.

Step 4 Cliquez OK pour enregistrer la création, formatez le nouveau RAID . ----Fin

# 7.2.4 Mode de stockage

Les utilisateurs doivent répartir les canaux sur différents groupes de disques et utiliser raisonnablement la capacité du disque , comme illustré à la Figure 7-20 .
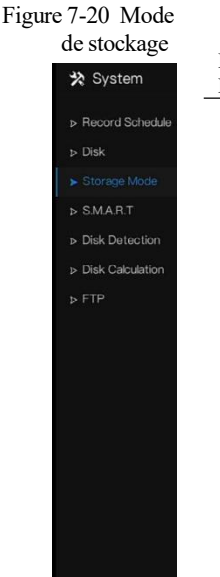

Enregistreur vidéo réseau Manuel de l'Utilisateur

Pa

Étapes de fonctionnement

- Step 1 Choisissez le groupe de disques.
- Step 2 S électionnez le canal à enregistrer sur le groupe de disques.
- Step 3 Cliquez sur Appliquer pour enregistrer les paramètres.
- Step 4 La liste des groupes affichera les informations détaillées.

Si les chaînes ne sont pas dans la liste, cela signifie que le NVR n'enregistrera pas ces chaînes, veuillez vous assurer que toutes les chaînes sont dans la liste.

C hoisissez le nombre de canaux dont vous devez tenir compte pour la capacité du groupe de disques.

----Fin

# 7.2.5 S.M.A.R.T

## 7.2.5.1 S.M.A.R.T

SMART est une technologie d'analyse et de rapport d'auto-surveillance , qui est capable de vérifier le disque comme illustré à la Figure 7-21 .

Figure 7-21 S.M.A.R.T

| 🗙 System          | Channel     | Record Alarm        | Network | System       |           |           |         |                 | × |
|-------------------|-------------|---------------------|---------|--------------|-----------|-----------|---------|-----------------|---|
| ▷ Record Schedule |             | WDDA                |         |              |           |           |         |                 |   |
| ⊳ Disk            | Disk        | Diek1               |         |              |           |           |         |                 |   |
| ⊳ Storage Mode    | Disk SN     | 50JBVD9B            |         | Disk Model   |           |           |         |                 |   |
|                   | Temperature | e 41.0°C            |         | Working Time | 2.9 Month |           |         |                 |   |
| Disk Detection    | Disk Health | GOOD                |         |              |           |           |         |                 |   |
| Disk Calculation  |             | Attribute Name      |         | Value        |           | Threshold |         | Raw Value       |   |
|                   | 1 ra        | w-read-error-rate   | OK      | 100          | 100       | 16        | prefail | 0x0000000000000 |   |
| ▶ FIP             | 2 th        | roughput-performa.  |         |              |           |           | old-age | 0x600000000000  |   |
|                   | 3 sp        | pin-up-time         |         |              |           |           | prefail | 0x95019e010800  |   |
|                   | 4 st        | tart-stop-count     |         |              | 100       |           | old-age | 0x240000000000  |   |
|                   | 5 re        | allocated-sector-c. |         | 100          |           |           | prefail | 0x000000000000  |   |
|                   | 7 se        | eek-error-rate      |         | 100          |           |           | old-age | 0x0000000000000 |   |
|                   | 8 se        | eek-time-performa.  |         | 140          | 140       |           | old-age | 0x0f0000000000  |   |
|                   |             |                     |         |              |           |           | old_age | 0x270800000000  |   |
|                   |             |                     |         |              |           |           |         |                 |   |

----Fin

### 7.2.5.2 WDDA

Le disque Western Digital a la fonction WDDA, le NVR peut lire les informations du disque, afin que les utilisateurs puissent voir l'état du disque, comme illustré à la Figure 7-22.

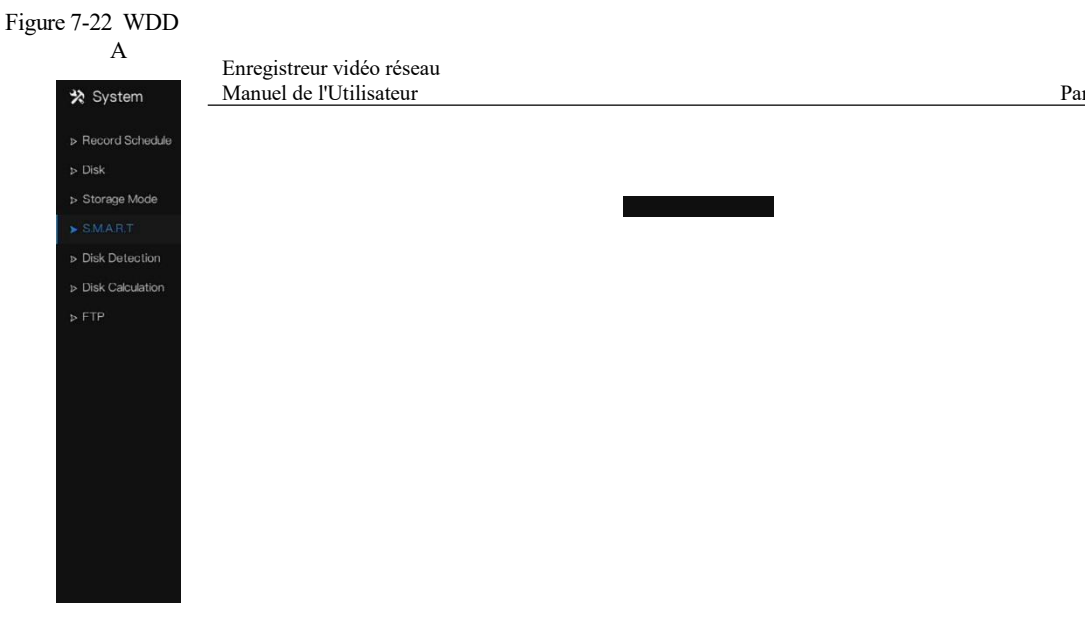

# 7.2.6 Détection de disque

enregistrer des vidéos afin que les données soient sécurisées, comme illustré à la Figure 7-23 .

#### Paramètres du système 7UI Manuel de l'Utilisateur

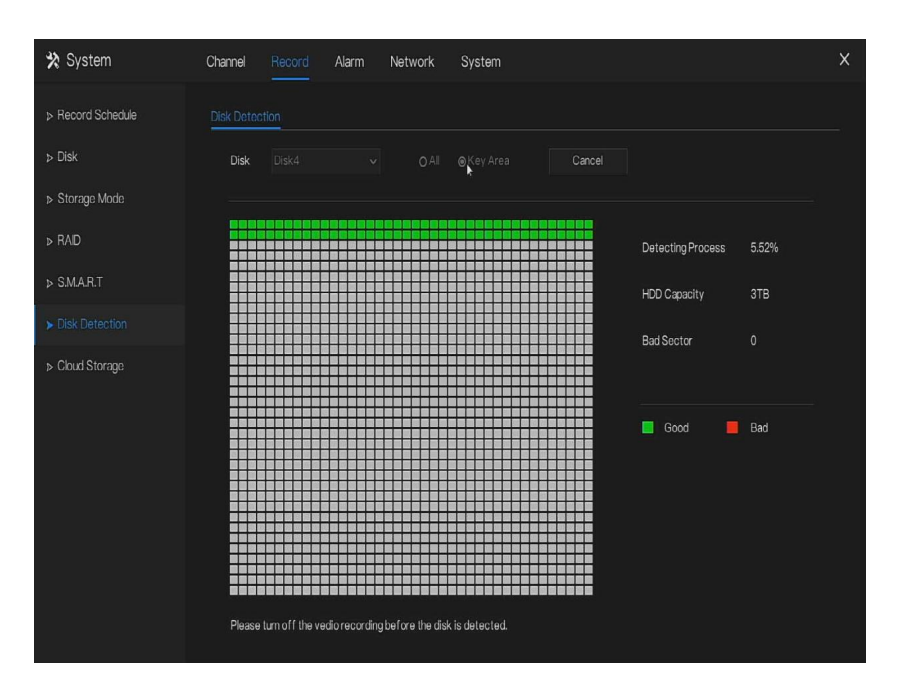

Figure 7-23 Détection de disque

Étapes de fonctionnement

- Step 1 Choisissez le disque dans la liste déroulante.
- Step 2 Cochez Tout ou touchez Zone pour détecter le disque. Cela prendra quelques minutes .
- Step 3 Cliquez sur Analyser pour analyser le disque.
- Step 4 Le résultat du disque s'affichera dans l'interface

## 

Le bloc vert signifie bon , le bloc rouge signifie mauvais, si les blocs rouges sont trop nombreux ou à la section clé, veuillez changer le disque immédiatement .

Veuillez désactiver l'enregistrement vidéo avant que le disque ne soit détecté, sinon l'enregistrement de la vidéo peut être perdu.

#### ----Fin

# 7.2.7 Calcul du disque

Les utilisateurs peuvent calculer l'utilisation du disque, afin de pouvoir définir la stratégie de stockage de manière raisonnable, comme illustré à la Figure 7-24 .

Il y a deux modes qui peuvent être réglés, la capacité de calcul et le temps de calcul Figure 7-24 Calcul de la capacité du disque

| 🛪 System          | Channel Record Alarm Network System          | × |
|-------------------|----------------------------------------------|---|
| ▹ Record Schedule | Disk Calculation                             |   |
| ⊳ Disk            | Currently total camera(s) bitrate 32.45 Mbps |   |
| ▷ Storage Mode    | Calculation Mode Computing Capacity V        |   |
| ⊳ S.M.A.R.T       | Expect to save time 10 Day 🗸                 |   |
| Disk Detection    | Recording time per day 24 h                  |   |
|                   |                                              |   |
| > FTP             | The required disk space                      |   |
|                   |                                              |   |

#### Paramètres du système 7UI Manuel de l'Utilisateur

Figure 7-25 Calcul du disque du temps

| 🛠 System          | Channel Record Alarm Ne                | etwork System               | × |
|-------------------|----------------------------------------|-----------------------------|---|
| ▹ Record Schedule | Disk Calculation                       |                             |   |
| ⊳ Disk            | Currently total camera(s) bitrate      | 32.45 Mbps                  |   |
| ⊳ Storage Mode    | Calculation Mode                       | Computation time            |   |
| ⊳ S.M.A.R.T       | Disk Capacity                          |                             |   |
| ▶ Disk Detection  | Recording time per day                 | ● 24 h                      |   |
|                   |                                        |                             |   |
|                   | The recording time for 10TB disk capac | sity is :<br>27.21 Day<br>• |   |
|                   |                                        |                             |   |
|                   |                                        |                             |   |

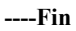

# 7.2.8 FTP

Activez le téléchargement FTP, lorsque l'alarme se produit, les utilisateurs peuvent lier le téléchargement FTP pour enregistrer les enregistrements d'alarme.

#### Figure 7-26 FTP

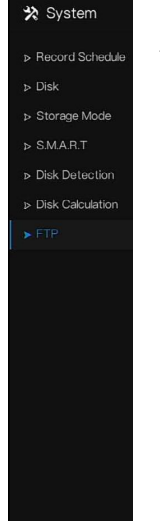

Enregistreur vidéo réseau Manuel de l'Utilisateur

Pa

- Step 1 Activez le téléchargement FTP.
- Step 2 Saisissez l'adresse et le port FTP.
- Step 3 Saisissez le compte, le mot de passe et le chemin FTP.
- Step 4 Définissez la taille du fichier de téléchargement, elle varie de 0 à 64 Mo.
- Step 5 Cliquez sur "Tester" pour tester les paramètres. Une fois le test réussi, cliquez sur "Appliquer" pour enregistrer les paramètres

----Fin

# 7.3 Gestion des alarmes

Définissez les informations d'alarme générales , la détection de mouvement , la perte vidéo , l'analyse intelligente, l' alarme , Alarme anormale , sortie d'alarme et analyse intelligente locale dans l'écran de gestion des alarmes.

# 7.3.1 Général

### 7.3.1.1 Général

Step 1 Cliquez sur Alarme dans le menu principal (ou cliquez sur la page d'alarme de n'importe quel écran de fonction dans le menu principal) pour accéder à l'écran de gestion des alarmes, comme indiqué dans Image 7-27.

|                            |         | Figur         | e 7-27 | Alarme  | écran de | gestion |  |       |   |
|----------------------------|---------|---------------|--------|---------|----------|---------|--|-------|---|
| 🛪 System                   | Channel | Record        | Alarm  | Network | System   |         |  |       | × |
|                            | General | IO Control    | Push   |         |          |         |  |       |   |
| ▹ Motion Detection         | Enable  | Alarm         |        | 0       |          |         |  |       |   |
| ▷ Video Loss               | Alarm   | Duration Time | sec)   |         |          |         |  |       |   |
| ▷ Intelligent Analysis     | Buzzer  | Duration Time | (sec)  |         |          |         |  |       |   |
| ⊳ Alarm In                 |         |               |        |         |          |         |  |       |   |
| Abnormal Alarm             |         |               |        |         |          |         |  |       |   |
| ⊳ Alarm Out                |         |               |        |         |          |         |  |       |   |
| Local Intelligent Analysis |         |               |        |         |          |         |  |       |   |
|                            |         |               |        |         |          |         |  |       |   |
|                            |         |               |        |         |          |         |  |       |   |
|                            |         |               |        |         |          |         |  |       |   |
|                            |         |               |        |         |          |         |  |       |   |
|                            |         |               |        |         |          |         |  |       |   |
|                            |         |               |        |         |          |         |  |       |   |
|                            |         |               |        |         |          |         |  |       |   |
|                            |         |               |        |         |          |         |  | Apply |   |

Step 2 Cliquez pour activer la fonction d'alarme.

Step 3 Sélectionnez une valeur dans la liste déroulante de durée .

Step 4 Cliquez sur Apply pour enregistrer les paramètres d'alarme .

----Fin

### 7.3.1.2 Poussée de contrôle IO

Si vous sélectionnez normalement ouvert et cochez les éléments désactivés , l'entrée d'alarme 1 n'enverra pas de message . Uniquement lorsque l'alarme est en 1 est dans le normalement fermé , il peut pousser le message d'alarme.

Step 1 Activez le push de contrôle IO.

Figure 7-28 Poussée de contrôle IO

| General     Control Puch       Motion Detection     Enable I/O Control       Video Loss     Airrn n       Intelligent Analysis     Normal State       Akrrn h     I       Abrormal Alarm       Alarm Out       Local Intelligent Analysis | 🛠 System                                                                   | Channel Record Alarm                                            | Network System                                                    |  |
|----------------------------------------------------------------------------------------------------|----------------------------------------------------------------------------|-----------------------------------------------------------------|-------------------------------------------------------------------|--|
| Motion Detection Enable ID Control   Video Loss Alarm h   intelligent Analysis Normal State   Normal State N/O   Alarm h Isable II terms   Disable II terms If Push message to APP   Abnormal Atarm Itermal   Local Intelligent Analysis  |                                                                            | General IO Control Push                                         |                                                                   |  |
| Alema Atelina<br>Alem Out<br>Local Intelligent Analysis                                                                                                    | ⊳ Motion Detection<br>⊳ Video Loss<br>⊳ Intelligent Analysis<br>⊳ Alarm In | Enable IO Control<br>Alarm In<br>Normal State<br>Disabled Items | □       1       N/O       ✓       Push message to APP       ▼mill |  |
|                                                                                                    | ⊳ Alarm Out<br>⊳ Local Intelligent Analysis                                |                                                                 |                                                                   |  |
|                                                                                                    |                                                                            |                                                                 |                                                                   |  |

Step 2 C hoisissez une alarme dans et mode(N/C, N/O).

Step 3 Cochez les éléments désactivés, cliquez sur « Appliquer » pour enregistrer les paramètres .

----Fin

# 7.3.2 Détection de mouvement

Le NVR enverra une alarme de détection de mouvement lorsque quelque chose bouge dans la vue spécifique de la caméra.

description d'opération

Step 1 Cliquez sur **Détection de mouvement** dans le menu principal ou dans le menu de l'écran de gestion des alarmes et choisissez **Détection de mouvement** pour accéder à l'écran Détection de mouvement, comme illustré à la Figure 7-29.

| 🛪 System                                                        | Channel Record Alarm                             | Network System | ×          |
|-----------------------------------------------------------------|--------------------------------------------------|----------------|------------|
| ▷ General ▷ Motion Detection                                    |                                                  |                |            |
| ► Video Loss                                                    | Channel<br>Enable Video Loss Alarm               | [1]Channel01   |            |
| > Advanced Intelligent Analy. > Intelligent Analysis            | Event Actions 🛗 Schedu                           | le             |            |
| ⊳ Alarm In                                                      | Push message to APP<br>Pop up message to monitor | 0              |            |
| <ul> <li>&gt; Abnormal Alarm</li> <li>&gt; Alarm Out</li> </ul> |                                                  |                |            |
| ⊳ ADAM                                                          | PTZ                                              | •              |            |
| <ul> <li>Local Intelligent Analysis</li> </ul>                  | Enable Alarm Out<br>Enable Remote IO             |                |            |
|                                                                 | Enable Event Recording                           | ightarrow      |            |
|                                                                 |                                                  |                |            |
|                                                                 |                                                  |                |            |
|                                                                 |                                                  |                | Copy Apply |

Figure 7-29 Écran de détection de mouvement

# 

Pour les e-mails, FTP, vous devez définir les paramètres de ceux-ci à l'avance.

Activez Remote IO, les utilisateurs connectent l'ADAM (modules d'acquisition de données) au NVR à l'avance. Heure de l'alarme, l'alarme aura une durée. ID distant, l'ADAM est connecté à l'ID du NVR.

Numéro de port, le dispositif d'alarme est connecté à l'ID d'ADAM. Étapes d'exaltation

- Step 1 Sélectionnez une chaîne dans la liste déroulante des chaînes.
- Step 2 Cliquez sur pour activer la détection de mouvement.
- Step 3 Activer l'analyse de mouvement si la caméra détecte l'action de mouvement , la zone sera bloquée comme illustré à la Figure 7-30 .
- Step 4 Activer les actions d'événement incluent : pousser les messages vers l'application , les messages contextuels pour surveiller , envoyer un e-mail , buzzer , FTP, PTZ, plein écran, sortie d'alarme, sortie d'alarme de caméra, activer les E/S à distance, les enregistrements d'événements , etc.
- Step 5 Cliquez sur la page Zone pour accéder au paramètre de zone de détection de mouvement, comme indiqué dans Image 7-30.

| Channel                       | [1]Channel01 |            |
|-------------------------------|--------------|------------|
| Enable Motion Detection       |              |            |
| Enable Motion Analysis        | ٢            |            |
| Event Actions EDetection Area | 🗂 Schedule   |            |
| 2022-04-24 18:52:28 Sun -     |              |            |
|                               |              |            |
|                               |              |            |
|                               |              |            |
|                               |              |            |
|                               |              |            |
|                               |              |            |
| Sensitivity                   | Nedium 🗸     |            |
|                               |              |            |
|                               |              | Copy Apply |

Figure 7-30 Écran de réglage de la zone de détection de mouvement

#### Une zone :

1. Maintenez enfoncé et faites glisser le bouton gauche de la souris pour dessiner une zone de détection de mouvement .

2. Sélectionnez une valeur dans la liste déroulante à côté de Sensibilité .

- Step 6 Cliquez sur la page Programmation pour accéder à l'écran de programmation. Pour plus de détails, veuillez consulter 7.2.1 Horaire d'enregistrement Figure 7-23Étape 5 Définissez le calendrier d'enregistrement.
- Step 7 Cliquez sur
   Copy
   et sélectionnez les canaux ou cochez tous , puis cliquez sur
   OK
   pour appliquer

   les paramètres de détection de mouvement aux caméras dans chaînes sélectionnées , cliquez sur
   OK
   pour appliquer

Apply sauver \_ détection de mouvement \_ paramètres d'alarme .

### 

Double-cliquez pour supprimer la zone sélectionnée .

La zone par défaut est la zone entière .

Si vous quittez la page sans postuler, le conseil « Voulez-vous enregistrer ? montrerait . Cliquez sur enregistrer pour

enregistrer les paramètres. Cliquez sur Annuler pour quitter les paramètres.

Activez la sortie d'alarme, l'utilisateur doit définir l'heure d'alarme et l'ID de sortie, quatre ID correspondent à la sortie

d'alarme du panneau arrière , 1 A et 1 B, 2 A et 2 B, 3 A et 3 B, 4 A et 4B.

La sortie d'alarme du canal correspond au port d'alarme de la caméra.

|                        | Figure 7-31 Horaire d'alarme                  |     |
|------------------------|-----------------------------------------------|-----|
| 🛠 System               | Channel Record Alarm Network System           | ×   |
| ≽ General              | Mation Datection                              |     |
|                        | Channel 2 ~                                   |     |
| ▹ Video Loss           | Enable Motion Detection                       |     |
| ▶ Intelligent Analysis | Enable Motion Analysis                        |     |
| ⊳ Alarm In             | 🖨 Event Actions ::::Detection Area 📋 Schedule |     |
| Abnormal Alarm         | All 🔩 2 4 6 8 10 12 14 16 18 20 22 24         |     |
| ⊳ Alarm Out            | Sun \$                                        |     |
|                        | Capy A                                        | ply |

# 7.3.3 Perte vidéo

Si une caméra est déconnectée du NVR , elle déclenchera une alarme de perte vidéo .

#### description d'opération

Cliquez sur **Perte vidéo dans le menu principal ou dans le menu de l'écran de** gestion des alarmes et choisissez **Perte vidéo** pour accéder à l'écran de perte vidéo, comme illustré à la Figure 7-32 . Figure 7-32 Écran de perte vidéo

| 🛠 System                                                                                                    | Channel Record Alarm Network System                                                                                                    | ×     |
|----------------------------------------------------------------------------------------------------|----------------------------------------------------------------------------------------------------|-------|
| ★ System       ▶ General       ▶ Motion Detection       ▶ Video Loss       ▶ Intelligent Analysis       ▶ Intelligent Analysis       > Alarm In       > Abnormal Alarm       > Alarm Out | Channel     Record     Alarm     Network     System       Video Lons     Channel     [1]Channel01        Enable Video Lons Alarm     @        Enable Video Lons Alarm     @        Push message to APP     @        Push message to monitor     @        Email     @        Buzzer     @ | ×     |
| ➤ Local Intelligent Analysis                                                                                                    | PTZ  Enable Alarm Out Enable Remote IO Enable Event Recording Copy ,                                                                                                    | Ърріу |

Étapes de fonctionnement

Step 1 Sélectionnez une chaîne dans la liste déroulante du canal .

Step 2 Cliquez sur pour activer l'alarme de perte vidéo.

- Step 3 Activer les actions d'événement incluent : envoyer un message à l'application , un message contextuel à surveiller , envoyer un e-mail , une sonnerie, un FTP, un PTZ, une sortie d'alarme, activer l'IO à distance, l'enregistrement d'un événement , etc.
- Step 4 Cliquez sur la page Programmation pour accéder à l'écran de programmation.
- Step 5 Pour plus de détails, veuillez consulter 7.2.1 Horaire d'enregistrement *Figure 7-23Étape 5* Définissez le calendrier d'enregistrement.
- Step 6
   Cliquez sur
   Copy
   et sélectionnez un canal, puis cliquez sur
   OK
   pour appliquer les réglages des

   paramètres aux caméras dans chaînes sélectionnées , cliquez sur
   Apply
   pour enregistrer les paramètres

   de perte vidéo .

## 7.3.4 Analyse intelligente

## 

La caméra de canal peut définir l'analyse intelligente qui dépend des performances des caméras.

#### description d'opération

Step 1 Cliquez sur Analyse intelligente dans le menu principal ou le menu de l'écran de gestion des alarmes et choisissez Analyse intelligente pour accéder à l'écran d'analyse intelligente, comme indiqué dans Image 7-33.

| General Perimeter Single     Motion Detection     Video Loss     Intelligent Analysis     Alarm h     Abnormal Alarm     Alarm Out     B     Local Intelligent Analysis | le Virtual Fence Double Virtual Fence<br>mannel<br>bible<br>ij Event Actions [::Detection Area                                                                                      | es Multi Loitering Wrong Way<br>[1]Channel01<br>© |  | ~     |
|----------------------------------------------------------------------------------------------------|----------------------------------------------------------------------------------------------------|---------------------------------------------------|--|-------|
|                                                                                                    | namel<br>vable<br>Event Actions <u>[]</u> Detection Area                                                                                                    | [1]Channel01                                      |  |       |
| <ul> <li>&gt; Alarm h</li> <li>&gt; Abnormal Alarm</li> <li>&gt; Alarm Out</li> <li>B</li> <li>&gt; L ocal Intellicent Analysis</li> </ul>                              |                                                                                                    |                                                   |  |       |
|                                                                                                    | ush message to APP<br>copup message to monitor<br>mail<br>huzzer<br>TP<br>TZ<br>ull Screen<br>nable Alarm Out<br>nable Camera Alarm Out<br>nable Remote IO<br>nable Event Recording |                                                   |  | Apply |

Figure 7-33 Écran d'analyse intelligente

- Step 2 S électionnez une action pour régler l'alarme.( Intrusion, Franchissement de ligne, Clôture virtuelle simple, Clôtures virtuelles doubles, O bjet laissé, Objet retiré, Signalement mauvais, L oiter, M ulti lover, Vitesse anormale, C onverse, Stationnement illégal, Décompte du personnel, Clôture, Zone d'entrée, Zone de sortie, Avancé).
- Step 3 Sélectionnez une chaîne dans la liste déroulante du canal .

- Step 4 Cliquez pour activer l'alarme d'analyse intelligente.
- Step 5 Activer les actions d'événement incluent : envoyer un message à l'application , un message contextuel pour surveiller , envoyer un e-mail , un buzzer , FTP, PTZ, plein écran, sortie d'alarme, sortie d'alarme de caméra, activer les E/S distantes, l'enregistrement d' événements , etc.
- Step 6 Cliquez sur la page Programmation pour accéder à l'écran de programmation.
- Step 7 Pour plus de détails, reportez-vous à la Figure 7-23Étape 5 Définissez le calendrier d'enregistrement.
- Step 8 Cliquez sur <u>Copy</u> et sélectionnez un canal, puis cliquez sur <u>OK</u> pour appliquer les réglages des paramètres aux caméras dans chaînes sélectionnées , cliquez sur <u>Apply</u> pour enregistrer les paramètres de perte vidéo .

| 🛠 System                                                 | Channel Record Alarm Net                   | work System               |                          |            | × |
|----------------------------------------------------------|--------------------------------------------|---------------------------|--------------------------|------------|---|
| ▷ General Perimeter                                      | Single Virtual Fence Double Virtual Fences | Multi Loitering Wrong Way | People Counting          | Leave Area | ~ |
| <ul> <li>Motion Detection</li> <li>Video Loss</li> </ul> | Channel                                    | [3]Channel03              |                          |            |   |
|                                                          | Enable                                     |                           |                          |            |   |
| ⊳ Alarm In                                               | Event Actions                              | 🛗 Schedule                |                          |            |   |
| Abnormal Alarm                                           | 2022-04-25 11:08.44 Mon                    |                           | Enable OSD               | O          |   |
| ▷ Alarm Out                                              |                                            |                           | Counting Clear Interval  | 1Day       |   |
| Local Intelligent Analysis                               |                                            |                           | Area Type                | Line       |   |
|                                                          |                                            | J. S. S. S. S. S.         | Set Correction Value     |            |   |
|                                                          |                                            |                           | Over Perple Number Alarm | •          |   |
|                                                          |                                            | They with                 | Alarm Threshold          |            |   |
|                                                          |                                            | C. C. M.                  |                          |            |   |
|                                                          | – A->B is out<br>– B->A is in              |                           |                          |            |   |
|                                                          |                                            |                           |                          |            |   |
|                                                          |                                            |                           |                          | Appl       |   |

Figure 7-34 Effectif du personnel

Table 7-6 Paramètres de comptage du personnel

| Paramètre                     | Description                                                                                        | Paramètre                                                                                             |
|-------------------------------|----------------------------------------------------------------------------------------------------|----------------------------------------------------------------------------------------------------|
| Activer                       | Cliquez sur le bouton pour activer le comptage du personnel .                                      | [Comment régler]<br>Cliquez sur Activer pour<br>activer.<br>[ Valeur par défaut ]<br><b>DÉSACTIVÉ</b> |
| Activer l'OSD                 | Activer , les données statistiques du<br>nombre de membres du personnel<br>s'afficheront sur l'OSD | [Comment régler]<br>Cliquez sur Activer pour<br>activer.<br>[ Valeur par défaut ]<br><b>DÉSACTIVÉ</b> |
| Compter<br>l'intervalle clair | Cinq modes peuvent être choisis, tels<br>que 10 min, demi-heure, 1 heure, 12<br>heures , 1 jour.   | [Méthode de réglage]<br>Choisissez dans la liste<br>déroulante<br>[Valeur par défaut]<br>7            |

| Un type de zone | La zone pour distinguer l'entrée et la | [Valeur par défaut] |
|-----------------|----------------------------------------|---------------------|
|                 | sortie.                                | Ligne _             |

# 7.3.5 Alarme In

## 

Cette fonction nécessite l'accès à une caméra prenant en charge l'entrée d'alarme externe.

Il existe deux types d'entrée d'alarme, l'une est l'entrée d'alarme du NVR , l'autre est l'entrée d'alarme du canal de la caméra .

#### description d'opération

Cliquez sur **Alarme dans** dans le menu principal ou dans le menu de l'écran de gestion des alarmes et choisissez **Alarme dans** pour accéder à l'alarme dans l'écran, comme illustré à la Figure 7-35.

| 🛪 System                                                        | Channel Record Alarm N             | letwork System | ×   |
|-----------------------------------------------------------------|------------------------------------|----------------|-----|
| ⊳ General                                                       | Alarm In Camera Alarm In           |                |     |
| <ul> <li>▹ Motion Detection</li> <li>&gt; Video Loss</li> </ul> | Alarm In                           |                |     |
| ⊳ Intelligent Analysis                                          | Normal State                       |                |     |
| ► Alarm In                                                      | Port Name                          | Sensor 1       |     |
| ⊳ Abnormal Alarm<br>⊳ Alarm Out                                 | Push message to APP                | <b>0</b>       |     |
| ▹ Local Intelligent Analysis                                    | Pop up message to monitor<br>Email |                |     |
|                                                                 |                                    |                |     |
|                                                                 | Enable Alarm Out                   |                |     |
|                                                                 | Enally Eron Hocol uling            |                |     |
|                                                                 |                                    | Aŗ             | ληλ |

Figure 7-35 Alarme à l'écran

| Figure 7-36 caméra en                                                                                                    |                          |                |       |
|----------------------------------------------------------------------------------------------------|--------------------------|----------------|-------|
| 🛠 System                                                                                                    | Channel Record Alarn     | Network System | ×     |
| ⊳ General                                                                                                    | Alarm In Camera Alarm In |                |       |
| ▷ Motion Detection                                                                                                    | Channel                  | [1]Channel01 V |       |
| ⊳ Video Loss                                                                                                    | Alarm In                 |                |       |
|                                                                                                    | Normal State             |                |       |
| <ul> <li>Intelligent Analysis</li> </ul>                                                                                                    | Enable Alarm In          |                |       |
| ➤ Alarm In                                                                                                    | C Event Actions P Se     | portulo.       |       |
| ▷ Abnormal Alarm                                                                                                    |                          | ICLARG         |       |
| ⊳ Alarm Out                                                                                                    | Email                    |                |       |
| and a second second second second second second second second second second second second second second second s<br>The second second second second second second second second second second second second second second second se<br>The second second second second second second second second second second second second second second second se | Buzzer                   |                |       |
| > Local Intelligent Analysis                                                                                                    |                          | $\odot$        |       |
|                                                                                                    |                          | $\odot$        |       |
|                                                                                                    | Full Screen              | $\odot$        |       |
|                                                                                                    | Enable Alarm Out         | $\odot$        |       |
|                                                                                                    | Enable Camera Alarm Out  | lacksquare     |       |
|                                                                                                    | Enable Remote IO         | $\odot$        |       |
|                                                                                                    | Enable Event Recording   | $\bigcirc$     |       |
|                                                                                                    |                          |                | Apply |

Étapes de fonctionnement

- Step 1 Sélectionnez un canal en alarme dans .
- Step 2 Cliquez pour activer ou désactiver les fonctions.
- Step 3 Sélectionnez Type d'alarme dans la liste déroulante.

NC: Normal fermer l'alarme

NON: Normal ouvrir l'alarme

- Step 4 Définir le nom .
- Step 5 Activer les actions d'événement incluent : envoyer un message à l'application , un message contextuel pour surveiller , envoyer un e-mail , un buzzer , FTP, PTZ, plein écran, sortie d'alarme, sortie d'alarme de caméra, activer les E/S distantes, l'enregistrement d' événements , etc.
- Step 6 Cliquez sur la page Programmation pour accéder à l'écran de programmation. Pour plus de détails, veuillez consulter 7.2.1 Horare d'enregistrement Illustration 7- 17 Étape 5 Définissez le calendrier d'enregistrement.
- Step 7 Cliquez sur Apply sauver \_ paramètres d' alarme dans . ----Fin

## 7.3.6 Alarme anormale

Une alarme anormale comprend une alarme de disque, un conflit IP et un réseau déconnecté.

description d'opération

Step 1 Cliquez sur **Alarme anormale** dans le menu principal ou dans le menu de l'écran de gestion des alarmes et choisissez **Alarme anormale** pour accéder à l'écran d'alarme anormale , comme illustré à la Figure 7-39.

Figure 7-37 Écran d'alarme anormale

| 🛪 System                                                                                                    | Channel Record Alarm Network System                                                                                                    | × |
|----------------------------------------------------------------------------------------------------|----------------------------------------------------------------------------------------------------|---|
| <ul> <li>&gt; General</li> <li>&gt; Motion Detection</li> <li>&gt; Video Loss</li> <li>&gt; Intelligent Analysis</li> </ul> | Abnormal Alarm<br>Enable Abnormal Alarm<br>Abnormal Type<br>Event Actions                                                                                                    |   |
| <ul> <li>Alarm in</li> <li>Abnormal Alarm</li> </ul>                                                                        | Pushmessage to APP 3                                                                                                    |   |
| > Alarm Out<br>> Local Intelligent Analysis                                                                                 | Pop up message to monitor     Image: Image: Im |   |
|                                                                                                    | Apply                                                                                                    |   |

- Step 2 Cochez les actions anormales .
- Step 3 Activer les actions d'événement incluent : envoyer un message à l'application , un message contextuel à surveiller , envoyer un e-mail , un avertisseur sonore , une sortie d'alarme, activer l'IO à distance , etc.

| Step 4 Cliquez sur | Apply sauver paramètres d'alarme anormaux. |  |
|--------------------|--------------------------------------------|--|
| Fin                |                                            |  |

## 7.3.7 Une alarme éteinte

### 7.3.7.1 Une alarme éteinte

Choisissez un ID de sortie comme interface de sortie.

Figure 7-38 Une alarme éteinte

| 🛪 System                                                          | Channel Record Alarm                                          | Network System                    | ×     |
|-------------------------------------------------------------------|---------------------------------------------------------------|-----------------------------------|-------|
| ⊳ General                                                         | Alarm Out Camera Alarm Out                                    |                                   |       |
|                                                                   | Port Number<br>Port Name<br>Valid Signal<br>Alarm Output Mode | 1<br>Name<br>Close<br>Switch Mode |       |
| <ul> <li>Alarm Out</li> <li>Local Intelligent Analysis</li> </ul> |                                                               |                                   |       |
|                                                                   |                                                               |                                   | Apply |

----Fin

### 7.3.7.2 Sortie d'alarme de la caméra

### 

Cette fonction nécessite l'accès à une caméra connectée à un périphérique de sortie d'alarme externe .

Figure 7-39 Sortie alarme caméra

| 🛪 System                     | Channel Record Alarm            | Network System |   | ×     |
|------------------------------|---------------------------------|----------------|---|-------|
| ⊳ General                    | Alarm Out Camera Ala Flashlight | Alarm Out      |   |       |
| ▹ Motion Detection           | Channel                         | [1]Channel01   |   |       |
| ⊳ Video Loss                 | Port Number                     |                |   |       |
| Intelligent Analysis         | Port Name                       |                |   |       |
| ⊳ Alarm In                   | Valid Signal                    | Close          | ~ |       |
| Abnormal Alarm               | Alarm Output Mode               | Switch Mode    |   |       |
|                              |                                 |                |   |       |
| ▷ Local Intelligent Analysis | Alam hine(ins)(0.00ntinuous)    |                |   |       |
|                              |                                 |                |   |       |
|                              |                                 |                |   |       |
|                              |                                 |                |   |       |
|                              |                                 |                |   |       |
|                              |                                 |                |   |       |
|                              |                                 |                |   |       |
|                              |                                 |                |   |       |
|                              |                                 |                |   |       |
|                              |                                 |                |   | Apply |

| Table 7-7 | Sortie alarme | e caméra |
|-----------|---------------|----------|
|-----------|---------------|----------|

| Paramètre       | Description                                                                                                    | Paramètre                                                                                                    |
|-----------------|----------------------------------------------------------------------------------------------------|----------------------------------------------------------------------------------------------------|
| Sortie d'alarme | ID du canal de sortie d'alarme.<br>NOTE<br>Le nombre de canaux de sortie d'alarme<br>dépend du modèle d'appareil.                                                                                                    | [Méthode de réglage]<br>Sélectionnez une valeur<br>dans la zone de liste<br>déroulante.<br>[Valeur par défaut]<br>1      |
| Nom             | Nom du canal de sortie d'alarme.                                                                                                    | [Plage de valeurs]<br>0 à 32 octets                                                                                      |
| Signal valide   | Les options sont les suivantes :<br><b>Fermer</b> : Une alarme est générée<br>lorsqu'un signal d'alarme externe est<br>reçu.<br><b>Ouvert</b> : Une alarme est générée<br>lorsqu'aucun signal d'alarme externe<br>n'est reçu. | [Méthode de réglage]<br>Sélectionnez une valeur<br>dans la zone de liste<br>déroulante.<br>[Valeur par défaut]<br>Fermer |

| Paramètre                               | Description                                                                                                    | Paramètre                                                                                                    |
|-----------------------------------------|----------------------------------------------------------------------------------------------------|----------------------------------------------------------------------------------------------------|
| Paramètre<br>Mode de sortie<br>d'alarme | Description<br>Lorsque l'appareil reçoit le signal<br>d'alarme d'E/S s , il enverra les<br>informations d'alarme à un appareil<br>d'alarme externe dans le mode spécifié<br>par ce paramètre. Les options incluent<br>le mode de commutation et le mode<br>d'impulsion .      | Paramètre<br>[Méthode de réglage]<br>Sélectionnez une valeur<br>dans la zone de liste<br>déroulante.<br>[Valeur par défaut]<br>Changer de mode |
|                                         | NOTE<br>Si le mode de commutation est utilisé,<br>la fréquence d'alarme de l'appareil<br>doit être la même que celle du<br>dispositif d'alarme externe.<br>Si le mode impulsion est utilisé, la<br>fréquence d'alarme du dispositif<br>d'alarme externe peut être configurée. |                                                                                                    |
| Temps d'alarme<br>(ms) (0 :<br>continu) | Durée de la sortie d'alarme. La valeur <b>0</b><br>indique que l'alarme reste s valide en<br>continu .                                                                                                    | [Méthode de réglage]<br>Entrez une valeur<br>manuellement.<br>[Valeur par défaut]<br>0<br>[Plage de valeurs]<br>0 à 86400 secondes             |
| Contrôle manuel                         | Contrôlez la sortie d'alarme.                                                                                                    | N / A                                                                                                    |

# 7.3.8 Analyse intelligente locale

### 7.3.8.1 Général

Dans l'interface « Alarme > Analyse intelligente locale > Général », activez l'analyse intelligente locale pour définir l'intrusion locale, comme illustré à la Figure 7-40.

| X System             | Channel Record Alarr | m Network System | × |
|----------------------|----------------------|------------------|---|
| ⊳ General            | General Perimeter    |                  |   |
| Motion Detection     | Enable               |                  |   |
| ⊳ Video Loss         | Enable Draw Rect     |                  |   |
| Intelligent Analysis | Mode                 | Detection mode   |   |
| ⊳ Alarm In           | Channel              | 1 2 3 4 5 6 7 8  |   |
| Abnormal Alarm       |                      |                  |   |
| ⊳ Alarm Out          |                      |                  |   |
|                      |                      |                  |   |
|                      |                      |                  |   |
|                      |                      |                  |   |
|                      |                      |                  |   |
|                      |                      |                  |   |
|                      |                      |                  |   |
|                      |                      |                  |   |
|                      |                      |                  |   |

Activez la fonction d'alarme.

Activez Draw Rectangle, le rectangle de détection sera affiché sur la vidéo en direct de l'intrusion.

Choisissez les canaux, supportez jusqu'à 4 canaux.

Activez ou désactivez l'intrusion, modifiez les canaux, cliquez sur "Appliquer" et l'appareil sera redémarré.

### 7.3.8.2 Intrusion

Dans l'interface « Alarme > Analyse intelligente locale > Intrusion », définissez le paramètre d'intrusion locale.

L'« Intrusion » fait référence au fait qu'une alarme est générée lorsque les cibles de types spécifiés (tels que personne, voiture, et à la fois personne et voiture) entrent dans la zone de détection .

Figure 7-41 Intrusion

| 🛪 System               | Channel Record Alarm N       | letwork System | ×     |
|------------------------|------------------------------|----------------|-------|
| ⊳ General              | General Intrusion            |                |       |
| ▷ Motion Detection     | Channel                      | [1]Channel01   |       |
| ⊳ Video Loss           | Enable                       |                |       |
| ▷ Intelligent Analysis | Event Actions EDetection Are | a 🛗 Schedule   |       |
| ⊳ Alarm In             | Push message to APP          |                |       |
| Abnormal Alarm         |                              |                |       |
| ⊳ Alarm Out            |                              | $\odot$        |       |
|                        | Buzzer                       |                |       |
| 1                      |                              |                |       |
|                        |                              |                |       |
|                        | Full Screen                  |                |       |
|                        | Enable Alarm Out             |                |       |
|                        | Enable Camera Alarm Out      |                |       |
|                        | Enable Remote IO             |                |       |
|                        | Enable Event Recording       |                |       |
|                        |                              |                | Apply |

**Evénement action:** 

Choisissez le canal pour activer l'intrusion, activez les actions d'événement (telles que message push à l'application, message contextuel à surveiller, e-mail, sonnerie, FTP, PTZ, plein écran, sortie d'alarme, sortie d'alarme de caméra, activer l'IO à distance, enregistrement d' événement , et ainsi de suite). Cliquez sur "Appliquer" pour enregistrer les paramètres.

| General Intrusion        |              |                   |        |  |
|--------------------------|--------------|-------------------|--------|--|
| Channel                  | [1]Channel01 |                   |        |  |
| Enable                   | ©            |                   |        |  |
| Event Actions            | 🛗 Schedule   |                   |        |  |
| 2022-04-25-11:43:21 Mon- |              | Limit Target Type | ٢      |  |
|                          |              | Туре              | Person |  |
|                          |              |                   |        |  |
|                          |              |                   |        |  |
| CON UM                   |              |                   |        |  |
|                          |              |                   |        |  |
|                          |              |                   |        |  |
|                          | Remove All   |                   |        |  |
|                          |              |                   |        |  |
|                          |              |                   | Apply  |  |

Figure 7-42 Zone de détection

#### Zone de détection :

Déplacez le curseur sur l'interface de dessin et cliquez pour générer un point, déplacez le curseur pour tracer une ligne, puis cliquez pour générer un autre point. C'est ainsi qu'une ligne est générée. De cette façon, continuez à tracer des lignes pour former n'importe quelle forme et cliquez avec le bouton droit pour terminer le dessin des lignes.

### 

Une ligne tracée ne peut pas en croiser une autre, ou le tracé de la ligne échoue.

Toute forme à 8 côtés maximum peut être dessinée.

La quantité de détection \_ la zone s n'est pas encore limitée et sera décrite à l'avenir lorsqu'une limite sera appliquée.

Choisissez Limiter la cible dans la liste déroulante, personne/personne ou voiture/voiture.

Figure 7-43 Définir le calendrier

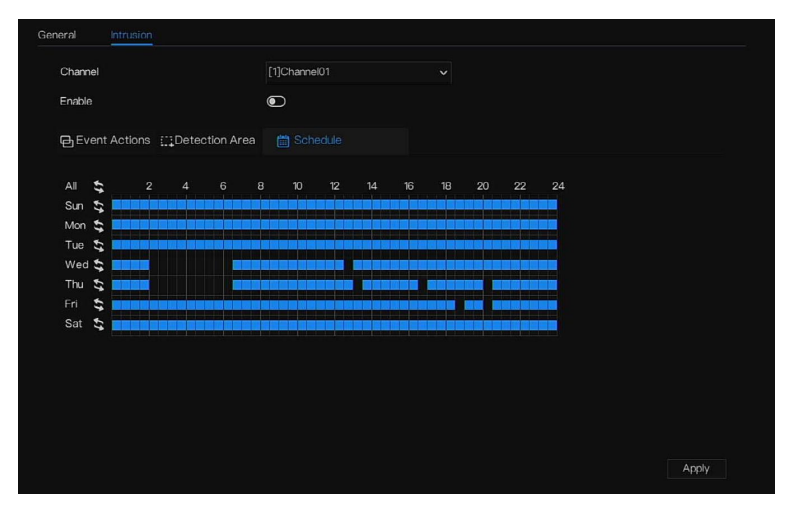

#### Établir l'horaire :

**Méthode 1:** Cliquez le bouton gauche de la souris pour sélectionner n'importe quel moment entre 0:00 et 24:00 du lundi au dimanche, comme indiqué dans Illustration 7-63.

**Méthode 2:** Maintenez le bouton gauche de la souris enfoncé, faites glisser et relâchez la souris pour sélectionner le programme dans les 0:00 -24h00 du lundi au dimanche.

### 

Lorsque vous sélectionnez l'heure en faisant glisser le curseur, le curseur ne peut pas être déplacé hors de la zone de l'heure. Sinon, aucune heure ne peut être sélectionnée.

Méthode 3 : Cliquez sur la page du programme pour sélectionner toute la journée ou toute la semaine. Suppression d'un horaire : cliquez a nouveau ou inversez la sélection pour supprimer l'horaire sélectionné. ----Fin

# 7.4 La gestion du réseau

Met le Paramètre réseau , 802.1X , DDNS, e-mail, cartographie des ports , P2P , filtre IP , SNMP 3G/4G et PPPOE, trafic réseau dans l'écran de gestion du réseau.

description d'opération

Step 1 Cliquez sur Réseau dans le menu principal (ou cliquez sur la page réseau de n'importe quel écran de fonction dans le menu principal) pour accéder à l'écran de gestion du réseau, comme indiqué dans Illustration 7-44.

| 🗙 System          | Channel Record Alarm     | Network System       | × |
|-------------------|--------------------------|----------------------|---|
|                   | P Port POE               |                      |   |
| ⊳ 802.1X          | DHCP                     | ۲                    |   |
| ⊳ DDNS            | IP Address               | 192 . 168 . 32 . 149 |   |
| ▷ Port Mapping    | Subnet Mask              | 255 . 255 . 0 . 0    |   |
| ⊳ Email           | Default Gateway          | 192.168.0.1          |   |
| ⊳ P2P             | Obtain DNS Automatically |                      |   |
| ⊳ IP Filter       | Preferred DNS Server     |                      |   |
| ⊳ SNMP            | Alternate DNS Server     |                      |   |
|                   |                          |                      |   |
|                   |                          |                      |   |
| ▷ POE Status      |                          |                      |   |
| ▷ Network Traffic |                          |                      |   |
| Platform Access   |                          |                      |   |
|                   |                          |                      |   |
|                   |                          |                      |   |
|                   |                          | Apply                |   |

Figure 7-44 Réseau écran de gestion \_

# 7.4.1 Réseau

Définissez DHCP et DNS manuellement ou automatiquement.

### 7.4.1.1 IP

Étapes de fonctionnement

Step 1 Cliquez Cité de DHCP pour activer ou désactiver la fonction d'obtention automatique d'une adresse IP. La fonction est désactivée par défaut.

- Step 2 Si la fonction est désactivée, cliquez sur les champs de saisie à côté de IP, Masque de sous-réseau et Passerelle pour régler les paramètres selon vos besoins.
- Step 3 Cliquez sur bà côté de **Obtenir DNS automatiquement** pour activer ou désactiver la fonction d'obtention automatique d'une adresse DNS. La fonction est activée par défaut.
- Step 4 Si la fonction est désactivée, cliquez sur les champs de saisie à côté de DNS 1 (192.168.0.1 par défaut) et DNS 2 (par défaut 8.8.8.8), supprimez l'adresse d'origine et entrez une nouvelle adresse.

Step 5 Cliquez Apply pour enregistrer les paramètres IP.

----Fin

### 7.4.1.2 Port

Étapes de fonctionnement

Step 1 Cliquez sur Port page pour accéder à l'écran de réglage du port, comme illustré à la Figure 7-45 .

Figure 7-45 Écran de réglage du port

| 🛪 System          | Channel Record Alarm | Network System | ×     |
|-------------------|----------------------|----------------|-------|
| ▶ Network         | IP Port POE          |                |       |
| ⊳ 802.1X          | HTTP Port            | 80             |       |
| ⊳ DDNS            | HTTPS Port           | 443            |       |
| ▷ Port Mapping    | RTSP Port            | 554            |       |
| ⊳ Email           | Control Port         | 30001          |       |
| ⊳ P2P             |                      |                |       |
| ▷ IP Filter       |                      |                |       |
| ⊳ SNMP            |                      |                |       |
|                   |                      |                |       |
|                   |                      |                |       |
| ▷ POE Status      |                      |                |       |
|                   |                      |                |       |
| > Platform Access |                      |                |       |
|                   |                      |                |       |
|                   |                      |                | Apply |

Step 2 Définissez le port HTTP , le port HTTPS , le port RTSP et le port de contrôle .

Step 3 Cliquez Apply pour enregistrer les paramètres du port .

----Fin

### 7.4.1.3 POE

Étapes de fonctionnement

Step 1 Cliquez sur P OE page pour accéder à l'écran de réglage POE, comme indiqué dans Illustration 7-46.

|                                                                                                 | Figure                                                                                                    | 7-46 Écran PoE                                                                              |       |
|-------------------------------------------------------------------------------------------------|----------------------------------------------------------------------------------------------------|---------------------------------------------------------------------------------------------|-------|
| 🛠 System                                                                                        | Channel Record Alarm                                                                                           | Network System                                                                              | ×     |
| ▶ Network                                                                                       | IP Port POE                                                                                                    |                                                                                             |       |
| > 802:1X     > DDNS     > Port Mapping     > Email     > P2P     > IP Filter     > SNMP         | Auto Manage For PoE Camera<br>IP Address<br>Subnet Mask<br>Default Gateway<br>*The POE parameters are modified | 169.254.10.121         255.255.0.0         169.254.10.1         and the device will reboot* |       |
| <ul> <li>&gt; POE Status</li> <li>&gt; Network Traffic</li> <li>&gt; Platform Access</li> </ul> |                                                                                                    |                                                                                             | Apply |

Step 2 Le NVR déploiera immédiatement les adresses IP sur les caméras connectées au POE.

| Step 3 Cliquez | Apply | pour définir | l'adresse IP | de la | caméra | POE | avec | succès |  |
|----------------|-------|--------------|--------------|-------|--------|-----|------|--------|--|
| Fin            |       |              |              |       |        |     |      |        |  |

# 7.4.2 802.1 X

#### Étapes de fonctionnement

Step 1 Cliquez Câté de **802.1 X** pour activer ou désactiver la fonction . La valeur par défaut est désactivée .

|                   | Figu                 | rre 7-47 802.1X |       |
|-------------------|----------------------|-----------------|-------|
| 🛠 System          | Channel Record Alarm | Network System  | ×     |
| > Network         | <u>802.1X</u>        |                 |       |
|                   | Enable 802.1X        |                 |       |
| ⊳ DDNS            | User                 |                 |       |
| ▷ Port Mapping    | Password             |                 |       |
| ⊳ Email           |                      |                 |       |
| ⊳ P2P             |                      |                 |       |
| ⊳ IP Filter       |                      |                 |       |
| ⊳ SNMP            |                      |                 |       |
|                   |                      |                 |       |
|                   |                      |                 |       |
| ▷ POE Status      |                      |                 |       |
| ▷ Network Traffic |                      |                 |       |
| ▷ Platform Access |                      |                 |       |
|                   |                      |                 |       |
|                   |                      |                 |       |
|                   |                      |                 | Apply |

- Step 2 Saisissez l'utilisateur et le mot de passe de 802.1X, le compte est créé par l'utilisateur.
- Step 3 Cliquez sur Apply pour enregistrer les paramètres. Le visiteur pour voir le NVR doit entrer un compte pour certifier.

```
----Fin
```

## 7.4.3 DDNS

Assurez-vous de connecter la caméra spécifiée à Internet et d'obtenir le nom d'utilisateur et le mot de passe pour vous connecter au système de nom de domaine dynamique (DDNS) à partir du serveur .

Étapes de fonctionnement

- Step 1 Cliquez sur **DDNS** dans le menu principal ou le menu de l'écran de gestion du réseau et choisissez **DDNS** pour accéder à l'écran DDNS.
- Step 2 Cliquez sur Cliquez sur Step 2 Cliquez sur Step 2 Cliquez sur S

| X System         Channel         Record         Alarm         Network         System         X           > Network         DDNS                                                                                                    |                   | U                    | 0 0                     |       |
|----------------------------------------------------------------------------------------------------|-------------------|----------------------|-------------------------|-------|
| > Network       DDNS         > 8021X       Enable DDNS         > DDNS       Protocol         > Port Mapping       Domain Name         > Email       User         > Email       User         > P2P       Password         > PF Fiter       Test         > SNMP                                                                                                    | 🗙 System          | Channel Record Alarn | n <u>Network</u> System | ×     |
| > 9021X         Enable DONS         Image: Constant in the protocol         Image: Constant in the protocol         Image: Co | ▶ Network         | DDNS                 |                         |       |
| > CONS     Protocol     mo_ip       > Port Mapping     Domain Namo     dir.dir.aut       > Enail     User     Username       > P2P     Password     >       > PFIter     Test                                                                                                    | ⊳ 802.1X          | Enable DDNS          | a                       |       |
| > Port Mapping     Domain Name     dvr. dxhs.net       > Enail     User     Username       > P2P     Password     >       > IP Filter     Test                                                                                                    |                   | Protocol             |                         |       |
| <ul> <li>▷ Email</li> <li>∪ser</li> <li>∪sername</li> <li>▷ P2P</li> <li>Password</li> <li>&gt; PFilter</li> <li>&gt; SNMP</li> <li>&gt; POE Status</li> <li>&gt; POE Status</li> <li>&gt; Network Traffic</li> <li>&gt; Platform Access</li> </ul>                                                                                                    | ▷ Port Mapping    | Domain Name          | dvr.ddns.net            |       |
| ▷ P2P Password Password > ▷ PFliter Test > > POE Status > > POE Status > > PoE Status > > Potrorm Access                                                                                                    | ⊳ Email           | User                 |                         |       |
| <ul> <li>▷ P Filter</li> <li>&gt; SNMP</li> <li>&gt; POE Status</li> <li>&gt; Network Traffic</li> <li>&gt; Platform Access</li> </ul>                                                                                                    | ⊳ P2P             | Password             |                         |       |
| <ul> <li>&gt; SNMP</li> <li>&gt; POE Status</li> <li>&gt; Network Traffic</li> <li>&gt; Platform Access</li> </ul>                                                                                                    | ⊳ IP Filter       |                      | Test                    |       |
| <ul> <li>POE Status</li> <li>Network Traffic</li> <li>&gt; Platform Access</li> <li>Apply</li> </ul>                                                                                                    | ⊳ SNMP            |                      |                         |       |
| <ul> <li>POE Status</li> <li>&gt; Network Traffic</li> <li>&gt; Platform Access</li> <li>Amily</li> </ul>                                                                                                    |                   |                      |                         |       |
| <ul> <li>&gt; POE Status</li> <li>&gt; Network Traffic</li> <li>&gt; Platform Access</li> <li>Arply</li> </ul>                                                                                                    |                   |                      |                         |       |
| ▷ Network Traffic<br>> Platform Access<br>Amply                                                                                                    | ▷ POE Status      |                      |                         |       |
| ▷ Platform Access<br>Apply                                                                                                    | ▷ Network Traffic |                      |                         |       |
| Αφύγ                                                                                                    | ▷ Platform Access |                      |                         |       |
| Apply                                                                                                    |                   |                      |                         |       |
| Apply                                                                                                    |                   |                      |                         |       |
|                                                                                                    |                   |                      |                         | Apply |

Figure 7-48 Écran de réglage DDNS

Step 3 Sélectionnez une valeur requise dans la liste déroulante du protocole .

Step 4 Définissez le nom de domaine , saisissez l'utilisateur et le mot de passe .

Step 5 C liquez Test pour vérifier le nom de domaine.

Step 6 Cliquez Apply pour enregistrer les paramètres du réseau DDNS

Un réseau externe peut accéder au NVR via une adresse définie dans les paramètres DDNS .

----Fin

## 7.4.4 Cartographie des ports

### 7.4.4.1 Cartographie des ports

Étapes de fonctionnement

 Step 1 Cliquez sur Port Mapping dans le menu principal ou le menu de l'écran de gestion du réseau et choisissez

 Port Mapping pour accéder à l'écran de mappage de port , comme illustré à la Figure 7-49 .

|                   | Figure 7-49 c           | an de réglage du mapp | age de port |       |
|-------------------|-------------------------|-----------------------|-------------|-------|
| 🛪 System          | Channel Record Al       | arm Network System    |             | ×     |
| » Network         | Port Mapping NAT Port   |                       |             |       |
| ⊳ 802.1X          | Enable Port Mapping     | 0                     |             |       |
| > DDNS            | Mode                    | Auto                  |             |       |
|                   | HTTP Port               |                       |             |       |
| ⊳ Email           | HTTPS Port              |                       |             |       |
| ⊳ P2P             | RTSP Port               |                       |             |       |
| ⊳ IP Filter       | Control Port            |                       |             |       |
| ⊳ SNMP            | Port range [1025–65534] |                       |             |       |
| ▷ POE Status      |                         |                       |             |       |
| ▷ Network Traffic |                         |                       |             |       |
| ▶ Platform Access |                         |                       |             |       |
|                   |                         |                       |             | Apply |

Step 2 S électionnez le type d'activation UPnP.

Step 3 manuel : entrée port http, port de données et port client manuellement .

Step 4 Auto UPnP : l'appareil obtient le port automatiquement .

| Step 5 C | Cliquez | Apply | pour enregistrer | les paramètres. |
|----------|---------|-------|------------------|-----------------|
| 17.      |         |       |                  |                 |

### ----Fin

### 7.4.4.2 Port NAT

Port NAT (traduction d'adresse réseau). Accédez aux canaux du NVR via le port NAT. Les utilisateurs peuvent définir le port de début, et il générera automatiquement le port de fin . Nous verrons le port NAT lorsque nous

| 🛠 System        | Channel Record Ala       | arm Network System |  |
|-----------------|--------------------------|--------------------|--|
| ▶ Network       | Port Mapping NAT Port    |                    |  |
| ⊳ 802.1X        | Start Port               | 40001              |  |
| ⊳ DDNS          | End Port                 |                    |  |
|                 |                          |                    |  |
| ⊳ Email         | Port range [40001–65534] |                    |  |
| ⊳ P2P           |                          |                    |  |
| ⊳ IP Filter     |                          |                    |  |
| ⊳ SNMP          |                          |                    |  |
|                 |                          |                    |  |
|                 |                          |                    |  |
| ▷ POE Status    |                          |                    |  |
| Network Traffic |                          |                    |  |

----Fin

## 7.4.5 E-mail

Si la fonction SMTP (Simple Mail Transfer Protocol) est activée , l'appareil envoie automatiquement les informations d'alarme aux adresses e-mail spécifiées lorsqu'une alarme est générée. Deux boîtes aux lettres peuvent être définies comme destinataires.

#### Étapes de fonctionnement

Step 1 Cliquez sur **E-mail** dans le menu principal ou le menu de l'écran de gestion du réseau et choisissez **E-mail** pour accéder à l'écran E-mail, comme illustré à la Figure 7-51.

|                   | Figure 7-51 É                 | Ecran de réglage des e-m | ails  |
|-------------------|-------------------------------|--------------------------|-------|
| 🛠 System          | Channel Record Alarm          | Network System           | ×     |
| ▷ Network         | Email Server 1 Email Server 2 |                          |       |
| ⊳ 802.1X          | SMTP Server                   |                          |       |
| ▷ DDNS            | SMTP Server Port              |                          |       |
| ▷ Port Mapping    | Username                      |                          |       |
|                   | Password                      |                          |       |
| ▷ P2P             | Email Sender                  |                          |       |
| > SNMP            | Alarm Receiver 1              |                          |       |
|                   | Alarm Receiver 2              |                          |       |
|                   | Alarm Receiver 3              |                          |       |
| ▷ POE Status      | Sending interval(0=600s)      |                          |       |
| ▷ Network Traffic |                               | Test                     |       |
| ▷ Platform Access |                               |                          |       |
|                   |                               |                          |       |
|                   |                               |                          | Apply |
|                   |                               |                          |       |

Figure 7-52 E-serveur de messagerie 2

| SMTP Server              |      |  |
|--------------------------|------|--|
| SMTP Server Port         |      |  |
| Username                 |      |  |
| Password                 |      |  |
| Email Sender             |      |  |
| Alarm Receiver 1         |      |  |
| Alarm Receiver 2         |      |  |
| Alarm Receiver 3         |      |  |
| SSL Encryption           | OFF  |  |
| Sending interval(0-600s) |      |  |
|                          | Test |  |
|                          |      |  |
|                          |      |  |
|                          |      |  |

- Step 2 Définissez manuellement l'adresse du serveur SMTP et le port du serveur SMTP .
- Step 3 Saisissez manuellement l'expéditeur de l'e-mail, le nom d'utilisateur et le mot de passe .
- Step 4 Définissez l'e-mail pour recevoir l' alarme. le message « Le courrier a été envoyé, veuillez vérifier » s'affiche . Ouvrez l' e -mail, si le code de vérification est reçu, cela indique que l'e-mail est défini avec succès .
- Step 5 Définissez E-mail pour récupérer le mot de passe. le message « Le courrier a été envoyé, veuillez vérifier » s'affiche . Ouvrez l'e-mail, si le code de vérification est reçu, l'e-mail est défini avec succès .

Step 6 Définissez le cryptage SSL pour crypter ou non le courrier, définir l'intervalle d'envoi.

Step 7 Cliquez sur Apply pour enregistrer les paramètres . ----Fin

# 7.4.6 P2P

Affichez le code UUID et définissez le statut P2P de l'appareil.

Étapes de fonctionnement

Step 1 Cliquez sur **P2P** dans le menu principal ou le menu de l'écran de gestion du réseau et choisissez **P2P** pour accéder à l'écran P2P, comme illustré à la Figure 7-53.

Figure 7-53 Écran P2P

| 🛠 System        | Channel Record A            | Alarm Network System   |    |
|-----------------|-----------------------------|------------------------|----|
|                 |                             |                        |    |
| Network         | P2P                         |                        |    |
| ⊳ 802.1X        | Enable P2P                  | 0                      |    |
| ⊳ DDNS          | Status                      | Offline                |    |
| ▷ Port Mapping  | 030 10                      | P011002 A EEK 1001 IR2 |    |
| ⊳ Email         | F2FID                       |                        |    |
|                 |                             |                        |    |
| ⊳ IP Filter     |                             | 334688                 |    |
| ⊳ SNMP          |                             | 回题新                    |    |
|                 | App Name                    | Liberty-View           |    |
|                 | – It is available on App St | ore and Google Play.   |    |
| ▷ POE Status    |                             |                        |    |
| Network Traffic |                             |                        |    |
| Platform Access |                             |                        |    |
|                 |                             |                        |    |
|                 |                             |                        |    |
|                 |                             |                        |    |
|                 |                             |                        | Ar |

Step 2 Cliquez sur pour activer la fonction P2P.

Step 3 Cliquez sur Apply pour enregistrer les paramètres du réseau P2P ou cliquez sur Annuler pour annuler les paramètres.

Step 4 Après le Liberty-View est installé sur le téléphone mobile, exécutez l'APP et scannez le QR pour ajouter et accéder au NVR lorsque l'appareil est en ligne.

----Fin

# 7.4.7 Filtre IP

Définissez l'adresse IP dans le segment de réseau spécifié pour autoriser ou interdire l'accès .

Étapes de fonctionnement

Step 1 Cliquez sur **Filtre IP** dans le menu principal ou le menu de l'écran de gestion du réseau et choisissez **Filtre IP** pour accéder à l'écran du filtre IP, comme illustré à la Figure 7-54.

Figure 7-54 Écran de réglage du filtre IP

| 🗙 System          | Channel F   | Record        | Alarm       | Network         | System |    |      |    | ×   |
|-------------------|-------------|---------------|-------------|-----------------|--------|----|------|----|-----|
| ▶ Network         | IP Filter   |               |             |                 |        |    |      |    |     |
| ⊳ 802.1X          | Enable IP F | ilter         |             |                 |        |    |      |    |     |
| ⊳ DDNS            | Rule Type   |               |             | Black           |        | ~  |      |    |     |
| ▷ Port Mapping    | Black List( | 'Eollowing ne | atwork sear | nents are forbl | iden)  |    |      |    |     |
| ⊳ Email           |             |               | Start IP    |                 | Enc    | IP | Edit |    |     |
| ⊳ P2P             |             |               |             |                 |        |    |      |    |     |
| ► IP Filter       |             |               |             |                 |        |    |      |    |     |
| ⊳ SNMP            |             |               |             |                 |        |    |      |    |     |
|                   |             |               |             |                 |        |    |      |    |     |
|                   |             |               |             |                 |        |    |      |    |     |
| ▷ POE Status      |             |               |             |                 |        |    |      |    |     |
| ▷ Network Traffic |             |               |             |                 |        |    |      |    |     |
| > Platform Access |             |               |             |                 |        |    |      |    |     |
|                   | + -         |               |             |                 |        |    |      |    |     |
|                   |             |               |             |                 |        |    |      |    |     |
|                   |             |               |             |                 |        |    |      | Ар | ply |

Step 2 Cliquez Cliquez côté de Filtre IP pour activer la fonction de filtre IP .

Step 3 Sélectionnez la liste noire ou la liste déroulante de la liste blanche.

Step 4 Cliquez **He**pour définir la liste noire et blanche L'écran du segment IP s'affiche, comme illustré à la

Figure 7-55.

Figure 7-55 Écran Segment d'adresse IP

| Start IP |  |    |        |
|----------|--|----|--------|
| End IP   |  |    |        |
|          |  | ок | Cancel |

Step 5 Entrez la valeur manuellement pour l'adresse IP de début, l'adresse IP de fin.

Step 6 Cliquez sur OK Le système enregistre les paramètres. Le segment IP des listes noires et blanches répertorié dans la liste noire (blanche).

### 

Liste noire : une liste d'adresses IP dans un segment de réseau spécifié qui sont considérées comme inacceptables ou indignes de confiance et doivent être exclues ou évitées .

Liste blanche : une liste d'adresses dans un segment de réseau spécifié considérées comme acceptables ou dignes de confiance.

Sélectionnez un nom dans la liste et cliquez sur Supprimer pour supprimer le nom de la liste.

Sélectionnez un nom dans la liste et cliquez sur Modifier pour modifier le nom dans la liste.

Un seul type de règle est disponible et le dernier type de règle défini est efficace.

----Fin

## 7.4.8 SNMP

Il existe trois versions de protocoles simples de gestion de réseau à l'interface.

Étapes de fonctionnement

Step 1 Cliquez sur Filtre IP dans le menu principal ou dans le menu de l'écran de gestion du réseau et choisissez Filtre IP pour accéder à l'écran du filtre IP, comme indiqué dans Illustration 7-56.

|                   | Figure 7-56 É        | Écran des paramètres SNMP |       |
|-------------------|----------------------|---------------------------|-------|
| 🛠 System          | Channel Record Alarm | Network System            | ×     |
| ▶ Network         | SNMPv1/2 SNMPV3      |                           |       |
| ⊳ 802.1X          | SNMPV1               | ۲                         |       |
| ⊳ DDNS            | SNMPV2C              | ٢                         |       |
| ▷ Port Mapping    | Write Community      |                           |       |
| ⊳ Email           | Read Community       |                           |       |
| ⊳ P2P             | Trap Address         |                           |       |
| ▷ IP Filter       | Trap Port            |                           |       |
|                   | Trap Community       |                           |       |
|                   |                      |                           |       |
| ▷ POE Status      |                      |                           |       |
| > Network Traffic |                      |                           |       |
| > Platform Access |                      |                           |       |
|                   |                      |                           |       |
|                   |                      |                           | Apply |

Step 2 Cliquez Step 2 Cliquez Step 2 Figure 7-57 Interface SNMPV 1/2

| SNMPv1/2 SNMPV3 |   |
|-----------------|---|
| SNMPV1          |   |
| SNMPV2C         | ۲ |
| Write Community |   |
| Read Community  |   |
| Trap Address    |   |
| Trap Port       |   |
| Trap Community  |   |

Step 3 Saisir les paramètres du protocole .

Step 4 Cliquez Apply pour enregistrer les paramètres ou cliquez Cancel pour annuler les paramètres. ----Fin

#### État du point d'entrée 7.4.9

Les utilisateurs peuvent visualiser l'état du POE de manière intuitive , comme illustré à la Figure 7-58 .

Figure 7-58 Statut POE

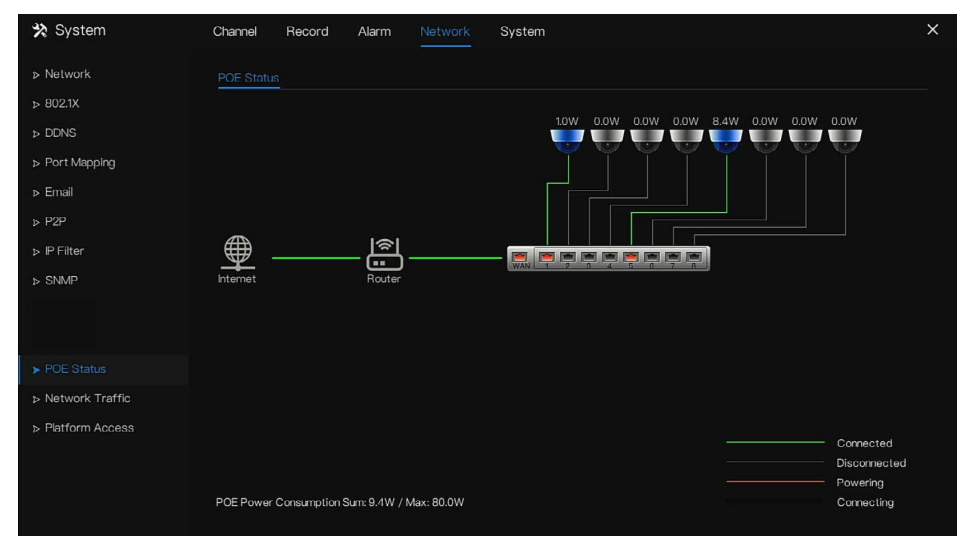

# 7.4.10 Trafic réseau

Les utilisateurs peuvent visualiser le trafic réseau immédiatement, comme illustré à la Figure 7-59.

Figure 7-59 Trafic réseau 🛠 System > Network ⊳ 802.1X 16Mbo 8Mbos LAN N Platform Access

Il existe deux débits, le débit de transmission et le débit de réception. L'état du ou des LAN s'affiche dans la liste. ----Fin

# 7.4.11 Accès à la plate-forme

Si le NVR et le système de plate-forme ne sont pas sur le même réseau local, assurez-vous que le NVR est connecté au même serveur externe que le système de plate-forme. Vous devez créer un serveur pour la plate-forme en mode avancé, l'IP/port distant de la plate-forme et le NVR mappent le port au réseau externe.

#### Step 1 Choisissez Configurer > Service réseau > Accès à la plate-forme .

## La page Accès à la plate-forme s'affiche, comme illustré à la Figure 7-60

Figure 7-60 Page d'accès à la plateforme

| 🗙 System          | Channel Record Ala | arm Network System | ×     |
|-------------------|--------------------|--------------------|-------|
| ▷ Network         | Platform Access    |                    |       |
| ⊳ 802.1X          | Enable             | ٩                  |       |
| ▷ DDNS            | URL                |                    |       |
| ▷ Port Mapping    | Port               |                    |       |
| ⊳ Email           | User               |                    |       |
| ⊳ P2P             | Password           |                    |       |
| ⊳ IP Filter       | Encrypt            |                    |       |
| ⊳ SNMP            |                    |                    |       |
|                   |                    |                    |       |
|                   |                    |                    |       |
| ▷ Network Traffic |                    |                    |       |
|                   |                    |                    |       |
|                   |                    |                    |       |
|                   |                    |                    |       |
|                   |                    |                    |       |
|                   |                    |                    | Apply |

Step 2 Saisissez les paramètres. L'URL et le port sont l'adresse IP et le port du serveur de plate-forme

Step 3 Le nom et le port sont le nom de connexion et le mot de passe de la plate-forme.

Step 4 Ajoutez le NVR à la plate-forme, vous devez saisir les informations suivantes .

1 : IP/ID/Nom de domaine est l' ID de périphérique du NVR .

Figure 7-61 IP/ID/Domaine

| 🛠 System           | Channel  | Record       | Alarm   | Network | System                | × |
|--------------------|----------|--------------|---------|---------|-----------------------|---|
| ► Information      | System   | Network      | Channel | Disk    | Alarm                 |   |
| ⊳ General          | Device   | D            |         | B0110   | 3AFEK 109U62          |   |
| ▷ User Account     | Device   | Name         |         | Devic   |                       |   |
| Security Center    | Device   | Туре         |         | NVR     |                       |   |
| ⊳ Layout           | Model    |              |         | L3NVF   | 18POE                 |   |
| ▷ Auxiliary Screen | Firmwa   | re Version   |         | v4.6.1  | 604.0000.003.0.1.36.0 |   |
| ⊳ Logs             | U-boot   | Version      |         | 15040   | 10C0F18               |   |
| > Maintenance      | Kernel   | /ersion      |         | 15060   | 511183A               |   |
| ≽ Auto Reboot      | HDD Nu   | mber         |         |         |                       |   |
|                    | Channe   | ls Supported |         |         |                       |   |
|                    | Alarm Ir |              |         |         |                       |   |
|                    | Alarm C  | lut          |         |         |                       |   |
|                    | Audio Ir |              |         |         |                       |   |
|                    | Audio C  | lut          |         |         |                       |   |
|                    |          |              |         |         |                       |   |
|                    |          |              |         |         |                       |   |

2 : Le mode de connexion doit être choisi Enregistrement actif de l'appareil .

Figure 7-62 Connecter le NVR à la plateforme

| + AddDevice        |                           | ;        |
|--------------------|---------------------------|----------|
| Device Name        |                           |          |
| Device Type        | NVR                       |          |
| Protocol           | Private Protocol          |          |
| IP/ID/ domain name |                           |          |
| Port               | 30001                     |          |
| Group              | Default group             |          |
|                    | Advanced                  | setting  |
| Connection mode    | Device active registratio | n 🔻      |
| IAU                | Not configured            |          |
| MDU                | Auto                      |          |
|                    |                           |          |
| Save and New       | Test Add                  | d Cancel |

3 : les serveurs CMU, MDU et IAU de la plate-forme doivent être mappés aux ports vers le réseau externe à l'avance.

Figure 7-63 Adresse URL/port

| Basic Inform    | mation           |            |                                   |                   | ා Refresh 🛭 🕏 Back | ℃ Restore 🗹 Edit 🗙 Delete |  |
|-----------------|------------------|------------|-----------------------------------|-------------------|--------------------|---------------------------|--|
| Server Name :   |                  |            |                                   | 127.0.0.1 : 10086 |                    |                           |  |
| Running State : |                  |            | Remote IP:Port :                  |                   |                    |                           |  |
| Log Type :      |                  |            | Device registration port :        | 17888             |                    |                           |  |
| Barrada .       | Defects Describe | P30 1840 - | Barrista de las contenentes anal- |                   |                    |                           |  |

Step 5 Si vous souhaitez chiffrer l'accès, vous pouvez activer le chiffrement.

Step 6 Cliquez sur Appliquer.

Le message "Appliquez le succès !" s'affiche et le système enregistre les paramètres.

----Fin

# 7.5 La gestion du système

Voir l'appareil Informations et ensemble Informations générales, Compte utilisateur, Centre de sécurité, Mise en page, Journaux, M aintenance et Redémarrage automatique pour le réglage du système.

#### description d'opération

Cliquez sur **Système** dans le menu principal (ou cliquez sur la page système de n'importe quel écran de fonction dans le menu principal) pour accéder à l'écran de réglage du système, comme illustré à la Figure 7-64 . Figure 7-64 Écran de réglage du système

| 🛪 System                                                                              | Channel Record Alarm Network System                                                                                                    | × |
|---------------------------------------------------------------------------------------|----------------------------------------------------------------------------------------------------|---|
| ► Information                                                                         | System Network Channel Disk Alarm                                                                                                    |   |
| Seneral     User Account     Security Center     Layout     Auxiliary Screen     Logs | Device ID         B011003AFEK 109U62           Device Name         Device           Device Type         NVR           Model         L3NVR8POE           Firmware Version         v4.6.504.0000.003.0.136.0           U-boot Version         1504010C0F18 |   |
| ⊳ Maintenance<br>⊳ Auto Reboot                                                        | Kernel Version 15060511183A                                                                                                    |   |
|                                                                                       | HDD Number 2<br>Channels Supported 8<br>Alarm in 8<br>Alarm Out 1<br>Audio In 1<br>Audio Out 1                                                                                                    |   |

# 7.5.1 Information

Affichez l'ID de l'appareil, le nom de l'appareil, le type d'appareil, le modèle, la version du micrologiciel, la version du noyau, la version de la détection de visage, le volume du disque dur, la prise en charge des canaux, l'entrée et la sortie d'alarme, l'entrée audio, l' écran **d'informations de sortie audio**, comme indiqué dans Image 7-65.

Figure 7-65 Interface du système d'information

| Syste                                               | m Network                                                                                                    | Channel | Disk                                                                                | Alarm                                            |
|-----------------------------------------------------|----------------------------------------------------------------------------------------------------|---------|-------------------------------------------------------------------------------------|--------------------------------------------------|
| D                                                   | evice ID                                                                                                    |         | B01100                                                                              | 3AFEK 109U62                                     |
| D                                                   | evice Name                                                                                                    |         | Device                                                                              |                                                  |
| D                                                   | evice Type                                                                                                    |         | NVR                                                                                 |                                                  |
| Ν                                                   | lodel                                                                                                    |         | L3NVR                                                                               | 8POE                                             |
|                                                     | irmware Version                                                                                                    |         | v4.6.16                                                                             | 04.0000.003.0.1.36.0                             |
|                                                     | -boot Version                                                                                                    |         | 150401                                                                              | 0C0F18                                           |
|                                                     | ernel Version                                                                                                    |         | 150605                                                                              | 11183A                                           |
| н                                                   | DD Number                                                                                                    |         |                                                                                     |                                                  |
|                                                     | hannels Supported                                                                                                    |         |                                                                                     |                                                  |
| A                                                   | larm In                                                                                                    |         |                                                                                     |                                                  |
| A                                                   | larm Out                                                                                                    |         |                                                                                     |                                                  |
| A                                                   | udio In                                                                                                    |         |                                                                                     |                                                  |
| A                                                   | udio Out                                                                                                    |         |                                                                                     |                                                  |
|                                                     |                                                                                                    |         |                                                                                     |                                                  |
| D<br>N<br>K<br>H<br>C<br>C<br>A<br>A<br>A<br>A<br>A | evice Type<br>lodel<br>boot Version<br>amel Varsion<br>DD Number<br>hannels Supported<br>larm h<br>larm Out<br>udio h |         | NVR<br>L3NVR<br>v4.6.16<br>150401<br>150605<br>2<br>8<br>8<br>8<br>1<br>1<br>1<br>1 | 8POE<br>04.0000.003.0.136.0<br>0C0F18<br>511183A |

Réseau : état, adresse IP, masque de sous-réseau, passerelle par défaut, adresse MAC, DHCP, serveur DNS préféré, serveur DNS alternatif, bande passante totale, paquets reçus, etc., comme illustré à la Figure 7-66.

| System    | Network       | Channel | Disk | Alarm           |
|-----------|---------------|---------|------|-----------------|
| Status    |               |         | On   | line            |
| IP Addre  | ISS           |         | 192  | 2.168.32.149    |
| Subnet    | Mask          |         |      | 5.255.0.0       |
| Default ( | Gateway       |         | 192  | 2.168.0.1       |
| MAC Ad    | dress         |         | 00   | :1C:27:16:F5:7A |
| DHCP      |               |         | OF   |                 |
| Preferre  | ed DNS Server |         | 192  | 2.168.32.254    |
| Alternat  | e DNS Server  |         |      |                 |
| Total Ba  | ndwidth       |         | 100  | 00.00 Mbps      |
| Receive   | d Packets     |         |      | 53 Mbps         |

Figure 7-66 Interface réseau d'information

Canal : canal, nom, état, format vidéo, résolution, débit binaire (kbps), etc., comme illustré à la Figure 7-67 . Figure 7-67 Interface canal d'information

| System | Network C | Channel Disk | Alarm |                   |           |
|--------|-----------|--------------|-------|-------------------|-----------|
|        |           |              |       |                   |           |
|        | Channel01 | Onlinc       |       | 1920*1080/704*576 | 4096/1024 |
|        |           |              |       |                   |           |
|        | Channel03 |              |       |                   |           |
|        |           |              |       |                   |           |
|        | Channel05 |              |       | 1920*1080/704*480 |           |
|        |           |              |       | 704*480/352*240   |           |
|        |           |              |       | 3840*2160/720*576 |           |
|        |           |              |       |                   |           |
|        |           |              |       |                   |           |
|        |           |              |       |                   |           |
|        |           |              |       |                   |           |
|        |           |              |       |                   |           |

Disque : nom du disque, capacité, utilisé, SN, modèle de disque, état, etc., comme illustré à la Figure 7-68

.

| Figure 7-68 | Interface | de disque | d'information |
|-------------|-----------|-----------|---------------|
|-------------|-----------|-----------|---------------|

| System | Network | Channel  | Disk Alarm |                |        |
|--------|---------|----------|------------|----------------|--------|
| Disk   |         | Capacity |            |                |        |
| Disk   |         | 12 TB    | 291 GB     | WD121EJRP-89B. | Normal |
| Disk   |         |          |            | )0VX010-2E3166 | Normal |
|        |         |          |            |                |        |
|        |         |          |            |                |        |
|        |         |          |            |                |        |
|        |         |          |            |                |        |
|        |         |          |            |                |        |
|        |         |          |            |                |        |
|        |         |          |            |                |        |
|        |         |          |            |                |        |
|        |         |          |            |                |        |
|        |         |          |            |                |        |

Alarme : canal, nom, mode, activer, canal d'enregistrement, etc., comme illustré à la Figure 7-69 . Figure 7-69 Interface information-alarme

| System | Network     | Channel  | Disk Al | arm    |                   |
|--------|-------------|----------|---------|--------|-------------------|
| Cha    | nel         | Name     | Mode    | Enable | Recording Channel |
|        | k-1         | Sensor 1 |         |        |                   |
| Loca   |             | Sensor 2 |         |        |                   |
| Loca   |             | Sensor 3 |         |        |                   |
| Loca   |             | Sensor 4 |         |        |                   |
| Loca   | <b>⊢</b> >1 |          | Close   |        |                   |
|        |             |          |         |        |                   |
|        |             |          |         |        |                   |
|        |             |          |         |        |                   |
|        |             |          |         |        |                   |
|        |             |          |         |        |                   |
|        |             |          |         |        |                   |
|        |             |          |         |        |                   |

## 7.5.2 Général

### 7.5.2.1 Système

#### Étapes de fonctionnement

Step 1 Cliquez sur Général dans le menu principal ou dans le menu de l'écran de gestion du système et choisissezGénéral pour accéder à l'écran du système , comme illustré à la Figure 7-70 .

Figure 7-70 écran de réglage du système

| 🗙 System                            | Channel Record Alarm Ne     | etwork System         | ×     |
|-------------------------------------|-----------------------------|-----------------------|-------|
| ▷ Information                       | System Date And Time Time Z | one DST Sync Camera T | īme   |
| > General                           | Device Name                 | Device                |       |
| ⊳ User Account                      | Output Resolution           | 1920×1080             |       |
| <ul> <li>Security Center</li> </ul> | Language                    | English               |       |
| ▷ Layout                            | Temperature Unit            | Celsius               |       |
| ⊳ Logs                              |                             |                       |       |
| ▶ Maintenance                       |                             |                       |       |
| ▷ Auto Reboot                       |                             |                       |       |
|                                     |                             |                       |       |
|                                     |                             |                       |       |
|                                     |                             |                       |       |
|                                     |                             |                       |       |
|                                     |                             |                       |       |
|                                     |                             |                       | Apply |

Step 2 Entrez le nom de l'appareil sélectionné.

- Step 3 Sélectionnez une résolution appropriée dans la liste déroulante de résolution de sortie .
- Step 4 Sélectionnez une langue requise dans la liste déroulante Langue .
- Step 5 Réglez l'unité de température.

Step 6 Cliquez Apply pour enregistrer les paramètres .

### 7.5.2.2 Date et l'heure

Étapes de fonctionnement

Step 1 Cliquez sur Page **Date et heure pour accéder à l'écran de réglage de la date et de l'heure,** comme illustré à la Illustration 7-71.
|                                     | Figure 7-71 Écran de                 | réglage de la date et de l'heure |       |
|-------------------------------------|--------------------------------------|----------------------------------|-------|
| 🛠 System                            | Channel Record Alarm                 | Network System                   | ×     |
| > Information                       | System Date And Time Tir             | ie Zone DST Sync Camera Time     |       |
|                                     | Date Format                          | DD/MM/YY hhmm:ss 🗸               |       |
| ⊳ User Account                      | Time Format                          | 24H 🗸                            |       |
| <ul> <li>Security Center</li> </ul> | Enable NTP                           | 0                                |       |
| ⊳ Layout                            | NTP Server                           | time.windows.com 🗸               |       |
|                                     | Sync Time Frequency (sec)            | 86400                            |       |
| > Logs                              | Date                                 |                                  |       |
| ▶ Maintenance                       | Time                                 |                                  |       |
| ▷ Auto Reboot                       |                                      |                                  |       |
|                                     | – Time modification will cause the   | hannel to reconnect              |       |
|                                     | - Time modification will affect vide | o query                          |       |
|                                     |                                      |                                  |       |
|                                     |                                      |                                  |       |
|                                     |                                      |                                  |       |
|                                     |                                      |                                  |       |
|                                     |                                      |                                  | Apply |

- Step 2 liste déroulante Format de date et format d'heure .
- Step 3 Cliquez sur Cliquez sur côté de NTP Sync pour désactiver la synchronisation de l'heure. La synchronisation de l'heure est activée par défaut . L' heure est synchronisée avec le NTP .
- Step 4 Une fois la synchronisation NTP désactivée, vous pouvez régler manuellement l'heure système :

Cliquez sur **Date** et utilisez la molette de défilement pour sélectionner l'année, le mois et la date. Cliquez sur **Heure** et utilisez la molette de défilement pour sélectionner l'heure, les minutes et les secondes.

Cliquez sur Modifier l'heure pour enregistrer les paramètres d'heure.

Step 5 Cliquez sur Appliquer pour enregistrer les paramètres.

----Fin

### 7.5.2.3 Fuseau horaire

Étapes de fonctionnement

Step 1 Cliquez sur **Temps** page **de zone** pour accéder à l'écran de réglage du fuseau horaire, comme indiqué dans Illustration 7-72.

| 🗙 System          | Channel Record Alarm Network System                 | × |
|-------------------|-----------------------------------------------------|---|
| ▷ Information     | System Date And Time Time Zone DST Sync Camera Time |   |
| ► General         | Time Zane (GMT+00:00) Dublin, Edinburgh, Lo. v      |   |
| ⊳ User Account    |                                                     |   |
| ▹ Security Center |                                                     |   |
| ⊳ Layout          |                                                     |   |
| ⊳ Logs            |                                                     |   |
| ▷ Maintenance     |                                                     |   |
| ⊳ Auto Reboot     |                                                     |   |
|                   |                                                     |   |
|                   |                                                     |   |
|                   |                                                     |   |
|                   |                                                     |   |
|                   | Apply                                               |   |

Figure 7-72 Écran de réglage du fuseau horaire

Step 2 Sélectionnez un fuseau horaire requis dans la liste déroulante Fuseau horaire.

Step 3 Cliquez Apply pour enregistrer les paramètres.

### 7.5.2.4 heure d'été

Lorsque l'heure de début de l'heure d'été arrive, l'heure de l'appareil avance automatiquement d'une heure (heure de décalage) . Lorsque l'heure de fin de l'heure d'été arrive, l'heure de l'appareil recule automatiquement d'une heure. L' heure de décalage peut changer si la règle locale est différente.

#### Étapes de fonctionnement

Step 1 Cliquez sur page DST pour accéder à l'écran de réglage DST, comme indiqué dans Illustration 7-73.

|                                     | Figure 7-73 Écran de réglage DST                    |       |
|-------------------------------------|-----------------------------------------------------|-------|
| 🗙 System                            | Channel Record Alarm Network System                 | ×     |
| ▷ Information                       | System Date And Time Time Zone DST Sync Camera Time |       |
|                                     | Enable Daylight Saving Time                         |       |
| ▹ User Account                      | Start Time Mar v Last one v Sun v 100 v             |       |
| <ul> <li>Security Center</li> </ul> | End Time Oct v Last one v Sun v 100 v               |       |
| ⊳ Layout                            | Offset Time 1Hour 🗸                                 |       |
| ⊳ Logs                              |                                                     |       |
| > Maintenance                       |                                                     |       |
| ⊳ Auto Reboot                       |                                                     |       |
|                                     |                                                     |       |
|                                     |                                                     |       |
|                                     |                                                     |       |
|                                     |                                                     |       |
|                                     |                                                     |       |
|                                     |                                                     | Apply |

Step 2 Cliquez Sur à côté de DST pour activer DST .

Step 3 Sélectionnez l'heure de début, l'heure de fin, l'heure de décalage à partir de la liste déroulante respectivement , cette base sur les règles locales .

Step 4 Cliquez Apply pour enregistrer les paramètres.

# 7.5.2.5 Synchroniser l'heure de la caméra

Activez l'heure de synchronisation de la caméra, les canaux afficheront l'heure de synchronisation et définiront la fréquence de vérification

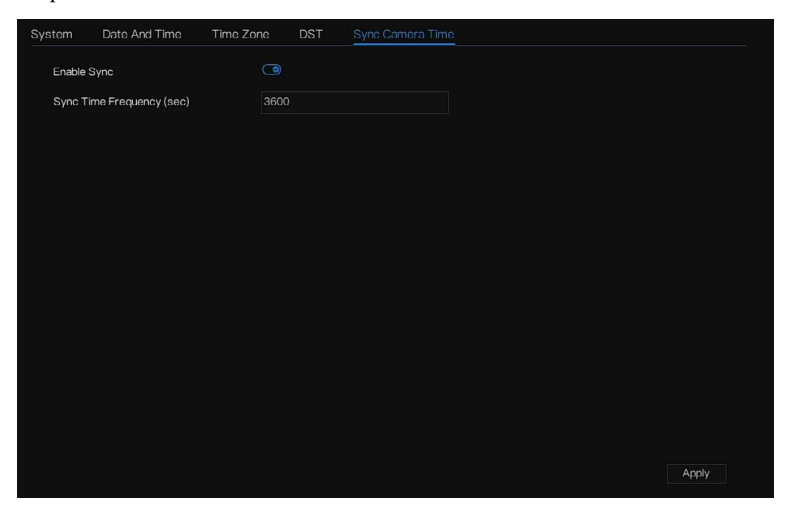

----Fin

# 7.5.3 Compte utilisateur

Ajoutez, modifiez et supprimez un utilisateur et un privilège dans l'écran de l'utilisateur, l'utilisateur administrateur peut disposer de privilèges à différents utilisateurs.

### 7.5.3.1 Utilisateur

Étapes de fonctionnement

Step 1 Cliquez sur Utilisateur dans le menu principal ou le menu de l'écran de gestion du système et choisissez

Utilisateur pour accéder à l'écran de l'utilisateur, comme indiqué dans Illustration 7-74.

Figure 7-74 Écran de gestion des utilisateurs

Step 2 Ajouter ou supprimer un utilisateur .

#### Ajouter un utilisateur

Cliquez sur **Ajoutez** , le La boîte de dialogue **Ajouter un utilisateur** s'affiche, comme illustré à la Figure 7-75 .

| Password                  |              |         |  |
|---------------------------|--------------|---------|--|
| Confirm Password          |              |         |  |
|                           | Administrato | rs      |  |
| Change Password Frequency | Never        |         |  |
| Password Expire Date      | ۲            |         |  |
| Z Live Preview            |              | Channel |  |
| = PT7                     |              | CH1     |  |
| M 112                     |              | CH2     |  |
| 🛃 Playback                |              | CH3     |  |
| Channel Management        |              | CH4     |  |
|                           |              | CH5     |  |
| Device Management         |              | CH6     |  |
| System Management         |              | CH7     |  |
| Backup                    |              | CH8     |  |
|                           | Live Preview |         |  |
|                           |              |         |  |
|                           |              |         |  |

Figure 7-75 Ajouter un utilisateur filtrer

Entrez un nom d'utilisateur, un mot de passe et confirmez le mot de passe, choisissez le groupe et changez le rappel de mot de passe, définissez la date d'expiration .

#### 

Le mot de passe doit comprendre au moins deux types de lettres, de caractères et de chiffres.

Le mot de passe doit comporter entre 6 et 32 caractères.

- Step 3 Sélectionnez un groupe dans la zone de liste déroulante .
- Step 4 Sélectionnez une valeur de rappel de modification du mot de passe dans la zone de liste déroulante .
- Step 5 Activez la date d'expiration pour définir l'heure d'autorité du nouvel utilisateur .
- Step 6 Sélectionnez les privilèges de fonctionnement et les canaux dans la liste de l'écran d'ajout d'utilisateur .
- Step 7 Cliquez sur OK. L'utilisateur est défini avec succès.

#### 

L' utilisateur par défaut est Administrateur et ne peut pas être supprimé ou modifié.

| Sélectionnez un utilisateur dans la liste des utilisateurs et cliquez sur | nodifier ou cliquez sur mo |
|---------------------------------------------------------------------------|----------------------------|
| supprimer un utilisateur.                                                 |                            |

-----Fin

### 7.5.3.2 Réglage avancé

Étapes de fonctionnement

 Step 1 Cliquez sur Utilisateur dans le menu principal ou le menu de l'écran de gestion du système et choisissez

 Paramètres avancés pour accéder à l'écran de l'utilisateur , comme indiqué dans Illustration 7-76 .

| Figure 7-76 Écran de réglage avancé |                                     |       |  |  |
|-------------------------------------|-------------------------------------|-------|--|--|
| 🛠 System                            | Channel Record Alarm Network System | ×     |  |  |
| ▶ Information                       | User Adv.Setting App Vorification   |       |  |  |
| ⊳ General                           | Enable Double Authentication        |       |  |  |
| ► User Account                      | Enable Setup Wizard                 |       |  |  |
| ▷ Security Center                   | Enable Auto Login                   |       |  |  |
| ▹ Layout                            | Auto Logout Time (min) 5            |       |  |  |
| ▷ Auxiliary Screen                  | Monitor channel(s) when logout      |       |  |  |
| ⊳ Logs                              |                                     |       |  |  |
| ⊳ Maintenance                       |                                     |       |  |  |
| ▶ Auto Reboot                       |                                     |       |  |  |
|                                     |                                     | Apply |  |  |

Step 2 Activer ou désactiver Double authentification , connexion automatique, assistant de configuration .

Définissez l'heure de déconnexion si l'utilisateur désactive la connexion automatique .

Step 3 Choisissez les canaux de surveillance lorsque vous vous déconnectez, la valeur par défaut est tous les canaux.

```
Step 4 Cliquez sur Apply pour enregistrer les paramètres .
-----Fin
```

### 7.5.3.3 Vérification de l'application

Ajoutez le numéro numérique à la liste blanche. Lorsque vous vous connectez à l'application mobile pour gérer le NVR, entrez une série de numéros dans la liste blanche pour tester et vérifier afin d'assurer la sécurité.

Figure 7-77 Vérification de l'application

| 🗙 System          | Channel Record Alarm Network System | X |
|-------------------|-------------------------------------|---|
| ▷ Information     | User APP Verification Allowed       |   |
| ⊳ General         | Enable White List                   |   |
| ► User Account    | Phone Number Status Remark Edit     |   |
| ▹ Security Center |                                     |   |
| ⊳ Layout          |                                     |   |
| ⊳ Logs            | Phone Number                        |   |
| > Maintenance     | Remark(contional)                   |   |
| > Auto Reboot     |                                     |   |
|                   |                                     |   |
|                   |                                     |   |
|                   |                                     |   |
|                   | + -                                 |   |
|                   |                                     |   |
|                   | Appl                                |   |

Jusqu'à 20 groupes de codes de sécurité peuvent être ajoutés et des notes peuvent être modifiées pour eux . Cochez les chiffres, cliquez sur "-" pour supprimer les chiffres.

Cliquez Apply pour enregistrer le paramètre.

# 7.5.4 Centre de sécurité

## 7.5.4.1 Mot de passe

Étapes de fonctionnement

Step 1 Cliquez sur **Security Center** dans le menu principal ou le menu de l'écran de gestion du système et choisissez **Mot de passe** pour accéder à l'écran de modification du mot de passe , comme indiqué dans Illustration 7-78.

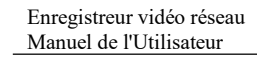

Paramètres du système 7UI

|                    | Figure 7-78 Écran                 | de modification du                    | mot de passe    |   |
|--------------------|-----------------------------------|---------------------------------------|-----------------|---|
| 🛠 System           | Channel Record Alarm              | Network System                        |                 | × |
| ▶ Information      | Password Pattern Unlock           | Secure Email Secure Ques              | tion            |   |
| ⊳ General          | Old Password                      |                                       |                 |   |
| ▷ User Account     | New Password                      |                                       |                 |   |
|                    | Confirm Password                  |                                       |                 |   |
| ⊳ Layout           |                                   |                                       |                 |   |
| ▷ Auxiliary Screen | - Valid password range [6-32] c   | haracters.                            |                 |   |
| ⊳ Logs             | - At least 2 kinds of numbers,lov | vercase,uppercase or special charac   | ster contained. |   |
| ▷ Maintenance      | - Only these special characters   | are supported \@#\$*+-=_%&"`(),/'.:;< | <>?^ -[][}      |   |
| > Auto Reboot      |                                   |                                       |                 |   |
|                    |                                   |                                       |                 |   |
|                    |                                   |                                       |                 |   |
|                    |                                   |                                       |                 |   |
|                    |                                   |                                       |                 |   |
|                    |                                   |                                       |                 |   |
|                    |                                   |                                       |                 |   |
|                    |                                   |                                       |                 |   |

Step 2 Saisissez l'ancien mot de passe correct, le nouveau mot de passe et confirmez le mot de passe .

### 

Le mot de passe doit comprendre au moins deux types de lettres, de caractères et de chiffres.

Le mot de passe doit être composé de 6 à 32 caractères.

Seuls les caractères spéciaux (! @#&\*+=-%& ``(),/'.:;<>?^|~[]{} ) sont pris en charge,

Step 3 Cliquez Apply pour enregistrer les paramètres de mot de passe modifiés .

----Fin

### 7.5.4.2 Déverrouillage de modèle

Étapes de fonctionnement

Step 1 Cliquez sur Security Center dans le menu principal ou le menu de l'écran de gestion du système et choisissez Schéma de déverrouillage pour accéder à l'écran de modification du schéma de déverrouillage, comme illustré dans Illustration 7-79.

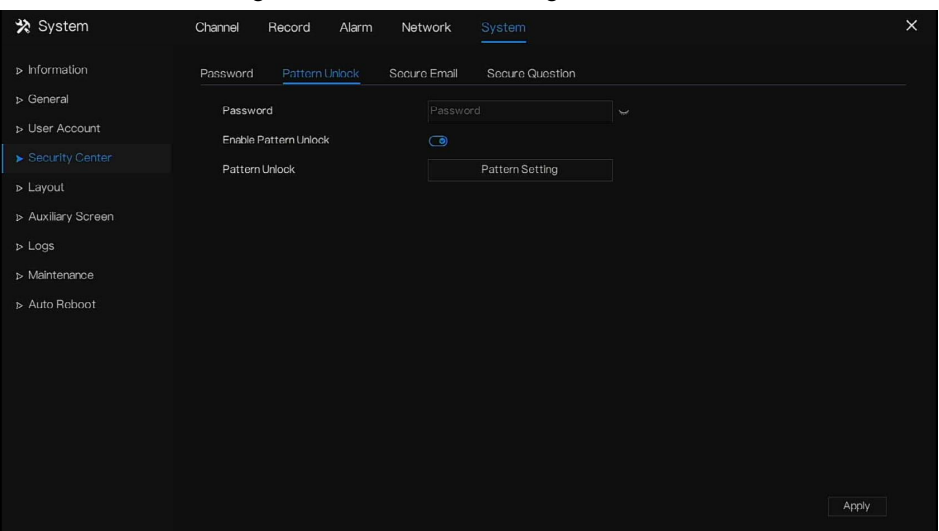

Figure 7-79 Écran de déverrouillage du motif

Step 2 je saisis le mot de passe, activer le déverrouillage par motif.

Step 3 Cliquez sur Configuration du schéma pour définir un nouveau schéma de déverrouillage .

Step 4 Dessinez le motif, puis il vous rappellera de dessiner à nouveau le motif de confirmation.

Step 5 Cliquez pour OK enregistrer le schéma de déverrouillage.

### 7.5.4.3 E-mail sécurisé

Définissez l'e-mail pour recevoir le code de vérification afin de créer un nouveau mot de passe, comme illustré à la Figure 7-80 .

| Figure ? | 7-80 | E-mail | sécu | risé |
|----------|------|--------|------|------|
| -        |      |        |      |      |

| 🗙 System           | Channel Record Alarm N       | etwork System            |       | × |
|--------------------|------------------------------|--------------------------|-------|---|
| ▶ Information      | Password Pattern Unlock Sect | re Email Secure Question |       |   |
| ⊳ General          | Verify Password              |                          |       |   |
| ▷ User Account     | Email Address                |                          |       |   |
|                    |                              |                          |       |   |
| ▶ Layout           |                              |                          |       |   |
| ▷ Auxiliary Screen |                              |                          |       |   |
| ⊳ Logs             |                              |                          |       |   |
| ⊳ Maintenance      |                              |                          |       |   |
| > Auto Reboot      |                              |                          |       |   |
|                    |                              |                          |       |   |
|                    |                              |                          |       |   |
|                    |                              |                          |       |   |
|                    |                              |                          |       |   |
|                    |                              |                          |       |   |
|                    |                              |                          |       |   |
|                    |                              |                          | Apply |   |

Step 1 J'entre le mot de passe du NVR.

Step 2 Définissez l'adresse e-mail pour recevoir le code de vérification.

Step 3 Cliquez Apply pour enregistrer le réglage.

----Fin

### 7.5.4.4 Question sécurisée

Définissez les questions pour créer un nouveau mot de passe, comme illustré à la Figure 7-80.

Figure 7-81 Question sécurisée

| 🛪 System           | Channel Record Alarm N                   | etwork System                       | ×    |
|--------------------|------------------------------------------|-------------------------------------|------|
| ▶ Information      | Password Pattern Unlock Sec              | ure Email Secure Question           |      |
| ⊳ General          | Password                                 |                                     |      |
| ▷ User Account     | Question one                             | The brand and model of your favorix |      |
|                    | Question one answer                      |                                     |      |
| ▹ Layout           | Question two                             | Your favorite team 🗸                |      |
| ▹ Auxiliary Screen | Question two answer                      |                                     |      |
| ⊳ Logs             | Question three                           | Your favorite city                  |      |
| ⊳ Maintenance      | Question three answer                    |                                     |      |
| ⊳ Auto Reboot      | - Please enter at least 1 characters for | r the answer                        |      |
|                    | - Please enter up to 32 characters for   | the answer                          |      |
|                    |                                          |                                     |      |
|                    |                                          |                                     |      |
|                    |                                          |                                     |      |
|                    |                                          |                                     |      |
|                    |                                          |                                     |      |
|                    |                                          | Ar                                  | oply |

- Step 1 J'entre le mot de passe du NVR.
- Step 2 Choisissez la question dans la liste déroulante.

Step 3 J'entre la réponse , cliquez Apply pour enregistrer le réglage.

# 7.5.5 Mise en page

Réglez le mode vidéo de visualisation, le temps d'arrêt sur l'écran d'affichage. La mise en page est définie comme automatique séquencer plusieurs écrans.

Étapes de fonctionnement

Step 1 Cliquez sur Disposition dans le menu principal ou le menu de l'écran de gestion du système et choisissez
 Disposition pour accéder à l'écran d'affichage, comme illustré à la Figure 7-82.

Figure 7-82 Écran Séquence automatique

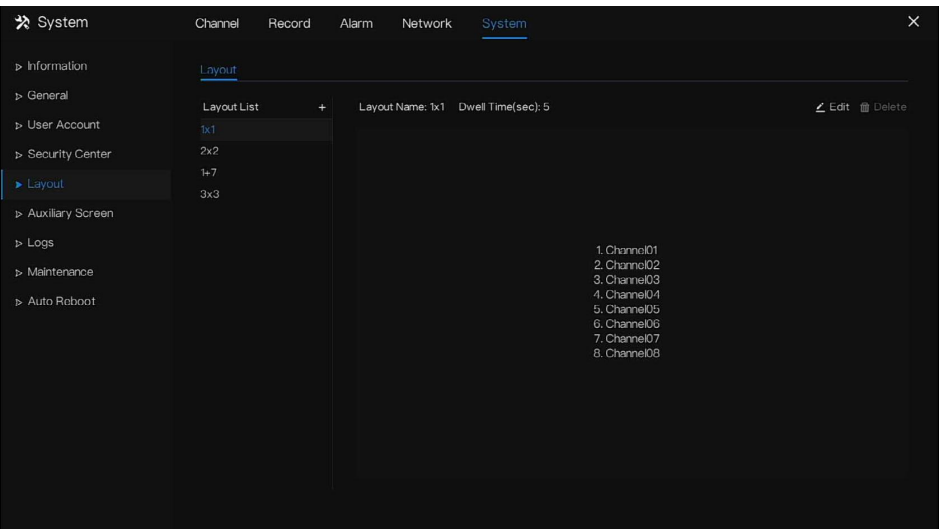

Step 2 Cliquez sur "+" pour ajouter une nouvelle mise en page . La disposition par défaut est un écran partagé . Figure 7-83 Ajouter une nouvelle mise en page

| + Add Layout |             |                   | ×         |
|--------------|-------------|-------------------|-----------|
| Channel      | Layout Name | Dwell Time(sec) 5 |           |
| [1]Channel01 |             |                   |           |
| [2]Channel02 |             |                   |           |
| [3]Channel03 |             |                   |           |
| [4]Channel04 |             |                   |           |
| [5]Channel05 |             |                   |           |
| [6]Channel06 |             |                   |           |
| [7]Channel07 |             |                   |           |
| [8]Channel08 |             |                   |           |
| [-]Empty     |             |                   |           |
|              |             |                   |           |
|              |             |                   |           |
|              |             |                   |           |
|              |             |                   |           |
|              |             |                   |           |
|              |             |                   |           |
|              |             |                   |           |
|              |             |                   |           |
|              |             |                   |           |
|              |             |                   | OK Capaci |
|              |             |                   | Gancer    |

- Step 3 Entrez le nom de la mise en page, sélectionnez le temps d'arrêt à partir de la **SEQ** Liste déroulante du temps de pause (l'écran d'affichage lit en boucle la vidéo en temps réel en fonction du temps de réglage).
- Step 4 S électionnez le mode écran partagé en bas de la page . Réglez l'affichage du canal en faisant glisser le canal vers une position spécifique, ou sélectionnez d'abord la position, puis cliquez sur le canal. Un écran partagé peut lire plusieurs canaux . Une séquence automatique signifie qu'il jouera selon le réglage. Par exemple, le premier écran divisé est défini sur deux pages (canal 1 et 2), le deuxième écran divisé est

défini sur une page (canal 3). Lorsque la séquence automatique est activée, le canal 1 et le canal 3 sont affichés, puis le canal 2 et le canal 3 sont affichés.

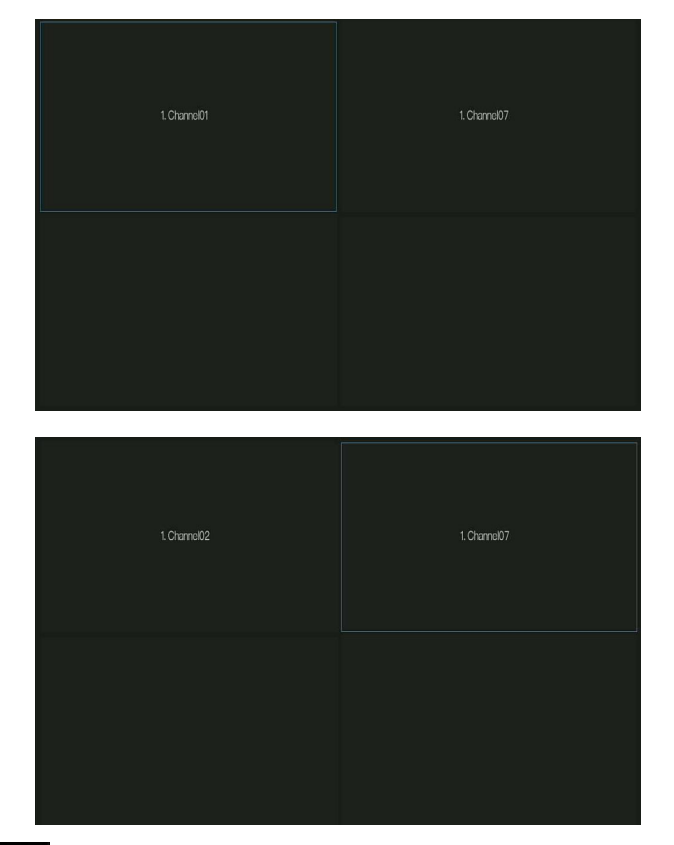

Figure 7-84 Séquence automatique

Step 5 Cliquez Apply pour enregistrer les paramètres de temporisation .

L'utilisateur peut ajouter jusqu'à 16 mises en page.

----Fin

# 7.5.6 Écran auxiliaire (uniquement pour certains modèles)

# 

Cette fonction ne peut être utilisée que pour les appareils avec 8 canaux ou plus. L'écran principal est connecté par HDMI (HD-OUT 2), l'écran auxiliaire est connecté par VGA.

Étapes de fonctionnement

Step 1 Cliquez sur Écran auxiliaire dans le menu principal ou le menu de l'écran de gestion du système .

Step 2 Activez l'écran auxiliaire, comme illustré à la Figure 7-87

Figure 7-85 Écran auxiliaire

| 🛠 System                                            | Channel Record Alarm Ne          | etwork System | ×     |
|-----------------------------------------------------|----------------------------------|---------------|-------|
| ▹ Information                                       | Auxiliary Screen Layout          |               |       |
| ⊳ General                                           | Enable Auxiliary Screen          | ٦             |       |
| ▷ User Account                                      | VGA Output Resolution            | 1920x1080     |       |
| <ul> <li>Security Center</li> <li>Layout</li> </ul> | Maximum Channel for HDMI and VGA |               |       |
| <ul> <li>Auxiliary Screen</li> </ul>                | Layout Mode                      |               |       |
| ⊳ Logs                                              | Display Page                     | 1             |       |
| ⊳ Maintenance                                       |                                  |               |       |
| ▹ Auto Reboot                                       |                                  |               |       |
|                                                     |                                  |               |       |
|                                                     |                                  |               |       |
|                                                     |                                  |               |       |
|                                                     |                                  |               |       |
|                                                     |                                  |               |       |
|                                                     |                                  |               | Apply |

- Step 3 Réglez la résolution de sortie, la capacité de décodage (principal + auxiliaire), le mode de disposition, le canal d'affichage.
- Step 4 Activez la visite guidée pour définir la séquence automatique de l'écran auxiliaire comme indiqué dans. Figure 7-86 Une séquence automatique d'écran auxiliaire

| LayoutList + Layo<br>bt1<br>2x2 |
|---------------------------------|
| xi<br>x2                        |
|                                 |
|                                 |
|                                 |

Step 5 Cliquez Apply pour enregistrer les paramètres .

### 

L' écran auxiliaire affiche différents canaux avec l'écran principal, et la séquence automatique affiche tous les canaux.

L' écran auxiliaire affichera les informations de comptage du personnel s'il est activé .

----Fin

# 7.5.7 Journaux

### 7.5.7.1 Journal système

Recherchez des informations sur les journaux et exportez les informations des journaux .

#### Étapes de fonctionnement

Step 1 Cliquez sur **Journaux** dans le menu principal ou le menu de l'écran de gestion du système et choisissez **Journaux** pour accéder à l'écran du journal, comme indiqué dans Illustration 7-87.

| 🛪 System         | Channel Re    | cord Alarm                           | Network Sy |           |                            |                               | ; |
|------------------|---------------|--------------------------------------|------------|-----------|----------------------------|-------------------------------|---|
| ▶ Information    | System Log Ev | vent Log                             |            |           |                            |                               |   |
| ⊳ General        | Start Date    | 24/04/2022                           |            | Start Tir | me 15:21:16                |                               |   |
| > User Account   | End Date      | 25/04/2022                           |            | End Tim   | e 15:21:16                 |                               |   |
| Security Center  | Туре          | Operation Log                        |            | S         | earch                      | Export                        |   |
| ⊳ Layout         |               | Start Time                           | Channel    | Log Type  |                            | Information                   |   |
| Auxiliary Screen | 1 25/0        | 04/2022 15:02:40                     |            | Login     | [admin] 127                | .0.0.1 login                  |   |
| ▶ Loas           | 2 25/0        | 04/2022 15:02:00<br>04/2022 14:40:35 |            | Logout    | [admin] 127<br>[admin] 127 | .0.0.1 logout<br>.0.0.1 login |   |
|                  | 4 25/0        | 04/2022 13:10:17                     |            | Logout    | [admin] 127                | .0.0.1 logout                 |   |
| Maintenance      | 5 25/0        | 04/2022 12:56:10                     |            | Login     | [admin] 127                | .0.0.1 login                  |   |
| Auto Reboot      | 6 25/0        | 4/2022 12:39:20                      |            | Logout    | [admin] 127                | .0.0.1 logout                 |   |
|                  | 7 25/0        | 4/2022 12:32:43                      |            | Login     | [admin] 127                | .0.0.1 login                  |   |
|                  | 8 25/0        | 4/2022 12:32:00                      |            | Logout    | [admin] 192                | .168.0.157 logout             |   |
|                  | 9 25/0        | 04/2022 12:29:30                     |            | Logout    | [admin] 127                | .0.0.1logout                  |   |
|                  | 10 25/0       | 04/2022 12:14:25                     |            | Login     | [admin] 192                | .168.0.157 login              |   |
|                  |               | 4/2022 12:13:41                      |            | Login     | [admin] 127                | .0.0.1 login                  |   |
|                  |               | 04/2022 12:07:03                     |            | Logout    | [admin] 127                | .0.0.1 logout                 |   |
|                  | 13 25/0       | 4/2022 11:41:55                      |            | Login     | [admin] 127                | .0.0.1 login                  |   |
|                  |               | 04/2022 11:41:50                     |            | Logout    | [admin] 127                | .0.0.1 logout                 |   |
|                  | 15 25/0       | 4/2022 11:41:49                      |            | Power On  | system                     |                               |   |

- Step 2 Définissez la date de début , la date de fin, l'heure de début et l'heure de fin des journaux sur l'écran du journal .
- Step 3 Sélectionnez le type de journaux dans la liste déroulante .
- Step 4 Cliquez Search pour interroger les journaux .
- Step 5 Cliquez sur Export pour exporter les journaux vers le disque flash.
- Step 6 les journaux peuvent être enregistrés sur le disque flash et le disque dur en même temps, les journaux les plus récents sont enregistrés sur le disque flash et les anciens journaux seront transférés sur le disque dur .

----Fin

#### 7.5.7.2 Journal des événements

Les journaux d'événements sont divisés en types plus détaillés, qui peuvent être trouvés rapidement . Son fonctionnement est le même que le journal système , veuillez vous référer au chapitre 7.5.7.1 .

Figure 7-88 E vénement

| 🗙 System           | Channel Re | cord Alarm       | Network S              | ystem                                |                        |        |  |
|--------------------|------------|------------------|------------------------|--------------------------------------|------------------------|--------|--|
| ▶ Information      | System Log | vent Log         |                        |                                      |                        |        |  |
| ⊳ General          | Start Date | 24/04/2022       |                        | Start Time                           | 15:22:32               |        |  |
| > User Account     | End Date   | 25/04/2022       |                        | End Time                             | 15:22:32               |        |  |
| Security Center    | Туре       | All 🗸            |                        | Searc                                |                        | Export |  |
| ▶ Layout           |            | Start Time       | Channel                | Log Type                             |                        |        |  |
| ⊳ Auxiliary Screen | 1 25/0     | 04/2022 15:20:18 | Channel05<br>Channel05 | Motion Detection<br>Motion Detection | Channel05<br>Channel05 |        |  |
|                    | 3 25/0     | 04/2022 15:19:43 | Channel05              | Motion Detection                     | Channel05              |        |  |
| Maintenance        |            | 04/2022 15:19:27 | Channel05              | Motion Detection                     | Channel05              |        |  |
|                    |            | 04/2022 15:19:15 | Channel05              | Motion Detection                     | Channel05              |        |  |
| Auto Reboot        | 6 25/0     | 04/2022 15:18:25 | Channel05              | Motion Detection                     | Channel05              |        |  |
|                    |            | 04/2022 15:17:40 | Channel05              | Motion Detection                     | Channel05              |        |  |
|                    | 8 25/0     | 04/2022 15:17:26 | Channel05              | Motion Detection                     | Channel05              |        |  |
|                    | 9 25/0     | 04/2022 15:17:02 | Channel05              | Motion Detection                     | Channel05              |        |  |
|                    | 10 25/0    | 04/2022 15:16:37 | Channel05              | Motion Detection                     | Channel05              |        |  |
|                    | 11 25/0    | 04/2022 15:16:24 | Channel05              | Motion Detection                     | Channel05              |        |  |
|                    |            | 04/2022 15:15:53 | Channel05              |                                      | Channel05              |        |  |
|                    | 13 25/0    | 04/2022 15:14:46 | Channel05              | Motion Detection                     | Channel05              |        |  |
|                    | 14 25/0    | 04/2022 15:12:11 | Channel05              | Motion Detection                     | Channel05              |        |  |
|                    | 15 25/0    | 04/2022 15:11:00 | Channel05              | Motion Detection                     | Channel05              |        |  |

# 7.5.8 Entretien

Étapes de fonctionnement

Step 1Cliquez sur Maintenance dans le menu principal ou le menu de l' écran de gestion du système et choisissezMaintenance pour accéder à l' écran de maintenance , comme indiqué dans Illustration 7-89 .

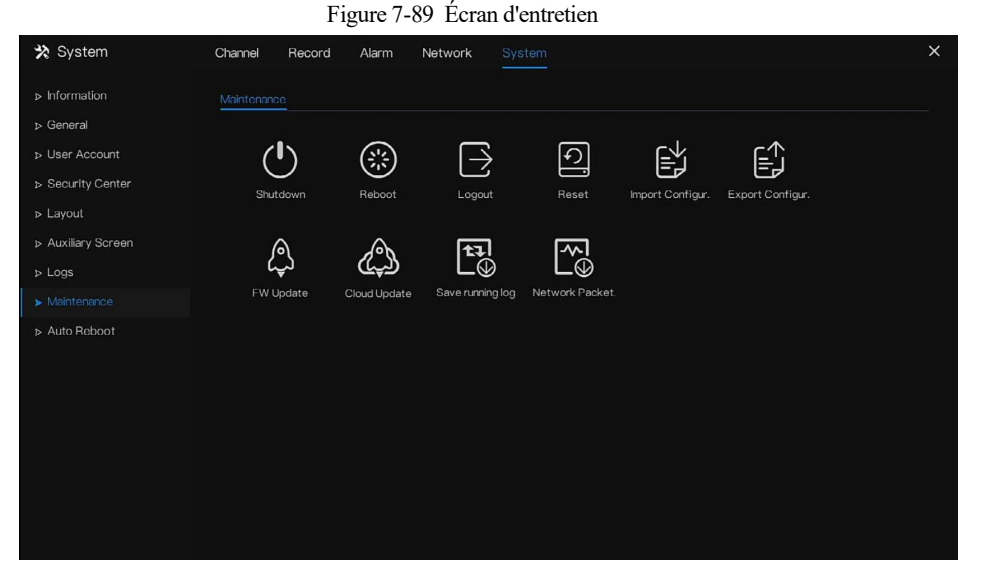

Step 2 Cliquez sur Arrêter, Redémarrer, Déconnecter, Quitter le système, Réinitialiser ou mettre à jour pour faire fonctionner le NVR si nécessaire.

Figure 7-90 Firmware \_ mise à jour

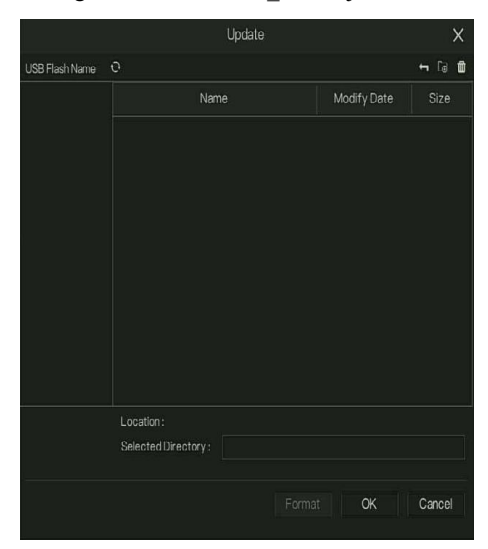

- Step 3 Cliquez sur importer la configuration ou exporter la configuration pour afficher le message « Êtes -vous sûr d'importer la configuration ? " Assurez-vous que le pilote flash fonctionne.
- Step 4 Les conseils s'afficheront à l'écran, cliquez sur ok pour assurer le choix.
- Step 5 Cliquez sur Importer la configuration pour importer la configuration sur le lecteur flash .
- Step 6 J'importe la configuration, l'appareil redémarrerait immédiatement.
- Step 7 Cliquez sur Exporter Configuration pour exporter la configuration depuis le lecteur flash.

#### 

Lorsque le NVR termine la mise à jour, l'appareil redémarre.

Capture de paquets réseau : le NVR est branché sur le disque USB , cliquez sur la capture de paquets réseau et définissez les paramètres pertinents de la capture de paquets. Les données capturées peuvent être téléchargées et utilisées pour l'analyse des problèmes de l'appareil .

FW, mise à jour du micrologiciel ; Branchez le disque U avec le logiciel de mise à jour, choisissez le fichier à mettre à jour.

Enregistrer le journal d'exécution : dans le disque U pour enregistrer le journal d'exécution.

#### ----Fin

# 7.5.9 Démarrage automatique

#### Étapes de fonctionnement

Step 1 Cliquez sur **Redémarrage automatique** dans le menu principal ou le menu de l'écran **de gestion** du système et choisissez **Redémarrage automatique** pour accéder à l'écran de maintenance, comme indiqué dans Illustration 7-91.

🛠 System

| Figu       | ure 7-91    | Écra  | n de redé | marrage automatique |
|------------|-------------|-------|-----------|---------------------|
| Channel    | Record      | Alarm | Network   |                     |
| Auto Rebor | ot          |       |           |                     |
| Enable #   | Auto Reboot |       | ٢         |                     |

| ⊳ General       | Enable Auto Reboot |         |        |  |       |
|-----------------|--------------------|---------|--------|--|-------|
| ⊳ User Account  | Reboot Time        | Per Day | ♥ 0:00 |  |       |
| Security Center |                    |         |        |  |       |
| ⊳ Layout        |                    |         |        |  |       |
| ⊳ Logs          |                    |         |        |  |       |
| ⊳ Maintenance   |                    |         |        |  |       |
| ➤ Auto Reboot   |                    |         |        |  |       |
|                 |                    |         |        |  |       |
|                 |                    |         |        |  |       |
|                 |                    |         |        |  |       |
|                 |                    |         |        |  |       |
|                 |                    |         |        |  |       |
|                 |                    |         |        |  | Apply |

Step 2 Activez la fonction, le temps de redémarrage s'affiche sur la figure PerDay v 000

Step 3 Redémarrez le NVR par jour, semaine ou mois.

Step 4 Sélectionnez l'heure de redémarrage dans la liste déroulante.

----Fin

Les fonctions du Web sont les mêmes que celles du système d'interface utilisateur , toutes les fonctions peuvent être référées au chapitre 7 Réglage du système d'interface utilisateur.

## 8.1 Activation

Si vous ne définissez pas le mot de passe sur l'interface utilisateur, l'utilisateur doit activer l'appareil, comme indiqué dans

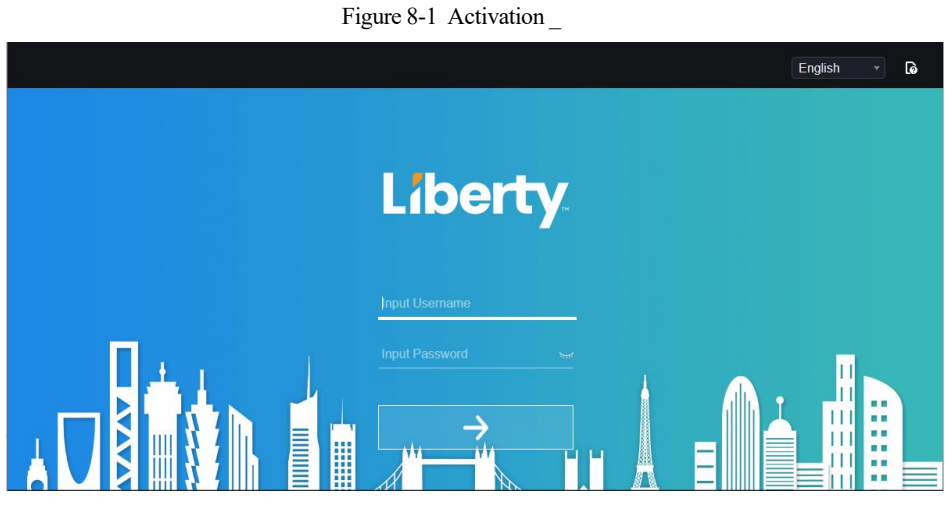

- Step 1 Définissez le mot de passe et confirmez le mot de passe .
- Step 2 J'entre le mot de passe du canal.

Step 3 Configurez l'e-mail pour récupérer le mot de passe.

| Email for re        | ecovery user<br>sword |
|---------------------|-----------------------|
| Enter email address |                       |
|                     |                       |

Figure 8-2 E -mail

Step 4 Réglez la question pour récupérer le mot de passe.

Figure 8-3 Question

| 8                                        | _  |
|------------------------------------------|----|
| ← Question (Recovery the passwor         | d) |
| The brand and model of your favorite car |    |
|                                          |    |
|                                          |    |
| Your favorite team                       |    |
|                                          |    |
|                                          |    |
| Your favorite city                       |    |
|                                          |    |
| Store Finist                             |    |
|                                          |    |

## 

Si vous ne définissez pas l'e-mail ou la question, vous pouvez ignorer les étapes.

# 8.2 Connexion et déconnexion

# 

Vous devez utiliser Firefox 53, Chrome 45 ou Edge pour accéder à l'interface Web. Sinon, les fonctions d'interface ne peuvent pas être utilisées normalement.

La victoire Le système 7 / win 10 prend en charge Firefox/Chrome , mais pas le système XP.

les systèmes 32 bits .

Descriptions du navigateur :

Pour accéder au client en utilisant Chrome 42-44, vous devez activer manuellement Npapi dans le navigateur en suivant les étapes suivantes :

Dans la barre d'adresse Chrome, saisissez chrome://flag/#enable-npapi.

Accédez à la page de gestion des fonctionnalités expérimentales .

Activez NAPAPI Mac , Windows .

Cliquez sur Activer (le plug-in NPAPI est activé).

Relancez Chrome.

Ici, nous prenons IE 10 comme exemple pour la visualisation de vidéos.

#### Connexion

Step 1 Ouvrez le navigateur IE, saisissez l'adresse IP du NVR (DHCP est activé par défaut) dans la zone d'adresse et appuyez sur **Entrée**.

La page de connexion s'affiche, comme illustré à la Figure 8-4 .

Figure 8-4 Interface de la page de connexion

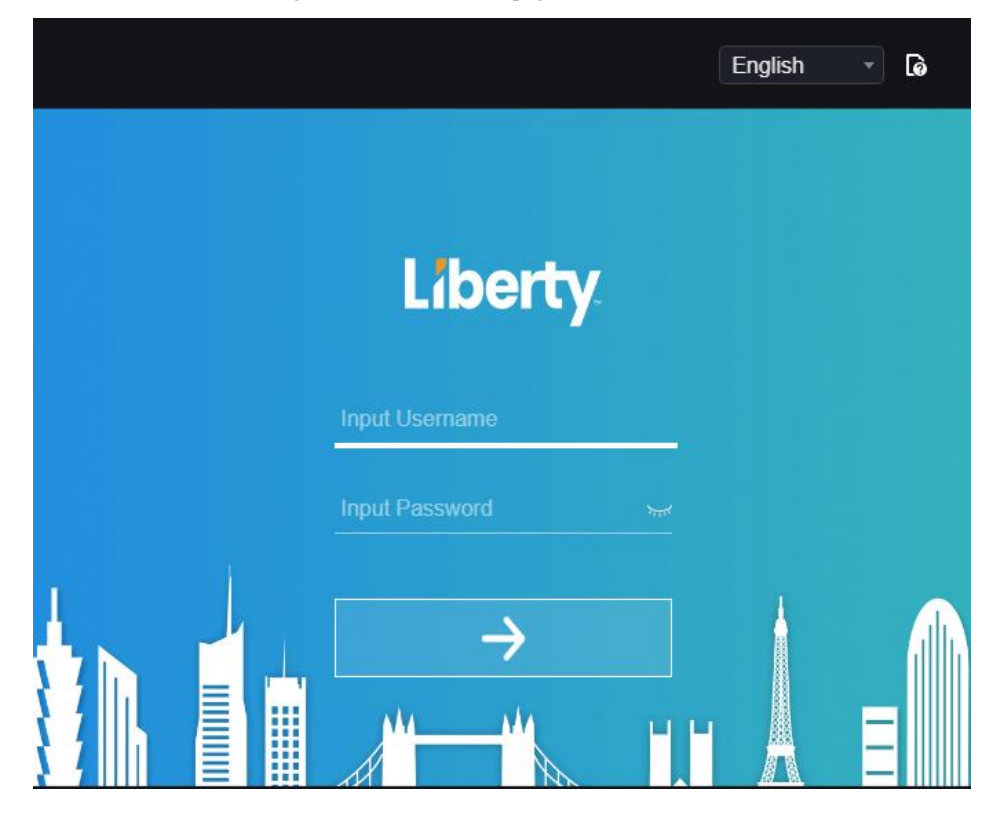

Step 2 J'entre le nom d'utilisateur et le mot de passe.

# 

Le nom d'utilisateur et le mot de passe par défaut sont admin. Le mot de passe est incorrect plus de 3 fois, veuillez vous reconnecter après 5 minutes.

L'utilisateur peut modifier la langue d'affichage du système sur la page de connexion.

La fenêtre contextuelle de la page de modification du mot de passe s'affiche lors de la première connexion au NVR.

Step 3 Cliquez sur Connexion pour accéder à la page d'accueil, comme illustré à la Figure 8-5.

| Liberty _       | ۲ | € | Q |          | [ <b>=</b> †] | Ø |          | ٠   | ය ල ම |
|-----------------|---|---|---|----------|---------------|---|----------|-----|-------|
| 😑 Liberty       |   |   |   |          |               |   |          | ۲   |       |
|                 |   |   |   |          |               |   |          |     |       |
|                 |   |   |   |          |               |   |          |     |       |
|                 |   |   | 1 | NO-VIDEO |               |   | NO-VIDEO |     |       |
|                 |   |   |   |          |               |   |          |     |       |
|                 |   |   |   |          |               |   |          | -@> |       |
|                 |   |   |   |          |               |   |          |     |       |
|                 |   |   |   |          |               |   |          |     |       |
|                 |   |   |   |          |               |   |          |     |       |
|                 |   |   | , |          |               |   |          |     |       |
|                 |   |   |   | 10-VIDEO |               |   |          |     |       |
|                 |   |   |   |          |               |   |          |     |       |
|                 |   |   |   |          |               |   |          | Ø   |       |
|                 |   |   |   | <b>-</b> |               |   | Ť        |     |       |
| M 1141 Channel1 |   |   |   |          |               |   |          |     |       |

Figure 8-5 Interface de la page d'accueil 1

Figure 8-6 Interface de la page d'accueil 2

| Liberty           | ۲ | Ð | Q |            | [ <b>=</b> 1] | ¢ |          |       | ය 🗗 ම |
|-------------------|---|---|---|------------|---------------|---|----------|-------|-------|
| 😑 Liberty         |   |   |   |            |               |   |          | ٥     |       |
| [14] Channel14    |   |   |   |            |               |   |          |       |       |
| [15] Channel15    |   |   |   |            |               |   |          |       |       |
| D [16] Channel 16 |   |   |   | NO-VIDEO   |               |   | NO-VIDEO |       |       |
| [17] Channel 17   |   |   |   |            |               |   |          |       |       |
| D [18] Channel18  |   |   |   |            |               |   |          | -@+   |       |
| D [19] Channel19  |   |   |   |            |               |   |          |       |       |
| [20] Channel20    |   |   |   |            |               |   |          | > ٢ ^ |       |
| [21] Channel21    |   |   |   |            |               |   |          |       |       |
| D [22] Channel22  |   |   |   |            |               |   |          |       |       |
| D [23] Channel23  |   |   |   | NO-VIDEO   |               |   | NO-VIDEO |       |       |
| 24] Channel24     |   |   |   |            |               |   |          |       |       |
| [25] Channel25    |   |   |   |            |               |   |          | Ø     |       |
| [26] Channel26    |   |   |   | <b>-</b> 2 |               |   | ž        |       |       |
| 5 (07) Ob         |   |   |   | L 1 10     |               |   |          |       |       |

Se déconnecter

Pour vous déconnecter du système, cliquez sur Edans le coin supérieur droit de la page d'accueil. Le message

contextuel indique « **Voulez-vous quitter ?** " Cliquez sur OK et la page de connexion s'affiche.

Disposition de la page d'accueil

Le NVR vous permet d'utiliser l'interface Web dans un PC pour la mise en œuvre de fonctions telles que la vidéo en direct, la lecture, la récupération, le réglage, l'accès aux paramètres d'image, la configuration, le contrôle PTZ, etc. La figure 6-8 montre la disposition générale de l'interface. Pour les descriptions de l'interface, reportez-vous au Tableau 8-1.

 Liberty
 Image: Constrained to the second second

Figure 8-7 Mise en page de la page d'accueil

| Non. | F onction                            | Description _                                                                                                    |
|------|--------------------------------------|----------------------------------------------------------------------------------------------------|
| 1    | Barre de navigation<br>des fonctions | Barre de navigation des fonctions principales de l'appareil, elle comprend la vidéo en direct, la lecture, la recherche d'alarme, la reconnaissance faciale , la présence et les paramètres du système.                                                                                         |
| 2    | Alarme                               | Alarme notification . L' utilisateur peut cocher le message contextuel pour surveiller, l'alarme système et l'alarme de canal.                                                                                                    |
| 3    | Bouton de<br>déconnexion             | L' utilisateur peut cliquer sur <b>Déconnexion</b> pour quitter le compte actuel et revenir à l'interface de connexion.                                                                                                    |
| 4    | Aider                                | Aide pour l'environnement d'exécution, l'installation et l'activation du plug-in.                                                                                                    |
| 5    | Liste des appareils                  | Afficher une liste des canaux du NVR géré et des canaux gérés par le NVR.                                                                                                    |
| 6    | Vidéo en temps réel                  | Afficher les vidéos en temps réel des chaînes gérées par le NVR.                                                                                                    |
| 7    | Fonctionnement du canal              | Inclure l'instantané, l'enregistrement, le commutateur de flux et<br>l'activation/désactivation de l'audio.                                                                                                    |
| 8    | Bouton de<br>commande PTZ            | Cliquez pour afficher les boutons de contrôle PTZ dans la zone 10, vous pouvez contrôler l'équipement PTZ dans les canaux actuels.<br>Cette fonction n'est utilisée que pour les caméras dôme IP.                                                                                               |
| 9    | Bouton de paramètre<br>de couleur    | Cliquez pour afficher les boutons de réglage des paramètres de couleur<br>dans la zone 9 , vous pouvez définir et ajuster les paramètres de couleur, par<br>exemple, la luminosité, le contraste, la saturation et la netteté . Cliquez sur <b>Plus</b><br>pour accéder aux paramètres d'image. |

 Table 8-2
 Descriptions de la page d'accueil

| dix | Zone d'opération | La zone de fonctionnement du contrôle PTZ et le réglage des paramètres d'image.                  |
|-----|------------------|--------------------------------------------------------------------------------------------------|
| 11  | Dispositions     | S électionnez un écran, quatre écrans, neuf écrans ou seize écrans pour changer la disposition . |
| 12  | Alarme manuelle  | Déclenchez et fermez manuellement le dispositif d'alarme externe.                                |

----Fin

# 8.3 Parcourir les vidéos

# 8.3.1 Parcourir des vidéos en temps réel

Vous pouvez parcourir des vidéos en temps réel dans le système de gestion Web.

#### Préparation

Pour vous assurer que les vidéos en temps réel peuvent être lues correctement, effectuez les opérations suivantes lorsque vous vous connectez au système de gestion Web pour la première fois :

Step 1Ouvrez Internet Explorer. Choisissez Outils > Options Internet > Sécurité > Sites de confiance > Sites .Dans la boîte de dialogue qui s'affiche, cliquez sur Ajouter , comme indiqué dans Illustration 8-8 .

#### Figure 8-8 Ajout d'un site de confiance

| Internet Options                                                                                                    | <u>? ×</u>                                                                                                    |
|----------------------------------------------------------------------------------------------------|----------------------------------------------------------------------------------------------------|
| General Security Privacy Content Connections Programs Adva                                                                                                    | anced                                                                                                    |
| Select a zone to view or change security settings.                                                                                                    |                                                                                                    |
| Trusted sites<br>This zone contains websites that you<br>trust not to damage your computer or<br>your files.                                                                                           | Trusted sites                                                                                                    |
| You have websites in this zone.  Security level for this zone  Allowed levels for this zone: All  -   - Low                                                                                            | You can add and remove websites from this zone. All websites in<br>this zone will use the zone's security settings. |
| Online - Minimal safeguards and warning prompts are provided     Most content is downloaded and run without prompts     All active content can run     Appropriate for sites that you absolutely trust | https://192.168.0.120 Add                                                                                           |
|                                                                                                    | *.hisilicon.com     *.hisilicon.com     *.hisilicon.com     *.huwei.com     *.huwei.com     *.huwei.com             |
| Reset all zones to default level                                                                                                    | Require gerver verification (https:) for all sites in this zone                                                     |
| OK Cancel Ap                                                                                                    | ply                                                                                                    |

Step 2 Dans Internet Explorer, choisissez Outils > Options Internet > Sécurité > Niveau client et définissez Télécharger les contrôles ActiveX non signés et Initialiser et scripter les contrôles ActiveX non marqués comme sûrs pour les scripts sous les contrôles ActiveX et les plug-ins sur Activer, comme illustré à la Figure 8-9.

Figure 8-9 Configuration des contrôles ActiveX et des plug-ins

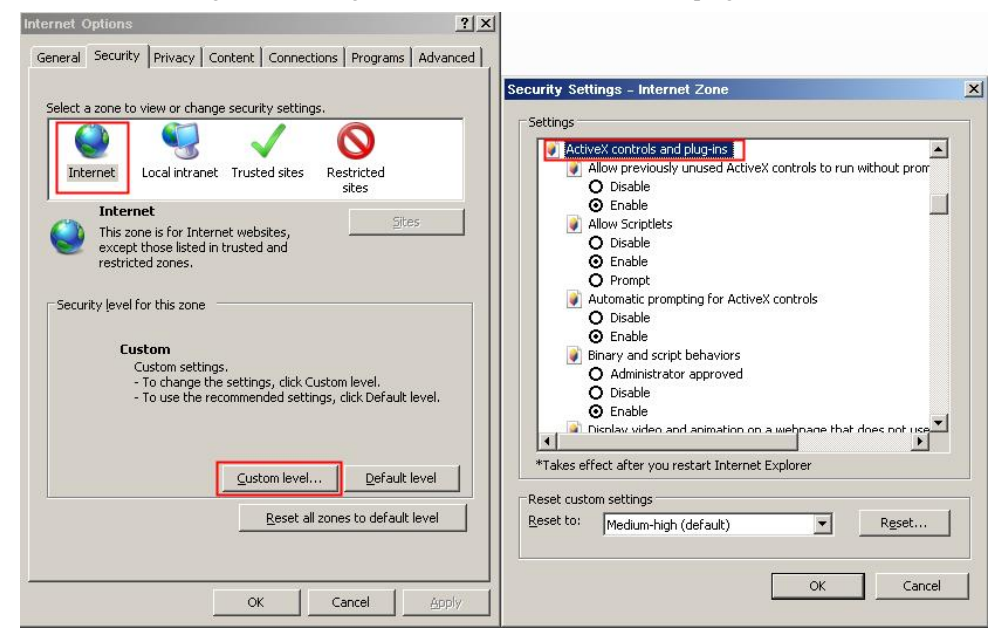

Step 3 Téléchargez et installez le contrôle du lecteur lorsque vous y êtes invité. Lors de l'installation, vous devez fermer le navigateur.

### 

Si les conseils de réparation s'affichent lors de l'installation du contrôle, fermez le navigateur et poursuivez l'installation, rouvrez la page de connexion lorsque le contrôle est installé .

# 8.3.2 Vidéo en direct

#### D escript ions

Après avoir connecté l'appareil, cliquez sur le canal en ligne, vous pouvez afficher les vidéos en temps réel, comme illustré à la Figure 8-10.

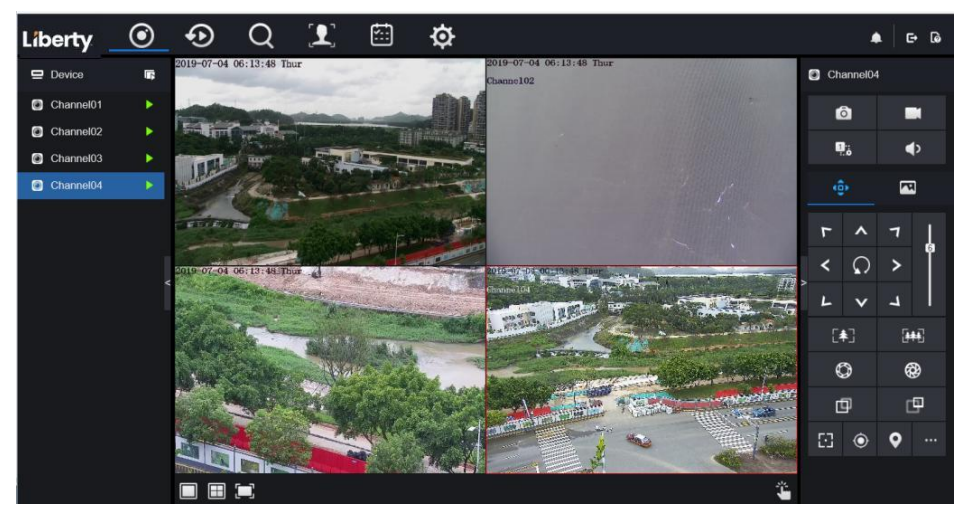

Figure 8-10 Interface de vidéos en temps réel

----Fin

# 8.3.3 Fonctionnement du canal

Descriptions \_

Le fonctionnement du canal comprend l'instantané, l'enregistrement, le commutateur de flux et l'activation/la désactivation de l'audio. Tableau 8-3 décrit les opérations.

| Table 8-3 | Descriptions de la page d'accueil |
|-----------|-----------------------------------|
| 10000-5   | Descriptions de la page d'accuen  |

| Boutons  | Description des<br>boutons  | Comment opérer                                                                                                    |
|----------|-----------------------------|----------------------------------------------------------------------------------------------------|
| Ô        | Instantané                  | Cliquez sur le bouton pour prendre des instantanés de l'image actuelle.                                                |
|          | Enregistrer                 | Cliquez sur le bouton pour démarrer l'enregistrement et cliquez à nouveau sur le bouton pour arrêter l'enregistrement. |
| 2):<br>: | Changer de flux             | Cliquez sur le bouton pour basculer le flux 1 (flux principal) et le flux 2 (flux secondaire).                         |
| •        | Activer/Désactiver la vidéo | Cliquez sur le bouton pour activer l'audio et cliquez à nouveau pour désactiver la vidéo.                              |

----Fin

# 8.3.4 Contrôle et réglage PTZ

Descriptions \_

La fonction de contrôle et de réglage PTZ s'applique uniquement au dôme réseau ou à la caméra connectée à un PTZ externe.

Réglage PTZ

Si un dôme réseau ou une caméra connectée au PTZ a été ajouté au canal NVR, les utilisateurs peuvent contrôler la rotation PTZ pour ajuster leur angle de prise de vue lorsque vous regardez la vidéo. Cela vous permet d'effectuer une surveillance vidéo omnidirectionnelle.

Cliquez sur **Cliquez**, l'interface de fonctionnement et de réglage PTZ est illustrée à la Figure 8-11 . Tableau 8-4 décrit les opérations.

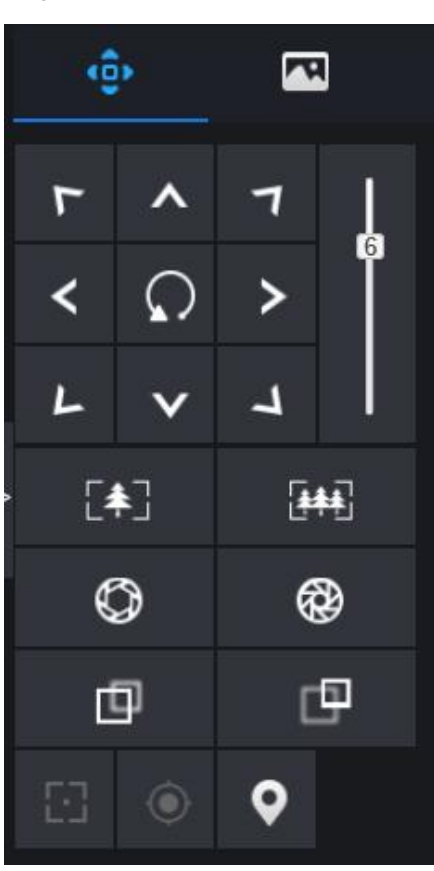

Figure 8-11 Interface de contrôle PTZ

Table 8-4 Paramètres de l'appareil

| Boutons                 | Description des boutons | Comment opérer                                                             |
|-------------------------|-------------------------|----------------------------------------------------------------------------|
| F A 7<br>< Q ><br>L V J | de direction            | Cliquez sur le bouton pour contrôler le mouvement omnidirectionnel du PTZ. |

| Enregistreur vidéo réseau |  |
|---------------------------|--|
| Manuel de l'Utilisateur   |  |

Démarrage rapide WEB

| Boutons        | Description des boutons   | Comment opérer                                                                                     |
|----------------|---------------------------|----------------------------------------------------------------------------------------------------|
| 6              | Curseur de vitesse        | Faites glisser le curseur pour régler la valeur de la vitesse de rotation PTZ d.                   |
| [ <b>‡</b> ]   | Agrandir                  | Cliquez sur les boutons pour régler la distance focale.                                            |
| [ <b>***</b> ] | Dézoomer                  |                                                                                                    |
| $\bigcirc$     | Iris+                     | Cliquez sur les boutons pour régler l'ouverture .                                                  |
| ₿              | Iris-                     |                                                                                                    |
| Ф              | Mise au point lointaine   | Cliquez sur les boutons pour régler la distance focale.                                            |
| ₫              | Mise au point proche      |                                                                                                    |
|                | Mise au point automatique | Cliquez sur le bouton pour faire la mise au point<br>automatiquement .                             |
| ۲              | Préréglage d' accueil     | N / A                                                                                              |
| <b>Q</b>       | P réinitialiser           | La caméra est réglée sur le tour , cliquez sur le bouton et la caméra dôme tourne comme paramètre. |
|                | Plus _                    | Plus de réglages , scan et tour                                                                    |

# 8.3.5 Réglage du capteur

Descriptions \_

Le réglage du capteur peut régler la scène, la luminosité, la netteté, le contraste et la saturation, Cliquez sur

Depour accéder aux paramètres d'image, comme illustré à la Figure 8-12 . Tableau 8-5 décrit les opérations.

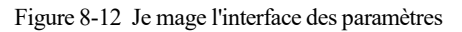

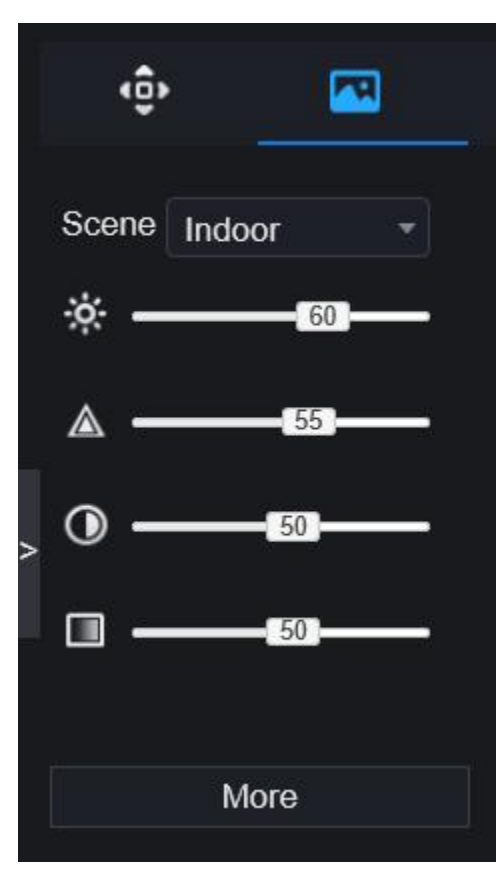

Table 8-5 Paramètres de l'appareil

| Boutons | Description des boutons | Comment opérer                                                       |
|---------|-------------------------|----------------------------------------------------------------------|
| ÷¢÷     | B justesse              | Cliquez sur le bouton pour régler la luminosité de l'image.          |
|         | S harpe                 | Cliquez sur le bouton pour ajuster la définition de l'image.         |
|         | C ontraste              | Cliquez sur le bouton pour ajuster la transparence de l'image.       |
|         | Saturation _            | Cliquez sur le bouton pour ajuster la pureté chromatique de l'image. |

Cliquez sur plus pour accéder au réglage du capteur du système. Comme le montre la Figure 8-13 , pour plus de détails, reportez-vous au *chapitre Figure 4-7* .

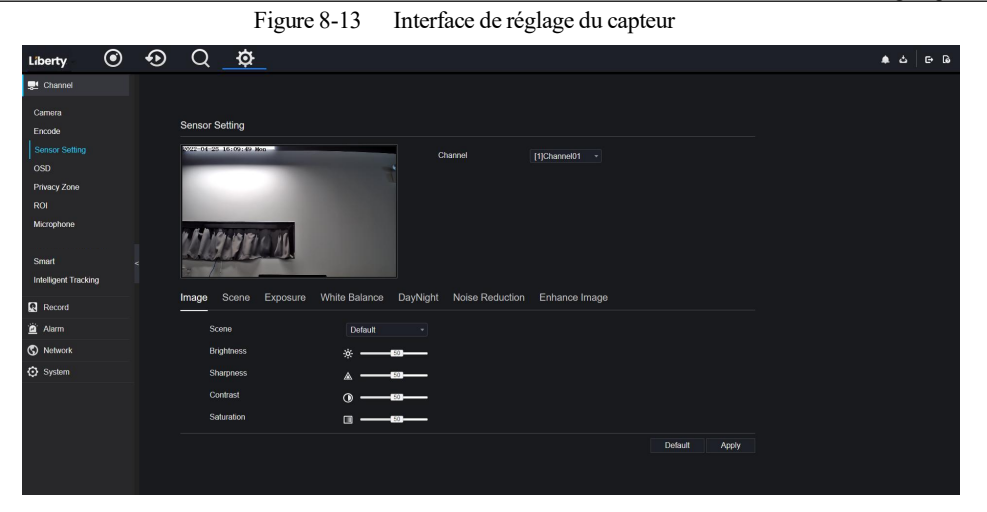

----Fin

# 8.3.6 Mise en page

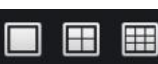

en bas à gauche de l'interface des vidéos en temps réel, les boutons indiquent 1

écran, 4 écrans et 9 écrans de gauche à droite. L'appareil avec plus de ports POE peut prendre en charge la disposition de 16 écrans .

----Fin

Cliquez su

## 8.4 Relecture

## 8.4.1 Lecture vidéo

La lecture vidéo fait référence à la lecture de vidéos stockées sur des disques durs locaux. Procédure

Step 1 Cliquez sur dans la barre de navigation des fonctions, l'interface de lecture vidéo s'affiche,

comme illustré à la Figure 8-14.

Figure 8-14 Lecture vidéo

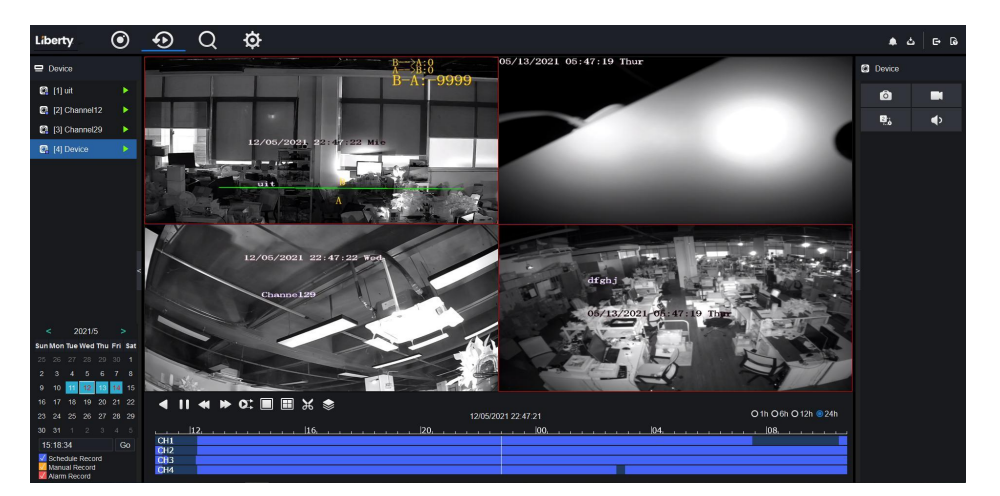

Step 2 Sélectionnez une chaîne. Cliquez sur un appareil dans la liste des appareils . Un appareil sélectionné est

marqué par 📙 L' appareil non sélectionné est marqué d'un 🕨

- Step 3 Sélectionnez une date dans le calendrier en bas à gauche , la date sera colorée si elle a un enregistrement comme indiqué dans la figure supérieure.
- Step 4 Cochez le type d'enregistrement , tel que l'enregistrement programmé, l'enregistrement manuel et l'enregistrement d'alarme.
- Step 5 Afficher des vidéos.

Après avoir sélectionné un appareil et une date, les informations vidéo s'affichent sous le volet vidéo. L'échelle de temps au-dessus de l'axe du fichier montre les différents moments de l'enregistrement vidéo. L'heure en bleu au milieu est l'heure de lecture de la vidéo.

L'axe du fichier affiche les vidéos. L'axe de fichier bleu indique une sortie vidéo, l'axe de fichier gris indique aucune sortie vidéo.

Vous pouvez faire glisser l'axe pour lire l'enregistrement rapidement.

Step 6 Lire une vidéo.

Vous pouvez lire une vidéo après avoir sélectionné un appareil et une date. La Figure 8-15 montre la barre de contrôle de la lecture vidéo.

|                                                                                                    | Figure 8-15 Barre de contr                                                    | rôle                                                                |                                      |
|----------------------------------------------------------------------------------------------------|-------------------------------------------------------------------------------|---------------------------------------------------------------------|--------------------------------------|
| <ul> <li>II</li> <li>CH1</li> <li>CH2</li> <li>CH3</li> <li>CH4</li> </ul>                                                                                                    | ★ ►                                                                           | o 1h ●6h ●12h ●24h<br> 30  40  50                                   |                                      |
| : inversé.                                                                                                    |                                                                               |                                                                     | •                                    |
| :jouer pause.                                                                                                    |                                                                               |                                                                     |                                      |
| : triple vitesse.                                                                                                    |                                                                               |                                                                     |                                      |
| : écran divisé. Un ou qu                                                                                                    | latre écrans.                                                                 |                                                                     |                                      |
| expected as the synchrone indicute and by the synchrone indicute and by the synchrone and by the synchrone and by the synch | e. Vous pouvez régler les différents o<br>indique que les canaux sélectionnés | canaux pour qu'ils jouent de ma<br>s lisent la vidéo de manière syn | anière synchrone<br>Ichrone. Le mode |
| ●1h ●6h ●12h                                                                                                    | <b>024h</b> : types de barre horaire.                                         |                                                                     |                                      |
| Channel12                                                                                                    |                                                                               |                                                                     |                                      |

: l'utilisateur peut utiliser l'enregistrement de la même manière que la vidéo en

Démarrage rapide WEB

direct.

2

----Fin

# 8.5 Une recherche alarmante

Vous pouvez rechercher une alarme de canal et une alarme système dans l'interface de recherche d'alarme.

# 8.5.1 Alarme de canal

### Procédure

Step 1 Cliquez sur Quans la barre de navigation des fonctions, l'interface d'alarme de canal s'affiche, comme illustré à la Figure 8-16.

Figure 8-16 Interface d'alarme de canal

| Liberty (           | • | ⊕ Q              |            | [ <b>= i</b> ] | ¢ |         | ද ය ල ම |
|---------------------|---|------------------|------------|----------------|---|---------|---------|
| 😑 Liberty           | K | ID               |            | Start time     |   | Channel | Туре    |
| [1] Channel01       |   |                  |            |                |   |         |         |
| [2] Channel02       |   |                  |            |                |   |         |         |
| [3] Channel03       |   |                  |            |                |   |         |         |
| [4] Channel04       |   |                  |            |                |   |         |         |
| - IF1 OLIOF         |   |                  |            |                |   |         |         |
| Start Time          |   |                  |            |                |   |         |         |
| 08/01/2023 05:59:51 |   |                  |            |                |   |         |         |
| End Time            |   |                  |            |                |   |         |         |
| 08/02/2023 05:59:51 |   |                  |            |                |   |         |         |
|                     |   |                  |            |                |   |         |         |
| Search              |   | I<< <u></u> →>>I | Total Numb | ber: 0         |   |         |         |

- Step 2 Choisissez le type d'alarme à rechercher.
- Step 3 Cliquez sur Rechercher, le résultat s'affichera comme illustré à la Figure 8-17.

Figure 8-17 Résultat d'alarme de canal  $\odot$ € Ø Liberty Q ▲ 스 - G G 5 😑 Liberty ID Start time Channel Туре [1] Channel01 [2] Channel O [3] C 🔘 [4] Ch Start Time 08/01/2023 05:59:51 08/02/2023 05:59:51 Alarm In rm In on De Video Loss / >> | Total Number : 0 |<< 1 /6 >> Cliquez pour sélectionner la page de la liste des alarmes.

affiche les lignes affichées dans chaque page.

# 8.6 Fréquentation \_

Every page show 20

----Fin

# 8.6.1 Données de fréquentation

Cliquez pour accéder à l'interface des données de présence, comme illustré à la Figure 8-18 .

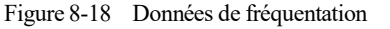

| Liberty Attendance   | Data Attendance Manag | ement Bac    | ĸ          |                |              |         |      | ▲ 스 ☞ B     |
|----------------------|-----------------------|--------------|------------|----------------|--------------|---------|------|-------------|
| Attendance Library   | Attendance Summar     | y            |            |                |              |         |      |             |
|                      | Job Number            | Name         | Department | Required Times | Actual Times | Absence | Late | Early Leave |
|                      |                       |              |            |                |              |         |      |             |
|                      |                       |              |            |                |              |         |      |             |
|                      |                       |              |            |                |              |         |      |             |
|                      |                       |              |            |                |              |         |      |             |
|                      |                       |              |            |                |              |         |      |             |
| Time                 |                       |              |            |                |              |         |      |             |
| Today *              |                       |              |            |                |              |         |      |             |
| Custom time period   |                       |              |            |                |              |         |      |             |
| Start Date           |                       |              |            |                |              |         |      |             |
| End Date             |                       |              |            |                |              |         |      |             |
| 08/02/2023           |                       |              |            |                |              |         |      |             |
| Search Type          |                       |              |            |                |              |         |      |             |
| Attendance Summary * |                       |              |            |                |              |         |      |             |
| Reset Search         | << 0_/0 >>            | Every page s | how 20 -   |                |              |         |      |             |

Étapes de fonctionnement

Step 1 Cochez la bibliothèque de présence .

- Step 2 Choisissez le mode horaire, comme aujourd'hui, cette semaine, ce mois-ci et l'heure personnalisée.
- Step 3 Choisissez le type de recherche, tel que le résumé des présences et les détails des présences.
- Step 4 Cliquez sur rechercher, le résultat s'affichera dans l'interface.
- Step 5 Cliquez sur Exporter pour exporter le résultat de la requête.

----Fin

# 8.6.2 Gestion des présences

Dans la gestion des présences, l'utilisateur peut définir la règle de présence, la bibliothèque et le point de contrôle, comme illustré à la Figure 8-19.

| Liberty Attendance                                                                       | Data Attendance Management Back                                                                                                    | ▲ ム ⊡ D        |
|------------------------------------------------------------------------------------------|----------------------------------------------------------------------------------------------------|----------------|
| Attendance Rule Set     Attendance Rule Set     Attendance Lbrary     Attendance Check P | Data     Attendance Management     Back       Attendance Rule Settings <ul> <li>Working Time:</li> <li>Start-work time</li> <li>08.30</li> <li>End-work time</li> <li>16.00</li> <li>Workday Setting:</li> <li>Sunday &amp; Monday &amp; Tuesday &amp; Wednesday &amp; Thuraday &amp; Friday &amp; Saturday</li> <li>Check-in valid time:</li> <li>Before start-work time</li> <li>On min</li> <li>Check-out valid time:</li> <li>Before end-work time</li> <li>If employee does not check in when starting work, mark as absent</li> <li>If employee does not check out when ending work, mark as absent</li> <li>Apply</li> </ul> | <b>▲</b> ਪ ⊂ ਯ |
|                                                                                          |                                                                                                    |                |

Figure 8-19 Paramètres des règles de présence

Étapes de fonctionnement

- Step 1 Réglez l'heure de début et l'heure de fin de travail .
- Step 2 Cochez les journées de travail.
- Step 3 Fixez une heure d'arrivée et de départ valide.
- Step 4 Cliquez sur Enregistrer pour enregistrer le paramètre.

#### Bibliothèque de présence

Step 1 Cliquez sur **Bibliothèque de présence** pour ajouter une bibliothèque, la bibliothèque de présence peut appeler directement la base de données de visages.

| Figure 8-20 | Bibliothèque | e de | présence |
|-------------|--------------|------|----------|
|-------------|--------------|------|----------|

| Liberty Attendance                                                | Data Attendance Management Back                         |                    | · 소 다 다 |
|-------------------------------------------------------------------|---------------------------------------------------------|--------------------|---------|
| Attendance Rule Set     Attendance Library     Attendance Check P | Attendance Library<br>Face Library @ Library Management | Attendance Library |         |
|                                                                   |                                                         |                    | Save    |

- Step 2 Cochez la bibliothèque et cliquez sur **Ajouter** pour ajouter à la bibliothèque de présence. Si vous souhaitez modifier la bibliothèque , veuillez entrer dans l'interface de la bibliothèque pour modifier les paramètres.
- Step 3 cliquez Database management pour entrer dans la gestion de la base de données de visages pour

modifier le paramètre.

Step 4 Cliquez sur Enregistrer pour enregistrer le paramètre .

#### de contrôle de présence :

Step 1 Paramètres de point de contrôle de présence pour définir le point , comme illustré à la Figure 8-21 . Figure 8-21 Réglage du point de contrôle de présence

| Liberty Attendance                  | Data Attendance Management Ba   | ck.        |            |         |         | ▲ 스 E D |
|-------------------------------------|---------------------------------|------------|------------|---------|---------|---------|
| Attendance Rule Set                 | Attendance Check Point Settings |            |            |         |         |         |
| Attendance Check P.                 | Channel                         | Attendance | Similarity | Enabled | Operate |         |
| and the action of the second second | Channel01                       | Timary     | 80%        | Start   | 4       |         |
|                                     | Channel02                       |            | 80%        | Start   | ۷       |         |
|                                     | Channel03                       |            | 80%        | Start   | ۷       |         |
|                                     | Channel04                       |            | 80%        | Start   | ۷       |         |
|                                     | Channel05                       |            | 80%        | Start   | ۷       |         |
|                                     | Channel06                       |            | 80%        | Start   | ۷       |         |
|                                     | Channel07                       |            | 80%        | Start   | ۷       |         |
|                                     | Channel08                       |            | 80%        | Start   | ۷       |         |
|                                     | Channel09                       |            | 80%        | Start   | ۷       |         |
|                                     | Channel10                       |            | 80%        | Start   | ۷ ک     |         |
|                                     | Channel11                       |            | 80%        | Start   | ۷       |         |
|                                     | Channel12                       |            | 80%        | Start   | ۷       |         |
|                                     | Channel13                       |            | 80%        | Start   | ۷       |         |
|                                     |                                 |            |            |         |         |         |
|                                     |                                 |            |            |         |         |         |

Step 2 Cliquez pour modifier le paramètre de point de *contrôle*, comme illustré à la Figure 8-22

| Figure              | 8-22 Point de contrôle                                  |        |
|---------------------|---------------------------------------------------------|--------|
| Attendance Check Po | int Settings                                            | ×      |
| Channel             | Channel03                                               |        |
| Enable              | •                                                       |        |
| Similarity          | + 8                                                     | 87     |
| Attendance Library  | All libraries                                           |        |
|                     | <ul> <li>✓ Default Lib</li> <li>✓ employee 1</li> </ul> |        |
|                     | ок                                                      | Cancel |

- Step 3 Activez la fonction, définissez la similarité et cochez la bibliothèque, toutes les caméras de détection de visage peuvent définir les points de contrôle.
- Step 4 Cliquez sur OK pour enregistrer le paramètre .

----Fin

# 8.7 Reconnaissance de l'IA

Dans l'interface de reconnaissance de l'IA, nous pouvons définir la comparaison en temps réel, la recherche intelligente, la bibliothèque d'archives, la configuration de la comparaison.

# 8.7.1 Comparaison en temps réel

en temps réel peut comparer le visage humain, la plaque d'immatriculation du véhicule et l'IA (y compris la conduite, le véhicule, le corps entier)

### 8.7.1.1 Visage humain

Dans l' interface de comparaison en temps réel, cliquez sur pour accéder à l'interface de comparaison de visage humain, choisissez les caméras avec fonction de reconnaissance faciale pour lire la vidéo en direct, l'instantané de la caméra sera comparé aux bibliothèques , le résultat s'affiche comme dans la Figure 8-23.

Figure 8-23 Comparaison de visage humain

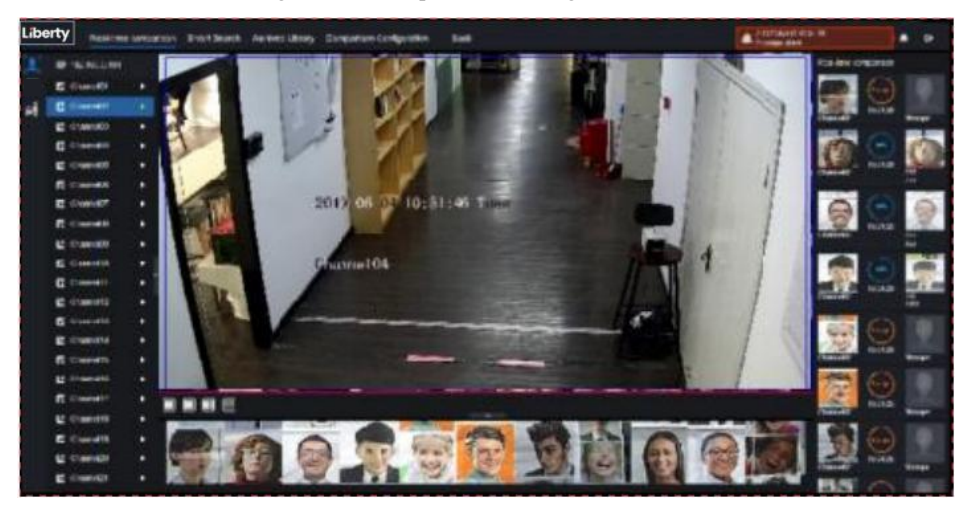

C liquez sur le « + » pour ajouter immédiatement l'instantané à la bibliothèque de visages. ----Fin

### 8.7.1.2 Véhicule et Carrosserie complète

Dans l' interface de comparaison en temps réel, cliquez sur mopour accéder à l'interface de comparaison des plaques d'immatriculation du véhicule, choisissez les caméras de reconnaissance AI pour lire la vidéo en direct, l'instantané de la caméra sera comparé aux bibliothèques, l'instantané du véhicule et le corps entier s'afficheront en bas de page, le résultat s'affiche comme dans la Figure 8-25.

Figure 8-24 Corps entier

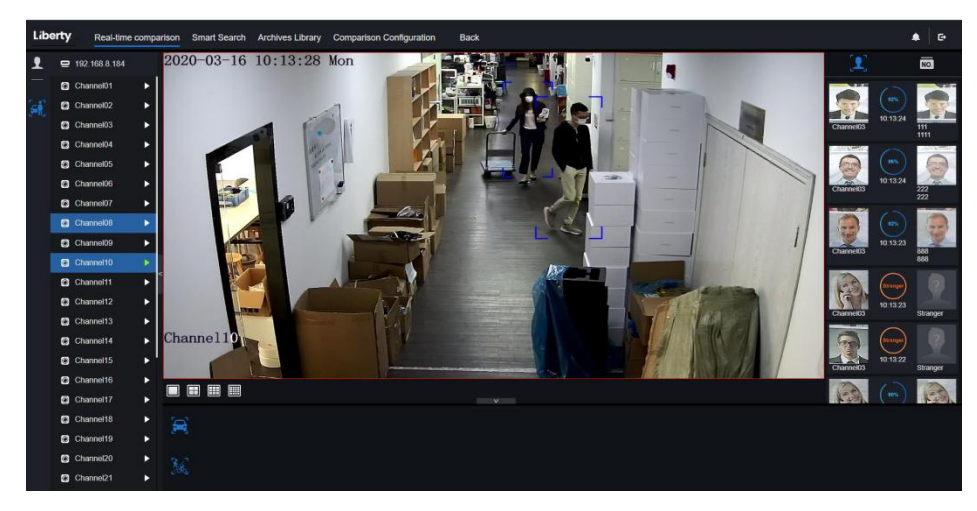

#### 8.7.1.3 Filtre de température corporelle en temps réel

La température corporelle en temps réel affichera l'instantané de l'appareil, il montrera la température excessive et l'instantané du visage humain.

L' instantané montrera la caractéristique telle que pas de masque (la configuration de détection de masque peut être définie dans l'interface De de configuration de comparaison )

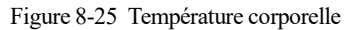

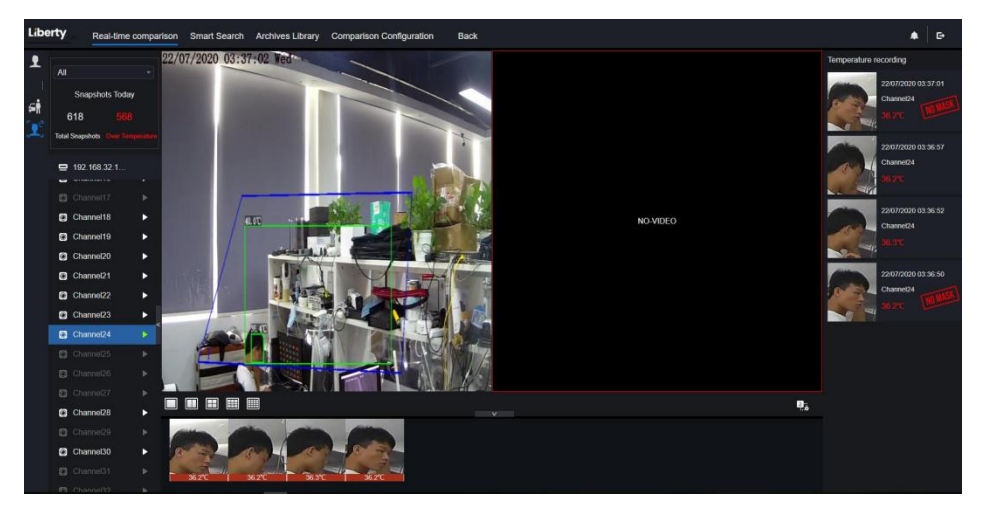

----Fin

# 8.7.2 Recherche intelligente

Dans une interface de recherche intelligente, les utilisateurs peuvent rechercher le visage humain, la plaque d'immatriculation du véhicule , le corps entier, la voiture, la température corporelle.

### 8.7.2.1 Recherche de visage humain

Figure 8-26 Recherche de visage humain

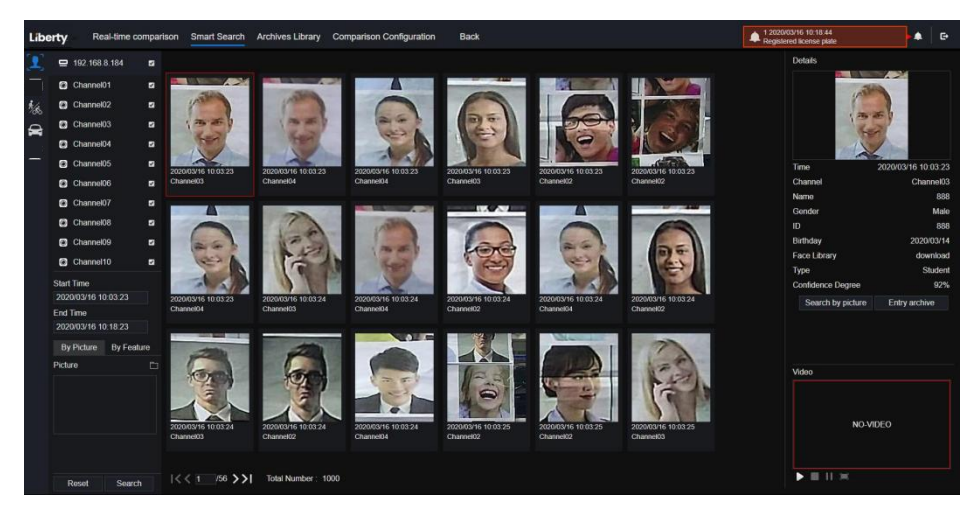

- Step 1 Choisissez la recherche de visage humain dans l'interface de recherche intelligente.
- Step 2 Cochez les canaux de la caméra de reconnaissance faciale, réglez l'heure de début et l'heure de fin.
- Step 3 C hoisissez la condition (par image ou par fonctionnalité), l'image peut être choisie dans le dossier de fichiers.
- Step 4 Cliquez sur « Rechercher » pour rechercher l'instantané d'un visage humain.
- Step 5 Le résultat s'affichera au milieu de la page, cliquez sur l'image et les informations détaillées en haut à droite de la page.
- Step 6 L' image détaillée peut être utilisée pour rechercher ou ajouter à la bibliothèque.
- Step 7 Cliquez sur le bouton de lecture de la vidéo pour lire les enregistrements de l'instantané.
- ----Fin

### 8.7.2.2 Fouille corporelle complète

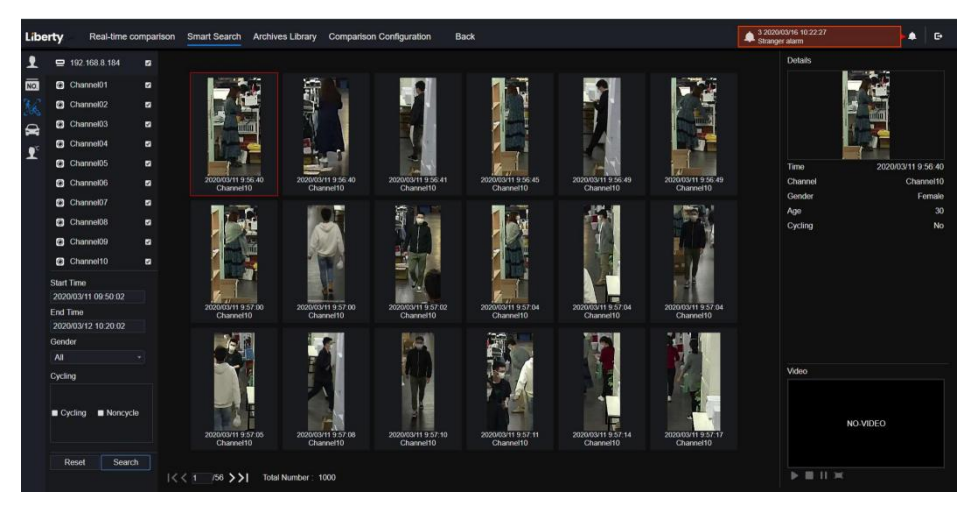

Figure 8-27 Fouille corporelle complète

- Step 1 Choisissez la fouille corporelle complète dans l'interface de recherche intelligente.
- Step 2 Cochez les canaux de la caméra de reconnaissance AI, réglez l'heure de début et l'heure de fin.
- Step 3 Définissez le sexe, cliquez sur vélo ou pas de vélo.
- Step 4 Cliquez sur « Rechercher » pour rechercher l'instantané d'un visage humain.
- Step 5 Le résultat s'affichera au milieu de la page, cliquez sur l'image et les informations détaillées s'afficheront en haut à droite de la page.
- Step 6 Cliquez sur le bouton de lecture de la vidéo pour lire l'enregistrement de l'instantané.

----Fin

#### 8.7.2.3 Recherche de véhicule

Figure 8-28 Recherche de véhicule

| perty i                  | Real-time co | mparison | Smart Search Archive             | es Library Compariso                                                                                                    | n Configuration E                | lack                                                                                                    |                                                                                                    |                                                                                                    | ▲ 4 202 ▲<br>Regis  |
|--------------------------|--------------|----------|----------------------------------|----------------------------------------------------------------------------------------------------|----------------------------------|----------------------------------------------------------------------------------------------------|----------------------------------------------------------------------------------------------------|----------------------------------------------------------------------------------------------------|---------------------|
| 🖶 192.16                 | 58.8.184     |          |                                  |                                                                                                    |                                  |                                                                                                    |                                                                                                    |                                                                                                    | Details             |
| Chann                    | xo101        | •        |                                  |                                                                                                    |                                  |                                                                                                    |                                                                                                    |                                                                                                    | A Date in the       |
| Chann                    | ve102        |          |                                  |                                                                                                    |                                  |                                                                                                    |                                                                                                    | -                                                                                                    | Support Survey      |
| Chann                    | vell03       |          |                                  | Contraction of the local division of the local division of the loc | 1024                             | and the second second                                                                                                    | Construction of the local division of the local division of the lo | Contraction of the local division of the local division of the loc | 100                 |
| 🖸 Chann                  | ne104        | •        | No. of Concession, Name          | 1000                                                                                                    | -                                |                                                                                                    | The second                                                                                                    | A DECEMBER OF                                                                                                    | The American Street |
| Chann                    | iel05        | •        |                                  |                                                                                                    |                                  |                                                                                                    |                                                                                                    |                                                                                                    | Time 2020/03/09 1   |
| Chann                    | və106        | •        | 2020/03/09 11:50:56<br>Channel08 | 2020/03/09 11:50:56<br>Channel08                                                                                                    | 2020/03/09 11:50:57<br>Channel08 | 2020/03/09 11:50:57<br>Channel08                                                                                                    | 2020/03/09 11:50:57<br>Channel08                                                                                                    | 2020/03/09 11:51:53<br>Channel08                                                                                                    | Channel Ch          |
| Chann                    | xe107        |          |                                  |                                                                                                    |                                  |                                                                                                    |                                                                                                    |                                                                                                    | Car color           |
| Chann                    | e108         |          | No. of Concession, Name          |                                                                                                    |                                  | No. of Concession, Name                                                                                                    |                                                                                                    |                                                                                                    |                     |
| Chann                    | vel09        | •        | H1                               | No. of Concession, Name                                                                                                    | Al provide                       |                                                                                                    | 1                                                                                                    | To To                                                                                                    |                     |
| Chann                    | el10         |          | Gaming                           | Service and                                                                                                    | and the second second            | and al                                                                                                    | 1 - Car                                                                                                    |                                                                                                    |                     |
| Start Time<br>2020/03/09 | 09:54:42     |          | 1 101                            |                                                                                                    | -                                | and the second                                                                                                    |                                                                                                    |                                                                                                    |                     |
| End Time<br>2020/03/13   | 10:24:42     |          | 2020/03/09 11:52:09<br>Channel08 | 2020/00/09 11:52:52<br>Channel06                                                                                                    | 2020/03/09 11:53:32<br>Channel08 | 2020/03/09 11 54:00<br>Channel08                                                                                                    | 2020/03/09 11:54:00<br>Channel08                                                                                                    | 2020/03/09 11:54:01<br>Channel08                                                                                                    |                     |
| Car color                |              |          |                                  |                                                                                                    |                                  |                                                                                                    |                                                                                                    |                                                                                                    |                     |
| White                    | Black        |          | TRACK DOWN                       | No. And Street Street                                                                                                    | In the second second             | The subscription of the subscription of the su |                                                                                                    | 1000                                                                                                    |                     |
| Red Red                  | Gray         |          |                                  | 1                                                                                                    | COLUMN TO A                      | and the                                                                                                    |                                                                                                    | 100                                                                                                    | VIDEO               |
| Other                    |              |          | Sec. 1                           | A COLOR                                                                                                    | Erer C.                          | Contraction of the                                                                                                    |                                                                                                    | 1                                                                                                    |                     |
|                          |              |          | 2020/03/09 11:54:01<br>Channel08 | 2020/03/09 11:54:02<br>Channel08                                                                                                    | 2020/03/09 11:54.03<br>Channel08 | 2020/05/09 11 54.03<br>Channel08                                                                                                    | 2020/03/09 11:54:04<br>Channel08                                                                                                    | 2020/03/09 11:54:23<br>Channel08                                                                                                    | NO-VIDEO            |
| Reset                    | Search       |          |                                  |                                                                                                    |                                  |                                                                                                    |                                                                                                    |                                                                                                    |                     |
|                          |              |          | < 1 /56 >>  Total                | Number: 1000                                                                                                    |                                  |                                                                                                    |                                                                                                    |                                                                                                    |                     |

- Step 1 Choisissez la recherche de véhicules dans l'interface de recherche intelligente.
- Step 2 Cochez les canaux de la caméra de reconnaissance AI, réglez l'heure de début et l'heure de fin.
- Step 3 Cochez la couleur.
- Step 4 Cliquez sur « Rechercher » pour rechercher l'instantané d'un visage humain.
- Step 5 Le résultat s'affichera au milieu de la page, cliquez sur l'image et les informations détaillées en haut à droite de la page.
- Step 6 Cliquez sur le bouton de lecture de la vidéo pour lire les enregistrements de l'instantané.
#### ----Fin

# 8.7.3 Bibliothèque d'archives

Dans la bibliothèque d'archives, les utilisateurs peuvent ajouter ou modifier la bibliothèque de visages, la bibliothèque de plaques d'immatriculation.

### 8.7.3.1 Bibliothèque de visages

Figure 8-29 Bibliothèque de visages

| Libe | erty R       | eal-time comparison | Smart S | Search   | Archives Library | Comparison Configuration | Back |              |         | 4 2020/03/16 10.32:03<br>Registered personnel alarm | • G         |
|------|--------------|---------------------|---------|----------|------------------|--------------------------|------|--------------|---------|-----------------------------------------------------|-------------|
| 1    | Face Library |                     | + Add 3 | × Delete | O Refresh        |                          |      |              |         |                                                     | <b>= 88</b> |
| NO.  | Select Al    |                     |         |          |                  |                          |      |              |         |                                                     |             |
|      | Default L    |                     | •       | Name     | Gender           | Birthday                 |      | Face Library | Туре    | Expire date                                         | Operate     |
|      | d technolog  | gy                  | •       |          | Malo             | 2020/03/14               |      | download     | Teacher | Never expire                                        | ∠ ū         |
|      | 🖬 image      |                     |         |          | Malo             | 2020/03/14               |      | download     | Teachor | Novor expire                                        | ∠ū          |
|      | a engineer   | ing ···             |         |          | Fomale           | 2020/03/14               |      | download     | Teachor | Novor expire                                        | ∠ ŵ         |
|      | 🖬 app        |                     |         |          | Female           | 2020/03/14               |      | download     | Teacher | Novor expire                                        | ∠ 🛍         |
|      | 🖬 nvr        |                     |         | 555      | Female           | 2020/03/14               | 555  | download     | Teacher | Never expire                                        | ∠ 0         |
|      | platform     |                     |         | 666      | Female           | 2020/03/14               | 666  | download     | Teacher | Nover expire                                        | ∠ 0         |
|      | 🖬 ipc        |                     |         |          | Male             | 2020/03/14               |      | download     | Teacher | Nover expire                                        | ∠ û         |
|      | 🖬 unknow     |                     |         | 888      | Malo             | 2020/03/14               |      | download     | Student | Nover expire                                        | ∠ū          |
|      | 🖬 test       |                     |         | 999      | Female           | 2020/03/14               | 999  | download     | Student | Never expire                                        | ∠ū          |
|      | a hardware   |                     |         |          | Male             | 2020/03/14               |      | download     | Student | Never expire                                        | ∠ <b>0</b>  |
|      | 🖬 downloar   |                     |         |          |                  |                          |      |              |         |                                                     |             |
|      |              |                     |         |          |                  |                          |      |              |         |                                                     |             |
|      |              |                     |         |          |                  |                          |      |              |         |                                                     |             |
|      |              |                     |         |          |                  |                          |      |              |         |                                                     |             |
|      |              |                     |         |          |                  |                          |      |              |         |                                                     |             |
|      |              |                     |         |          |                  |                          |      |              |         |                                                     |             |
|      |              |                     |         |          |                  |                          |      |              |         |                                                     |             |
|      |              |                     |         |          |                  |                          |      |              |         |                                                     |             |
|      |              |                     | 1<< 1   | 44 /144  | >>  Total Numb   | ser: 2584                |      |              |         |                                                     |             |

Cliquez sur « + » pour ajouter une bibliothèque de visages.

Cliquez sur « Ajouter » pour ajouter une personne à inscrire.

Cochez la personne, cliquez sur « Supprimer » pour supprimer la personne.

Cliquez sur « Importer » pour ajouter le lot de personnes.

Cliquez sur « Exporter » pour exporter toutes les personnes de la bibliothèque.

Cliquez sur l'icône d'exploitation pour modifier ou supprimer la personne choisie.

Pour obtenir une capture d'écran en vidéo en temps réel, placez le curseur sur une image telle que

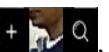

vous pouvez l'ajouter à la bibliothèque de visages ou à la recherche de visages. Le curseur sur la zone 6 et les images ne sont pas mises à jour, déplacez la souris pour que les images s'affichent dans le temps.

# 8.7.4 Configuration de comparaison

Dans l'interface de configuration de la comparaison, les utilisateurs peuvent définir la comparaison du visage humain/de la plaque d'immatriculation/de la température.

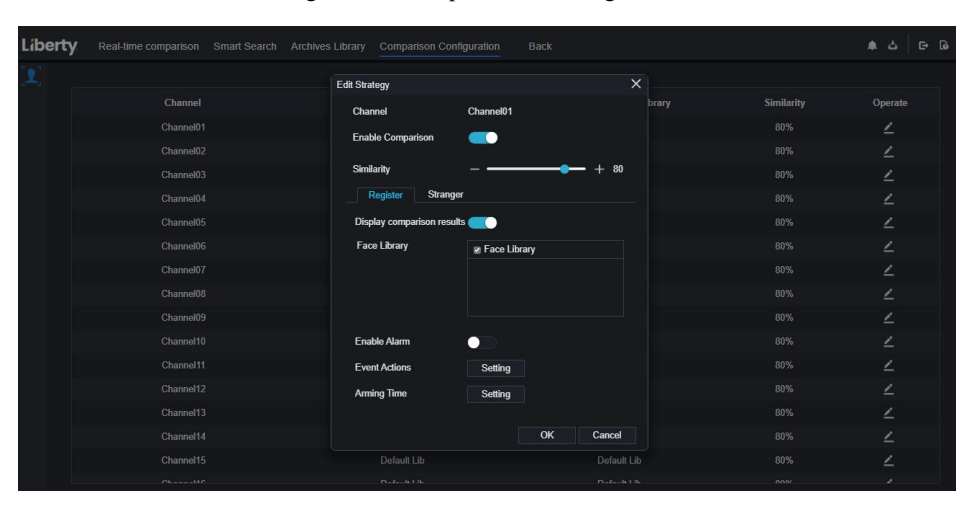

Figure 8-30 Comparaison des visages

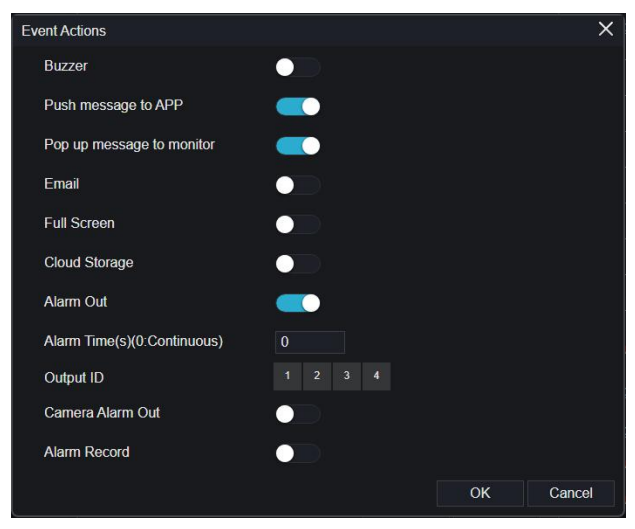

A l'interface de comparaison de visage, les utilisateurs peuvent définir différents canaux ' stratégie , telle que la similarité , le résultat de la comparaison d'affichage, la bibliothèque de visages , l'activation des alarmes, l'action d'événement, la planification , comme illustré à la Figure 6-35 .

| rigure 6-51 Comparaison des nechces | Figure 8-31 | Comparaison des | licences |
|-------------------------------------|-------------|-----------------|----------|
|-------------------------------------|-------------|-----------------|----------|

| Liberty | Real-time comparison S | imart Search Archives Library Compari | on Configuration | Back                  | Registered personnel alarm | . G |
|---------|------------------------|---------------------------------------|------------------|-----------------------|----------------------------|-----|
| 1       | channel12              | 🔺 EU,EUA,D                            | fault Lib        | L EU, EUA, Default L  | b                          | ∠   |
| 1       | channel13              | 🛦 eu,eua,d                            | fault Lib        | 🔺 EU, EUA, Default Li | b :                        | ∠   |
|         | channel14              | 🔺 EU,EUA,D                            | fault Lib        | LU,EUA,Default L      |                            | ∠   |
| -       | channel15              | 🛦 EU,EUA;D                            | fault Lib        | 🛆 EU;EUA;Default Li   | b :                        | ۷   |
|         | channel16              | 🛦 EU,EUA;D                            | fault Lib        | 🛦 EU,EUA,Default Li   |                            | ۷   |
|         | channel17              | Default I                             | b                | Default Lib           |                            | 4   |
|         | channel18              | Default I                             | b                | Default Lib           |                            | ۷   |
|         | channel19              | Default I                             | b                | Default Lib           |                            | ۷   |
|         | channel20              | Default I                             |                  | Default Lib           |                            | ۷   |
|         | channel21              | Default I                             | b                | Default Lib           |                            | ∠   |
|         | channel22              | Default                               |                  | Default Lib           |                            | ∠   |
|         | channel23              | Default                               | b                | Default Lib           |                            | ۷   |
|         | channel24              | Default I                             | b                | Default Lib           |                            | ∠   |
|         | channel25              | Default I                             | b                | Dofault Lib           |                            | ۷   |
|         | channel26              | Default I                             |                  | Default Lib           |                            | ∠   |
|         | channel27              | Default I                             | b                | -Default Lib          |                            | 4   |
|         | channel28              | Default                               |                  | Default Lib           |                            | ∠   |
|         | channel29              | Default                               | b                | Default Lib           |                            | 2   |
|         | channel30              | Default I                             | b                | Default Lib           |                            | ۷   |
|         | channel31              | Default I                             | b                | Default Lib           |                            | ۷   |
|         | channel32              | Default I                             | b                | Default Lib           |                            | ۷   |
|         |                        |                                       |                  |                       |                            |     |

Dans l'interface de plaque d'immatriculation, les utilisateurs peuvent définir des stratégies de différents canaux de caméras de reconnaissance de plaque d'immatriculation , telles que l'enregistrement et le désenregistrement, l'activation de l'alarme, l'action sur événement, la programmation , comme illustré à la Figure 8-31 .

A signifie que la bibliothèque est supprimée.

Figure 8-32 Comparaison de température

| Liber | Real-time comparison Smart Se        | arch | Archiv | ves Libra | ary | Comparison Configuration | Back |     |             | 2 2020/03/16 10:42:30<br>Stranger alarm | • |  |
|-------|--------------------------------------|------|--------|-----------|-----|--------------------------|------|-----|-------------|-----------------------------------------|---|--|
| £     | Temperature Configuration            |      |        |           |     |                          |      |     |             |                                         |   |  |
| ND.   | Low temperature threshold(0.1-99.9)  |      |        |           |     |                          |      |     |             |                                         |   |  |
| _     | High temperature threshold(0.1-99.9) |      |        |           |     |                          |      |     |             |                                         |   |  |
|       | Normal tomperaturo(0.1-99.9)         | 34.5 |        |           |     |                          |      |     |             |                                         |   |  |
|       |                                      |      |        |           |     |                          |      | Ref | iresh Apply |                                         |   |  |
|       |                                      |      |        |           |     |                          |      |     |             |                                         |   |  |

Dans l'interface de comparaison de température, les utilisateurs peuvent définir le seuil de température basse, le seuil de température haute, la température normale, comme illustré à la Figure 8-3 3 .

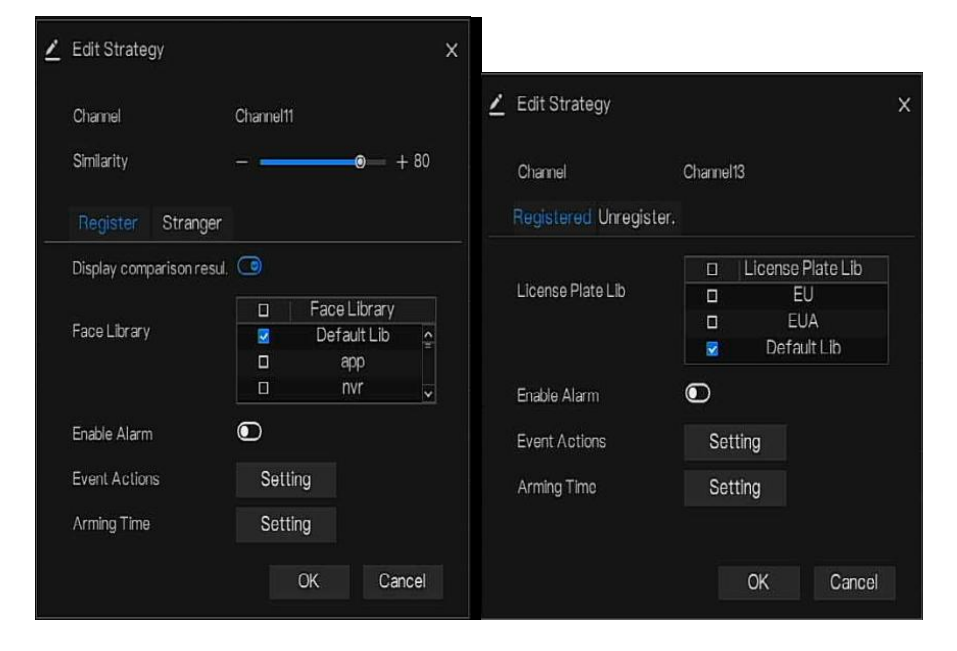

Figure 8-33 S tratégie

masque : activez la détection de masque, définissez le mode ( porter un masque, pas de masque). S et degré de confiance, la valeur par défaut est 90. Cliquez sur « appliquer » pour enregistrer les paramètres. Figure 8-34 Configuration de détection de M ask

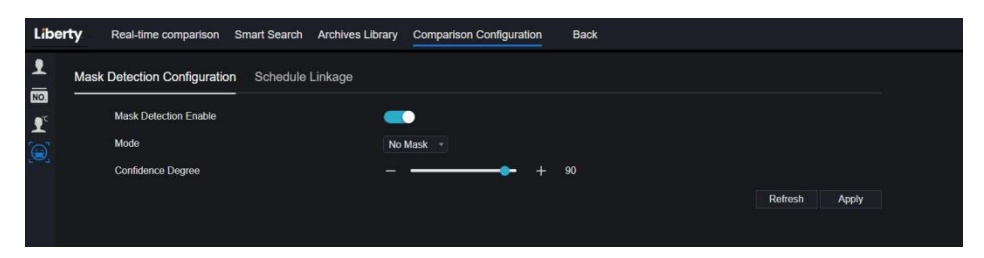

Activez la liaison d'alarme de masque, définissez l'action et le calendrier de l'événement. Figure 8-35 Liaison horaire S

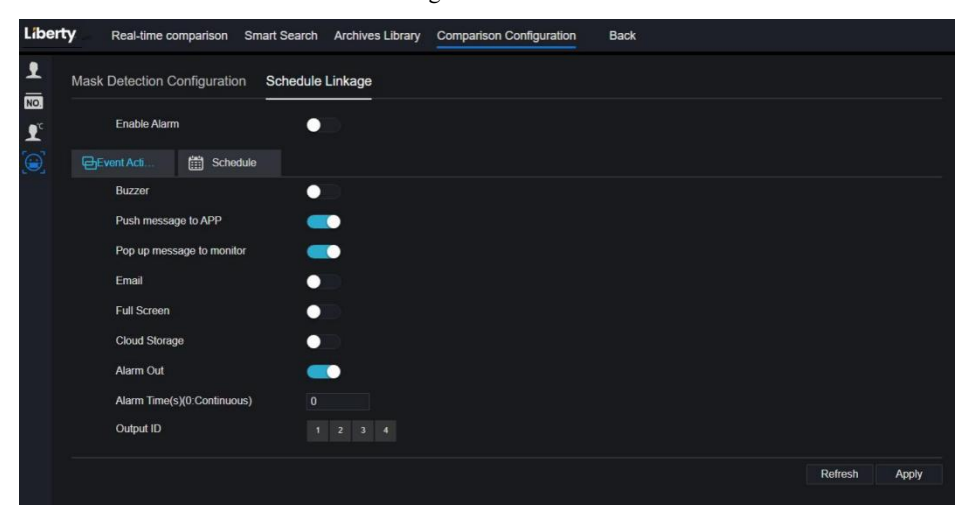

Les informations d'alarme sont pertinentes pour la configuration de la détection de masque .

----Fin

# 9 Paramètre système

Le réglage du système vous permet de régler le système, le canal, l'enregistrement, l'alarme, le réseau et le réglage local.

### 9.1 Canal

L'utilisateur peut définir des paramètres sur la caméra, l'encodage, le réglage du capteur, l'OSD et la zone de confidentialité.

# 9.1.1 Caméra

Step 0 Sur l'écran **Paramètres système**, choisissez **Canal > Caméra** pour accéder à la caméra interface, comme indiqué dans Illustration 9-1.

Figure 9-1 Interface caméra

ndique dans mustration 9

| Liberty             | ۲ | Ð | Q      | <b>:</b> | <b>Cl</b> [==] | ø     |       |          |                                       |         |
|---------------------|---|---|--------|----------|----------------|-------|-------|----------|---------------------------------------|---------|
| 🛒 Channel           |   |   |        |          |                |       |       |          |                                       |         |
|                     |   |   |        |          |                |       |       |          |                                       |         |
| Encode              |   |   | Camera | RTSP Co  | nnection       |       |       |          |                                       |         |
| Sensor Setting      |   |   |        | Channel  | IP Address     | Port  | Model | Protocol | Firmware Version                      | Operate |
| OSD<br>Driveru Zono |   |   | 1      | CHT      | 192.168.32.196 | 30001 |       | Private  | t3.6.0804 1004.3.0.10.0.0_AD_IVSTest2 | ∠ø…     |
| ROI                 |   |   |        | CH2      | 192.168.32.222 | 30001 |       | Private  | V3.0SimulateSoffWare_30001            | 2.0     |
| Microphone          |   |   | Ť.     | • СНЗ    | 192.168.32.5   | 30001 |       | Private  | v3.6.0804.1004.3.0.10.7.0             | ∠.e…    |
|                     |   |   |        | СНИ      | 192.168.32.175 | 30001 |       | Private  | 13 6 0804 1004 3 0 10 10 0            | ∠.©     |
| Smart               |   |   |        | CH5      | 192 168 32 166 | 30001 |       | Private  | v3.5.0807 1004 1.0.32.3.1             | ∠.©     |
| D Record            |   |   |        | • CH6    | 192.168.32.171 | 30001 |       | Private  | v3.6.0804.1004.3.0.10.11.0            | ∠.e…    |
| Alarma              |   |   | 0      | CH7      | 192.168.32.162 | 30001 |       | Private  | 13.6.0804 1004 3.0.11.0.0             | ∠.©     |
|                     |   |   |        | CH8      | 192.168.32.161 | 30001 |       | Private  | v3.5.0812.1004.3.0.33.0.0             | 2.0     |
| C Network           |   |   | 1      | CH9      | 192.168.32.145 | 30001 |       | Private  | 13.6.0819.1004.3.0.10.8.0             | ∠.©     |
| System              |   |   | a.     | • CH10   | 192.168.32.131 | 30001 |       | Private  | v3.6.0804.1004.3.0.10.11.0.D05        | ∠.e…    |
|                     |   |   |        | CH11     | 192.168.32.157 | 30001 |       | Private  | v3 4 0702 1003 3 0 102 0 0            | ∠.©     |
|                     |   |   |        | CH12     | 192.168.32.155 |       |       | ONVIE    | v3.5.0804.1004.88.1.33.7.14           | ∠.e     |
|                     |   |   |        | = =CH13  |                |       |       |          |                                       |         |

Step 1 Saisir nom d'utilisateur et mot de passe (le nom d'utilisateur et le mot de passe par défaut sont tous deux

admin), puis cliquez sur Click To Add ajo

ajouter des caméras automatiquement.

Step 2 Cliquez pour Search rechercher des caméras sur le même LAN que le NVR, comme indiqué dans

Illustration 9-2 . Choisissez les caméras , entrez le nom d'utilisateur et le mot de passe, cliquez sur **Ajouter** pour ajouter de nouvelles caméras .

| Camera Protocol Management |                                        |           |                    |          |                              |             |                               |  |  |  |
|----------------------------|----------------------------------------|-----------|--------------------|----------|------------------------------|-------------|-------------------------------|--|--|--|
|                            |                                        | ∎ ID      | IP Address         | Port     | Model                        | Protocol    | Firmware Version              |  |  |  |
|                            |                                        | 1         | 192.168.99.14      | 30001    | IPS57/30BDR/ZSD30/28         | Private     | t3.6.0804.1004.3.0.8.12.0     |  |  |  |
|                            |                                        | 2         | 192.168.70.177     | 30001    | C81031-W                     | Private     | v3.5.0819.3900.172.0.31.0.105 |  |  |  |
|                            |                                        | <b>3</b>  | 192.168.70.176     | 30001    | C81041-W                     | Private     | v3.5.0819.3900.172.0.31.0.105 |  |  |  |
|                            |                                        | <b>4</b>  | 192.168.10.249     | 30044    | IPR57/08ALDN/Z3.3-12/23      | Private     | v3.5.0819.1004.3.0.33.3.0     |  |  |  |
|                            |                                        | 5         | 192.168.10.208     | 30001    | 3N-T5L/13                    | Private     | t3.6.0825.1004.3.0.13.4.0     |  |  |  |
|                            |                                        | <b>6</b>  | 192.168.10.127     | 80       |                              | ONVIF       |                               |  |  |  |
|                            |                                        | <b>7</b>  | 192.168.10.126     | 80       |                              | ONVIF       |                               |  |  |  |
|                            |                                        | <b>8</b>  | 192.168.10.8       |          | Z2.7-13.5-13                 | Private     | t3.6.0804.1004.3.0.6.90.0     |  |  |  |
|                            |                                        |           | Username ad        | min      | Password ••••• w Stop Se     | earch(2s)   | Add Refresh Back              |  |  |  |
| Step 3                     | Cliquez                                | pour      | Back <sub>re</sub> | venir à  | l'interface de la caméra.    |             |                               |  |  |  |
| Step 4                     | Cliquez                                | pour      | Refresh actu       | ıaliser  | l'état des caméras.          |             |                               |  |  |  |
| Step 5                     | Choisiss                               | sez les o | caméras et clique  | ez       | Delete pour supprimer        |             |                               |  |  |  |
| Step 6                     | Cliquez                                | pour n    | ettre à jour toute | es les c | caméras sélectionnées à la f | òis, la fen | être contextuelle s'afficl    |  |  |  |
|                            | sélectionner le logiciel. Batch Update |           |                    |          |                              |             |                               |  |  |  |

Figure 9-2 Recherche d' appareil

Step 7 C liquez pour modifier les informations des paramètres de l'appareil, comme indiqué dans Illustration 9-3.

Figure 9-3 M odifier les paramètres de l'appareil

| Modify device parameters |               |          |    | × |
|--------------------------|---------------|----------|----|---|
| Channel Name             | Channel06     |          |    |   |
| IP Address               | 192.168.0.232 |          |    |   |
| Protocol                 | Private_SSL   |          |    |   |
| Port                     | 20001         |          |    |   |
| Username                 | admin         |          |    |   |
| Password                 | •••••         | <b>5</b> |    |   |
| Remote Channel           | CH-1          |          |    |   |
|                          |               |          |    |   |
|                          |               | Cancel   | ок |   |

Step 8 Cliquez pour ajouter une caméra manuellement, cliquez sur le canal ajouté pour copier les informations à ajouter, afin que l'utilisateur modifie rapidement certaines informations, comme illustré à la Figure

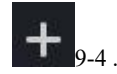

| Manually Add Devices |                      |           | × |
|----------------------|----------------------|-----------|---|
| Channel              | IP                   | Protocol  |   |
| CH1                  | 192.168.32.196:30001 | Private   |   |
| CH2                  | 192.168.32.222:30001 | Private   |   |
| СНЗ                  | 192.168.32.5:30001   | Private   |   |
| CH4                  | 192.168.32.175:30001 | Private   |   |
| Channel              | 32                   |           |   |
| IP Address           | 192.168.32.5         |           |   |
| Protocol             | Private *            |           |   |
| Port                 | 30001                |           |   |
| Username             | admin                |           |   |
| Password             |                      | by perf   |   |
| Remote Channel       | CH-1 *               |           |   |
|                      |                      |           |   |
|                      |                      | OK Cancel |   |

#### Figure 9-4 une caméra manuellement

Step 9 Cliquez pour accéder immédiatement au Web.

Step 10 Cliquez pour mettre à jour, redémarrer ou réinitialiser la caméra sélectionnée, comme

|    | Update    |                                                                            |
|----|-----------|----------------------------------------------------------------------------|
|    | Reboot    |                                                                            |
| ¢, | Reset     |                                                                            |
| P  | Modify IP | indiqué Le message contextuel " Êtes-vous sûr de redémarrer l'appareil ? " |

"Êtes-vous sûr de réinitialiser ? Reserve IP Address "s'afficherait respectivement.

Figure 9-5 Modifier l'IP

| IP Address  |    |        |
|-------------|----|--------|
| Subnet Mask |    |        |
|             | ок | Cancel |

cela indique que la caméra est en ligne, les utilisateurs peuvent voir la vidéo en direct immédiatement.

cela indique que la caméra est hors ligne, qu'elle n'est peut-être pas connectée au réseau ou que le mot de passe est incorrect . Accéder à l'interface de modification des paramètres de l'appareil à modifier.

#### 9.1.1.1 Gestion des protocoles

Définissez la gestion du protocole, les utilisateurs peuvent ajouter différents protocoles de caméras au NVR

#### Figure 9-6 Gestion des protocoles

| mera Protocol Managen | nent                     |         |
|-----------------------|--------------------------|---------|
| Custom Protocol       | Custom Protocol 1 *      |         |
| Protocol Name         | Custom 1                 |         |
| Stream Type           | JMain Stream ■Sub Stream |         |
| Туре                  | RTSP • RTSP •            |         |
| Port                  | <b>554</b> 554           |         |
| Path                  |                          |         |
|                       |                          |         |
|                       |                          | Refresh |

Step 1 Cliquez sur Canal > Caméra > Connexion RTSP.

- Step 2 Choisissez le protocole personnalisé dans la liste déroulante, 16 types de protocoles peuvent être définis.
- Step 3 J'entre le nom du protocole.
- Step 4 Cochez le flux principal et le flux secondaire. Le flux principal affiche l'image sur la vidéo en direct plein écran . Le sous-flux affiche l'image sur écran partagé. Si vous cochez simplement le flux principal et que la chaîne n'affichera pas d'image sur l'écran partagé.
- Step 5 Choisissez le type de protocole, la valeur par défaut est RTSP.
- Step 6 J'entre le port de la caméra IP.
- Step 7 Je nmets le chemin, qui a décidé par le fabricant de caméras.
- Step 8 Cliquez pour Apply enregistrer les paramètres.

### 9.1.2 Encoder

Step 1 Sur le système Écran de réglage, choisissez Canal > Encoder pour accéder à l'encodage interface, comme indiqué dans Illustration 9-7.

Figure 9-7 l'interface

| Encode |                         |                     |      |       |
|--------|-------------------------|---------------------|------|-------|
| Encode |                         |                     |      |       |
|        | Channel                 | [1]Channel01        |      |       |
|        | Stream Information      | Main Stream         |      |       |
|        | Video Format            | H265                |      |       |
|        | Audio Encode Type       | G711A               |      |       |
|        | Resolution              | 1920x1080           |      |       |
|        | Frame Rate(fps)         | 25                  |      |       |
|        | I Frame Interval(Frame) | 50                  |      |       |
|        | Bitrate Type            | CBR                 |      |       |
|        | Bitrate(kbps)(500-6144) | 4096                |      |       |
|        | Smart Encode            | $\bigcirc \bigcirc$ |      |       |
|        |                         |                     | Сору | Apply |

- Step 2 Sélectionnez un canal dans la liste déroulante.
- Step 3 Sélectionnez les informations de flux, le type d'encodage, la résolution, la fréquence d'images, le contrôle du débit binaire et le débit binaire dans la liste déroulante.

```
Enregistreur vidéo réseau

<u>Manuel de l'Utilisateur</u>

Step 4 Cliquez pour choisir

pour enregistrer les paramètres.

----Fin
```

# 9.1.3 Réglage du capteur

Step 1 Sur l'écran System Setting, choisissez Channel > Sensor Setting pour accéder au réglage du capteur interface, comme indiqué dans Image 9-8.

Figure 9-8 Je mage l'interface

| sor Setting                                                |                                 |                           |  |
|------------------------------------------------------------|---------------------------------|---------------------------|--|
|                                                            | Channel                         | [3]Channei29 *            |  |
| 1/05/2021 09:45<br>Chanse 129                              |                                 |                           |  |
| ge Scene Exposu                                            | re White Balance DayNight Noise | a Reduction Enhance Image |  |
| Scene                                                      |                                 |                           |  |
| Scene<br>Brightness                                        | ÷                               |                           |  |
| Scene<br>Brightness<br>Sharpness                           | * — 100 —                       |                           |  |
| Scene<br>Brightness<br>Sharpness<br>Contrast               | *<br>&                          |                           |  |
| Scene<br>Brightness<br>Sharpness<br>Contrast<br>Saturation | *                               |                           |  |

- Step 2 Sélectionnez un canal et une scène dans la liste déroulante.
- Step 3 Réglez les paramètres de l'image, comme la scène, la luminosité, la netteté, le contraste et la saturation.
- Step 4 D' autres paramètres sont le réglage du capteur de la caméra , veuillez vous référer aux paramètres des caméras IP .
- Step 5 Cliquez pour Copy choisir d'autres caméras pour copier les paramètres. C liquez Apply

pour enregistrer les paramètres.

#### 

Luminosité : Indique la luminosité totale d'une image. Plus la valeur augmente, plus l'image devient lumineuse. Netteté : Indique la netteté des bordures d'une image. Au fur et à mesure que la valeur augmente, les bordures deviennent plus claires et le nombre de points de bruit augmente.

Saturation : Indique la saturation des couleurs d'une image. À mesure que la valeur augmente, l'image devient plus colorée.

**Contraste** : Il indique la mesure des différents niveaux de luminosité entre le blanc le plus brillant et le noir le plus foncé d'une image. Plus la plage de différence est grande, plus le contraste est grand, plus la plage de différence est petite, plus le contraste est petit .

Scène : elle comprend l'intérieur, l'extérieur, par défaut . M irror comprend normal, horizontal, vertical, horizontal + vertical.

E xposition : elle comprend le mode, l'obturateur max, la zone de mesure et le gain max.

Balance des blancs : elle comprend le tungstène, le fluorescent, la lumière du jour, l'ombre, le manuel, etc.

- Jour -nuit : il transite de jour en nuit, ou change de mode.
- **Réduction du bruit** : elle inclut 2D NR et 3D NR.

Améliorer l'image : il comprend WDR, HLC, BLC, désembuage et anti-tremblement. Zoom focus : zoom et mise au point.

----Fin

### 9.1.4 OSD

Step 1 Sur l' écran **Paramètres système**, choisissez **Canal > OSD** pour accéder à l' OSD interface, comme indiqué dans Figure 5-4

Figure 9-9 Interface OSD

| 000 |                                                                                                    |                |            |
|-----|----------------------------------------------------------------------------------------------------|----------------|------------|
| OSD |                                                                                                    |                |            |
|     | Channel                                                                                                    | [1]Channel01 · |            |
|     | Time                                                                                                    |                |            |
|     | Channel Name                                                                                                    | Channel01      |            |
|     | 2022-04-25 16:25:20 Mon                                                                                                    |                |            |
|     | Name                                                                                                    |                |            |
|     | Sec. 1                                                                                                    |                |            |
|     | The business of the local division of the local division of the lo |                |            |
|     | MAN MAN                                                                                                    |                |            |
|     | 2                                                                                                    |                |            |
|     |                                                                                                    |                | Copy Apply |

- Step 2 Sélectionnez un canal et une scène dans la liste déroulante .
- Step 3 Activez l'heure et le nom du canal. Vous pouvez définir le nom du canal. Faites glisser l'icône du nom de la chaîne ou de la date et de l'heure pour vous déplacer, sélectionnez l'emplacement.

| Step 4 | Cliquez pour   | Сору            | choisir d'autres caméras pour copier les paramètres. C liquez | Apply |
|--------|----------------|-----------------|---------------------------------------------------------------|-------|
|        | pour enregistr | er les paramètr | es.                                                           |       |

```
----Fin
```

## 9.1.5 Zone de confidentialité

Step 1 Sur le **Système** Écran **de réglage**, choisissez **Canal** > **Zone de confidentialité** pour accéder à la zone de confidentialité interface, comme indiqué dans Illustration 9-10.

Eisen 0, 10, Interfere de confidentialité

|                               |     | Figure 9-10 Int                                                                                                    | erface c | le con       | identia     | ine     |                |       |
|-------------------------------|-----|----------------------------------------------------------------------------------------------------|----------|--------------|-------------|---------|----------------|-------|
| Liberty 🧿                     | ) Đ | Q 🕸                                                                                                    |          |              |             |         |                |       |
| 🛃 Channel                     |     |                                                                                                    |          |              |             |         |                |       |
| Camera<br>Encode              |     | Privacy Zone                                                                                                    |          |              |             |         |                |       |
| Sensor Setting<br>OSD         |     | 05/14/2021 09:49:55 Fri                                                                                                |          | ۲ ۸          | 7           | Channel | [2]Channel12 · |       |
| Privacy Zone<br>ROI           |     |                                                                                                    |          | < (,)<br>L V | L <         |         |                |       |
| Microphone                    |     | -                                                                                                    |          | [ <b>*</b> ] | .₩₩]<br>639 |         |                |       |
| Smart<br>Intelligent Tracking |     |                                                                                                    |          | ٩            | Ċ           |         |                |       |
| Record                        |     | Click and hold left button and drag to select an area     Double click an area to delete it     Supports up to 4 zones |          |              |             |         |                | Apply |
| 🚊 Alarm                       |     |                                                                                                    |          |              |             |         |                |       |
| S Network                     |     |                                                                                                    |          |              |             |         |                |       |
| System                        |     |                                                                                                    |          |              |             |         |                |       |

- Step 2 Sélectionnez un canal dans la liste déroulante.
- Step 3 Faites glisser la souris pour sélectionner la zone à couvrir avec le cadre rectangulaire. V ous pouvez définir moins de quatre zones à couvrir. Un double-clic supprimerait la zone.
- Step 4 PTZ peut être utilisé pour régler les caméras dôme IP.
- Step 5 Cliquez pour Copy choisir d'autres caméras pour copier les paramètres. C liquez Apply

pour enregistrer les paramètres.

----Fin

# 9.1.6 ROI

ROI (région d'intérêt), choisissez le canal, le flux, l'ID de zone et dessinez la zone. Réglez le niveau, cinq niveaux peuvent être choisis. Définissez le nom de la zone, cliquez sur « Appliquer » pour enregistrer les paramètres. Figure 9-11 ROI

| 💂 Channel      |                                                                                                   |           |                 |       |
|----------------|---------------------------------------------------------------------------------------------------|-----------|-----------------|-------|
| Camera         |                                                                                                   |           |                 |       |
| Encode         | ROI                                                                                               |           |                 |       |
| Sensor Setting | 22/07/2020 06159:04 Ved.                                                                          | Channel   | [28]Channel28 * |       |
| OSD            | Cosme 128                                                                                         | Stream    | Sub Stream +    |       |
| Privacy Zone   |                                                                                                   | Area ID   |                 |       |
| ROI            |                                                                                                   | Enable    |                 |       |
| Microphone     |                                                                                                   | level     | 5               |       |
| Smart .        |                                                                                                   | Area Name |                 |       |
| Record         | - Note: Max size 50%                                                                              |           |                 | A     |
| 🚊 Alarm        | - Right click to remove the zones drawn - Only special characters are supported 109#\$^*000.2*~ - |           |                 | Арріу |
| S Network      |                                                                                                   |           |                 |       |
| System         |                                                                                                   |           |                 |       |
|                |                                                                                                   |           |                 |       |

# 9.1.7 M icrophone

Les utilisateurs peuvent définir les paramètres du microphone du canal .

| Figure 9-12 | M icrophone   |
|-------------|---------------|
| 1.90.0 / 12 | in ion opnome |

| P Channel      |            |                 |              |        |
|----------------|------------|-----------------|--------------|--------|
| Camera         |            |                 |              |        |
| Encode         | Microphone |                 |              |        |
| Sensor Setting | Channel    | [1]Channe       | 101 -        |        |
| OSD            |            |                 |              |        |
| Privacy Zone   | Micropho   | he 🗾            |              |        |
| ROI            | Micropho   | ne Type Line In |              |        |
| Microphone     | Micropho   | ne Volume — —   | <b></b> + 50 |        |
|                |            |                 |              | Analy  |
| Smart          |            |                 |              | - CHPU |
| Record         |            |                 |              |        |
| 🖻 Alarm        |            |                 |              |        |
| S Network      |            |                 |              |        |
| 😧 System       |            |                 |              |        |
|                |            |                 |              |        |

# 9.1.8 S m art

Sur une interface intelligente, les utilisateurs peuvent définir le multiobjet AI, la reconnaissance de plaque d'immatriculation, la détection de visage.

Figure 9-13 Interface intelligente

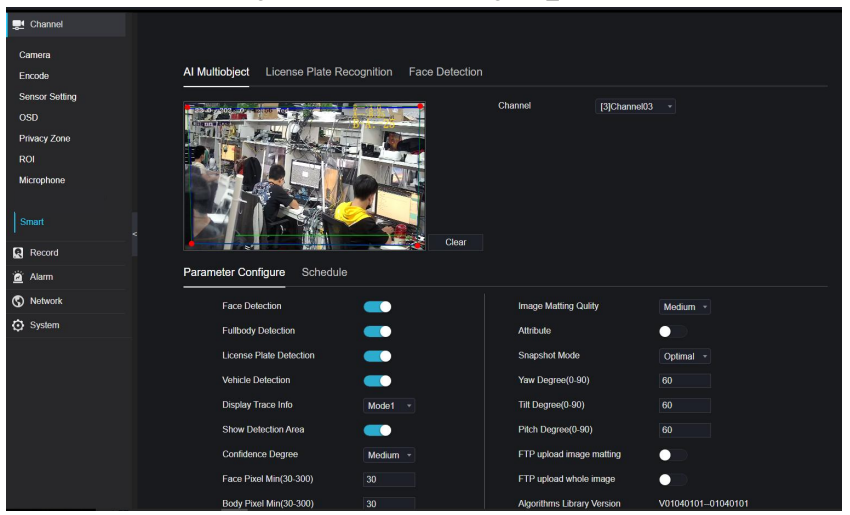

# 9.1.9 Suivi intelligent (uniquement pour certains modèles)

Cette fonction ne peut être utilisée que pour une caméra dôme à grande vitesse. Il fonctionne avec la fonction PTZ. Figure 9-14 Suivi intelligent

| Liberty                  | ۲ | Ð | Q             | É.       | [ <b>=i</b> ] | <u>\$</u> | ▲ ム   E B |
|--------------------------|---|---|---------------|----------|---------------|-----------|-----------|
| 👮 Channel                |   |   |               |          |               |           |           |
| Camera                   |   |   | Intelligent 1 | Fracking |               |           |           |
| Encode<br>Sensor Setting |   |   |               | Channel  |               |           |           |
| OSD                      |   |   |               |          |               | Арріу     |           |
| ROI                      |   |   |               |          |               |           |           |
| Microphone<br>Smart      |   |   |               |          |               |           |           |
| Intelligent Trackin      |   |   |               |          |               |           |           |
| Record                   |   |   |               |          |               |           |           |
| 🚊 Alarm                  |   |   |               |          |               |           |           |
| S Network                |   |   |               |          |               |           |           |
| 😧 System                 |   |   |               |          |               |           |           |

Les informations détaillées s'il vous plaît se référer au paramètre de configuration de l'interface utilisateur.

## 9.2 Enregistrer

Les utilisateurs peuvent définir une politique d'enregistrement dans l'interface de stockage.

# 9.2.1 Calendrier des enregistrements

#### Procédure

Step 1 Sur l' écran **Paramètres système**, choisissez **Enregistrer > Horaire d'enregistrement** pour accéder à l' horaire d'enregistrement interface, comme indiqué dans Image 9-15.

| E' 0.15         | T . C 1      | 1               |                        |
|-----------------|--------------|-----------------|------------------------|
| Figure 9-15     | Interface de | nlanification ( | d'enregistrement       |
| 1 1 4 4 1 9 1 9 | mennace ac   | praimieation    | a officiation officiat |

| 🛒 Channel        |                                                                                                    |
|------------------|----------------------------------------------------------------------------------------------------|
| Record           |                                                                                                    |
| Record Schedule  | Record Schedule                                                                                                    |
| Disk             | Channel [1]ut •                                                                                                    |
| Storage Mode     | Enable Record                                                                                                    |
| Disk Calculation | Enable Record Audio                                                                                                    |
| FTP              | Enable ANR C                                                                                                    |
| 🚊 Alarm          | All 📚 2 4 6 8 10 12 14 16 18 20 22 24<br>Sun 📚                                                                                                    |
| S Network        | Mon Sanata and Anna and Anna |
| O System         | tue s<br>Moton<br>UO<br>Thu s<br>Fn s<br>Sat s                                                                                                    |
|                  | Copy Refresh Apply                                                                                                    |

- Step 2 Sélectionnez une chaîne.
- Step 3 Activez l'enregistrement, puis activez l'enregistrement audio.
- Step 4 Activez l'ANR, lorsque les caméras IP prennent en charge l'ANR, si les caméras sont déconnectées du NVR, le NVR peut copier les enregistrements vidéo perdus de la carte SD installée dans les caméras.
- Step 5 Définissez le calendrier d'enregistrement, vous pouvez faire glisser la souris pour choisir la zone, cliquer

pour choisir toute la journée ou toute la semaine, vous pouvez également cliquer un par un pour définir le calendrier. Ou faites glisser le curseur de la souris pour choisir. Les utilisateurs peuvent définir l'enregistrement d'alarme pour économiser de l'espace sur le disque .

- Step 6 Cliquez pour Refresh revenir aux paramètres précédents.
- Step 7 Cliquez pour Copy choisir d'autres caméras pour copier les paramètres. C liquez Apply pour enregistrer les paramètres.

----Fin

### 9.2.2 Disque

Step 1 Sur l'écran System Setting, choisissez Record >Disk pour accéder au disque interface, comme indiqué dans Image 9-16.

#### Figure 9-16 Interface disque

| Disk                                                          |                 |        |
|---------------------------------------------------------------|-----------------|--------|
| Disk1<br>Capacity 2TB                                         |                 |        |
|                                                               |                 | Format |
| Disk Status                                                   | Normal          |        |
| Disk SN                                                       | WD-WXE1A791JKF4 |        |
| Used Space                                                    | 434GB           |        |
| Disk Group                                                    |                 |        |
| Recording Overwrite                                           |                 |        |
| Expired Time(Day)                                             |                 |        |
| *Some records may be deleted if the expiration time is not 0* |                 | Apply  |

- Step 2 Vous pouvez afficher les informations telles que la capacité, l'état du disque, le code SN du disque et l'espace utilisé.
- Step 3 Cliquez pour Format supprimer toutes les données. Avant de supprimer des données, l'utilisateur verra la fenêtre contextuelle « Êtes-vous sûr de formater le disque ? Vos données seront perdues » . C

liquez OK pour supprimer, cliquez Cancel quitter.

- Step 4 Choisissez le groupe de disques dans la liste déroulante, il y a quatre groupes de disques .
- Step 5 Activez l'écrasement de l'enregistrement, définissez le temps expiré. (Si le temps expiré est 0, cela signifie que le disque est plein, alors l'enregistrement sera réécrit. Si le temps expiré est de 5 jours, la vidéo d'enregistrement sera réécrite lorsqu'elle atteindra la date d'expiration . .)
- Step 6 Si l'écrasement de l'enregistrement est désactivé, réglez le temps expiré, il peut aller jusqu'à 90 jours. ----Fin

# 9.2.3 Mode de stockage

Répartir les canaux sur différents groupes de disques selon les besoins pour une utilisation efficace de la capacité du disque.

|           | Figure 9-17 Mode de stockage |                |            |          |  |
|-----------|------------------------------|----------------|------------|----------|--|
| Storage M | lode                         |                |            |          |  |
|           | Mode Selection               | O Group        |            |          |  |
|           | Disk Group                   |                |            |          |  |
|           | Channel                      | 1 2 3 4 5      | 6 7 8      |          |  |
|           |                              | 9 10 11 12 13  | 14 15 16   |          |  |
|           |                              | 17 18 10 20 21 | AC 2C CC   |          |  |
|           |                              |                |            |          |  |
|           |                              |                |            |          |  |
|           |                              |                |            | Apply    |  |
| Group     | Disk                         | Channel        | Used Space | Capacity |  |
|           | Disk1                        | 1-16           | 985GB      | 1000GB   |  |
| 2         | Disk2                        | 17-32          | 733GB      | 4.0TB    |  |
| 3         | Disk3                        | 33-48          | 753GB      | 4.0TB    |  |
| 4         | Disk4                        | 49-64          | 2.9TB      | 3.0TB    |  |
|           |                              |                |            |          |  |

Étapes de fonctionnement

Step 1 Choisissez le groupe de disques.

Step 2 S électionnez le canal à enregistrer sur le groupe de disques.

Step 3 Cliquez sur Appliquer pour enregistrer les paramètres.

Step 4 La liste des groupes affichera les informations détaillées.

# 9.2.4 RAID (Uniquement pour certains modèles)

# 

RAID n'est utilisé que pour l'appareil avec 4 disques ou plus. Et les disques doivent être des disques de niveau entreprise . Il est recommandé de choisir la même capacité pour une utilisation efficace.

Pour Raid5, au moins 3 disques peuvent être créés. Pour RAID6, au moins 4 disques peuvent être créés. Pour RAID10, au moins 4 disques peuvent être créés. La création d'un disque de secours nécessite davantage de disques.

Il est recommandé de choisir la même capacité pour une utilisation efficace. Le RAID avec moins de 100T la capacité peut être renforcée.

Figure 9-18 RAID

| Liberty          | $\odot$ | € | Q     | É   | [ <b>=</b> †] | ø        |        |      |             |         | ا ۵ ه | <b>⊡</b> 🖨 |
|------------------|---------|---|-------|-----|---------------|----------|--------|------|-------------|---------|-------|------------|
| 🛒 Channel        |         |   |       |     |               |          |        |      |             |         |       |            |
| Record           |         |   | 2.412 |     |               |          |        |      |             |         |       |            |
| Record Schedule  |         |   | RAID  |     |               |          |        |      |             |         |       |            |
| Disk             |         |   | ID    | RAI | D Name        | Capacity | Status | Туре | HDD Members | Operate |       |            |
| Storage Mode     |         |   |       |     |               |          |        |      |             |         |       |            |
| RAID             |         |   |       |     |               |          |        |      |             |         |       |            |
| S.M.A.R.T        |         |   |       |     |               |          |        |      |             |         |       |            |
| Disk Calculation |         | 2 |       |     |               |          |        |      |             |         |       |            |
| FTP              |         |   |       |     |               |          |        |      |             |         |       |            |
| 🚊 Alarm          |         |   |       |     |               |          |        |      |             |         |       |            |
| S Network        |         |   |       |     |               |          |        |      |             |         |       |            |
| System           |         |   |       |     |               |          |        |      |             |         |       |            |
|                  |         |   |       |     |               |          |        |      |             | Create  |       |            |
|                  |         |   |       |     |               |          |        |      |             |         |       |            |
|                  |         |   |       |     |               |          |        |      |             |         |       |            |

Étapes de fonctionnement

| Step | 1 | Cliquez | sur RAl | D | pour | créer | le I | RAID |  |
|------|---|---------|---------|---|------|-------|------|------|--|
|      |   |         |         |   |      |       |      |      |  |

| Create RAID |       |          |        | ×        |
|-------------|-------|----------|--------|----------|
| RAID Type   |       | RAID 5 🔫 |        |          |
|             | Name  | Capacity | Hotspa | re Disk  |
|             | Disk1 | 2TB      |        |          |
|             | Disk2 | 6TB      |        |          |
|             | Disk3 | 6TB      | ļ,     |          |
|             | Disk4 | 3TB      | Î      |          |
|             | Disk5 | 2TB      |        |          |
|             | Disk6 | 2TB      | 1      | 1        |
|             | Disk7 | 1TB      | ļ.     | 90<br>99 |
|             | Disk8 | 2TB      |        |          |
|             |       |          |        |          |
|             |       |          |        |          |
|             |       |          | ОК     | Cancel   |

Step 2 Cliquez sur Créer pour choisir le disque pour créer un nouveau RAID.

Step 3 Cochez le **disque de secours** pour sauvegarder le disque cassé au cas où le nombre de disques doit être supérieur aux disques de base.

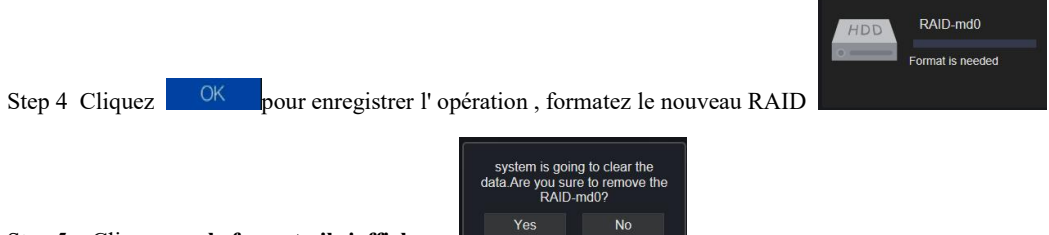

Step 5 Cliquez sur le format, il s'affichera

#### Paramètre système

| RA | ID-md0                |       |                 |        |                 |                         |         | × |
|----|-----------------------|-------|-----------------|--------|-----------------|-------------------------|---------|---|
|    | RAID Name<br>Capacity |       | RAID-md0<br>6TB |        | Type<br>Members | RAID 5<br>Disk1,2,3,4,5 |         |   |
|    | ID                    | Name  | Capacity        | Status | Туре            | Hotspare<br>Disk        | Operate |   |
|    |                       | Disk1 | 2ТВ             | Active | RAID 5          | No                      |         |   |
|    |                       | Disk2 | 6TB             | Active | RAID 5          |                         |         |   |
|    |                       | Disk3 | 6TB             | Active | RAID 5          | No                      |         |   |
|    |                       | Disk4 |                 | Active | RAID 5          |                         |         |   |
|    |                       | Disk5 | 2TB             | Spare  | RAID 5          | Yes                     | Ŵ       |   |
|    |                       | Disk6 |                 |        | HDD             |                         |         |   |
|    |                       | Disk7 |                 |        | HDD             |                         | +       |   |
|    |                       | Disk8 |                 |        | HDD             |                         |         |   |
|    |                       |       |                 |        |                 |                         |         |   |
|    |                       |       |                 |        |                 |                         |         |   |

# 9.2.5 S.M.A.R.T

SMART est une technologie d'analyse et de rapport d'auto-surveillance, les utilisateurs peuvent afficher la santé du disque, comme indiqué dans Image 9-20.

| Liberty          | • | Q       | \$          |                          |        |       |         |        |           |                |
|------------------|---|---------|-------------|--------------------------|--------|-------|---------|--------|-----------|----------------|
| 🛒 Channel        |   |         |             |                          |        |       |         |        |           |                |
| Record           |   |         |             |                          |        |       |         |        |           |                |
| Record Schedule  |   | S.M.A.R | T WDDA      |                          |        |       |         |        |           |                |
| Storage Mode     |   |         | Disk        |                          |        |       |         |        |           |                |
|                  |   |         | Disk SN     | WD-WXE1A791JKF4          |        |       | Disk Mo | sel    | WDC WD21F | SRX-89AHTY0    |
| Disk Calculation |   |         | Temperature | 32.0 C                   |        |       | Working | Time   | 2.1 Month |                |
| FTP              |   |         | Dick Health | coop                     |        |       |         |        |           |                |
| 100              |   |         | DISKTIGGIUT | 6000                     |        |       |         |        |           |                |
| 🙆 Alarm          |   |         | ID          | Attribute Name           | Status | Value | Worst   | Thresh | Type      | Raw value      |
| S Network        |   |         |             | raw-read-error-rate      | ок     | 200   | 200     |        | prefail   | 0x00000000000  |
| System           |   |         |             | spin-up-time             |        |       |         |        | prefail   | 0xfc080000000  |
|                  |   |         |             | start-stop-count         |        |       | 100     |        | old-age   | 0x62010000000  |
|                  |   |         |             | reallocated-sector-count |        |       |         |        | prefail   | 0x00000000000  |
|                  |   |         |             | seek-error-rate          |        |       |         |        | old-age   | 0x00000000000  |
|                  |   |         |             | power-on-hours           |        |       |         |        | old-age   | 0xc90500000000 |
|                  |   |         |             | spin-retry-count         |        |       |         |        | old-age   | 0x00000000000  |
|                  |   |         |             | calibration-retry-count  |        |       |         |        | old-age   | 0x00000000000  |
|                  |   |         |             | power-cycle-count        |        |       |         |        | old-age   | 0x620100000000 |
|                  |   |         |             | power-off-retract-count  |        |       |         |        | old-age   | 0x80010000000  |
|                  |   |         |             | load-cycle-count         |        |       |         |        | old-age   | 0x01000000000  |
|                  |   |         |             | temperature-celsius-2    |        |       |         |        | old-age   | 0x20000000000  |

| Figure | 9-20 | INTELLIGENT |
|--------|------|-------------|

Le disque de Western Digital peut être visualisé par WDDA, comme illustré à la Figure 9-21 .

Figure 9-21 W DDA (fourni pour certains modèles)

| Liberty 💿        | € | Q       | Ó       |                  |                   |            |           |             |
|------------------|---|---------|---------|------------------|-------------------|------------|-----------|-------------|
| 🚅 Channel        |   |         |         |                  |                   |            |           |             |
| Record           |   |         |         |                  |                   |            |           |             |
| Record Schedule  |   | S.M.A.R | UT W    | DDA              |                   |            |           |             |
| Disk             |   |         |         |                  |                   |            |           |             |
| Storage Mode     |   |         | Disk    |                  | Disk1 •           |            |           |             |
| S.M.A.R.T        |   |         | Disk SN |                  | WD-WXE1A791JKF4   | Disk Model | WDC WD21P | SRX-89AHTY0 |
| Disk Calculation |   |         | Warning |                  |                   | Advisory   |           |             |
| FTP              |   |         |         |                  |                   |            |           |             |
| 🚊 Alarm          | 2 |         | ID      | Attribute Nam    | e                 | Stat       | us        | Raw value   |
| S Network        |   |         |         | Lifetime Powe    | On Reset Alert    | Nor        | nal       | 354         |
| System           |   |         |         | Power On Hou     | irs Alert         | Norr       | nal       | 1481        |
|                  |   |         |         | Head Load Life   | etime Count Alert | Norr       | nal       | 354         |
|                  |   |         |         | Current Tempe    | erature Alert     | Norr       | nal       |             |
|                  |   |         |         | Total Lifetime \ | Workload Alert    | Norr       | nal       | 3.2302463   |
|                  |   |         |         | Total Workload   | I Rate Alert      | Non        | nal       | 19.106655   |
|                  |   |         |         | Power On Res     | et Rate Alert     | Norr       | nal       | 0.23902768  |
|                  |   |         |         | Head Load Ra     | te Alert          | Norr       | nal       | 0.23902768  |
|                  |   |         |         | Soft Reset Ale   | rt                | Norr       | nal       |             |
|                  |   |         |         | Hard Reset Ale   | ert               | Norr       | nal       |             |
|                  |   |         |         | Mechanical Fa    | ilure Alert       | Norr       | nal       |             |
|                  |   |         | 12      | Interface CRC    | Alert             | Non        | nal       | 0           |

# 9.2.6 Calcul du disque

Il existe deux modes pour calculer la captivité du disque, comme Figure 9-22 Calcul de disque

|                         |   |   |             |                | 2                     | 5                   |         |
|-------------------------|---|---|-------------|----------------|-----------------------|---------------------|---------|
| Liberty                 | ۲ | € | Q           | ţ              | [ <b>=1</b> ]         | <u> </u>            | ▲ 스 단 G |
| 🛒 Channel               |   |   |             |                |                       |                     |         |
| Record                  |   |   | Disk Calcul | ation          |                       |                     |         |
| Record Schedule<br>Disk |   |   |             | Currently tota | l camera(s)           | ) bitrate 0.00 Mbps |         |
| Storage Mode            |   |   |             | Calculation N  | lode                  | Computing *         |         |
| SMART                   |   |   | J           | expect to sav  | re time<br>ne per day | 0 Day ~<br>24 h     |         |
| Disk Calculation<br>FTP |   |   |             | The required   | disk space            |                     |         |
| ' <u>ä</u> ' Alarm      |   |   |             |                |                       | O GB                |         |
| S Network               |   |   |             |                |                       | $\bigcirc$ .        |         |
| System                  |   |   |             |                |                       |                     |         |
|                         |   |   |             |                |                       |                     |         |

Computation time

indiqué dans.

| Liberty                                                                           | ۲ | € | Q          | É                                                                 | [ <b>=i</b> ]                                   | ¢                                     |       |  |  |  | ٠ | ۵ | G• | 6 |
|-----------------------------------------------------------------------------------|---|---|------------|-------------------------------------------------------------------|-------------------------------------------------|---------------------------------------|-------|--|--|--|---|---|----|---|
| 🛒 Channel                                                                         |   |   |            |                                                                   |                                                 |                                       |       |  |  |  |   |   |    |   |
| Record                                                                            |   |   | Disk Calcu | lation                                                            |                                                 |                                       |       |  |  |  |   |   |    |   |
| Record Schedule<br>Disk<br>Storage Mode<br>RAID<br>S.M.A.R.T<br>Dick Coloridation |   |   |            | Currently tota<br>Calculation M<br>Expect to sav<br>Recording tir | al camera(s) l<br>Node<br>ve time<br>ne per day | oitrate 0.00 Mbps<br>Computing *<br>0 | Day • |  |  |  |   |   |    |   |
| FTP<br>Alarm<br>Network<br>System                                                 |   |   |            | The required                                                      | disk space                                      |                                       | B     |  |  |  |   |   |    |   |
|                                                                                   |   |   |            |                                                                   |                                                 |                                       |       |  |  |  |   |   |    |   |

# 9.2.7 FTP

Définissez le chemin FTP pour recevoir les informations d'alarme, comme illustré à la Figure 9-23. Pour plus d'informations, veuillez vous reporter aux paramètres de l'interface utilisateur.

Enregistreur vidéo réseau Manuel de l'Utilisateur

| TP  |                       |      |  |       |
|-----|-----------------------|------|--|-------|
| Ena | able FTP Upload       | •    |  |       |
| FTF | Address               |      |  |       |
| FTF | Port                  |      |  |       |
| Acc | ount                  |      |  |       |
| Pas | isword                |      |  |       |
| FTE | P Path                |      |  |       |
| Upl | oad File Size(0-64MB) |      |  |       |
|     |                       | Test |  |       |
|     |                       |      |  | Apply |

# 9.3 Alarme

Les utilisateurs peuvent définir des paramètres généraux, de détection de mouvement, de perte vidéo, d'analyse intelligente et d'alarme sur l'interface d'alarme.

Figure 9-23 FTP

# 9.3.1 Général

#### 9.3.1.1 Général

Procédure

Step 1 Sur le Sur l'écran Paramètres système, choisissez Alarme > Général pour accéder à l'interface générale.
Step 2 Activez l'alarme pour régler la durée et la durée du buzzer, comme indiqué dans Image 9-24.

#### Figure 9-24 Interface générale

| Ge                  | eneral IO Conti | D Control Push      |                  |                  |         |            |             |  |  |
|---------------------|-----------------|---------------------|------------------|------------------|---------|------------|-------------|--|--|
|                     | Enable /        | Alarm               |                  |                  |         |            |             |  |  |
|                     | Alarm D         | Duration Time (sec) | 10s -            |                  |         |            |             |  |  |
|                     | Buzzer I        | Duration Time (sec) | 30s *            |                  |         |            |             |  |  |
|                     |                 |                     |                  |                  | Refresh | Apply      |             |  |  |
|                     |                 |                     |                  |                  |         | _          |             |  |  |
| Step 3 Cliquez pour | Apply           | enregis             | trer les paramèt | res. Cliquez pou | Refresh | revenir au | ıx paramètr |  |  |
| précédents.         |                 |                     |                  |                  |         |            |             |  |  |

### 9.3.1.2 Poussée de contrôle IO

Procédure

- Step 1 Sur le Sur l'écran **Paramètres système**, choisissez **Alarme > Général > Poussée de contrôle IO** pour accéder à l'interface générale.
- Step 2 Activez le push de contrôle IO, comme illustré à la Figure 9-25 .

Figure 9-25 Interface push de contrôle IO

| 🛒 Channel                                     |         |                             |       |               |
|-----------------------------------------------|---------|-----------------------------|-------|---------------|
| Record                                        |         |                             |       |               |
| 🚊 Alarm                                       | General | IO Control Push             |       |               |
| General<br>Motion Detection<br>Carnera Tamper |         | Enable<br>Alarm In<br>Morto |       |               |
| Video Loss                                    |         | Mode                        | N/O ¥ |               |
| Intelligent Analysis                          |         | Disabled Items              |       |               |
| Alarm In                                      |         | Push message to APP         |       |               |
| Abnormai Alarm<br>Alarm Out                   |         | Email                       |       |               |
| S Network                                     |         |                             |       | Refresh Apply |
| O System                                      |         |                             |       |               |

Step 3 C hoisissez une alarme dans et modes (N/C, N/O).

Step 4 Cochez les éléments désactivés, cliquez sur « Appliquer » pour enregistrer les paramètres .

----Fin

## 9.3.2 Détection de mouvement

#### Procédure

Step 1 Sur l'écran **Paramètres système**, choisissez **Alarme > Détection de mouvement** pour accéder à la détection de mouvement interfaces, comme représenté sur la Image 9-26.

Figure 9-26 Interface de détection de mouvement

| Motion Det | ection                    |                       |
|------------|---------------------------|-----------------------|
|            | Channel                   | [1]Channel01 -        |
|            | Enable Motion Detection   |                       |
| Ð          | Event Actions             | ction Area 🛗 Schedule |
|            | Buzzer                    |                       |
|            | Push message to APP       |                       |
|            | Pop up message to monitor |                       |
|            | Full Screen               |                       |
|            | Email                     |                       |
|            | FTP                       |                       |
|            | PTZ                       |                       |
|            | Enable Camera Alarm Out   |                       |
|            | Enable Event Recording    |                       |
|            |                           |                       |
|            |                           | Copy Apply            |

- Step 2 Cliquez sur la liste déroulante des canaux pour choisir le canal.
- Step 3 Activer l'alarme de détection de mouvement.
- Step 4 Définir l'**activité de l'événement**, comprend un buzzer, un message push vers l'APP, un message contextuel pour surveiller, plein écran, e-mail, stockage en nuage, sortie d'alarme (le panneau arrière), sortie d'alarme de canal (le port des caméras), et enregistrement d'alarme.
- Step 5 Cliquez sur **Zone** pour accéder au paramètre de zone de détection de mouvement , comme indiqué dans Image 9-27 .

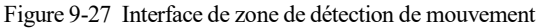

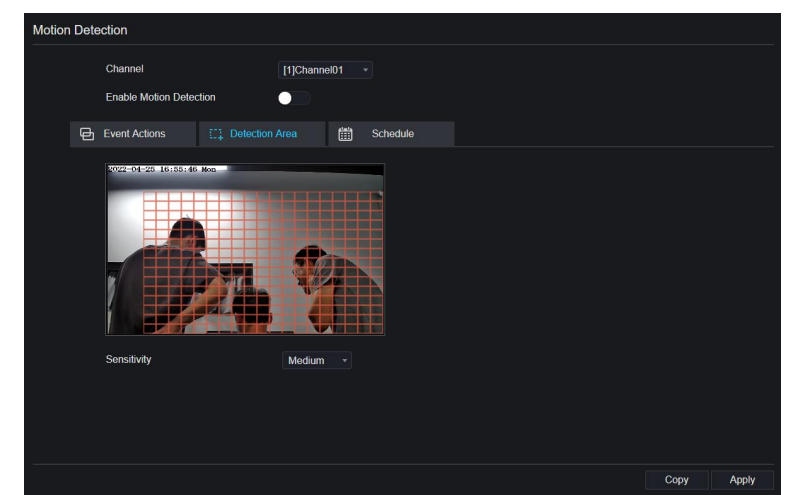

1. Maintenez enfoncé et faites glisser le bouton gauche de la souris pour dessiner une zone de détection de mouvement.

2. Sélectionnez une valeur dans la liste déroulante à côté de Sensibilité .

3. Double-cliquez sur la zone choisie à supprimer.

- Step 6 Cliquez sur Programmation pour accéder aux paramètres de programmation, faites glisser et relâchez la souris pour sélectionner l' heure d' alarme entre 00h00 et 24h00 du lundi au dimanche . Cliquez sur la zone choisie pour annuler. Les paramètres du programme d'alarme sont les mêmes que ceux du programme de disque.
- Step 7 Cliquez pour choisir d'autres caméras pour copier les paramètres. C liquez Apply pour enregistrer les paramètres.

---Fin

# 9.3.3 Perte de vidéos

Procédure

Step 1 Sur l' écran **Paramètres système**, choisissez **Alarme > Perte vidéo** pour accéder à la perte vidéo interfaces, comme illustré à la Figure 9-28.

Figure 9-28 Interface de perte vidéo

| Video Loss | 9<br>                     |                |      |       |
|------------|---------------------------|----------------|------|-------|
|            | Channel                   | [1]Channel01 · |      |       |
|            | Enable Video Loss Alarm   |                |      |       |
| 6          | Event Actions             | ichedule       |      |       |
|            | Buzzer                    |                |      |       |
|            | Push message to APP       |                |      |       |
|            | Pop up message to monitor | <b>—</b> •     |      |       |
|            | Email                     |                |      |       |
|            | PTZ                       |                |      |       |
|            | Enable Alarm Out          |                |      |       |
|            | Enable Event Recording    |                |      |       |
|            |                           |                | Сору | Apply |

Step 2 Cliquez sur la liste déroulante pour choisir le canal.Step 3 Activez l'alarme de perte vidéo.

Step 4 Définir l'activité et le calendrier de l'événement, veuillez vous référer à *Figure 5-1 paramètres de détection de mouvement*.

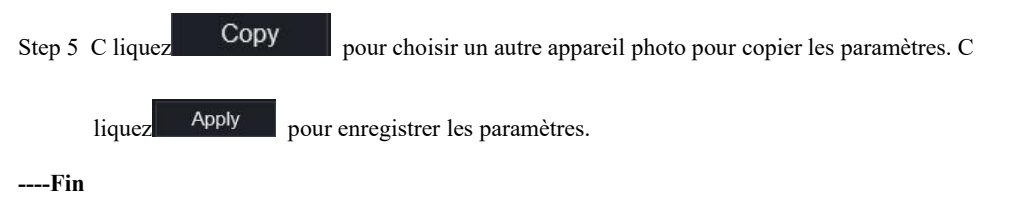

# 9.3.4 Analyse intelligente (uniquement pour certains modèles )

Procédure

Veuillez vous référer au chapitre 7.4.1 paramètres de perte vidéo, interface affichée comme indiqué dans Image 9-29.

|              |              |                                                   |                                   | 0              |                 |              | 2               | U                 |               |                 |       |
|--------------|--------------|---------------------------------------------------|-----------------------------------|----------------|-----------------|--------------|-----------------|-------------------|---------------|-----------------|-------|
| Intrusio     | n            | Line Crossing                                     | Double Virtua                     | I Fences       | Object Left     | Object I     | Removed         | Signal Bad        | Loiter        | Multi Loiter    | AV    |
|              |              | Channel                                           |                                   | [3]Channe      | 103 -           |              |                 |                   |               |                 |       |
|              |              | Enable                                            |                                   |                |                 |              |                 |                   |               |                 |       |
|              |              | LIIdDie                                           |                                   |                |                 |              |                 |                   |               |                 |       |
|              |              | Event Actions                                     | E: Detection                      | Area           | 🛗 Schedul       | le           |                 |                   |               |                 |       |
|              |              | Buzzer                                            |                                   |                |                 |              |                 |                   |               |                 |       |
|              |              | Push message to A                                 | PP                                |                |                 |              |                 |                   |               |                 |       |
|              |              | Pop up message to                                 | monitor                           |                |                 |              |                 |                   |               |                 |       |
|              |              | Full Screen                                       |                                   |                |                 |              |                 |                   |               |                 |       |
|              |              | Email                                             |                                   |                |                 |              |                 |                   |               |                 |       |
|              |              | FTP                                               |                                   |                |                 |              |                 |                   |               |                 |       |
|              |              | PTZ                                               |                                   |                |                 |              |                 |                   |               |                 |       |
|              |              | Enable Alarm Out                                  |                                   |                |                 |              |                 |                   |               |                 |       |
|              |              | Enable Camera Ala                                 | rm Out                            |                |                 |              |                 |                   |               |                 |       |
|              |              | Enable Event Reco                                 | rding                             |                |                 |              |                 |                   |               |                 |       |
|              |              |                                                   |                                   |                |                 |              |                 |                   |               |                 |       |
|              |              |                                                   |                                   |                |                 |              |                 |                   |               |                 | Apply |
| Intru<br>Fei | usion<br>nce | Line Crossing Double Vir<br>Enter Area Leave Area | tual Fences Object Le<br>Advanced | eft Object Rem | oved Signal Bad | Loiter Multi | Loiter Abnormal | Speed Converse II | legal Parking | Personnel Count |       |

Figure 9-29 Interface d'analyse intelligente

# 9.3.5 Alarme en cours

Procédure

Step 1 Sur l' écran **Paramètres système**, choisissez **Alarm In** pour accéder à l' alarme dans interfaces, comme représenté sur la Image 9-30.

Figure 9-30 Une alarme dans l'interface

| Alarm In                    |               |
|-----------------------------|---------------|
| Alarm In                    | [1]Alarm In 🔹 |
| Enable                      |               |
| Alarm Type                  | N/O v         |
| Name                        | Sensor 1      |
| Event Acti                  |               |
| Buzzer                      | •             |
| Push message to APP         |               |
| Pop up message to monitor   |               |
| Email                       |               |
| Alarm Out                   |               |
| Alarm Time(s)(0:Continuous) |               |
| Output ID                   |               |
| Alarm Record                |               |
|                             | Apply         |

- Step 2 Cliquez sur la liste déroulante pour choisir l'alarme dans.
- Step 3 Activez le bouton, choisissez le type d'alarme.
- Step 4 Définir le nom, par défaut Capteur 1.
- Step 5 Pour définir l'activité et le calendrier de l'événement, veuillez vous reporter aux *paramètres de détection de mouvement*.

Step 6 Cliquez sur Apply pour enregistrer les paramètres.

----Fin

# 9.3.6 Une alarme anormale

Procédure

Step 1 Sur l'écran Paramètres système , choisissez Alarme > Alarme anormale pour accéder à l'interface d'alarme anormale , comme représenté sur la Illustration 6-12 .

Figure 9-31 Une interface d'alarme anormale

| Enable Abnormal Alarm             | - |        |         |  |
|-----------------------------------|---|--------|---------|--|
| Abnormal Type                     |   | •<br>• |         |  |
|                                   |   |        |         |  |
| Buzzer                            |   |        |         |  |
| Push message to APP               |   |        |         |  |
| Pop up message to monitor         |   |        |         |  |
| Email                             |   |        |         |  |
| Enable Alarm Out                  |   |        |         |  |
| Alarm Time (sec) (0:Always Alarm) |   |        |         |  |
| Port Number                       |   |        |         |  |
|                                   |   |        | Defrech |  |

Step 2 Activez le bouton, cochez le type d'alarme.

Step 3 Pour définir l'activité et le calendrier de l'événement, veuillez vous reporter aux *paramètres de détection de mouvement*.

| Step 4 Cliquez sur | Apply | pour enregistrer les paramètres. |
|--------------------|-------|----------------------------------|
| Fin                |       |                                  |

Alarm Time(ms)(0:Continuous)

# 9.3.7 Une alarme éteinte

Réglez l'alarme et l' alarme de la caméra .

Figure 9-32 Une alarme éteinte

| Alarm Out | Camera Alarm Out  |                             |               |
|-----------|-------------------|-----------------------------|---------------|
|           | Port Number       | [1]Alarm Out                |               |
|           | Port Name         |                             |               |
|           | Valid Signal      | Close +                     |               |
|           | Alarm Output Mode | Switch Mode +               |               |
|           |                   |                             | Refresh Apply |
|           | Figur             | e 9-33 Sortie alarme caméra |               |
| Alarm Out | Camera Alarm Out  |                             |               |
|           | Channel           | [1]Channel01 *              |               |
|           | Port Number       |                             |               |
|           | Port Name         |                             |               |
|           | Valid Signal      | Class                       |               |

## 9.4 Réseau

Les utilisateurs peuvent définir Réseau, DDNS, E-mail, UPnP, P2P, Filtre IP, 802.1X, SNMP et Mode Web.

## 9.4.1 Réseau

Procédure

Step 1 Sur l'écran **Paramètres système**, choisissez **Réseau** > **Réseau** pour accéder au réseau interfaces, comme représenté sur la Image 9-34.

| Enregistreur vidéo ré<br>Manuel de l'Utilisate | seau<br>ur               |                              | Paramètre système |
|------------------------------------------------|--------------------------|------------------------------|-------------------|
|                                                |                          | Figure 9-34 Interface réseau |                   |
|                                                | т                        |                              |                   |
|                                                | Network Card Name        | Network Ca *                 |                   |
|                                                | DHCP                     |                              |                   |
|                                                | IP Address               | 192.168.32.163               |                   |
|                                                | Subnet Mask              | 255.255.255.0                |                   |
|                                                | Default Gateway          | 192.168.0.1                  |                   |
|                                                | Obtain DNS Automatically |                              |                   |

192.168.1.1

Step 2 Choisissez la carte réseau dans la liste déroulante. La carte réseau I est LAN1, la carte réseau II est LAN2, comme illustré à la Figure 9-35.

Refresh

Apply

|    |                                                                   | Figure 9-35 Carte réseau II                                 |               |
|----|-------------------------------------------------------------------|-------------------------------------------------------------|---------------|
| IP | PORT                                                              |                                                             |               |
|    | Network Card Name<br>IP Address<br>Subnet Mask<br>Default Gateway | Network Ca    192.168.10.253  255.255.255.0  192.168.10.254 |               |
|    |                                                                   |                                                             | Refresh Apply |

Step 3 Cliquez Cité de IP pour activer ou désactiver la fonction d'obtention automatique d'une adresse IP.

La fonction est activée par défaut.

Preferred DNS Server Altenate DNS Server

Si la fonction est désactivée, cliquez sur les zones de saisie à côté de IP, Masque de sous-réseau et Passerelle pour définir les paramètres selon vos besoins.

Step 4 Cliquez sur Step à côté de Obtenir DNS automatiquement pour activer ou désactiver la fonction

d'obtention automatique d'une adresse DNS. La fonction est activée par défaut.

Si la fonction est désactivée, cliquez sur les champs de saisie à côté de **DNS1** et **DNS2**, supprimez les adresses d'origine et saisissez de nouvelles adresses.

Step 5 Définissez PORT et POE manuellement, saisissez les informations à leur sujet.

Figure 9-36 PEO

|        |          | IP  | Port   | POE                        |                |                   |         |         |                      |
|--------|----------|-----|--------|----------------------------|----------------|-------------------|---------|---------|----------------------|
|        |          |     |        | Auto Manage For PoE Camera | -              |                   |         |         |                      |
|        |          |     |        | IP Address                 | 169.254.10.121 |                   |         |         |                      |
|        |          |     |        | Subnet Mask                | 255.255.0.0    |                   |         |         |                      |
|        |          |     |        | Default Gateway            | 169.254.10.1   |                   |         |         |                      |
|        |          | The |        |                            |                |                   |         | Refresh | Apply                |
| Step 6 | C liquez | R   | Refres | n pour restaurer           | les param      | ètres précédents. | Cliquez | Apply   | pour enregistrer les |
|        | paramètr | es. |        |                            |                |                   |         |         |                      |

| <br>Fin |
|---------|
|         |

208

### 9.4.2 DDNS

#### Procédure

Step 1 Cliquez sur DDNS dans l'interface réseau, choisissez Réseau > DDNS pour accéder au DDNS interface comme indiqué dans Image 9-37.

|              |      | υ           |              |         |       |
|--------------|------|-------------|--------------|---------|-------|
| 👥 Channel    |      |             |              |         |       |
| Record       | פאסס |             |              |         |       |
| 🚊 Alarm      |      |             |              |         |       |
| S Network    |      | Enable      |              |         |       |
| Network      |      | Protocol    | no_ip *      |         |       |
| DDNS         |      | Domain Name | dvr.ddns.net |         |       |
| Email        |      | User        |              |         |       |
| Port Mapping |      | Password    |              |         |       |
| P2P          | <    |             | Test         |         |       |
| IP Filter    |      |             |              |         |       |
| 802.1X       |      |             |              | Refresh | Apply |
| SNMP         |      |             |              |         |       |
| Web Mode     |      |             |              |         |       |
| System       |      |             |              |         |       |
| Local        |      |             |              |         |       |
|              |      |             |              |         |       |
|              |      |             |              |         |       |
|              |      |             |              |         |       |

Figure 9-37 Interface DDNS

- Step 2 Cliquez sur le bouton pour activer la fonction DDNS. Il est désactivé par défaut.
- Step 3 Sélectionnez une valeur requise dans la liste déroulante du protocole .
- Step 4 Définissez le nom de domaine , l'utilisateur et le mot de passe.
- Step 5 Cliquez pour Refresh restaurer les paramètres précédents. Cliquez Apply pour enregistrer les

paramètres.

Un réseau externe peut accéder à une adresse spécifiée dans les paramètres DDNS pour accéder au NVR .

----Fin

# 9.4.3 E -mail

#### Procédure

Step 1 Cliquez sur **E-mail** dans l'interface réseau, choisissez **Réseau > E-mail** pour accéder à l' E-mail interface, comme indiqué dans Image 9-38

| Figure 9-38 | Interface de messagerie |  |
|-------------|-------------------------|--|
|-------------|-------------------------|--|

| 🛒 Channel    |                         |      |               |
|--------------|-------------------------|------|---------------|
| Record       | Email                   |      |               |
| 🚊 Alarm      |                         |      |               |
| S Network    | SMTP Server             |      |               |
| Network      | SMTP Server Port        |      |               |
| DDNS         | Username                |      |               |
|              | Password                |      |               |
| Port Mapping | Email Sender            |      |               |
| P2P          | Email for password reco |      |               |
| IP Filter    | Alarm Receiver 1        |      |               |
| 802.1X       | Alarm Receiver 2        |      |               |
| SNMP         | Alarm Paceiver 3        |      |               |
| Web Mode     |                         |      |               |
| 🗿 System     | SSL Encryption          |      |               |
| G Local      |                         | Test |               |
|              |                         |      | Refresh Apply |

- Step 2 Définissez manuellement le serveur SMTP et le port du serveur SMTP .
- Step 3 Définissez manuellement l'e-mail, le nom d'utilisateur et le mot de passe de l'expéditeur .
- Step 4 Réglez E-mail pour recevoir le message d'alarme.
- Step 5 Définissez E-mail pour récupérer le mot de passe .
- Step 6 Cliquez sur Cryptage SSL liste déroulante pour activer la protection des e-mails.

| Step 7 | C liquez  | Refresh | pour restaurer les paramètres précédents. Cliquez | Apply | pour enregistrer les |
|--------|-----------|---------|---------------------------------------------------|-------|----------------------|
|        | paramètre | s.      |                                                   |       |                      |
| Fin    |           |         |                                                   |       |                      |

# 9.4.4 Cartographie des ports

## 9.4.4.1 Cartographie des ports

Procédure

Step 1 Cliquez sur Port Mapping dans l'interface réseau, choisissez Network > Cartographie des ports pour accéder à l' UPnP interface comme indiqué dans Image 9-39.

Figure 9-39 Interface de mappage des ports

|                                                                                                    | iberty.         | ۲ | €      | Q          | ÷            | [ <b>:</b> ] | ¢    |  |  |         |       |  |  | 4 |  |
|----------------------------------------------------------------------------------------------------|-----------------|---|--------|------------|--------------|--------------|------|--|--|---------|-------|--|--|---|--|
| Record       Y Aam       Port Mapping NAT Port       Enable Port Mapping       Enable Port Mapping       DDNS       HTTP Port       00       Final       HTTPS Port       443       Port Mapping       RTSP Port       554       200       Piffer       202.1X                                          | 🛃 Channel       |   |        |            |              |              |      |  |  |         |       |  |  |   |  |
| Annam     Port Mapping     Native Analysis       D Network     Enable Port Mapping       DN Network     Mode     Auto       DDNS     HTTP Port     80       Enail     HTTPS Port     443       Port Mapping     RTSP Port     554       ppp     Control Port     30001       P0FM     20001     Refresh | Record          |   |        |            |              |              |      |  |  |         |       |  |  |   |  |
| P Network     Enable Port Mapping       Network     Mode       Noto     Auto       DDNS     HTTP Port       Binal     HTTPs Port       Part Mapping     RTSP Port       PpT     Control Port       PpTBare     Control Port       202.1X     Refeesh     Apply                                          | ä Alarm         |   | F<br>- | Port Mappi | ng NAT       | Port         |      |  |  |         |       |  |  |   |  |
| Network     Mode     Auto       DDNS     HTTP Port     80       Email     HTTPS Port     443       Part Mapping     RTSP Port     554       P Filter     Control Port     30001       802.1X     Refeesh     Apply                                                                                      | S Network       |   |        |            | Enable Port  | Mapping      | _    |  |  |         |       |  |  |   |  |
| DDNs     HTTP Port     80       Email     HTTPS Port     443       Part Mapping     RTSP Port     554       PF Filter     Control Port     30001       802 1X     Refresh     Apply                                                                                                    | Network         |   |        |            | Mode         |              | Auto |  |  |         |       |  |  |   |  |
| Email     HTTPS Port     443       Part Mapping     RTSP Port     554       P2P     Control Port     30001       PF Fater     Control Port     Apply       802.1X     Refresh     Apply                                                                                                    | DDNS            |   |        |            | HTTP Port    |              |      |  |  |         |       |  |  |   |  |
| Port Mapping RTSP Port 554 p2p Control Port 30001 p1 Filter Control Port 30001 p202.1X Refresh Apply                                                                                                    | Email           |   |        | 1          | HTTPS Port   |              |      |  |  |         |       |  |  |   |  |
| P2P     Control Port       P Filter     Control Port       802.1X     Refresh     Apply                                                                                                    | Port Mapping    |   |        | 1          | RTSP Port    |              |      |  |  |         |       |  |  |   |  |
| 2021X Refresh Apply                                                                                                    | P2P             |   |        |            | Control Port |              |      |  |  |         |       |  |  |   |  |
| 902.1X Refresh Apply                                                                                                    | P Filter        |   |        |            | Condon on    |              |      |  |  |         |       |  |  |   |  |
|                                                                                                    | 302.1X          |   |        |            |              |              |      |  |  | Refresh | Apply |  |  |   |  |
|                                                                                                    | Web Mode        |   |        |            |              |              |      |  |  |         |       |  |  |   |  |
| Web Mode                                                                                                    | POE Status      |   |        |            |              |              |      |  |  |         |       |  |  |   |  |
| Web Mode<br>POE Status                                                                                                    | Platform Access |   |        |            |              |              |      |  |  |         |       |  |  |   |  |
| Web Mode<br>POE Status<br>Platform Access                                                                                                    | System          |   |        |            |              |              |      |  |  |         |       |  |  |   |  |

Step 2 S électionnez la manière dans la liste déroulante d'activation UPnP . La valeur par défaut est automatique.Step 3 Une fois l'UPnP manuel , définissez manuellement le port Web, le port de données et le port client .

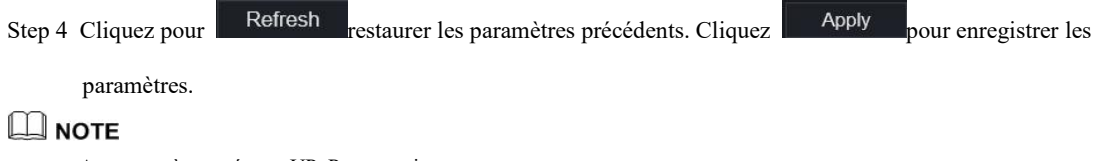

Auto : système exécuter UPnP automatiquement. Manuel : Les ports sont distribués par le routeur. Saisissez-les en fonction du routeur.

#### 9.4.4.2 Port NAT

NAT (Network Address Translation), les utilisateurs peuvent parcourir le Web de la caméra par le port NAT. Cinq ports peuvent être attribués à chaque caméra. Entrez le port de début, le système calculera automatiquement le port de fin.

Figure 9-40 Port NAT

| 💻 Channel    |                        |               |
|--------------|------------------------|---------------|
| Record       |                        |               |
| 🚊 Alarm      | Port Mapping NAT Port  |               |
| S Network    |                        |               |
|              | Start Port             | 50002         |
| Network      | End Port               |               |
| DDNS         |                        |               |
| Email        | Port range [40001-6553 | 4]            |
| Port Mapping |                        |               |
| P2P          |                        | Refresn Apply |
| IP Filter    |                        |               |
| 802.1X       |                        |               |
| SNMP         |                        |               |
| Web Mode     |                        |               |
| 3G/4G        |                        |               |
| PPPOE        |                        |               |
| System       |                        |               |

----Fin

## 9.4.5 P2P

Procédure

Step 1 Cliquez sur P2P dans l'interface réseau, choisissez Réseau > P2P pour accéder au P2P interface, comme indiqué dans Image 9-41.

|   |                   |                                 | Figure 9-41 Inte  | rface P2P |               |    |
|---|-------------------|---------------------------------|-------------------|-----------|---------------|----|
|   | P2P               |                                 |                   |           |               |    |
|   |                   | Enable P2P                      |                   |           |               | 3  |
|   |                   | Status                          | Online            |           |               |    |
| < |                   |                                 | B011003AGHS1729NA |           |               |    |
|   |                   | App Name                        | Liberty-View      |           |               | ā. |
|   | - It is available | e on App Store and Google Play. |                   |           | Refresh Apply |    |

Step 2 Cliquez sur Activer pour activer la fonction P2P.

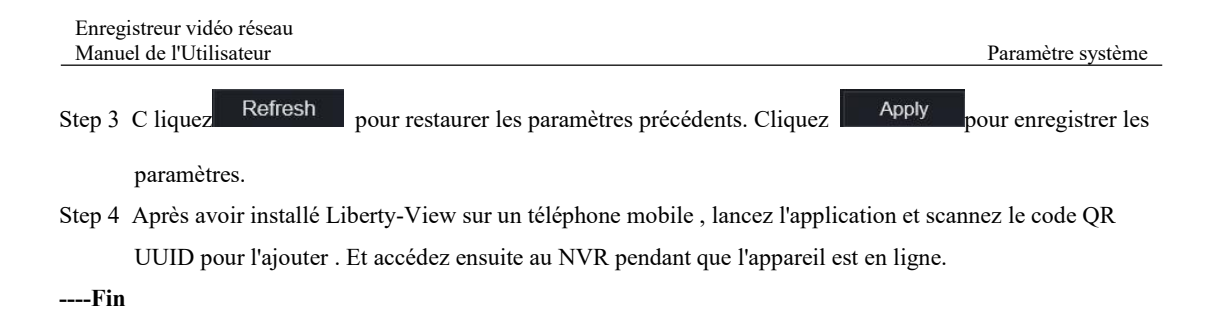

# 9.4.6 Filtre IP

Procédure

Step 1 Cliquez sur Filtre IP dans l'interface réseau, choisissez Réseau > Filtre IP pour accéder à l'interface du filtre IP, comme indiqué dans Image 9-42.

Figure 9-42 Interface de filtre IP

| IP Filter |                        |                                 |        |              |          |
|-----------|------------------------|---------------------------------|--------|--------------|----------|
|           | IP Filter              |                                 |        | -            |          |
|           | Rule Type              |                                 |        | Black List 👻 |          |
|           | Black List(Following r | network segments are forbidden) |        | + -          |          |
|           | -                      | Start IP                        | End IP | Edit         |          |
|           |                        |                                 |        |              |          |
|           |                        |                                 |        |              |          |
|           |                        |                                 |        |              |          |
|           |                        |                                 |        |              |          |
|           |                        |                                 |        |              |          |
|           |                        |                                 |        |              |          |
|           |                        |                                 |        | Refre        | sh Apply |

Step 2 Cliquez sur Activer pour activer la fonction de filtre IP.

Step 3 Cliquez sur la liste déroulante du type de règle pour choisir la liste noire ou la liste blanche.

| Step 5 | chquez su la fiste defoulante du type de regie pour choisir la fiste none ou la fiste bianche.           |  |  |  |  |  |  |  |  |
|--------|----------------------------------------------------------------------------------------------------|--|--|--|--|--|--|--|--|
| Step 4 | Cliquez sur , affichez les fenêtres contextuelles pour définir la liste noire ou la liste blanche, comme |  |  |  |  |  |  |  |  |
|        | indiqué dans 7.5.5 . Cliquez pour supprimer la liste.                                                    |  |  |  |  |  |  |  |  |
|        | Figure 9-43 de manque ou de liste blanche                                                                |  |  |  |  |  |  |  |  |
|        | Add Ip Segment                                                                                           |  |  |  |  |  |  |  |  |
|        | Start IP                                                                                                 |  |  |  |  |  |  |  |  |
|        | End IP                                                                                                   |  |  |  |  |  |  |  |  |
|        | Cancel OK                                                                                                |  |  |  |  |  |  |  |  |
| Step 5 | Définissez l'IP de début et l'IP de fin.                                                                 |  |  |  |  |  |  |  |  |
| Step 6 | C liquez Cancel pour refuser les paramètres, cliquez sur OK pour enregistrer les paramètres.             |  |  |  |  |  |  |  |  |
|        |                                                                                                    |  |  |  |  |  |  |  |  |

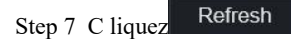

pour restaurer les paramètres précédents. Cliquez

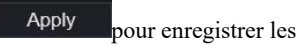

paramètres.

#### 

Liste noire : adresse IP dans le segment de réseau spécifié pour interdire l'accès. Liste blanche : adresse IP dans le segment de réseau spécifié pour autoriser l'accès . Sélectionnez un nom dans la liste et cliquez sur Supprimer pour supprimer le nom de la liste. Sélectionnez un nom dans la liste et cliquez sur Modifier pour modifier le nom dans la liste. Un seul type de règle est disponible et le dernier type de règle défini est efficace.

### 9.4.7 802.1X

#### Procédure

----Fin

Step 1 Cliquez sur 802.1X dans l'interface réseau, l'interface 802.1X est affichée, activez le bouton, comme

indiqué dans Image 9-44 .

Figure 9-44 Interface 802.1X

| 802.1X   |     |               |
|----------|-----|---------------|
| Enable   | -   |               |
| User     |     |               |
| Password | htt |               |
|          |     | Refresh Apply |

Step 2 J'entre l'utilisateur et le mot de passe de 802.1X authentification .

| Step 3 | C liquez Refrest | pour restaurer les paramètres précédents. Cliquez | Apply | pour enregistrer les |
|--------|------------------|---------------------------------------------------|-------|----------------------|
|        | paramètres.      |                                                   |       |                      |
| Fin    |                  |                                                   |       |                      |

### 9.4.8 SNMP

Procédure

Step 1 Cliquez sur **SNMP** dans l'interface réseau, l'interface SNMP s'affiche, activez le bouton à côté de SNMPV1, comme indiqué dans Image 9-45.

| Enregistreur vidéo réseau<br>Manuel de l'Utilisateur |       |                              | Paramètre système |
|------------------------------------------------------|-------|------------------------------|-------------------|
|                                                      | F     | Figure 9-45 Interfaçage SNMP |                   |
| SNMP                                                 |       |                              |                   |
|                                                      |       |                              |                   |
| SNMPV1                                               |       | -                            |                   |
| SNMPV2C                                              |       | <b>—</b>                     |                   |
| Write Commun                                         | ity   |                              |                   |
| Read Commur                                          | ity   | a                            |                   |
| Trap Address                                         |       | 192.168.32.79                |                   |
| Trap Port                                            |       | 16222                        |                   |
| Trap Communi                                         | ty    |                              |                   |
|                                                      |       |                              |                   |
| SNMPV3                                               |       |                              |                   |
| Read Security Name                                   | а     |                              |                   |
| Security Level                                       | priv  |                              |                   |
| Auth Algorithm                                       | MD5   |                              |                   |
| Auth Password                                        |       |                              |                   |
| Encry Algorithm                                      | AES   |                              |                   |
| Encry Password                                       |       |                              |                   |
| Milia Casuritu Nama                                  |       | Parts                        |                   |
|                                                      | D     |                              |                   |
| Security Level                                       | priv  |                              |                   |
| Auth Algorithm                                       | SHA   |                              |                   |
| Auth Password                                        | ••••• | 775                          |                   |
| Encry Algorithm                                      | AES   |                              |                   |
| Encry Password                                       | ••••• | Tark .                       |                   |
|                                                      |       | Refresh                      | Apply             |

Step 2 Saisissez les informations de SNMP (protocole de gestion de réseau simple). il existe trois types de cette fonction. Les utilisateurs peuvent l'appliquer si besoin.

| Table 9-2 Parametres SiniviP |
|------------------------------|
|------------------------------|

| Paramètre               | Description                                                            | Paramètre                                                                               |
|-------------------------|------------------------------------------------------------------------|-----------------------------------------------------------------------------------------|
| Adresse du serveur SMTP | Adresse IP du serveur SMTP.                                            | [Méthode de réglage]<br>Entrez une valeur<br>manuellement.                              |
| Port du serveur SMTP    | Numéro de port du serveur SMTP.                                        | [Méthode de réglage]<br>Entrez une valeur<br>manuellement.<br>[Valeur par défaut]<br>25 |
| Nom d'utilisateur       | Nom d'utilisateur de la boîte aux<br>lettres pour l'envoi des e-mails. | [Méthode de réglage]<br>Entrez une valeur<br>manuellement.                              |
| Mot de passe            | Mot de passe de la boîte aux lettres<br>pour l'envoi des e-mails.      | [Méthode de réglage]<br>Entrez une valeur<br>manuellement.                              |

| Paramètre                                              | Description                                                                                                    | Paramètre                                                                                                    |
|--------------------------------------------------------|----------------------------------------------------------------------------------------------------|----------------------------------------------------------------------------------------------------|
| Adresse e-mail de<br>l'expéditeur                      | Boîte aux lettres pour envoyer des e-mails.                                                                                            | [Méthode de réglage]<br>Entrez une valeur<br>manuellement.                                                                   |
| Recipient_E-mail_Address1<br>Recipient_E-mail_Address2 | (Obligatoire) Adresse e-mail du<br>destinataire 1.<br>(Facultatif) Adresse e-mail du                                                   | [Méthode de réglage]<br>Entrez une valeur<br>manuellement.                                                                   |
| Destinataire_E-mail_Adresse                            | destinataire 2.<br>(Facultatif) Adresse e-mail du<br>destinataire 3.                                                                   |                                                                                                    |
| Destinataire_E-mail_Adresse                            | (Facultatif) Adresse e-mail du destinataire 4.                                                                                         |                                                                                                    |
| Destinataire_E-mail_Adresse<br>5                       | (Facultatif) Adresse e-mail du destinataire 5.                                                                                         |                                                                                                    |
| Qualité d'image des pièces<br>jointes                  | Une image de meilleure qualité<br>signifie plus d'espace de stockage.<br>Définissez ce paramètre en fonction<br>des exigences du site. | N / A                                                                                                    |
| Mode de transport                                      | Mode de cryptage des e-mails.<br>Définissez ce paramètre en fonction<br>des modes de cryptage pris en<br>charge par le serveur SMTP.   | [Méthode de réglage]<br>Sélectionnez une valeur<br>dans la zone de liste<br>déroulante.<br>[Valeur par défaut]<br>Non crypté |

Refresh pour restaurer les paramètres précédents. Cliquez Apply pour enregistrer les Step 3 C liquez

paramètres.

----Fin

# 9.4.9 Mode Web

Step 1 Cliquez sur Mode Web dans l'interface réseau, l'interface en mode Web s'affiche, comme représenté sur la Image 9-46.

| 💻 Channel    |                                                           |
|--------------|-----------------------------------------------------------|
| Record       | Wah Mada                                                  |
| 🚊 Alarm      |                                                           |
| S Network    | HTTPS                                                     |
| Network      | Modifying the settings device will restart! Refresh Apply |
| DDNS         |                                                           |
| Email        |                                                           |
| Port Mapping |                                                           |
| P2P          |                                                           |
| IP Filter    |                                                           |
| 802.1X       |                                                           |
| SNMP         |                                                           |
| Web Mode     |                                                           |
| System       |                                                           |
| G Local      |                                                           |
|              |                                                           |

Step 2 Activez le https, l'appareil redémarrera et lancera le https sécurisé.

| Step 3 | C liquez  | Refresh | pour restaurer les paramètres précédents. Cliquez | Apply | pour enregistrer les |
|--------|-----------|---------|---------------------------------------------------|-------|----------------------|
|        | paramètre | es.     |                                                   |       |                      |
| Fin    |           |         |                                                   |       |                      |

# 9.4.10 Statut POE

Les utilisateurs peuvent afficher l'état du POE sur cette interface, comme illustré à la Figure 9-47 . Figure 9-47 État du point d'entrée

| Liberty      | ) { | Ð | Q        | ¢           | ίλ.                  |                     |
|--------------|-----|---|----------|-------------|----------------------|---------------------|
| 🚅 Channel    |     |   |          |             |                      |                     |
| Record       |     |   |          |             |                      |                     |
| 🚊 Alarm      |     | F | POE Stat | us          |                      |                     |
| S Network    |     |   |          |             |                      |                     |
| Network      |     |   |          |             |                      | 0.0W 0.0W 1.6W 0.0W |
| Email        |     |   |          |             |                      |                     |
| Port Mapping |     |   |          |             |                      |                     |
| P2P          |     |   | Æ        | Æ           | ାଚ୍ଚା                |                     |
| IP Filter    |     |   | 4        | ≝           | — <u> </u>           |                     |
| 802.1X       |     |   | Inte     | emet        | Router               |                     |
| SNMP         |     |   |          |             |                      |                     |
| Web Mode     |     |   |          |             | Connected            |                     |
|              |     |   |          |             | Disconnected         |                     |
|              |     |   |          |             | Connecting           |                     |
| POE Status   |     |   |          |             | Connecting           |                     |
|              |     |   | PO       | E Power Con | sumption Sum: 1.6W / | Max: 40W            |
| System       |     |   |          |             |                      |                     |
|              |     |   |          |             |                      |                     |

# 9.4.11 Accès à la plateforme

Pour plus de détails, veuillez vous référer à l'interface utilisateur paramètre paramètre 7.4.13 Accès à la plate-forme.

Figure 9-48 Accès à la plateforme

| Enable   |  |  |  |  |
|----------|--|--|--|--|
| URL      |  |  |  |  |
| Port     |  |  |  |  |
| User     |  |  |  |  |
| Password |  |  |  |  |
| Encrypt  |  |  |  |  |

# 9.5 Système

Les utilisateurs peuvent définir des paramètres concernant les informations générales, l'utilisateur, le mot de passe, les journaux, la maintenance et le redémarrage automatique.

# 9.5.1 Informations sur l'appareil

#### Procédure

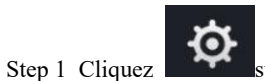

Cliquez Sur la barre de navigation , l'interface d'informations sur l'appareil s'affiche, comme indiqué dans Image 9-49 .

Figure 9-49 Informations sur l'appareil interface

| System Network Channel Di | sk Alarm                    |
|---------------------------|-----------------------------|
| Device ID                 | B011003AFEK109U62           |
| Device Name               | Device                      |
| Device Type               | NVR                         |
| Model                     | L3NVR8POE                   |
| Firmware Version          | v4.6.1604.0000.003.0.1.36.0 |
| U-boot Version            | 1504010C0F18                |
| Kernel Version            | 15060511183A                |
| HDD Number                |                             |
| Channels Supported        |                             |
| Alarm In                  |                             |
| Alarm Out                 |                             |
| Audio In                  |                             |
| Audio Out                 |                             |

Step 2 Définissez le nom de l'appareil en fonction Tableau 9-2.

Table 9-3 Paramètres de l'appareil

| Paramètre                  | Description                                                                              | Paramètre                                                                   |
|----------------------------|------------------------------------------------------------------------------------------|-----------------------------------------------------------------------------|
| Reference de<br>l'appareil | Identifiant d'appareil unique utilisé par la plate-forme pour distinguer les appareils . | [Méthode de réglage]<br>Le paramètre ne peut pas être modifié.              |
| Nom de l'appareil          | Nom de l'appareil.                                                                       | [Méthode de réglage]<br>système > Général<br>Modifiez le nom de l'appareil. |
| Type d'appareil<br>Modèle  | N / A                                                                                    | [Méthode de réglage]<br>Ces paramètres ne sont pas modifiables.             |

Enregistreur vidéo réseau Manuel de l'Utilisateur

Paramètre système

| Walluel de l'Otilisateul |             | 1 arametre systeme |
|--------------------------|-------------|--------------------|
| Paramètre                | Description | Paramètre          |
| Version du firmware      |             |                    |
| Volume du disque dur     |             |                    |
| Prise en charge des      |             |                    |
| canaux                   |             |                    |
| Une alarme dans          |             |                    |
| Une alarme éteinte       |             |                    |
| Une entrée audio         |             |                    |
| Une sortie audio         |             |                    |

#### Figure 9-50 Réseau

| System Network Channel Disk Alarm |                   |
|-----------------------------------|-------------------|
| Status                            | Online            |
| IP Address                        | 192.168.0.51      |
| Subnet Mask                       | 255.255.0.0       |
| Default Gateway                   | 192.168.0.1       |
| MAC Address                       | 00:1E:A4:00:42:85 |
| DHCP                              | OFF               |
| Preferred DNS Server              | 192.168.0.1       |
| Alternate DNS Server              | 8.8.8.8           |
| Total Bandwidth                   | 100.00 Mbps       |
|                                   |                   |
|                                   |                   |
|                                   |                   |
|                                   |                   |
|                                   |                   |
|                                   |                   |

### Figure 9-51 Canaliser

| System  | Network Channel | Disk Alarm |              |                   |               |
|---------|-----------------|------------|--------------|-------------------|---------------|
| Channel | Name            | Status     | Video Format | Resolution        | Bitrate(kbps) |
| CH1     | Device          | Offline    | H265/H265    | 2560*1440/704*576 | 4096/1024     |
| CH2     | Channel12       | Online     | H265/H265    | 1920*1080/704*480 | 4096/1024     |
| CH3     | Channel29       | Online     | H265/H265    | 1920*1080/704*576 | 4096/1024     |
| CH4     | Device          | Online     | H264/H264    | 1920*1080/704*576 | 2048/1024     |
|         |                 |            |              |                   |               |

Figure 9-52 Disque

| System | Network  | Channel | Disk | Alarm           |              |   |       |
|--------|----------|---------|------|-----------------|--------------|---|-------|
| Disk   | Capacity | Used    |      | SN              | Disk Model   | S | tatus |
| Disk1  | 2TB      | 901     |      | ).WXE1A781.JKF4 | PSRX-88AHTY0 | N | ormal |
|        |          |         |      |                 |              |   |       |

Figure 9-53 Alarme

| System | Network  | Channel | Disk | Alarm    |       |        |                   |
|--------|----------|---------|------|----------|-------|--------|-------------------|
|        | Channel  |         |      | Name     | Mode  | Enable | Recording Channel |
|        | Local<-1 |         |      | Sensor 1 | N/O   |        |                   |
|        | Local<-2 |         |      | Sensor 2 | N/O   |        |                   |
|        | Local<-3 |         |      | Sensor 3 | N/O   |        |                   |
|        | Local<-4 |         |      | Sensor 4 | N/O   |        |                   |
|        | Local->1 |         |      |          | Close |        |                   |

----Fin

# 9.5.2 Général

Vous pouvez définir le système, la date et l'heure, le fuseau horaire et l'interface générale DST.

Procédure

Step 1 Sur l'écran System Setting, choisissez System > General pour accéder aux interface, comme indiqué dans Image 9-54.

| 📮 Channel                                                                                                    |        |                   |           |           |             |  |         |       |
|----------------------------------------------------------------------------------------------------|--------|-------------------|-----------|-----------|-------------|--|---------|-------|
| Record                                                                                                    |        |                   |           |           |             |  |         |       |
| 🚊 Alarm                                                                                                    | System | Date And Time     | Time Zone | DST Sync  | Camera Time |  |         |       |
| S Network                                                                                                    |        | Device Name       |           | Device    |             |  |         |       |
| O System                                                                                                    |        | Device Indille    |           | Device    |             |  |         |       |
| Ç oyalalı                                                                                                    |        | Output Resolution |           | 1920x1080 |             |  |         |       |
| Information                                                                                                    |        |                   |           |           |             |  |         |       |
| Information                                                                                                    |        | Language          |           |           |             |  |         |       |
| General                                                                                                    |        | Townset on Unit   |           |           |             |  |         |       |
| User Account                                                                                                    |        | Temperature Unit  |           | Celsius   |             |  |         |       |
| 0.3017 RCOURT                                                                                                    |        |                   |           |           |             |  |         |       |
| Security Center                                                                                                    |        |                   |           |           |             |  | Refresh | Apply |
| Logs                                                                                                    |        |                   |           |           |             |  |         |       |
| TRANSPORT OF THE OWNER OF THE OWNER |        |                   |           |           |             |  |         |       |
| Maintenance                                                                                                    |        |                   |           |           |             |  |         |       |
| Auto Reboot                                                                                                    |        |                   |           |           |             |  |         |       |
|                                                                                                    |        |                   |           |           |             |  |         |       |

Figure 9-54 Réglage de base interface

Step 2 Définir le système .

- 1. Entrez le nom de l'appareil.
- 2. Choisissez la résolution de sortie dans la liste déroulante.
3. Cliquez Apply pour enregistrer le paramètre système.

Step 3 Réglez la date et l'heure .

- 1. Synchronisez l'heure du serveur NTP.
- 2. Cliquez sur le bouton NTP Sync pour activer l'heure de synchronisation. La valeur par défaut est activation.

Figure 9-55 Interface système

| System | Date And Time Time Zone | DST Sync Camera Time |               |
|--------|-------------------------|----------------------|---------------|
|        | Device Name             | Device               |               |
|        | Output Resolution       | 1920x1080 *          |               |
|        | Language                |                      |               |
|        | Temperature Unit        | Celsius *            |               |
|        |                         |                      | Refresh Apply |

3. Sélectionnez le serveur NTP, le format de date et le format d'heure dans la liste déroulante.

4. Cliquez Apply pour enregistrer le réglage de la date et de l'heure. L'heure de l'appareil se synchronisera avec l'heure du serveur NTP.

- 5. Réglez l'heure de l'appareil manuellement, comme illustré à la Figure 9-56.
- 6. Cliquez sur le bouton NTP Sync pour désactiver l'heure de synchronisation.
- 7. Interface date et heure asynchrone

Figure 9-56 Date et heure

| System | Date And Time Time Zone   | DST Sync Camera Time |         |       |
|--------|---------------------------|----------------------|---------|-------|
|        | Date Format               | DD/MM/YY hh:mm:ss *  |         |       |
|        | Time Format               | 24H *                |         |       |
|        | Enable NTP                |                      |         |       |
|        | NTP Server                | time.windows.com +   |         |       |
|        | Sync Time Frequency (sec) | 86400s               |         |       |
|        | Time                      | 25/04/2022 17:41:50  |         |       |
|        |                           |                      | Refresh | Apply |

Step 4 Réglez le fuseau horaire .

1. Sélectionnez le format de date et le format d'heure dans la liste déroulante.

2. Cliquez Apply pour enregistrer le réglage de l'heure de l'appareil. Cliquez Refresh pour revenir au réglage précédent.

Step 5 Définir le fuseau horaire .

Cliquez sur **Fuseau horaire** pour accéder à l'interface de configuration du fuseau horaire, comme illustré à la Figure 9-57.

Réglage du fuseau horaire interface

Figure 9-57 Fuseau horaire

| System | Date And Time | Time Zone | DST  | Sync Camera Time                    |         |       |
|--------|---------------|-----------|------|-------------------------------------|---------|-------|
|        | Time Zone     |           | (GMT | +00:00) Dublin, Edinburgh, London 🔹 |         |       |
|        |               |           |      |                                     | Refresh | Apply |

Sélectionnez un fuseau horaire dans la liste déroulante.

Cliquez Apply pour enregistrer le paramètre de fuseau horaire. C liquez Refresh pour revenir au réglage précédent.

Step 6 Réglez l'heure d'été .

1. Cliquez sur DST pour accéder à l'interface de réglage DST, cliquez sur le bouton DST pour activer, comme illustré à la Figure 9-60 . Le bouton est désactivé par défaut .

Figure 9-58 Réglage de l'heure d'été interface

| System | Date And Time Tim      | e Zone DS | T Sync                       | Car | nera Tin | 1e |      |  |  |         |    |
|--------|------------------------|-----------|------------------------------|-----|----------|----|------|--|--|---------|----|
|        | Enable Daylight Saving | Time (    |                              |     |          |    |      |  |  |         |    |
|        | Start Time             | Mar       | * Last one                   |     | Sun      |    | 1:00 |  |  |         |    |
|        | End Time               | Oct       | <ul> <li>Last one</li> </ul> |     | Sun      |    | 1:00 |  |  |         |    |
|        | Offset Time            | 1 Hour    |                              |     |          |    |      |  |  |         |    |
|        |                        |           |                              |     |          |    |      |  |  | Refresh | Ap |

Sélectionnez une heure de début dans la liste déroulante.

Sélectionnez une extrémité heure dans la liste déroulante.

Sélectionnez une heure de décalage dans la liste déroulante.

Figure 9-59 l'heure de la caméra

| System | Date And Time    | Time Zone  | DST   | Sync Camera Time |
|--------|------------------|------------|-------|------------------|
|        | Enable Sync      |            |       |                  |
|        | Sync Time Freque | ency (sec) | 3600s |                  |
|        |                  |            |       | Refresh App      |

Activez la synchronisation de l'heure de la caméra, les caméras de la gestion du NVR afficheront la même heure.

Définir la fréquence des contrôles (minimum 10 s).

| Step / Cliquez | pour enregistre | er le paramètre DST. C liq | uez Reiresn | pour revenir au réglage |
|----------------|-----------------|----------------------------|-------------|-------------------------|
| précédent.     |                 |                            |             |                         |

### 9.5.3 Compte utilisateur

Vous pouvez créer de nouveaux comptes d'utilisateurs pour gérer l'appareil.

#### 9.5.3.1 Ajouter un utilisateur

Procédure

Step 1 Sur l' écran Paramètres système , choisissez Système > Utilisateur pour accéder à l' écran Utilisateur.

interface, comme indiqué dans Image 9-60.

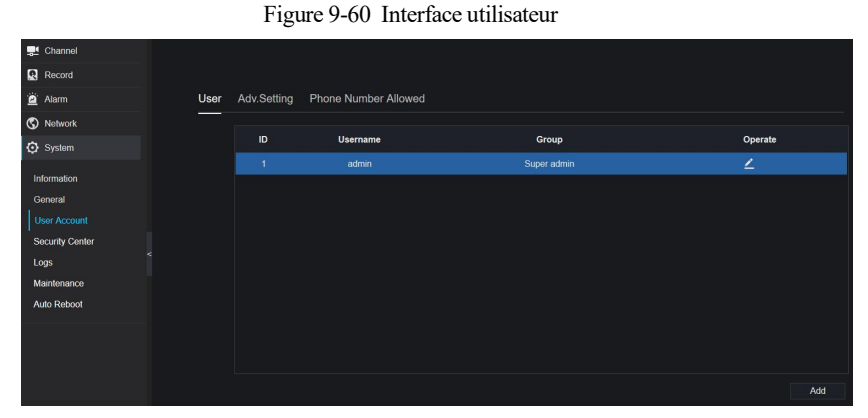

Step 2 Cliquez sur Ajouter pour ajouter un nouvel utilisateur, comme illustré à la Figure 9-61.

Figure 9-61 Un autre utilisateur

| User                                                                                 |                                               |             |
|--------------------------------------------------------------------------------------|-----------------------------------------------|-------------|
| Isername                                                                             |                                               | 9           |
| assword                                                                              | د ا                                           | <del></del> |
| onfirm Password                                                                      |                                               | 9           |
| Froup                                                                                | Administrators -                              |             |
| hange Password Frequency                                                             | Never *                                       |             |
| lser expired                                                                         |                                               |             |
|                                                                                      |                                               |             |
| s <mark>i Live Preview</mark><br>si PTZ<br>si Playback                               | S All Channel<br>S CH-1<br>S CH-2<br>S CH-3   |             |
| s Live Preview<br>s PTZ<br>s Playback<br>s Channel Management<br>s Device Management | S All Channel<br>CH-1<br>CH-2<br>CH-3<br>CH-4 |             |

Step 3 Saisissez le nom d'utilisateur, le mot de passe et confirmez le mot de passe.

Step 4 S électionnez un groupe et modifiez le rappel du mot de passe dans la liste déroulante .

- Step 5 Un signe le privilège à l'utilisateur.
- Step 6 Activez la date d'expiration pour définir l'heure d'autorité du nouvel utilisateur .
- Step 7 S électionnez les chaînes à gérer.

| Step 8  | Cliquez , OK le message « Ajouter                    | du succès » Est montré. Si le mot de | e passe ne respecte   |
|---------|------------------------------------------------------|--------------------------------------|-----------------------|
|         | pas la règle, il affichera A Password does           | not meet requirements                |                       |
| Step 9  | Cliquez pour modifier les informations de l' utilisa | teur 🔼                               |                       |
|         |                                                      | Are you sure to delete?              |                       |
| Step 10 | ) Cliquez pour supprimer le compte, il s'affichera   | OK Cancel                            | cliquez <b>w</b> pour |
|         | OK supprimer.                                        |                                      |                       |
| Fin     |                                                      |                                      |                       |

### 9.5.3.2 Un dv.Setting

Procédure

Step 1 Sur l'écran **Paramètres système**, choisissez **Système > Utilisateur** \_ > **Un dv. Paramètre** pour accéder à l'interface, comme indiqué dans Image 9-62.

Figure 9-62 Adv. Interface de réglage

| Le Channel      |                                       |         |       |
|-----------------|---------------------------------------|---------|-------|
| Record          |                                       |         |       |
| 🚊 Alarm         | User Adv.Setting Phone Number Allowed |         |       |
| S Network       | Enable Double Authentication          |         |       |
| System          |                                       |         |       |
| Information     |                                       | Refresh | Apply |
|                 |                                       |         |       |
| General         |                                       |         |       |
| User Account    |                                       |         |       |
| Security Center |                                       |         |       |
| Logs            |                                       |         |       |
| Maintenance     |                                       |         |       |
| Auto Reboot     |                                       |         |       |
|                 |                                       |         |       |

- Step 2 Activez la **double authentification par mot de passe**. Si l'utilisateur souhaite lire une vidéo, il doit saisir un autre nom d'utilisateur et un autre mot de passe pour s'authentifier.
- Step 3 Cliquez sur
   Apply
   pour enregistrer le réglage de l'heure de l'appareil. C liquez
   Refresh

   revenir au réglage précédent.

```
----Fin
```

#### 9.5.3.3 Vérification de l'application

Ajoutez le numéro numérique à la liste blanche, lorsque l'utilisateur se connecte à l'application de téléphone portable pour gérer le NVR, une série de numéros doit être ajoutée dans la liste blanche pour les tests et la vérification afin d'assurer la sécurité .

|  | ode              | Status | Remark |  |
|--|------------------|--------|--------|--|
|  |                  |        |        |  |
|  |                  |        | ×      |  |
|  | Security Code    |        |        |  |
|  | Remark(optional) |        |        |  |
|  |                  | ок     | Cancel |  |
|  |                  |        |        |  |
|  |                  |        |        |  |
|  |                  |        |        |  |

Figure 9-63 Vérification de l'application

# 9.5.4 Centre de sécurité

#### 9.5.4.1 Mot de passe

Procédure

Step 1 Sur le système Écran de configuration, choisissez Système > Centre de sécurité pour accéder au mot de passe, comme illustré à la Figure 9-64.

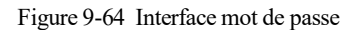

| Password | Secure Email     | Secure Q | uestion |   |  |         |       |
|----------|------------------|----------|---------|---|--|---------|-------|
|          | Old Password     |          |         | Ť |  |         |       |
|          | New Password     |          |         | 0 |  |         |       |
|          | Confirm Password |          |         |   |  |         |       |
|          |                  |          |         |   |  | Refresh | Apply |

Step 2 Saisissez l'ancien mot de passe, le nouveau mot de passe et confirmez le mot de passe .

| Enregistreur vidéo réseau<br>Manuel de l'Utilisateur                                  | Paramètre système       |
|---------------------------------------------------------------------------------------|-------------------------|
| Step 3 Cliquez sur Apply pour enregistrer les paramètres. C liquez Refresh            | pour revenir au réglage |
| précédent.                                                                            |                         |
|                                                                                       |                         |
| Plage de mot de passe valide [6-32] caractères.                                       |                         |
| Au moins 2 types de chiffres, minuscules, majuscules ou caractères spéciaux contenus. |                         |
| Seuls les caractères spéciaux sont pris en charge $! @#&*+=.\%&"(),/:::<>?^ ~[]{}.$   |                         |
| Fin                                                                                   |                         |

# 9.5.4.2 E-mail sécurisé

L' e-mail sécurisé peut recevoir le code de vérification du NVR, si l'utilisateur a accidentellement oublié le mot de passe.

| Password | Secure Email  | Secure Questi | on |  |         |       |
|----------|---------------|---------------|----|--|---------|-------|
|          | Password      |               |    |  |         |       |
|          | Email Address |               |    |  |         |       |
|          |               |               |    |  | Refresh | Apply |

----Fin

### 9.5.4.3 Question sécurisée

Si l'utilisateur oublie le mot de passe et répond correctement à la question de sécurité, l'utilisateur peut modifier le mot de passe pour se connecter au NVR.

| Password                                                                   |                                    |                                          |  |         |       |
|----------------------------------------------------------------------------|------------------------------------|------------------------------------------|--|---------|-------|
|                                                                            |                                    |                                          |  |         |       |
| Question one                                                               |                                    | The brand and model of your favorite car |  |         |       |
| Question one a                                                             | nswer                              |                                          |  |         |       |
| Question two                                                               |                                    | Your favorite team                       |  |         |       |
| Question two ar                                                            | nswer                              |                                          |  |         |       |
| Question three                                                             |                                    | Your favorite city                       |  |         |       |
| Question three                                                             | answer                             |                                          |  |         |       |
| - Please enter at least 1 characters<br>- Please enter up to 32 characters | s for the answer<br>for the answer |                                          |  | Refresh | Apply |

----Fin

# 9.5.5 Journaux

### 9.5.5.1 Journaux système

Procédure

Step 1 Sur l' écran Paramètres système, choisissez Système > Journaux pour accéder aux journaux, comme illustré à la Figure 9-66.

Figure 9-66 Interface du journal système

| Channel         |                  |                                  |                |          |                               |  |
|-----------------|------------------|----------------------------------|----------------|----------|-------------------------------|--|
| Record          |                  |                                  |                |          |                               |  |
| a Alarm         | System Log Ever  | nt Log                           |                |          |                               |  |
| S Network       |                  |                                  |                |          |                               |  |
| Svslem          | Start 24/04/2022 | 17:49:39 End 25/04/2022 17:49:39 | Type Operation | Log -    | Search Export                 |  |
| Ç oyaanı        |                  |                                  |                |          |                               |  |
| Information     | ID               | Start Time                       | Channel        | Log Type | Information                   |  |
| General         |                  | 25/04/2022 17:06:53              |                | Logout   | [admin] 192.168.32.199 logout |  |
| User Account    |                  | 25/04/2022 17:05:19              |                | Login    | [admin] 192.168.32.199 login  |  |
| Security Center |                  | 25/04/2022 17:05:18              |                | Logout   | [admin] 192.168.32.199 logout |  |
|                 |                  | 25/04/2022 17:05:18              |                | Login    | [admin] 192.168.32.199 login  |  |
| Maintenance     |                  | 25/04/2022 15:53:25              |                | Login    | [admin] 192.168.0.157 login   |  |
| Auto Rehoot     |                  | 25/04/2022 15:32:03              |                | Logout   | [admin] 127.0.0.1 logout      |  |
|                 |                  | 25/04/2022 15:02:40              |                | Login    | [admin] 127.0.0.1 login       |  |
|                 |                  | 25/04/2022 15:02:00              |                | Logout   | [admin] 127.0.0.1 logout      |  |
|                 |                  | 25/04/2022 14:40:35              |                | Login    | [admin] 127.0.0.1 login       |  |
|                 |                  | 25/04/2022 13:10:17              |                | Logout   | [admin] 127.0.0.1 logout      |  |
|                 |                  | 25/04/2022 12:56:10              |                | Login    | [admin] 127.0.0.1 login       |  |
|                 |                  | 25/04/2022 12:39:20              |                | Logout   | [admin] 127.0.0.1 logout      |  |
|                 |                  | 25/04/2022 12:32:43              |                | Login    | [admin] 127.0.0.1 login       |  |
|                 |                  |                                  |                |          |                               |  |

Step 2 Réglez l'heure de début et de fin à partir du calendrier.

Step 3 Sélectionnez le type de journal dans la liste déroulante .

Step 4 Cliquez sur Rechercher pour \_ acquérir des informations de journal.

Step 5 C liquez E xport pour exporter les journaux.

----Fin

#### 9.5.5.2 E vénement

#### Procédure

Step 1 Sur l' écran **Paramètres du système**, choisissez **Système > Journaux > Événement** pour accéder aux journaux interface, comme indiqué dans Image 9-67.

| innel        |                |                                           |           |                  |            |
|--------------|----------------|-------------------------------------------|-----------|------------------|------------|
| ecord        |                |                                           |           |                  |            |
| arm          | System Log Ev  | rent Log                                  |           |                  |            |
| etwork       |                |                                           |           |                  |            |
| belom        | Start 24/04/20 | 022 17:50:26 End 25/04/2022 17:50:26 Type | All 🔹     | All - Sea        | rch Export |
| System       |                |                                           |           |                  |            |
| ormation     | ID             | Start Time                                | Channel   | Log Type         | Informatio |
| heral        |                | 25/04/2022 17:50:23                       | Channel05 | Motion Detection | Channel05  |
| r Account    |                | 25/04/2022 17:49:09                       | Channel05 | Motion Detection | Channel05  |
| urity Center |                | 25/04/2022 17:48:47                       | Channel05 | Motion Detection | Channel05  |
|              |                | 25/04/2022 17:41:03                       | Channel05 | Motion Detection | Channel05  |
| tenance      |                | 25/04/2022 17:37:29                       | Channel05 | Motion Detection | Channel05  |
| Reboot       |                | 25/04/2022 17:37:02                       | Channel05 | Motion Detection | Channel05  |
|              |                | 25/04/2022 17:33:55                       | Channel05 | Motion Detection | Channel05  |
|              |                | 25/04/2022 17:32:07                       | Channel05 | Motion Detection | Channel05  |
|              |                | 25/04/2022 17:31:06                       | Channel05 | Motion Detection | Channel05  |
|              |                | 25/04/2022 17:29:06                       | Channel05 | Motion Detection | Channel05  |
|              |                | 25/04/2022 17:28:16                       | Channel05 | Motion Detection | Channel05  |
|              |                | 25/04/2022 17:28:01                       | Channel05 | Motion Detection | Channel05  |
|              |                | 25/04/2022 17:25:15                       | Channel05 | Motion Detection | Channel05  |
|              |                |                                           |           |                  |            |

Figure 9-67 Interface du journal des événements

Step 2 Réglez l'heure de début et de fin à partir du calendrier.

Step 3 Sélectionnez le type d'événement dans la liste déroulante .

Step 4 Cliquez sur Rechercher pour \_ acquérir des informations de journal.

Step 5 C liquez E xporter pour exporter les journaux d'événements .

---- Fin

# 9.5.6 Entretien

Procédure

Step 1 Sur l'écran Paramètres système , choisissez Système > Maintenance pour accéder à l'interface de

maintenance, comme illustré à la Figure 9-68.

Figure 9-68 Interface d'entretien

|        | Maintenance                                                                                                    |
|--------|----------------------------------------------------------------------------------------------------|
|        |                                                                                                    |
|        | Reboot FW Update Reset                                                                                          |
|        |                                                                                                    |
|        | Cloud Update                                                                                                    |
| Step 2 | C liquez <b>Redémarrez</b> , le message contextuel vous montrera, cliquez OK pour <b>redémarrer</b> .           |
| Step 3 | Cliquez sur Mettre à jour, le message s'affiche                                                                 |
|        | emplacement spécifique à mettre à jour.                                                                         |
|        | Click 'OK' to reset<br>OK Cancel                                                                                |
| Step 4 | C liquez <b>Réinitialiser</b> , le message contextuel <b>Reinitialiser</b> , le message contextuel              |
|        | OK pour réinitialiser.                                                                                          |
| Step 5 | Si l'appareil est en ligne et que le serveur cloud dispose du logiciel, cliquez sur la mise à jour du cloud, il |

----Fin

# 9.5.7 Démarrage automatique

Procédure

Step 1 Sur l' écran **Paramètres système**, choisissez **Système > Redémarrage automatique** pour accéder au redémarrage automatique, activez le redémarrage automatique, l'écran comme indiqué dans Image 9-69.

affiche « assurez-vous de mettre à jour », cliquez sur OK pour mettre à jour.

Figure 9-69 Redémarrage automatique

| 📑 Channel       |                              |
|-----------------|------------------------------|
| Record          |                              |
| 👜 Alarm         | Auto Reboot                  |
| S Network       | Enable Auto Reboot           |
| System          | Reboot Time Per Day v 0.00 v |
| Information     |                              |
| General         | Keirresn Apply               |
| User Account    |                              |
| Security Center |                              |
| Logs            |                              |
| Maintenance     |                              |
| Auto Reboot     |                              |

Step 2 S électionnez un type de temps de redémarrage dans la liste déroulante.

| Step 3 | Cliquez sur App | ly | pour enregistrer les paramètres. C liquez | Refresh | pour revenir au réglage |
|--------|-----------------|----|-------------------------------------------|---------|-------------------------|
|        | précédent.      |    |                                           |         |                         |

----Fin

# 9.6 Local (fourni pour le navigateur IE)

Définissez le chemin de téléchargement d'image pour l'instantané et le chemin de téléchargement d'enregistrement pour les fichiers d'enregistrement dans l'interface de configuration de téléchargement.

Cette fonction n'est utilisée que pour le navigateur IE.

#### Procédure

Step 1 C liquez Local Télécharger C onfig \_ \_ en local interface , comme indiqué dans Image 9-70 .

Figure 9-70 Interface locale

|    | Channel |        |               |         |                 |         |        |         |       |   |
|----|---------|--------|---------------|---------|-----------------|---------|--------|---------|-------|---|
| R  | Record  | Downlo | ad Config     |         |                 |         |        |         |       |   |
| e  | Alarm   |        | ad coning     |         |                 |         |        |         |       |   |
| G  | Network |        | Image downloa | id path | C:\Users\Public | c\Docur | Browse |         |       |   |
| ٥  | System  |        | Video downloa | d path  | C:\Users\Public | c\Docur | Browse |         |       |   |
| Ę, | Local   |        |               |         |                 |         |        | Refresh | Apply |   |
| c  |         |        |               |         |                 |         |        |         |       |   |
|    |         |        |               |         |                 |         |        |         |       |   |
|    |         |        |               |         |                 |         |        |         |       |   |
|    |         |        |               |         |                 |         |        |         |       |   |
|    |         |        |               |         |                 |         |        |         |       |   |
|    |         |        |               |         |                 |         |        |         |       |   |
|    |         |        |               |         |                 |         |        |         |       | - |

Step 2 Entrez le chemin de téléchargement de l'image.

Step 3 Saisissez le chemin de téléchargement de l'enregistrement.

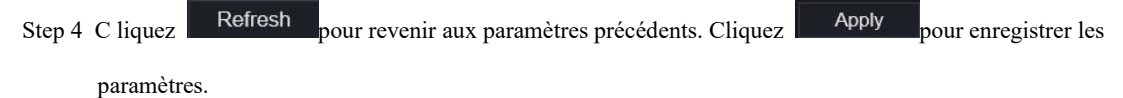

```
----Fin
```